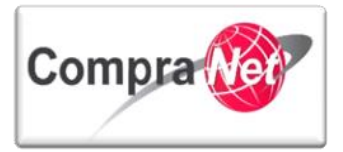

# Manual de Usuario para Operadores de Unidades Compradoras (UC)

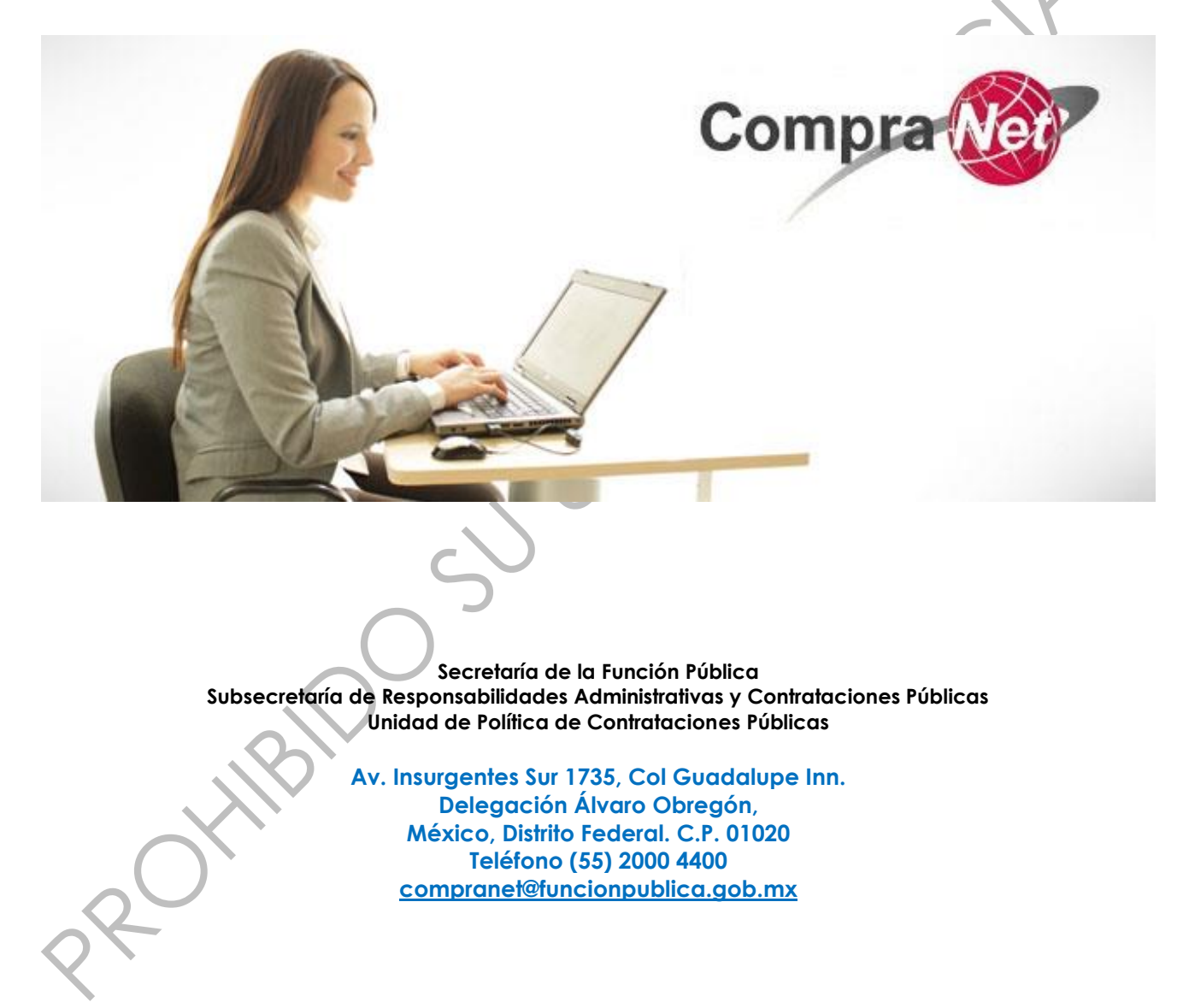

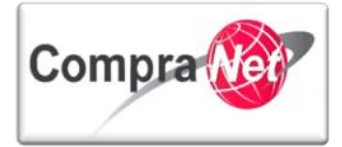

South HBIDOSS

# Contenido

| Introduc            | ción                                                                         | 5               |
|---------------------|------------------------------------------------------------------------------|-----------------|
| Requerir            | nientos tecnológicos                                                         | 5               |
| Definicio           | nes                                                                          | 6               |
| Acrónim             | os                                                                           |                 |
| Marco N             | ormativo                                                                     | 7               |
| 1 Áre               | a de trabajo de la Unidad Compradora en CompraNet                            | 9               |
| 1.1                 | Áreas de Contratación                                                        | 9               |
| 1.2                 | Anuncios Publicados                                                          | 14              |
| 1.3                 | Área RUPC                                                                    | 15              |
| 1.4                 | Material de apoyo                                                            | 18              |
| 1.5                 | Área Consulta                                                                | 19              |
| 1.6                 | Perfil Usuario                                                               | 20              |
| 1.7                 | Cambiar de Idioma                                                            | 21              |
| 2 Flujo             | o del Procedimiento de Contratación en CompraNet                             | 23              |
| 2.1                 | FASE 1 Configuración del Procedimiento de Contratación                       | 24              |
| 2.2                 | FASE 2 Publicación y seguimiento del Procedimiento de Contratación           | 25              |
| 2.3                 | FASE 3 Conclusión del Procedimiento de Contratación                          | 26              |
| 2.4                 | Elementos que deberá contener el Expediente de Contratación en CompraNet     | 27              |
| 3 Exp               | ediente de Contratación                                                      |                 |
| 3.1                 | Esquema General Expediente de contratación                                   | 29              |
| 3.2                 | Tipos de Expediente de Contratación, diferencias y aplicaciones              | 30              |
| 3.2.1               | Licitación Pública                                                           | 31<br>35        |
| 3.2.3               | Adjudicación Directa                                                         |                 |
| 3.2.4               | Proyecto de Convocatoria                                                     | 38              |
| 3.2.5               | Reporte de Otras Contrataciones y Contrataciones con Crédito Externo         |                 |
| 3.2.6<br>3.2.7      | Proyectos de Asociaciones Publico Privadas LAPP<br>Venta de Bienes No útiles | 4۱<br>11        |
| 0.2.7               |                                                                              |                 |
| 3.3                 | Creación de un Expediente de Contratación                                    | 41              |
| 0.3.1               | capiura de información y clasificación del expediente de acuerdo di CUCOP    | 41<br>54        |
|                     | Craacián del Presedimiento                                                   |                 |
| 4.1                 | Creación del Procedimiento                                                   | / 5<br>ر ي      |
| 4.2                 |                                                                              |                 |
| 4 0                 |                                                                              |                 |
| <b>4.3</b><br>4.31  | Requerimientos del Procedimiento                                             | <b>71</b><br>72 |
| <b>4.3</b><br>4.3.1 | Requerimientos del Procedimiento<br>Configuración de requerimientos técnicos | <b>71</b><br>72 |

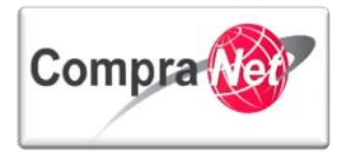

|    | 4.3.2          | Crear secciones                                                                           | 74        |
|----|----------------|-------------------------------------------------------------------------------------------|-----------|
|    | 4.3.3<br>4 3 4 | Tipos de parámetros Técnicos                                                              |           |
|    | 4.3.5          | Caraa masiya de Parámetros Técnicos                                                       |           |
|    | 4.3.6          | Configuración de Requerimientos Económicos                                                | 91        |
|    | 4.3.7          | Crear secciones                                                                           | 92        |
|    | 4.3.8          | Crear parámetros Económicos                                                               | 93        |
|    | 4.3.9<br>4.3.1 | lipos de parametros Economicos<br>0 Carga masiva de parámetros Económicos                 | 98<br>98  |
|    | 4.4            | Procedimientos Restringidos                                                               | 112       |
|    | 4.5            | Fijar el número de procedimiento                                                          |           |
|    | 4.5.1          | Nomenclatura del número de procedimiento                                                  | 122       |
|    | 4.6            | Publicación del Procedimiento                                                             |           |
| 5  | Cre            | ación y Difusión del Anuncio al Público en General (Difusión de Anexos)                   | 128       |
| 6  | Cor            | nsulta de Aclaraciones de Convocatoria Recibidas a Través de CompraNet                    | 142       |
| 7  | Rec            | epción y apertura de Proposiciones dentro del Procedimiento                               | 152       |
|    | 7.1            | Flujos en el proceso del evento de recepción y apertura de propuestas en las              | distintas |
|    | formas         | de los procedimientos de contratación en CompraNet                                        |           |
|    | 7.1.1          | Diferencias en la apertura de proposiciones de acuerdo a la forma del procedimiento       | 153       |
|    | 7.2            | Registro de Propuestas recibidas en forma presencial en los Procedimientos de Cont        | ratación  |
|    | Mixtos         | o Presenciales                                                                            | 154       |
|    | 7.2.1          | Marco Normativo                                                                           |           |
|    | 7.2.2          | Pasos generales para el registro<br>Registro del Licitante Presencial en el Procedimiento |           |
|    | 7.2.4          | Registro de la Proposición Presencial de cada Licitante dentro del Procedimiento          |           |
|    | 7.3            | Apertura de Proposiciones                                                                 |           |
| 8  | Emi            | sión de Fallo                                                                             | 189       |
|    | 8.1            | Adjudicación a un solo ganador                                                            |           |
|    | 8.2            | Adjudicar a más de un licitante diferentes partidas                                       |           |
|    | 8.3            | Abastecimiento simultáneo                                                                 |           |
|    | 8.4            | Declarar desierto el procedimiento                                                        |           |
|    | 8.4.1          | Procedimiento sin propuestas                                                              | 199       |
|    | 8.4.2          | Procedimiento con propuestas pero ninguna resultó solvente                                | 200       |
|    | 8.5            | Cancelar o suspender el procedimiento en el fallo                                         | 201       |
|    | 8.6            | Modificación del fallo                                                                    | 202       |
|    | 8.7            | Publicación de acta de fallo                                                              | 207       |
| 9  | Cor            | ntratos                                                                                   | 209       |
|    | 9.1            | Estados de los contratos                                                                  | 209       |
|    | 9.2            | Crear contrato                                                                            | 210       |
| _  | 9.3            | Crear contrato desde el procedimiento                                                     | 210       |
| V2 | 2.9            | Unidad de Delítica de Controtaciones Dúblicas                                             | 3         |

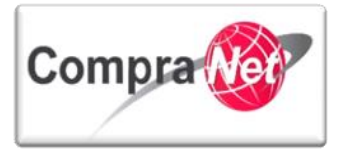

| 9         | <b>9.4</b>              | Configuración y activación de los datos relevantes de contrato                                                                                | 215                      |
|-----------|-------------------------|----------------------------------------------------------------------------------------------------|--------------------------|
|           | 9.4.1<br>9.4.2          | Información adicional del contrato                                                                                                    | 215                      |
| 9         | 9.5<br>9.5.1<br>9.5.2   | Activar contrato<br>Crear contrato sin procedimiento previo<br>Datos relevantes del contrato                                                  | 229<br>237<br>245        |
|           | 9.5.3<br>9.5.4<br>9.5.5 | Detalle de precios del Concepto de obra o de las Partidas que componen el contrato.<br>Información adicional del contrato<br>Activar Contrato | 250<br>262<br>264        |
| 9         | 9.6<br>9.6.1<br>9.6.2   | Convenio modificatorio<br>Convenio Modificatorio por Plazo<br>Convenio modificatorio por Monto                                                | <b>270</b><br>272<br>275 |
|           | 9.6.3<br>9.6.4          | Convenio modificatorio por Plazo y por Monto<br>Convenio modificatorio por otras modificaciones                                               | 281<br>281               |
| 9         | 9.7                     | Obtener listado de contratos                                                                                                    | 283                      |
| 10        | Arch                    | hivar Expedientes en CompraNet                                                                                                    | 286                      |
| 1         | 0.1                     | Archivar el expediente de contratación con todos sus elementos                                                                                | 286                      |
| 1         | 0.2                     | Restablecer expedientes de contratación                                                                                                    | 292                      |
| 11<br>(RU | Insc<br>IPC)            | ripción de proveedores y contratistas al Registro Único de Proveedores y Contro                                                               | ıtistas<br>299           |
| 1         | 1.1                     | Contexto normativo del RUPC.                                                                                                    | 299                      |
| 1         | 1.2                     | Consulta del expediente y la actividad de las empresas registradas en CompraNet                                                               | 299                      |
| 1         | 1.3                     | Requerimientos para la inscripción del proveedor o contratista al RUPC                                                                        | 301                      |
| 1         | 1.4                     | Inscripción al RUPC en CompraNet                                                                                                    | 311                      |
| 1         | 1.5                     | Consulta de la constancia de inscripción al RUPC.                                                                                             | 317                      |
| 12        | Proy                    | vectos de asociaciones público privadas                                                                                                    | 320                      |
| 1         | 2.1                     | Definiciones                                                                                                    | 320                      |
| 1         | 2.2                     | Acrónimos                                                                                                    | 320                      |
| 1         | 2.3                     | Marco Normativo                                                                                                    | 320                      |
| 1         | 2.4                     | Flujo del Procedimiento de asociaciones público privadas en CompraNet                                                                         | 320                      |
|           | 12.4.<br>12.4.<br>12.4. | <ol> <li>FASE 1 Configuración del procedimiento</li></ol>                                                                                     | 321<br>321<br>322        |
| 1         | 2.5                     | Creación de un Expediente APP                                                                                                    | 323                      |
| 1<br>c    | 2.6<br>Jel An           | Creación de la Difusión del Anuncio APP al público en general en el Expediente y A<br>uncio                                                   | nexos<br>333             |

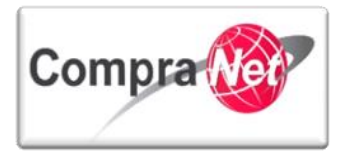

## Introducción

Este manual está dirigido a usuarios que tengan el perfil de operador de Unidad Compradora (UC) y que hubiesen acreditado sus habilidades en el uso de CompraNet.

También puede ser utilizado por los Administradores de las UC´s que realicen funciones de operadores, considerando que éste no contendrá todas las funcionalidades específicas del Administrador de la UC.

# Requerimientos tecnológicos

CompraNet es un sistema web que está compuesto de diversos módulos que permiten realizar procedimientos de contratación electrónicos, mixtos o presenciales. Para su óptimo funcionamiento se requiere que los equipos de cómputo tengan acceso a Internet con un **ancho de banda de 5 MB** dedicado a cada equipo. Así mismo se recomiendan que los equipos tengan las siguientes características:

Procesador: Arquitectura X86 de séptima generación equivalente o superior.

Memoria: **1 GB** Sistema operativo: Windows XP o superior, Linux, Mac OS X Disco Duro: **Mínimo 20 GB disponibles** Pantalla: Con **resolución de 1024 x 768 pixeles** o superior.

CompraNet requiere tener instalado Java (por ejemplo versión 1.7 actualización 51), para verificar la versión de Java que tiene instalada en su equipo es necesario abrir su navegador web e ingresar a la siguiente dirección:

#### http://java.com/es/download/installed.jsp

Los navegadores web soportados son:

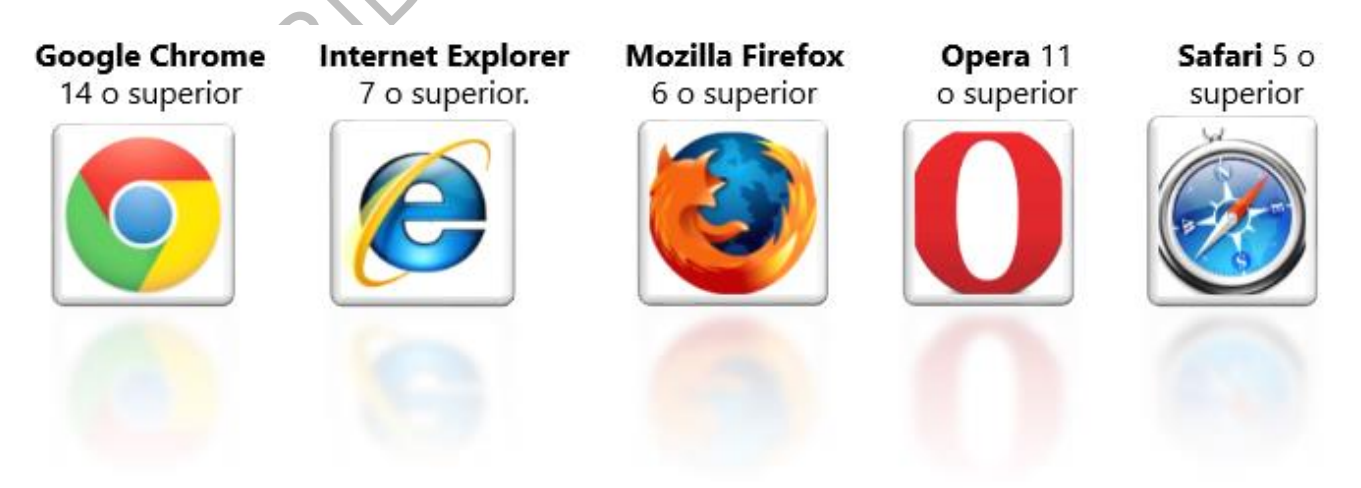

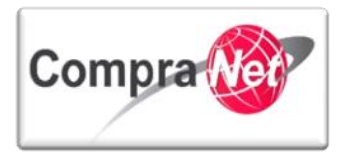

### Definiciones

Administrador UC: Servidor público que ha acreditado sus capacidades para realizar operaciones y llevar a cabo procedimientos de contratación en CompraNet y que además ha sido designado por el responsable de la Unidad Compradora para inscribir al Registro Único de Proveedores y Contratistas (RUPC) a los proveedores y contratistas que lo soliciten.

**Clave UC:** Clave de la Unidad Compradora asignada en CompraNet, consta de 9 caracteres alfanuméricos. Esta clave se proporciona al momento de solicitar a la UPCP el alta de la Unidad Compradora.

**CompraNet:** Sistema electrónico de información pública gubernamental sobre adquisiciones, arrendamientos y servicios, obra pública y servicios relacionados con las mismas; integrado entre otra información, por los programas anuales en la materia, de las dependencias y entidades; **el registro único de proveedores y contratistas**; el padrón de testigos sociales; el registro de proveedores y contratistas sancionados; las convocatorias a la licitación y sus modificaciones; las invitaciones a cuando menos tres personas; las actas de las juntas de aclaraciones, del acto de presentación y apertura de proposiciones y de fallo; los testimonios de los testigos sociales; los datos de los contratos y los convenios modificatorios; las adjudicaciones directas; las resoluciones de la instancia de inconformidad que hayan causado estado, y las notificaciones y avisos correspondientes. Dicho sistema será de consulta gratuita y constituirá un medio por el cual se desarrollarán procedimientos de contratación.

**Contratista:** Persona que celebre contratos de obras públicas o de servicios relacionados con las mismas.

**Dependencias:** Las unidades administrativas de la Presidencia de la República; las secretarías de Estado y la Consejería Jurídica del Ejecutivo Federal; la Procuraduría General de la República.

**Entidades:** Los organismos descentralizados; las empresas de participación estatal mayoritaria y los fideicomisos en los que el fideicomitente sea el Gobierno Federal o una entidad paraestatal; las entidades federativas, los municipios y los entes públicos de unas y otros, con cargo total o parcial a recursos federales, conforme a los convenios que celebren con el Ejecutivo Federal.

Ley de Adquisiciones: La Ley de Adquisiciones, Arrendamientos y Servicios del Sector Público.

Ley de Obras: La Ley de Obras Públicas y Servicios Relacionados con las Mismas.

*Licitante:* La persona que participe en cualquier procedimiento de licitación pública o bien de invitación a cuando menos tres personas.

**Nombre de la UC:** Nombre elegido por el titular del área contratante o del área responsable de la contratación a nivel central al momento de solicitar el alta en CompraNet. El nombre se antecede con las siglas de la dependencia o entidad.

**Ofertas Subsecuentes de Descuento:** Modalidad utilizada en las licitaciones públicas, en la que los licitantes, presentadas sus proposiciones, tienen la posibilidad de que, con posterioridad a la presentación y apertura del sobre cerrado que contenga su propuesta económica, realicen una o

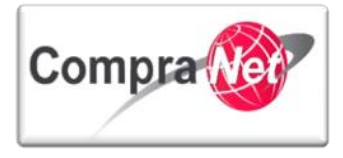

más ofertas subsecuentes de descuentos que mejoren el precio ofertado en forma inicial, sin que ello signifique la posibilidad de variar las especificaciones o características originalmente contenidas en su propuesta técnica.

**Operador UC:** Servidor público que ha acreditado sus capacidades para realizar operaciones y llevar a cabo procedimientos de contratación en CompraNet y que además ha sido designado por el responsable de la Unidad Compradora para inscribir al Registro Único de Proveedores y Contratistas (RUPC) a los proveedores y contratistas que lo soliciten.

Proveedor: Persona que celebre contratos de adquisiciones, arrendamientos o servicios.

**Registro Único de Proveedores y Contratistas (RUPC):** El módulo en CompraNet que clasifica a los proveedores o contratistas de acuerdo a su actividad, datos generales, nacionalidad, historial en materia de contrataciones, cumplimiento, entre otras cosas.

**Unidad Compradora:** El área de las dependencias o entidades que ha sido registrada y autorizada por la UPCP para realizar operaciones y llevar a cabo procedimientos de contratación en CompraNet. Dicha Unidad estará a cargo del titular del área contratante o del área responsable de la contratación a nivel central o del servidor público que éste designe. También se le conoce como la convocante o área contratante.

# Acrónimos

**COG:** Clasificador por Objeto del Gasto.

- **CUCOP:** Clasificador Único de las Contrataciones Públicas.
- LAASSP: Ley de Adquisiciones, Arrendamientos y Servicios del Sector Público.

LOPSRM: La Ley de Obras Públicas y Servicios Relacionados con las Mismas.

OSD: Ofertas Subsecuentes de Descuento.

**TLC:** Tratado de Libre Comercio.

UC: Unidad Compradora.

UPCP: La Unidad de Política de Contrataciones Públicas de la Secretaría de la Función Pública.

# Marco Normativo

• Ley de Adquisiciones, Arrendamientos y Servicios del Sector Público (DOF 16-01-2012).

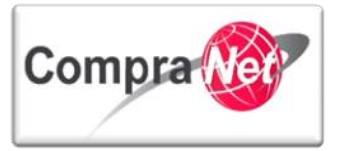

- Ley de Obras Públicas y Servicios Relacionadas con las Mismas (DOF 09-04-2012).
- Reglamento de la Ley de Adquisiciones, Arrendamientos y Servicios del Sector Público (DOF 28-07-2010).
- Reglamento de la Ley de Obras Públicas y Servicios Relacionadas con las Mismas (DOF 28-07-2010).
- ACUERDO por el que se establecen las disposiciones que se deberán observar para la utilización del Sistema Electrónico de Información Pública Gubernamental denominado CompraNet (DOF 28-06-2011).
- ACUERDO por el que se emiten diversos lineamientos en materia de adquisiciones, arrendamientos y servicios y de obras públicas y servicios relacionados con las mismas (DOF 09-09-2010).
- Decreto por el que se expide la Ley de Firma Electrónica Avanzada (DOF 11-01-2012).
- Decreto por el que se expide la Ley de Asociaciones Público Privadas (DOF 16-01-2012).
- Decreto por el que se expide la Ley Federal Anticorrupción en Contrataciones Públicas (DOF 11-06-2012).
- MAAG en Materia de Adquisiciones (DOF 27-06-2011).
- MAAG en Materia de Obras Públicas (DOF 27-06-2011).

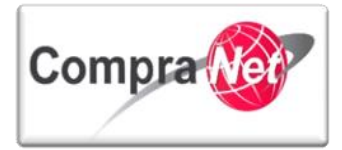

# 1 Área de trabajo de la Unidad Compradora en CompraNet

A continuación conocerá el área de trabajo de la Unidad Compradora (UC), misma en la que el operador de la UC podrá crear, modificar, y publicar información de los procedimientos de contratación que realice en el sistema.

Se describirá el contenido de cada área con sus respectivas secciones así como una breve descripción de las acciones que podrá efectuar en cada una de ellas.

Ingrese a la siguiente dirección: https://compranet.funcionpublica.gob.mx

Capture el Nombre de usuario y Contraseña que CompraNet le envió por correo electrónico una vez que acreditó el curso sobre el uso del sistema y presione el botón **"Entrar"**, para acceder al área de trabajo de la unidad compradora en CompraNet.

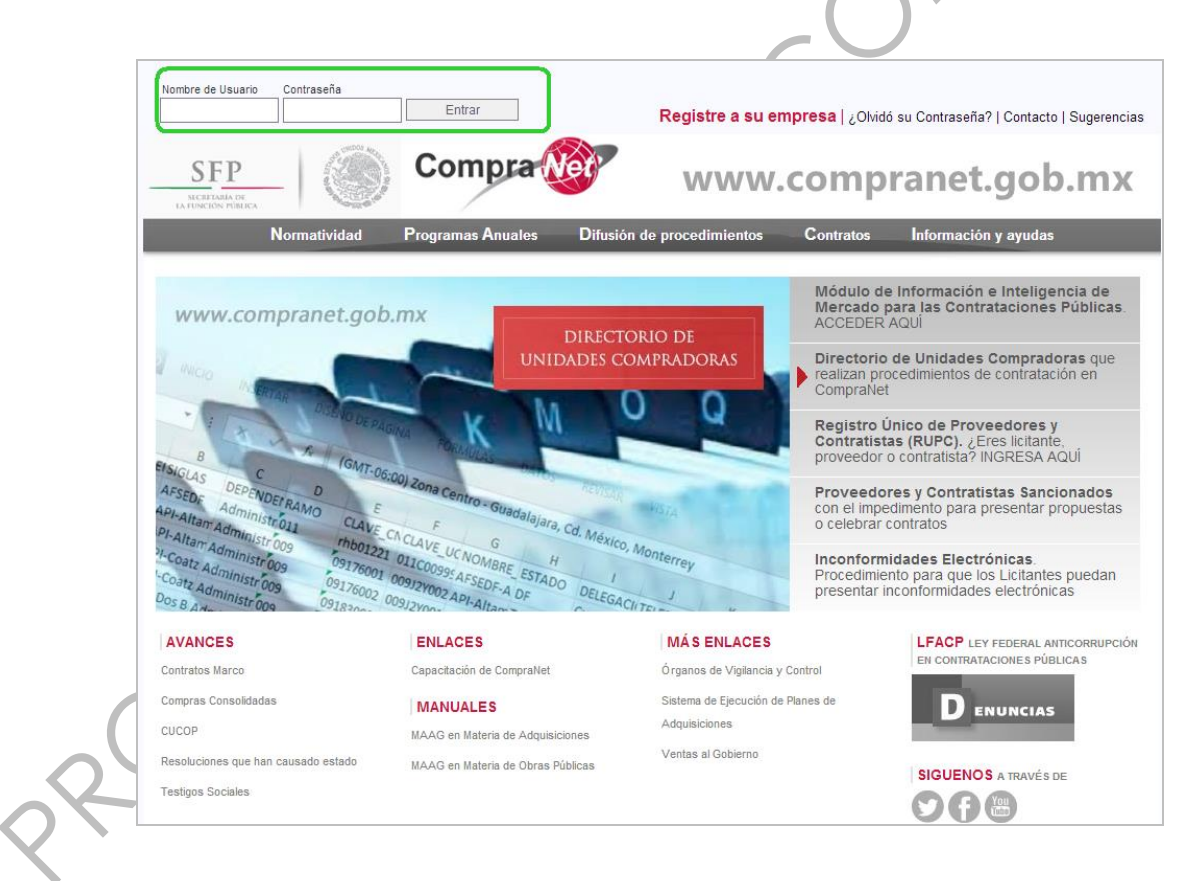

### 1.1 Áreas de Contratación

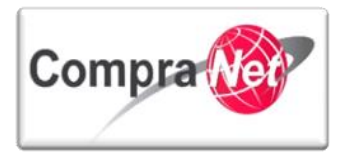

Esta Área consta de 5 secciones que le permitirán al operador de la UC Crear, Editar, Publicar y llevar el seguimiento de los Procedimientos de Contratación creados con sus respectivas características y variantes hasta finalizar con la creación de los contratos adjudicados.

| Compra                                   |                                                                          | SFP                 |
|------------------------------------------|--------------------------------------------------------------------------|---------------------|
| Salir   Ayuda Navegación 🕫               | Bienvenido: Martinez Garrido Jorge Alejandro<br>Zona horaria: GMT - 6:00 | Español-México 🔽    |
|                                          | Bienvenido.                                                              |                     |
| Área de Contratación                     | Anuncios Publicados                                                      | 👻 Área RUPC         |
| Expedientes de Contratación              | Anuncios Publicados                                                      | Búsqueda Avanzada   |
| Solicitudes de Información (SDI)         |                                                                          | Clasificación       |
| Procedimientos                           |                                                                          | Correo Electrónico  |
| Ofertas Subsecuentes de Descuentos (OSD) |                                                                          | Búsqueda Simple     |
| Contratos                                | )                                                                        |                     |
| ✓ Material de apoyo                      | ✓ Área de Consulta                                                       | ▼ Perfil de Usuario |
| Manuales                                 | Área de Contratación                                                     | Datos del Usuario   |
| Faro                                     | Proveedor/Contratista                                                    | ·                   |
|                                          | Operador UC                                                              |                     |
|                                          | Informes adicionales                                                     |                     |
|                                          | Datos Archivados                                                         |                     |
| V Cambiar Idioma                         |                                                                          |                     |
| Seleccionar Idioma (Sesión actual)       | —                                                                        |                     |
|                                          |                                                                          |                     |
|                                          |                                                                          | Subir               |
|                                          |                                                                          |                     |

• Expedientes de Contratación: Apartado que permite listar los Expedientes que contienen los Procedimientos de Contratación creados por la UC, cuenta con la opción de "Filtrar" y "Buscar/Filtrar" para localizar el o los Expedientes requeridos.

Es el área en donde inicia la creación de nuevos Expedientes **"Crear Expediente"** así como de exportar el listado existente **"Exportar Lista en Excel"**.

En las columnas del listado de Expedientes, podrá identificar el **Código del Expediente**, la **Descripción breve**, la **Referencia/ No. de Control Interno**, el **Operador UC** y la **Fecha de Creación** de cada uno de los Expedientes listados.

En el menú ubicado en la parte izquierda de la pantalla, existe la opción de utilizar Plantillas de Expedientes existentes y la de Archivar Expediente que le servirá para mantener un orden en los Expedientes finalizados.

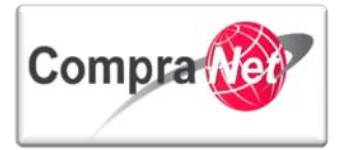

| Compra 🎯                                                  |                               |                                           |                                                        |                                  | SFP                       |
|-----------------------------------------------------------|-------------------------------|-------------------------------------------|--------------------------------------------------------|----------------------------------|---------------------------|
| Página Principal   Salir   Ayuda Navegación 🗗             | l .                           | Bienvenido: Ma<br>Zona                    | artinez Garrido Jorge Alejandro<br>horaria: GMT - 6:00 |                                  | ◀ <u>Seleccionar Área</u> |
| Expedientes de Contratación Solicitudes de                | e Información (SDI) Procedimi | entos Ofertas Subsecuentes de Descuentos  | (OSD) Contratos                                        |                                  |                           |
| Menú                                                      |                               | Filtrar por:                              | Todos los Expedientes 🔽 🌼 Configu                      | ırar Filtros                     | Þ                         |
| Expedientes de Contratación<br>Expediente de Contratación | 🔍 Buscar/Filtrar por 📑 C      | rear Expediente 📓 Exportar Lista en Excel |                                                        |                                  |                           |
| Plantillas de Expedientes                                 | Código del Expediente         | Descripción breve                         | Referencia / No. de Control Interno                    | Operador UC                      | Fecha de creación 🔷 🗸     |
| Plantillas de Expedientes                                 | 1 33957                       | Equipo de Cómputo                         | SFP/2013                                               | Martinez Garrido Jorge Alejandro | 13/11/2013 18:03:00       |
| Archivar Expediente                                       | 2 33913                       | compra de equipo de cómputo               |                                                        | Castillo Pichardo Karla          | 11/11/2013 13:27:49       |
|                                                           | 3 33826                       | Compra Muebles                            | 051013                                                 | Martinez Garrido Jorge Alejandro | 05/11/2013 14:38:33       |
|                                                           | 4 33825                       | Compra Papeleria                          | 051113                                                 | Martinez Garrido Jorge Alejandro | 05/11/2013 14:14:20       |
|                                                           | 5 33331                       | Construcción de Pavimento Hidraulico      | PUE-123/2013                                           | Martinez Garrido Jorge Alejandro | 18/10/2013 11:39:48       |
|                                                           | 6 31729                       | Adquisición de Papeleria                  | SFP/060813-01                                          | Martinez Garrido Jorge Alejandro | 06/08/2013 15:40:10       |
|                                                           | 7 31453                       | Materiales y útiles de oficina            | SFP/24072013                                           | Martinez Garrido Jorge Alejandro | 24/07/2013 10:32:37       |
|                                                           | Total: 7                      | Pagina 1 de 1                             | Visualizar: 20 🗸 Elementos                             |                                  |                           |
|                                                           |                               |                                           |                                                        |                                  |                           |

 Solicitud de Información (SDI): En esta sección se muestra el listado de Solicitudes de Información, a través de las cuales podrá solicitar cotizaciones a las empresas registradas en el sistema, dentro de este apartado existe la opción de búsqueda de SDI's existentes "Buscar/Filtrar" así como la creación de nuevas solicitudes "Crear SDI".

En el menú ubicado en la parte izquierda de la pantalla, existe la opción de utilizar **Plantilla de SDI** existentes y la de **Archivar SDI** finalizadas.

| Compra                                         |                                                                         | SFP<br>IN PROCESS PERSON                                                                                        |
|------------------------------------------------|-------------------------------------------------------------------------|----------------------------------------------------------------------------------------------------|
| Página Principal   Salir   Ayuda Navegación of | Bienvenido: Martinez Garrido Jorge Alejandro<br>Zona horaria: GMT - 600 | Seleccionar Área                                                                                                |
|                                                |                                                                         |                                                                                                    |
| Menú                                           | Filtrar por: Todas Mis SDIs                                             | differ the second second second second second second second second second second second second second second se |
| Mis SDI<br>SDI                                 | Buscar/Filtrar por                                                      |                                                                                                    |
| Plantilla de SDI<br>Plantilla de SDI           | No hay ninguna SDI presente                                             |                                                                                                    |
| Archivar SDI<br>Archivar SDI                   |                                                                         | Subir                                                                                                    |
|                                                |                                                                         |                                                                                                    |

Es importante señalar que las SDI's cuentan con sólo una etapa de valoración de cotizaciones recibidas y sólo deberán ser creadas cuando se realicen procedimientos de Adjudicación Directa, es decir cuando se haya seleccionada alguna de las siguientes plantillas:

- 12. Adjudicación Directa Nacional simplificada LAASSP
- 13. Adjudicación Directa Internacional bajo TLC simplificada LAASSP
- 14 Adjudicación Directa Internacional Abierta simplificada LAASSP
- 24. Adjudicación Directa Nacional Simplificada LOPSRM
- 25. Adjudicación Directa Internacional Bajo TLC Simplificada LOPSRM
- 26. Adjudicación Directa Internacional Abierta Simplificada LOPSRM

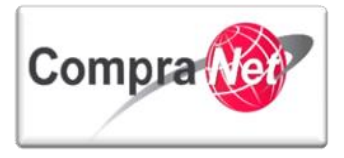

 Procedimientos: Es el espacio que contiene los procedimientos existentes con la posibilidad de crear nuevos "Crear Procedimiento", de buscar los mismos "Buscar/Filtrar" así como de exportar el listado existente "Exportar Lista en Excel".

En el listado de procedimientos visualizará información referente al procedimiento como: Código de Procedimiento, Descripción Breve, Código del Expediente al que se encuentra relacionado, nombre del Operador UC, Estatus del procedimiento y Fecha/Hora Acto de Apertura.

En el menú ubicado en la parte izquierda de la pantalla, existe la opción de utilizar **Plantillas de Procedimientos** existente y la de **Archivar Procedimientos** concluidos es decir, que tengan el estatus de: (Adjudicado, No adjudicado, Terminado, Suspendido/Cancelado).

| Compra                                                                                                    |                                  |                                         |                                                                                         |                                               | Secret LA FUNC | FP<br>EXARIA DE<br>LON PÚBLICA   |
|----------------------------------------------------------------------------------------------------|----------------------------------|-----------------------------------------|-----------------------------------------------------------------------------------------|-----------------------------------------------|----------------|----------------------------------|
| Página Principal         Salir         Avuda Navegación rº           Expedientes de Contratación         Solicitudes de la | Información (SDI) Procedimientos | Bienver<br>Ofertas Subsecuentes de Desc | ido: Martinez Garrido Jorge Aleja<br>Zona horaria: GMT - 6:00<br>uentos (OSD) Contratos | indro                                         |                | Seleccionar Área                 |
| Menú<br>Mis Procedimientos<br>Mis Procedimientos de Contratación                                                           | 🔍 Buscar/Filtrar por             | Filtrar                                 | oor: Todos los Procedimientos                                                           | ✓ 🕸 Configurar Filtros                        |                | Jo                               |
| Plantilla de Procedimiento<br>Plantilla de Procedimiento                                                                   | Código del Procedimiento         | Descripción Breve                       | Código del Expediente                                                                   | Operador UC                                   | Estatus        | Fecha / Hora<br>Acto de Apertura |
| Archivar Procedimiento<br>Archivar Procedimiento                                                                           | 1 32579<br>Total: 1 Pa           | Equipo de Cómputo<br>agina 1 de 1       | 33957<br>Visualizar: 20 🗸 E                                                             | Martinez Garrido Jorge Alejandro<br>Ilementos | Para Publicar  |                                  |
|                                                                                                    |                                  |                                         |                                                                                         |                                               |                | Subir                            |

 Ofertas Subsecuentes de Descuentos (OSD): Este apartado es para crear la modalidad de evaluación utilizada en las licitaciones públicas en la cual los licitantes con posterioridad al evento de presentación de proposiciones tienen la posibilidad de realizar una o más ofertas a través de OSD en las que el licitante mejora el precio ofertado en forma inicial en su propuesta económica, sin que ello signifique la variación en las características o especificaciones de su propuesta técnica. CompraNet tiene disponible un manual específico para la configuración de OSD's.

En el menú ubicado en la parte izquierda de la pantalla, existe la opción de utilizar **Plantillas de OSD's** y la opción de **Archivar las OSD's** finalizadas así como la posibilidad de buscar **"Buscar/Filtrar"** las OSD's existentes.

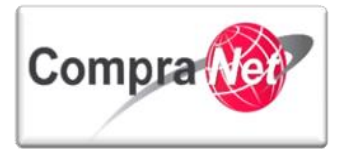

| Compra                                        |                                                                                     | SFP                       |
|-----------------------------------------------|-------------------------------------------------------------------------------------|---------------------------|
| Página Principal   Salir   Ayuda Navegación 🖓 | Bienvenido: Martínez Garrido Jorge Alejandro<br>Zona horaria: GMT - 6:00            | ✓ <u>Seleccionar Área</u> |
| Expedientes de Contratación Solicitudes de    | Información (SDI) Procedimientos Ofertas Subsecuentes de Descuentos (OSD) Contratos |                           |
| Menú                                          | Filtrar por: OSD Vigentes 👽 🏘 Configurar Filtros                                    | ß                         |
| Mis OSD<br>OSD                                | Buscar/Filtrar por                                                                  |                           |
| Plantilla de OSD<br>Plantilla de OSD          | Ninguna OSD encontrada                                                              |                           |
| Archivo de OSD<br>Archivo de OSD              |                                                                                     | Subir                     |
| 1                                             |                                                                                     |                           |

 Contratos: Dentro de esta última sección es posible administrar los Datos Relevante de los Contratos derivados de los procedimientos de contratación a través de la opción "Crear Contrato", así como exportar el listado existente "Exportar Lista en Excel" y obtener un resumen del contenido de los contratos registrados "Exportar Fecha Contrato".

En la descripción del listado de los contratos podrá visualizar el **Código** del **contrato**, el **Título** del contrato, la **Referencia / No de contrato interno**, el nombre del **Proveedor o Contratista** al que se le adjudicó el contrato, la **Fecha** de **inicio** y **Fecha fin o de Expiración** y el **Estado del contrato**.

En el menú ubicado en la parte izquierda de la pantalla, existe la opción de utilizar Plantillas de Contratos y la opción de archivar los Contratos ya terminados.

| ompra Ver                          |                          |                                               |                                                                                  |                                   |                        | SECRETARÍA DE<br>LA FUNCIÓN PÚBLICA    |
|------------------------------------|--------------------------|-----------------------------------------------|----------------------------------------------------------------------------------|-----------------------------------|------------------------|----------------------------------------|
| Principal   Salir   Ayuda Navegaci | ón 🗗 丨                   | Bienver                                       | nido: <b>Martinez Garrido Jorge Alejandro</b><br>Zona horaria: <b>GMT - 6:00</b> |                                   |                        | ▲ <u>Selecciona</u>                    |
| lientes de Contratación Solicitu   | des de Información (SDI) | Procedimientos Ofertas Subsecuentes de Deso   | cuentos (OSD) Contratos                                                          |                                   |                        |                                        |
|                                    |                          | Tilter                                        |                                                                                  | - Ph Configuras Filtres           |                        |                                        |
|                                    |                          | Filtia                                        | por. Todos los Contratos                                                         | ✓ "op" <u>configurar Pricos</u>   |                        |                                        |
| ntratos<br>ontratos                | 🔍 Buscar/Filtrar         | por 💽 Crear Contrato 🗃 Exportar Lista en Exe  | el 🔳 Exportar Fecha de Contrato                                                  |                                   |                        |                                        |
| la Contratos                       | Código del Con           | trato Título                                  | Proveedor o Contratista                                                          | Referencia / No. de contrato inte | rno Fecha de inicio Fe | echa de fin o de expiración Estado del |
| lla Contratos                      | 1 6716                   | compra de equipo de cómputo 2                 | Proveedor 2 SA de CV                                                             | 456                               | 03/01/2014 03          | /02/2014 Activo                        |
| r Contratos                        | 6715                     | compra de equipo de cómputo 1                 | Proveedor 1 SA de CV                                                             | 123                               | 03/01/2014 03          | /02/2014 Activo                        |
| tos Archivados                     | 3 6713                   | compra de automóviles                         | Proveedor 2 SA de CV                                                             | 123                               | 27/12/2013 27          | /01/2014 Creado                        |
|                                    | 4 6711                   | Equipo de cómputo 2                           | Proveedor 1 SA de CV                                                             | 456                               | 26/12/2013 26          | /01/2014 Activo                        |
|                                    | 5 6710                   | Equipo de cómputo                             | CONTRATISTA UPCP TEST 1 S.A. de C.V.                                             | 123                               | 26/12/2013 26          | /01/2014 Activo                        |
|                                    | 6 6691                   | maestría en tecnología de la información      | Proveedor 1 SA de CV                                                             |                                   | 26/12/2013 26          | /01/2014 Activo                        |
|                                    | 7 6659                   | Artículos de papelería                        | Proveedor 1 SA de CV                                                             |                                   | 10/12/2013 20          | /12/2013 Expirado                      |
|                                    | 8 6657                   | Equipo de cómputo 2                           | Proveedor 2 SA de CV                                                             |                                   | 09/12/2013 20          | /12/2013 Expirado                      |
|                                    | 9 6656                   | Equipo de cómputo 1                           | Proveedor 1 SA de CV                                                             |                                   | 09/12/2013 20          | /12/2013 Expirado                      |
|                                    | 10 6627                  | Equipo de cómputo                             | Empresa 1 S.A. de C.V.                                                           |                                   | 12/11/2013 22          | /12/2013 Creado                        |
|                                    | 11 6600                  | artículos de papeleria                        | Proveedor 1 SA de CV                                                             |                                   | 22/11/2013 22          | ./11/2013 Expirado                     |
|                                    | 12 6519                  | Equipo de cómputo                             | Empresa 1 S.A. de C.V.                                                           |                                   | 12/11/2013 22          | ./12/2013 Expirado                     |
|                                    | 13 6492                  | Equipo de cómputo 2                           | Proveedor 1 SA de CV                                                             | 456                               | 05/11/2013 20          | /12/2013 Expirado                      |
|                                    | 14 6491                  | Equipo de cómputo 1                           | CONTRATISTA UPCP TEST 1 S.A. de C.V.                                             | 123                               | 05/11/2013 20          | /12/2013 Expirado                      |
|                                    | 15 6479                  | Equipo de cómputo                             | Proveedor 1 SA de CV                                                             | 456                               | 04/11/2013 20          | /12/2013 Expirado                      |
|                                    | 16 6478                  | Equipo de cómputo                             | CONTRATISTA UPCP TEST 1 S.A. de C.V.                                             | 123                               | 04/11/2013 20          | /12/2013 Expirado                      |
|                                    | 17 6425                  | ggk                                           |                                                                                  |                                   |                        | Creado                                 |
|                                    | 18 6424                  | CONTRATO DE COMPRAVENTA DE DOS VEHÍCULOS TIPO | VAN BIMBO DE MEXICO S.A DEC.V.                                                   | ITSCS-0001-2013                   |                        | Creado                                 |
|                                    | 19 6423                  | adugisicion de un vehiculo                    | ANA ESPINOZA PAZ                                                                 | 01                                | 20/10/2013 21          | ./11/2015 Activo                       |
|                                    | 20 6422                  | mesas de laboratorio                          | Proveedor prueba 6, S.A. de C.V.                                                 | 1                                 | 18/10/2013             | Creado                                 |
|                                    |                          |                                               |                                                                                  |                                   |                        |                                        |

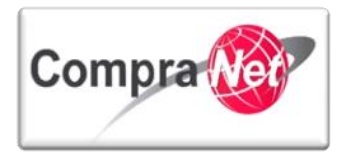

### 1.2 Anuncios Publicados

Esta área encontrará los anuncios públicos de los Procedimientos de Contratación publicados por todas las Unidades Compradoras registradas en CompraNet, los cuales podrán estar Vigentes, en Seguimiento o Concluidos.

| Compra                                   |                                                                          | SFP                 |       |
|------------------------------------------|--------------------------------------------------------------------------|---------------------|-------|
| Salir   Ayuda Navegación nº              | Bienvenido: Martínez Garrido Jorge Alejandro<br>Zona horaria: GMT - 6:00 | Español-México      | • •   |
|                                          | Bienvenido.                                                              |                     |       |
| Área de Contratación                     | Anuncios Publicados                                                      | - Área RUPC         | _     |
| Expedientes de Contratación              | Anuncios Publicados                                                      | Búsqueda Avanzada   |       |
| Solicitudes de Información (SDI)         |                                                                          | Clasificación       |       |
| Procedimientos                           |                                                                          | Correo Electrónico  |       |
| Ofertas Subsecuentes de Descuentos (OSD) |                                                                          | Búsqueda Simple     |       |
| Contratos                                |                                                                          |                     |       |
| ✓ Material de apoyo                      | 🗢 Área de Consulta                                                       | ▼ Perfil de Usuario |       |
| Manuales                                 | Área de Contratación                                                     | Datos del Usuario   |       |
| Foro                                     | Proveedor/Contratista                                                    |                     |       |
|                                          | Operador UC                                                              |                     |       |
|                                          | Informes adicionales                                                     |                     |       |
|                                          | Datos Archivados                                                         |                     |       |
| Tambiar Idioma                           |                                                                          |                     |       |
| Seleccionar Idioma (Sesión actual)       |                                                                          |                     |       |
|                                          |                                                                          |                     |       |
|                                          |                                                                          |                     | Subir |

 Anuncios Publicados: En esta sección podrá buscar "Buscar/Filtrar" y descargar en Excel "Exportar Lista en Excel", los Anuncios publicadas por su UC y por todas las unidades registradas en CompraNet, la búsqueda puede ser realizada por Anuncios vigentes o Anuncios en seguimiento o concluidos, estas opciones las encuentra en el menú de la parte izquierda de la pantalla.

El listado le mostrará el nombre de la UC que publicó el Anuncio, la Referencia del Expediente, el Título del Expediente, el Tipo de contratación y la Fecha Límite de Presentación de Proposiciones / Vigencia del Anuncio.

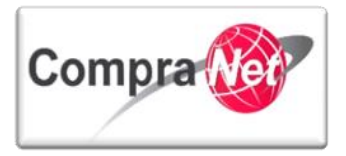

| Página Principal   Salir   Ayuda Navegación | d"       | Bienvenido: Martinez Garrido Jorge Alejandro<br>Zona horaria: GMT - 6.00 |                                           |                                                          |                     |                                                 |                       |
|---------------------------------------------|----------|--------------------------------------------------------------------------|-------------------------------------------|----------------------------------------------------------|---------------------|-------------------------------------------------|-----------------------|
| Anuncios Publicados                         |          |                                                                          |                                           |                                                          |                     |                                                 |                       |
| Menú                                        |          |                                                                          |                                           |                                                          |                     |                                                 | ð                     |
| Anuncios Vigentes<br>Anuncios Vigentes      | 🔍 Bus    | scar/Filtrar por 🛛                                                       | Exportar Lista en Excel                   |                                                          |                     |                                                 |                       |
| Anuncios en Seguimiento o Concluidos        |          | Unidad Comprador                                                         | a Referencia del Expediente               | Título del Expediente                                    | Tipo de Contratació | n Fecha Límite de Presentación de Proposiciones | /Vigencia del Anuncio |
| Seguimiento de Anuncios                     |          | SFP-UPCP-2013                                                            | NOTA                                      | EJERCICIO 12                                             | Obra Pública        | 07/01/2014 10:00                                |                       |
|                                             | 2        | SFP-UPCP-2013                                                            | Modernización y ampliación /SFP/001/2014  | Modernización y ampliación del camino a Xochimilco       | Obra Pública        | 07/01/2014 10:00                                |                       |
|                                             | з        | SFP-UPCP-2013                                                            | EJERCICIO 1                               | EJERCICIO 1                                              | Servicios           | 08/01/2014 10:00                                |                       |
|                                             | 4        | SFP-UPCP-2013                                                            |                                           | ARRENDAMIENTO DE OFICINA STPS                            | Arrendamientos      | 09/01/2014 10:00                                |                       |
|                                             | 5        | SFP-UPCP-2013                                                            | 097/2013-1000                             | CONSTRUCCIÓN DE UNIDAD DEPORTIVA EN TURICATO, MICH.      | Obra Pública        | 10/01/2014 10:00                                |                       |
|                                             | 6        | SFP-UPCP-2013                                                            | P01/2014                                  | VESTUARIO PROTECCION CIVIL                               | Adquisiciones       | 10/01/2014 10:00                                |                       |
|                                             | 7        | SFP-UPCP-2013                                                            | REQUISICION 32357                         | ADQUISICION DE EQUIPO DE COMPUTO                         | Adquisiciones       | 10/01/2014 12:00                                |                       |
|                                             | 8        | SFP-UPCP-2013                                                            |                                           | 01                                                       | Servicios           | 13/01/2014 00:00                                |                       |
|                                             | 9        | SFP-UPCP-2013                                                            | adosapaco-04                              | adqusicion de escritorios                                | Adquisiciones       | 13/01/2014 09:00                                |                       |
|                                             | 10       | SFP-UPCP-2013                                                            | linea/adosapaco                           | linea de conduccion san agustin                          | Obra Pública        | 13/01/2014 09:00                                |                       |
|                                             | 11       | SFP-UPCP-2013                                                            | 001                                       | Adquisición equipo de computo                            | Adquisiciones       | 14/01/2014 10:00                                |                       |
|                                             | 12       | SFP-UPCP-2013                                                            | CONTRATO 03-2014                          | REMODELACION DE LABORATORIO                              | Obra Pública        | 14/01/2014 10:00                                |                       |
|                                             | 13       | SFP-UPCP-2013                                                            | Material de papeleria/SFP/004/2014        | Material de papeleria                                    | Adquisiciones       | 14/01/2014 10:00                                |                       |
|                                             | 14       | SFP-UPCP-2013                                                            | adosapaco-03                              | adquisición de vehiculo                                  | Adquisiciones       | 16/01/2014 09:00                                |                       |
|                                             | 15       | SFP-UPCP-2013                                                            | SFP-Equipo de Oficina/001/2013            | equipo de oficina                                        | Arrendamientos      | 16/01/2014 10:00                                |                       |
|                                             | 16       | SFP-UPCP-2013                                                            | sp/0001                                   | MATERIALES Y UTILES DE OFICINA                           | Adquisiciones       | 17/01/2014 11:00                                |                       |
|                                             | 17       | SFP-UPCP-2013                                                            | papel bond para copias y documentos 22/10 | 0 papel bond para copias y documentos                    | Adquisiciones       | 22/01/2014 13:00                                |                       |
|                                             | 18       | SFP-UPCP-2013                                                            | DOP/POA/02                                | Pavimentación calle 15                                   | Obra Pública        | 23/01/2014 15:00                                |                       |
|                                             | 1        | SFP-UPCP-2013                                                            | NOTA                                      | EJERCICIO 12                                             | Obra Pública        | 24/01/2014 10:00                                |                       |
|                                             | 20       | SFP-UPCP-2013                                                            | AD-PAV01/2014                             | OP-VALLE DE BRAVO AD-CONSTRUCCION PAVIMENTO CALLE CENTRO | O Obra Pública      | 24/01/2014 17:00                                |                       |
|                                             | Total: 3 | 9                                                                        | Pagina 1 de 2                             |                                                          |                     |                                                 | 1   2 > >>            |
|                                             |          |                                                                          |                                           |                                                          |                     |                                                 | Curb                  |

## 1.3 Área RUPC

El Área de Registro Único de Proveedores y Contratistas (RUPC), está conformada por 4 secciones que permiten realizar al operador de la UC Búsquedas Avanzadas, modificar algunos campos del registro de una empresa en el apartado Incorporación al RUPC (si su perfil lo permite), búsquedas de acuerdo a la Clasificación de las empresas, y por último visualizar los Correos Electrónicos que ha enviado la UC a las empresas desde esta área.

Bienvenido

| Area de Contratación                     | Anuncios Publicados   | 🗢 Área RUPC           |
|------------------------------------------|-----------------------|-----------------------|
| Solicitudes de Compra                    | Anuncios Publicados   | Búsqueda Avanzada     |
| Expedientes de Contratación              |                       | Clasificación         |
| Solicitudes de Información (SDI)         |                       | Correo Electrónico    |
| Procedimientos                           |                       | Incorporación al RUPC |
| Ofertas Subsecuentes de Descuentos (OSD) |                       |                       |
| Contratos                                |                       |                       |
| 🔻 Material de apoyo                      | 🔻 Área de Consulta    | ▼ Administración      |
| Manuales                                 | Área de Contratación  | Configuración         |
| Foro                                     | Proveedor/Contratista |                       |
|                                          | Operador UC           |                       |
|                                          | Informes adicionales  |                       |
|                                          | Datos Archivados      |                       |

Búsqueda Avanzada: Dentro de esta sección, podrá buscar a las empresas registradas en CompraNet utilizando el menú ubicado en la parte izquierda de la pantalla que muestra diversos criterios de búsqueda.

Por ejemplo: Razón social, RFC O Código Fiscal, Parámetros Diccionario, Fecha de registro, etc.

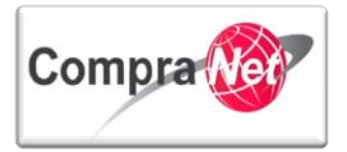

| Página Principal   Salir   Ayuda Navegación 🔊 | Bienve                                                          | venido: Martinez Garrido Jorge Alejandro<br>Zona horaria: GMT - 6:00        | Seleccionar Área |
|-----------------------------------------------|-----------------------------------------------------------------|-----------------------------------------------------------------------------|------------------|
| Búsqueda Avanzada Clasificación Correo E      | lectrónico Búsqueda Simple                                      |                                                                             |                  |
| Buscar por Datos Generales                    | Buscar Avanzada                                                 |                                                                             |                  |
| Buscar por Parámetro Diccionario              | 🔍 Buscar Proveedor/Contratista para añadir 🛛 👧 Restaurar Criter | eríos de Búsqueda                                                           |                  |
| Buscar por Formulario Buscar Clasificación    | Buscar proveedores/contratistas por Datos Generales             |                                                                             |                  |
| Buscar por Área de Contratación               | Buscar en mi Lista de proveedores/contratistas                  |                                                                             |                  |
| Búsqueda por Contrato                         | Buscar proveedores/contratistas por Datos Estándar de Registro  |                                                                             |                  |
| Búsqueda por Evaluación                       | Apellido Usuario                                                |                                                                             |                  |
|                                               | RFC o Código Fiscal                                             |                                                                             |                  |
| Filtros Actuales                              | Código Postal                                                   |                                                                             |                  |
| Filtros Guardados (0)                         | Ciudad                                                          |                                                                             |                  |
| vista de Proveedores Guardados (0)            | Entidad Federativa                                              |                                                                             |                  |
|                                               | País                                                            |                                                                             |                  |
|                                               | 占 Me                                                            | Mostrar Criterios Suplementarios 🔍 Buscar Proveedor/Contratista para añadir |                  |
|                                               |                                                                 |                                                                             |                  |

Una vez realizada la búsqueda y al obtener el listado de resultados, es posible guardar dicha lista y realizar otras acciones con la misma.

Por ejemplo "**Exportar en Excel**", enviar correo electrónico "**Enviar Mail**", afinar resultados con otros criterios de búsqueda y visualizar la información del proveedor presionando el nombre de la empresa que se desee revisar.

| Página Principal   Salir   Avuda Navegación 🗗 |             |                                        | Bienvenido: Martinez Garrid<br>Zona horaria: GM | lo Jorge Alejandro<br>IT - 6:00                              |                        |           |                        |
|-----------------------------------------------|-------------|----------------------------------------|-------------------------------------------------|--------------------------------------------------------------|------------------------|-----------|------------------------|
| Búsqueda Avanzada Clasificación Correo        | Electrónico | .o Búsqueda Simple                     |                                                 |                                                              |                        |           |                        |
| <br>₽                                         | Buscar      | Ausorada                               |                                                 |                                                              |                        | =         |                        |
| Buscar por Datos Generales                    | Dustal -    | Walizaua                               |                                                 |                                                              |                        |           |                        |
| Buscar por Parámetro Diccionario              |             |                                        |                                                 |                                                              |                        |           | 0                      |
| Buscar por Formulario                         | 🖂 Envia     | ar Mail 📕 Exportar en Excel 🖳 Va       | ciar Lista de proveedores/contratistas          | 🔍 Afinar Resultados                                          |                        |           |                        |
| Buscar Clasificación                          |             | Razón Social del Proveedor/Contratista | a Contacto Principal                            | Mail                                                         | Ciudad                 | País      |                        |
| Buscar por Área de Contratación               | 1 🦿         | Empresa Presencial SA de CV 🗗          | (Cuenta administrada por 'SFP-UPCP2') -         | jorgealberto18@hotmail.com                                   | Tecamachalco           | MEXICO    | Eliminar Procedimiento |
|                                               | 2 🦿         | LICITANTE 1 S.A. DE C.V.               | (Cuenta administrada por 'SFP-UPCP-2013') -     | upcp-soporte2@funcionpublica.gob.mx                          | BENITO JUAREZ          | MEXICO    | Eliminar Procedimiento |
| Búsqueda por Contrato                         | з 🦿         | 🖕 111 SA de CV 🗗                       | (Cuenta administrada por 'SFP-UPCP-2013') -     | upcp-soporte2@funcionpublica.gob.mx                          | Tangancicuaro          | MEXICO    | Eliminar Procedimiento |
| Búsqueda por Evaluación                       | 4 🦿         | 222 SA de CV 🖓                         | (Cuenta administrada por 'SFP-UPCP-2013') -     | upcp-soporte2@funcionpublica.gob.mx                          | Zamora                 | MEXICO    | Eliminar Procedimiento |
|                                               | 5 🧲         | abc, s.a. de c.v. 🗗                    | (Cuenta administrada por 'SFP-UPCP2') -         | upcp-soporte14@funcionpublica.gob.mx                         | puebla                 | MEXICO    | Eliminar Procedimiento |
| Filtros Actuales                              | 6 🦿         | abc, s.a. de c.v. 🔊                    | (Cuenta administrada por 'SFP-UPCP2') -         | upcp-soporte14@funcionpublica.gob.mx                         | puebla                 | MEXICO    | Eliminar Procedimiento |
| Elitros Guardados (0)                         | 7 🦿         | actualizar construc 🗗                  | (Cuenta administrada por 'SFP-UPCP2') -         | jorgealberto18@hotmail.com                                   | puebla                 | MEXICO    | Eliminar Procedimiento |
| Lista de Breveedores Guardados (847)          | 8 🦿         | ANA ESPINOZA PAZ                       | (Cuenta administrada por 'SFP-UPCP2') -         | upcp-soporte14@funcionpublica.gob.mx                         | HUEHUETLA              | MEXICO    | Eliminar Procedimiento |
| Lista de Hoveedores Guardados (047)           | э 🧲         | angello 🖉                              | (Cuenta administrada por 'SFP-UPCP2') -         | upcp-soporte14@funcionpublica.gob.mx                         | puebla                 | MEXICO    | Eliminar Procedimiento |
|                                               | 10 🦿        | anivet 🔊                               | (Cuenta administrada por 'SFP-UPCP2') -         | upcp-soporte14@funcionpublica.gob.mx                         | huejotzingo            | MEXICO    | Eliminar Procedimiento |
|                                               | 11 🦿        | ANTARES C                              | (Cuenta administrada por 'SFP-UPCP2') -         | jorgealberto18@hotmail.com                                   | TEHUACAN               | MEXICO    | Eliminar Procedimiento |
|                                               | 12 🦿        | ARHB2, S.A. de c.v. 🔊                  | (Cuenta administrada por 'SFP-UPCP-2013') -     | upcp-soporte2@funcionpublica.gob.mx                          | Delegación Tlalpan     | MEXICO    | Eliminar Procedimiento |
|                                               | 13 🦿        | 🍐 ari 🗗                                | (Cuenta administrada por 'SFP-UPCP2') -         | jorgealberto18@hotmail.com                                   | mamamama               | MALI      | Eliminar Procedimiento |
|                                               | 14 🧳        | ARQ. CONSTRUCCIONES, S.A. DE C.V. 🖻    | (Cuenta administrada por 'SFP-UPCP-2013') -     | upcp-soporte2@funcionpublica.gob.mx, luistorres680@gmail.com | CUAUHTEMOC             | MEXICO    | Eliminar Procedimiento |
|                                               | 15 🧲        | ARTCRAFT, S.A.                         | (Cuenta administrada por 'SFP-UPCP2') -         | jorgealberto18@hotmail.com                                   | HUEJOTZINGO            | MEXICO    | Eliminar Procedimiento |
|                                               | 16 🧲        | ASADADASDAD                            | (Cuenta administrada por 'SFP-UPCP-2013') -     | upcp-soporte2@funcionpublica.gob.mx                          | TUXTLA                 | MEXICO    | Eliminar Procedimiento |
|                                               | 17          | Asesoria CNET S.A. de C.V. 🔊           | Osornio Muñoz Juan Carlos                       | upcp-soporte1@funcionpublica.gob.mx                          | Chihuahua              | MEXICO    | Eliminar Procedimiento |
|                                               | 18          | BCA CNET S.A. de C.V                   | Charnichart Almanza Betzay                      | upcp-soporte1@funcionpublica.gob.mx                          | mun                    | MEXICO    | Eliminar Procedimiento |
|                                               | 19 🦿        | 声 benito camelot SA de CV 🗗            | (Cuenta administrada por 'SFP-UPCP2') -         | upcp-soporte14@funcionpublica.gob.mx                         | puebla                 | MEXICO    | Eliminar Procedimiento |
|                                               | 20 🧲        | BIMBO DE MEXICO S.A DEC.V.             | (Cuenta administrada por 'SFP-UPCP2') -         | jorgealberto18@hotmail.com                                   | CHALCHICOMULA DE SESMA | MEXICO    | Eliminar Procedimiento |
|                                               | Total: 8    | 847 Pagina 1 de 4                      | 3 Visualiza                                     | : 20 🗸 Elementos                                             |                        | 1   2   3 | 4 5 6>>>               |

 Clasificación: Permite buscar a las empresas que se encuentran registrados en CompraNet de acuerdo a la clasificación que seleccionaron del Clasificador Único de Contrataciones Públicas (CUCOP), al ingresar a esta sección se listan las empresas con los códigos de categoría en las que se han clasificado. Es importante conocer el Clasificador por Objeto del

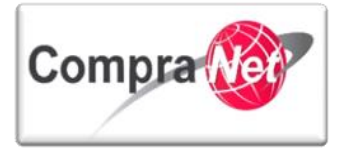

Gasto que emite la SHCP, en particular los capítulos 2000,3000, 5000 y 6000, junto con sus conceptos y partidas.

Se tiene la opción de realizar búsquedas por última fecha de modificación, Razón Social, Categorías, etc., además de exportar resultados a Excel.

| Página Principal   Salir   Ayuda Navegación 🔊                                       |               |                                        | Bienvenido: Mart    | tinez Garrido Jorge Alejandro                                                                                  |                                                                                                    |
|-------------------------------------------------------------------------------------|---------------|----------------------------------------|---------------------|----------------------------------------------------------------------------------------------------|----------------------------------------------------------------------------------------------------|
|                                                                                     |               |                                        | Zona ho             | oraria: GMT - 6:00                                                                                             |                                                                                                    |
| Búsqueda Avanzada Clasificación Corre                                               | o Electrónico | Búsqueda Simple                        |                     |                                                                                                    |                                                                                                    |
| Manú                                                                                |               |                                        | Filtrar por: T      | ndas las Clasificaciones Activas                                                                               | de la constanción de la constanción de la constanción de la constanción de la constanción de la constanción de |
| Menu                                                                                |               |                                        |                     |                                                                                                    | Ø                                                                                                    |
| Proveedores/contratistas Clasificados.<br>Clasificados con al menos una clave CUCOP | 🔍 Buscar/F    | iltrar por 📓 Exportar Lista en Excel   |                     |                                                                                                    |                                                                                                    |
|                                                                                     |               | Razón Social del Proveedor/Contratista | Código de Categoría | Nombre Categoría                                                                                               |                                                                                                    |
|                                                                                     | 7             | Empresa CNET139 🗗                      | 6310                | Estudios, formulacion y evaluacion de proyectos productivos no incluidos en conceptos anteriores de este capit | ulo                                                                                                    |
|                                                                                     | 2             | Empresa CNET139                        | 6320                | Ejecucion de proyectos productivos no incluidos en conceptos anteriores de este capitulo                       |                                                                                                    |
|                                                                                     | 3             | Empresa CNET139 🗗                      | 6270                | Instalaciones y equipamiento en construcciones                                                                 |                                                                                                    |
|                                                                                     | 4             | Empresa CNET139                        | 6260                | Otras construcciones de ingenieria civil u obra pesada                                                         |                                                                                                    |
|                                                                                     | 5             | Empresa CNET139                        | 6250                | Construccion de vias de comunicacion                                                                           |                                                                                                    |
|                                                                                     | 6             | Empresa CNET139                        | 6240                | Division de terrenos y construccion de obras de urbanizacion                                                   |                                                                                                    |
|                                                                                     | 7             | Empresa CNET139                        | 6230                | Construccion de obras para el abastecimiento de agua, petroleo, gas, electricidad y telecomunicaciones         |                                                                                                    |
|                                                                                     | 8             | Empresa CNET139 🗗                      | 6220                | Edificacion no habitacional                                                                                    |                                                                                                    |
|                                                                                     | 9             | Empresa CNET139                        | 6210                | Edificacion habitacional                                                                                       |                                                                                                    |
|                                                                                     | 10            | Empresa CNET139 🗗                      | 6190                | Trabajos de acabados en edificaciones y otros trabajos especializados                                          |                                                                                                    |
|                                                                                     | 11            | Empresa CNET139                        | 6170                | Instalaciones y equipamiento en construcciones                                                                 |                                                                                                    |
|                                                                                     | 12            | Empresa CNET139 🗗                      | 6160                | Otras construcciones de ingenieria civil u obra pesada                                                         |                                                                                                    |
|                                                                                     | 13            | Empresa CNET139                        | 6150                | Construccion de vias de comunicacion                                                                           |                                                                                                    |
|                                                                                     | 14            | Empresa CNET139                        | 6140                | Division de terrenos y construccion de obras de urbanizacion                                                   |                                                                                                    |
|                                                                                     | 15            | Empresa CNET139                        | 6130                | Construccion de obras para el abastecimiento de agua, petroleo, gas, electricidad y telecomunicaciones         |                                                                                                    |
|                                                                                     | 16            | Empresa CNET139                        | 6120                | Edificacion no habitacional                                                                                    |                                                                                                    |
|                                                                                     | 17            | Empresa CNET139                        | 6110                | Edificacion habitacional                                                                                       |                                                                                                    |
|                                                                                     | 18            | Empresa CNET139                        | 6290                | Trabajos de acabados en edificaciones y otros trabajos especializados                                          |                                                                                                    |
|                                                                                     | 2             | Proveedor prueba 6, S.A. de C.V. 🗗     | 2910                | Herramientas menores                                                                                           |                                                                                                    |
|                                                                                     | 20            | Pruebas CompraNet 🖓                    | 2110                | Materiales, utiles y equipos menores de oficina                                                                |                                                                                                    |
|                                                                                     | Total: 97     | Pagina 1 de 5                          | ٧                   | /isualizar: 20 🗸 Elementos 1                                                                                   | 2 3 4 5 > >>                                                                                                   |

- Correo Electrónico: Dentro de esta última sección, el operador de la UC, podrá consultar y revisar los correos enviados a los proveedores y contratistas desde la sección de búsqueda avanzada.
- Incorporación al RUPC: Permitirá al Administrador u Operador RUPC inscribir a las empresas al Registro Único de Proveedores y Contratistas (RUPC), en el tema Registro Único de Proveedores y Contratistas de este manual, encontrará mayor información al respecto.

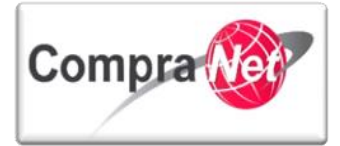

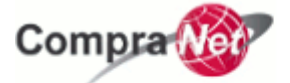

Página Principal | Salir | Ayuda Navegación 🗗 |

| Búsqueda Avanzada Clasificación Correo Electr | rónico Incorporación al RUPC |
|-----------------------------------------------|------------------------------|
|                                               |                              |
| Añadir proveedores/contratistas a Gestionar   | 2                            |
|                                               |                              |
|                                               |                              |
|                                               | $\mathcal{O}$                |
| 1.4 Material de apoyo                         | $\mathbf{O}$                 |

Esta área le permitirá al operador de la UC consultar información de apoyo sobre el uso y manejo de CompraNet mediante manuales, guías, videos y presentaciones, para una correcta aplicación de lo aprendido en el curso.

| Compra                                   |                                                       | SFP<br>SECENTIATA DE<br>LA FUNCIÓN POBLICA |
|------------------------------------------|-------------------------------------------------------|--------------------------------------------|
| Salir   Ayuda Navegación 🕫               | Bienvenido: Martinez Garrido J<br>Zona horaria: GMT - | xge Alejandro<br>6:00 Español-México       |
|                                          | Bienvenido.                                           |                                            |
| 🗢 Área de Contratación                   | - Anuncios Publicados                                 | 🗸 Área RUPC                                |
| Expedientes de Contratación              | Anuncios Publicados                                   | Búsqueda Avanzada                          |
| Solicitudes de Información (SDI)         | L                                                     | Clasificación                              |
| Procedimientos                           |                                                       | Correo Electrónico                         |
| Ofertas Subsecuentes de Descuentos (OSD) |                                                       | Búsqueda Simple                            |
| Contratos                                |                                                       |                                            |
| Material de apoyo                        | 🗸 Área de Consulta                                    | ▼ Perfil de Usuario                        |
| Manuales                                 | Área de Contratación                                  | Datos del Usuario                          |
| Foro                                     | Proveedor/Contratista                                 |                                            |
|                                          | Operador UC                                           |                                            |
|                                          | Informes adicionales                                  |                                            |
|                                          | Datos Archivados                                      |                                            |
| 🗢 Cambiar Idioma                         |                                                       |                                            |
| Seleccionar Idioma (Sesión actual)       |                                                       |                                            |
| ·                                        |                                                       |                                            |
|                                          |                                                       | S                                          |

• Manuales : Dentro de esta sección encontrará archivos que le servirán de apoyo en el conocimiento de la plataforma de CompraNet, en la parte izquierda de la pantalla

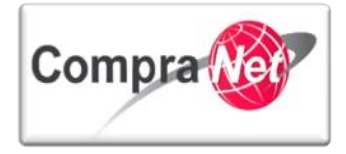

encontrará la Búsqueda de Directorios y en la parte superior la opción de búsqueda por "Buscar/Filtrar", ambas generan un listado en el que visualizará el Título, Usuario Responsable, Acceso Operador UC, Acceso Proveedor/Contratista y que podrá ser descargado en formato de Excel "Exportar Lista en Excel", para ingresar a cada directorio solo hay que presionar el título del directorio a consultar.

| Página Principal   Salir   Avuda Navegaciónc <sup>a</sup><br>Manuales Foro |                      |                                         | Bienvenido: Martinez Garrido Jorge Alejan<br>Zona horaria: GMT - 6:00 | dro                    |                              | Seleccionar Área |
|----------------------------------------------------------------------------|----------------------|-----------------------------------------|-----------------------------------------------------------------------|------------------------|------------------------------|------------------|
| Menú                                                                       |                      |                                         |                                                                       |                        |                              | ð                |
| Manuales<br>Material de apoyo en el uso de CompraNet                       | Buscar/Filt          | rar por 🔄 Exportar Lista en Excel       |                                                                       |                        |                              |                  |
| Búsqueda Directorios                                                       | Titulo               |                                         | Usuario Responsable                                                   | Acceso Operador UC     | Acceso Proveedor/Contratista |                  |
| Buscar                                                                     | 1 <u>Material so</u> | pre el uso y operación de CompraNet [7] | Lorenzana Zarco Francisco                                             | Empresas Seleccionadas | No                           | Detalles         |
|                                                                            | Total: 1             | Pagina 1 de 1                           | Visualizar: 20 👽 El                                                   | ementos                |                              |                  |
|                                                                            |                      |                                         |                                                                       |                        |                              | Subi             |
|                                                                            |                      |                                         |                                                                       |                        |                              |                  |

**Nota:** Es importante realizar revisiones periódicas en este apartado, debido a que constantemente se actualizan los documentos para enriquecer el contenido de los mismos.

• Foro: Por el momento no se encuentra activo.

| Página Principal   Salir   Ayuda Navegación (*  <br> Manuales   Foro |                             |                       | Bienvenido: Charnichart Almanza Zulema Betzay<br>Zona horaria: GMT - 6:00 | Seleccionar Área                                                                                               |
|----------------------------------------------------------------------|-----------------------------|-----------------------|---------------------------------------------------------------------------|----------------------------------------------------------------------------------------------------|
| Menú<br>Lista Forum<br>Lista Forum                                   | Crea Forum                  | portar Lista en Excel |                                                                           | de la constanción de la constanción de la constanción de la constanción de la constanción de la constanción de |
|                                                                      | Nombre del Forum<br>Total O | Página 0 de 0         | Fecha de Creación                                                         |                                                                                                    |
|                                                                      |                             |                       |                                                                           | <u>Subir</u>                                                                                                   |

# 1.5 Área Consulta

Esta área le permitirá al usuario con perfil de Administrador de la UC consultar a manera de reportes relacionada con los Expedientes, Contratos, OSD's, SDI's, etc.

V2.9

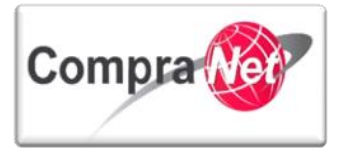

| Compra                                   |                                                                          |                     | SFP<br>SECRETARIA DE<br>LA FUNCIÓN PONICO |
|------------------------------------------|--------------------------------------------------------------------------|---------------------|-------------------------------------------|
| Salir   Avuda Navegación 🕫               | Bienvenido: Martinez Garrido Jorge Alejandro<br>Zona horaria: GMT - 6:00 |                     | Español-México 🗸                          |
|                                          | Bienvenido.                                                              |                     |                                           |
| 👻 Área de Contratación                   | Anuncios Publicados                                                      | 🗢 Área RUPC         |                                           |
| Expedientes de Contratación              | Anuncios Publicados                                                      | Búsqueda Avanzada   |                                           |
| Solicitudes de Información (SDI)         | L                                                                        | Clasificación       |                                           |
| Procedimientos                           |                                                                          | Correo Electrónico  |                                           |
| Ofertas Subsecuentes de Descuentos (OSD) |                                                                          | Búsqueda Simple     |                                           |
| Contratos                                |                                                                          |                     |                                           |
| ✓ Material de apoyo                      | Área de Consulta                                                         | 🗢 Perfil de Usuario |                                           |
| Manuales                                 | Área de Contratación                                                     | Datos del Usuario   |                                           |
| Foro                                     | Proveedor/Contratista                                                    |                     |                                           |
|                                          | Operador UC                                                              |                     |                                           |
|                                          | Informes adicionales                                                     |                     |                                           |
|                                          | Datos Archivados                                                         |                     |                                           |
| Cambiar Idioma                           |                                                                          |                     |                                           |
| Seleccionar Idioma (Sesión actual)       |                                                                          |                     |                                           |
|                                          |                                                                          |                     | Subi                                      |
|                                          |                                                                          | N                   |                                           |

### 1.6 Perfil Usuario

En esta área el operador podrá observar los datos de su UC y consultar y/o editar la información con la que fue dado de alta en CompraNet.

| Salir   Avuda Navegación cf              | Bienvenido: Martinez Garrido Jorge Alejandro<br>Zona horaria: GMT - 6:00 | SFP<br>RECEIPTANCE<br>LA NORCEM FORMER<br>Español México |
|------------------------------------------|--------------------------------------------------------------------------|----------------------------------------------------------|
|                                          | Bienvenido.                                                              |                                                          |
| Área de Contratación                     | Anuncios Publicados                                                      | ▼ Área RUPC                                              |
| Expedientes de Contratación              | Anuncios Publicados                                                      | Búsqueda Avanzada                                        |
| Solicitudes de Información (SDI)         |                                                                          | Clasificación                                            |
| Procedimientos                           |                                                                          | Correo Electrónico                                       |
| Ofertas Subsecuentes de Descuentos (OSD) |                                                                          | Búsqueda Simple                                          |
| Contratos                                |                                                                          |                                                          |
| ▼ Material de apoyo                      | 🔻 Área de Consulta                                                       | Perfil de Usuario                                        |
| Manuales                                 | Área de Contratación                                                     | Datos del Usuario                                        |
| Foro                                     | Proveedor/Contratista                                                    |                                                          |
|                                          | Operador UC                                                              |                                                          |
|                                          | Informes adicionales                                                     |                                                          |
|                                          | Datos Archivados                                                         |                                                          |
| Cambiar Idioma                           |                                                                          |                                                          |
| Seleccionar Idioma (Sesión actual)       |                                                                          |                                                          |
|                                          |                                                                          | Subir                                                    |
| Así como <b>"Modificar contraseña"</b> . |                                                                          |                                                          |

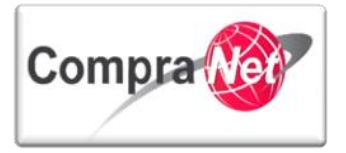

| Página Principal   Salir   Ayuda Navegación 🕫  <br>Información UC | Bienvenido: Martin<br>Zona horar                                | ez Garrido Jorge Alejandro<br>a: GMT - 6:00 DST      | ]          |
|-------------------------------------------------------------------|-----------------------------------------------------------------|------------------------------------------------------|------------|
| Menú<br>Ficha de registro<br>Ficha de registro                    | Editar Modificar contraseña                                     | 6                                                    | Þ          |
|                                                                   | Información Usuario<br>Apellidos                                | Martinez Garrido                                     |            |
|                                                                   | Nombre                                                          | Jorge Alejandro                                      | HĽ         |
|                                                                   | Tag del Usuario                                                 |                                                      |            |
|                                                                   | E-mail                                                          | upcp-soporte1@funcionpublica.gob.mx                  |            |
|                                                                   | Número de Teléfono, (por favor, introduzca "+" "lada" y "número | 55555555                                             |            |
|                                                                   | de teléfono" sin espacios))                                     |                                                      |            |
|                                                                   | Teléfono Celular (por favor, introduzca "+" "lada" y "número de |                                                      |            |
|                                                                   | teléfono" sin espacios)                                         |                                                      |            |
|                                                                   | División                                                        | Division JAHV                                        |            |
|                                                                   | Departamento                                                    |                                                      |            |
|                                                                   | Perfil                                                          | Operador UC                                          |            |
|                                                                   | Usuario                                                         | manual2013                                           |            |
|                                                                   | Idioma Preferido                                                | Español (MX)                                         |            |
|                                                                   | Zona horaria                                                    | (GMT - 6:00) Central Time (US & Canada), Mexico City |            |
|                                                                   |                                                                 | Sut                                                  | <u>pir</u> |
|                                                                   |                                                                 | ( )                                                  |            |

### 1.7 Cambiar de Idioma

Permite al operador de la UC visualizar su área de trabajo en otro idioma, lo recomendable es que antes de ingresar a esta sección el usuario verifique que en la parte superior derecha de la pantalla aparezca como idioma seleccionado "Español-México" y posteriormente al ingresar a la sección **Página Cambio Idioma (sesión actual)**, verificar que se encuentre seleccionado como Idioma Vigente el Español (MX) o el idioma que utilizara para la sesión actual.

| Compra                                   |                                                                          | SFP                 |
|------------------------------------------|--------------------------------------------------------------------------|---------------------|
| Salir   Avuda Navegación 🕫               | Bienvenido: Martinez Garrido Jorge Alejandro<br>Zona horaria: GMT - 6:00 | Españo-México 👿     |
|                                          | Bienvenido.                                                              |                     |
| 🗢 Área de Contratación                   | ✓ Anuncios Publicados                                                    | 🗢 Área RUPC         |
| Expedientes de Contratación              | Anuncios Publicados                                                      | Búsqueda Avanzada   |
| Solicitudes de Información (SDI)         |                                                                          | Clasificación       |
| Procedimientos                           |                                                                          | Correo Electrónico  |
| Ofertas Subsecuentes de Descuentos (OSD) |                                                                          | Búsqueda Simple     |
| Contratos                                |                                                                          |                     |
| The Material de apoyo                    | 🔻 Área de Consulta                                                       | ▼ Perfil de Usuario |
| Manuales                                 | Área de Contratación                                                     | Datos del Usuario   |
| Foro                                     | Proveedor/Contratista                                                    |                     |
|                                          | Operador UC                                                              |                     |
|                                          | Informes adicionales                                                     |                     |
|                                          | Datos Archivados                                                         |                     |
| ▼ Cambiar Idioma                         |                                                                          |                     |
| Seleccionar Idioma (Sesión actual)       |                                                                          |                     |
|                                          | J                                                                        |                     |
|                                          |                                                                          | Subir               |

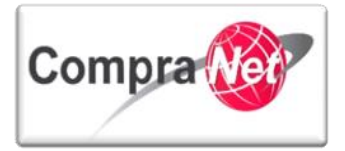

| Página Principal   Salir   Ayuda Navegación 🕫 | Bienvenido: Martinez Garrido Jorge Alejandro<br>Zona horaria: GMT - 6:00 DST | Seleccionar Área |
|-----------------------------------------------|------------------------------------------------------------------------------|------------------|
| Página Cambio Idioma                          |                                                                              |                  |
| Seleccionar Idioma                            | [mail]                                                                       | _                |
| Idioma Vigente 🌒                              | espanoi<br>Fenañol (MX)                                                      |                  |
|                                               | English (UK)                                                                 |                  |
| 0                                             | Francais                                                                     |                  |
| <br>0                                         | Neuter                                                                       |                  |
|                                               |                                                                              |                  |
|                                               | SONA                                                                         |                  |
|                                               | 50                                                                           |                  |
| ROHIN                                         |                                                                              |                  |

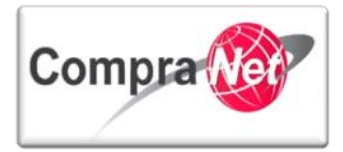

# 2 Flujo del Procedimiento de Contratación en CompraNet

En CompraNet todos los procedimientos de contratación se realizan en tres fases, las cuales pueden tener ligeras variaciones de acuerdo a si se trata de una licitación pública, invitación a cuando menos tres personas o adjudicaciones directas.

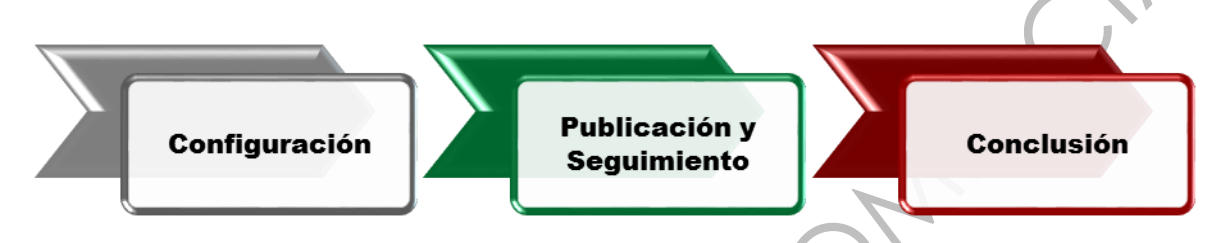

Para efectos de este manual se ejemplificará con una Licitación Pública Nacional (LAASSP) y se mencionarán los distintos Expedientes de Contratación existentes.

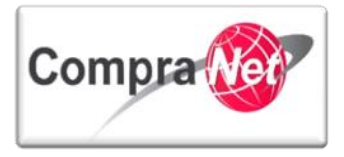

### 2.1 FASE 1 Configuración del Procedimiento de Contratación

Iniciaremos con la primera fase denominándola **Configuración del Procedimiento**, como su nombre lo dice, el operador de la UC realiza todas las configuraciones del procedimiento de contratación y hasta que esté seguro de haber capturado todos los datos y adjuntado todos los archivos estará en posibilidad de publicarlo. Una vez concluida esta fase NO SE PODRÁN REALIZAR CORRECCIONES a algunos datos del procedimiento.

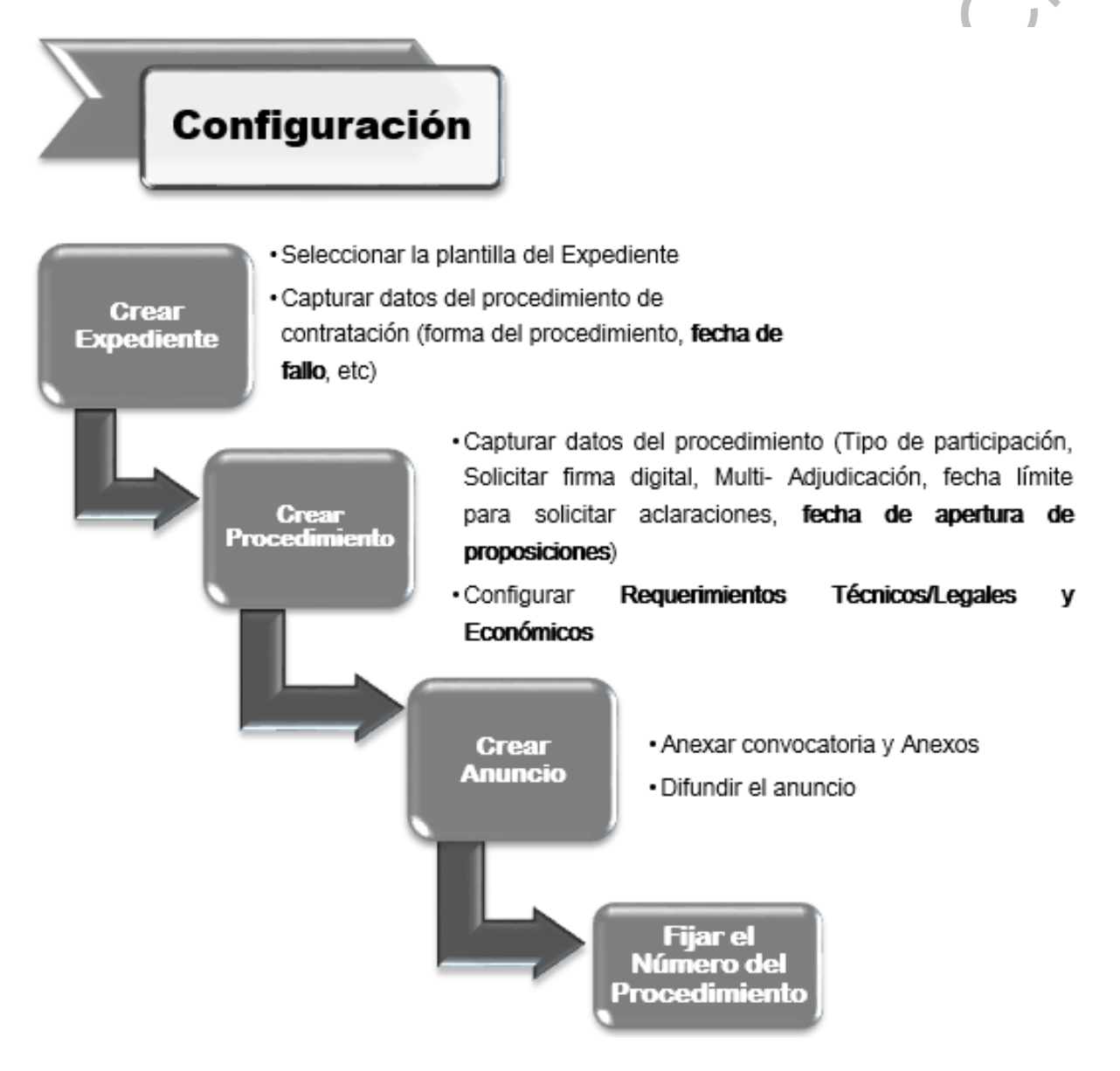

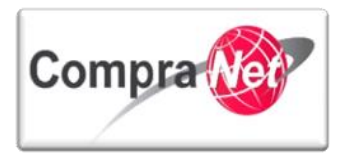

### 2.2 FASE 2 Publicación y seguimiento del Procedimiento de Contratación

Continuaremos con la segunda etapa, seguimiento del procedimiento, en la que el operador de la UC comenzará a dar seguimiento al procedimiento de contratación configurado en la etapa anterior, cumpliendo en tiempo y forma con las fechas indicadas por la normatividad para los eventos de: junta de aclaraciones, visita a Instalaciones (si existiera), recepción y apertura de proposiciones como resultado de dichos eventos se deberá adjuntar las respectivas actas en el apartado "**Difusión del Anuncio al Público en General**".

En esta etapa se deberán considerar los pasos a seguir para las distintas formas de participación: mixta, presencial y electrónica.

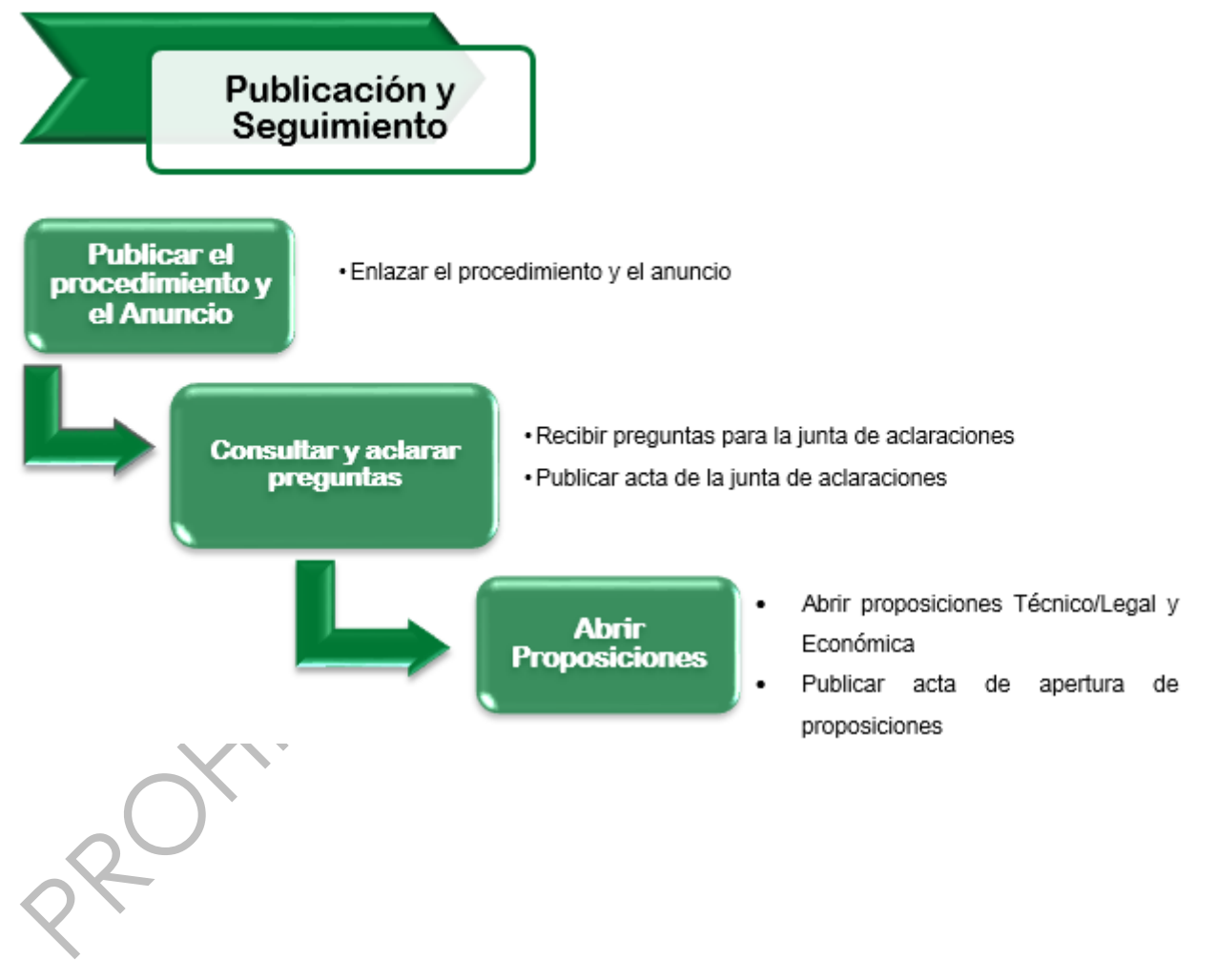

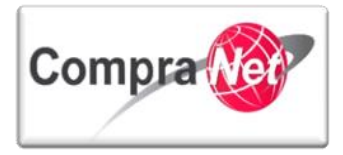

### 2.3 FASE 3 Conclusión del Procedimiento de Contratación

Concluiremos con la última fase denominada Conclusión del Procedimiento en donde el operador de la UC define a que proveedor(es) o contratista(s) adjudicará sus partidas o concepto de obra, según corresponda.

Dentro de esta fase deberá adjuntar el acta del fallo en el apartado "Difusión del Anuncio al público en General", "Anexos del Anuncio".

Una vez creado y activado el contrato deberá difundir el informe de los datos relevantes del contrato mismo que obtendrá en el contrato a través del botón "Informe Contrato" en el apartado "Difusión del Anuncio al Público en General", "Anexos del Anuncio".

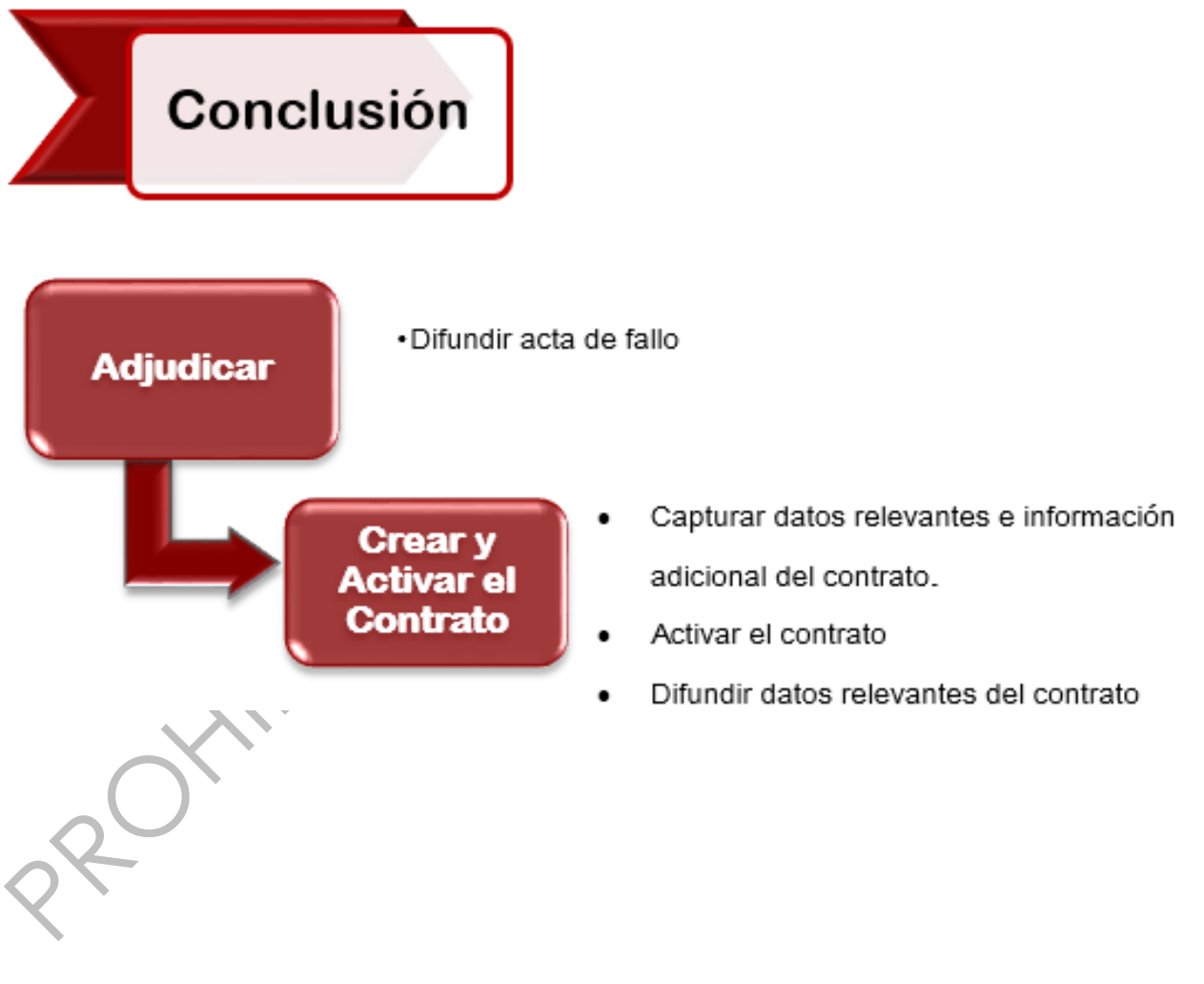

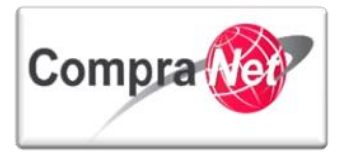

### 2.4 Elementos que deberá contener el Expediente de Contratación en CompraNet

Expuesto lo anterior a continuación se presenta una tabla de verificación que le permitirá validar los elementos electrónicos contenidos de acuerdo al tipo de procedimiento de contratación a realizar, es importante notar que todos los procedimientos de contratación deben estar contenidos en un Expediente y este debe tener un Anuncio visible al público en general, si el procedimiento sigue su flujo normal deberá finalizar con la publicación de los datos relevantes del contrato.

|                                                                  | Expediente de Contratación.<br>(Incluye publicación de<br>Anuncio) | Solicitud de<br>Información (SDI) | Procedimiento | Oferta Subsecuente de<br>Descuento (OSD) | Datos Relevantes de<br>Contrato |
|------------------------------------------------------------------|--------------------------------------------------------------------|-----------------------------------|---------------|------------------------------------------|---------------------------------|
| Proyecto de Convocatoria<br>(LAASSP y LOPSRM)                    | $\bigcirc$                                                         |                                   |               |                                          |                                 |
| Licitación Pública e Invitación a 3<br>personas(LAASSP y LOPSRM) | <b></b>                                                            |                                   | Ø             |                                          | <b>V</b>                        |
| Licitación Pública para Oferta<br>Subsecuente de Descuento       | $\bigcirc$                                                         |                                   | Ø             |                                          | <b>V</b>                        |
| Adjudicación Directa (Art. 42<br>LAASSP y Art. 43 LOPSRM)        | <b></b>                                                            | OPCIONAL                          | Ø             |                                          | 0                               |
| Adjudicación Directa Simplificada<br>(LAASSP y LOPSRM)           | <b>V</b>                                                           | OPCIONAL                          |               |                                          | <b>O</b>                        |
| Adjudicación Directa Simplificada<br>(LAASSP Contrato Marco)     | 0                                                                  |                                   | 0             |                                          | 0                               |
| Otras Contrataciones (Compra<br>consolidada)                     | 0                                                                  |                                   |               |                                          | 0                               |
| Licitación Pública (Legislación<br>Estatal)                      | 0                                                                  |                                   | 0             |                                          | 0                               |
| Otras Contrataciones (Invitación<br>Estatal)                     | $\bigcirc$                                                         |                                   | 0             |                                          | Ø                               |
| Otras Contrataciones<br>(Adjudicación Directa Estatal)           | 0                                                                  | OPCIONAL                          | OPCIONAL      |                                          | 0                               |

La tabla antes mencionada se encuentra disponible en el área de trabajo del Operador en la sección "Manuales->Material sobre el uso y operación de CompraNet". Es muy importante que descargue dicho archivo y revise a detalle las 33 plantillas que pueden ser utilizadas en los procedimientos de contratación que se realizan en CompraNet.

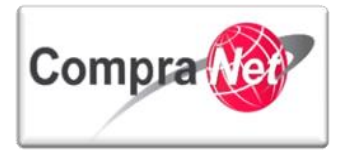

| Nueva Colaboración<br>Ruta: <u>Raíz</u> | Nueva Colaboración<br>Ruta: Raíz |                         |                     |                  |
|-----------------------------------------|----------------------------------|-------------------------|---------------------|------------------|
|                                         |                                  |                         |                     |                  |
| 🔍 Buscar/Filtrar por                    | 🔏 Cargar Nuevo Archivo           | 🕞 Crear carpeta 👔       | Copiar Todo         | 🕞 Descargar todo |
| Exportar Lista en Exc                   | el                               |                         |                     |                  |
| Nombre A                                | rchivo/Carpeta                   | Descripción             |                     |                  |
| 1 🛒 <u>GR UC.zip</u>                    |                                  | Archivo que contiene u  | ina guía rápida de  | e los            |
| 2 a Guía Verificad                      | ión Expedientes CNET.xlsx        | Guía de verificación pa | ara la conformació  | ón de un         |
| 3 👿 Leeme.doc                           |                                  | Contiene instruccione   | s de uso del àrea ( | de               |
| 4 📙 Manual Casos                        | s Especiales.pdf                 | Manual de Casos Espe    | ciales para la Ope  | eración de       |
| 5 🔊 🔊 Manual OSD.p                      | odf                              | Manual para la configu  | uración y realizaci | ón de            |
| 6 📃 Manual UC.pc                        | <u>if</u>                        | Manual de operadores    | s de CompraNet e    | n las Unidades   |
| 7 <u>Noficio 0607 2</u>                 | 011.pdf                          | Oficio que contiene el  | aviso de sustituci  | ón de            |
|                                         |                                  |                         | ar. 20 Y E          |                  |

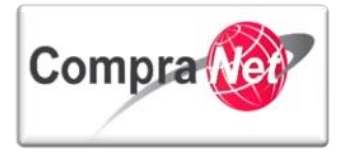

### 3 Expediente de Contratación

Es el contenedor o carpeta virtual que integra un procedimiento de contratación, sea: licitación pública, invitación a cuando menos tres personas, adjudicación directa o proyectos de convocatoria.

### 3.1 Esquema General Expediente de contratación

A continuación se muestra el esquema general del Expediente de contratación:

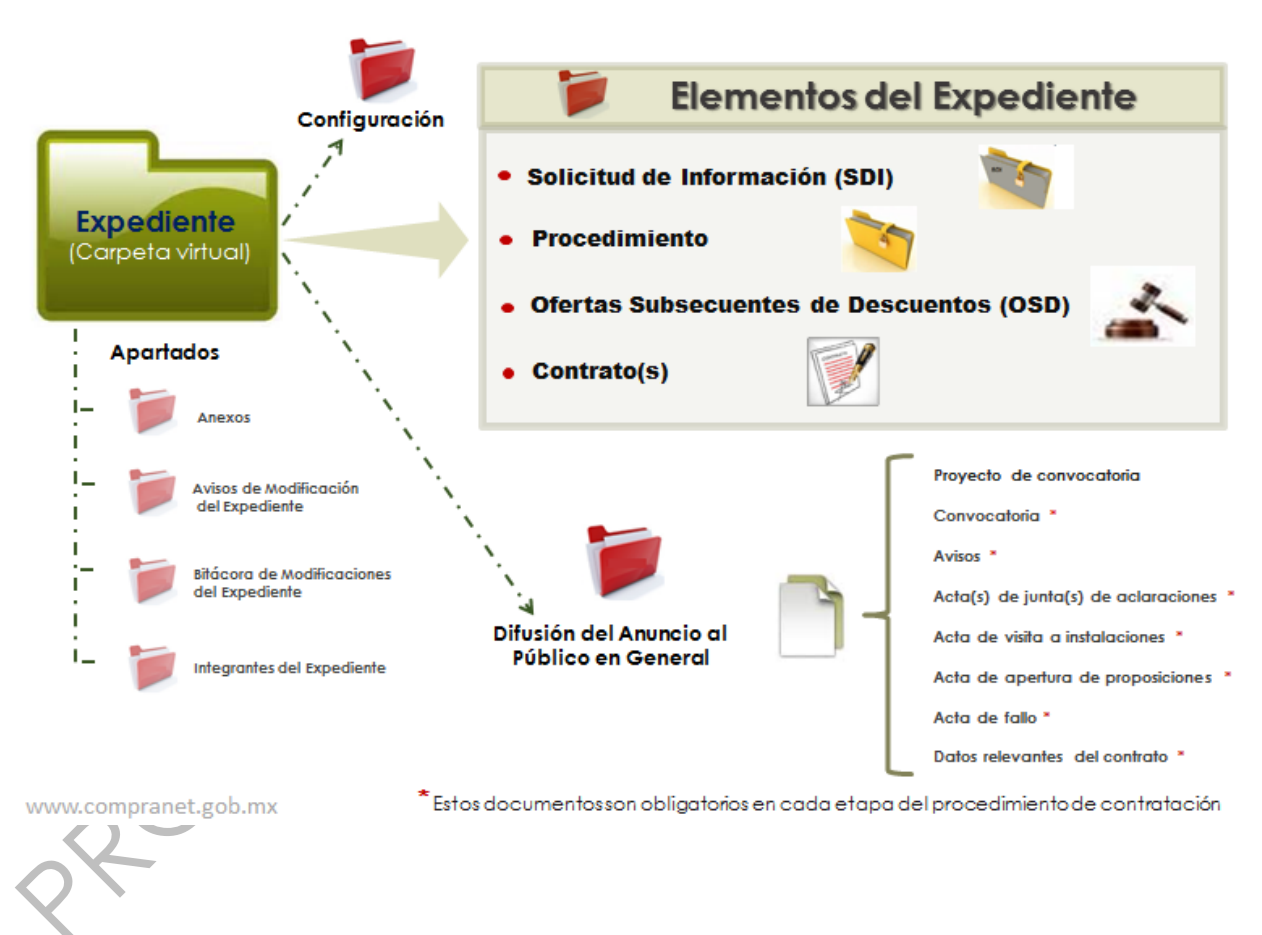

### Expediente electrónico en CompraNet

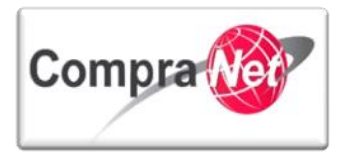

# 3.2 Tipos de Expediente de Contratación, diferencias y aplicaciones.

De acuerdo al tipo de procedimiento de contratación que vaya a realizar la UC, deberá elegir entre alguno de los **Tipos de expedientes** o plantillas que ofrece el sistema dentro del Formulario general del expediente de contratación, los cuales se dividen de forma general en: Licitaciones Públicas, Invitaciones a cuando menos tres, Adjudicaciones directas, Proyectos de convocatoria, Reporte de otras Contrataciones y contrataciones con crédito externo, así como Proyectos de Asociación Público Privadas LAPP y Venta de Bienes No Útiles.

| DATOS GENERALES                    |                      |                                                                                                    |   |
|------------------------------------|----------------------|----------------------------------------------------------------------------------------------------|---|
| C                                  | ódigo del Expediente | 01. Licitación Pública Nacional LAASSP<br>02. Licitación Pública Internacional Bajo TLC LAASSP<br>04. Licitación Pública Internacional Abjorta LAASSP                                                                                                    |   |
| \star Descri                       | oción del Expediente | 04. Invitación a cuando menos tres Nacional LAASSP                                                                                                    |   |
| Descripción Deta                   | llada del Expediente | 05. Invitación a cuando menos tres Internacional Bajo TLC LAASSP         06. Invitación a cuando menos tres Internacional Abierta LAASSP         07. Adjudicación Directa Nacional Art. 42 LAASSP         08. Adjudicación Directa Internacional Abierta Art. 42 LAASSP |   |
| Referencia/ No. de Control Interno |                      | 09. Licitación Pública Nacional, para OSD LAASSP<br>10. Licitación Pública Internacional Bajo TLC, para OSD LAASSP                                                                                                    |   |
| Ν                                  | ombre de la División | 11. Licitación Pública Internacional Abierta, para OSD LAASSP<br>12. Adjudicación Directa Nacional Simplificada LAASSP                                                                                                    |   |
| Operador UC del expediente         |                      | 13. Adjudicación Directa Internacional Bajo TLC Simplificada LAASSP<br>14. Adjudicación Directa Internacional Abierta Simplificada LAASSP                                                                                                    |   |
| Fecha de Cre                       | ación del Expediente | 15. Proyecto de Convocatoria a la Licitación Publica LAASSP<br>16. Licitación Pública Nacional LOPSRM                                                                                                    |   |
| Fecha de la Primera Activ          | ación del Expediente | 17. Licitación Pública Internacional Bajo TLC LOPSRM<br>18. Licitación Pública Internacional Abierta LOPSRM                                                                                                    |   |
| TIPO Y ATRIBUTOS DEL EXPEDIENTE    |                      | 19. Invitación a cuando menos tres Nacional LOPSRM<br>20. Invitación a cuando menos tres Internacional Baio TLC LOPSRM                                                                                                    | • |
|                                    | Tipo de Expediente   | 01. Licitación Pública Nacional LAASSP                                                                                                    | * |

Los 34 tipos de plantillas que pueden ser utilizadas para realizar un procedimiento de contratación se agrupan de acuerdo al tipo de procedimiento y la normatividad que le aplica, esta agrupación se esquematiza en la siguiente figura:

### Plantillas Tipo de Expediente

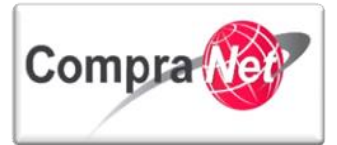

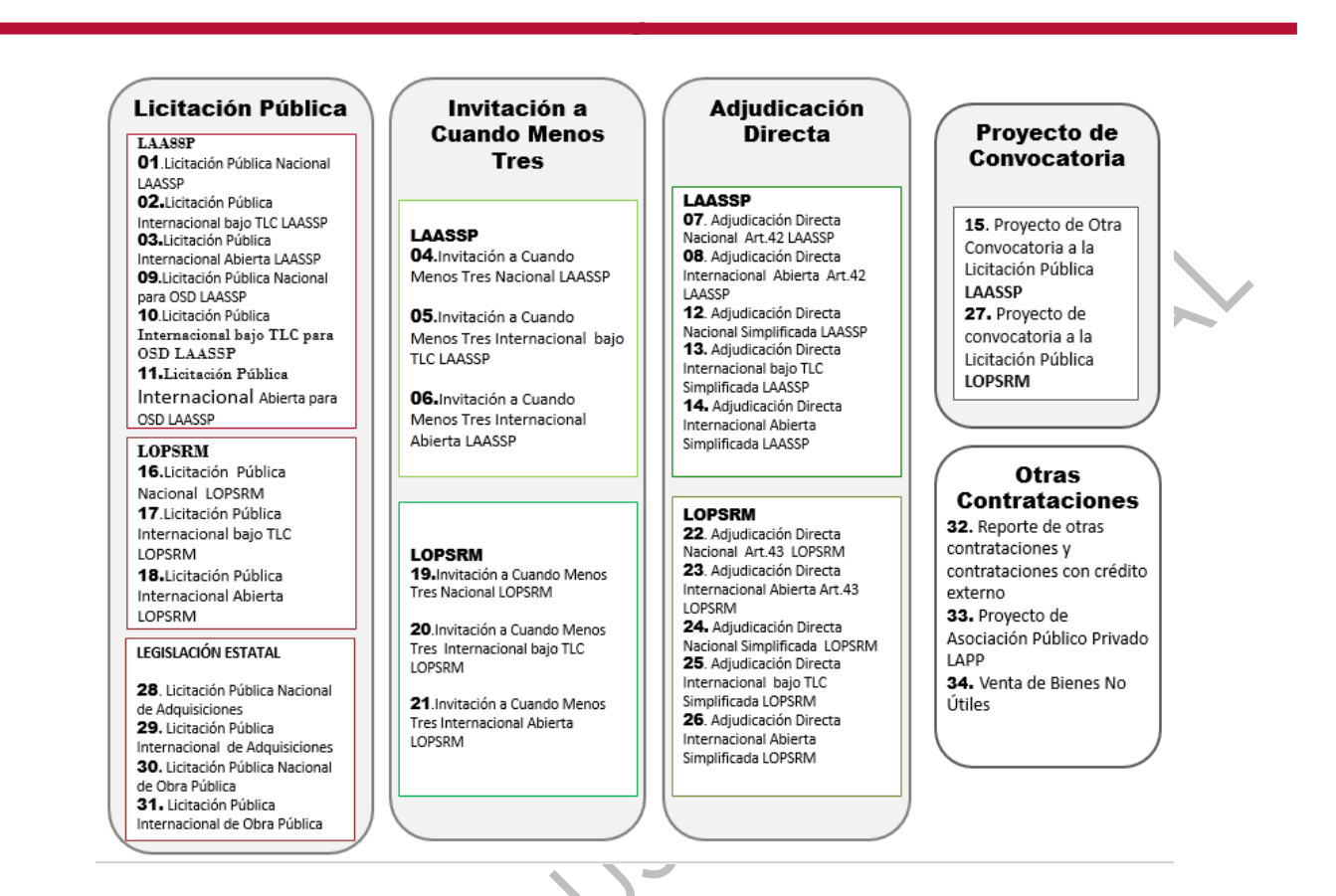

#### 3.2.1 Licitación Pública

Cuando el procedimiento de contratación es una licitación pública, se tienen disponibles **13 Tipos de Expedientes**, los cuales se irán explicando y agrupando de acuerdo a sus características específicas.

> En un primer grupo encontramos:

01. Licitación Pública Nacional LAASSP

02. Licitación Pública Internacional Bajo TLC LAASSP

03. Licitación Pública Internacional Abierta LAASSP

Las anteriores, son plantillas de licitación pública con fundamento legal en la LAASSP y de acuerdo al carácter del procedimiento de contratación (Nacional, Internacional bajo TLC e Internacional Abierta).

Tomaremos como referencia el primer Tipo de Expediente (01), que hemos desarrollado en la creación del formulario general del expediente, del apartado anterior, para mostrar cuál es la diferencia con los otros dos Tipos (02 y 03).

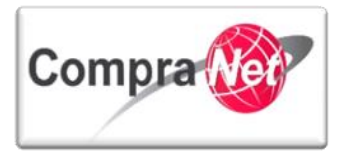

Cuando el procedimiento de contratación es una licitación pública internacional bajo la cobertura de algún Tratado de Libre Comercio (TLC), y por tanto se elige el Tipo de Expediente "02", en el formulario general del Expediente de Contratación se observará que aparece una nueva sección denominada "INFORMACIÓN DEL PROCEDIMIENTO INTERNACIONAL", en la cual deberán seleccionar el TLC bajo el que se enmarcará el procedimiento de contratación, así como el idioma para la presentación de proposiciones.

| INFORMACIÓN DEL PROCEDIMIENTO INTERNACIONAL                                                     |                                                                                                    |
|-------------------------------------------------------------------------------------------------|----------------------------------------------------------------------------------------------------|
| Tratados Internacionales Seleccione los Tratados Internacionales aplicables                     | Acuerdo Fortalec. Asoc. Econ. MEXJAP  T.L.C. América del Norte MEX-USA-CAN  T.L.C. México - Costa Rica   T.L.C. México - Colombia G3  T.L.C. México - Unión Europea  T.L.C. México - Israel |
| D Idioma presentación de proposiciones 🗶 Seleccionar idioma(s) presentación de la proposiciones | <ul> <li>T.L.C. México - Chile</li> <li>T.L.C. MEX-AELC (NOR-ISL-SUI-LIE)</li> <li>Español</li> <li>Inglés</li> <li>Francés</li> </ul>                                                      |
|                                                                                                 | Francés                                                                                                    |

Por otro lado, si el procedimiento de contratación es una **licitación pública internacional abierta**, y por consecuencia se elige la Plantilla "**03**", en el Formulario general del expediente de contratación se observará que aparecen dos nuevas secciones, la primera denominada "INFORMACIÓN DEL **PROCEDIMIENTO INTERNACIONAL**", y la segunda "CRÉDITO EXTERNO", dentro de las cuales deberá proporcionar datos adicionales tales como, el idioma para la presentación de proposiciones, el origen del crédito externo, entre otros.

| INFORMACIÓN DEL PROCEDIMIENTO INTERNACIONAL |                                                                            |         |  |  |  |  |
|---------------------------------------------|----------------------------------------------------------------------------|---------|--|--|--|--|
|                                             |                                                                            |         |  |  |  |  |
| 🚳 Tratados internacionales                  | 🛠 Seleccione si la contratación se encuentra bajo la cobertura de tratados |         |  |  |  |  |
| 🐻 Idioma presentación de proposiciones      | * Seleccionar idioma(s) presentación de la proposiciones                   | Econo.  |  |  |  |  |
|                                             |                                                                            |         |  |  |  |  |
|                                             |                                                                            |         |  |  |  |  |
|                                             |                                                                            | Francés |  |  |  |  |
| CRÉDITO EXTERNO                             |                                                                            |         |  |  |  |  |
|                                             |                                                                            |         |  |  |  |  |
| 🚳 Crédito externo                           | k Indicar si tiene crédito externo o no.                                   |         |  |  |  |  |
| 🐼 Número de préstamo                        | Indicar el numero de prestamo                                              |         |  |  |  |  |
|                                             |                                                                            |         |  |  |  |  |
|                                             |                                                                            |         |  |  |  |  |
|                                             |                                                                            |         |  |  |  |  |
|                                             |                                                                            |         |  |  |  |  |
|                                             |                                                                            |         |  |  |  |  |

Otro grupo de Tipos de Expedientes son los que la UC utilizará cuando realice una licitación pública con fundamento legal en la LAASSP y en la cual vaya a utilizar la modalidad de Ofertas Subsecuentes de Descuentos:

09. Licitación Pública Nacional, para OSD LAASSP

10. Licitación Pública Internacional Bajo TLC, para OSD LAASSP

11. Licitación Pública Internacional Abierta, para OSD LAASSP

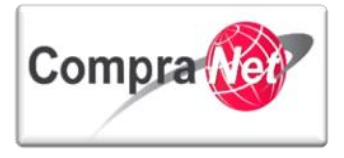

Cuando se selecciona alguna de estas plantillas, las secciones y campos contenidos en el Formulario general del expediente de contratación, son los mismos que tienen sus homólogos vistos anteriormente, es decir, las secciones que tiene el Tipo de Expediente **"02**", son las mismas que contiene el **"10**", sin embargo, no se deben usar indistintamente, ya que todos los Tipos de Expediente tienen una finalidad distinta, además de que la nomenclatura del Número Oficial del Procedimiento de Contratación, será diferente.

**Nota:** Cuando se utilice alguna de estas Plantillas, la forma del procedimiento de contratación será por default **electrónica**.

> El siguiente conjunto de Plantillas se usarán para las licitaciones de obras públicas:

16. Licitación Pública Nacional LOPSRM

17. Licitación Pública Internacional Bajo TLC LOPSRM

18. Licitación Pública Internacional Abierta LOPSRM

Estos son Tipos de Expedientes de licitación pública con fundamento legal en la LOPSRM y de acuerdo al carácter del procedimiento de contratación (Nacional, Internacional bajo TLC e Internacional Abierta).

Dentro del formulario general del expediente, en la sección "TIPO DE CONTRATACIÓN PARA OBRA PÚBLICA", deberá seleccionar si el procedimiento de contratación será de "Obra Pública" o de "Servicios relacionados con la Obra".

| TIPO DE CONTRATACIÓN PARA OBRA PÚBLI | CA                                |                                                    |
|--------------------------------------|-----------------------------------|----------------------------------------------------|
| 🚳 Tipo Contratación O.P.             | \star Elegir el Tipo Contratación |                                                    |
|                                      |                                   | Obra Pública<br>Servicios relacionados con la Obra |

A la sección "CONDICIONES ESPECÍFICAS", se le incorporan campos: anticipos, capital contable y subcontratación.

|   | 0 | Anticipo                                          | Anticipo de compra de materiales               | • |     |
|---|---|---------------------------------------------------|------------------------------------------------|---|-----|
|   | 0 | Porcentaje del Anticipo (Compra de<br>materiales) | Porcentaje del Anticipo (Compra de materiales) |   | 123 |
|   | 0 | Anticipo                                          | Anticipo de inicio de trabajos                 | • |     |
|   | 0 | Porcentaje del Anticipo (Inicio de trabajos)      | Porcentaje del Anticipo (Inicio de trabajos)   |   | 123 |
|   | 0 | Capital contable (S)                              | Capital contable (\$)                          |   | 123 |
|   | 0 | Puede subcontratarse                              | ★ Puede subcontratarse                         |   |     |
| X |   |                                                   |                                                |   |     |

En la siguiente sección, "DATOS DE LA OBRA", proporcionará datos como: Ubicación de la obra, Fecha estimada del inicio de la obra, Plazo de ejecución en días naturales y si el contrato se celebrará a precio unitario, precio alzado, entre otros.

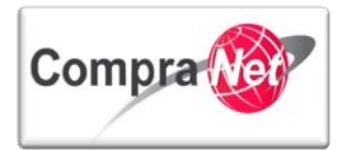

| DATOS DE LA OBRA                       |                                                                                                    |                               |
|----------------------------------------|----------------------------------------------------------------------------------------------------|-------------------------------|
| Wbicación de la obra                   | * Capture todos los datos de ubicación de la obra                                                                   |                               |
|                                        |                                                                                                    |                               |
|                                        |                                                                                                    | Caracteres disponibles = 2000 |
| 🚳 Fecha estimada del inicio de la obra | * Fecha estimada del inicio de la obra                                                                              | 😰 (dd/mm/aaaa)                |
| Plazo de ejecución en días naturales   | ★ Capture el plazo de ejecución en días naturales                                                                   | 121                           |
| 🚳 El contrato se celebrará a:          | 🗶 Seleccione una de las siguientes opciones: Precio unitario, Precio alzado, Precio mixto o Amortización Programada |                               |
| r                                      |                                                                                                    |                               |

Cuando el procedimiento de contratación de obra pública es una licitación pública internacional bajo la cobertura de algún Tratado de Libre Comercio (TLC), y por tanto elige el Tipo de Expediente "17", en el Formulario General del Expediente de Contratación observará que aparece una nueva sección denominada "INFORMACIÓN DEL PROCEDIMIENTO INTERNACIONAL", en la cual deberá seleccionar el TLC bajo el que se enmarcará su procedimiento de contratación, así como el idioma para la presentación de proposiciones.

| INFORMACIÓN DEL PROCEDIMIENTO INTERNACIONAL |                                                          |   |                                       |  |
|---------------------------------------------|----------------------------------------------------------|---|---------------------------------------|--|
| Tratados Internacionales                    | Seleccione los Tratados Internacionales aplicables       |   | Acuerdo Fortalec. Asoc. Econ. MEX-JAP |  |
|                                             |                                                          |   | T.L.C. América del Norte MEX-USA-CAN  |  |
|                                             |                                                          | ) | T.L.C. México - Costa Rica            |  |
|                                             |                                                          |   | -                                     |  |
|                                             |                                                          |   | T.L.C. México-Colombia G3             |  |
|                                             |                                                          |   | T.L.C. México - Unión Europea         |  |
|                                             |                                                          |   | T.L.C. México - Israel                |  |
|                                             |                                                          |   | T.L.C. México - Chile                 |  |
|                                             |                                                          |   | T.L.C. MEX-AELC (NOR-ISL-SUI-LIE)     |  |
| Idioma presentación de proposiciones        | 🛠 Seleccionar idioma(s) presentación de la proposiciones |   | Español                               |  |
|                                             |                                                          |   | 🗖 Inglés                              |  |
|                                             |                                                          |   | Francés /                             |  |
|                                             |                                                          |   |                                       |  |

Por otro lado, si su procedimiento de contratación de obra pública es una **licitación pública internacional abierta**, y por consecuencia elige el Tipo de Expediente "18", en el formulario general del expediente de contratación observará que aparecen dos nuevas secciones, la primera denominada "INFORMACIÓN DEL PROCEDIMIENTO INTERNACIONAL", y la segunda "CRÉDITO EXTERNO", dentro de las cuales deberá proporcionar datos adicionales tales como, el idioma para la presentación de proposiciones, el origen del crédito externo, entre otros.

| IN ORMACIÓN DEL PROCEDIMIENTO INTERNACIONAL |                                                                            |                              |  |  |
|---------------------------------------------|----------------------------------------------------------------------------|------------------------------|--|--|
| Tratados internacionales                    | 🛠 Seleccione si la contratación se encuentra bajo la cobertura de tratados |                              |  |  |
| Idioma presentación de proposiciones        | * Seleccionar idioma(s) presentación de la proposiciones                   | Español<br>Inglés<br>Francés |  |  |
| CRÉDITO EXTERNO                             |                                                                            |                              |  |  |
| Orédito externo                             | ★ Indicar si tiene crédito externo o no.                                   |                              |  |  |
| Número de préstamo                          | Indicar el numero de préstamo                                              |                              |  |  |
|                                             |                                                                            |                              |  |  |

Los Tipos de Expedientes restantes de licitación pública, deberán ser utilizados por las UC's de los **Gobiernos Estatales** y **Municipales** cuando los recursos a utilizar, sean **100 % del Estado o Municipio**, ya que tendrían su fundamento legal en las legislaciones propias de los Estados.

28. Licitación Pública Nacional de Adquisiciones (Legislación Estatal)

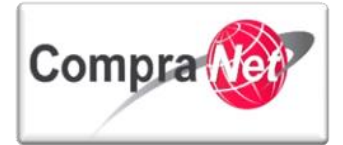

29. Licitación Pública Internacional de Adquisiciones (Legislación Estatal)

30. Licitación Pública Nacional de Obra Pública (Legislación Estatal)

31. Licitación Pública Internacional de Obra Pública (Legislación Estatal)

Podrán ser licitaciones públicas de adquisiciones u obra pública, de carácter nacional o internacional, y el contenido de secciones y campos de los formularios generales, no tienen cambios significativos respecto a lo revisado en los Tipos de Expedientes anteriores.

#### 3.2.2 Invitación a cuando menos tres

Para los procedimientos de contratación bajo la modalidad de Invitación a cuando menos tres, se tienen disponibles **6 Tipos de Expedientes**, clasificados de la siguiente manera, 3 para adquisiciones y 3 para obra pública, y de acuerdo al carácter del procedimiento, obviamente, con fundamento en sus respectivas Leyes.

#### Adquisiciones:

04. Invitación a cuando menos tres Nacional LAASS

05. Invitación a cuando menos tres Internacional Bajo TLC LAASSP

06. Invitación a cuando menos tres Internacional Abierta LAASSP

Obra Pública:

19. Invitación a cuando menos tres Nacional LOPSRM

20. Invitación a cuando menos tres Internacional Bajo TLC LOPSRM

21. Invitación a cuando menos tres Internacional Abierta LOPSRM

Las diferencias con los Tipos de Expedientes de licitación pública, son los siguientes:

En Formulario General del Expediente, hay sección para seleccionar el Fundamento Legal del procedimiento de contratación en el campo Artículo /Fracción según sea el caso, LAASSP o LOPSRM, como se muestra en el siguiente ejemplo de la LAASSP.
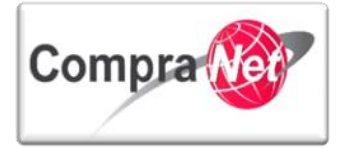

| FUNDAMENTO LEGAL      |                                        |                   |                                                                                                    |
|-----------------------|----------------------------------------|-------------------|----------------------------------------------------------------------------------------------------|
| 🚳 Artículo / fracción | \star Artículo / fracción de la LAASSP |                   | •                                                                                                    |
|                       |                                        |                   | *                                                                                                    |
|                       |                                        | Art. 41 fr. I     |                                                                                                    |
|                       |                                        | Art. 41 fr. II    |                                                                                                    |
|                       |                                        | Art. 41 fr. III   |                                                                                                    |
|                       |                                        | Art. 41 fr. IV    |                                                                                                    |
|                       |                                        | Art. 41 fr. V     |                                                                                                    |
|                       |                                        | Art. 41 fr. VI    |                                                                                                    |
|                       |                                        | Art. 41 fr. VII   |                                                                                                    |
|                       |                                        | Art. 41 fr. VIII  | = /                                                                                                    |
|                       |                                        | Art. 41 fr. IX    | -                                                                                                    |
|                       |                                        | Art. 41 fr. X     |                                                                                                    |
|                       |                                        | Art. 41 fr. XI    |                                                                                                    |
|                       |                                        | Art. 41 fr. XII   |                                                                                                    |
|                       |                                        | Art. 41 fr. XIII  |                                                                                                    |
|                       |                                        | Art. 41 fr. XIV   |                                                                                                    |
|                       |                                        | Art. 41 fr. XV    |                                                                                                    |
|                       |                                        | Art. 41 fr. XVI   |                                                                                                    |
|                       |                                        | Art. 41 fr. XVII  |                                                                                                    |
|                       |                                        | Art. 41 fr. XVIII |                                                                                                    |
|                       |                                        | Art. 41 fr. XIX   | The second second secon |

El campo para capturar la fecha de junta de aclaraciones no es obligatorio a diferencia de las Plantillas de Licitación Pública.

| Fecha junta de aclaraciones             | Fecha para la celebración del acto de junta de aclaraciones                 | 🖳 (dd/mm/aaaa)                |
|-----------------------------------------|-----------------------------------------------------------------------------|-------------------------------|
| 🚳 Hora y lugar de junta de aclaraciones | Indicar la hora y el lugar en la cual se realizará la junta de aclaraciones |                               |
|                                         |                                                                             |                               |
|                                         |                                                                             |                               |
|                                         |                                                                             | 1                             |
|                                         |                                                                             | Caracteres disponibles = 2000 |
|                                         |                                                                             |                               |

Respecto al tipo de contratación y al carácter del procedimiento de contratación, las variaciones son las mismas que se explicaron con anterioridad para los Tipos de Expediente de Licitación Pública, por ejemplo, cuando es una Invitación de obra pública internacional abierta, en el Formulario General del Expediente, además de seleccionar el fundamento legal, deberá proporcionar:

- Datos de la obra;
- Información del procedimiento internacional;
- Información sobre crédito externo, entre otros.
  - 3.2.3 Adjudicación Directa

En el sistema existen **10 Tipos de Expedientes** para que las Unidades Compradoras realicen sus adjudicaciones directas de adquisiciones y obra pública.

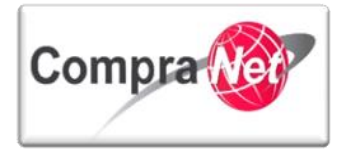

Los siguientes Tipos de Expedientes los utilizará la UC para realizar las adjudicaciones directas con fundamento legal en el Artículo 42 de la LAASSP y de acuerdo al carácter del procedimiento, serán usados cuando el procedimiento de contratación pudiera estar competido, es decir, cuando aún no se tiene definido a qué empresa se le va a adjudicar directamente:

07. Adjudicación Directa Nacional Art. 42 LAASSP

08. Adjudicación Directa Internacional Abierta Art. 42 LAASSP

En estas Plantillas, la única fecha a capturar será la del evento de apertura de proposiciones.

| CONDICIONES GENERALES      |                                                                                  |                               |
|----------------------------|----------------------------------------------------------------------------------|-------------------------------|
| 🚳 Fecha de apertura        | * Fecha para la celebración del acto de presentación y apertura de proposiciones | (dd/mm/aaaa)                  |
| 🚳 Hora y lugar de apertura | ★ Hora y lugar del acto de presentación y apertura de proposiciones              | · ·                           |
|                            |                                                                                  |                               |
|                            |                                                                                  |                               |
|                            |                                                                                  | <i>h</i>                      |
|                            |                                                                                  | Caracteres disponibles = 1896 |

En el caso de seleccionar el Tipo de Expediente "08", se deberá proporcionar:

- Información del Procedimiento Internacional;
- Información del Crédito Externo.

| INFORMACION DEL PROCEDIMIENTO INTERNACIO | JNAL                                                     |                               |
|------------------------------------------|----------------------------------------------------------|-------------------------------|
| Idioma presentación de proposiciones     | * Seleccionar idioma(s) presentación de la proposiciones | Español                       |
|                                          |                                                          | Ingres     Francés            |
| CRÉDITO EXTERNO                          |                                                          |                               |
| Crédito externo                          | ★ Indicar si tiene crédito externo o no.                 |                               |
| O Número de préstamo                     | Indicar el número de préstamo                            |                               |
|                                          |                                                          |                               |
|                                          |                                                          |                               |
|                                          |                                                          | Caracteres disponibles = 2000 |

Los Tipos de Expediente de adjudicación directa con la palabra "Simplificada", los utilizará la UC en sus procedimientos de adjudicación directa con fundamento legal en los artículos 41 de la LAASSP y 42 de la LOPSRM.

También se podrán usar cuando el fundamento legal sea el artículo 42 de la LAASSP y 43 de la LOPSRM, cuando se tenga definido a qué proveedor se le va a adjudicar.

En estos casos la UC deberá crear únicamente el expediente y el contrato a reportar, además de difundir los documentos públicos que les obligue la Ley en la sección "**Difusión del Anuncio al Público en General**", ubicada dentro del Expediente de Contratación.

12. Adjudicación Directa Nacional Simplificada LAASSP

37

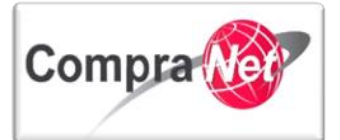

13. Adjudicación Directa Internacional Bajo TLC Simplificada LAASSP

14. Adjudicación Directa Internacional Abierta Simplificada LAASSP

24. Adjudicación Directa Nacional Simplificada LOPSRM

25. Adjudicación Directa Internacional Bajo TLC Simplificada LOPSRM

26. Adjudicación Directa Internacional Abierta Simplificada LOPSRM

Los siguientes Tipos de Expedientes se utilizan para las adjudicaciones directas con fundamento legal en el artículo 43 de la LOPSRM y de acuerdo al carácter del procedimiento, al igual que en el caso de adquisiciones, son usados cuando el procedimiento pudiera estar competido, es decir, cuando aún no se tiene definido a qué empresa se le va a adjudicar directamente.

22. Adjudicación Directa Nacional Art. 43 LOPSRM

23. Adjudicación Directa Internacional Abierta Art. 43 LOPSRM

En estas plantillas, la única fecha a capturar será la del evento de apertura de proposiciones.

| CONDICIONES GENERALES      |                                                                                  |   |                                                                                                    |
|----------------------------|----------------------------------------------------------------------------------|---|----------------------------------------------------------------------------------------------------|
| 💽 Fecha de apertura        | * Fecha para la celebración del acto de presentación y apertura de proposiciones |   | 31/07/2013 🖳 (dd/mm/saaa)                                                                                           |
| 🚺 Hora y lugar de apertura | * Hora y lugar del acto de presentación y apertura de proposiciones              | J | Insurgentes Sur 1735, Col. Guadalupe I <u>nn, Dales, Álvaro Obregón</u><br>Distrito Federal <u>CP</u> . 01020 17:00 |
|                            |                                                                                  |   |                                                                                                    |

En el caso de seleccionar el Tipo de Expediente "23", se deberá proporcionar:

- Información del Procedimiento Internacional;
- Información del Crédito Externo

| Idioma presentación de proposiciones | * Seleccionar idioma(s) presentación de la proposiciones | Español                       |
|--------------------------------------|----------------------------------------------------------|-------------------------------|
|                                      |                                                          | Inglés                        |
|                                      |                                                          | Francés                       |
| CRÉDITO EXTERNO                      |                                                          |                               |
|                                      |                                                          |                               |
| Crédito externo                      | 🛠 Indicar si tiene crédito externo o no.                 |                               |
| Número de préstamo                   | Indicar el número de préstamo                            |                               |
|                                      |                                                          |                               |
|                                      |                                                          |                               |
|                                      |                                                          |                               |
|                                      |                                                          |                               |
|                                      |                                                          | Caracteres disponibles = 2000 |
|                                      |                                                          |                               |
|                                      |                                                          |                               |
|                                      |                                                          |                               |
|                                      |                                                          |                               |

#### 3.2.4 Proyecto de Convocatoria

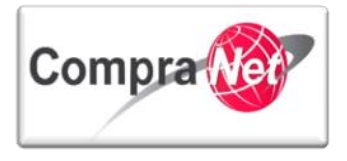

Estos Tipos de Expedientes se utilizan para difundir los proyectos de convocatoria que las UC's pongan a disposición del público en general a fin de recibir comentarios y opiniones, en el Formulario General de éstas Plantillas, se deberá especificar la fecha límite de envío de comentarios.

| 15. Proyecto de Convoc<br>27. Proyecto de Convoc                                                                                                    | catoria a la Licitación Pública L/<br>catoria a la Licitación Pública L(                                                                                                    | AASSP<br>OPSRM                                                                                                    |   |
|----------------------------------------------------------------------------------------------------|----------------------------------------------------------------------------------------------------|----------------------------------------------------------------------------------------------------|---|
| ABASTECIMIENTO SIMULTÁNEO                                                                                                    | * Abastecimiento simultâneo                                                                                                    |                                                                                                    |   |
| PROCESO DEL PROYECTO DE LICITACIÓN - ADQUISICIONES<br>Proceso del Proyecto de Licitación Adquisiciones                                                                                                    |                                                                                                    |                                                                                                    |   |
| <ul> <li>Tipo de Contratación</li> <li>Facha límite de envío de comentarios a proyecto de Convocatoria</li> <li>Facha de la junta de revisión de proyecto.</li> <li>Hora y lugar de la junta de revisión de proyecto.</li> </ul> | <ul> <li>★ Elegir el Tipo de Contratación</li> <li>★ Capturar la Fecha limite de envio de comentarios a proyecto de Convocatoria</li> <li>Capturar la Fecha de la junta de revisión de proyecto.</li> <li>Capturar la hora y el lugar de la junta de revisión de proyecto.</li> </ul> | ر المرابعة المرابعة | 1 |
|                                                                                                    | (                                                                                                    | .0                                                                                                    |   |

### 3.2.5 Reporte de Otras Contrataciones y Contrataciones con Crédito Externo

Esta plantilla tiene distintas aplicaciones:

Cuando las UC´s hayan participado en una compra consolidada y no fueron las designadas para llevar a cabo el Procedimiento de Contratación, deberán utilizar la plantilla **32** para reportar sus respectivos contratos, o cuando se requiera realizar procedimientos de contratación con crédito externo (Para mayor información consulte la Normatividad de Contrataciones Financiadas con Créditos Externos)

|        | 32. Reporte de otras contrat | aciones y contrataci | ones con crédito exte | rno |
|--------|------------------------------|----------------------|-----------------------|-----|
|        |                              |                      |                       |     |
|        |                              |                      |                       |     |
|        |                              |                      |                       |     |
|        | $\bigcirc$                   |                      |                       |     |
| $\sim$ |                              |                      |                       |     |
| X      |                              |                      |                       |     |

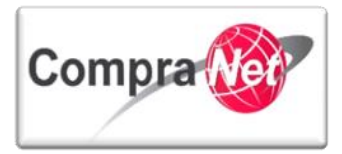

#### UC no designadas para realizar el procedimiento de la contratación consolidada

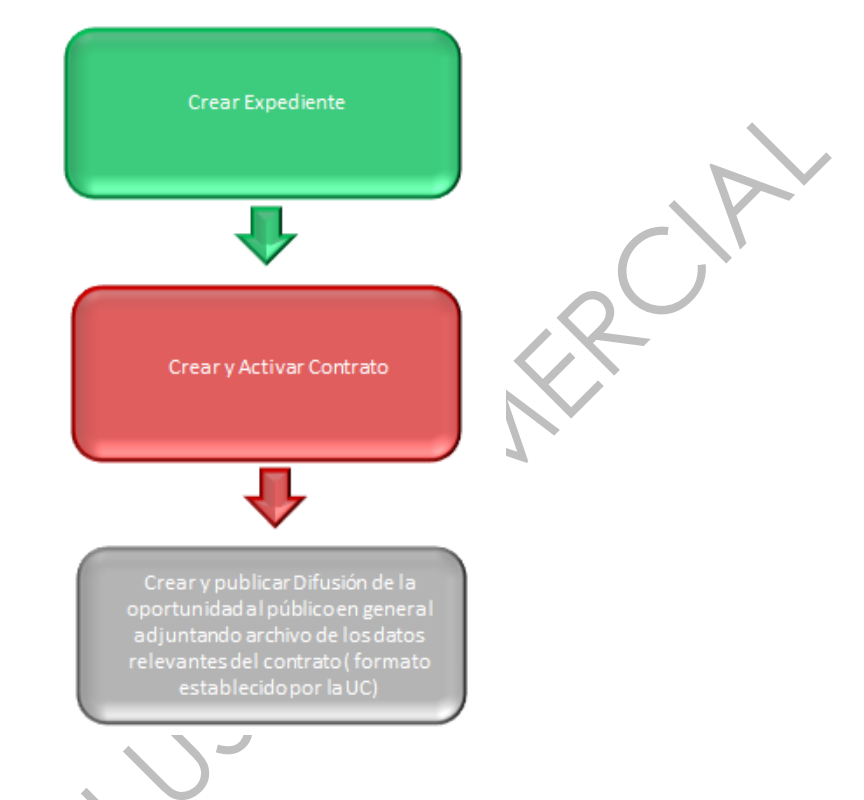

Este tipo de Expediente también podrán utilizarlo aquellos **organismos autónomos** que están fuera de la cobertura de la LAASSP y LOPSRM, como por ejemplo para que los **Gobiernos Estatales** realicen procedimientos equivalentes a Invitación a cuando menos tres o Adjudicación directa.

Dentro del Formulario general, deberán especificar datos generales del procedimiento, tales como el tipo de contratación, el tipo de procedimiento de contratación, la forma y el carácter del procedimiento, entre otros.

|              | REFERENCIA DE USO PARA E      | STA PLANTILLA                                                                                                    |                                        |
|--------------|-------------------------------|----------------------------------------------------------------------------------------------------|----------------------------------------|
|              | ESTA PLANTILLA                | A Esta plantilla sóle podrá ser utilizada para reportar las contrataciones derivadas de una compara consolidada para aquellas Dependencias o<br>Entidades que no fue la responsable de la contratación o para aquellos organismos que están fuera de la cobertura de la LAASSP y LOPSRM. Está<br>seguro de querer utilizada? | 51 💌                                   |
|              | TIPO DE PROCEDIMIENTO DE      | CONTRATACIÓN                                                                                                    |                                        |
|              | TIPO DE PROCEDIMIENTO         | Seleccione el tipo de procedimiento de contratación                                                                                                    | Invitación a cuando menos 3 personas 💌 |
|              | ELIJA CONTRATACIÓN A REP      | ORTAR                                                                                                    |                                        |
| (            | CONTRATACIÓN A<br>REPORTAR    | Seleccione si se trata de una contratación consolidada por una Dependencia o entidad que no fue la responsable de la contratación o una<br>contratación realizada por aquellos organismos que están fuera de la cobertura de la LAASSP y LOPSRM                                                                              | Compra consolidada                     |
|              | TIPO DE CONTRATACIÓN          |                                                                                                    |                                        |
|              | TIPO DE CONTRATACIÓN          | Seleccionar si el tipo de contratación es: Adquisiciones, Arrendamientos, Servicios, Obra pública o Servicios relacionados con obra pública.                                                                                                    | Adquisiciones                          |
|              | TONING DEL PROCEDIMIENT       |                                                                                                    |                                        |
| $\mathbf{O}$ | FORMA DEL<br>PROCEDIMIENTO    | Seleccionar la forma del procedimiento                                                                                                    | Presencial                             |
|              | CARÁCTER DEL PROCEDIMIE       | NTO                                                                                                    |                                        |
|              | CARÁCTER DEL<br>PROCEDIMIENTO | Seleccione el carácter del procedimiento                                                                                                    | Nacional                               |
|              | CRÉDITO EXTERNO               |                                                                                                    |                                        |
|              | Crédito externo               | * Indicar si tiene crédito externo o no.                                                                                                    | No 💌                                   |

El número del procedimiento que se genera cuando se elige éste tipo de expediente es muy similar al siguiente número: **XX-UCJAHV001-X129-2013** 

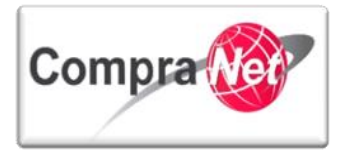

#### 3.2.6 Proyectos de Asociaciones Público Privadas LAPP

Está plantilla se utiliza para el desarrollo de procedimientos de contratación regulados por la Ley de Asociaciones Público Privadas y su Reglamento.

33. Proyecto de Asociaciones Público Privada LAPP

#### 3.2.7 Venta de Bienes No útiles

Plantilla de uso exclusivo por Dependencias o Entidades que cuenten con autorización de la SFP para usar CompraNet para venta de bienes no útiles.

34. Venta de Bienes No Útiles

### 3.3 Creación de un Expediente de Contratación

#### 3.3.1 Captura de información y clasificación del Expediente de acuerdo al CUCOP

Ingresar a la siguiente dirección: https://compranet.funcionpublica.gob.mx

Capture el Nombre de usuario y Contraseña y presione el botón **"Entrar"**, para acceder al área de trabajo de la Unidad Compradora en CompraNet.

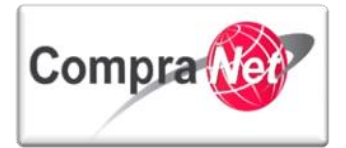

V2.9

#### Manual Operación UC

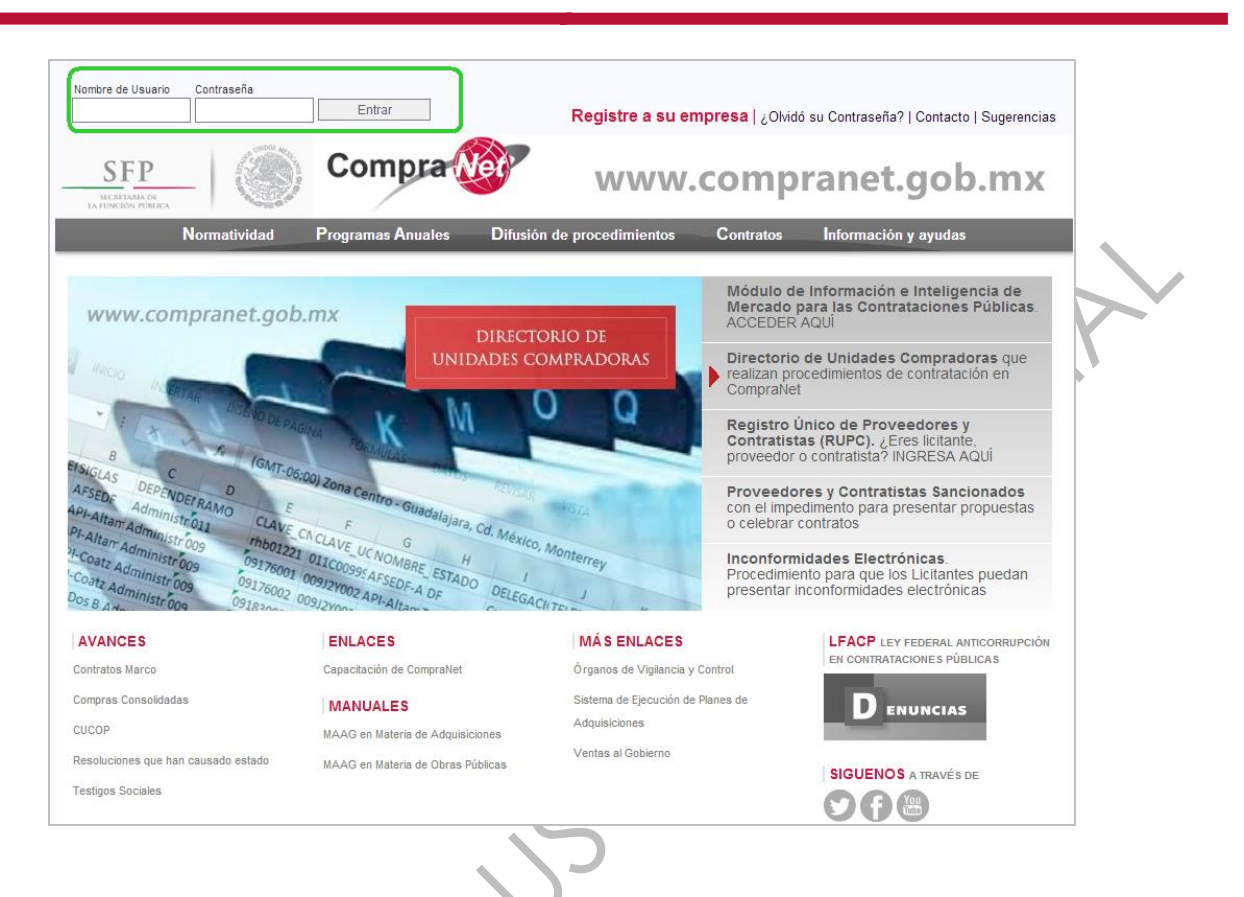

La primera pantalla que observará al ingresar es el Área de trabajo del operador de la UC.

Para crear un expediente de contratación, deberá ubicar el apartado Áreas de Contratación y presionar la opción "Expedientes de Contratación".

| Compra                                   |                                                                          | SFP<br>Is Rescriber Policica |
|------------------------------------------|--------------------------------------------------------------------------|------------------------------|
| Salir   Ayuda Navegación 🕫               | Bienvenido: Martinez Garrido Jorge Alejandro<br>Zona horaria: GMT - 6:00 | Español-México 🔽             |
|                                          | Bienvenido.                                                              |                              |
| 💌 Área de Contratación                   | Anuncios Publicados                                                      | 🗢 Área RUPC                  |
| Expedientes de Contratación              | Anuncios Publicados                                                      | Búsqueda Avanzada            |
| Solicitudes de Información (SDI)         |                                                                          | Clasificación                |
| Procedimientos                           |                                                                          | Correo Electrónico           |
| Ofertas Subsecuentes de Descuentos (OSD) |                                                                          | Búsqueda Simple              |
| Contratos                                |                                                                          |                              |
| ▼ Material de apoyo                      | ▼ Área de Consulta                                                       | ▼ Perfil de Usuario          |
| Manuales                                 | Área de Contratación                                                     | Datos del Usuario            |
| Foro                                     | Proveedor/Contratista                                                    |                              |
|                                          | Operador UC                                                              |                              |
|                                          | Informes adicionales                                                     |                              |
|                                          | Datos Archivados                                                         |                              |
| Cambiar Idioma                           |                                                                          |                              |
| Seleccionar Idioma (Sesión actual)       |                                                                          |                              |
|                                          |                                                                          |                              |
|                                          |                                                                          | Subir                        |

Dentro de la opción "Expedientes de Contratación", presione el botón "Crear Expediente".

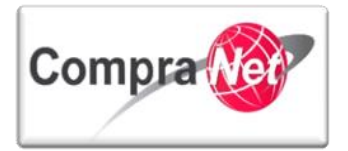

| Página Principal   Salir   Avuda Navegación dª  <br>Expedientes de Contratación   Solicitudes de        | Bienvenido: Martínez Garrido Jorge Alejandro<br>Zona horaria: GMT - 6:00 DST<br>Información (SDI) Procedimientos Ofertas Subsecuentes de Descuentos (OSD) Contratos | <u>Seleccionar Área</u> |
|----------------------------------------------------------------------------------------------------|----------------------------------------------------------------------------------------------------|-------------------------|
| Menú                                                                                                    | Filtrar por: Todos los Expedientes 💽 🍄 Configurar Filtros                                                                                                    | P                       |
| Expedientes de Contratación<br>Expediente de Contratación                                               | Buscar/Filtrar por 🕞 Crear Expediente 😹 Exportar Lista en Excel                                                                                                    |                         |
| Plantillas de Expedientes<br>Plantillas de Expedientes<br>Archivar Expediente<br>Archivos de Expediente | No se ha cargado ningún Expediente                                                                                                    |                         |
|                                                                                                    |                                                                                                    | Subir                   |

Ahora presione "Crear Nuevo Expediente" para iniciar la captura de información.

El sistema le muestra una sección previa del Expediente con los siguientes campos: "Código del Expediente", "Descripción del Expediente", "Referencia / N° de Control interno", "Tipo de Workflow" y "Tipo de Expediente".

El campo **"Código del Expediente"**, es un identificador **único** que el sistema asigna de forma automática a cada objeto que se crea, el valor es único, por lo tanto se recomienda considerarlo como un valor de referencia para localización del expediente.

En el campo "**Descripción del Expediente**", capture el título del Expediente de Contratación, el cual deberá ser alusivo al bien, servicio o concepto de obra que desea publicar.

En el campo "Referencia / N° de control interno" capture algún concepto que le permita identificar dentro de su área de trabajo el expediente creado.

En el campo "Tipo de Workflow", elija siempre la opción "Sin Workflow".

En el campo **"Tipo de Expediente**" seleccione la opción que se adecue al tipo de procedimiento de contratación a realizar, pueden ser: Licitación Pública, Invitación a Cuando Menos 3, Adjudicación Directa, y Proyecto de Convocatoria cada una con las diversas combinaciones que existen, para efectos de este ejemplo seleccionaremos la plantilla 01. Licitación Pública Nacional LAASSP.

Nota: Los campos marcados con asterisco rojo \* son Obligatorios, en caso de no llenarlos el sistema no le permitirá continuar.

Una vez capturada la información presione el botón "Crear".

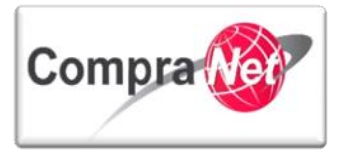

| (  | Compra                   |                           |                                                                          | SFP<br>stcretaria de<br>La función pública |          |
|----|--------------------------|---------------------------|--------------------------------------------------------------------------|--------------------------------------------|----------|
| Sa | lir   Avuda Navegación 🕫 |                           | Bienvenido: Martinez Garrido Jorge Alejandro<br>Zona horaria: GMT - 6:00 |                                            |          |
|    | Nuevo Expediente         |                           |                                                                          |                                            |          |
|    |                          |                           | Crear 🗶 Cancelar                                                         |                                            |          |
|    | Nuevo Expediente         |                           |                                                                          |                                            | _        |
|    |                          | Código del Expediente     | 44717                                                                    |                                            |          |
|    | * D                      | escripción del Expediente | Materiales y útiles de oficina                                           |                                            |          |
|    | Referenci                | a/ No. de Control Interno | SFP2014                                                                  |                                            |          |
|    |                          | Tipo de Workflow          | Sin Workflow                                                             |                                            |          |
|    |                          | \star Tipo de Expediente  | 01. Licitación Pública Nacional LAASSP 🗸                                 |                                            |          |
| -  |                          |                           |                                                                          |                                            | P. de la |

El sistema creará el Expediente notificándole que requiere capturar parámetros obligatorios, presione el botón "**Crear**" para continuar con la captura.

| Compra                                           |                                  |                                                                                                    | SFP<br>иленский гониса |
|--------------------------------------------------|----------------------------------|----------------------------------------------------------------------------------------------------|------------------------|
| Salir   Ayuda Navegación 🕫                       |                                  | Bienvenido: Martinez Garrido Jorge Alejandro<br>Zona horaria: GMT - 6:00                                                         |                        |
| Expediente: 34717 - Material y útiles de oficina |                                  |                                                                                                    |                        |
|                                                  |                                  | 🔚 Guardar 🔀 Cancelar                                                                                                    |                        |
| DATOS GENERALES                                  |                                  |                                                                                                    |                        |
| Código del Expediente                            | 34717                            |                                                                                                    |                        |
| \star Descripción del Expediente                 | Material y útiles de oficina     | X                                                                                                    |                        |
| Descripción Detallada del Expediente             |                                  | Mensaje de la pagina https://compranet.funcionpublica.gob.mx                                                                     |                        |
|                                                  |                                  | El Tipo de Expediente seleccionado requiere parámetros obligatorios que tienen que ser<br>insertados en la pagina Configuración. |                        |
|                                                  | Caracteres disponibles = 2000    |                                                                                                    |                        |
| Referencia/ No. de Control Interno               | SFP/2014                         | Aceptar                                                                                                    |                        |
| Operador UC del expediente                       | Martinez Garrido Jorge Alejandro |                                                                                                    |                        |
| Fecha de Creación del Expediente                 | 07/01/2014 18:58                 |                                                                                                    |                        |
| Fecha de la Primera Activación del Expediente    | 07/01/2014                       |                                                                                                    |                        |
|                                                  |                                  |                                                                                                    |                        |

Una vez presionado el botón **"Aceptar"** se desplegará el **Formulario General del Expediente**, dividido en **12 Secciones**, capture toda la información del Expediente de Contratación.

A continuación se describirán los campos de cada sección.

**Nota:** Las primeras **tres secciones** aplican para **todos los tipos de expedientes** que permite crear CompraNet, las secciones adicionales varían de acuerdo al tipo de plantilla utilizada.

DATOS GENERALES

"Código del Expediente", este campo muestra el código asignado al Expediente de forma automática por el sistema desde el momento de su creación.

"Descripción del Expediente", en este campo deberá capturar el nombre del Expediente, recuerde que este debe ser completamente alusivo al bien, servicio o concepto de obra que desea adquirir, ya que esto facilitará a cualquier interesado la búsqueda del procedimiento en CompraNet.

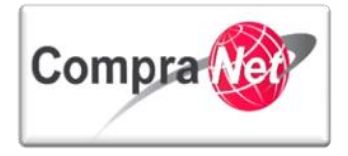

"Descripción Detallada del Expediente", este campo permite capturar hasta 2000 caracteres en los que podrá definir a detalle la descripción de su Expediente, capturando información complementaria y específica alusiva al bien, servicio o concepto de obra que desea adquirir.

"Referencia/No de Control Interno", este campo es opcional y le permitirá capturar un número de identificación para su área administrativa internamente.

"Operador UC del Expediente", este es un campo predeterminado por el sistema, indica el nombre del operador de la UC a la que pertenece el Expediente.

"Fecha Creación del Expediente", campo predeterminado por el sistema con la fecha y hora de creación del Expediente.

"Tipo de Workfow", este campo fue seleccionado desde la creación del expediente, por lo tanto aparece como predeterminado.

"Origen del Expediente", este campo se mostrará siempre vacío y deshabilitado.

"Fecha Primera Activación Expediente", este es un campo predeterminado, contiene la fecha de creación y activación del Expediente.

| Expediente: 34717 - Material y útiles de oficina |                                                                                 |
|--------------------------------------------------|---------------------------------------------------------------------------------|
|                                                  | 🔚 Guardar 🔀 Cancelar                                                            |
| DATOS GENERALES                                  |                                                                                 |
| Código de Expediente                             | .34717                                                                          |
| \star Descripción de Expediente                  | Materiales y útiles de oficina                                                  |
| Descripción Interna Expediente                   | Adquisición de Materiales y útiles de oficina.<br>Caracteres disponibles = 1954 |
| Referencia de Expediente                         | SFP/2014                                                                        |
| Operador UC del expediente                       | Martinez Garrido Jorge Alejandro                                                |
| Fecha Creación de Expediente                     | 07/01/2014 18:58                                                                |
| Tipo de Workflow                                 | Sin Workflow                                                                    |
| Origen del Expediente                            | •                                                                               |
| Fecha Primera Activación Expediente              | 07/01/2014                                                                      |
|                                                  |                                                                                 |

TIPO Y ATRIBUTOS DEL EXPEDIENTE

**"Tipo de Expediente**", este campo muestra el tipo de Expediente configurado en la creación del mismo derivado de la selección de alguna de las **33 Plantillas**.

Deberá verificar que sea el correcto, de lo contrario aquí podrá modificarlo siempre y cuando no hubiera generado el código del procedimiento.

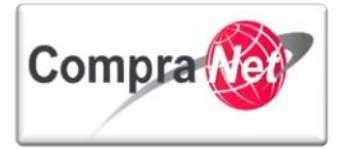

#### ATRIBUTOS DEL PROCEDIMIENTO

Dentro de esta sección se muestran los campos que describen la información general del Procedimiento, por el momento se muestran vacíos hasta que se cree el Procedimiento de Contratación.

| Nombre del Procedimiento   | Nombre del Procedimiento                                         |
|----------------------------|------------------------------------------------------------------|
| Carácter del procedimiento | Indicar el carácter del procedimiento                            |
| 📡 Objeto del contrato      | Objeto del contrato                                              |
| Ejercicio presupuestal     | Ejercicio presupuestal                                           |
| Sector                     | Sector                                                           |
| 🔊 Dependencia              | Dependencia                                                      |
| 🔊 Unidad compradora        | Unidad compradora                                                |
| Número del Procedimiento   | Este número se generará al momento de publicar el Procedimiento. |
|                            |                                                                  |

"¿Hubo Proyecto de Convocatoria?", indicar si hubo proyecto de convocatoria.

"Número del Proyecto de Convocatoria", en caso de haber seleccionado en el campo anterior "SI" deberá indicar el número del proyecto de convocatoria, mismo que deberá iniciar con el formato PO- o PA- ya que este permitirá relacionar el proyecto con la convocatoria final.

Ambos campos contienen una descripción breve indicando la información que el operador deberá capturar en cada uno de ellos.

|                                    | (                                             |                                                  |                               |                  |
|------------------------------------|-----------------------------------------------|--------------------------------------------------|-------------------------------|------------------|
| ¿Hubo Proyecto de Convocatoria?    | 🛧 En caso afirmativo, deberá ingresarlo en e  | el siguiente campo                               | No 💌                          |                  |
| Número del Proyecto de Convocato   | ria En caso de haberlo habido, indique el Núr | mero del Expediente del Proyecto de Convocatoria |                               | ß                |
|                                    |                                               |                                                  | Caracteres disponibles = 2000 |                  |
|                                    |                                               |                                                  |                               |                  |
| ABASTECIMIENTO SIMULTÁNEO          |                                               |                                                  |                               |                  |
| "Abastecimiento                    | simultáneo", debe                             | erá indicar si dos o más                         | empresas podrán abastece      | r una partida en |
| er coso de ser on                  | la Adquisición.                               |                                                  |                               |                  |
| 🚳 Abastecimiento simultáneo        | 🛠 Abastecimiento simultáneo                   |                                                  | No 💌                          |                  |
|                                    |                                               |                                                  |                               |                  |
| TIPO DE CONTRATACIÓN PARA ADOUISIC | IONES                                         |                                                  |                               |                  |

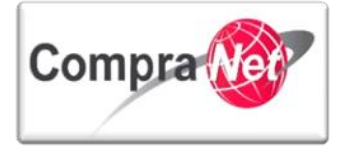

**"Tipo de contratación**", elija si el procedimiento de contratación será de Adquisiciones, Arrendamientos o Servicios, para efecto de nuestro ejercicio se elegirá Adquisiciones.

| FORMA DEL PROCEDIMIENTO<br>Electrónica, Mixta o Presencial |  |
|------------------------------------------------------------|--|
| FORMA DEL PROCEDIMIENTO<br>Electrónica, Mixta o Presencial |  |
|                                                            |  |

"Forma del procedimiento", seleccione la forma del procedimiento: Electrónica, Mixta o Presencial.

**Electrónica:** en la cual **exclusivamente** se permitirá la participación de los licitantes a través de CompraNet, se utilizarán medios de identificación electrónica, las comunicaciones producirán los mismos efectos que las leyes otorgan a los documentos correspondientes y, en consecuencia, tendrán el mismo valor probatorio.

**Mixta:** en la cual los licitantes, **a su elección**, podrán participar en forma **presencial o electrónica** en la o las juntas de aclaraciones, el acto de presentación y apertura de proposiciones y el acto de fallo.

**Presencial:** en la cual los licitantes **exclusivamente** podrán presentar sus proposiciones en forma documental y por escrito, en sobre cerrado, durante el acto de presentación y apertura de proposiciones, o bien, si así se prevé en la convocatoria a la licitación, mediante el uso del servicio postal o de mensajería.

La o las juntas de aclaraciones, el acto de presentación y apertura de proposiciones y el acto de fallo, se realizarán de manera presencial, a los cuales podrán asistir los licitantes, sin perjuicio de que el fallo pueda notificarse por escrito.

Es recomendable que cuando la UC realice procedimientos mixtos o presenciales solicite además de las propuestas en forma documental- en un CD o USB los documentos electrónicos que conforman la propuesta, lo anterior facilitará el registro de dichas propuestas en CompraNet.

| 🚳 Forma del procedimiento | * Seleccionar la forma del procedimiento | Mixta |
|---------------------------|------------------------------------------|-------|
|                           |                                          |       |

Nota: recuerde que las licitaciones públicas podrán llevarse a cabo a través de medios electrónicos, conforme a las disposiciones administrativas que emita la Secretaría de la Función Pública (ACUERDO por el que se establecen las disposiciones que se deberán observar para la utilización del Sistema Electrónico de Información Pública Gubernamental denominado CompraNet), en cuyo caso las unidades administrativas que se encuentren autorizadas por la misma (es decir las UC que estén acreditadas para el uso de CompraNet), estarán obligadas a realizar todos sus procedimientos de licitación mediante dicha vía, salvo en los casos justificados que autorice la Secretaría de la Función Pública.

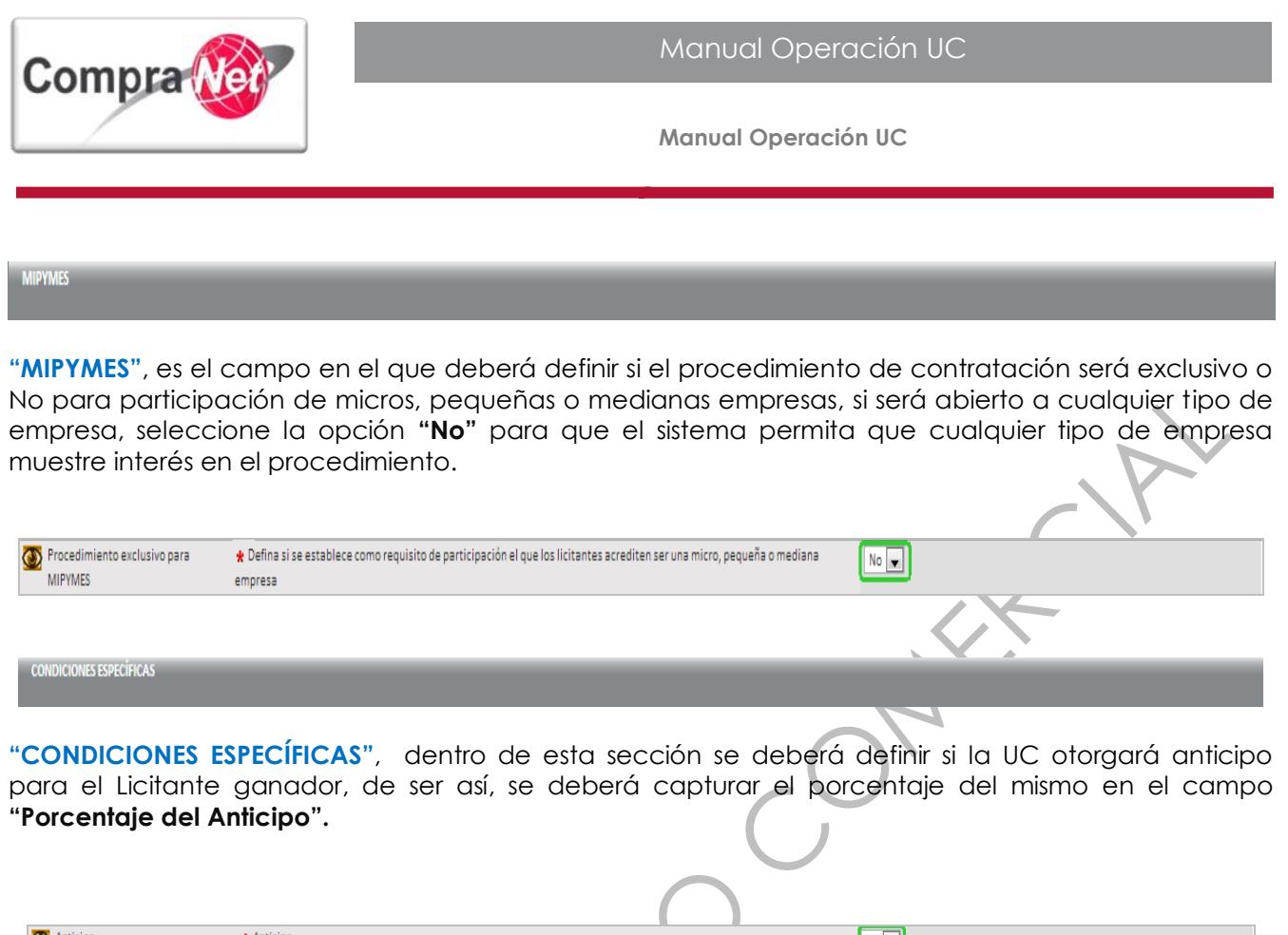

| 🚳 Anticipo                | 🛧 Anticipo              |   | No 💌 |
|---------------------------|-------------------------|---|------|
| 🚳 Porcentaje del anticipo | Porcentaje del anticipo |   | 123  |
|                           |                         |   |      |
| CONDICIONES GENERALES     |                         |   |      |
|                           |                         | 5 |      |

"CONDICIONES GENERALES", dentro de esta sección deberá indicar las fechas, horas y lugares programados para los eventos de: visita de instalaciones, junta de aclaraciones, apretura de proposiciones y falló.

En los campos fecha, hora y lugar del evento de visita a instalaciones deberá capturar los campos sólo en caso de que la visita se realice.

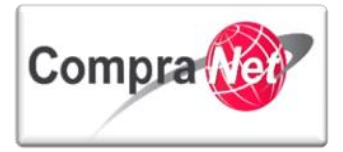

| CONDICIONES GENERALES                   |                                                                                      |                  |                                                                                                    |
|-----------------------------------------|--------------------------------------------------------------------------------------|------------------|----------------------------------------------------------------------------------------------------|
| ¿Hay visita a las instalaciones?        | \star Especificar si hay que visitar las instalaciones                               |                  | No 🗸                                                                                                    |
| Techa visita a instalaciones            | En el supuesto de que haya visita a las instalaciones indicar la fecha de la visita. |                  | (dd/mm/aaaa)                                                                                                    |
| Hora y lugar de visita de instalaciones | Indicar la hora y el lugar en que se realizará la visita a las instalaciones.        |                  |                                                                                                    |
| 🚳 Fecha junta de aclaraciones           | 🛧 Fecha para la celebración del acto de junta de aclaraciones                        |                  | Caracteres disponibles = 2000<br>09/01/2014 🛱 (dd/mm/asaa)                                                                     |
| 🚳 Hora y lugar de junta de aclaraciones | ★ Indicar la hora y el lugar en la cual se realizará la junta de aclaraciones        |                  | Insurgentes Sur 1375 Col. Guadalupe Inn, Delegación Álvaro Obregón Distrito<br>Federal. 13:00                                  |
| 🐼 Fecha de apertura                     | ★ Fecha para la celebración del acto de presentación y apertura de proposiciones     |                  | Caracteres disponibles = 1910<br>15/01/2014 Rg (dd/mm/aaaa)                                                                    |
| 🚳 Hora y lugar de apertura              | * Hora y lugar del acto de presentación y apertura de proposiciones                  |                  | Insurgentes Sur 1375 Col. Guadalupe Inn, Delegación Álvaro Obregón Distrito<br>Federal. 13:00                                  |
|                                         |                                                                                      |                  | Caracteres disponibles = 1910                                                                                                  |
| Fecha del acto de fallo                 | * Fecha para la celebracion del acto de fallo                                        |                  | 15/02/2014 (dd/mm/aaaa)                                                                                                    |
| Ora y lugar del acto de fallo           | * Hora y lugar para la celebración del acto de fallo                                 |                  | (nsurgentes Sur 1375 Col. Guadalupe Inn, Delegación Álvaro Obregón Distrito<br>Federal. 13:00<br>Caracteres disponibles = 1510 |
|                                         |                                                                                      | $\left( \right)$ |                                                                                                    |
| DATOS DEL LUGAR DE CONSULTA DE LA CO    | DNVOCATORIA                                                                          |                  |                                                                                                    |

"DATOS DEL LUGAR DE CONSULTA DE LA CONVOCATORIA", para el caso de licitaciones de forma presencial y mixta la unidad compradora deberá tener disponible la convocatoria y sus anexos en una dirección física, por lo tanto en estos campos deberá capturar los datos de consulta de dicha convocatoria: Calle, No exterior, No. interior, Colonia, CP, Entidad federativa, Municipio o Delegación, Teléfono, Extensión, Fax, Extensión fax, Días de consulta y Horario de consulta.

| Image: Calle       Insurgences Sur         Image: Calle       Caracteres disponibles = 1995         Image: Calle       Caracteres disponibles = 1995         Image: Calle       Caracteres disponibles = 1995         Image: Calle       Caracteres disponibles = 1995         Image: Calle       Caracteres disponibles = 1995         Image: Calle       Caracteres disponibles = 1995         Image: Calle       Caracteres disponibles = 1995         Image: Calle       Caracteres disponibles = 1995         Image: Calle       Caracteres disponibles = 1995         Image: Calle       Caracteres disponibles = 1995         Image: Calle       Calle = 1995         Image: Calle = Calle = 1995       Caracteres disponibles = 1995         Image: Calle = Calle = Calle = 1995       Caracteres disponibles = 1992         Image: Calle = Calle = Calle = 1992       Caracteres disponibles = 1992         Image: Calle = Calle = Calle = 1992       Caracteres disponibles = 1992         Image: Calle = Calle = Calle = 1992       Caracteres disponibles = 1992         Image: Calle = Calle = Calle = 1992       Caracteres disponibles = 1992         Image: Calle = Calle = Calle = Calle = Calle = Calle = Calle = Calle = Calle = Calle = Calle = Calle = Calle = Calle = Calle = Calle = Calle = Calle = Calle = Calle = Calle = Calle = Calle = Calle = Calle = Calle = Calle = Calle = Calle = Calle = Calle = Calle                                                                                                    |                             |               |                                                     |
|----------------------------------------------------------------------------------------------------|-----------------------------|---------------|-----------------------------------------------------|
| Image: Section of the section of the section of th | 🚳 Calle                     | Calle         | Insurgentes Sur                                     |
| Image: Second second second | 0 No. exterior              | No. exterior  | 1735<br>Caracteres disponibles = 1996               |
| Colonia     Colonia       Colonia     Col. Guadalupe Inn       Caracteres disponibles = 1982       Caracteres disponibles = 1982       Colonia                                                                                                    | 💽 No. Interior              | No. interior  | Caracteres disponibles = 2000                       |
| Op         Código postal         01020         12                                                                                                    | <ul> <li>Colonia</li> </ul> | Colonia       | Col. Guadalupe Inn<br>Caracteres disponibles = 1982 |
|                                                                                                    | OP CP                       | Código postal | 01020                                               |

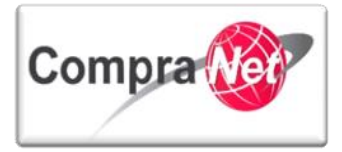

#### LISTA DE CATEGORÍAS CUCoP

"LISTA DE CATEGORÍAS CUCOP", al finalizar la captura del Formulario General del Expediente de Contratación, se encontrará con esta última sección, en donde deberá realizar la clasificación en CUCOP.

El **CUCOP** es el Clasificador Único de las Contrataciones Públicas y se utiliza en CompraNet para clasificar las adquisiciones, arrendamientos, servicios, obra pública y los servicios relacionados con la misma, que la Administración Pública Federal contrata o requiere contratar en cumplimiento de la Ley de Adquisiciones, Arrendamientos y Servicios del Sector Público **(LAASSP)** y de la Ley de Obras Públicas y Servicios Relacionados con las Mismas **(LOPSRM)**, su estructura se correlaciona en forma precisa con el Clasificador por Objeto del Gasto **(COG)**.

El **CUCOP** se utiliza en CompraNet para clasificar las contrataciones públicas y no con fines presupuestales, es decir, no se considera el origen de los recursos, sino el bien o servicio específico a adquirir o contratar.

Seleccionar "Añadir Categoría" o "Añadir Categoría Manualmente".

"Añadir categoría": deberá seleccionar la categoría que corresponda a su contratación del catálogo CUCOP.

"Añadir Categoría Manualmente": en esta opción la forma de agregar la categoría es tecleando la clave de la misma, sólo se permiten claves existentes.

Si no se encuentra familiarizado con las claves existentes en el CUCOP, le recomendamos dar clic al botón: **"Añadir Categoría"**.

LISTA DE CATEGORÍAS CUCoP

🖶 Añadir Categoría 🗗 🖶 Añadir categoría manualmente

Se desplegará el apartado de búsqueda y el listado general de las categorías del CUCOP.

En la opción **"Buscar por"**, elija alguno de los criterios predeterminados. Por ejemplo, realizaremos nuestra búsqueda utilizando la opción **"contiene"** y dentro del campo **"Descripción de la Categoría"** capturaremos alguna palabra clave que esté asociada al bien, servicio o concepto de obra con el cual se desea clasificar al expediente, una vez realizada esta acción, presione el botón **"Buscar"**, el resultado de la búsqueda contendrá información de acuerdo a los criterios utilizados.

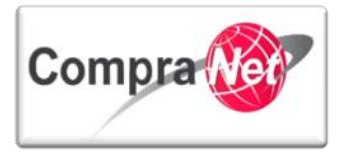

| uda Navegación cº Bienvenido: Martínez Garrido Jorge Alejandro<br>Zona horaria: GMT - 6:00 DST    |                          |  |
|---------------------------------------------------------------------------------------------------|--------------------------|--|
| bol de Categorías Vigente                                                                         |                          |  |
|                                                                                                   | Seleccionar 🛛 🗶 Cancelar |  |
| Buscar                                                                                            |                          |  |
| Buscar por                                                                                        | ne 💌                     |  |
| Codigo de Categoria                                                                               |                          |  |
| Descripcion Categoria                                                                             | les                      |  |
| Descripcion interna                                                                               |                          |  |
|                                                                                                   | 🛁 Buscar                 |  |
| Expandir Todo                                                                                     |                          |  |
| • 0-CUCOP                                                                                         |                          |  |
| > 2000 - Materiales y suministros                                                                 |                          |  |
| 200-Materiales de administracion, emision de documentos y artículos oficiales                     |                          |  |
| V 2110 - Materiales, útiles y equipos menores de oficina                                          |                          |  |
| 2120 - Materiales y útiles de impresión y reproducción                                            |                          |  |
| 2130 - Material estadístico y geográfico                                                          |                          |  |
| 🕨 📄 2140 - Materiales, útiles y equipos menores de tecnologías de la información y comunicaciones |                          |  |
| 2150 - Material impreso e información digital                                                     |                          |  |
| 2160 - Material de limpieza                                                                       |                          |  |
| 🕨 🔲 2170 - Materiales y útiles de enseñanza                                                       |                          |  |
| 2180 - Materiales para el registro e identificación de bienes y personas                          |                          |  |
| > 2200 - Alimentos y utensilios                                                                   |                          |  |
| > 2200 - Materias primas y materiales de produccion y comercialización                            |                          |  |

Otra opción recomendable, es utilizar el listado general del **CUCOP**, el cual está compuesto por los capítulos 2000-Materiales y suministros, 3000-Servicios generales, 5000-Bienes muebles, inmuebles e intangibles y 6000-Inversión pública.

| Árbol de Categorías Vigente                    |            |  |
|------------------------------------------------|------------|--|
| Seleccionar 🔀 Cancelar                         |            |  |
| Buscar                                         |            |  |
| Buscar por                                     | Contiene 💌 |  |
| Código de Categoría                            |            |  |
| Descripción Categoría                          |            |  |
| Descripción Interna                            |            |  |
| Suscar                                         |            |  |
| 💱 Expandir Todo                                |            |  |
| ▼ 0 - CUCOP                                    |            |  |
| 2000 - Materiales y suministros                |            |  |
| 3000 - Servicios generales                     |            |  |
| 5000 - Bienes muebles, inmuebles e intangibles |            |  |
| ▶ 6000 - Inversion publica                     |            |  |
|                                                |            |  |

Dichos capítulos los podrá ir desagregando capítulo a capítulo o "**Expandir Todo**" para realizar la búsqueda correspondiente.

Finalizada la selección presione el botón "Seleccionar".

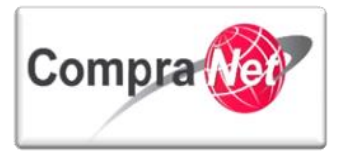

| Árbol de Categorías Vigente                                             |                                            |
|-------------------------------------------------------------------------|--------------------------------------------|
|                                                                         | Seleccionar 🔀 Cancelar                     |
| Buscar                                                                  |                                            |
| Buscar por                                                              | Contiene                                   |
| Código de Categoría                                                     |                                            |
| Descripción Categoría                                                   |                                            |
| Descripción Interna                                                     |                                            |
|                                                                         | Suscar                                     |
| 🙀 Expandir Todo                                                         |                                            |
| ▼ 0 - CUCOP                                                             |                                            |
| ✓ 2000 - Materiales y suministros                                       |                                            |
| ✓ 2100 - Iviateriales de administración, emisión de documento           | s y artículos oriciales                    |
| ✓ 2110 - Materiales, útiles y equipos menores de ofic                   | 10                                         |
| <ul> <li>2120 - Materiales y útiles de impresión y reproduci</li> </ul> | ión                                        |
|                                                                         |                                            |
| 🗸 🗸 👻 2140 - Materiales, útiles y equipos menores de tec                | ologías de la información y comunicaciones |
| 🗢 🗌 2150 - Material impreso e información digital                       |                                            |
| 🕶 🔲 2160 - Material de limpieza                                         |                                            |
|                                                                         |                                            |
| 👻 🔲 2180 - Materiales para el registro e identificación d               | e bienes y personas                        |
|                                                                         |                                            |

El sistema lo regresará al Formulario General del Expediente, en el campo Categoría Seleccionada observará la clasificación realizada.

| LISTA DE CATEGORÍAS CUCoP |                                                     |
|---------------------------|-----------------------------------------------------|
| Categoría Seleccionada    | 2110 Materiales, útiles y equipos 🕤 Eliminar        |
| Categoría Seleccionada    | 2120 Materiales y útiles de impre 🕥 Eliminar        |
| Categoría Seleccionada    | 2140 Materiales, útiles y equipos 🔂 Eliminar        |
|                           | 🖕 Añadir Categoría 👩 👍 Añadir categoría manualmente |
|                           |                                                     |

La otra forma para añadir la categoría CUCOP al expediente es haciéndolo manualmente, presionando el botón "**Añadir Categoría Manualmente**", el sistema le mostrará los campos para capturar la clave de la categoría correspondiente.

| LISTA DE CATEGORÍAS CUCoP |                      |                                         |
|---------------------------|----------------------|-----------------------------------------|
| Categoría Seleccionada    | 2110                 | Materiales, útiles y equipos 🔐 Eliminar |
| Categoría Seleccionada    | 2120                 | Materiales y útiles de impre            |
| Categoría Seleccionada    | 2140                 | Materiales, útiles y equipos 🔐 Eliminar |
| Categoría Seleccionada    |                      | Eliminar                                |
|                           | 🕂 Añadir Categoría 🗗 | 🖨 Añadir categoría manualmente          |
|                           |                      |                                         |

### Finalmente presione al botón "Guardar"

 $\mathbf{X}$ 

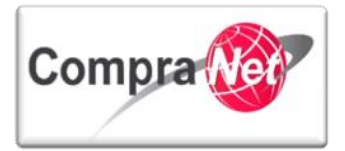

|                                               | Guardar 🔀 Cancelar               |
|-----------------------------------------------|----------------------------------|
| DATOS GENERALES                               |                                  |
| Código del Expediente                         | 34717                            |
| \star Descripción del Expediente              | Material y útiles de oficina     |
| Descripción Detallada del Expediente          | Caracteres disponibles = 2000    |
| Referencia/ No. de Control Interno            | SFP/2014                         |
| Operador UC del expediente                    | Martinez Garrido Jorge Alejandro |
| Fecha de Creación del Expediente              | 07/01/2014 18:58                 |
| Fecha de la Primera Activación del Expediente | 07/01/2014                       |

El sistema desplegará la "Cronología de las Modificaciones" efectuadas durante la captura de la información del Expediente.

Dentro de esta cronología, es importante destacar el apartado de "Notificaciones", donde se muestra un combo con las opciones de: Enviar e-mail al equipo del proyecto respecto a los cambios, No enviar e-mail al equipo del proyecto sobre los cambios y Enviar e-mail al equipo del proyecto sobre los cambios y Enviar e-mail al equipo del proyecto sobre los cambios y Enviar e-mail al equipo del proyecto sobre los cambios y Enviar e-mail al equipo del proyecto sobre los cambios y Enviar e-mail al equipo del proyecto sobre los cambios y Enviar e-mail al equipo del proyecto sobre los cambios y Enviar e-mail al equipo del proyecto sobre los cambios y Enviar e-mail al equipo del proyecto sobre los cambios en un futuro, lo anterior es para informar al equipo de trabajo sobre las modificaciones que sufrió el Expediente en su creación.

"Comentarios sobre los campos", por último si usted lo desea en este apartado podrá escribir un comentario relacionado a los cambios señalados por el sistema en el campo.

Una vez revisados los cambios, presione "Confirmar".

|    |                                                                                                    |                            | 🖉 Confirmar 🔀 Cancelar |                                                                                                    |                   |
|----|----------------------------------------------------------------------------------------------------|----------------------------|------------------------|----------------------------------------------------------------------------------------------------|-------------------|
| C  | ronología de Modificaciones                                                                                                    |                            |                        |                                                                                                    |                   |
|    | Área modificada (                                                                                                    | Configuración              |                        |                                                                                                    |                   |
|    | Descripción Modificación                                                                                                    | E Expediente esta Guardado |                        |                                                                                                    |                   |
|    | Comentaries Modificación                                                                                                    | Annual dissociation (1999) |                        |                                                                                                    |                   |
|    | Archivo sojuntado                                                                                                    | (0 Kb)                     |                        |                                                                                                    |                   |
|    | Descripción acción                                                                                                    |                            |                        |                                                                                                    |                   |
| 1  | El campo Proyecto de Convocatoria (sí/no) ha cambiado                                                                                |                            |                        |                                                                                                    | Abrir Detalles 🕐  |
| 2  | El campo Abastecimiento simultáneo ha cambiado                                                                                       |                            |                        |                                                                                                    | Abrir Detalles 🕐  |
| 15 | El campo Tipo de Contratación Adquisiciones ha cambiado                                                                              |                            |                        |                                                                                                    | Abrir Detalles d  |
| 4  | El campo Forma de Procedimiento ha cambiado                                                                                          |                            |                        |                                                                                                    | Abrir Detalles 🔮  |
| 5  | El campo Mipymes ha cambiado                                                                                                    |                            |                        |                                                                                                    | Abrir Detalles 🕑  |
| 6  | El campo Anticipo (Adquisiciones) ha cambiado                                                                                        |                            |                        |                                                                                                    | Abrir Detalles 🕐  |
| 7  | El campo ¿Hay visita a las instalaciones? ha cambiado                                                                                |                            |                        |                                                                                                    | Abrir Detalles d  |
| 8  | El campo Fecha Junta de Aclaraciones ha cambiado                                                                                     |                            |                        |                                                                                                    | Abrir Detalles 🕑  |
| 9  | El campo Hora Junta de Aclaraciones ha cambiado                                                                                      |                            |                        |                                                                                                    | Abrir Detalles C  |
| 10 | El campo Fecha de apertura propuestas ha cambiado                                                                                    |                            |                        |                                                                                                    | Abrir Detalles of |
| 11 | El campo Hora y lugar de apertura propuestas ha cambiado                                                                             |                            |                        |                                                                                                    | Abrir Detalles d  |
| 12 | El campo Pecha de la Junta de Pallo ha cambiado                                                                                      |                            |                        |                                                                                                    | Abrir Detalles 🚰  |
| 13 | El campo Hora de la Junta de Fallo ha cambiado                                                                                       |                            |                        |                                                                                                    | Abrir Detalles d  |
| 14 | El campo Galle ha cambiado                                                                                                    |                            |                        |                                                                                                    | Abrir Detalles &  |
| 15 | El campo No. Exterior ha cambiado                                                                                                    |                            |                        |                                                                                                    | Abrir Detalles 🚰  |
| 16 | El campo Colonia ha cambiado                                                                                                    |                            |                        |                                                                                                    | Abrir Detalles of |
| 17 | El campo Codigo postal ha cambiado                                                                                                   |                            |                        |                                                                                                    | @ Abnr Detalles @ |
| 18 | La Categoria 2110 con descripción ha sido añadida                                                                                    |                            |                        |                                                                                                    |                   |
| 20 | La Catennia 2140 con descripción ha sido añadida                                                                                     |                            |                        | Enviar e-mail al equipo del provecto respecto a los cambio                                                              | 25                |
| 20 | latificaciones                                                                                                    |                            |                        | No enviar e-mail al equipo del proyecto sobre los cambios                                                               |                   |
| 1  | Página Configuración, campo modificado: Proyecto de Convocatoria<br>Página Configuración, campo modificado: Abastecimiento simultáne | (s/no)<br>o                |                        | Enviar e-mail al equipo del proyecto sobre los cambios en<br>Enviar e-mail al equipo del proyecto respecto a los cambio | s                 |

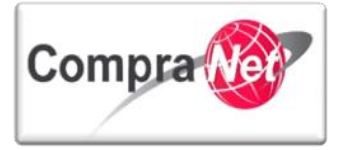

Manual Operación UC

Ha finalizado la creación del Expediente, en este momento el sistema le muestra una pantalla final con la información capturada.

En caso de requerir realizar alguna modificación, presione el botón **"Editar"** para abrir el Expediente y poder realizar las modificaciones deseadas.

Nota: prácticamente podrá realizar modificaciones al expediente en su totalidad siempre y cuando no hubiese creado el número del procedimiento.

| Volver a la Lista   Página Principal   Salir   Ayuda                                            | Navegación d* Bienvenido: Martinez Garrido Jorge Alejandro<br>Zona horaria: GMT - 6:00 |  |  |  |  |  |
|-------------------------------------------------------------------------------------------------|----------------------------------------------------------------------------------------|--|--|--|--|--|
| ÷                                                                                               | Expediente: 34717 - Material y útiles de oficina                                       |  |  |  |  |  |
|                                                                                                 | ظر<br>ال                                                                               |  |  |  |  |  |
| Configuración<br>Ver Configuración del Expediente<br>Difusión del Anuncio al Público en General | 🥥                                                                                      |  |  |  |  |  |
| Estado: Sin Crear<br>Elementos del Expediente<br>Elementos Contenidos: (0)                      |                                                                                        |  |  |  |  |  |
| Anexos                                                                                          | Código del Expediente 34717                                                            |  |  |  |  |  |
| Autors de Mandificación del Funciliada                                                          | Descripción del Expediente Material y útiles de oficina                                |  |  |  |  |  |
| Ver Avisos                                                                                      | Descripción Detallada del Expediente                                                   |  |  |  |  |  |
| Bitácora de Modificaciones al Expediente                                                        | Referencia/ No. de Control Interno SFP/2014                                            |  |  |  |  |  |
| Operaciones Registradas                                                                         | Operador UC del expediente Martinez Garrido Jorge Alejandro                            |  |  |  |  |  |
| Integrantes del Expediente                                                                      | Fecha de Creación del Expediente 07/01/2014 18:58                                      |  |  |  |  |  |
| operationes del'especialité                                                                     | Fecha de la Primera Activación del Expediente 07/01/2014                               |  |  |  |  |  |
|                                                                                                 | TIPO Y ATRIBUTOS DEL EXPEDIENTE                                                        |  |  |  |  |  |
|                                                                                                 | Tipo de Expediente 01. Licitación Pública Nacional LAASSP                              |  |  |  |  |  |

Al guardar los cambios el sistema nuevamente le mostrará la "Cronología de las Modificaciones" efectuadas mostrando la opción de notificar o no dichas modificaciones a su equipo de trabajo.

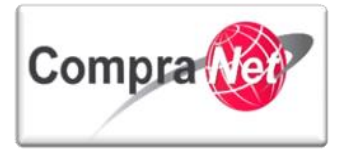

|                                                                                                    |                                                                                                    | Constant de Martinese                                                                                                    |                              |                                                                                   |                                               |  |
|----------------------------------------------------------------------------------------------------|----------------------------------------------------------------------------------------------------|----------------------------------------------------------------------------------------------------|------------------------------|-----------------------------------------------------------------------------------|-----------------------------------------------|--|
| August to find     August to find     August              | Borders in the intervent of the intervent of the in                | Cronologia de Modificaciones Área modificada                                                                             | onfiguración                 |                                                                                   |                                               |  |
|                                                                                                    |                                                                                                    | Descripción Modificación                                                                                                 | Expediente esta Guardado     |                                                                                   |                                               |  |
|                                                                                                    |                                                                                                    | Comentarios Modificación                                                                                                 |                              |                                                                                   |                                               |  |
|                                                                                                    |                                                                                                    |                                                                                                    |                              |                                                                                   |                                               |  |
|                                                                                                    | <form></form>                                                                                                    |                                                                                                    |                              |                                                                                   |                                               |  |
|                                                                                                    |                                                                                                    |                                                                                                    |                              |                                                                                   |                                               |  |
|                                                                                                    |                                                                                                    |                                                                                                    | aracteres disponibles = 2000 |                                                                                   |                                               |  |
| <form></form>                                                                                                    | <form></form>                                                                                                    | Archivo adjuntado                                                                                                    | (0 Kb)                       |                                                                                   |                                               |  |
| <form></form>                                                                                                    | <form></form>                                                                                                    |                                                                                                    |                              |                                                                                   |                                               |  |
|                                                                                                    |                                                                                                    |                                                                                                    |                              | 4                                                                                 |                                               |  |
|                                                                                                    |                                                                                                    |                                                                                                    | aracteres disponibles = 2000 |                                                                                   |                                               |  |
| Very very very very very very very very v                                                                                                    |                                                                                                    |                                                                                                    | 26 Cargarge                  |                                                                                   |                                               |  |
| Orgeneration of the second second           | <pre>&gt; Mexica mathema is a main in the image of the image of the image</pre> |                                                                                                    |                              |                                                                                   |                                               |  |
| a de la construction de la construction de la co          | <pre>e los los los los los los los los los los</pre>                                                                                                    | Descripción acción                                                                                                    |                              |                                                                                   | Albrid Dury a                                 |  |
| a long long long long long long long long                                                                                                    | a) a decampa de la decampa de la decampa              | El campo Proyecto de Convocatoria (si/no) ha cambiado<br>El campo Abastecimiento simultáneo ha cambiado                  |                              |                                                                                   | Abrir Detalles (*<br>Abrir Detalles (*        |  |
| e lange have interes is units in the interest of the interest of the intere          | e Serve the serve the s             | 8 El campo Tipo de Contratación Adquisiciones ha cambiado                                                                |                              |                                                                                   | Abrir Detalles 🕈                              |  |
| a long long long long long long long long                                                                                                    | <ul> <li>Interface of the second second</li></ul>     | El campo Forma de Procedimiento ha cambiado                                                                              |                              |                                                                                   | Abrir Detalles 🔮                              |  |
| <pre></pre>                                                                                                    | <pre>     term = term =</pre>    | 5 El campo Mipymes ha cambiado                                                                                           |                              |                                                                                   | Abrir Detalles (*                             |  |
| e) Portuge environmente environmente envi          | <pre>     Provide a construction of the first of the first of the firs</pre>    | <ul> <li>El campo Anticipo (Adquisiciones) ha cambiado</li> <li>El campo Anticipo (adquisiciones) ha cambiada</li> </ul> |                              |                                                                                   | Abrir Detalles 🕈                              |  |
| a los los los los los los los los los los                                                                                                    | <pre>9 Description transfer description transfer de</pre>    | El campo Erey visite e las instelaciones? ha cambiado<br>El campo Fecha Junta de Aclaraciones ha cambiado                |                              |                                                                                   | Abrir Detalles of                             |  |
| el les les les les les les les les les l                                                                                                    | In the state of the state of the sta                  | 9 El campo Hora Junta de Aclaraciones ha cambiado                                                                        |                              |                                                                                   | Abrir Detalles 👩                              |  |
| In the second second s               | i International and international and interna             | 10 El campo Fecha de apertura propuestas ha cambiado                                                                     |                              |                                                                                   | Abrir Detalles 🔮                              |  |
| <pre>i lotteristiculations i lotteristiculations i lotteristiculation i lotteristiculations i lotteristiculatione i lotteristiculatione i lotteristiculati</pre> |                                                                                                    | 11 El campo Hora y lugar de apertura propuestas ha cambiado                                                              |                              |                                                                                   | Abrir Detalles (5                             |  |
| a Contraction in the state is a contract in the state is a contract in t          | <pre>verify end we we we we we we we we we we we we we</pre>                                                                                                    | 2 El campo Fecha de la Junta de Fallo ha cambiado<br>8 El camon Hora de la Junta de Fallo ha cambiado                    |                              |                                                                                   | Abrir Detalles 🕈                              |  |
|                                                                                                    |                                                                                                    | 14 El campo Calle ha cambiado                                                                                            |                              |                                                                                   | Abrir Detalles g                              |  |
|                                                                                                    |                                                                                                    | 15 El campo No. Exterior ha cambiado                                                                                     |                              |                                                                                   | Abrir Detalles 🕑                              |  |
|                                                                                                    |                                                                                                    | 16 El campo Colonia ha cambiado                                                                                          |                              |                                                                                   | Abrir Detalles 🕐                              |  |
|                                                                                                    |                                                                                                    | L/ El campo Código postal ha cambiado                                                                                    |                              |                                                                                   | Abrir Detalles                                |  |
| ************************************                                                                                                    | e la la la manufactura la la la la la la la la la la la la la                                                                                                    | 9 La Categoría 2120 con descripción ha sido añadida                                                                      |                              |                                                                                   |                                               |  |
|                                                                                                    |                                                                                                    | 0 La Categoría 2140 con descripción ha sido añadida                                                                      |                              | Enviar e-mail al equipo del proyecto re<br>No enviar e-mail al equipo del proyect | especto a los cambios<br>to sobre los cambios |  |
|                                                                                                    |                                                                                                    | Notificaciones<br>Pásina Configuración, campo modificado: Provecto de Conversioni                                        | (si/no)                      | Enviar e-mail al equipo del proyecto se                                           | obre los cambios en un futuro                 |  |
| 20HIBIDO SUUSO                                                                                                    | ROHIBIDOSUUSO                                                                                                    | Página Configuración, campo modificado: Abastecimiento simultáne                                                         | 2                            |                                                                                   |                                               |  |
| 20HIBIDOSUUS                                                                                                    | 20HBDOSUUS                                                                                                    |                                                                                                    |                              | $\sim$                                                                            |                                               |  |
| 20HIBIDOSUV                                                                                                    | ROHIBIDOSUN                                                                                                    |                                                                                                    |                              | $\mathcal{O}$                                                                     |                                               |  |
| 20HIBIDOSU                                                                                                    | ROHIBIDOSU                                                                                                    |                                                                                                    |                              | 50                                                                                |                                               |  |
| 20HIBIDOSU                                                                                                    | ROHIBIDOSD                                                                                                    |                                                                                                    |                              | 50                                                                                |                                               |  |
| 20HHBIDOS                                                                                                    | 20HIBIDOS                                                                                                    |                                                                                                    |                              | 50                                                                                |                                               |  |
| 20HHBID                                                                                                    | 20HHBID                                                                                                    |                                                                                                    |                              | 50                                                                                |                                               |  |
| 20HHBID                                                                                                    | 20HHBID                                                                                                    |                                                                                                    | 5                            | 50                                                                                |                                               |  |
| 20HIBID                                                                                                    | 20HIBID                                                                                                    |                                                                                                    | SU                           | 50                                                                                |                                               |  |
| 20HIBIL                                                                                                    | 20HIBIL                                                                                                    |                                                                                                    | 50                           | 50                                                                                |                                               |  |
| 20HIID.                                                                                                    | 20HIID.                                                                                                    |                                                                                                    | 5050                         | 50                                                                                |                                               |  |
|                                                                                                    |                                                                                                    |                                                                                                    | 5050                         | 50                                                                                |                                               |  |
| 201                                                                                                    | 201                                                                                                    |                                                                                                    | 5050                         | 50                                                                                |                                               |  |
| 2                                                                                                    | 20                                                                                                    | R                                                                                                    | 5050                         | 50                                                                                |                                               |  |
| K                                                                                                    |                                                                                                    | HB                                                                                                    | 5050                         | 50                                                                                |                                               |  |
|                                                                                                    |                                                                                                    | OHIB                                                                                                    | 5050                         | 50                                                                                |                                               |  |
|                                                                                                    |                                                                                                    | 2041118                                                                                                    | 5050                         | 50                                                                                |                                               |  |

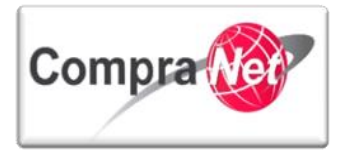

# **4** Procedimientos

El objeto virtual conocido en CompraNet como "**Procedimiento**" permite configurar los parámetros técnicos y económicos a través de los cuales los licitantes deberán integrar su proposición, también puede ser comprendido como una caja de seguridad que almacenará las propuestas electrónicas presentadas por los licitantes participantes, a través de este objeto se podrán consultar las preguntas enviadas por los interesados a través del área de mensajes, así como monitorear la actividad de los licitantes en el mismo.

La plantilla de configuración del Procedimiento de contratación, es única a diferencia de las que se tienen para los expedientes, por lo tanto deberá considerar las posibilidades de configuración dependiendo del tipo de procedimiento que pretenda publicar: Licitación pública, Invitación a cuando menos tres personas o Adjudicación directa.

| Nota: | solo  | se | deberá | crear | un | procedimiento | por | expediente, | no | ĥay | excepciones | para | esta |
|-------|-------|----|--------|-------|----|---------------|-----|-------------|----|-----|-------------|------|------|
| condi | ción. |    |        |       |    |               |     |             |    |     |             |      |      |

A continuación se muestra el Esquema General de los estatus del Procedimiento

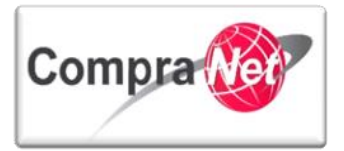

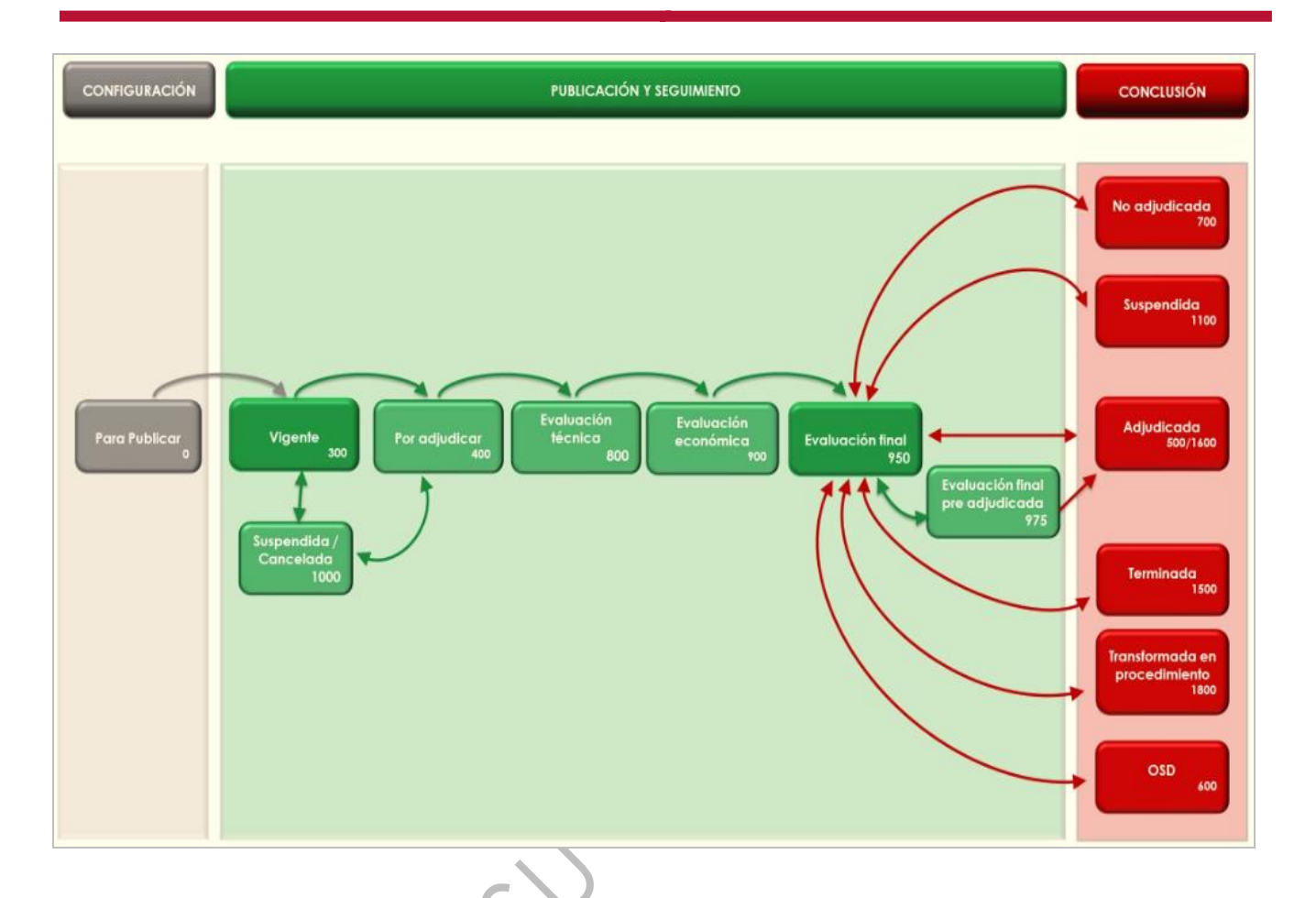

## 4.1 Creación del Procedimiento

Para crear un Procedimiento es necesario haber creado con anterioridad un expediente.

Para localizar el expediente que fue creado seleccione "Expedientes de Contratación" en el apartado "Áreas de Contratación".

|        | 💌 Área de Contratación                   |
|--------|------------------------------------------|
|        | Expedientes de Contratación              |
| $\sim$ | Solicitudes de Información (SDI)         |
| 7(     | Procedimientos                           |
|        | Ofertas Subsecuentes de Descuentos (OSD) |
|        | Contratos                                |
|        |                                          |

En el listado de expedientes presionar sobre la descripción breve del expediente que creó con anterioridad.

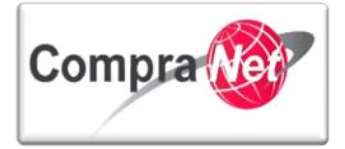

Otra opción de búsqueda rápida es utilizar el botón de **"Buscar/Filtrar por"** para localizar a través de diversos criterios específicos su expediente, Ejemplo: Código del Expediente, Descripción del expediente, Fecha de creación, Referencia No de control interno entre otros.

| Expedientes de Contratación Sol                           | icitudes de Información (SDI) | Procedimientos              | Ofertas Subsecuentes de Descuentos (OSD)                     | Contratos                              |                        |                             |
|-----------------------------------------------------------|-------------------------------|-----------------------------|--------------------------------------------------------------|----------------------------------------|------------------------|-----------------------------|
| Menú                                                      |                               |                             | Filtrar por: Todos los Expedientes                           | <ul> <li>Configurar Filtros</li> </ul> |                        | B                           |
| Expedientes de Contratación<br>Expediente de Contratación | 🔍 Buscar/I                    | iltrar por                  | r Expediente Exportar Lista en Excel                         |                                        |                        |                             |
| Archivar Expediente<br>Archivos de Expediente             | Códig<br>Expec                | o del Descripción<br>iente  | breve F                                                      | Referencia / No. de Control<br>Interno | Operador UC            | Fecha de 📃 👻                |
|                                                           | 1 74321                       | 8 Materiales,<br>oficina    | útiles y equipos menores de S                                | FPS08012015                            | Capacitación CompraNet | 08/01/2015<br>02:41:18 PM   |
|                                                           | 2 74321                       | 7 Adquicisiór<br>PRU EBA080 | n de papeleria para oficina (PROCEDIMIENTO DE (<br>1/15RDPG) | PROCEDIMIENTO DE<br>PRUEBA080115RDPG)  | Capacitación CompraNet | 08/01/2015<br>12:35:00 PM   |
|                                                           | 3 74321                       | 5 Procedimie                | nto de prueba TCC 08/01/15 P<br>0                            | Procedimiento de prueba⊤CC<br>08/01/15 | Capacitación CompraNet | 08/01/2015<br>11:01:01 AM   |
|                                                           | 4 74321                       | 2 Ejemplo 07                | de enero 2015 JAHV                                           |                                        | Capacitación CompraNet | 07/01/2015<br>11:53:33 AM   |
|                                                           | 5 74321                       | 0 Procedimie                | nto de validación S                                          | FPS06012015                            | Capacitación CompraNet | 06/01/2015<br>01: 19: 42 PM |
|                                                           | 6 74320                       | 9 Ejemplo 05                | de enero 2015                                                |                                        | Capacitación CompraNet | 05/01/2015<br>04: 29: 31 PM |
|                                                           | 7 74320                       | 8 compra de                 | equipo de cómputo                                            |                                        | Capacitación CompraNet | 02/01/2015<br>04: 44: 55 PM |
|                                                           | 8 74320                       | 7 compra de                 | automóviles                                                  |                                        | Capacitación CompraNet | 02/01/2015<br>11:51:41 AM   |

En el menú en el lado izquierdo de la pantalla del expediente ubíquese en "Elementos del Expediente" y seleccione la opción "Procedimientos".

| +                                                               | Expediente: 743218 - Materiales, útiles y equipos menores de oficina |                     |                                                                    |                                      |   |  |  |  |  |
|-----------------------------------------------------------------|----------------------------------------------------------------------|---------------------|--------------------------------------------------------------------|--------------------------------------|---|--|--|--|--|
| Administración del Expediente                                   | Crear                                                                | Archivar            | Elimina r Expediente                                               | Screar el Número del Procedimiento 🗗 | J |  |  |  |  |
| Configuración<br>Ver Configuración del Expediente               | Informe Imprimible 🗗                                                 |                     |                                                                    |                                      |   |  |  |  |  |
| Difusión del Anuncio al Público en General<br>Estado: Sin Crear |                                                                      |                     |                                                                    |                                      |   |  |  |  |  |
| Elementos del Expediente                                        | CUIT                                                                 |                     |                                                                    |                                      |   |  |  |  |  |
| SDI (0)                                                         | DATOS GENERALES                                                      |                     |                                                                    |                                      |   |  |  |  |  |
| Procedimientos (0)                                              | Códi                                                                 | igo del Expediente  | 743218                                                             |                                      |   |  |  |  |  |
| OSDs (0)                                                        | Descripci                                                            | ón del Expediente   | Materiales, útiles y equipos menores de oficina (PruebaBCHA080115) |                                      |   |  |  |  |  |
| Contratos (0)                                                   | Descripción Detalla                                                  | da del Expediente   | Material de Oficina                                                |                                      |   |  |  |  |  |
| Anexos                                                          | Referencia/ No. (                                                    | de Control Interno  | SFPS08012015                                                       |                                      |   |  |  |  |  |
| Archivos Encontrados: 0                                         | Non                                                                  | nbre de la División | Division                                                           |                                      |   |  |  |  |  |
| Avisos de Modificación del Expediente                           | Operador                                                             | UC de l expediente  | CompraNet Capacitació                                              | n                                    |   |  |  |  |  |
|                                                                 | Fecha de Creaci                                                      | ón del Expediente   | 08/01/2015 02:41 PM                                                |                                      |   |  |  |  |  |
| Operaciones Registradas                                         | Fecha de la Primera Activación del Expediente 08/01/2015             |                     |                                                                    |                                      |   |  |  |  |  |
| Integrantes del Expediente<br>Operadores del Expediente         | TIPO Y ATRIBUTOS DEL EXPEDIENTE                                      |                     |                                                                    |                                      |   |  |  |  |  |
|                                                                 | Т                                                                    | ipo de Expediente   | 01. Licitación Pública Na                                          | icional LAASSP                       |   |  |  |  |  |

El sistema desplegará la pantalla de procedimientos, inicialmente deberá aparecer la leyenda "**No** hay ningún Procedimiento".

Presionar el botón "Crear".

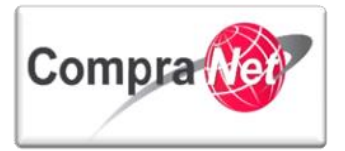

| Administración del Expediente  Configuración Ver Configuración del Expediente | Expediente: 743218 - Materiales, útiles y equipos menores de oficino, | P            |
|-------------------------------------------------------------------------------|-----------------------------------------------------------------------|--------------|
| Difusión del Anuncio al Público en General<br>Estado: Sin Crear               | Filtrar por: Todos los Procedimientos 🔹                               |              |
| Elementos Contenidos: (0)<br>SDI (0)                                          | Ruscar/Filtrar por Excel                                              |              |
| Procedimientos (0)     OSDs (0)                                               | No hay ningún Procedimiento                                           |              |
| Contratos (0)                                                                 |                                                                       | <u>Subir</u> |
| Archivos Encontrados: 0                                                       |                                                                       |              |
| Ver Avisos  Ritácosa da Madificacionas al Expediente                          |                                                                       |              |
| Operaciones Registradas Integrantes del Expediente                            |                                                                       |              |
| Operadores del Expediente                                                     |                                                                       |              |

Se mostrará un listado de las tareas que podrá crear dentro del expediente. Para este ejercicio ubíquese en la sección "Crear Procedimiento" y presionar "Crear Nuevo Procedimiento".

| X Cancelar                               |
|------------------------------------------|
| Gear SDI                                 |
| Crear Nueva SDI                          |
| Copiar desde una SDI Existente           |
| Copiar desde Plantilla SDI               |
| Copiar desde SDI Archivada               |
|                                          |
| Crear procedimiento                      |
| Crear Nuevo Procedimiento                |
| Copiar desde un Procedimiento Existente  |
| Copiar desde una Plantilia Procedimiento |
| Copiar desde un Procedimiento Archivado  |
|                                          |

El sistema muestra una sección previa del Procedimiento con los siguientes campos: "Código del Procedimiento", "Descripción Breve", "Código del Expediente" "Plazo del Procedimiento" y "Tipo SDO"

"Código del Procedimiento" este campo aparecerá predefinido por el sistema, por lo que no es necesaria su captura, cabe señalar que este código es un valor único que el sistema asigna a cada Procedimiento creado, el valor es único igual que el del código del Expediente, en ambos casos se recomienda tomarlo como un valor de referencia para localización del Procedimiento de Contratación.

**"Descripción breve"** en este campo deberá capturar la descripción del Procedimiento, la cual deberá ser igual a la que capturó en la descripción del expediente, podrá copiarla de la parte superior izquierda en donde aparece el nombre del Expediente, como se muestra en la imagen, sin olvidar que estos deben ser alusivos al bien, servicio o concepto de obra que desea publicar.

"Código del Expediente", se mostrará predeterminado y será el mismo asignado por el sistema cuando se creó el Expediente.

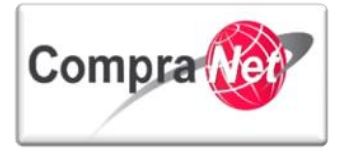

"Plazo del procedimiento", por último deberá indicar el plazo que le aplique a su procedimiento, para ello presionar el botón "Cambiar".

"Atributos Especiales", siempre deberá seleccionar la opción Codificación, Suficiencia Presupuestal y Plurianual.

| Expediente: 43312 - Materiales, utiles y equipos menores de oficina |                                                       |  |  |  |
|---------------------------------------------------------------------|-------------------------------------------------------|--|--|--|
|                                                                     | Guardar XCancelar                                     |  |  |  |
| Código del Procedimiento                                            | 38537                                                 |  |  |  |
| \star Descripción Breve                                             | Materiales, utiles y equipos menores de oficina       |  |  |  |
| \star Código del Expediente                                         | 43312                                                 |  |  |  |
| * Plazo del Procedimiento                                           | Cambiar 🖓                                             |  |  |  |
| ★ Atributos Especiales                                              | CODIFICACIÓN, SUFICIENCIA PRESUPUESTAL Y PLURIANUAL 🔻 |  |  |  |
|                                                                     |                                                       |  |  |  |

El listado que se muestra a continuación aplica para los plazos establecidos en las licitaciones públicas estipulados en la LAASSP y en la LOPSRM, en caso de estar configurando un procedimiento de invitación a cuando menos tres personas o adjudicación directa seleccionen la opción "Sin plazo mínimo".

En nuestro ejemplo seleccionaremos la opción "Nacional-Normal" (LAASSP deberán existir cuando menos quince días naturales entre la publicación de la convocatoria a licitación y la presentación y apertura de proposiciones), una vez seleccionado el plazo presionar "Guardar".

|            |                   | つ                                                |  |  |
|------------|-------------------|--------------------------------------------------|--|--|
|            |                   | Guardar Cerrar                                   |  |  |
|            | $\bigcirc$        | Internacional Abierto - recortado                |  |  |
|            | $\bigcirc$        | Sin plazo mínimo                                 |  |  |
|            | $\bigcirc$        | Internacional bajo TLC - normal                  |  |  |
| $\bigcirc$ | $\bigcirc$        | Procedimiento Tipo - Procedimiento test número 1 |  |  |
| 2          | Nacional - normal |                                                  |  |  |
| 70         | $\bigcirc$        | Internacional Abierto - normal                   |  |  |
|            | $\bigcirc$        | Nacional - recortado                             |  |  |
|            | ۲                 | Internacional bajo TLC - recortado               |  |  |

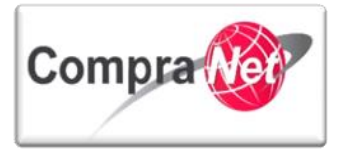

Regresará a la pantalla previa del procedimiento, verifique los datos y presionar el botón "Guardar".

|                           | Guardar 🗙 Cancelar                                    |
|---------------------------|-------------------------------------------------------|
| Código del Procedimiento  | 38537                                                 |
| \star Descripción Breve   | Materiales, utiles y equipos menores de oficina       |
| * Código del Expediente   | 43312                                                 |
| * Plazo del Procedimiento | Internacional bajo TLC - Cambiar 🗗                    |
| * Atributos Especiales    | CODIFICACIÓN, SUFICIENCIA PRESUPUESTAL Y PLURIANUAL 🔻 |
|                           |                                                       |

## 4.2 Configuración del Procedimiento

Una vez creado el Procedimiento, el sistema le presentará al Formulario General del Procedimiento el cual cuenta con secciones en las que deberá capturar la información de los campos obligatorios y los campos adicionales, es importante tener en cuenta que es una **plantilla estándar**, la cual debe configurarse de acuerdo al procediendo que se pretenda realizar, en este caso y como ya se ha comentado, se pretende publicar una Licitación pública nacional.

Nota: Los campos marcados con asterisco rojo \* son Obligatorios, en caso de no llenarlos el sistema no le permitirá continuar.

DATOS GENERALES

**"Código del Procedimiento**", este campo muestra el código que CompraNet asigno automáticamente al Procedimiento desde el momento de su creación, no es posible su captura debido a que ya se encontrará predeterminado.

"Nombre o descripción corta del Procedimiento", es un campo en el que debe capturar el nombre del Procedimiento, recuerde que este debe ser completamente alusivo al bien, servicio o concepto de obra que desea publicar, lo recomendable es que tenga el mismo nombre que le fue asignado al Expediente.

**"Descripción amplia del Procedimiento**", en este campo capture la información complementaria del Procedimiento, escribiendo la misma información que en su momento capturo en la **"Descripción Interna del Expediente"**, recuerde que esta debió ser alusiva al bien, servicio o concepto de obra que está publicando.

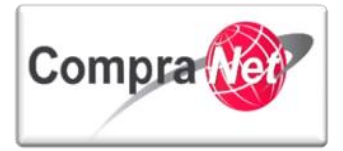

| DATOS GENERALES                                |                                                 |
|------------------------------------------------|-------------------------------------------------|
| Código del Procedimiento                       | 38538                                           |
| * Nombre o descripción corta del Procedimiento | Materiales, utiles y equipos menores de oficina |
| Descripción amplia del Procedimiento           | Materiales, utiles y equipos menores de oficina |
|                                                | Caracteres disponibles = 1953                   |

"Tipo de participación", en este campo se define el tipo de participación que tendrá el Procedimiento que va a publicar, los tres tipos son: Restringida, Abierta a cualquier interesado y No aplica, mismos que a continuación se describen.

**Restringida:** cuando la participación en el Procedimiento es Restringida significa que **únicamente los licitantes que la UC invite** a participar podrán observar y enviar proposiciones para el Procedimiento, es decir, ninguna otra empresa podrá participar.

Elija esta opción si su procedimiento es una **Invitación a cuando menos tres personas**\* o una **Adjudicación Directa** cerrada.

\* Para mayor información de cómo invitar a las empresas a participar en el procedimiento deberá consultar el punto **4.4 Procedimientos Restringidos del Manual UC** 

Abierta a cualquier interesado: cuando la participación en el Procedimiento es Abierta a cualquier interesado, significa que cualquier empresa registrada en CompraNet puede mostrar interés y enviar propuestas para el procedimiento.

Aunque esta opción es **obligatoria** para **Licitaciones públicas**, sin embargo no es exclusiva de estas, también puede ser utilizada para otros tipos de contratación en los que se desee mayor participación y competencia.

No aplica: esta opción no es utilizada por los procedimientos actuales, por lo cual no debe seleccionarse.

|   |                         | _ |                                | _ | 1 |
|---|-------------------------|---|--------------------------------|---|---|
|   | 🖈 Tipo de participación |   | Restringida                    | ] |   |
|   |                         | - | <br>Restringida                | i |   |
| 2 |                         | - | Abierta a cualquier interesado |   |   |
|   |                         | 1 |                                |   |   |

**Nota:** Es **IMPORTANTE** mencionar que una vez publicado el Procedimiento, la configuración de este campo no podrá ser modificada por nadie (incluidos usuarios administradores de CompraNet).

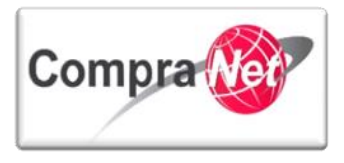

Para efectos de nuestro ejercicio elegiremos la opción "Abierta a cualquier interesado" ya que estamos configurando una Licitación Pública Nacional.

"Plazo del Procedimiento", se refiere al plazo establecido en la LAASSP y en la LOPSRM referente a Licitaciones Públicas para la presentación y apertura de proposiciones, el cual varía de acuerdo al carácter de las mismas, si sus procedimientos son de Invitación a cuando menos 3 personas o adjudicación directa deberá seleccionar la opción Sin plazo mínimo.

El sistema muestra las siguientes opciones para seleccionar de acuerdo a nuestro tipo de procedimiento:

- Internacional Abierto recortado
- Sin plazo mínimo
- Internacional bajo TLC normal
- Nacional normal
- Internacional Abierto normal
- Nacional recortado
- Internacional bajo TLC recortado

La opción Sin plazo mínimo se considera como un caso especial, en donde se deberá considerar lo siguiente:

• Sin plazo mínimo: esta opción de plazo se elige cuando en el Procedimiento de Contratación no se contemplará alguno de los plazos establecidos en la normatividad, es decir, dicho plazo será determinado por la UC de acuerdo a sus tiempos programados.

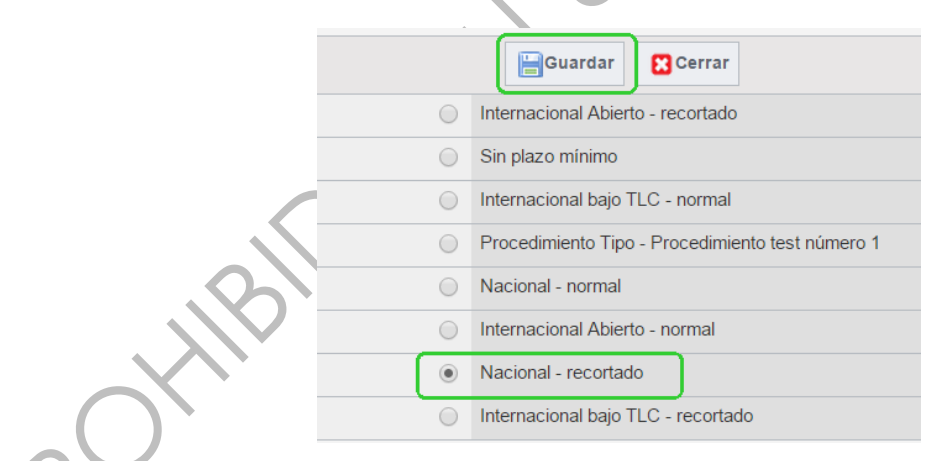

Recuerde que la determinación de estos plazos y sus cambios, deberán ser acordes con la planeación y programación previamente establecida por la UC.

Aunque este campo ya fue definido al crear el procedimiento, aquí podrá modificarlo en caso de considerarlo necesario.

\star Plazo del Procedimiento 🛛 Nacional - normal 🛛 🖉 Cambiar 🗗

"Valor Económico más allá del Valor Umbral", este campo está predeterminado por el sistema y no es posible modificarlo.

Valor Económico mas allá del Valor Umbral No

"Tipo de procedimiento de contratación", en este campo deberá seleccionar el tipo de procedimiento que está realizando ya sea Licitación Pública, Invitación a cuando menos tres, Adjudicación Directa o Exclusivo para MIPYMES.

|                                             | (                             |
|---------------------------------------------|-------------------------------|
| \star Tipo de procedimiento de contratación | ···· ¥                        |
|                                             |                               |
|                                             | Licitación Pública            |
|                                             | Invitación a cuando menostres |
|                                             | Adjudicación Directa          |
|                                             | Exclusivo para MIPYMES        |
|                                             |                               |

"Presupuesto asignado en pesos", en este campo se tiene la opción de establecer el presupuesto que la UC tiene para realizar la contratación, es un campo opcional por lo que se recomienda no responderlo y de hacerlo **no publicarlo**.

"Moneda", En este campo se deberá elegir del combo el tipo de moneda con la que se esté realizando la compra.

"Esconder Valor", este campo muestra al elegir la opción "SI" el valor del presupuesto capturado en el campo anterior, o lo esconde al elegir la opción "No", lo más recomendable es elegir la opción "Si".

"Procedimiento de prueba", elija siempre la opción "No".

"Creada por", campo que se encuentra predeterminado por el sistema, indica el nombre de la UC que está creando el Procedimiento.

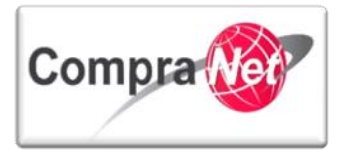

| DATOS GENERALES                                |                                                                                     |
|------------------------------------------------|-------------------------------------------------------------------------------------|
| Código del Procedimiento                       | 38538                                                                               |
| * Nombre o descripción corta del Procedimiento | Materiales, utiles y equipos menores de oficina                                     |
| Descripción amplia del Procedimiento           | Materiales, utiles y equipos menores de oficina                                     |
|                                                | Caracteres disponibles = 1953                                                       |
| * Tipo de participación                        | Abierta a cualquier interesado 🔻                                                    |
| ★ Plazo del Procedimiento                      | Nacional - recortado                                                                |
| Valor Económico mas allá del Valor Umbral      | No                                                                                  |
| * Tipo de procedimiento de contratación        | Licitación Pública 🔻                                                                |
| Presupuesto asignado en pesos                  | 123     Moneda     MXN ▼     Esconder el Valor del<br>Presupuesto Asignado     Sí ▼ |
| * Procedimiento de prueba                      | No 🔻                                                                                |
| Creada por                                     | CompraNet Capacitación                                                              |

"Solicitar Firma Digital en las Propuestas de proveedores/contratistas", cuando realice una Licitación Pública de forma Electrónica o Mixta, deberá seleccionar la opción "SI", en caso de tratarse de un procedimiento de forma Presencial seleccione la opción "NO".

Al seleccionar **"SI**" el sistema solicitará que se **firme digitalmente un resumen** de las proposiciones técnicas y económicas con el **Certificado Digital** que emite el SAT o la SFP, dependiendo la nacionalidad de la empresa.

**Nota:** la firma digital representa el **medio de identificación electrónica** que considera al conjunto de datos asociados que permiten reconocer a su autor, y que legitiman su consentimiento para obligarse a las manifestaciones que realice con el uso de dicho medio; **para firmar electrónicamente los documentos**, que así sean específicamente requeridos en el procedimiento por la UC y en su caso, **las inconformidades** que se presenten a través de CompraNet, los licitantes nacionales utilizarán la firma digital que emite el Servicio de Administración Tributaria para el cumplimiento de las obligaciones fiscales, en el caso de los licitantes extranjeros, para firmar electrónicamente los documentos y, en su caso, las inconformidades que se presenten a través de CompraNet, utilizarán los medios de identificación electrónica que otorgue o reconozca la Secretaría de la Función Pública de conformidad con el procedimiento definido por la UPCP.

ATENCIÓN: electrónico proporcion que el liciti esto en las

**ATENCIÓN:** La plataforma **no permite** visualizar otro tipo de documentos firmados electrónicamente **adicionales al resumen de las propuestas** que el mismo sistema proporciona a los licitantes, por lo que estas deberán ser el único conjunto de documentos que el licitante firme y adjunte a la proposición, es recomendable que la UC especifique esto en las notas de los requerimientos técnicos solicitados.

Solicitar Firma Digital en las Propuestas de proveedores/contratistas

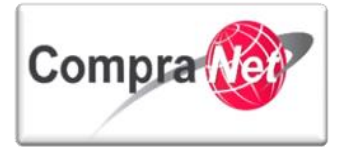

ATRIBUTOS ESPECIALES DEL PROCEDIMIENTO

En el campo "Atributos Especiales", siempre deberá seleccionar la opción Codificación, Suficiencia Presupuestal y Plurianual.

| ATRIBUTOS ESPECIALES DEL PROCEDIMIENTO |                                                     |   |  |
|----------------------------------------|-----------------------------------------------------|---|--|
| * Atributos Especiales                 | CODIFICACIÓN, SUFICIENCIA PRESUPUESTAL Y PLURIANUAL |   |  |
|                                        |                                                     | ( |  |
| Codificación                           |                                                     |   |  |
|                                        |                                                     |   |  |

"Número del Procedimiento", este campo se mostrará vacío y se reflejara de manera automática hasta que el operador fije o vuelva a relacionar el código del procedimiento en el expediente.

| Número del Procedimiento | \star Este número se generará al momento de publicar el Procedimiento. |  |
|--------------------------|------------------------------------------------------------------------|--|
|                          |                                                                        |  |
| SUFICIENCIA PRESUPUESTAL |                                                                        |  |

"SUFICIENCIA PRESUPUESTAL" los campos de esta sección son obligatorios ya que para publicar cualquier procedimiento deberá tener suficiencia presupuestal, para adjuntar la copia del documento que avale la suficiencia presupuestal correspondiente deberá presionar el botón "Cargar".

| 🤯 ¿Dispone de Suficiencia Presupuestal?             | 🛧 Confirme que dispone de suficiencia presupuestal para crear este Procedimiento. |                                   |
|-----------------------------------------------------|-----------------------------------------------------------------------------------|-----------------------------------|
| Documento que avale la suficiencia pre supue staria | \star Adjunte copia del documento que avale la suficiencia presupuestaria.        | Haga clic para adjuntar archivo 🗗 |
| <b>()</b>                                           |                                                                                   |                                   |
|                                                     |                                                                                   |                                   |
|                                                     |                                                                                   |                                   |

Coloque la descripción del anexo y presionar Examinar para buscar el documento. Como pasa con todos los anexos, el tamaño del archivo no deberá exceder los 100Mb, sin embargo el sistema recomienda 25 Mb.

| Confirma r 🔀 Cancelar |
|-----------------------|

Atención, se recomienda que el tamaño de los anexos sea menor a 25 Mb. Le sugerimos comprimir los archivos.

| Insertar Anexos   |                                                 |
|-------------------|-------------------------------------------------|
| ★ Anexos          | Insertar anexos 🔻                               |
| *                 | Seleccionar archivo Ningún archivo seleccionado |
| Descripción anexo |                                                 |
|                   | Caracteres disponibles = 2000                   |

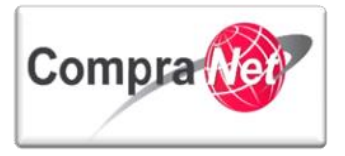

Presionar el botón **"Seleccionar Archivo"**, localice la ubicación del documento y presionar el botón **"Abrir"** para cargar el documento en el sistema.

| •                                                                                                    | Abrir                                                                                                    | ×                                                       |
|----------------------------------------------------------------------------------------------------|----------------------------------------------------------------------------------------------------|---------------------------------------------------------|
| 🔶 🌛 🔻 🕇 퉬 « Mis                                                                                                 | documentos → Documentos de la UC                                                                                                    | Buscar en Documentos de la 🔎                            |
| Organizar 👻 Nueva car                                                                                           | peta                                                                                                    | ** - 🔟 🔞                                                |
| <ul> <li>▲ ★ Favoritos</li> <li>▲ Escritorio</li> <li>③ Sitios recientes</li> </ul>                             | EcmReport.8513 (1)<br>Preguntas sobre el proyecto<br>Price                                                                                                    | Convocatoria     conParamList     ist     techParamList |
| <ul> <li>✓ Construction</li> <li>✓ Documentos</li> <li>✓ Mágenes</li> <li>✓ Música</li> <li>✓ Vídeos</li> </ul> | <ul> <li>Contractsummary</li> <li>techParamList1</li> <li>Price2</li> <li>Acta de Fallo</li> <li>Acta del evento de Apertura y evaluación de p</li> <li>Junta de Aclaraciones</li> <li>Dudas</li> </ul> | Suficiencia Presupuestal                                |
| A 📲 Equipo                                                                                                    | e:                                                                                                    | V Todos los archivos V                                  |
|                                                                                                    |                                                                                                    | Abrir 🔽 Cancelar                                        |

Una vez especificada la ubicación del archivo presionar el botón "Confirmar".

| V Confirma r | 🔀 Cancelar |
|--------------|------------|
|              |            |

Atención, se recomienda que el tamaño de los anexos sea menor a 25 Mb. Le sugerimos comprimir los archivos.

| Insertar Anexos   |                                                |
|-------------------|------------------------------------------------|
| \star Anexos      | Insertar anexos 🔻                              |
| *                 | Seleccionar archivo Suficiencia Pupuestal.docx |
| Descripción anexo |                                                |
|                   | Caracteres disponibles = 2000                  |

Regresando a la captura de información del Procedimiento, aparecerán iconos que le permitirán "Remplazar Archivo cargado" o "Eliminar Anexo".

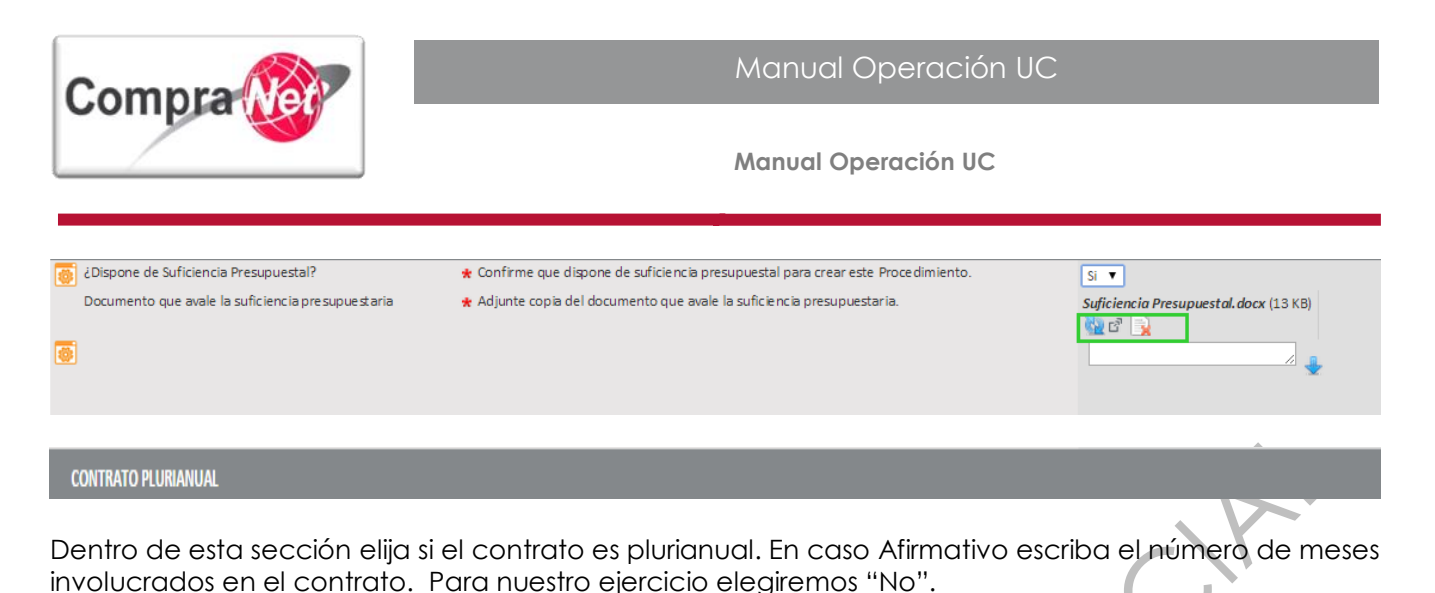

| Es plurianual?            | \star Capture si el contrato es plurianual.                    | No 🔻 |
|---------------------------|----------------------------------------------------------------|------|
| № de meses involucrados   | Capture el Nº de meses involucrados en el contrato plurianual. | 123  |
|                           |                                                                |      |
| LISTA DE CATEGORÍAS CUCoP |                                                                |      |
|                           |                                                                |      |

En caso de haber clasificado el expediente de acuerdo al **CUCOP** esta clasificación será válida también para el procedimiento. Si desea agregar o modificar la categoría presionar el botón **"Añadir Categoría"** y seleccione la categoría deseada o añada la categoría manualmente, en caso de realizar modificaciones, tendrá que hacerlo también en el expediente de contratación.

| Categoría Seleccionada                       | 6110 Edificacion habitaciona GEliminar Procedimiento |                                |  |  |  |
|----------------------------------------------|------------------------------------------------------|--------------------------------|--|--|--|
|                                              | 🕂 Aña dir Categoría 🗗                                | 🕂 Añadir categoría manualmente |  |  |  |
|                                              |                                                      |                                |  |  |  |
| CHA DE JUNTA DE ACLARACIONES Y APERTURA DE P | ROPOSICIONES                                         |                                |  |  |  |

"Criterio Apertura Proposición": En este campo el operador de la UC deberá definir la manera en que realizará la apertura (consulta) de las proposiciones recibidas, la recomendación es que se elija siempre Apertura Secuencial, esto permitirá que en la apertura primero visualice la información técnica y posteriormente la económica.

La Apertura Paralela le permitirá elegir en el momento de la apertura, que sección abrirá primero.

Para nuestro ejercicio seleccione Apertura Secuencial.

|   | 🛧 Criterio Apertura Proposición | Apertura Secuencial 🔻 |  |
|---|---------------------------------|-----------------------|--|
| 2 |                                 | Apertura Secuencial   |  |
|   | -                               | Apertura Paralela     |  |

"Publicación Automática": Podrá programar la fecha de publicación del objeto "Procedimiento", esto solo hará visible el procedimiento a usuarios registrados en la plataforma, para realizar la publicación usando esta opción el procedimiento deberá estar completo al momento de guardarlo, por lo que previamente debe fijar el número oficial del procedimiento de contratación, de otra forma el sistema

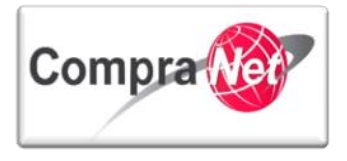

no le permitirá guardar el procedimiento, la fecha programada de publicación no podrá ser igual al día de configuración del procedimiento, con esto el botón "**Publicar**" desaparece.

Para el caso práctico de este ejercicio seleccionaremos "NO" en esta opción, con lo que se activará el botón "Publicar" al guardar el procedimiento.

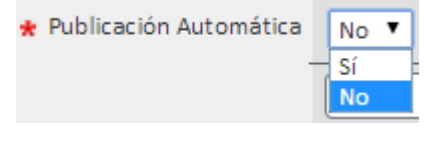

**"Fecha límite solicitud de aclaraciones":** en este campo deberá captura la fecha límite permitida para que los licitantes envíen preguntas a través de CompraNet, para el caso de licitaciones públicas y como lo establece la Normatividad podrá ser hasta 24 horas antes de la junta de aclaraciones.

En el siguiente campo deberá establecer la hora límite del día señalado en el campo anterior con formato de 12 Hrs y considerando el uso de AM y PM según corresponda. Por ejemplo: 04:00 PM

Estos campo no aparecen con asterisco por lo que se podría pensar que no son obligatorios, sin embargo sí lo son ya que por normatividad se debe tener al menos un evento de junta de aclaraciones, el operador los debe configurar ya que la obligatoriedad la establece la normatividad.

"Fecha, apertura de proposiciones": Es la fecha límite para el envío de las proposiciones por parte de los interesados en hacerlo de manera electrónica que necesariamente deberá ser la misma que la del evento de recepción y apertura.

En el siguiente campo deberá establecer la hora límite del día señalado para la apertura de proposiciones con formato de 12 Hrs y considerando el uso de AM y PM según corresponda. Por ejemplo: 04:00 PM

Para los procedimientos de participación abierta (Licitación Pública) el sistema le solicitará que configure el parámetro Finalizar Mostrar Interés N horas antes de la fecha de cierre, el cual invariablemente deberá hacerlo capturando un 0 "Cero".

| FECHA DE JUNTA DE ACLARACIONES Y APERTURA DE P                                | ROPOSICIONES                                                                |
|-------------------------------------------------------------------------------|-----------------------------------------------------------------------------|
| * Criterio Apertura Proposición                                               | Apertura Secuencial 🔻                                                       |
| * Visibilidad de Comentarios de Grupos de Validación durante<br>la evaluación | Ocultar Funcionamiento 🔻                                                    |
| * Publicación Automática                                                      | No V                                                                        |
| Fecha límite solicitud de aclaraciones                                        | (dd/mm/aaaa) (hh:mm AM/PM) Formato de 12 horas, ejemplo 09:30 AM o 05:45 PM |
| * Fecha, apertura de proposiciones                                            | (dd/mm/aaaa) (hh:mm AM/PM) Formato de 12 horas, ejemplo 09:30 AM o 05:45 PM |
| * Finalizar Mostrar Interés N horas antes de la fecha de cierre               | p 123                                                                       |
| X                                                                             |                                                                             |

Nota 1: En caso de requerir modificar la fecha y/u hora del acto de apertura de proposiciones se deberán modificar en el elemento "Procedimiento" los campos: "Fecha, apertura de proposiciones"

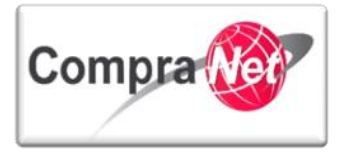

y/u **"Hora apertura de proposiciones**", de lo contrario, una vez cumplido el plazo fijado y como parte de la seguridad de CompraNet este no podrá ser modificado.

Recuerde que en este supuesto deberá modificar en la "Difusión del Anuncio al Público en General" el campo "Fecha Límite de Presentación de Proposiciones" y en el "Expediente" los campos "Fecha de apertura" y/o "Hora y lugar de apertura".

**Nota 2**: El operador debe considerar su **huso horario**, el sistema ajustara la vista para los interesados de regiones con husos horarios diferentes.

#### PUBLICACIÓN DE CONVOCATORIA O DE INVITACIÓN EN COMPRANET

Última modificación-fecha" Este campo describe la última fecha y hora en que ha sido modificado el Procedimiento.

Última modificación-Fecha 07/01/2015 02:50:46 PM

#### ESTRATEGIA DEL ORDEN DE LAS PROPOSICIONES

"Estrategia de Orden de las Proposiciones": En este campo elija NINGÚN ORDEN o si se trata de una licitación en donde se utilizará el criterio de evaluación de puntos y porcentajes elija la opción PUNTOS Y PORCENTAJES para lo cual deberá considerar las posibilidades de la herramienta.

Dentro de este campo obligatorio, se debe elegir de qué manera se evaluarán las proposiciones recibidas en el procedimiento, este campo solo permitirá que cuando solicitemos un análisis final sea presentado de acuerdo a la opción que se seleccionó.

Ningún Orden: La evaluación la realiza la UC fuera de la plataforma. .

Mejor Puntuación Técnica: El sistema generará un informe con el proveedor que tenga la mejor puntuación en propuesta Técnica.

**Mejor Proposición Económica**: El sistema generará un informe con el proveedor que tenga la mejor puntuación en propuesta Económica.

**Puntos y Porcentajes:** El informe presentará un comparativo de acuerdo a la puntuación Técnica y Económica así como un porcentaje de acuerdo al proveedor que cumpla con la mayor puntuación para adjudicarle.

En todos los casos la adjudicación la determina la Unidad Compradora.

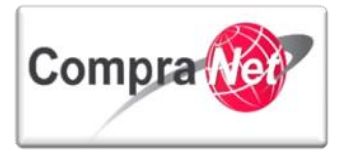

|                                                                               |                                                                                                    | 101150                                                                                         |                                                        | Ningún Orde<br>Mejor Puntu<br>Mejor Propo                 | en<br>Jación Técnica               |                         |
|-------------------------------------------------------------------------------|----------------------------------------------------------------------------------------------------|------------------------------------------------------------------------------------------------|--------------------------------------------------------|-----------------------------------------------------------|------------------------------------|-------------------------|
| ESTRATEGIA DEL ORDEN                                                          | DE LAS PROPOSIC                                                                                                    | IONES                                                                                          |                                                        | Puntos v por                                              | rcentaies                          |                         |
| 🛧 Estrategia de Orden de las Proposiciones                                    |                                                                                                    |                                                                                                |                                                        |                                                           | <u> </u>                           |                         |
| Finalmente presionar el bo<br>Procedimiento.                                  | otón GUARDAR                                                                                                    | para almac                                                                                     | enar la                                                | informaciór                                               | a capturada re                     | ferente al              |
|                                                                               | (                                                                                                    | Guardar 🔀 Cance                                                                                | lar                                                    |                                                           |                                    |                         |
| Ha finalizado la creación<br>Procedimiento, si requiere<br>deseados.          | <ul> <li>del Procedim<br/>realizar cualqui</li> <li>Expediente : 743218 - Matt<br/>Procedimiento : 528613 - N</li> </ul> | niento, el sist<br>er cambio pr<br>eriales, útiles y equipos me<br>ateriales, útiles y equipos | eema le<br>esionar<br>nores de oficin<br>menores de of | e mostrará<br>el botón Ed<br>a(PruebaBCHA080115)<br>tidna | los datos gen<br>itar y realice lo | erales del<br>s cambios |
| Configuración<br>Vista Configuración                                          | Fecha y hora de apertura a<br>Estado: Para Publicar                                                                      | le proposiciones: 16/01/20                                                                     | 15 02:25:00 PN                                         | Л                                                         |                                    |                         |
| Anexos<br>Archivos Encontrados: 0<br>Demonitoria da Demonstra                 | Duplicar Procedimiento                                                                                                   | Eliminar Procedimiento                                                                         | <b>S</b> Publicar                                      | Publicación DOF 🗗                                         | lnforme Imprimible ⊡"              | Jan Barris              |
| <ul> <li>Requerimientos de Respuesta</li> <li>Requerimientos (T+E)</li> </ul> | Editar                                                                                                    |                                                                                                |                                                        |                                                           |                                    |                         |
| Potenciales licitantes en el Procedimiento<br>Registrados: 0                  | DATOS GENERALES                                                                                                    | Código de l P                                                                                  | rocedimiento                                           | 528613                                                    | _                                  |                         |
| Monitoreo de Licitantes                                                       | Nom                                                                                                    | bre o descripción corta del P                                                                  | rocedimiento                                           | Materiales, útiles y equipo                               | s menores de oficina               |                         |
| Grupo de Evaluación                                                           |                                                                                                    | Descripción amplia del Procedimiento                                                           |                                                        | Materiales, útiles y equipos menores de oficina           |                                    |                         |
| Apertura de Proposiciones                                                     |                                                                                                    | Tipo de                                                                                        | participación                                          | Restringida                                               |                                    |                         |
| Fallo                                                                         |                                                                                                    | Plazo de l P                                                                                   | rocedimiento                                           | Nacional - normal                                         |                                    |                         |
|                                                                               | V                                                                                                    | alor Economico mas alla del                                                                    | Valor Umbrai                                           | NO                                                        |                                    |                         |

# 4.3 Requerimientos del Procedimiento

Son los requerimientos de respuesta configurados por la unidad compradora, con la finalidad de que el licitante conforme su proposición técnica/legal y económica en un área específica, en la cual podrá adjuntar documentos, responder a través de una lista de valores dada, etc., así como capturar los precios unitarios que conforman su propuesta económica, quien decide la conformación de estos requerimientos es cada unidad compradora.

Solicitar Firma Digital en las Propuestas de proveedores/contratistas No

Tipo de procedimiento de contratación Licitación Pública

Procedimiento de prueba No

Creada por CompraNet Capacitación

Presupuesto asignado en pesos

Moneda MXN

Esconder el Valor del Sí

Presupuesto Asignado

Difusión de Docu

Redefinir derechos de usuario Vista Derechos Usuaria

ntos a Licitantes
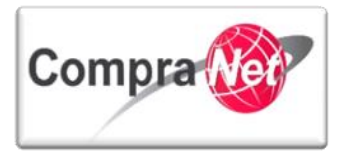

La configuración de los requerimientos técnicos y económicos debe ser conformados dentro de la plataforma por secciones y parámetros, considerando hasta **2500 parámetros** dividido en **secciones de máximo 300 parámetros**, en conclusión se podrán tener hasta **2500 parámetros técnicos y 2500 económicos**.

Los parámetros económicos son el equivalente a partidas o conceptos de obra, por lo tanto para el caso de un procedimiento de adquisiciones se deberán contemplar hasta 2500 partidas y para obra 1 sólo concepto de obra (no se consideran los precios unitarios de la obra, estos deberán solicitarse en el área de parámetros técnicos como un anexo)

Para poder publicar el procedimiento previamente se deben configurar estos requerimientos.

ATENCIÓN: En caso de requerir realizar cualquier tipo de modificación a los requerimientos técnicos y económicos cuando el procedimiento tenga estatus VIGENTE, deberá considerar que esta acción descartará las proposiciones recibidas hasta el momento previo de la modificación y que no existe procedimiento alguno que permita recuperar las proposiciones eliminadas.

# 4.3.1 Configuración de requerimientos técnicos

Este tipo de requerimientos son parámetros que la UC configura por medio de secciones solicitando por ejemplo: documentación legal de la empresa, información técnica de lo que se piensa licitar o adquirir, formatos con desglose de precios unitarios no contemplados en las partidas o concepto de obra.

Dentro de estas secciones se configuran los parámetros requeridos haciendo referencia al nombre de la sección por ejemplo si son parámetros que tengan que ir dentro de la sección de Información Legal, la UC puede solicitar que el licitante adjunte su acta constitutiva, puede preguntarle si cuenta con certificación ISO 9000, etc.

# A continuación podrá observar como configurar los Requerimientos Técnicos dentro del Procedimiento.

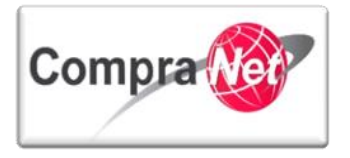

Primero acceda al expediente de contratación.

|                                                        | Área                                                                    | de Contratación                                                                                      |                                                              |                                   |                                      |                            |                                  |             |
|--------------------------------------------------------|-------------------------------------------------------------------------|----------------------------------------------------------------------------------------------------|--------------------------------------------------------------|-----------------------------------|--------------------------------------|----------------------------|----------------------------------|-------------|
|                                                        | Expedie                                                                 | entes de Contrat                                                                                     | ación                                                        |                                   |                                      |                            | -                                |             |
|                                                        | Solicitu                                                                | des de Informac                                                                                      | ión (SDI)                                                    |                                   |                                      |                            | -                                |             |
|                                                        | Procedi                                                                 | mientos                                                                                              |                                                              |                                   |                                      |                            |                                  | •           |
|                                                        | Ofertas                                                                 |                                                                                                    |                                                              |                                   |                                      |                            |                                  |             |
|                                                        | Contrat                                                                 | :05                                                                                                  |                                                              |                                   |                                      |                            |                                  |             |
| En el me<br>"Elemer<br>Presiono<br>Observe<br>del proc | enú de<br>ntos Cor<br>ar sobre<br>e que tie<br>cedimien<br>18 - Materia | Administració<br>ntenidos"<br>e el Procedim<br>ene el estado<br>nto.<br><i>les, útiles y equipos</i> | on del Exp<br>iento<br>o " <b>PARA PL</b><br>s menores de of | ediente de<br>IBLICAR", p<br>idna | la parte izquierd<br>ara ingresar de | a presionc<br>clic en la c | ar en el aparti                  | ado<br>reve |
| rear 🖉 Camb                                            | iar Operado                                                             | r UC del Expediente                                                                                  | Archivar                                                     | 🛞 Crear el Nú                     | mero del Procedimiento 다             | Informe I                  | mprimible 🗗                      | Þ           |
|                                                        |                                                                         | Filtra                                                                                               | r por: Todos los                                             | Procedimientos                    | T                                    |                            |                                  |             |
| Buscar/Filtrar po                                      | or Exp                                                                  | oortar Lista en Excel                                                                                |                                                              |                                   |                                      |                            |                                  |             |
| Código del Proce                                       | edimiento                                                               | Descripción Breve                                                                                    |                                                              |                                   | Operador UC                          | Estatus                    | Fecha / Hora<br>Acto de Apertura | -           |
| 528613                                                 |                                                                         | Materiales, útiles y                                                                                 | equipos menore                                               | s de oficina                      | Capacitación CompraNet               | Para Publicar              | 16/01/2015 02:25 PN              | 1           |
| al: 1                                                  | Pagina                                                                  | 1 de 1                                                                                               | Visualizar                                                   | : 20 🔻 Eleme                      | entos                                |                            |                                  |             |

Seleccione en el menú de Administración del Expediente ubicado en la parte izquierda *"Requerimientos* (T+E)".

1

201411-

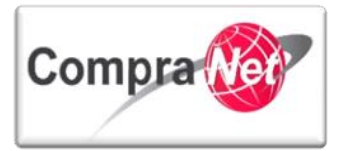

| Administración del Procedimiento            | <ul> <li>Expediente : 43312 - Materiales, utiles y equipos menores de oficina<br/>Procedimiento : 38538 - Materiales, utiles y equipos menores de oficina<br/>Fecha y hora de apertura de proposiciones: 07/04/2015 03:30:00 PM</li> </ul> |          |            |    |                   |                        |   |  |
|---------------------------------------------|----------------------------------------------------------------------------------------------------|----------|------------|----|-------------------|------------------------|---|--|
| <b>Configuración</b><br>Vista Configuración | Estado: Para Publicar                                                                                                    | , ,      |            |    |                   |                        |   |  |
| Anexos<br>Archivos Encontrados: 0           | Duplicar Procedimiento                                                                                                    | Eliminar | & Publicar | BP | Publicación DOF 급 | اتى Informe Imprimible | P |  |
| Requerimientos de Respuesta                 | Editar                                                                                                    |          |            |    |                   |                        |   |  |
| Requerimiento Técnico / Legal               | DATOS GENERALES                                                                                                    |          |            |    |                   |                        |   |  |
| Requerimiento Económico                     | Código del Procedimiento 38538                                                                                                    |          |            |    |                   |                        |   |  |
| Potenciales licitantes en el Procedimiento  | Nombre o descripción corta del Procedimiento Materiales, utiles y equipos menores de oficina                                                                                                    |          |            |    |                   |                        |   |  |
| Registrados: 0                              | Descripción amplia del Procedimiento Materiales, utiles y equipos menores de oficina                                                                                                    |          |            |    |                   |                        |   |  |
| Monitoreo de Licitantes                     | Tipo de participación Abierta a cualquier interesado                                                                                                    |          |            |    |                   |                        |   |  |
| Grupo de Evaluación                         | Plazo del Procedimiento Nacional - recortado                                                                                                    |          |            |    |                   |                        |   |  |
| Apertura de Proposiciones                   | Valor Económico mas allá del Valor Umbral No                                                                                                    |          |            |    |                   |                        |   |  |
| Fallo                                       | Tipo de procedimiento de contratación Licitación Pública                                                                                                    |          |            |    |                   |                        |   |  |

Encontrará un submenú con la opción **"Requerimiento Técnico/Legal"** y **"Requerimiento Económico"**. Primero se describirá como configurar los parámetros del Requerimiento Técnico/Legal.

# Ingrese a la opción "Requerimiento Técnico/Legal"

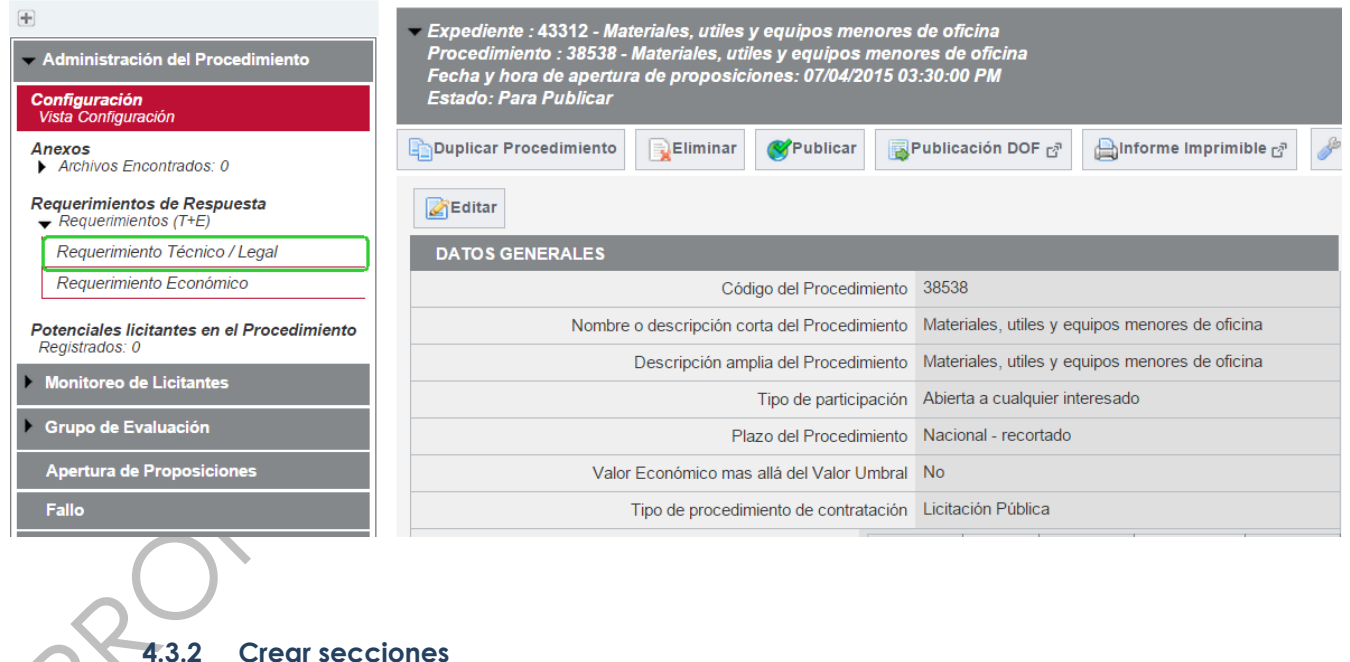

Dentro del apartado Requerimiento Técnico/Legal presionar el botón "Editar" para iniciar con la creación de las secciones.

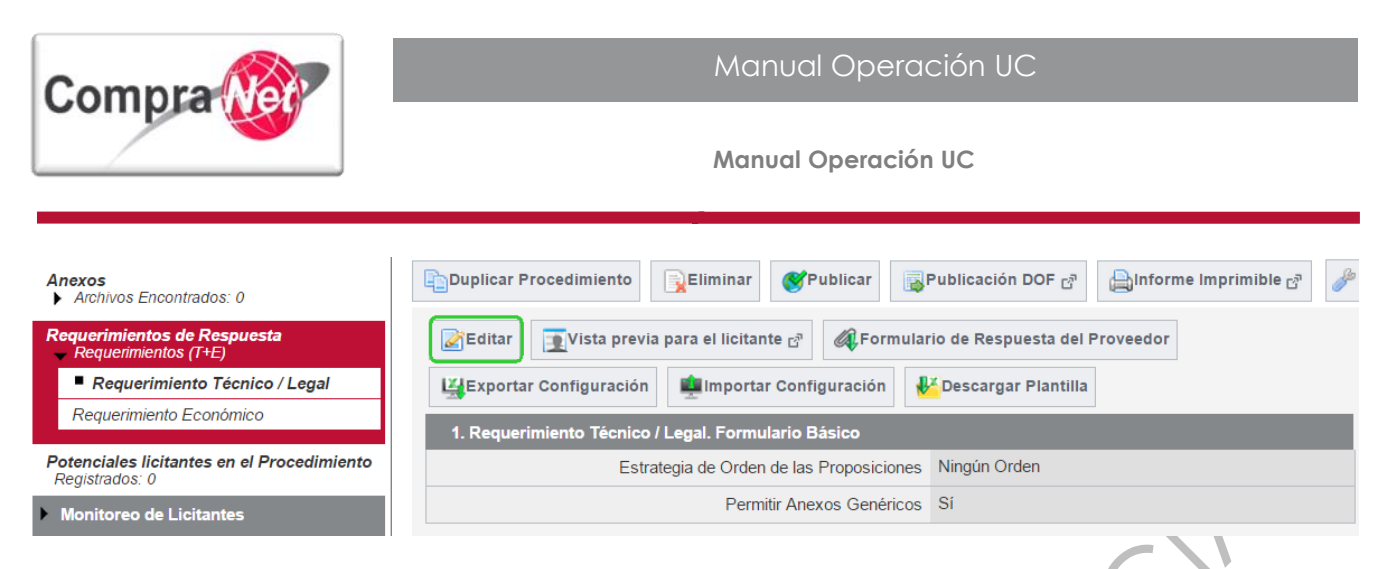

El sistema le mostrará una pantalla de Configuración de parámetros técnicos/legales. Si desea hacer una importación masiva de parámetros técnicos podrá presionar el botón "Insertar datos" mediante una plantilla de Excel, este proceso se describirá en el punto correspondiente.

Para nuestro ejercicio presionar el botón "Añadir Sección" y verifique que el campo "Permitir Anexos Genéricos" aparezca como "NO", esto para evitar que el proveedor o contratista pueda adjuntar archivos en una sección que no es la adecuada.

| 🕂 Añadir Sección                         | insertar datos                                      | Eliminar Seccion       | es/Parámetros | Vista previa para el licitante 🗗 |  |  |  |
|------------------------------------------|-----------------------------------------------------|------------------------|---------------|----------------------------------|--|--|--|
| 1. Requerimiento 1                       | 1. Requerimiento Técnico / Legal. Formulario Básico |                        |               |                                  |  |  |  |
| Estrategia de Orden de las Proposiciones |                                                     |                        | Ningún Orden  |                                  |  |  |  |
|                                          | Perr                                                | mitir Anexos Genéricos | No 🔻          |                                  |  |  |  |

Dentro de Nueva Sección seleccione siempre la opción "Sección Parámetros Locales" y presionar "Crear".

| Cancelar 🔀                                   |                                    |                                                                                             |  |  |  |  |  |  |
|----------------------------------------------|------------------------------------|---------------------------------------------------------------------------------------------|--|--|--|--|--|--|
| Nueva Sección                                | Nueva Sección                      |                                                                                             |  |  |  |  |  |  |
|                                              | Sección parámetros locales         | Sección de Parámetros solicitando Sí/No, Opción, texto, Numérico, Fecha y Respuestas Anexas |  |  |  |  |  |  |
| <ul> <li>Sección con Parámetros u</li> </ul> | tilizados del Módulo de Gestión de | Sección de Parámetros de la Ficha de Gestión de Proveedores                                 |  |  |  |  |  |  |
|                                              | Proveedores                        |                                                                                             |  |  |  |  |  |  |

El sistema muestra una pantalla en donde debe Capturar el Título de la Sección que desea crear, captúrelo y presionar Guardar

|                                           | Guardar | X Cancelar |
|-------------------------------------------|---------|------------|
| Sección                                   |         |            |
| * Título de la Sección Documentos Legales |         |            |

El sistema lo conducirá a la PANTALLA de Configuración de Requerimiento Técnico, dónde podrá visualizar los siguientes botones:

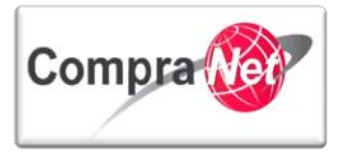

Añadir Parámetro, como su nombre lo indica permite para añadir un parámetro dentro de una sección

**Añadir Parámetro Nota**, permite que la UC publique una nota con información relevante y que el licitante deberá considerar para dar respuesta a los requerimientos técnicos solicitados. **Modificar Sección**, es utilizada para realizar modificación en el Título de la Sección

| Añadir Parámetro Nota CM Modificar Sección                                               |  |  |  |  |  |  |  |  |  |
|------------------------------------------------------------------------------------------|--|--|--|--|--|--|--|--|--|
| 1.1 Documentos Legales                                                                   |  |  |  |  |  |  |  |  |  |
| Seleccionar Tipo Sección Parámetro                                                       |  |  |  |  |  |  |  |  |  |
| No se ha encontrado Contenido                                                            |  |  |  |  |  |  |  |  |  |
| 4.3.3 Crear parámetros Técnicos                                                          |  |  |  |  |  |  |  |  |  |
| Para añadir Parámetros dentro de nuestra Sección, presionar el botón "Añadir Parámetro". |  |  |  |  |  |  |  |  |  |
| Añadir Sección 🙀 Insertar datos 👔 Eliminar Secciones/Parámetros                          |  |  |  |  |  |  |  |  |  |
| 1. Requerimiento Técnico / Legal. Formulario Básico                                      |  |  |  |  |  |  |  |  |  |
| Estrategia de Orden de las Proposiciones Ningún Orden                                    |  |  |  |  |  |  |  |  |  |
| Permitir Anexos Genéricos                                                                |  |  |  |  |  |  |  |  |  |
| Añadir Parámetro Dota                                                                    |  |  |  |  |  |  |  |  |  |
| 1.1 Documentos Legales                                                                   |  |  |  |  |  |  |  |  |  |
| Seleccionar Tipo Sección parámetros locales                                              |  |  |  |  |  |  |  |  |  |
| No se ha encontrado Contenido                                                            |  |  |  |  |  |  |  |  |  |

Del siguiente listado de Parámetros elija el "Tipo de parámetro que desea configurar"

Para nuestro ejercicio, elegiremos la opción Si/No.

Posteriormente presionar el botón "Crear".

| Cancelar 🔀                                              |                                                                                         |  |  |  |  |  |  |
|---------------------------------------------------------|-----------------------------------------------------------------------------------------|--|--|--|--|--|--|
| Tipo de parámetro                                       |                                                                                         |  |  |  |  |  |  |
| Valor Si/No                                             | Esta respuesta tiene que ser seleccionada como Sí o No                                  |  |  |  |  |  |  |
| <ul> <li>Lista de Opciones</li> </ul>                   | Proporciona una Lista de Opciones para seleccionar                                      |  |  |  |  |  |  |
| <ul> <li>Lista Opciones de Elección Múltiple</li> </ul> | Puede seleccionarse más de una opción de Respuesta desde una Lista de Opciones Múltiple |  |  |  |  |  |  |
| 🔘 Texto                                                 | El Tipo de Parámetro permite una respuesta de 2000 caracteres                           |  |  |  |  |  |  |
| O Numérico                                              | La Respuesta introducida debe ser numérica                                              |  |  |  |  |  |  |
| 🔘 Fe cha (dd/m m/ aaaa)                                 | El Tipo de Parámetro requiere una Fecha en formato dd/mm/aaaa                           |  |  |  |  |  |  |
| <ul> <li>Anexos</li> </ul>                              | La Respuesta requerirá incluir un Documento como Anexo                                  |  |  |  |  |  |  |

Aparecerá una pantalla dónde se configurará el parámetro seleccionado.

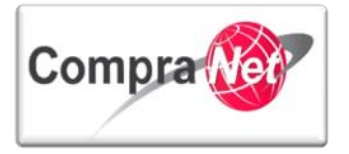

Dentro del campo "Detalle del parámetros técnico/Legal" capturé el nombre que le asignará al parámetro.

En "Descripción" capturé información específica del parámetro creado.

En el campo "Obligatorio" elija si será un parámetro técnico obligatorio para los licitantes. Presionar el botón "Guardar".

|                                     | Guardar 🔀 Cancelar                   |
|-------------------------------------|--------------------------------------|
| Detalle del parámetro técnico/legal |                                      |
| 🛧 Parámetro técnico/legal           | Cuenta con certificación             |
| 🖈 Descripción                       | Se encuentra certificado en ISO-9000 |
|                                     | Caracteres disponibles = 1964        |
| * Obligatorio                       | sí 🔻                                 |
|                                     |                                      |

El sistema lo regresará a la página de Configuración de Requerimiento Técnico/Legal, dónde podrá seguir capturando todas las secciones y parámetros que sean necesarias para su procedimiento. Usted podrá crear todas las secciones que requiera considerando un máximo de **300 parámetros por sección** y que en total no tenga más de 2500 parámetros.

Al ingresar otro parámetro en el campo **Seleccionar Posición** si requiere modificar el orden en el que se visualizará el parámetro que esta por capturar deberá seleccionar la casilla y presionar **Guardar** 

| Guardar 🔀 Cancelar                  |                       |                                               |  |  |  |  |  |
|-------------------------------------|-----------------------|-----------------------------------------------|--|--|--|--|--|
| Detalle del parámetro técnico/legal |                       |                                               |  |  |  |  |  |
|                                     | Se leccionar Posición | 🗌 (dejar no marcado para agregar como último) |  |  |  |  |  |
| <b>*</b> Pa                         | rámetro técnico/legal | Anexe Acta Constitutiva                       |  |  |  |  |  |
|                                     | \star Descripción     | Ane xe Acta Constitutiva                      |  |  |  |  |  |
|                                     |                       | Caracteres disponibles = 1977                 |  |  |  |  |  |
|                                     | \star Obligatorio     | Sí 🔻                                          |  |  |  |  |  |

El sistema le muestra la siguiente pantalla en la cual deberá seleccionar el parámetro que desea cambiar de posición, posteriormente presionar el botón subir o bajar según lo requiera.

Una vez que haya realizado el orden de los parámetros presionar "Guardar"

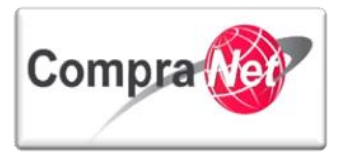

|                                                                                                    |                                   | <b>⊟</b> Guardar                         | 🔀 Cancelar                        |                               |
|----------------------------------------------------------------------------------------------------|-----------------------------------|------------------------------------------|-----------------------------------|-------------------------------|
| Ordena r Secciones                                                                                         |                                   |                                          |                                   |                               |
| Cuenta con certificación - Se encuentra certificado e<br>Anexe Acta Constitutiva - Anexe Acta Constitutiva | n ISO-9000                        |                                          |                                   | Cancelar Todo lo Seleccionado |
| Presionar el botón " <b>Guardo</b><br>creada.                                                              | <b>ır"</b> cuando haya terr       | ninado                                   | de capturar todos                 | sus parámetros de la sección  |
|                                                                                                    | Gua                               | ırdar 🔀                                  | Cancelar                          |                               |
| 🖶 Añadir Sección                                                                                           | Eliminar Secciones/Parámet        | ros                                      | انغta previa para el licitante آي |                               |
| 1. Requerimiento Técnico / Legal. Form                                                                     | ulario Básico                     |                                          |                                   |                               |
| Estrategia de Orde                                                                                         | n de las Proposiciones Ningún Ord | len                                      |                                   |                               |
| Perr                                                                                                    | nitir Anexos Genéricos No 🔻       |                                          |                                   |                               |
| 🖽 Añadir Parámetro 📃 Añadir Pa                                                                             | rámetro Nota 📝 Modificar Sec      | ción 📢                                   | Ordenar Parámetros                |                               |
| 1.1 Documentos Legales                                                                                     |                                   |                                          |                                   |                               |
|                                                                                                    | Seleccionar Tipo Secciór          | n parámetro                              | locales                           |                               |
| Parámetro                                                                                                  | Descripción                       |                                          |                                   | Tipo de Parámetro             |
| 1.1.1 Acta Constitutiiva                                                                                   | * Anexe Acta Constitutiva         |                                          |                                   | Anexos                        |
| 1.1.2 Certificación                                                                                        | * ¿Se encuentra Certificado en    | ★ ¿Se encuentra Certificado en ISO-9000? |                                   |                               |

Si desea consultar la vista que el licitante tendrá respecto a los parámetros técnicos configurados dentro del procedimiento, presionar sobre el botón "Vista previa para el licitante".

ROHIBIL

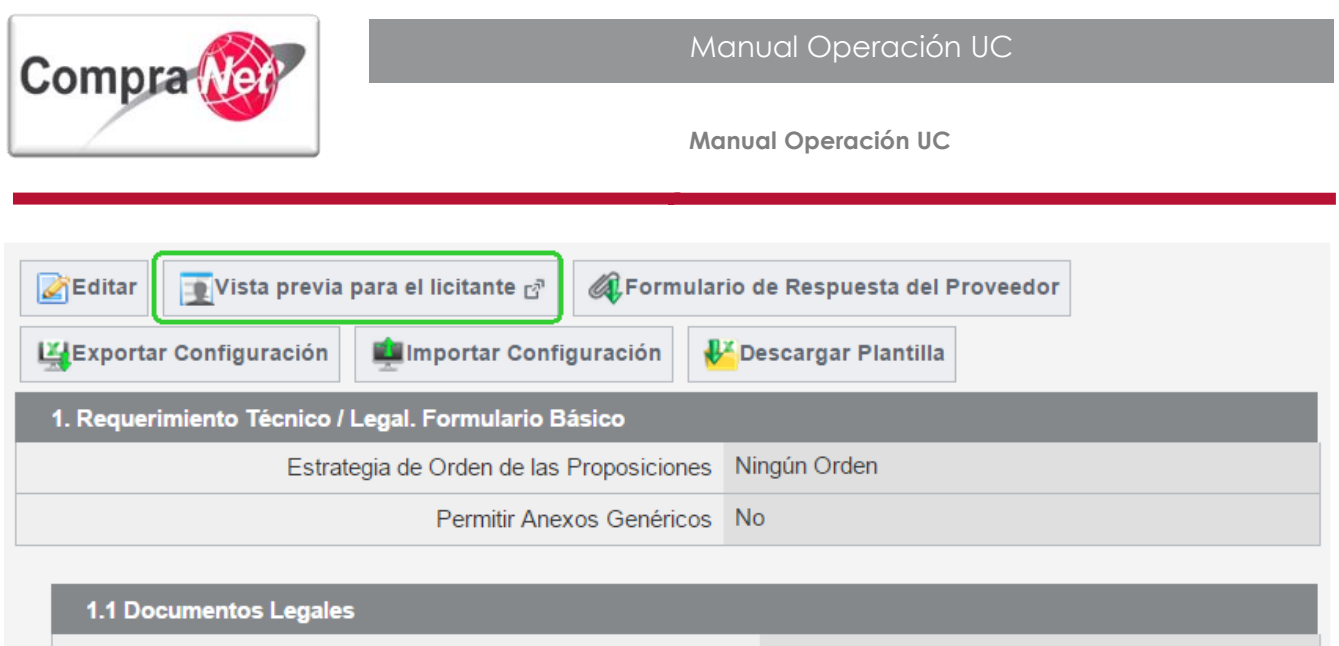

|       |                    | Seleccionar Tipo                      | Sección parámetros locales | S                 |
|-------|--------------------|---------------------------------------|----------------------------|-------------------|
|       | Parámetro          | Descripción                           |                            | Tipo de Parámetro |
| 1.1.1 | Acta Constitutiiva | * Anexe Acta Constitutiva             |                            | Anexos            |
| 1.1.2 | Certificación      | \star ¿Se encuentra Certificado en IS | O-9000?                    | Valor Si/No       |

Esta es la pantalla de Parámetros Técnicos/Legal que visualizará el Licitante, en donde deberá dar respuesta a lo solicitado.

Para salir de ella presionar el botón "Cerrar".

| Cerrar                          |                                           |                                            |                                     |  |  |  |  |
|---------------------------------|-------------------------------------------|--------------------------------------------|-------------------------------------|--|--|--|--|
| . Requerimiento Técnico / Legal |                                           |                                            |                                     |  |  |  |  |
| 1.1 0                           | Documentos Legales - Sección de Parámetro | )                                          |                                     |  |  |  |  |
|                                 | Parámetro                                 | Descripción breve Proposición              |                                     |  |  |  |  |
| 1.1.1                           | Cuenta con certificación                  | 🛠 ¿Se encuentra certificado en ISO - 9000? |                                     |  |  |  |  |
| 1.1.2                           | Anexe la Acta Constitutiva                | \star Anexe la Acta Constitutiva           | 🖶 Haga clic para adjuntar archivo 🗗 |  |  |  |  |

Ha finalizado la captura de los Requerimientos Técnicos/Legales.

Ahora podrá iniciar con la captura de los "Requerimientos Económicos".

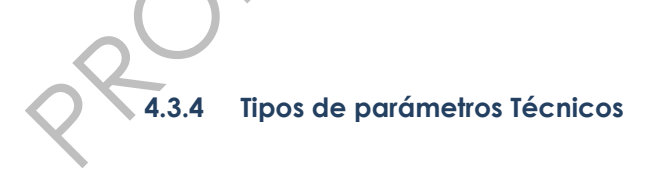

A continuación se describe los tipos de parámetros Técnicos existentes, recuerde que estos siempre van dentro de las secciones que se decidan crear.

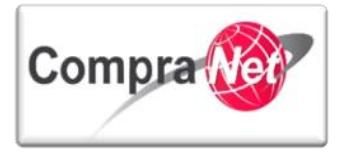

Si/No: Es un parámetro que permite realizar preguntas al licitante en donde tengan que dar una respuesta positiva o negativa.

Valor Si/No Esta respuesta tiene que ser seleccionada como Sí o No

La información que solicita este parámetro es la siguiente:

| Detalle del parámetro técnico/legal |                                        |
|-------------------------------------|----------------------------------------|
| * Parámetro técnico/legal           | Certificación                          |
| * Descripción                       | ¿Se encuentra Certificado en ISO-9000? |
|                                     | Caracteres disponibles = 1962          |
| \star Obligatorio                   | Sí ▼                                   |
|                                     |                                        |

Al configurarlo, esta será la vista del parámetro dentro de la sección creada.

|       | Parámetro     | Descripción                              | Tipo de Parámetro |
|-------|---------------|------------------------------------------|-------------------|
| 1.1.1 | Certificación | ★ ¿Se encuentra Certificado en ISO-9000? | Valor Si/No       |
|       |               | $c \mathcal{V}$                          |                   |

La siguiente imagen muestra como verá el licitante el parámetro creado al dar respuesta al requerimiento técnico.

|       | Parámetro     | Descripción breve                        | Proposición |
|-------|---------------|------------------------------------------|-------------|
| 1.1.1 | Certificación | ★ ¿Se encuentra Certificado en ISO-9000? | •           |
|       |               |                                          | Sí<br>No    |

Lista de Opciones: Este tipo de parámetro permite solicitar al licitante una respuesta de un listado desplegado por medio de un combo, la pregunta dependerá del tipo de procedimiento y del tipo de sección creada.

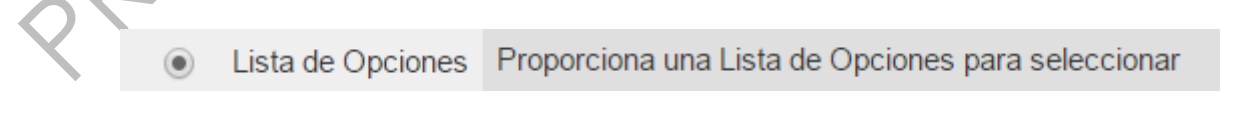

La información que solicita este parámetro es la siguiente:

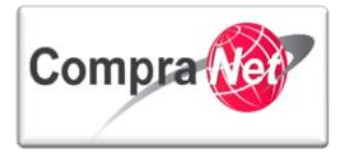

| Detal   | le del parámetro técnico/legal |                         |                                                                          |               |         |                          |          |
|---------|--------------------------------|-------------------------|--------------------------------------------------------------------------|---------------|---------|--------------------------|----------|
|         | *                              | Parámetro técnico/legal | Zona de Cobertura                                                        |               |         |                          |          |
|         |                                | ★ Descripción           | Indique la Zona en la que se distribuye<br>Caracteres disponibles = 1946 | sus productos |         | *                        |          |
|         |                                | \star Obligatorio       | Sí 🔻                                                                     |               |         |                          |          |
| Valores |                                |                         |                                                                          |               |         |                          |          |
|         | ,                              | * Número de Opciones    | 4 123                                                                    | V Ir          |         |                          |          |
| Valor 1 | Norte                          | La Respuesta del Pro    | oveedor es el Motivo de Exclusión                                        |               | Ninguno | 🛞 Seleccione una Sección | Eliminar |
| Valor 2 | Sur                            | La Respuesta del Pro    | oveedor es el Motivo de Exclusión                                        |               | Ninguno | 🛞 Seleccione una Sección | Eliminar |
| Valor 3 | Este                           | La Respuesta del Pro    | oveedor es el Motivo de Exclusión                                        |               | Ninguno | 🛞 Seleccione una Sección | Eliminar |
| Valor 4 | Oeste                          | La Respuesta del Pro    | oveedor es el Motivo de Exclusión                                        |               | Ninguno | 🛞 Seleccione una Sección | Eliminar |

Nota: En las columnas "La Respuesta del Proveedor con Motivo de Exclusión" y "Sección Condicional Vinculada", no se deberá cambiar la información, es decir, se respetaran los datos que el sistema da por default.

Al configurarlo, esta será la vista del parámetro dentro de la sección creada.

|       | -                 |                                                         | -                 |
|-------|-------------------|---------------------------------------------------------|-------------------|
|       | Parámetro         | Descripción                                             | Tipo de Parámetro |
| 1.1.1 | Zona de Cobertura | ★ Indique la Zona en la que se distribuye sus productos | Lista de Opciones |
|       | ·                 |                                                         | ·<br>             |

La siguiente imagen muestra como verá el licitante el parámetro creado al dar respuesta al requerimiento técnico.

|       | Parámetro         | Descripción breve                                       | Proposición  |
|-------|-------------------|---------------------------------------------------------|--------------|
| 1.1.1 | Zona de Cobertura | ★ Indique la Zona en la que se distribuye sus productos | <b></b>      |
|       | 1                 |                                                         | Norte<br>Sur |

Este Oeste

Lista de Opciones Múltiple: Este parámetro permite a la UC formular una pregunta que deba tener una o más respuestas por parte del licitante.

Lista Opciones de Elección Múltiple
 Puede seleccionarse más de una opción de Respuesta desde una Lista de Opciones Múltiple

La información que solicita este parámetro es la siguiente:

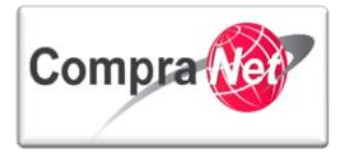

| Detal   | lle del parámetro técnico/legal |                         |                                                                       |      |         |                          |          |
|---------|---------------------------------|-------------------------|-----------------------------------------------------------------------|------|---------|--------------------------|----------|
|         | د                               | Parámetro técnico/legal | Productos                                                             |      |         |                          |          |
|         |                                 | \star Descripción       | Indique los productos que distribuye<br>Caracteres disponibles = 1964 |      |         | ¥                        |          |
|         |                                 | \star Obligatorio       | Sí ▼                                                                  |      |         |                          |          |
| Valor   | res                             |                         |                                                                       |      |         |                          |          |
|         |                                 | * Número de Opciones    | 3                                                                     | V ir |         |                          |          |
| Valor 1 | Bolígrafo                       | La Respuesta del Pro    | oveedor es el Motivo de Exclusión                                     |      | Ninguno | 🛞 Seleccione una Sección | Eliminar |
| Valor 2 | Cuadernos                       | La Respuesta del Pro    | oveedor es el Motivo de Exclusión                                     |      | Ninguno | 🛞 Seleccione una Sección | Eliminar |
| Valor 3 | lápiz                           | La Respuesta del Pro    | oveedor es el Motivo de Exclusión                                     |      | Ninguno | Seleccione una Sección   | Eliminar |

**Nota:** En las columnas "La respuesta del Proveedor con Motivo de Exclusión" y "Sección Condicional Vinculada", no se deberá cambiar la información, es decir, se respetaran los datos que el sistema da por default.

Al configurarlo, esta será la vista del parámetro dentro de la sección creada.

|   | Parámetro       | Descripción                            | Tipo de Parámetro                   |
|---|-----------------|----------------------------------------|-------------------------------------|
| • | 1.1.1 Productos | * Indique los productos que distribuye | Lista Opciones de Elección Múltiple |

La siguiente imagen muestra como verá el licitante el parámetro creado al dar respuesta al requerimiento técnico.

|       | Parámetro | Descripción breve                      | Proposición                                                 |
|-------|-----------|----------------------------------------|-------------------------------------------------------------|
| 1.1.1 | Productos | ★ Indique los productos que distribuye | <ul><li>Bolígrafo</li><li>Cuadernos</li><li>lápiz</li></ul> |

Texto: Permite que el licitante de una respuesta de texto abierto, el campo acepta hasta 2000 caracteres.

Texto El Tipo de Parámetro permite una respuesta de 2000 caracteres

La información que solicita este parámetro es la siguiente:

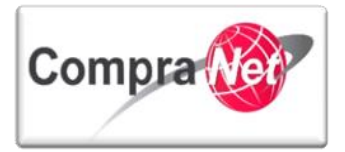

| Detalle del parámetro té                                                                                         | cnico/legal                            |                                                   |  |  |  |  |
|----------------------------------------------------------------------------------------------------|----------------------------------------|---------------------------------------------------|--|--|--|--|
|                                                                                                    | \star Parámetro técnico/legal          | II RFC                                            |  |  |  |  |
|                                                                                                    | \star Descripción                      | Capture el RFC de la Empresa                      |  |  |  |  |
|                                                                                                    |                                        | Caracteres disponibles = 1972                     |  |  |  |  |
|                                                                                                    | * Obligatorio                          | D Sí ▼                                            |  |  |  |  |
| Al configurarlo, esta                                                                                            | será la vista del parámetro de         | entro de la sección creada.                       |  |  |  |  |
| Parámetro                                                                                                    | Descripción                            | Tipo de Parámetro                                 |  |  |  |  |
| 1.1.1 RFC                                                                                                    | * Capture el RFC de la Empresa         | Texto                                             |  |  |  |  |
| La siguiente imagen muestra como verá el licitante el parámetro creado al dar respuesta o requerimiento técnico. |                                        |                                                   |  |  |  |  |
| Parámetro                                                                                                    | Descripción breve                      | Proposición                                       |  |  |  |  |
| 1.1.1 RFC                                                                                                    | ★ Capture el RFC de la Empresa         | Caracteres disponibles = 2000                     |  |  |  |  |
| Numérico: Este pará                                                                                              | metro permite que la UC solici         | site una respuesta numérica.                      |  |  |  |  |
|                                                                                                    | Numérico La Respuest                   | ta introducida debe ser numérica                  |  |  |  |  |
| La información que                                                                                               | solicita este parámetro es la sig      | iguiente:                                         |  |  |  |  |
| Detalle del parámetro t                                                                                          | écnico/legal                           |                                                   |  |  |  |  |
|                                                                                                    | ★ Parámetro técnico/legal<br>Empleados |                                                   |  |  |  |  |
|                                                                                                    | Descripción                            |                                                   |  |  |  |  |
|                                                                                                    | * Descripcion                          | Numero de empleados con los que cuenta la empresa |  |  |  |  |
|                                                                                                    |                                        | Caracteres disponibles = 1951                     |  |  |  |  |
|                                                                                                    |                                        | Caracteres disponibles = 1951                     |  |  |  |  |

Al configurarlo, esta será la vista del parámetro dentro de la sección creada.

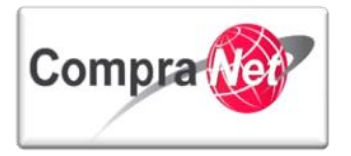

| Pa       | arámetro | Descripción                                         | Tipo de Parámetro |
|----------|----------|-----------------------------------------------------|-------------------|
| 1.1.1 Er | mpleados | * Número de empleados con los que cuenta la empresa | Numérico          |

La siguiente imagen muestra como verá el licitante el parámetro creado al dar respuesta al requerimiento técnico.

|       | Parámetro                                                      |                | Descripción breve                                         |                               | Proposición                                       |            |
|-------|----------------------------------------------------------------|----------------|-----------------------------------------------------------|-------------------------------|---------------------------------------------------|------------|
| Fech  | Empleados<br>na: Este parámet                                  | * Número de em | pleados con los que cuenta la em<br>solicitar una respue: | presa<br>sta con formato      | o de fecha.                                       |            |
| La in | Fecha (dd/<br>formación que s                                  | mm/aaaa)       | El Tipo de Paráme                                         | tro requiere una              | a Fecha en formato dd/mm/aaaa                     |            |
| Lain  | normación que s                                                |                | parameno es la sig                                        |                               |                                                   |            |
| _     |                                                                |                |                                                           |                               |                                                   |            |
| De    | etalle del parámetro t                                         | écnico/legal   |                                                           | _                             |                                                   |            |
|       |                                                                |                | <ul> <li>Parámetro técnico/legal</li> </ul>               | Creación de la Empres         | sa                                                |            |
|       |                                                                |                | \star Descripción                                         | Capture la fecha de C         | reación de la Empresa                             |            |
|       |                                                                |                |                                                           | Caracteres disponibles = 1958 |                                                   |            |
| Alco  | onfigurarlo, apar                                              | ece de la s    | * Obligatorio                                             | sí •<br>a lista de parám      | ietros:                                           |            |
|       |                                                                |                |                                                           |                               |                                                   |            |
|       | Parámetro                                                      | Desci          | ripción                                                   |                               | Tipo de Parámetro                                 | 0          |
| La s  | creación de la Empresa<br>iguiente imagel<br>ierimiento técnic | n muestra      | pture la fecha de Creación de<br>COMO VERÁ El liCi        | la Empresa<br>tante el parár  | Fecha (dd/mm/aaa<br>netro creado al dar respuesta | a)<br>I al |
|       | Parámetro                                                      |                | Descripción br                                            | eve                           | Proposició                                        | 'n         |
| 1.1.1 | Creación de la Empresa                                         | * Capture      | e la fecha de Creación de la Emp                          | resa                          | (dd/mm/aaaa                                       | )          |

Anexo: Este parámetro permite solicitarle al licitante que anexe algún archivo.

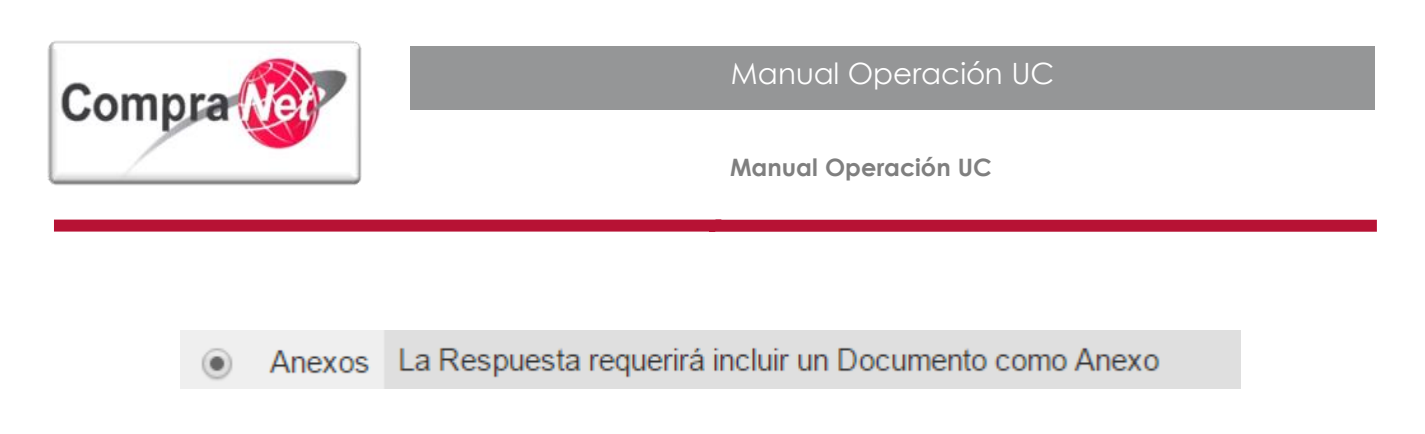

La información que solicita este parámetro es la siguiente:

| Detalle del parámetro tácnico/legal |                                          |
|-------------------------------------|------------------------------------------|
| Detaile del parametro techiconegai  |                                          |
| * Parámetro técnico/legal           | Acta Constitutiva                        |
| * Descripción                       | Anexe el Acta Constitutiva de la Empresa |
|                                     | Caracteres disponibles - 1900            |
| * Obligatorio                       | Sí T                                     |
|                                     |                                          |

Al configurarlo, esta será la vista del parámetro dentro de la sección creada.

|       | Parámetro         | Descripción                                | Tipo de Parámetro |  |  |
|-------|-------------------|--------------------------------------------|-------------------|--|--|
| 1.1.1 | Acta Constitutiva | * Anexe el Acta Constitutiva de la Empresa | Anexos            |  |  |
|       |                   |                                            |                   |  |  |

La siguiente imagen muestra como verá el licitante el parámetro creado al dar respuesta al requerimiento técnico.

|       | Parámetro                                                                                                    | Descripción breve         | Proposición                         |  |  |  |  |
|-------|----------------------------------------------------------------------------------------------------|---------------------------|-------------------------------------|--|--|--|--|
| 1.1.1 | Acta Constitutiiva                                                                                                    | * Anexe Acta Constitutiva | 🕂 Haga clic para adjuntar archivo 🗗 |  |  |  |  |
|       |                                                                                                    |                           |                                     |  |  |  |  |
|       | ATENCIÓN: En caso de requerir realizar cualquier tipo de modificación a los requerimientos técnicos cuando el procedimiento tenga estatus VIGENTE, deberá considerar que esta acción descartará las proposiciones recibidas hasta el momento previo de la modificación y que no existe procedimiento alguno que permita recuperar las proposiciones eliminadas. |                           |                                     |  |  |  |  |
|       |                                                                                                    |                           |                                     |  |  |  |  |

# 4.3.5 Carga masiva de Parámetros Técnicos

A continuación se describirá el proceso a seguir para realizar una importación o carga masiva de parámetros técnicos, misma que puede realizar insertando un parámetro técnico cualquiera para

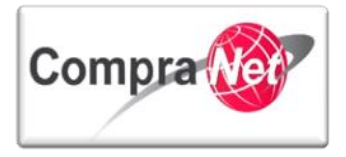

crear su archivo en Excel que servirá como plantilla para generar el archivo final con la cantidad de parámetros que desee importar.

Dentro del Procedimiento en la sección de Requerimientos de Respuesta ingrese al Requerimiento Técnico / Legal, partiendo del hecho que ya se cuenta con una sección y algún parámetro creado, presionar el botón "**Exportar Configuración**"

| Administración del Procedimiento     Configuración     Visto Configuración | <ul> <li>Expediente : 743212 - Ejemplo 07 de enero 2015 JAHV</li> <li>Procedimiento : 528609 - Procedimiento de prueba 8 de enero 2015 JAHV</li> <li>Fecha y hora de apertura de proposiciones:</li> <li>Estado: Para Publicar</li> </ul> |
|----------------------------------------------------------------------------|----------------------------------------------------------------------------------------------------|
| Anexos<br>Archivos Encontrados: 0                                          | Duplicar Procedimiento                                                                                                    |
| Requerimientos de Respuesta<br>Requerimientos (T+E)                        | 📝 Editar 🛐 Vista previa para el licitante 🗗 🐗 Formulario de Respuesta del Proveedor 🕎 Kaportar Configuración                                                                                                    |
| Requerimiento Técnico / Legal                                              | ₩ Descargar Plantilla                                                                                                    |
| Requerimiento Económico                                                    | 1. Requerimiento Técnico / Legal. Formulario Básico                                                                                                    |
| Potenciales licitantes en el Procedimiento<br>Registrados: 0               | Clasificación de la Respuesta del Proveedor Total ()                                                                                                    |
| Monitoreo de Licitantes                                                    | Anexos Genéricos Permitido Sí                                                                                                    |
| Grupo de Evaluación                                                        | 1.1 Sección de ejemplo                                                                                                    |
| Apertura de Proposiciones                                                  | SeleccionarTipo Sección Parámetro                                                                                                    |
| Falle                                                                      | Parámetro Descripción Tipo de Parámetro                                                                                                    |
| Fallo                                                                      | 1.1.1 Acreditación de personalidad física o \star De acuerdo a su personalidad jurídica proporcione: Anexos                                                                                                    |
| Difusión de Documentos a Licitantes                                        | moral - Acta de nacimiento e identificación si es persona física.<br>- Acta constitutiva y reformas si es persona moral.                                                                                                    |
| -                                                                          |                                                                                                    |

El sistema automáticamente iniciará la descarga del archivo, el cual podrá identificar por el nombre "ResponseConfiguration.xlsx".

| Administración del Procedimiento     Configuración     Vista Configuración           | Expediente : 743212 - Ejemplo 07 de enero 2015 JAHV<br>Procedimiento : 528609 - Procedimienta de prueba 8 de enero 2015 JAHV<br>Fecha y hora de apertura de proposiciones:<br>Estado: Para Publicar                                                       |                        |  |  |  |
|--------------------------------------------------------------------------------------|----------------------------------------------------------------------------------------------------|------------------------|--|--|--|
| Anexos<br>Archivos Encontrados: 0                                                    | Duplicar Procedimiento                                                                                                    | Sp.                    |  |  |  |
| Requerimientos de Respuesta<br>Requerimientos (T+E)<br>Requerimiento Técnico / Legal | Image: Construction       Image: Construction       Image: Construction       Image: Construction         Image: Construction       Image: Construction       Image: Construction       Image: Construction                                               |                        |  |  |  |
| Requerimiento Económico                                                              | 1. Requerimiento Técnico / Legal. Formulario Básico                                                                                                    |                        |  |  |  |
| Potenciales licitantes en el Procedimiento<br>Registrados: 0                         | Clasificación de la Respuesta del Proveedor Total ()                                                                                                    |                        |  |  |  |
| Monitoreo de Licitantes                                                              | Anexos Genericos Permitido Si                                                                                                    |                        |  |  |  |
| 🕨 Grupo de Evaluación                                                                | 1.1 Sección de ejemplo                                                                                                    |                        |  |  |  |
| Apertura de Proposiciones                                                            | Seleccionar Tipo Sección Parámetro                                                                                                    |                        |  |  |  |
| Fallo                                                                                | Parámetro Descripción Tipo de Parámetro                                                                                                    |                        |  |  |  |
| Difusión de Documentos a Licitantes                                                  | 1.1.1 Acreditación de personalidad física o * De acuerdo a su personalidad jurídica proporcione:       Anexos         moral       - Acta de nacimiento e identificación si es persona física.         - Acta constitutiva y reformas si es persona moral. |                        |  |  |  |
| ResponseConfiguratixlsx *                                                            | 🖡 Mostrar todas la                                                                                                    | e <u>s descargas</u> × |  |  |  |

Abra el archivo para iniciar con la captura de los parámetros que subirá en la carga masiva y para efectos de este ejercicio es necesario que lo guarde.

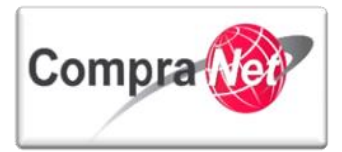

| Paylins Formato Dar Sormato Estilios de linear estilios de linear e |
|----------------------------------------------------------------------------------------------------|
| A       B       C       D       E       F         Version       2.0.0       Visualice los comentarios en las celdas de Línea de título para instrucciones (mover el ratón sobre las celdas). Las cel-         2       HeadingsLine       Configuración del Parámetro de valor       Opción         3       Configuración del Parámetro de valor       Opción         3       Configuración del Parámetro de valor       Opción         4       Allow_Generic_Attach       Y       Y         5       RequirementsSection       Sección de ejemplo       Obligatorio       Opciones de' Valores Bloqueados         6       Attachment       VE Guardar como       X       Sección de ejemplo       Organizar v         7       Organizar v       Nie documentos + 01 UPCP_2015 + 06 PRUEBAS 2015 BSEAA + carga masiva       + 4 y       Buscor carga masiva       P         7       Organizar v       Nueva carpeta       III v       III v <td< th=""></td<>                                                                                                    |
| 2       HeadingsLine       Configuración del Parámetro de valor       Opción         3       Configuración del Parámetro de valor       Opción         4       Allow_Generic_Attach       Y         5       Requirements/Section       Sección de ejemplo         HeadingsLine       Parámetro/Nota para       Detalless de Descripción/Nota       Obligatorio       Opciones de' Valoress Bloqueados         6       Attachment       X       Guardar como       X         7       Guardar como       X       Guardar como       X         7       Organizar ▼       Nueva cargeta       E= * @         9       Nombre       Fecha de modifica       Tipo       Tamaño         10       Descargas       @ ResponseConfigurationxisx       08/01/2015 12:41       Hoja de cálculo d       19 K8                                                                                                    |
| 5       RequirementsSection       Sección de ejemplo         HeadingsLine <sup>1</sup> Parámetro/Nota para Detailes de Descripción/Nota        Obligatorio       Opciones de Valores Bloqueados        Máxi          6       Attachment                                                                                                    |
| 6       Attachment       Image: Constraint of the second second s                                               |
| Organizar     Nueva carpeta       9                                                                                                    |
| 11 India de calculo d 19 KB                                                                                                    |
| 12     ■ Escritorio     ■       13     Sitios recientes                                                                                                    |
| 14<br>15 Sibilitecas<br>16 Documentos                                                                                                    |
| 17 ⊆ Imágenes<br>18 J Música<br>19 E Vidane →                                                                                                    |
| 20         Nombre de archive:         ResponseConfigurations/de         •           21         Tipo:         Libro de Excel (*xlss)         •                                                                                                    |

Este archivo será la plantilla que deberá utilizar para la carga masiva de sus Requerimientos Técnicos.

A continuación se describe cada columna y la forma en que debe llenarse la plantilla de carga masiva para parámetros de tipo anexo:

**Renglón 5, Columna A**: En primera instancia debe crear la sección en donde deberán ir los parámetros que desea cargar, y debe ser creada como RequirementsSection.

Renglón 5, Columna C: Deberá teclear la descripción de la sección.

**Renglón 7:** Como se observa en el renglón 7 se encuentran los datos del parámetro que se configuro en la plataforma a manera de ejemplo, por lo que para crear nuevos parámetros deberá copiar todo el renglón y pegarlo a partir del renglón 8 cuantos parámetros técnicos tenga.

Una vez duplicado el primer parámetro deberá editarlo considerando los encabezados de las siguientes columnas.

Renglón 6, Columna A: Valor: HeadingsLine.

Renglón 6, Columna B: Valor: Nombre del parámetro.

Renglón 6, Columna C: Valor: Descripción del parámetro.

Renglón 6, Columna D: Valor: Indica si es obligatorio Si: Y, No: N

# Renglón 6, Columna D: Valor

Recuerde que el nuevo archivo con los parámetros a cargar debe contener el mismo formato que el que descargo, de lo contrario los parámetros no se cargarán correctamente.

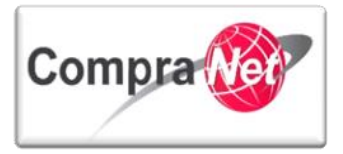

#### Este es su nuevo archivo con las secciones y parámetros que cargará masivamente:

| K 🔚 🤊 -     | (°" - ∣ =  |                                                 |                                                 | Respo                                                                                   | nseConfiguration.                                     | xlsx - N         | licrosoft Excel          |                      |                                          |               |                |                                      |                                |                                       |
|-------------|------------|-------------------------------------------------|-------------------------------------------------|-----------------------------------------------------------------------------------------|-------------------------------------------------------|------------------|--------------------------|----------------------|------------------------------------------|---------------|----------------|--------------------------------------|--------------------------------|---------------------------------------|
| Archivo Ir  | nicio Inse | rtar Diseño de página                           | Fórmulas Datos                                  | Revisar Vista                                                                           |                                                       |                  |                          |                      |                                          |               |                |                                      | \$                             | () 🗆 🗗 🛙                              |
| 🖺 🐇         | Calibri    | - 11 - A A                                      | = =                                             | Ajustar texto                                                                           | General                                               | •                | <b>≦</b> §               |                      |                                          | ÷             | 7              | Σ Autosum                            |                                | ħ                                     |
| Pegar 🛷     | N K        | <u>s</u> • 🖸 • 🖄 • <u>A</u> •                   | 三三三 住住                                          | Combinar y centrar *                                                                    | \$ ~ % 000                                            | € 0 00<br>00 → 0 | Formato<br>condicional * | Dar form<br>como tab | ato Estilos de<br>ola * celda *          | Insertar<br>* | Eliminar Forma | to 🖉 Borrar +                        | Ordenar Bi<br>y filtrar ≠ sele | iscar y<br>ccionar *                  |
| ortapapeles | Fai        | Fuente 💿                                        | Aline                                           | ación 🕞                                                                                 | Número                                                | 5                | i                        | Estilos              |                                          |               | Celdas         |                                      | Modificar                      |                                       |
| C13         | 3 .        | • (= f <sub>x</sub>                             |                                                 |                                                                                         |                                                       |                  |                          |                      |                                          |               |                |                                      |                                |                                       |
| <u>_</u>    | А          | В                                               |                                                 | С                                                                                       |                                                       |                  | D                        |                      | E                                        |               | F              | G                                    | н                              |                                       |
| 1 Version   |            | 2.0.0                                           | Visualice                                       | os comentarios en las c                                                                 | eldas de Línea o                                      | le títule        | o para instruc           | ciones (r            | mover el rato                            | ón sobre      | las celdas). L | as celdas grise                      | s se ignoran du                | rante la imp                          |
| 2 Heading   | sLine      |                                                 | Configurac                                      | ión del Parámetro de valo                                                               | r                                                     |                  | Opción                   |                      |                                          |               |                |                                      |                                |                                       |
| 3 Configu   |            | Allow_Generic_Atta                              | ch Y                                            |                                                                                         |                                                       | •                |                          |                      |                                          |               |                |                                      |                                |                                       |
| Require     | mentsSecti | on                                              | Sección de                                      | ejemplo                                                                                 |                                                       |                  |                          |                      |                                          |               |                |                                      |                                |                                       |
| Heading     | IsLine     | <sup>®</sup> Parámetro/Nota para<br>Proveedores | Detalles de                                     | Descripción/Nota                                                                        |                                                       |                  | Obligatorio              | C<br>F<br>F          | Dpciones de<br>Parámetros/<br>Puntuación | Valores       | Bloqueados     | Máxima<br>Puntuación/<br>Ponderación | Instrucciones d<br>Puntuación  | e <sup>ve</sup> Grado de<br>Puntuacio |
| Attachm     | ent        | Acreditación de perso<br>física o moral         | nalidad De acuerdo<br>- Acta de n<br>- Acta con | a su personalidad jurídic<br>acimiento e identificación<br>stitutiva y reformas si es p | a proporcione:<br>si es persona fís<br>persona moral. | ica.             | Y                        |                      |                                          |               |                |                                      |                                |                                       |
| Attachm     | ent        | Anexo 1                                         | Adjunte el                                      | anexo 1 "Manuales de pro                                                                | oducto"                                               |                  | N                        |                      |                                          |               |                |                                      |                                |                                       |
| Attachm     | ent        | Anexo 2                                         | Adjunte el                                      | anexo 2 "Diagramas"                                                                     |                                                       |                  | N                        |                      |                                          |               |                |                                      |                                |                                       |
| 0 Attachm   | ent        | Anexo 3                                         | Adjunte el                                      | anexo 3 "Descripción téci                                                               | nica del producto                                     |                  | Y                        |                      |                                          |               |                |                                      |                                |                                       |
| 1 Attachm   | ent        | Anexo 4                                         | Adjunte el                                      | anexo 4 "Formato 01-D"                                                                  |                                                       |                  | N                        |                      |                                          |               |                |                                      |                                |                                       |
| 2           |            |                                                 |                                                 |                                                                                         |                                                       |                  |                          |                      |                                          |               |                |                                      |                                |                                       |

Una vez que termine su archivo para la carga masiva, regrese a modificar sus requerimientos técnicos / legales y elimine la sección que se creó con los parámetros para generar la plantilla.

|                                                              |                                                                                                    |                                   | . /               |                      |                   |   |  |
|--------------------------------------------------------------|----------------------------------------------------------------------------------------------------|-----------------------------------|-------------------|----------------------|-------------------|---|--|
| Administración del Procedimiento  Configuración              | <ul> <li>Expediente : 743212 - Ejemplo 07 de enero 20.</li> <li>Procedimiento : 528609 - Procedimiento de pr<br/>Fecha y hora de apertura de proposiciones:<br/>Estado: Para Publicar</li> </ul> | 15 JAHV<br>ueba 8 de enero 2015 J | AHV               |                      |                   |   |  |
| Vista Configuración                                          |                                                                                                    |                                   |                   |                      |                   |   |  |
| Anexos<br>Archivos Encontrados: 0                            | Duplicar Procedimiento                                                                                                    | niento <b>O</b> Publicar          | Publicación DOF 🗗 | Informe Imprimible ( | 3                 | P |  |
| Requerimientos de Respuesta<br>Requerimientos (T+E)          | Editar Vista previa para el licitante 🆧 Formulario de Respuesta del Proveedor 🖾 Exportar Configuración                                                                                           |                                   |                   |                      |                   |   |  |
| Requerimiento Técnico / Legal                                | 🐺 Descargar Plantilla                                                                                                    |                                   |                   |                      |                   |   |  |
| Requerimiento Económico                                      | 1. Requerimiento Técnico / Legal. Formulario B                                                                                                    | lásko                             |                   |                      |                   |   |  |
| Potenciales licitantes en el Procedimiento<br>Remistradas: 0 | Clasificación de la Res                                                                                                    | puesta del Proveedor              | fotal ()          |                      |                   |   |  |
| Monitoreo de Licitantes                                      | Anexo                                                                                                    | s Genéricos Permitido             | 3í                |                      |                   |   |  |
| Grupo de Evaluación                                          | 1.1 Sección de ejemplo                                                                                                    |                                   |                   |                      |                   |   |  |
| Apertura de Proposiciones                                    |                                                                                                    | Seleccionar Tip                   | Sección Parámetro |                      |                   |   |  |
| Fallo                                                        | Parámetro Descri                                                                                                    | pdón                              | Notes and the     |                      | Tipo de Parámetro |   |  |
| Difusión de Documentos a Licitantes                          | 1.1.1 Acreditación de personalidad física o * De acuerdo a su personalidad jurídica proporcione: Anexos<br>moral - Acta de nacimiento e identificación si es persona física.                     |                                   |                   |                      |                   |   |  |
|                                                              |                                                                                                    |                                   |                   |                      |                   |   |  |
|                                                              | ₩Guar                                                                                                    | dar 💢 Cancelar                    |                   |                      |                   |   |  |
| Añadir Sección 🙀 Insertar datos                              | ninar Secciones/Parámetros                                                                                                    | nte G <sup>n</sup>                |                   |                      |                   |   |  |
| 1. Requerimiento Técnico / Legal. Formulario Bá              | sico                                                                                                    |                                   |                   |                      |                   |   |  |
| Clasificación de la Resp                                     | uesta del Proveedor Total ()                                                                                                    |                                   |                   |                      |                   |   |  |
|                                                              |                                                                                                    |                                   |                   |                      |                   |   |  |

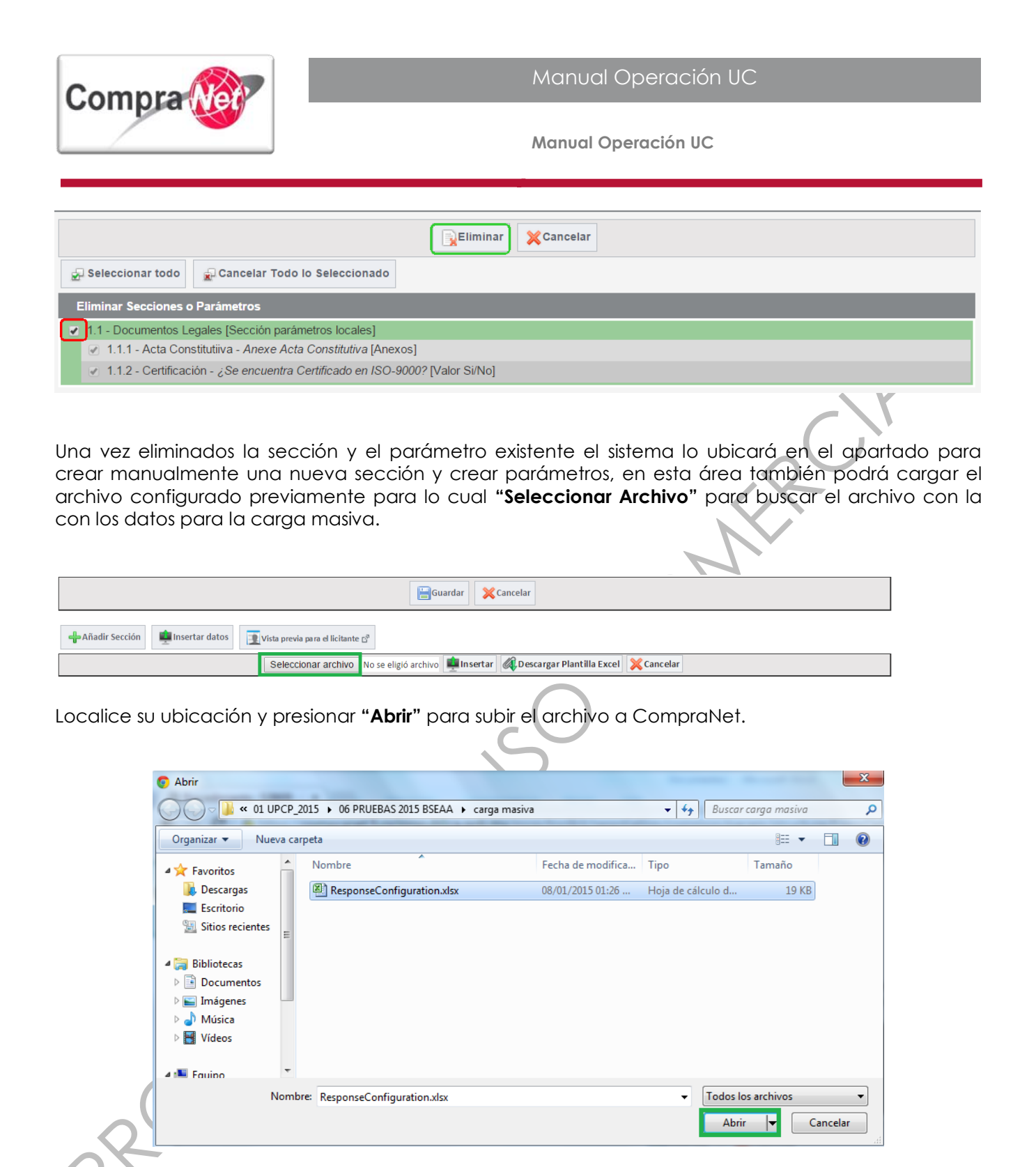

Una vez ubicado el archivo presionar el botón "Insertar" para insertar las secciones y los parámetros del archivo que acaba de subir.

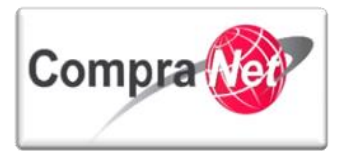

| Guardar                                                                                |  |  |  |  |
|----------------------------------------------------------------------------------------|--|--|--|--|
| +Añadir Sección 📃 Insertar datos                                                       |  |  |  |  |
| Seleccionar archivo Responseion.xlsx 📫 Insertar 🖗 Descargar Plantilla Excel 🔀 Cancelar |  |  |  |  |

El sistema le indicará que la carga ha finalizado correctamente y le pide verificar los parámetros introducidos por cualquier error que haya generado desde la creación del archivo.

Presionar el botón aceptar y revise las secciones y parámetros cargados si existe algún cambio que deba realizar, puede hacerlo desde el archivo y cargarlo de nuevo.

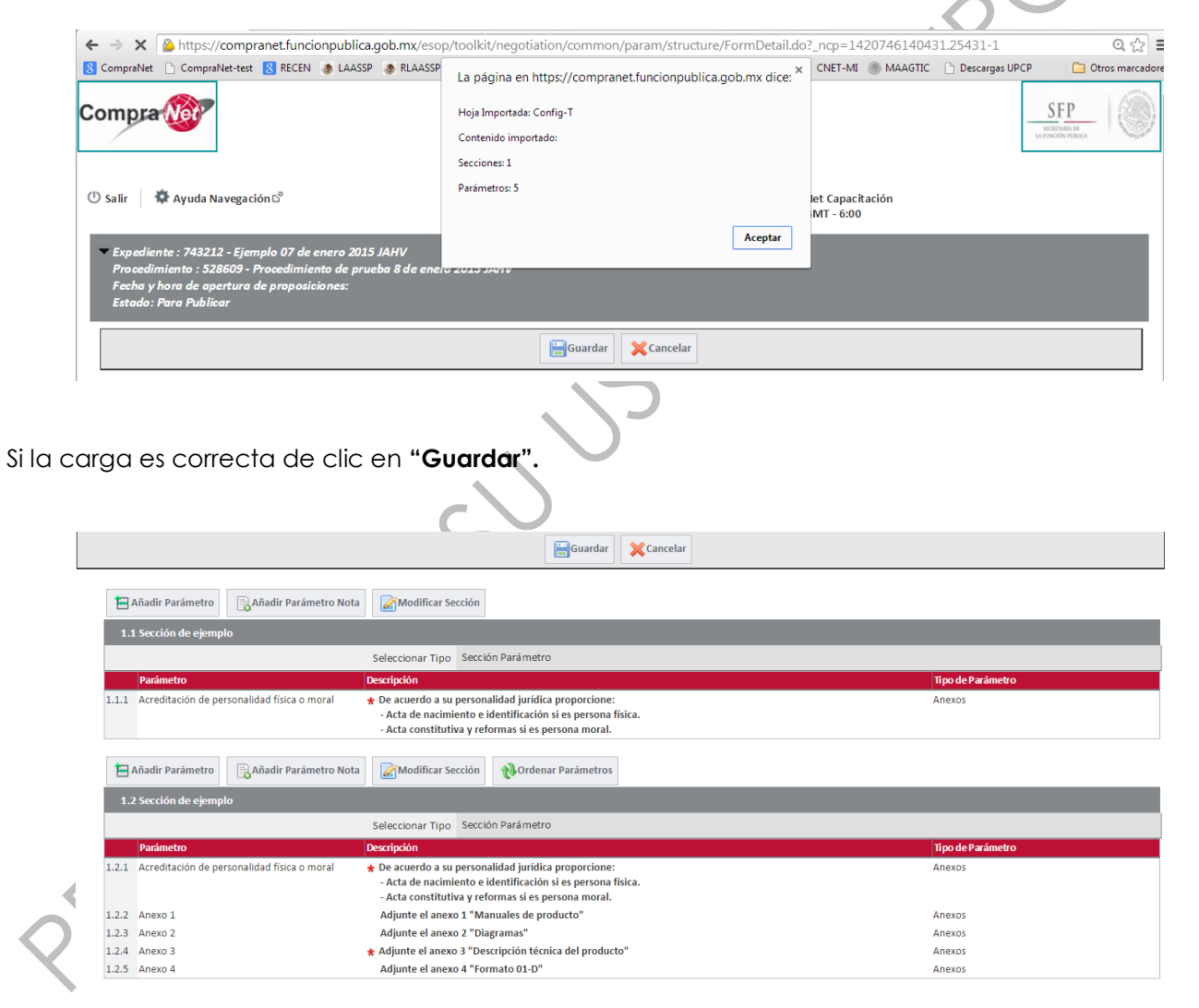

Ha finalizado la carga masiva de Requerimientos Técnicos, recuerde que podrá crear todas las secciones que requiera considerando un máximo de 300 parámetros por sección y que en total no tenga más de 2500 parámetros.

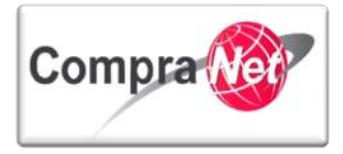

En caso de error en un parámetro elimine toda la sección, modifique el parámetro en el archivo y vuelva adjuntarlo.

**ATENCIÓN:** En caso de requerir realizar cualquier tipo de modificación a los requerimientos técnicos cuando el procedimiento tenga estatus **VIGENTE**, deberá considerar que esta acción descartará las proposiciones recibidas hasta el momento previo de la modificación y que no existe procedimiento alguno que permita recuperar las proposiciones eliminadas.

### 4.3.6 Configuración de Requerimientos Económicos

Este tipo de requerimientos son parámetros que la UC configura por medio de secciones solicitando en cada uno de ellos los precios unitarios por bien o servicio para el caso de obra pública el importe total de la obra a adquirir, estos parámetros pueden configurarse por Partida / Concepto de Obra, por Producto con Intervalo de Cantidad o Notas.

A continuación podrá observar como configurar los Requerimientos Económicos dentro del Procedimiento.

Seleccione en el menú de Administración del Expediente ubicado en la parte izquierda "Requerimientos de Respuesta" y posteriormente elija "Requerimiento Económico"

| Administración del Procedimiento           Configuración           Vista Configuración | Expediente : 43312 - Materiales, utiles y equipos menores de oficina<br>Procedimiento : 38538 - Materiales, utiles y equipos menores de oficina<br>Fecha y hora de apertura de proposiciones: 07/04/2015 03:30:00 PM<br>Estado: Para Publicar |  |  |  |  |  |
|----------------------------------------------------------------------------------------|----------------------------------------------------------------------------------------------------|--|--|--|--|--|
| Anexos<br>Archivos Encontrados: 0                                                      | Duplicar Procedimiento Reliminar Publicar Bublicación DOF 🖓 🖨 Informe Imprimible 🖓                                                                                                    |  |  |  |  |  |
| Requerimientos de Respuesta<br>Requerimientos (T+E)                                    | Editar 💽 Vista previa para el licitante 🗗                                                                                                    |  |  |  |  |  |
| Requerimiento Técnico / Legal                                                          | 🖳 Exportar Configuración 🗱 Importar Configuración                                                                                                    |  |  |  |  |  |
| Requerimiento Económico                                                                | 1. Requerimiento Técnico / Legal. Formulario Básico                                                                                                    |  |  |  |  |  |
| Potenciales licitantes en el Procedimiento<br>Registrados: 0                           | Estrategia de Orden de las Proposiciones Ningún Orden                                                                                                    |  |  |  |  |  |
| Monitoreo de Licitantes                                                                | Permitir Anexos Genéricos No                                                                                                    |  |  |  |  |  |
| Grupo de Evaluación                                                                    | 1.1 Documentos Legales                                                                                                    |  |  |  |  |  |
| Apertura de Proposiciones                                                              | Seleccionar Tipo Sección parámetros locales                                                                                                    |  |  |  |  |  |
| Fallo                                                                                  | Parámetro Descripción Tipo de Parámetro                                                                                                    |  |  |  |  |  |
| Difusión de Documentos a Licitantes                                                    | 1.1.1     Acta Constitutiiva     * Anexe Acta Constitutiva     Anexos                                                                                                    |  |  |  |  |  |
|                                                                                        | 1.1.2     Certificación     * ¿Se encuentra Certificado en ISO-9000?     Valor Si/No                                                                                                    |  |  |  |  |  |
| Redefinir derechos de usuario<br>▶ Vista Derechos Usuario                              | Subi                                                                                                    |  |  |  |  |  |

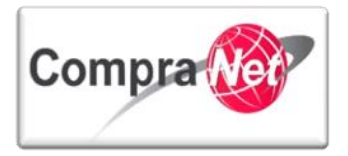

### 4.3.7 Crear secciones

Para iniciar con la creación de las secciones, presionar el botón "Editar"

| Importar Configuración       Importar Configuración | espuesta del Proveedor |  |  |  |
|-----------------------------------------------------|------------------------|--|--|--|
| 2. Requerimiento Económico. Formulario Avanzado     |                        |  |  |  |
| Clasificación de la Respuesta del Proveedor         | Total ()               |  |  |  |
| Anexos Genéricos Permitido                          | Sí                     |  |  |  |
| Mone da de Respuesta                                | MXN                    |  |  |  |

El Formulario no contiene Secciones

El sistema le mostrará una pantalla de Configuración de Parámetros Económicos. Si desea hacer una importación masiva de parámetros económicos podrá presionar el botón "Insertar datos" y utilizar una plantilla de Excel, este proceso se describirá en el punto correspondiente.

Verifique que el campo "Permitir Anexos Genéricos" diga "NO" esto para evitar que el proveedor o contratista pueda adjuntar archivos en una sección que no es la adecuada.

En el campo "Moneda de la Respuesta", elija el tipo de moneda con el que las empresas deberán realizar sus proposiciones.

A continuación seleccione "Añadir Sección".

| 육Añadir Sección 🚊 Insertar datos                |                                     |  |  |  |  |
|-------------------------------------------------|-------------------------------------|--|--|--|--|
| 2. Requerimiento Económico. Formulario Avanzado |                                     |  |  |  |  |
| Estrategia de Orden de las Proposiciones        | Ningún Orden                        |  |  |  |  |
| Permitir Anexos Genéricos                       | No 🔻                                |  |  |  |  |
| Moneda de la Proposición                        | MXN V                               |  |  |  |  |
| E                                               | El Formulario no contiene Secciones |  |  |  |  |
|                                                 |                                     |  |  |  |  |

En el campo "Título de la Sección", escriba el nombre que le asignará a la sección de las partidas y presionar "Crear".

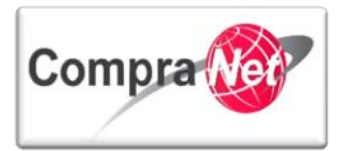

|                             |                            | Guarda r 🔀 Cancelar |
|-----------------------------|----------------------------|---------------------|
| Sección                     |                            |                     |
|                             | \star Título de la Sección | Útiles              |
| Total Sec                   | cción incluido en el Total | Sí T                |
| Copiar Columnas Adicionales | desde la Hoja de Cálculo   | T                   |
| L.                          |                            |                     |

# 4.3.8 Crear parámetros Económicos

Una vez creada la sección, en la pantalla de Configuración del Requerimiento Económico, presionar "Añadir Parámetro".

| 🖽 Aña dir Parámetro 👔 Añadir Parámetros con Plantilla 👔 Agre | zgar nueva columna para esta sección    |
|--------------------------------------------------------------|-----------------------------------------|
| 2.1 Útiles                                                   |                                         |
| Seleccionar Tipo                                             | Sección Precio                          |
| Total Sección incluido en el Total                           | Sí                                      |
| Habilite la opción " <b>Partida / Concept</b>                | o de Obra" y presionar el botón "Crear" |
|                                                              | Crear 🔀 Cancelar                        |

| Seleccionar el Tipo de Parámetro |            |                                                                                   |                         |
|----------------------------------|------------|-----------------------------------------------------------------------------------|-------------------------|
| Partida / Concepto               | de Obra    | Permite a los licitantes introducir el precio por partida o concepto de obra      |                         |
| Precio por Intervalo de Cantidad |            | Parámetro que permite a los Proveedores introducir diferentes precios para distin | ntos rangos de cantidad |
| <ul> <li>Notas</li> </ul>        |            | Parámetro con datos de solo lectura                                               |                         |
| Precio con Porcentaje de De      | escuento f | Permite a los Proveedores introducir un porcentaje de descuento para aplicar al   | Precio Base             |

El sistema lo conducirá a un nuevo formulario:

En el campo "No. de Control Interno de la Partida / Concepto de Obra" capture un número o concepto que permita identificar el parámetro creado por la UC.

En "Descripción" capture la especificación o el nombre para el producto que desea licitar.

En el campo "Obligatorio" elija si será o no obligatorio para los licitantes presentar oferta para esta partida.

En "Clave CUCOP" deberá especificar la clave de la partida, la cual podrá seleccionar usando el botón "Elegir Clave CUCOP".

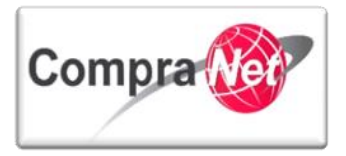

| Partida / Concepto de Obra                   |                                                |
|----------------------------------------------|------------------------------------------------|
| No. de Control Interno de la Partida / Conce | pto de Obra                                    |
| *                                            | Descripción Cuaderno de 100 hojas              |
|                                              | Caracteres disponibles = 490                   |
| *                                            | Obligatorio                                    |
| * Cla                                        | ave CUCOP                                      |
| Presionar el botón "Eliminar el Filtro"      |                                                |
|                                              | ✓ Confirmar XCancelar                          |
| 🔍 Eliminar Filtro                            |                                                |
| Buscar                                       | Categoría 🔻                                    |
| Criterio de búsqueda                         | Al menos una de las categorías seleccionadas 🔻 |
| Valor                                        | Añadir Categoría<br>6110 - Edificacion habil   |
|                                              | 🔍 Buscar                                       |

En Buscar/Filtrar por, seleccione en el campo de Buscar la opción con la que desea encontrar el producto, para nuestro ejercicio seleccionaremos por Descripción, en el campo Criterio de Búsqueda, seleccione la forma en que capturará el producto para su búsqueda y por último ingrese el Valor que es el nombre del producto que buscará y presionar el botón "**Confirmar**".

|   |                    | Confirmar 🔀 Cancelar                               |                       |
|---|--------------------|----------------------------------------------------|-----------------------|
| Q | Eliminar Filtro    |                                                    |                       |
|   |                    | Buscar Descripción 🔻                               |                       |
|   | Cr                 | terio de búsqueda Contiene                         |                       |
|   |                    | Valor                                              |                       |
|   |                    | 🔍 Buscar                                           |                       |
|   | Grupo de Productos | <ul> <li>Descripción Grupo de Productos</li> </ul> | Descripción Detallada |
| 1 |                    | Cuadernos                                          | Cuadernos             |

El sistema lo regresará al formulario para continuar con la captura de la Partida o Concepto de Obra.

En el campo "Observaciones" podrá escribir algún comentario complementario a la descripción de las partidas.

"Mostrar Observaciones" sirve para que usted elija si desea o no que el licitante vea las notas de la partida.

Total: 1

Pagina 1 de 1

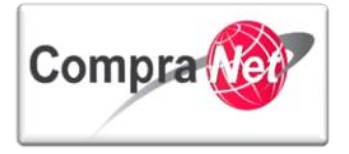

En la **"Unidad de medida**" seleccione la unidad de medida que vaya acorde a la partida, por ejemplo si nuestro producto a adquirir es bolígrafo la unidad de medida puede ser por pieza o por caja.

| Observaciones           | Caracteres disponibles = 2000 |  |
|-------------------------|-------------------------------|--|
| * Mostrar Observaciones | No 🔻                          |  |
| \star Unidad de Medida  | Pieza 🔹                       |  |

En el campo "Cantidad Introducida por" conserve siempre Introducido por el Operador de la UC.

En el campo "Mostrar Cantidad al Proveedor" elija la opción "SI" y capture la cantidad requerida para la partida en el campo "Cantidad"

| \star Cantidad Introducida por: | El Operador UC 🔻 |  |
|---------------------------------|------------------|--|
| * Mostrar Cantidad al Proveedor | Sí 🔻             |  |
| \star Cantidad                  | 50 123           |  |
|                                 | $\checkmark$     |  |

Al terminar de capturar todos los campos marcados como obligatorios, presionar el botón "Guardar".

OHIBIL

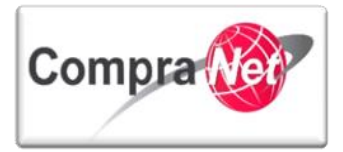

|                                                         | Guardar X Cancelar            |
|---------------------------------------------------------|-------------------------------|
| Partida / Concepto de Obra                              |                               |
| No. de Control Interno de la Partida / Concepto de Obra | Cuaderno                      |
| * Descripción                                           | Cuaderno de 100 hojas         |
|                                                         | Caracteres disponibles = 490  |
| * Obligatorio                                           | No T                          |
| * Clave CUCOP                                           | 21100079 Clave CUCOP          |
| Descripción CUCOP                                       | Cuadernos                     |
| Observaciones                                           |                               |
|                                                         | Caracteres disponibles = 2000 |
| * Mostrar Observaciones                                 | No 🔻                          |
| \star Unidad de Medida                                  | Pieza T                       |
| * Cantidad Introducida por:                             | El Operador UC 🔻              |
| * Mostrar Cantidad al Proveedor                         | Sí 🔻                          |
| * Cantidad                                              | 50 123                        |

Regresará nuevamente a la página de Configuración del Requerimiento Económico, dónde podrá seguir capturando las partidas que sean necesarias para su procedimiento.

Usted podrá crear todos los parámetros que requiera considerando un máximo de 300 por sección y que en total no tenga más de 2500.

Presionar el botón "Guardar" cuando haya terminado de capturar todas sus partidas.

|                                                                                                    | Guardar X Cancelar                           |
|----------------------------------------------------------------------------------------------------|----------------------------------------------|
| 2. Requerimiento Económico. Formulario Avanzado                                                                                                    |                                              |
| Estrategia de Orden de las Proposiciones Ning                                                                                                    | ngún Orden                                   |
| Permitir Anexos Genéricos                                                                                                    | 0 •                                          |
| Moneda de la Proposición                                                                                                    | IXN ¥                                        |
| Añadir Parámetro       Añadir Parámetros con Plantilla       1         Modificar Sección       Image: Constraint of the sección       Image: Constraint of the sección | Agregar nueva columna para esta sección      |
| 2.1 Compra de utiles y material de oficina                                                                                                    |                                              |
| Seleccionar Tipo                                                                                                    | Sección Precio                               |
| Total Sección incluido en el Total                                                                                                    | Sí                                           |
| Referencia Descripción                                                                                                    | Grupo de Artículos Unidad de Medida Cantidad |
| 2.1.1 Cuaderno Cuaderno de 100 hojas                                                                                                    | 21100079 Pieza 50                            |

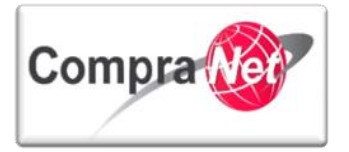

Para visualizar como los Licitantes verán los Requerimientos Económicos presionar el botón "Vista Previa para el Licitante".

| Duplicar Procedimiento                                                                                                    | ción DOF ලී 📄 Informe Imprimible ලී |
|----------------------------------------------------------------------------------------------------|-------------------------------------|
| Editar       Importar Configuración       Importar Configuración       Formulario de R         2. Requerimiento Económico. Formulario Avanzado | espuesta del Proveedor              |
| Clasificación de la Respuesta del Proveedor                                                                                                    | Total ()                            |
| Anexos Genéricos Permitido                                                                                                    | Sí                                  |
| Mone da de Respuesta                                                                                                    | MXN                                 |

| 2.1   | mkj        |                                    |                    |                  |          |
|-------|------------|------------------------------------|--------------------|------------------|----------|
|       |            | SeleccionarTipo                    | Sección Precio     |                  |          |
|       |            | Total Sección incluido en el Total | Sí                 |                  |          |
|       | Referencia | Descripción                        | Grupo de Artículos | Unidad de Medida | Cantidad |
| 2.1.1 | Cuaderno   | Cuaderno grande 100 hojas          | 21100079           | Pieza            | 10       |

Esta es la pantalla de los Parámetros Económicos que visualizará el Licitante, observe que sólo se habilita una celda en la cual los licitantes capturarán su propuesta de precio sin IVA.

Para salir presionar "Cerrar".

|        |                                                  | E                     | Cerrar | ]                |                  |                          |       |
|--------|--------------------------------------------------|-----------------------|--------|------------------|------------------|--------------------------|-------|
| 🔳 Actu | ualizar                                          |                       |        |                  |                  |                          |       |
|        | Precio Total (excluidas secciones facult         | ativas) 0             |        |                  |                  |                          |       |
| Reque  | rimiento Económico                               |                       |        |                  |                  |                          |       |
| 2.1    | Compra de utiles y material de oficina - Sección | Precio                |        |                  |                  |                          |       |
|        | Referencia / No. de contrato interno             | Descripción breve     | Notas  | Unidad de Medida | Cantidad         | Precio Unitario          | Preci |
| 2.1.1  | Cuaderno                                         | Cuaderno de 100 hojas |        | Pieza            |                  | Agregar a mi Proposición |       |
|        |                                                  |                       |        |                  | 50               | 123                      |       |
|        |                                                  |                       |        |                  |                  | Total Sección            |       |
|        |                                                  |                       |        | Precio Total (   | excluidas seccio | nes facultativas)        | MXN   |
|        |                                                  |                       |        |                  |                  |                          |       |

Hemos terminado la explicación de cómo crear y configurar los Requerimientos Técnicos y Económicos dentro de un Procedimiento.

Recuerde que en caso de que necesite crear una cantidad considerable de parámetros económicos, puede cargarlos de manera masiva mediante una plantilla de Excel, esta modalidad de carga la podrá observar en el punto de Carga masiva de parámetros económicos que más adelante encontrará.

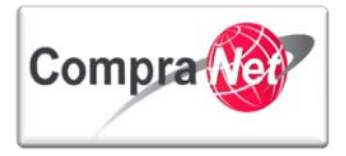

#### 4.3.9 Tipos de parámetros Económicos

A continuación se describen los tipos de parámetros Económicos existentes, recuerde que estos siempre van dentro de las secciones que se decidan crear.

Partida / Concepto de Obra: Parámetro que permite a los Proveedores, especificar un precio por partida o concepto de obra unitario sin IVA.

**Precio por Intervalo de Cantidad:** Parámetro que permite al Licitante especificar precios para diferentes intervalos de cantidad, este parámetro **NO** debe ser utilizado ya que la negociación no se encuentra contemplada en la normatividad.

Notas: Parámetro con datos de solo lectura

Precio con Porcentaje de Descuento: Parámetro que Permite a los Proveedores introducir un porcentaje de descuento para aplicar al Precio Base

| Seleccionar el Tipo de Parámetro               |                                                                                                    |
|------------------------------------------------|----------------------------------------------------------------------------------------------------|
| <ul> <li>Partida / Concepto de Obra</li> </ul> | Permite a los licitantes introducir el precio por partida o concepto de obra                            |
| Precio por Intervalo de Cantidad               | Parámetro que permite a los Proveedores introducir diferentes precios para distintos rangos de cantidad |
| Notas                                          | Parámetro con datos de solo lectura                                                                     |
| Precio con Porcentaje de Descuento             | Permite a los Proveedores introducir un porcentaje de descuento para aplicar al Precio Base             |

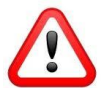

**ATENCIÓN:** En caso de requerir realizar cualquier tipo de modificación a los requerimientos económicos cuando el procedimiento tenga estatus **VIGENTE**, deberá considerar que esta acción descartará las proposiciones recibidas hasta el momento previo de la modificación y que no existe procedimiento alguno que permita recuperar las proposiciones eliminadas.

#### 4.3.10 Carga masiva de parámetros Económicos

A continuación se describirá el proceso a seguir para realizar una importación o carga masiva de parámetros económicos, misma que para facilitarla se recomienda primero cree un parámetro económico a manera de ejemplo, el cual servirá para generar una plantilla en archivo en Excel que al final deberá contener la cantidad de parámetros que desee importar.

Se recomiendo crear una sección con un parámetro manualmente y descargar esta información como una forma de obtener de manera rápida la plantilla de carga y entender que información debe llevar cada columna, por lo que una vez que hubiese creado y configurado una sección y un parámetro manualmente presionar el botón **"Exportar Configuración"** 

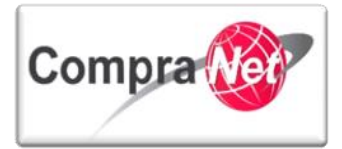

| Administración del Procedimiento     Configuración     Vista Configuración | Expediente : 42654 - me<br>Procedimiento : 37979 -<br>Fecha y hora de apertur<br>Estado: Para Publicar | edicina RMG<br>· medicina RMG<br>ra de proposiciones: 12/01/2015 0 | 3:30:00 PM                 |                        |                        |  |          |  |  |  |
|----------------------------------------------------------------------------|----------------------------------------------------------------------------------------------------|--------------------------------------------------------------------|----------------------------|------------------------|------------------------|--|----------|--|--|--|
| Anexos Archivos Encontrados: 0                                             | Duplicar Procedimiento                                                                                 | Eliminar Procedimiento                                             | Publicar Publicación DOF   | 🔊 🕼 Informe Imprimible | e ت.                   |  | P        |  |  |  |
| Requerimientos de Respuesta<br>– Requerimientos (T+E)                      | Editar Vista previa                                                                                    | a para el licitante 🗗 🐗 Formulario                                 | de Respuesta del Proveedor | Exportar Configuración | Importar Configuración |  |          |  |  |  |
| Requerimiento Técnico / Legal                                              | 2. Requerimiento Econó                                                                                 | mico. Formulario Avanzado                                          |                            |                        |                        |  |          |  |  |  |
| Requerimiento Económico                                                    | Clasifi                                                                                                | cación de la Respuesta del Proveedo                                | Ningún Orden               |                        |                        |  |          |  |  |  |
| Potenciales licitantes en el Procedimiento                                 |                                                                                                    | Anexos Genéricos Permitido                                         | No                         |                        |                        |  |          |  |  |  |
| Monitoreo de Licitantes                                                    |                                                                                                    | Moneda de Respuesta                                                | MXN                        |                        |                        |  |          |  |  |  |
| Crupo do Evaluación                                                        |                                                                                                    |                                                                    |                            |                        |                        |  |          |  |  |  |
|                                                                            | Z.1 PARTIDAS                                                                                           |                                                                    |                            |                        |                        |  |          |  |  |  |
| Apertura de Proposiciones                                                  |                                                                                                    | Seleccionar                                                        | ipo Sección Precio         |                        |                        |  |          |  |  |  |
| Fallo                                                                      |                                                                                                    | Total Sección incluido en el T                                     | otal Sí                    |                        |                        |  |          |  |  |  |
| Difusión de Documentos a Licitantes                                        | Referencia                                                                                             | Descripción                                                        | Grupo d                    | e Artículos            | Unidad de Medida       |  | Cantidad |  |  |  |
|                                                                            | 2.1.1                                                                                                  | NAPROXENO                                                          | 2530154                    | 7                      | Pieza                  |  | 1,000    |  |  |  |
| Redefinir derechos de usuario<br>Vista Derechos Usuario                    |                                                                                                    |                                                                    |                            |                        |                        |  | Subir    |  |  |  |
| 1 I                                                                        |                                                                                                    |                                                                    |                            |                        |                        |  | Odbil    |  |  |  |

El sistema automáticamente iniciará la descarga del archivo el cual podrá identificar con el nombre "ResponseConfiguration.xlsx".

| Administración del Procedimiento     Configuración     Vista Configuración | <ul> <li>Expediente : 42654 - medicina RMG</li> <li>Procedimiento : 37979 - medicina RMG</li> <li>Fecha y hora de apertura de proposiciones</li> <li>Estado: Para Publicar</li> </ul> | : 12/01/2015 03:30:00 PM           |                              |                                        |                               |
|----------------------------------------------------------------------------|----------------------------------------------------------------------------------------------------|------------------------------------|------------------------------|----------------------------------------|-------------------------------|
| Anexos<br>Archivos Encontrados: 0                                          | Duplicar Procedimiento                                                                                                    | iento SPublicar Publicac           | ión DOF 👌 🔒 Informe Imprimib | le 🗗                                   | B                             |
| Requerimientos de Respuesta<br>Requerimientos (T+E)                        | 📝 Editar 👖 Vista previa para el licitante 🖞 🔌                                                                                                    | Formulario de Respuesta del Provee | dor                          | 🚊 Importar Configuración 👫 Descargar P | antilla                       |
| Requerimiento Técnico / Legal                                              | 2. Requerimiento Económico. Formulario Avar                                                                                                    | zado                               |                              |                                        |                               |
| Requerimiento Económico                                                    | Clasificación de la Respuesta                                                                                                    | del Proveedor Ningún Orden         |                              |                                        |                               |
| Potenciales licitantes en el Procedimiento                                 | Anexos Genéri                                                                                                    | cos Permitido No                   |                              |                                        |                               |
| Registrados: 0                                                             | Moneda                                                                                                    | de Respuesta MXN                   |                              |                                        |                               |
| Monitoreo de Licitantes                                                    |                                                                                                    |                                    |                              |                                        |                               |
| Grupo de Evaluación                                                        | 2.1 PARTIDAS                                                                                                    |                                    |                              |                                        |                               |
| Apertura de Proposiciones                                                  |                                                                                                    | Seleccionar Tipo Sección Precio    |                              |                                        |                               |
| Fallo                                                                      | Total Sección in                                                                                                    | cluido en el Total Sí              |                              |                                        |                               |
|                                                                            | Referencia Descri                                                                                                    | pción                              | Grupo de Artículos           | Unidad de Medida                       | Cantidad                      |
| <ul> <li>Difusion de Documentos à Licitantes</li> </ul>                    | 2.1.1 NA                                                                                                    | PROXENO                            | 25301547                     | Pieza                                  | 1,000                         |
| Redefinir derechos de usuario<br>Vista Derechos Usuario                    |                                                                                                    |                                    |                              |                                        | Subir                         |
|                                                                            |                                                                                                    |                                    | **                           |                                        |                               |
| ResponseConfiguratixlsx                                                    |                                                                                                    |                                    |                              |                                        | Mostrar todas las descargas × |

Abra el archivo para iniciar con la captura de los parámetros que subirá en la carga masiva y para efectos de este ejercicio es necesario que lo guarde y elimine del archivo de Excel la hoja con él nombre de "**Config-T**".

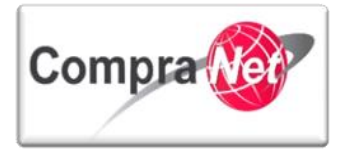

| X   | <u> </u>                 | Ŧ                            |                                              | ResponseCor   | figuration - Excel           |                                   |                                             |                 |                   | ? 🛧                     | - @_×     |
|-----|--------------------------|------------------------------|----------------------------------------------|---------------|------------------------------|-----------------------------------|---------------------------------------------|-----------------|-------------------|-------------------------|-----------|
| ARC | CHIVO INICIO INSERT      | FAR DISEÑO DE PÁGINA         | FÓRMULAS DATOS REVISAR VISTA                 |               |                              |                                   |                                             |                 |                   | upcp-sopo               | rte12 - 🔍 |
| -   | 🚬 🔏 Cortar               | rial - 10 - 0° a'            |                                              | Texto         |                              |                                   |                                             |                 | ∑ Autosuma →      | Α                       |           |
|     | 🗋 🗈 Copiar 👻             |                              |                                              | Texto         |                              | Ē <b>5</b>                        |                                             |                 | 👽 Rellenar 🕶      | Z T 🔳                   |           |
| Pe  | gar , 🚿 Copiar formato 📘 | N K <u>S</u> - 🔛 - 🖄 - 🗛 -   | · 📄 丟 🚍 😤 🔁 🔛 Combinar y centrar             | - \$-%        | 000 €0 00 For<br>00 →0 condi | mato Darform<br>cional • como tat | iato Estilos de Insertar E<br>ola ▼ celda ▼ | lımınar Formato | 🗶 Borrar 🔻        | filtrar seleccion       | y<br>ar≖  |
|     | Portapapeles 🕞           | Fuente                       | Alineación                                   | G Nú          | mero 🖓                       | Estilos                           |                                             | Celdas          | м                 | odificar                | ~         |
|     |                          |                              |                                              |               |                              |                                   |                                             |                 |                   |                         |           |
| A   | • : X                    | Jx Version                   |                                              |               |                              |                                   |                                             |                 |                   |                         | *         |
|     | А                        | В                            | С                                            |               | D                            | E                                 | F                                           | G               | Н                 | 1                       | <b>A</b>  |
| 1   | Version                  | ີ                            | Visualice los comentarios en las celdas de l | Línea de títu | lo para instruccione         | s (mover el rat                   | ón sobre las celdas). L                     | as celdas grise | s se ignoran dura | nte la importaciór      | ).        |
| 2   | HeadingsLine             |                              | Configuración del Parámetro de valor         |               | Opción                       |                                   |                                             |                 |                   |                         |           |
| 3   | Configuration            | Allow_Generic_Attach         | <sup>1</sup> N                               |               |                              |                                   |                                             |                 |                   |                         |           |
| 5   | Worksheet                |                              | PARTIDAS                                     |               |                              |                                   |                                             |                 |                   |                         |           |
| 6   | SectionConfig            | Included_in_Total            | Y                                            |               |                              |                                   |                                             |                 |                   |                         |           |
|     | HeadingsLine             | Referencia de Ítem/Titulo de | Descripción de Ítem/Detalles de Nota         |               | Obligatorio                  | Comentarios                       | Mostrar comentarios                         | Unidad de       | Cantidad/Precio   | Opciones de             | Código (  |
| 7   |                          | Nota                         |                                              |               |                              |                                   |                                             | Medida          | Base              | Cantidad/Precio<br>Baso | de Mate   |
| 8   | Priceltem                |                              | NAPROXENO                                    |               | N                            |                                   | N                                           | 131             | 1000              | V                       | 2530154   |
| 9   |                          |                              |                                              |               |                              |                                   |                                             |                 |                   |                         |           |
| 10  | **** FIN DEL ARCHIVO     |                              |                                              |               |                              |                                   |                                             |                 |                   |                         |           |
| 11  |                          |                              |                                              |               |                              |                                   |                                             |                 |                   |                         |           |
| 12  |                          |                              |                                              |               |                              |                                   |                                             |                 |                   |                         |           |
| 13  |                          |                              |                                              |               |                              |                                   |                                             |                 |                   |                         |           |
| 14  |                          |                              |                                              |               |                              |                                   |                                             |                 |                   |                         |           |
| 15  |                          |                              |                                              |               |                              |                                   |                                             |                 |                   |                         |           |
| 10  |                          |                              |                                              |               |                              |                                   |                                             |                 |                   |                         |           |
| 12  |                          |                              |                                              |               |                              |                                   |                                             |                 |                   |                         |           |
| 19  |                          |                              |                                              |               |                              |                                   |                                             |                 |                   |                         |           |
| 20  |                          |                              |                                              |               |                              |                                   |                                             |                 |                   |                         |           |
| 21  |                          |                              |                                              |               |                              |                                   |                                             |                 |                   |                         |           |
| 22  |                          |                              |                                              |               |                              |                                   |                                             |                 |                   |                         |           |
| 23  |                          |                              |                                              |               |                              |                                   |                                             |                 |                   |                         |           |
| 24  |                          |                              |                                              |               |                              |                                   |                                             |                 |                   |                         |           |
| 25  | Eliminar la pestaña co   | n                            |                                              |               |                              |                                   |                                             |                 |                   |                         |           |
| 26  | ei nombre de Config-I    |                              |                                              |               |                              |                                   |                                             |                 |                   |                         |           |
| 27  |                          |                              |                                              |               |                              |                                   |                                             |                 |                   |                         |           |
| 28  | <b>\</b>                 |                              |                                              |               |                              |                                   |                                             |                 |                   |                         |           |
| 23  | < → Confia-T             | Config-C (+)                 |                                              |               |                              | : 1                               | 1                                           |                 |                   |                         |           |
|     |                          |                              |                                              |               |                              |                                   |                                             |                 |                   |                         |           |

Este archivo será la plantilla que deberá utilizar para la carga masiva de sus Requerimientos Económicos.

ROHIBID

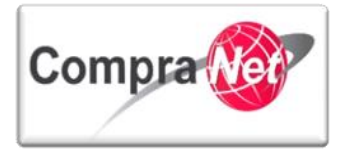

| Altaine       Include       Include                                                                                                    | ×    |
|----------------------------------------------------------------------------------------------------|------|
| A1       •       :       ×       f.       Version         1       Version       20,0       Visualice los comentarios en las celdas de Línea de título para instrucciones (mover el ratón sobre las celdas). Las celdas grises se ignoran durante la importación.         2       HeadingsLine       Configuración del Parámetro de valor       Opción       Image: Configuración del Parámetro de valor       Opción         3       Configuración       Allow Genetic Attach       N       Image: Configuración del Parámetro de valor       Opción       Image: Configuración del Parámetro de valor       Opción       Image: Configuración del Parámetro de valor       Opción       Image: Configuración del Parámetro de valor       Opción       Image: Configuración del Parámetro de valor       Opción       Image: Configuración del Parámetro de valor       Opción       Image: Configuración del Parámetro de valor       Opción       Image: Configuración del Parámetro de valor       Opción       Image: Configuración del Parámetro de valor       Opción       Image: Configuración del Parámetro de valor       Image: Configuración del Parámetro de valor       Opción       Image: Configuración del Parámetro de valor       Image: Configuración del Parámetro de valor       Image: Configuración del Parámetro de valor       Image: Configuración del Parámetro de valor       Image: Configuración del Parámetro de valor       Image: Configuración del Parámetro de valor       Image: Configuración del Parámetro de valor       Image: Configuración del P                                                                                                    |      |
| A       B       C       D       E       F       G       H       I       J         1       Version       ~0.0       Visualice los comentarios en las celdas de Línea de título para instrucciones (mover el ratón sobre las celdas). Las celdas J. Las celdas J. Las celdas grises se ignoran durante la importación.         2       HeadingsLine       Configuración del Parámetro de valor       Opción       Image: Configuración del Parámetro de valor       Opción       Image: Configuración del Parámetro de valor       Opción       Image: Configuración del Parámetro de valor       Opción       Image: Configuración del Parámetro de valor       Opción       Image: Configuración del Parámetro de valor       Opción       Image: Configuración del Parámetro de valor       Opción       Image: Configuración del Parámetro de valor       Opción       Image: Configuración del Parámetro de valor       Opción       Image: Configuración del Parámetro de valor       Opción       Image: Configuración del Parámetro de valor       Image: Configuración del Parámetro de valor       Image: Configuración del Parámetro de valor       Image: Configuración del Parámetro de valor       Image: Configuración del Parámetro de valor       Image: Configuración del Parámetro de valor       Image: Configuración del Parámetro de valor       Image: Configuración del Parámetro de valor       Image: Configuración del Parámetro de valor       Image: Configuración del Parámetro de valor       Image: Configuración del Parámetro de valor       Image: Configuración del Parámetro de val                                                                                                    | ~    |
| Image: Note of the section of the section of the sectin of the sectin of the section of the section of the sec         | -    |
| 2       HeadingsLine       Configuración del Pariametro de valor       Opción       Include de la configuración del Pariametro de valor       Opción       Include de la configuración del Pariametro de valor       Opción       Include de la configuración del Pariametro de valor       Opción       Include de la configuración del Pariametro de valor       Opción       Include de la configuración del Pariametro de valor       Opción       Include de la configuración del Pariametro de valor       Opción       Include de la configuración del Pariametro de valor       Opción       Include de la configuración de la configuración       Include de la configuración de la configuración de la configuración de la configuración de la configuración de la configuración de la configuración       Include de la configuración       Include de la configuración de la configuración de la configura                                                                                                    |      |
| N       N                                                                                                    |      |
| Mortable       PARTIDAS       Included_in_Total       PARTIDAS       Included_in_Total       PARTIDAS         BestionConfig       Included_in_Total       Y       Presting       Referencia de Item/Detalles de Nota       Obligatorio       Vinidad de Mostrar comentarios       Vinidad de Mostrar Comentarios       Opciones de Cantidad/Precio       Opciones de Materiales       Código de Grupo         8       Priceltem       NAPROXENO       N       N       131       1000       Y       25301547         9       **** FIN DEL ARCHIVO       Included       Included       I                                                                                                    |      |
| 6     SectionConfig     Included_in_Total     Y       HeadingsLine<br>Nota     Referencia de Item/Titulo de Descripción de Item/Detalles de Nota     Obligatorio     Comentarios     Unidad de Cantidad/Precio<br>Base     Contidad/Precio<br>Cantidad/Precio<br>Base     Código de Grupo<br>de Materiales       8     Priceltem     NAPROXENO     N     N     131     1000 V     25301547       9     **** FIN DEL ARCHIVO     Image: Section Control     Image: Section Control     Image: Section Control     Image: Section Control     Image: Section Control     Image: Section Control     Section Control                                                                                                    |      |
| HeadingsLine     Referencia de Item/litulo de Descripción de Item/Detalles de Nota     Obligation     Comentanos Mostrar comentanos Mostrar comentanos Modad de Cantidad/Precio "Opcinens de Materiales de Nota     Codigo de Grupo Medida       7     Neterencia de Item/litulo de Descripción de Item/Detalles de Nota     Obligationo     'Comentanos' Mostrar comentanos Mostrar comentanos Mo                                                                                |      |
| NAPROXENO         N         131         1000 V         25301547           **** FIN DELARCHIVO                   25301547          25301547           25301547                25301547             25301547             25301547 </td <td></td>                                                                                                    |      |
| Image: Solution of the state of the state of th | 4    |
| 10         **** FIN DEL ARCHIVO         Image: Constraint of the state of the state of the sta                   |      |
| 11                                                                                                    |      |
|                                                                                                    |      |
| 12                                                                                                    |      |
|                                                                                                    | _    |
|                                                                                                    |      |
|                                                                                                    |      |
|                                                                                                    |      |
|                                                                                                    | ΗL   |
| 19 19 10 10 10 10 10 10 10 10 10 10 10 10 10                                                                                                    |      |
| 20                                                                                                    |      |
| 21                                                                                                    |      |
|                                                                                                    |      |
|                                                                                                    | -    |
|                                                                                                    | -    |
|                                                                                                    | -    |
| 27                                                                                                    | Ħ.   |
| 28 1 1 1 1 1 1 1 1 1 1 1 1 1 1 1 1 1 1 1 1 1 1 1 1 1 1 1 1 1 1 1 1 1 1 1 1 1 1 1 1 1 1 1 1 1 1 1 1 1 1 1 1 1 1 1 1 1 1 1 1 1 1 1 1 1 1 1 1 1 1 1 1 1 1 1 1 1 1 1 1 1 1 1 1 1 1 1 1 1 1 1 1 1 1 1 1 1 1 1 1 1 1 1 1 1 1 1 1 1 1 1 1 1 1 1 1 1 1 1 1 1 1 1                                                                                                    |      |
| 29                                                                                                    |      |
| 30                                                                                                    |      |
| Config-C (+)                                                                                                    | •    |
| usto                                                                                                    | 15 % |

Es importante recordar y señalar que los parámetros que puede utilizar en esta etapa son solo el de "Partida" y "Nota" ya que el de "Precio con Intervalo de Cantidad" no se encuentra contemplado dentro de este manual por el momento.

A continuación se describe cada columna y la forma en que debe llenar la plantilla de carga masiva:

HeadingsLine: En esta columna debe crear la sección en donde deberán ir los parámetros que desea cargar, esta tiene que ser creada con el nombre de PriceItem.

Posteriormente por cada renglón cree el tipo de parámetros que quiere configurar, recuerde que los tipos que puede utilizar son:

|              | Nombre con el que se configura el | Nombre con el que se configura en la |
|--------------|-----------------------------------|--------------------------------------|
| $\mathbf{V}$ | parámetro en CompraNet            | plantilla de Excel                   |
|              | Partida                           | Price                                |
|              | Nota                              | Note                                 |

Referencia de Ítem/Título de Nota: En esta columna coloque el nombre o número de la partida que creará.

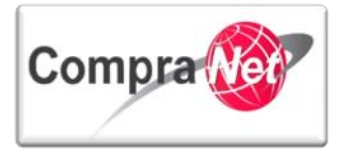

Descripción de Ítem/Detalles de Nota: Ingrese la descripción de la partida, ejemplo, blocks, agendas, reglas, papel, etc.

**Obligatorio (Y/N):** Defina si el parámetro será obligatorio para el licitante o no.

**Comentarios:** En esta columna coloque una descripción más específica de la partida que está capturando.

Mostrar comentarios (Y/N): Defina si la nota será visible o no al licitante.

Unidad de Medida: Dentro de ésta columna deberá ingresar la clave de unidad de medida del artículo, concepto u obra que está licitando, el archivo de unidades de medida lo puede encontrar ingresando a Compranet en la sección Información y Ayuda / U.C. FEDERALES o U.C.ESTATALES / Descargas / UnidadMedida.xls.

Una vez descargado el archivo busque la unidad de medida deseada, por ejemplo pieza, la clave que tiene asignada es la que deberá colocar en el renglón de la partida dentro de la columna de unidad de medida (Unidad de Medida) del archivo de carga masiva.

|                             |                                                                |                  |                          |                          |                        |                   |                |               |                       |                                     |                                |                      |             |             |                            |                                         | 1 10                             | -                        |
|-----------------------------|----------------------------------------------------------------|------------------|--------------------------|--------------------------|------------------------|-------------------|----------------|---------------|-----------------------|-------------------------------------|--------------------------------|----------------------|-------------|-------------|----------------------------|-----------------------------------------|----------------------------------|--------------------------|
| 🗶 🔚 ") - (" -               | <b>∓</b>                                                       |                  |                          | UnidadM                  | edida (Sólo            | lectura] [Me      | odo de com     | npatibi       | lidad] - Mi           | crosoft Exce                        |                                |                      |             |             |                            |                                         |                                  |                          |
| Archivo Inicio              | Insertar Diseño de pá                                          | ágina Fórmu      | as Datos                 | Revisar                  | Vista                  |                   |                |               |                       |                                     |                                |                      |             |             |                            |                                         | ۵ 🕜                              | - # X                    |
| Pegar V N                   | II - 10 - A <sup>*</sup><br>K S - I - A <sup>*</sup><br>Fuente |                  | ■ ≫<br>■ i≢ t≢<br>Alinea | 📑 Ajustar t<br>🔜 Combina | exto<br>ar y centrar ≁ | General<br>\$ - % | 000 <b>*</b> 8 | ▼<br>00<br>≯0 | Formato<br>condiciona | Dar form<br>I * como tab<br>Estilos | ato Estilos de<br>la * celda * | <b>E</b><br>Insertar | Eliminar Fo | ormato<br>• | Σ Auto:<br>Reller<br>Borra | suma * /<br>nar * Or<br>ir * y f<br>Mod | rdenar<br>iltrar + se<br>lificar | Buscar y<br>eleccionar * |
| B340                        | - (* <b>f</b> * P                                              | ieza             |                          |                          |                        |                   |                |               |                       |                                     |                                | 1                    |             |             |                            |                                         |                                  | ~                        |
| A                           | В                                                              |                  | С                        | D                        | E                      | F                 | G              | н             |                       | J                                   | K                              |                      | N           |             | N                          | 0                                       | Р                                |                          |
| Clave Unidad<br>1 de Medida | Descripción                                                    | 1                |                          | 5                        | -                      |                   |                |               |                       |                                     |                                |                      |             |             |                            |                                         |                                  |                          |
| 313 338                     | Número de Personas                                             |                  |                          |                          |                        |                   |                |               |                       |                                     |                                |                      |             |             |                            |                                         |                                  |                          |
| 314 611                     | Obra                                                           |                  |                          |                          |                        |                   |                |               |                       |                                     |                                |                      |             |             |                            |                                         |                                  |                          |
| 315 281                     | Ohm                                                            |                  |                          |                          |                        |                   |                |               |                       |                                     |                                |                      |             |             |                            |                                         |                                  |                          |
| 316 200                     | Ohmio-centímetro                                               |                  |                          |                          |                        |                   |                |               |                       |                                     |                                |                      |             |             |                            |                                         |                                  |                          |
| 317 201                     | Ohmio-metro                                                    |                  |                          |                          |                        |                   |                |               |                       |                                     |                                |                      |             |             |                            |                                         |                                  |                          |
| 318 505                     | Onza                                                           |                  |                          |                          |                        |                   |                |               |                       |                                     |                                |                      |             |             |                            |                                         |                                  |                          |
| 319/506                     | Onza de Fluido US                                              |                  |                          |                          |                        |                   |                |               |                       |                                     |                                |                      |             |             |                            |                                         |                                  |                          |
| 320 283                     | Onza líquida EE.UU.                                            |                  |                          |                          |                        |                   |                |               |                       |                                     |                                |                      |             |             |                            |                                         |                                  |                          |
| 321 287                     | Paleta                                                         |                  |                          |                          |                        |                   |                |               |                       |                                     |                                |                      |             |             |                            |                                         |                                  |                          |
| 322 285                     | Paquete                                                        |                  |                          |                          |                        |                   |                |               |                       |                                     |                                |                      |             |             |                            |                                         |                                  |                          |
| 323 385                     | Paquete individual                                             |                  |                          |                          |                        |                   |                |               |                       |                                     |                                |                      |             |             |                            |                                         |                                  |                          |
| 324 507                     | Par                                                            |                  |                          |                          |                        |                   |                |               |                       |                                     |                                |                      |             |             |                            |                                         |                                  |                          |
| 325 533                     | Partes de Volumen por Bi                                       | llón             |                          |                          |                        |                   |                |               |                       |                                     |                                |                      |             |             |                            |                                         |                                  |                          |
| 326 534                     | Partes de Volumen por Mi                                       | illón            |                          |                          |                        |                   |                |               |                       |                                     |                                |                      |             |             |                            |                                         |                                  |                          |
| 327 535                     | Partes de Volumen por Bu                                       | uscar y reemplaz | ar                       |                          |                        |                   |                | 8             | 23                    |                                     |                                |                      |             |             |                            |                                         |                                  | =                        |
| 328 510                     | Partes por Billon                                              |                  |                          |                          |                        |                   |                |               |                       |                                     |                                |                      |             |             |                            |                                         |                                  |                          |
| 329 511                     | Partes por Willion                                             | Buscar Reemp     | olazar                   |                          |                        |                   |                |               |                       |                                     |                                |                      |             |             |                            |                                         |                                  |                          |
| 330 512                     | Partes por million                                             |                  |                          |                          |                        |                   |                |               |                       |                                     |                                |                      |             |             |                            |                                         |                                  |                          |
| 222 600                     | Pascal<br>Descel segunde                                       | Buscar:          | pieza                    |                          |                        |                   |                |               |                       |                                     |                                |                      |             |             |                            |                                         |                                  |                          |
| 332 505                     | Pascal segundo                                                 |                  |                          |                          |                        |                   |                |               |                       |                                     |                                |                      |             |             |                            |                                         |                                  |                          |
| 334 77                      | Pernocta                                                       |                  |                          |                          |                        |                   | _              |               | _                     |                                     |                                |                      |             |             |                            |                                         |                                  |                          |
| 335 590                     | Picofaradio                                                    |                  |                          |                          |                        |                   | Opc            | iones >       | ·>                    |                                     |                                |                      |             |             |                            |                                         |                                  |                          |
| 336 513                     | Picosegundo                                                    |                  |                          |                          |                        |                   | _              |               |                       |                                     |                                |                      |             |             |                            |                                         |                                  |                          |
| 337 424                     | Pié                                                            |                  |                          | Busc                     | ar todos               | Buscar siguie     | ente           | Cerra         | ar 🛛                  |                                     |                                |                      |             |             |                            |                                         |                                  |                          |
| 338 425                     | Pié Cuadrado                                                   |                  |                          |                          |                        |                   |                |               |                       |                                     |                                |                      |             |             |                            |                                         |                                  |                          |
| 339 426                     | Pié Cúbico                                                     |                  |                          |                          |                        |                   |                |               |                       |                                     |                                |                      |             |             |                            |                                         |                                  |                          |
| 340 131                     | Pieza                                                          | j                |                          |                          |                        |                   |                |               |                       |                                     |                                |                      |             |             |                            |                                         |                                  |                          |
| 341 290                     | Pinta, Líquido US                                              | 1                |                          |                          |                        |                   |                |               |                       |                                     |                                |                      |             |             |                            |                                         |                                  |                          |
| 342 82                      | Pliego                                                         |                  |                          |                          |                        |                   |                |               |                       |                                     |                                |                      |             |             |                            |                                         |                                  | -                        |
| H A D H WMNG                | G MeasureUnit List / 💱 /                                       | /                |                          |                          |                        |                   |                |               | 1                     | (                                   |                                |                      |             |             |                            |                                         |                                  | •                        |
|                             |                                                                |                  |                          |                          |                        |                   |                |               |                       |                                     |                                |                      |             |             |                            |                                         |                                  |                          |

**Cantidad/Precio Base:** Esta columna es para indicar la cantidad de artículos que se están licitando en la partida, en caso de obra pública el concepto correspondiente.

**Opciones de Cantidad/Precio Base (V):** Indicar si la cantidad introducida por el comprador y visible para el licitante, será siempre indicada con una "V".

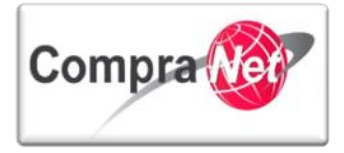

Manual Operación UC

**Código de Grupo de Materiales:** Dentro de ésta columna deberá ingresar el código del Grupo de Materiales asociado al Ítem. En algunas configuraciones de SDO esto puede ser obligatorio, el archivo del CUCoP (Clasificador Único de las Contrataciones Públicas) lo puede encontrar ingresando a Compranet en la sección Información y Ayuda / U.C. FEDERALES o U.C.ESTATALES / Descargas / CUCOP.xls.

Una vez descargado el archivo busque la descripción deseada, por ejemplo lápiz, la clave que tiene asignada es la que deberá colocar en el renglón de la partida dentro de la columna de **Código de Grupo de Materiales** del archivo de carga masiva.

Este es su nuevo archivo con las secciones y parámetros que cargará masivamente:

| х   | 1 <b>5 •</b> ? • | □ =                                  |                                                                                                    | Resp                | onseConfigura                | ation - Excel         |                                      |                                  |                                        |                                     |
|-----|------------------|--------------------------------------|----------------------------------------------------------------------------------------------------|---------------------|------------------------------|-----------------------|--------------------------------------|----------------------------------|----------------------------------------|-------------------------------------|
| ARG |                  | INSERTAR DISEÑO DE P                 | ÁGINA FÓRMULAS DATOS REVISAR                                                                                   | VISTA               | j                            |                       |                                      |                                  |                                        |                                     |
| Pe  | gar ↔ Copiar ↔   | Arial • 10                           | A* A*     = =     ≫ •     F* Ajustar ta       ▲ •     = = =     E =     E =       A*     = = =     E =     E = | exto                | exto<br>\$ - % 000<br>Número |                       | Dar form<br>al ▼ como tal<br>Estilos | nato Estilos de<br>bla • celda • | Insertar Eliminar                      | Formato                             |
|     | - on ap ap circs |                                      |                                                                                                    |                     |                              |                       | 271107                               |                                  |                                        |                                     |
| C   | 8 🔻 :            | × √ ƒ <sub>≤</sub> NAP               | ROXENO                                                                                                    |                     |                              |                       |                                      |                                  |                                        |                                     |
|     | A                | В                                    | С                                                                                                    | D                   | E                            | F                     | G                                    | н                                | 1                                      | J                                   |
| 1   | Version          | 2.0.0                                | Visualice los comentarios en las celdas de Linea de                                                            | e título para instr | ucciones (mov                | er el raton sobre las | celdas). Las                         | celdas grises se i               | ignoran durante                        | la importación.                     |
| 2   |                  | <u> </u>                             | Configuración del Parámetro de valor                                                                           | Opción              |                              |                       |                                      |                                  |                                        |                                     |
| 3   |                  | Allow_Generic_Attach                 | N                                                                                                    |                     |                              |                       |                                      |                                  |                                        |                                     |
| 5   | Worksheet        |                                      | PARTIDAS                                                                                                    |                     |                              |                       |                                      |                                  |                                        |                                     |
| 6   | SectionConfig    | Included in Total                    | Y                                                                                                    |                     |                              |                       |                                      |                                  |                                        |                                     |
| 7   | HeadingsLine     | Referencia de Ítem/Título de<br>Nota | Descripción de Ítem/Detalles de Nota                                                                           | Obligatorio         | Comentario<br>s              | Mostrar comentarios   | Unidad de<br>Medida                  | Cantidad/Precio<br>Base          | Opciones de<br>Cantidad/Precio<br>Base | Código de<br>Grupo de<br>Materiales |
| 8   | Priceltem        | partida 1                            | NAPROXENO                                                                                                    | N                   |                              | N                     | 131                                  | 1000                             | v                                      | 25301547                            |
| 9   | Priceltem        | partida 2                            | Antigenos (excluye oxigeno via) (inorganica basica)                                                            | N                   |                              | N                     | 131                                  | 1000                             | v                                      | 25100007                            |
| 10  | Priceltem        | partida 3                            | Boro (IIIA) (inorganica basica)                                                                                | N                   |                              | N                     | 131                                  | 1000                             | v                                      | 25100008                            |
| 11  | Priceltem        | partida 4                            | Compuestos nitro-aromaticos (compuestos aromaticos)                                                            | N                   |                              | N                     | 131                                  | 1000                             | v                                      | 25100009                            |
| 12  | Priceltem        | partida 5                            | Fluoruro de sodio                                                                                              | N                   |                              | N                     | 131                                  | 1000                             | v                                      | 25100010                            |
| 13  | Priceltem        | partida 6                            | Funcion acido (compuestos alifaticos)                                                                          | N                   |                              | N                     | 131                                  | 1000                             | v                                      | 25100011                            |
| 14  | Priceltem        | partida 7                            | Funcion amida (compuestos alifaticos)                                                                          | N                   |                              | N                     | 131                                  | 1000                             | v                                      | 25100012                            |
| 15  | Priceltem        | partida 8                            | Funcion amina (compuestos alifaticos)                                                                          | N                   |                              | N                     | 131                                  | 1000                             | v                                      | 25100013                            |
| 16  | Priceltem        | partida 9                            | Funcion anhidrido de acido (compuestos alifaticos)                                                             | N                   |                              | N                     | 131                                  | 1000                             | v                                      | 25100014                            |
| 17  | Priceltem        | partida 10                           | Funcion ester (compuestos alifaticos)                                                                          | N                   |                              | N                     | 131                                  | 1000                             | V                                      | 25100015                            |
| 18  | Priceltem        | partida 11                           | Funcion eter-oxido (compuestos alifaticos)                                                                     | N                   |                              | N                     | 131                                  | 1000                             | V                                      | 25100016                            |
| 19  | Priceltem        | partida 12                           | Funciones nitrito e isonitrito (compuestos alifaticos)                                                         | N                   |                              | N                     | 131                                  | 1000                             | v                                      | 25100017                            |
| 20  | Priceltem        | partida 13                           | Funciones nitrogenadas y oxinitradas (compuestos                                                               | N                   |                              | N                     | 131                                  | 1000                             | v                                      | 25100018                            |
| 20  | Priceltem        | nartida 14                           | alitaticos)<br>Funciones oxinenadas derivadas (compuestos                                                      | N                   |                              | N                     | 131                                  | 1000                             | v                                      | 25100019                            |
| 21  | Priceltem        | partida 15                           | Funciones exigenadas y exibidrogenadas (compuestos                                                             | N                   |                              | N                     | 131                                  | 1000                             | v                                      | 25100020                            |
| 22  |                  | puriou ro                            | alifaticos)                                                                                                    |                     |                              |                       |                                      |                                  | -                                      | 20100020                            |
| 23  | Priceltem        | partida 16                           | Glucidos, lipidos, aminoacidos-proteinas (compuestos<br>aromaticos)                                            | N                   |                              | N                     | 131                                  | 1000                             | v                                      | 25100021                            |
| 24  | Priceltem        | partida 17                           | Grupo de carbono (iva) (inorganica basica)                                                                     | N                   |                              | N                     | 131                                  | 1000                             | v                                      | 25100022                            |
| 25  | Priceltem        | partida 18                           | Grupo de nitrogeno (va) (inorganica basica)                                                                    | N                   |                              | N                     | 131                                  | 1000                             | v                                      | 25100023                            |
| 26  | Priceltem        | partida 19                           | Halogenados (compuestos aromaticos)                                                                            | N                   |                              | N                     | 131                                  | 1000                             | v                                      | 25100024                            |
| 27  | Priceltem        | partida 20                           | Halogenos compuestos de los (viia) (inorganica basica)                                                         | N                   |                              | N                     | 131                                  | 1000                             | v                                      | 25100025                            |
| 28  | Priceltem        | partida 21                           | Haluros de acidos (compuestos alifaticos)                                                                      | N                   |                              | N                     | 131                                  | 1000                             | v                                      | 25100026                            |
|     | Priceltem        | partida 22                           | Hidrocarburos aciclicos no saturados (alquenos y                                                               | N                   |                              | N                     | 131                                  | 1000                             | v                                      | 25100027                            |
| 29  | Priceltem        | partida 23                           | alquinos) (compuestos alifaticos)<br>Hidrocarburos aciclicos saturados (alcanos)                               | N                   |                              | N                     | 131                                  | 1000                             | v                                      | 25100028                            |
| 30  | Priceltem        | partida 24                           | (compuestos alitaticos)<br>Hidrocarburos halogenados (compuestos alifaticos)                                   | N                   |                              | N                     | 131                                  | 1000                             | v                                      | 25100029                            |
| 32  | Priceltem        | partida 25                           | Hidrogeno (inorganica basica)                                                                                  | N                   |                              | N                     | 131                                  | 1000                             | v                                      | 25100030                            |
| 33  | Priceltem        | partida 26                           | hologos del benceno (compuestos aromaticos)                                                                    | N                   |                              | N                     | 131                                  | 1000                             | V                                      | 25100031                            |
|     | < → Conf         | ig-C (+)                             |                                                                                                    |                     |                              |                       |                                      | 1000                             | -                                      |                                     |
|     |                  | <u> </u>                             |                                                                                                    |                     |                              |                       |                                      |                                  |                                        |                                     |
| LIS | 10               |                                      |                                                                                                    |                     |                              |                       |                                      |                                  |                                        |                                     |

Una vez que termine su archivo para la carga masiva, regrese a modificar sus requerimientos económicos.

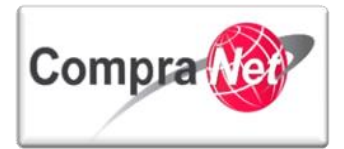

| Administración del Procedimiento     Configuración     Vista Confugración | <ul> <li>Expediente : 42654 - medicina RMG</li> <li>Procedimiento : 37979 - medicina RMG</li> <li>Fecha y hora de apertura de proposiciones: 12/01/2015</li> <li>Estado: Para Publicar</li> </ul> | 33:30:00 PM                                                                                                    |                        |          |  |  |  |  |  |  |  |
|---------------------------------------------------------------------------|----------------------------------------------------------------------------------------------------|----------------------------------------------------------------------------------------------------|------------------------|----------|--|--|--|--|--|--|--|
| Anexos<br>Archivos Encontrados: 0 Configuración                           | Duplicar Procedimiento                                                                                                    | Duplicar Procedimiento SPublicar Control Control Contr |                        |          |  |  |  |  |  |  |  |
| Requerimientos de Respuesta<br>Requerimientos (T+E)                       | Editar Vista previa para el licitante 🖄 🐗 Formulario de                                                                                                    | Respuesta del Proveedor                                                                                                    | Importar Configuración |          |  |  |  |  |  |  |  |
| Requerimiento Técnico / Legal                                             | 2. Requerimiento Económico. Formulario Avanzado                                                                                                    |                                                                                                    |                        |          |  |  |  |  |  |  |  |
| Requerimiento Económico                                                   | Clasificación de la Respuesta del Proveedor Ningún Orden                                                                                                    |                                                                                                    |                        |          |  |  |  |  |  |  |  |
| Potenciales licitantes en el Procedimiento                                | Anexos Genéricos Permitido                                                                                                    | No                                                                                                    |                        |          |  |  |  |  |  |  |  |
| Registrados: 0                                                            | Moneda de Respuesta                                                                                                    | MXN                                                                                                    |                        |          |  |  |  |  |  |  |  |
| Monitoreo de Licitantes                                                   |                                                                                                    |                                                                                                    |                        |          |  |  |  |  |  |  |  |
| Grupo de Evaluación                                                       | 2.1 PARTIDAS                                                                                                    |                                                                                                    |                        |          |  |  |  |  |  |  |  |
| Apertura de Proposiciones                                                 | Seleccionar T                                                                                                    | po Sección Precio                                                                                                    |                        |          |  |  |  |  |  |  |  |
| Fallo                                                                     | Total Sección incluido en el To                                                                                                    | tal Sí                                                                                                    |                        |          |  |  |  |  |  |  |  |
|                                                                           | Referencia Descripción                                                                                                    | Grupo de Artículos                                                                                                    | Unidad de Medida       | Cantidad |  |  |  |  |  |  |  |
| <ul> <li>Difusion de Documentos a Licitantes</li> </ul>                   | 2.1.1 NAPROXENO                                                                                                    | 25301547                                                                                                    | Pieza                  | 1,000    |  |  |  |  |  |  |  |
| Redefinir derechos de usuario<br>Vista Derechos Usuario                   |                                                                                                    |                                                                                                    |                        | Subir    |  |  |  |  |  |  |  |

Elimine la sección que creamos con los parámetros para generar la plantilla.

| <ul> <li>Expediente : 42654 - medicina RMG</li> <li>Procedimiento : 37979 - medicina RMG</li> <li>Fecha y hora de apertura de proposiciones: 12/01/2015 03:30:00 PM</li> <li>Estado: Para Publicar</li> </ul> |
|----------------------------------------------------------------------------------------------------|
| Cancelar Cancelar                                                                                                    |
| 🖨 Añadir Sección 🙀 Insertar datos 😥 Eliminar Secciones/Parámetros                                                                                                    |
|                                                                                                    |

El sistema le mostrará una pantalla indicando los parámetros creados en la sección, se deberá seleccionar el parámetro y presionar la opción "eliminar procedimiento".

| Eliminar XCancelar                                                    |
|-----------------------------------------------------------------------|
| 🚽 Seleccionar todo 🙀 Cancelar Todo lo Seleccionado                    |
| Eliminar Secciones o Parámetros                                       |
| ✓ 2.1 - Compra de utiles y material de oficina [Sección Precio]       |
| 2.1.1 - Cuaderno - Cuaderno de 100 hojas [Partida / Concepto de Obra] |
|                                                                       |

En la siguiente pantalla presionar "Insertar"

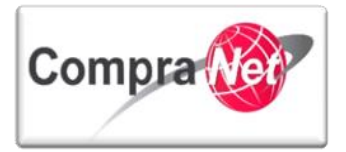

| - Expediente : 42654 - medicina RMG<br>Procedimiento : 37979 - medicina RMG<br>Fecha y hora de apertura de aproposiciones: 12/01/2015 03:30:00 PM<br>Estado: Para Publicar |
|----------------------------------------------------------------------------------------------------|
| Cancelar Cancelar                                                                                                    |
| Añadir Sección 🙀 Insertar datos 🖳 Vista previa para el licitante 🗗                                                                                                    |
| Seleccionar archivo Ningún archivo saleccionado 🗮 Insertar 🐼 Descargar Plantilla Excel 🔀 Cancelar                                                                          |
| Posteriormente de clic en " <b>Seleccionar archivo</b> " para buscar el archivo con la carga masiva.                                                                       |
| Expediente : 42654 - medicina RMG     Procedimiento : 37979 - medicina RMG     Fecha y hora de apertura de proposiciones: 12/01/2015 03:30:00 PM     Estado: Para Publicar |
| E Guardar Cancelar                                                                                                    |
| 🖶 Añadir Sección 📃 Insertar datos                                                                                                    |
| Seleccionar archivo Ningún archivo seleccionado 💷 Insertar 🕼 Descargar Plantilla Excel 🔀 Cancelar                                                                          |
| Localice su ubicación y presionar " <b>Abrir</b> " para subir el archivo a CompraNet.                                                                                      |
|                                                                                                    |
| ROHIBID                                                                                                    |
|                                                                                                    |

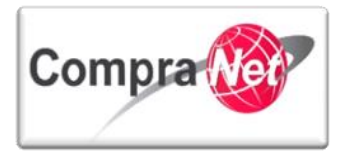

| 0                                                                                                    | Abrir                                                                            |                          |                    |                      |          | ×     |
|----------------------------------------------------------------------------------------------------|----------------------------------------------------------------------------------|--------------------------|--------------------|----------------------|----------|-------|
|                                                                                                    | arpeta                                                                           | ~ ¢                      | Buscar en          | Nueva carpet         | а        | Q     |
| Organizar 👻 Nueva carpeta                                                                                                    |                                                                                  |                          |                    | •                    |          | ۲     |
| Equipo<br>Disco local (C:)<br>Control<br>Control<br>Cont | ResponseConfiguration                                                            | Fecha de n<br>12/01/2015 | nodifica           | Tipo<br>Hoja de cálc | ulo d    | Tama  |
| Nombre:                                                                                                    |                                                                                  | ~                        | Todos lo:<br>Abrir | s archivos           | Cancelar | ×<br> |
| Una vez cargado el archivo p<br>archivo que acaba de subir.<br>• Expediente : 42654 - medicina RMG<br>Procedimiento : 37979 - medicina RMG<br>Fecha y hora de apertura de proposiciones: 12/01/2015 03:30<br>Estado: Para Publicar                                                                                                    | resionar el botón " <b>Insertar</b> " para inse                                  | ertar las se             | ecciones           | y las partic         | las del  |       |
|                                                                                                    | Guardar XCancelar                                                                |                          |                    |                      |          |       |
| Añadir Sección                                                                                                    | Seleccionar archivo Basconse Conferencia de Calmaerta de Descarrar Plan          | ntilla Excel             | lar                |                      |          |       |
| *                                                                                                    | Annewing arcsisto   vesbouserousdinaciouratix   Tamisas ras adbing proji Bat Mat | Callee Acallee           |                    |                      |          |       |

El sistema le indicará que la carga ha finalizado correctamente, y le pide verificar los parámetros introducidos por cualquier error que haya generado desde la creación del archivo.

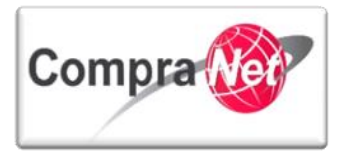

Presionar el botón Guardar y revise las secciones y parámetros cargados si existe algún cambio que deba realizar, puede hacerlo desde el archivo y cargarlo de nuevo.

| Mensaje de la página https://compranet-test.funcionpublica.gob.m | nx: × |  |
|------------------------------------------------------------------|-------|--|
| Hoja Importada: Config-C                                         |       |  |
| Contenido importado:                                             |       |  |
| Secciones: 1                                                     |       |  |
| Parámetros: 35                                                   |       |  |
|                                                                  |       |  |
| Aceptar                                                          |       |  |
|                                                                  | _     |  |
|                                                                  |       |  |

El sistema tiene una limitación en cuanto a la clasificación relacionada con el clasificador CUCOP, por lo que una vez concluida la carga masiva deberá relacionar de manera manual cada partida a la clasificación que le corresponda.

En el manual de casos especiales se da una alternativa a esta carga masiva considerando la clasificación CUCOP.

Si la carga es correcta presionar el botón "Guardar", para guardar la carga masiva que acaba de realizar.

| Expediente : 42654 - medicina RMG<br>Procedimiento : 37979 - medicina RMG<br>Fecha y hora de apertura de proposiciones: 12/01/2015 03:30:00 PM<br>Estado: Para Publicar |                                                                             |                                                                                                    |                                       |         |          |           |                          |                |
|----------------------------------------------------------------------------------------------------|-----------------------------------------------------------------------------|----------------------------------------------------------------------------------------------------|---------------------------------------|---------|----------|-----------|--------------------------|----------------|
|                                                                                                    | Guardar Cancelar                                                            |                                                                                                    |                                       |         |          |           |                          |                |
| 🗄 Añadir Parámetro 👔 Añadir Parámetros con Plantilla 📋 Agregar nueva columna para esta sección 🕞 Añadir Parámetro Nota 📝 Modificar Sección 😵 Ordenar Items              |                                                                             |                                                                                                    |                                       |         |          |           |                          |                |
| 2.1 PAR                                                                                                    | RTIDAS                                                                      |                                                                                                    |                                       |         |          |           |                          |                |
|                                                                                                    | Seleccionar ltems de la Línea [35] 📮 Visualizar Todos los Items de la Línea |                                                                                                    |                                       |         |          |           |                          |                |
|                                                                                                    | Seleccionar Tipo Sección Precio                                             |                                                                                                    |                                       |         |          |           |                          |                |
|                                                                                                    |                                                                             |                                                                                                    |                                       |         |          |           |                          |                |
|                                                                                                    | a describe                                                                  | Provide Line Provide Line Provi | 51                                    |         |          |           | 1.1.1.1.1.1.1.1.1.1.1.1. | and the second |
| 244                                                                                                    | Referencia                                                                  | Descripcion                                                                                                    |                                       |         | Grupo de | Articulos | Unidad de Medida         | Cantidad       |
| 2.1.1                                                                                                    | partida 1                                                                   | NAPROXENO                                                                                                    | actical discoversion basical          |         | 2530154  | 7         | Pieza                    | 1,000          |
| 2.1.2                                                                                                    | partida 2                                                                   | Roro (IIIA) (inorganica bas                                                                                                    | ica)                                  |         | 2510000  | 0         | Pieza                    | 1,000          |
| 2.1.3                                                                                                    | pareua 3                                                                    | Compuestos nitro-aromati                                                                                                    | icos (compuestos aromaticos)          |         | 2510000  | 9         | Pieza                    | 1,000          |
| 215                                                                                                    | nartida 5                                                                   | Eluoruro de sodio                                                                                                    | cos (compacatos aromaneos)            |         | 2510000  | 0         | Pieza                    | 1,000          |
| 2.1.6                                                                                                    | partida 6                                                                   | Euncion acido (compuesto                                                                                                    | alifaticos)                           |         | 2510001  | 1         | Pieza                    | 1,000          |
| 2.1.7                                                                                                    | partida 7                                                                   | Funcion amida (compuest                                                                                                    | os alifaticos)                        |         | 2510001  | 2         | Pieza                    | 1.000          |
| 2.1.8                                                                                                    | partida 8                                                                   | Funcion amina (compuest                                                                                                    | Funcion amina (compuestos alifaticos) |         | 2510001  | 3         | Pieza                    | 1,000          |
| 2.1.9                                                                                                    | partida 9 Funcion anhidrido de acido (compuestos alifaticos)                |                                                                                                    |                                       | 2510001 | 4        | Pieza     | 1,000                    |                |
| 2 1 10                                                                                                    | nartida 10                                                                  | Euncion ester (compuesto                                                                                                    | s alifaticos)                         |         | 2510001  | 5         | Pieza                    | 1,000          |
| Misualiza                                                                                                    | r Todos los Item                                                            | s de la Línea 1                                                                                                    |                                       |         |          |           |                          |                |
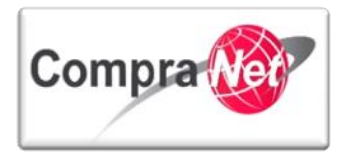

Ha finalizado la carga masiva de Requerimientos Técnicos, recuerde que podrá crear todas las secciones que requiera considerando un máximo de 300 parámetros por sección y que en total no tenga más de 2500 parámetros.

|                                                      |                                                                                                    |                                                                             |                     |                                 |               |                   |                    |                 |              |               |              |             | h        |      |
|------------------------------------------------------|----------------------------------------------------------------------------------------------------|-----------------------------------------------------------------------------|---------------------|---------------------------------|---------------|-------------------|--------------------|-----------------|--------------|---------------|--------------|-------------|----------|------|
| +                                                    | - Expedie                                                                                                    | nte : 42654 - n                                                             | edicina             | RMG                             |               |                   |                    |                 |              |               |              |             |          |      |
| <ul> <li>Administración del Procedimiento</li> </ul> | Procedii<br>Fecha v                                                                                                    | niento : 37979<br>hora de apert                                             | - medic<br>ura de p | tina RMG<br>proposiciones: 12/0 | 1/2015 03::   | 0:00              | ) PM               |                 |              |               |              |             |          |      |
| Configuración<br>Vista Configuración                 | Estado:                                                                                                    | Para Publicar                                                               |                     |                                 |               |                   |                    | _               |              |               |              |             |          |      |
| Anexos Archivos Encontrados: 0                       | Duplicar                                                                                                    | Procedimiento                                                               | Elin                | minar Procedimiento             | SPublic       | ar                | Publicación DOF 🗗  | Informe         | Imprimible 🗗 |               |              |             |          | P    |
| Requerimientos de Respuesta<br>Requerimientos (T+E)  | 😰 Editar 🖸 Expandir Todo 👔 Vista previa para elicitante 👌 🏟 Formulario de Respuesta del Proveedor 🛛 🖳 Exportar Configuración 🖉 Importa |                                                                             |                     |                                 |               | mportar Configura | ación 🦊 Deso       | argar Plantilla |              |               |              |             |          |      |
| Requerimiento Técnico / Legal                        | 2. Requ                                                                                                    | 2. Requerimiento Económico. Formulario Avanzado                             |                     |                                 |               |                   |                    |                 |              |               |              |             |          |      |
| Requerimiento Económico                              |                                                                                                    | Clasificación de la Respuesta del Proveedor Ningún Orden                    |                     |                                 |               |                   |                    |                 |              |               |              |             |          |      |
| Potenciales licitantes en el Procedimiento           | Anexos Genéricos Permitido No                                                                                                    |                                                                             |                     |                                 |               |                   |                    |                 |              |               |              |             |          |      |
| Registrados: 0                                       | Moneda de Respuesta MXN                                                                                                    |                                                                             |                     |                                 |               |                   |                    |                 |              |               |              |             |          |      |
|                                                      | _                                                                                                    |                                                                             |                     |                                 |               |                   |                    |                 |              |               |              |             |          | _    |
| Grupo de Evaluación                                  | 2.1 PARTIDAS                                                                                                    |                                                                             |                     |                                 |               |                   |                    |                 |              |               |              |             |          |      |
| Apertura de Proposiciones                            |                                                                                                    | Seleccionar items de la Linea [35] 🛱 Visualizar Todos los Items de la Linea |                     |                                 |               |                   |                    |                 |              |               |              |             |          |      |
| Fallo                                                |                                                                                                    |                                                                             |                     | Selec                           | cionar Tipo   | Se                | cción Precio       |                 |              |               |              |             |          |      |
| Difusión de Documentos a Licitantes                  |                                                                                                    |                                                                             | 1                   | Total Sección incluido          | en el Total   | Sí                |                    |                 |              |               |              |             |          |      |
|                                                      |                                                                                                    | Referencia                                                                  | Des                 | cripción                        |               |                   |                    |                 |              | Grupo de Artí | culos Unidad | d de Medida | Cantidad |      |
|                                                      | 2.1.1                                                                                                    | partida 1                                                                   | N                   | IAPROXENO                       |               |                   |                    |                 |              | 25301547      | Pieza        |             | 1        | ,000 |
| Redefinir derechos de usuario                        | 2.1.2                                                                                                    | partida 2                                                                   | A                   | Antigenos (excluye o            | xigeno via)   | inor              | ganica basica)     |                 |              | 25100007      | Pieza        |             | 1        | ,000 |
| , via boroaros ostano                                | 2.1.3                                                                                                    | partida 3                                                                   | В                   | Boro (IIIA) (inorganica         | basica)       |                   |                    |                 |              | 25100008      | Pieza        |             | 1        | ,000 |
|                                                      | 2.1.4                                                                                                    | partida 4                                                                   | С                   | Compuestos nitro-arc            | omaticos (c   | ompi              | uestos aromaticos) |                 |              | 25100009      | Pieza        |             | 1        | ,000 |
|                                                      | 2.1.5                                                                                                    | partida 5                                                                   | F                   | luoruro de sodio                |               |                   |                    |                 |              | 25100010      | Pieza        |             | 1        | ,000 |
|                                                      | 2.1.6                                                                                                    | partida 6                                                                   | F                   | uncion acido (compu             | iestos alifat | icos              | )                  |                 |              | 25100011      | Pieza        |             | 1        | ,000 |
|                                                      | 2.1.7                                                                                                    | partida 7                                                                   | F                   | uncion amida (comp              | uestos alifa  | ticos             | s)                 |                 |              | 25100012      | Pieza        |             | 1        | ,000 |
|                                                      | 2.1.8                                                                                                    | partida 8                                                                   | F                   | uncion amina (comp              | uestos alifa  | ticos             | s)                 |                 |              | 25100013      | Pieza        |             | 1        | ,000 |
|                                                      | 2.1.9                                                                                                    | partida 9                                                                   | F                   | uncion anhidrido de             | acido (com    | oues              | tos alifaticos)    |                 |              | 25100014      | Pieza        |             | 1        | ,000 |
|                                                      | 2.1.10                                                                                                    | partida 10                                                                  | F                   | uncion ester (compu             | iestos alifat | icos              | )                  |                 |              | 25100015      | Pieza        |             | 1        | ,000 |
|                                                      | Visual                                                                                                    | zar Todos los It                                                            | ems de l            | la Línea                        |               |                   |                    |                 |              |               |              |             |          |      |
|                                                      |                                                                                                    |                                                                             |                     |                                 |               |                   |                    |                 |              |               |              |             |          |      |
|                                                      |                                                                                                    |                                                                             |                     |                                 |               |                   |                    |                 |              |               |              |             |          |      |

Otra forma en la que puede obtener el archivo de Excel es ingresando a "**Requerimientos Económicos**" y presionando el botón "editar".

| Administración del Procedimiento     Configuración     Vista Configuración | Expediente : 42654 - me<br>Procedimiento : 37979 -<br>Fecha y hora de apertu<br>Estado: Para Publicar | edicina RMG<br>• medicina RMG<br>ra de proposiciones: 12/0 | 01/2015 03:30:0    | 0 PM               |                             |                        |                       |     |  |
|----------------------------------------------------------------------------|----------------------------------------------------------------------------------------------------|------------------------------------------------------------|--------------------|--------------------|-----------------------------|------------------------|-----------------------|-----|--|
| Anexos<br>Archivos Encontrados: 0                                          | Duplicar Procedimiento                                                                                | Eliminar Procedimiento                                     | <b>Or</b> Publicar | Publicación D      | OF 😋 🚔 Informe Imprimi      | pie C <sub>o</sub>     |                       | 0   |  |
| Requerimientos de Respuesta<br>Requerimientos (T+E)                        | Editar Previsualiz                                                                                    | zar Formulario 🖓 🚳 🖓 Form                                  | nulario de Respu   | esta del Proveedor | Exportar Configuración      | Importar Configuración | 🛃 Descargar Plantilla |     |  |
| Requerimiento Técnico / Legal                                              | 2. Requerimiento Econó                                                                                | 2. Requerimiento Económico. Formulario Avanzado            |                    |                    |                             |                        |                       |     |  |
| <ul> <li>Requerimiento Económico</li> </ul>                                | Clasific                                                                                              | ación de la Respuesta del Pi                               | oveedor Ning       | in Orden           |                             |                        |                       |     |  |
| Potenciales licitantes en el Procedimiento                                 |                                                                                                    | Anexos Genéricos P                                         | Permitido No       |                    |                             |                        |                       |     |  |
| Registrados: 0                                                             |                                                                                                    | Moneda de Re                                               | espuesta MXN       |                    |                             |                        |                       |     |  |
| Monitoreo de Licitantes                                                    |                                                                                                    |                                                            |                    |                    |                             |                        |                       |     |  |
| Grupo de Evaluación                                                        |                                                                                                    |                                                            |                    | El Formu           | Ilario no contiene Seccione | 5                      |                       |     |  |
| Apertura de Proposiciones                                                  |                                                                                                    |                                                            |                    |                    |                             |                        |                       | Sub |  |
| Fallo                                                                      |                                                                                                    |                                                            |                    |                    |                             |                        |                       |     |  |
| Difusión de Documentos a Licitantes                                        |                                                                                                    |                                                            |                    |                    | ***                         |                        |                       |     |  |
| Redefinir derechos de usuario<br>Vista Derechos Usuario                    |                                                                                                    |                                                            |                    |                    |                             |                        |                       |     |  |

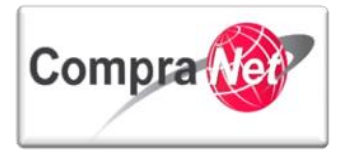

Posteriormente presionar el botón "Insertar Datos"

| - Expediente : 42654 - medicina RMG<br>Procedimiento : 37979 - medicina RMG<br>Fecha y hora de apertura de proposiciones: 12/01/2015 03:<br>Estado: Para Publicar                     | :30-00 PM                                                                                         |  |  |  |  |  |
|----------------------------------------------------------------------------------------------------|---------------------------------------------------------------------------------------------------|--|--|--|--|--|
|                                                                                                    | Guardar XCancelar                                                                                 |  |  |  |  |  |
| 🗣 Añadir Sección 🙀 Insertar datos 🛐 Previsualizar Formul                                                                                                    | ario C <sup>a</sup>                                                                               |  |  |  |  |  |
|                                                                                                    | Seleccionar archivo Ningún archivo seleccionado 🗰 Insertar 🕸 Descargar Plantilla Excel            |  |  |  |  |  |
| "Descargar Plantilla Excel"                                                                                                    | KR                                                                                                |  |  |  |  |  |
| <ul> <li>Expediente : 42654 - medicina RMG<br/>Procedimiento : 37979 - medicina RMG<br/>Fecha y hora de apertura de proposiciones: 12/01/2015 03<br/>Estado: Para Publicar</li> </ul> | 3:30:00 PM                                                                                        |  |  |  |  |  |
|                                                                                                    | Guardar XCancelar                                                                                 |  |  |  |  |  |
| 🕂 Añadir Sección 🙀 Insertar datos 👔 Previsualizar Formu                                                                                                    | ratio CL                                                                                          |  |  |  |  |  |
| Seleccionar archivo Ningún archivo seleccionado 🗰 Insertar 🕼 Descargar Plantilla Excel 🔀 Cancelar                                                                                     |                                                                                                   |  |  |  |  |  |
|                                                                                                    |                                                                                                   |  |  |  |  |  |
| El sistema descarga automátic                                                                                                    | camente el archivo.                                                                               |  |  |  |  |  |
| Expediente : 42654 - medicina RMG<br>Procedimiento : 37979 - medicina RMG<br>Fecha y hora de apertura de proposiciones: 12/01/2015 0<br>Estado: Para Publicar                         | 13:30:00 PM                                                                                       |  |  |  |  |  |
|                                                                                                    | Guardar                                                                                           |  |  |  |  |  |
| Añadir Sección 🗰 Insertar datos 👔 Previsualizar Form                                                                                                    | utano d <sup>p</sup>                                                                              |  |  |  |  |  |
|                                                                                                    | Seleccionar archivo Ningún archivo seleccionado 🗰 Insertar 🚜 Descargar Plantilla Excel 🔀 Cancelar |  |  |  |  |  |
| 2. Requerimiento Económico. Formulario Avanzado                                                                                                    | Ninolis Palas                                                                                     |  |  |  |  |  |
| Classicación de la Respuesta del Proveedor<br>Anexos Genéricos Permitido                                                                                                    |                                                                                                   |  |  |  |  |  |
| Moneda de Respuesta                                                                                                    | MON *                                                                                             |  |  |  |  |  |
|                                                                                                    | El Formulario no contiene Secciones                                                               |  |  |  |  |  |
|                                                                                                    | 340                                                                                               |  |  |  |  |  |
|                                                                                                    |                                                                                                   |  |  |  |  |  |
|                                                                                                    |                                                                                                   |  |  |  |  |  |
|                                                                                                    |                                                                                                   |  |  |  |  |  |
|                                                                                                    |                                                                                                   |  |  |  |  |  |
| compranet-test.funcionpublica.gob.mx/esop/toolkit/negotiation//Fon                                                                                                    | mDetail.do?ecp                                                                                    |  |  |  |  |  |
| Abra y Guarde el archivo.                                                                                                    |                                                                                                   |  |  |  |  |  |
|                                                                                                    |                                                                                                   |  |  |  |  |  |

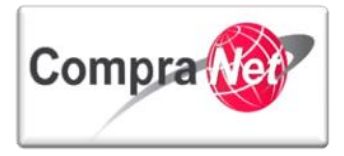

| ARCHIN<br>Pegar      | Cortar<br>Cortar<br>Copiar *<br>Copiar formato<br>ortapapeles | TTAR DISEÑO DE PÁGINA<br>Arial - 10 - $\hat{A}^{*}$ /<br>N K S - $\hat{B}^{*}$ - $\Delta$<br>Fuente | FÓRMULAS DATOS        | REVISAR VISTA                  | Texto<br>\$ = % 000<br>\$ Númen | ************************************** | Formato<br>condicional * como ta<br>Estilos | nato Estilos de<br>bla = celda = | Linsertar Eliminar Form   | Autosuma<br>Autosuma<br>Rellenar *<br>& Borrar * | ?<br>upcp-sopol      | - 7 ×<br>te12 • • |
|----------------------|---------------------------------------------------------------|----------------------------------------------------------------------------------------------------|-----------------------|--------------------------------|---------------------------------|----------------------------------------|---------------------------------------------|----------------------------------|---------------------------|--------------------------------------------------|----------------------|-------------------|
| A1                   | * : ×                                                         | √ fx Version                                                                                        |                       |                                |                                 |                                        |                                             |                                  |                           |                                                  |                      | v                 |
| 1 Ve                 | A                                                             | в<br>• <b>2</b> 7.0                                                                                 | Visualice los comen   | C<br>arios en las celdas de Lí | inea de título p                | D<br>Dara instruct                     | E<br>tiones (mover el rat                   | F<br>tón sobre las d             | G<br>eldas). Las celdas g | H<br>grises se ignoran du                        | rante la importación |                   |
| 2 He<br>3 Co         | adingsLine<br>nfiguration                                     | Allow Generic Attach                                                                                | Configuración del Par | imetro de valor                | 0)                              | pción                                  |                                             |                                  |                           |                                                  |                      |                   |
| 5 We                 | orksheet<br>ctionConfig                                       | Included_in_Total                                                                                   | PARTIDAS<br>Y         |                                |                                 |                                        |                                             |                                  |                           |                                                  |                      |                   |
| 7<br>8 ***<br>9      | ** FIN DEL ARCHIVO                                            |                                                                                                    |                       |                                |                                 |                                        |                                             |                                  |                           |                                                  |                      |                   |
| 10<br>11<br>12<br>13 |                                                               |                                                                                                    |                       |                                |                                 |                                        |                                             |                                  |                           |                                                  |                      |                   |
| 14<br>15<br>16       |                                                               |                                                                                                    |                       |                                |                                 |                                        |                                             |                                  |                           |                                                  |                      |                   |
| 17<br>18<br>19       |                                                               |                                                                                                    |                       |                                |                                 |                                        |                                             |                                  |                           |                                                  |                      |                   |
| 20<br>21<br>22       |                                                               |                                                                                                    |                       |                                |                                 |                                        |                                             |                                  |                           |                                                  |                      |                   |
| 23<br>24<br>25       |                                                               |                                                                                                    |                       |                                |                                 |                                        |                                             |                                  |                           |                                                  |                      |                   |
| 26<br>27<br>28       |                                                               |                                                                                                    |                       |                                |                                 |                                        |                                             |                                  |                           |                                                  |                      |                   |
| 29<br>30             |                                                               | _                                                                                                   |                       |                                |                                 |                                        |                                             |                                  |                           |                                                  |                      |                   |
| 4                    | Config-T                                                      | Config-C 🔶                                                                                          |                       |                                |                                 |                                        |                                             |                                  |                           |                                                  |                      | Þ                 |

Rotting

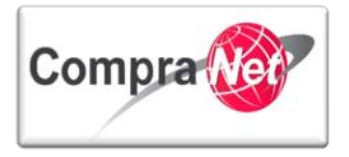

Observe que el archivo es el mismo que descargamos con los ejemplos de parámetros ya cargados.

| ARCHIVO INICIO INSERTAR DISEÑO DE PÁGINA                                                                     | A FÓRMULAS DATOS REVISAR VISTA                                                                                                   |                                            |                                      | upcp-soporte12                                                                                                    | 2 - 0 |
|----------------------------------------------------------------------------------------------------|----------------------------------------------------------------------------------------------------|--------------------------------------------|--------------------------------------|----------------------------------------------------------------------------------------------------|-------|
| B Copiar       Arial       ▼ 10         Pegar       ✓ Copiar formato       M       K       ∑       Ξ       2 | A* A*     =     =     ≫ -     Sr Ajustar texto     Texto       • ▲ •     =     =     €     #     E Combinar y centrar     \$ • 9 | Formato Dar formato Est                    | ilos de<br>Insertar Eliminar Formato | ∑ Autosuma<br>↓ Rellenar<br>✓ Borrar<br>✓ Borrar<br>✓ Crdenar y Buscar y<br>filtrar<br>Seleccionar<br>Seleccionar<br>Selec |       |
| Portapapeles 🕞 Fuente                                                                                        | Alineación G N                                                                                                    | úmero 🕞 Estilos                            | Celdas                               | Modificar                                                                                                    | ~     |
|                                                                                                    |                                                                                                    |                                            |                                      |                                                                                                    |       |
| A1 $\checkmark$ : $\times \checkmark f_x$ Version                                                            |                                                                                                    |                                            |                                      |                                                                                                    | ¥     |
| АВ                                                                                                    | С                                                                                                    | D E                                        | F G                                  | н                                                                                                    | *     |
| Version 20.0                                                                                                 | Visualice los comentarios en las celdas de Línea de títu                                                                         | ulo para instrucciones (mover el ratón sob | re las celdas). Las celdas grises    | se ignoran durante la importación.                                                                                                    |       |
| 2 HeadingsLine                                                                                               | Configuración del Parámetro de valor                                                                                             | Opción                                     |                                      |                                                                                                    |       |
| 3 Configuration Allow_Generic_Attach                                                                         | N                                                                                                    |                                            |                                      |                                                                                                    |       |
| 5 Worksheet                                                                                                  | PARTIDAS                                                                                                    |                                            |                                      |                                                                                                    |       |
| 6 SectionConfig Included in Total                                                                            | Y                                                                                                    |                                            |                                      |                                                                                                    |       |
| 7                                                                                                    |                                                                                                    |                                            |                                      |                                                                                                    |       |
| 8 **** FIN DEL ARCHIVO                                                                                       |                                                                                                    |                                            |                                      |                                                                                                    |       |
| 9                                                                                                    |                                                                                                    |                                            |                                      |                                                                                                    |       |
| 10                                                                                                    |                                                                                                    |                                            |                                      |                                                                                                    |       |
| 11                                                                                                    |                                                                                                    |                                            |                                      |                                                                                                    |       |
| 12                                                                                                    |                                                                                                    |                                            |                                      |                                                                                                    |       |
| 13                                                                                                    |                                                                                                    |                                            |                                      |                                                                                                    |       |
| 14                                                                                                    |                                                                                                    |                                            |                                      |                                                                                                    |       |
| 16                                                                                                    |                                                                                                    |                                            |                                      |                                                                                                    |       |
| 17                                                                                                    |                                                                                                    |                                            |                                      |                                                                                                    |       |
| 18                                                                                                    |                                                                                                    |                                            |                                      |                                                                                                    |       |
| 19                                                                                                    |                                                                                                    |                                            |                                      |                                                                                                    |       |
| 20                                                                                                    |                                                                                                    |                                            |                                      |                                                                                                    |       |
| 21                                                                                                    |                                                                                                    |                                            |                                      |                                                                                                    |       |
| 22                                                                                                    |                                                                                                    |                                            |                                      |                                                                                                    |       |
| 23                                                                                                    |                                                                                                    |                                            |                                      |                                                                                                    |       |
| 24                                                                                                    |                                                                                                    |                                            |                                      |                                                                                                    |       |
| 26                                                                                                    |                                                                                                    |                                            |                                      |                                                                                                    |       |
| 27                                                                                                    |                                                                                                    |                                            |                                      |                                                                                                    |       |
| 28                                                                                                    |                                                                                                    |                                            |                                      |                                                                                                    |       |
| 29                                                                                                    |                                                                                                    |                                            |                                      |                                                                                                    |       |
| 30                                                                                                    |                                                                                                    |                                            |                                      |                                                                                                    |       |
| ← → Config-C (+)                                                                                             |                                                                                                    | : 1                                        |                                      |                                                                                                    | •     |
|                                                                                                    |                                                                                                    |                                            |                                      |                                                                                                    | 100 % |

La diferencia es que este viene vació y trae una ayuda para su llenado la cual puede utilizar o seguir el proceso antes mencionado.

ROHIBID

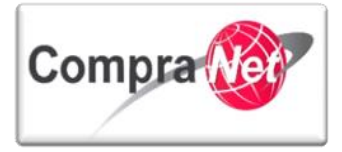

| <b>x</b> ∎<br>ARC |                                            | ∓<br>RTAR DISEÑO DE PÁGINA     | FÓRMULAS DATOS REVISAR VISTA                                                                            | response-config (1        | ) - Excel             |                                                |                         |                     |                                                  | ?<br>u           | ☞ –  ≯<br>pcp-soporte12 - 🖸 |
|-------------------|--------------------------------------------|--------------------------------|----------------------------------------------------------------------------------------------------|---------------------------|-----------------------|------------------------------------------------|-------------------------|---------------------|--------------------------------------------------|------------------|-----------------------------|
| Peg               | Cortar<br>Copiar -<br>ar<br>Copiar formato | Calibri • 11 •<br>N K S • 20   | A <sup>*</sup> A <sup>*</sup> ≡ ≡ ⊗ · · ▷ Ajustar texto<br>▲ · ≡ ≡ ≡ ∉ ∉ ≣ Combinar y centrar           | General<br>* \$ * % 000 * | → Fo                  | rmato Dar formato B<br>licional ▼ como tabla ▼ | tilos de Ins<br>celda ▼ | ertar Eliminar Forr | Autosuma<br>Autosuma<br>Rellenar *<br>& Borrar * | ordenar y        | Buscar y<br>seleccionar *   |
|                   | Portapapeles 🖓                             | Fuente                         | ra Alineación                                                                                           | 🖼 Número                  | Est.                  | Estilos                                        |                         | Celdas              |                                                  | Modificar        | 1                           |
| C4                | • : X                                      | √ f <sub>×</sub>               |                                                                                                    |                           |                       |                                                |                         |                     |                                                  |                  | `                           |
|                   | А                                          | В                              | С                                                                                                    | D                         | Е                     | F                                              | G                       | н                   | 1                                                | J.               | ĸ                           |
| 1                 | Version                                    | 2.0.0                          |                                                                                                    |                           |                       |                                                |                         |                     |                                                  |                  |                             |
| 2                 | InstructionsStart                          | Se ignorarán todas las línea   | s entre esta línea y la línea etiquetada InstructionsEND                                                | por el centro de Im       | portación. So         | n un formato de guía y                         | se pueden e             | liminar si no se re | quiere.                                          |                  |                             |
| 3                 |                                            | Para crear una nueva Secci     | ón, introduzca el Tipo de Sección en la columna A (o co                                                 | piar desde un ejemp       | olo) e introduz       | ca una descripción de                          | la sección e            | n la columna C, de  | spués de la fila "Fil                            | n de la Instrucc | ión"                        |
| 4                 |                                            | Es necesario crear una Sec     | ción antes de añadir Parámetros a la Sección, para aña                                                  | dir un nuevo Parám        | etro/Artículo         | introduzca un Tipo de                          | Parámetro/A             | rtículo relevante   | tras la fila de la Sec                           | ción             |                             |
| 5                 |                                            | No se importarán las Líneas    | de Título, contienen guía y comentarios sobre como da                                                   | ar formato a los con      | nponentes de          | l cuestionario (pasar e                        | l ratón sobre           | la celda)           |                                                  |                  |                             |
| 6                 |                                            | >>>>> Se puede copiar un       | Parámetro/Artículo desde un ejemplo. Copiar y Pegar la                                                  | a línea en la fila requ   | ierida y siga         | el formato del ejemplo                         | (no serán im            | portadas las celda  | is grises)                                       |                  |                             |
| 7                 | HeadingsLine                               |                                | Configuración del Parámetro de valor                                                                    | Opción                    |                       |                                                |                         |                     |                                                  |                  |                             |
| 8                 | Configuration                              | Allow_Generic_Attach           |                                                                                                    |                           |                       |                                                |                         |                     |                                                  |                  |                             |
| 10                | Requirements Section                       |                                | Título de Sección de Parámetro                                                                          |                           |                       |                                                |                         |                     |                                                  |                  |                             |
|                   | HeadingsLine                               | Parámetro/Nota para            | Detalles de Descripción/Nota                                                                            | Obligatorio               | Opciones              | Valores Bloqueados                             | Máxima                  | Instrucciones de    | Grado de                                         |                  |                             |
|                   |                                            | Proveedores                    |                                                                                                    |                           | de                    |                                                | Puntuación/             | Puntuación          | Puntuación                                       |                  |                             |
| 11                | Vocino                                     | Título do Parámetro Sí/No      | Descrinción del Parámetro Sí/No                                                                         | v                         | Parametros/           |                                                | Ponderacio              |                     |                                                  |                  |                             |
| 12                | SingleChoice                               | Título de Lista de Opciones    | Descripción del Parámetro Lista de Opciones                                                             | 1<br>V                    | ("opo":"two":         | ("three")                                      |                         |                     |                                                  |                  |                             |
| 13                | Siligiechoice                              | ritulo de Lista de Opciones    | Descripcion del Parametro Lista de Opciones                                                             | 1                         | (one, two,<br>three") | (unee)                                         |                         |                     |                                                  |                  |                             |
|                   | MultiChoice                                | Título de Lista de Multi       | Descripción del Parámetro Lista de Opciones de                                                          | Y                         | ("A";"B";"C";"        | ("A";"D")                                      |                         |                     |                                                  |                  |                             |
| 14                |                                            | Opciones                       | Elección Múltiple                                                                                       |                           | D")                   |                                                |                         |                     |                                                  |                  |                             |
| 15                | Text                                       | Título de Parámetro de Texto   | Descripción del Parámetro Texto                                                                         | Y                         |                       |                                                |                         |                     |                                                  |                  |                             |
| 16                | Attachment                                 | Título de Parámetro Anexo      | Descripción del Parámetro Anexo                                                                         | Y                         |                       |                                                |                         |                     |                                                  |                  |                             |
| 17                | Date                                       | Título de Parametro de         | Descripcion del Parametro Fecha                                                                         | Y                         |                       |                                                |                         |                     |                                                  |                  |                             |
| 18                | Numeric                                    | Titulo de Parametro            | Descripcion del Parametro Numerico                                                                      | Y                         |                       |                                                |                         |                     |                                                  |                  |                             |
| 19                | Note                                       | Nota para Proveedor            | Nota para los Detalles del Proveedor                                                                    |                           |                       |                                                |                         |                     |                                                  |                  |                             |
| 21                | ProfileSection                             |                                | Título de Sección de Perfil                                                                             |                           |                       |                                                |                         |                     |                                                  |                  |                             |
|                   | HeadingsLine                               | Parámetro/Nota para            | Detalles de Descripción/Nota                                                                            | Obligatorio               | Opciones/P            | Valores Bloqueados                             | Máxima                  | Instrucciones de    | Grado de                                         |                  |                             |
|                   |                                            | Proveedores                    |                                                                                                    |                           | untos de              |                                                | Puntuación/             | Puntuación          | Puntuación                                       |                  |                             |
| -22               | ProfileQuestion                            | Sí/No Título de Parámetro      | Título de Parámetro Sí/No - Descrinción del Parámetro                                                   | Y                         | Puntuacion            |                                                | Ponderacio              |                     |                                                  |                  |                             |
| 23                | Tomequestion                               | de Perfil                      | Si/No                                                                                                   |                           |                       |                                                |                         |                     |                                                  |                  |                             |
|                   | ProfileQuestion                            | Título de la Lista de          | Título de Lista de Opciones - Descripción del Parámetro                                                 | Y                         | ("one";"two";"        | ("three")                                      |                         |                     |                                                  |                  |                             |
| 24                | Des fils Oursetles                         | Opciones de Parámetros de      | Lista de Opciones                                                                                       | v.                        | three")               | (141-101)                                      |                         |                     |                                                  |                  |                             |
|                   | ProfileQuestion                            | Deción de Parámetros de        | Parámetro Lista de Multi Opciones - Descripcion del<br>Parámetro Lista de Opciones de Elección Múltiple | r                         | (A, B, C,<br>D")      | (A, D)                                         |                         |                     |                                                  |                  |                             |
| 25                |                                            | Perfil                         | r dramous cista de opciones de crección multiple                                                        |                           | - ,                   |                                                |                         |                     |                                                  |                  |                             |
|                   | ProfileQuestion                            | Título de Parámetro Perfil de  | Título de Parámetro de Texto - Descripción del                                                          | Y                         |                       |                                                |                         |                     |                                                  |                  |                             |
| 26                |                                            | Texto                          | Parámetro Texto                                                                                         | M.                        |                       |                                                |                         |                     |                                                  |                  |                             |
| _                 | ProfileQuestion                            | i ituio de Parametro de Perfil | Titulo de Parametro Anexo - Descripcion del Parámetro                                                   | Y                         |                       |                                                |                         |                     |                                                  |                  |                             |
|                   | Config-(                                   | (+)                            |                                                                                                    |                           |                       | •                                              |                         |                     |                                                  |                  | •                           |
|                   |                                            |                                |                                                                                                    |                           |                       |                                                |                         |                     |                                                  |                  |                             |

## 4.4 Procedimientos Restringidos

Este apartado únicamente se utilizará en los procedimientos cuyo tipo de participación es "Restringida", es decir, que únicamente los potenciales licitantes a los que invite la UC podrán participar en el procedimiento de contratación (Invitación a cuando menos tres personas) o (Adjudicación directa).

Una vez seleccionado en el elemento "**Procedimiento**" el campo **Tipo de participación** la opción "**Restringida**" y haber configurado los requerimientos de respuesta (**Técnico/Legal y Económico**) deberá invitar a los potenciales licitantes como se describe a continuación:

Presione en el menú sobre la opción "Potenciales licitantes en el Procedimiento"

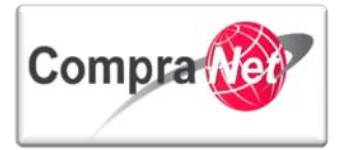

| Volver a la Lista   Página Principal   Salir   Ayud                               | da Navegación (                                                    | 3                                                                                       |                                                                                | Bienvenido: N<br>Zona | lartinez Garrido Jorge A<br>horaria: GMT - 6:00           | ejandro           |                               |               |                  |                                         |
|-----------------------------------------------------------------------------------|--------------------------------------------------------------------|-----------------------------------------------------------------------------------------|--------------------------------------------------------------------------------|-----------------------|-----------------------------------------------------------|-------------------|-------------------------------|---------------|------------------|-----------------------------------------|
| Administración del Procedimiento     Configuración     Vista Configuración        | Expediente<br>Procedimie<br>Fecha y ho<br>Estado: Par              | e : <u>34717</u> - Materia<br>ento : 32599 - Mate<br>ra de apertura de p<br>ra Publicar | l y útiles de oficina<br>erial y útiles de oficina<br>proposiciones: 15/01/202 | 14 13:00:00           |                                                           |                   |                               |               |                  |                                         |
| Anexos                                                                            |                                                                    |                                                                                         |                                                                                |                       |                                                           |                   |                               |               |                  | Jan Jan Jan Jan Jan Jan Jan Jan Jan Jan |
| Archivos Encontrados: 0      Requerimientos de Respuesta     Requerimientos (T+E) | Duplica                                                            | r Procedimiento                                                                         | Eliminar Procedimier                                                           | nto 🛔 Publicar        | 🙀 Publicación DOF                                         | f Informe         | Imprimible 💣                  |               |                  |                                         |
| Requerimiento Técnico / Legal                                                     | 🔀 Modificar 🔟 Vista previa para el Licitante 🕈 🗃 Exportar en Excel |                                                                                         |                                                                                |                       |                                                           |                   |                               |               |                  |                                         |
| Requerimiento Económico                                                           |                                                                    |                                                                                         |                                                                                |                       |                                                           |                   |                               |               |                  |                                         |
| Potenciales licitantes en el Procedimiento<br>Registrados: O                      | Estrategia de Orden de las Proposiciones Ningún Orden              |                                                                                         |                                                                                |                       |                                                           |                   |                               |               |                  |                                         |
| Monitoreo de Licitantes                                                           | E comini Agunta Attinta Gancia an<br>Económica del Uticante?       |                                                                                         |                                                                                |                       |                                                           |                   |                               |               |                  |                                         |
| Grupo de Evaluación                                                               | Gestión Valor TCO No                                               |                                                                                         |                                                                                |                       |                                                           |                   |                               |               |                  |                                         |
| Apertura de Proposiciones                                                         | 2.1 Pa                                                             | irtidas<br>Importe de                                                                   | la Sección Incluido en el                                                      | Importe Total Sí      |                                                           |                   |                               |               |                  |                                         |
| Failo                                                                             |                                                                    |                                                                                         | Columna Dato                                                                   | s Adicionales [0]     | 👖 Gestión Columna                                         | Datos Adicionale: | 5                             |               |                  |                                         |
| Difusión de Documentos a Licitantes                                               |                                                                    | Parámetro Econór                                                                        | nico (Partida / Concepto de O                                                  | bra)                  | Descripción                                               | Clave CUCOP       | Notas                         | Mostrar notas | Unidad de Medida | Cantidad                                |
|                                                                                   | 1                                                                  | Partida 1                                                                               |                                                                                |                       | Blocks                                                    | 21100025          | Profesionales de cuadro chico | No            | Pieza            | 500                                     |
| Redefinir derechos de usuario<br>Vista Derechos Usuario                           | 2                                                                  | Partida 2                                                                               |                                                                                |                       | * Tinta Negra                                             | 21100026          |                               | No            | Pieza            | 3,000                                   |
| L]                                                                                | 1 <u>3</u><br>4                                                    | Partida 3<br>Partida 4                                                                  |                                                                                |                       | <ul> <li>Kegias metalicas</li> <li>CAlculadora</li> </ul> | 21100185          |                               | No            | Pieza            | 400                                     |
|                                                                                   | -                                                                  |                                                                                         |                                                                                |                       |                                                           |                   |                               |               |                  |                                         |
|                                                                                   |                                                                    |                                                                                         |                                                                                |                       |                                                           |                   |                               |               |                  | Subir                                   |

En la siguiente pantalla presione el botón "Añadir Nuevo Licitante".

| Volver a la Lista   Página Principal   Salir   Ayuc  | la Navegación 🖓 Bienvenido: Martinez Garrído Jorge Alejandro                          |       |
|------------------------------------------------------|---------------------------------------------------------------------------------------|-------|
|                                                      | Zona noraria; tuivi - totu                                                            |       |
| <b></b>                                              | Expediente : <u>34717</u> - Material y útiles de oficina                              |       |
| <ul> <li>Administración del Procedimiento</li> </ul> | Procedimiento : 32599 - Material y útiles de oficina                                  |       |
| Configuración                                        | Fecha y hora de apertura de proposiciones: 15/01/2014 13:00:00<br>Entado para bulhara |       |
| Vista Configuración                                  |                                                                                       |       |
| Anexos                                               |                                                                                       | Je    |
| Archivos Encontrados: 0                              |                                                                                       |       |
| Requerimientos de Respuesta                          | 🖳 Duplicar Procedimiento                                                              |       |
| <ul> <li>Requerimientos (T+E)</li> </ul>             |                                                                                       |       |
| Potenciales licitantes en el Procedimiento           | 📲 Añadir Nuevo Licitante 📓 Descargar Listado de Licitantes                            |       |
| Registrados: 0                                       |                                                                                       |       |
| Monitoreo de Licitantes                              | Ningún Licitante encontrado                                                           |       |
| <ul> <li>Grupo do Evaluación</li> </ul>              |                                                                                       |       |
| Citupo de Evaluación                                 |                                                                                       | Subir |
| Apertura de Proposiciones                            |                                                                                       |       |
| Falle                                                |                                                                                       |       |
|                                                      |                                                                                       |       |
| Difusión de Documentos a Licitantes                  |                                                                                       |       |
|                                                      |                                                                                       |       |
| Redefinir derechos de usuario                        |                                                                                       |       |
| <ul> <li>Vista Derechos Usuario</li> </ul>           |                                                                                       |       |
| L]                                                   |                                                                                       |       |
|                                                      |                                                                                       |       |

Observe que en el campo **Clasificado en la Categoría** se muestra la categoría del CUCOP **"Materiales, útiles y equipos menores de oficina"** y **"Materiales y útiles de impresión y reproducción"**, las cual fue seleccionadas en la configuración del Expediente, de esta forma el sistema buscará a las empresas clasificadas en dichas categorías.

En caso de que desee eliminar la Categoría presione el botón "Eliminar todos los Filtros de Categoría".

Se recomienda realizar la búsqueda avanzada presionando el botón "**Búsqueda Avanzada**" con motivo de que es más precisa porque muestra entre otros, los siguientes criterios:

RFC o Código Fiscal (utilizado para el ejercicio)

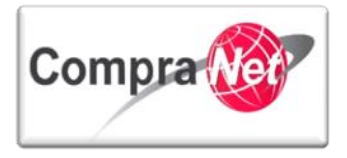

#### Entidad Federativa, Ciudad

| 🛃 Búsqueda Completada - Salir 🔍 Buscar                                                                                              | 🙈 Búsqueda Avanzada       | 🕵 Restaurar Criterios de Búsqueda                                                                |                                                                                                    |                                    |                                          |  |                  |  |
|----------------------------------------------------------------------------------------------------|---------------------------|--------------------------------------------------------------------------------------------------|----------------------------------------------------------------------------------------------------|------------------------------------|------------------------------------------|--|------------------|--|
| Búsqueda Simple                                                                                                    |                           |                                                                                                  |                                                                                                    |                                    |                                          |  |                  |  |
|                                                                                                    | Razón Social              | v                                                                                                |                                                                                                    |                                    |                                          |  |                  |  |
| Clasificado                                                                                                    | en la Categoría Todas las | categorías 🗸                                                                                     |                                                                                                    |                                    |                                          |  |                  |  |
|                                                                                                    | Mate                      | eriales, utiles y equipos menores de oficina                                                     |                                                                                                    |                                    |                                          |  |                  |  |
|                                                                                                    | Mate                      | eriales y utiles de impresion y reproduccion                                                     |                                                                                                    |                                    |                                          |  |                  |  |
|                                                                                                    | and Mate                  | eriales, utiles y equipos menores de tecnologia                                                  | s de la informacion y c                                                                                                    | omunicaciones                      | J                                        |  |                  |  |
|                                                                                                    | 📥 Añad                    | ir Categoría 📄 🚰 Eliminar todos los Filtr                                                        | os de Categoría                                                                                                    |                                    |                                          |  |                  |  |
| Buscar en mi Lista de proveedo                                                                                                    | res/contratistas 🗸        |                                                                                                  |                                                                                                    |                                    |                                          |  |                  |  |
| 🔍 Buscar                                                                                                    |                           |                                                                                                  |                                                                                                    |                                    |                                          |  |                  |  |
|                                                                                                    |                           | Ningún                                                                                           | Proveedor/Contratist                                                                                                    | a encontrado                       |                                          |  |                  |  |
| A continuación se desplegará la siguiente pantalla, presione el botón "Mostrar criterios<br>suplementarios".                        |                           |                                                                                                  |                                                                                                    |                                    |                                          |  |                  |  |
| Página Principal   Salir   Avuda Navegación cº  <br>Búsqueda Avanzada   Clasificación   Correo Electro                              | śnico Búsqueda Simple     | Biem                                                                                             | venido: <b>Martinez Ga</b><br>Zona horaria: <b>C</b>                                                                                                    | rrido Jorge Alejandr<br>SMT - 6:00 | 70                                       |  | Seleccionar Área |  |
|                                                                                                    |                           |                                                                                                  |                                                                                                    |                                    |                                          |  |                  |  |
| Europe and Dates Conservator                                                                                                    | Buscar Avanzada           |                                                                                                  |                                                                                                    |                                    |                                          |  |                  |  |
|                                                                                                    |                           |                                                                                                  |                                                                                                    |                                    |                                          |  | J                |  |
| Buscar por Parámetro Diccionario                                                                                                    | Buscar Proveedor/Contra   | atista para añadir 🛛 💁 Restaurar Criterios d                                                     | e Búsqueda                                                                                                    |                                    |                                          |  |                  |  |
| Buscar por Formulario                                                                                                    | ~                         |                                                                                                  |                                                                                                    |                                    |                                          |  |                  |  |
| Buscar Clasificación                                                                                                    | Buscar proveedores/cont   | ratistas por Datos Generales                                                                     |                                                                                                    |                                    |                                          |  |                  |  |
| Buscar por Área de Contratación                                                                                                    |                           | Razón Social                                                                                     | ···· V                                                                                                    |                                    |                                          |  |                  |  |
| Désauda ana Castada                                                                                                    | Bus                       | car en mi Lista de proveedores/contratistas                                                      | 🗸                                                                                                    |                                    |                                          |  |                  |  |
|                                                                                                    |                           | ratistas por Datos Estándar de Registro                                                          |                                                                                                    |                                    |                                          |  |                  |  |
|                                                                                                    | Buscar proveedores/cont   |                                                                                                  |                                                                                                    |                                    |                                          |  |                  |  |
| Búsqueda por Evaluación                                                                                                    | Buscar proveedores/cont   | Apellido Usuario                                                                                 | ···· V                                                                                                    |                                    |                                          |  |                  |  |
| Búsqueda por Evaluación                                                                                                    | Buscar proveedores/cont   | Apellido Usuario<br>RFC o Código Fiscal                                                          | Comienza por V                                                                                                    | BCA900115MDF                       |                                          |  |                  |  |
| Búsqueda por Evaluación Filtros Actuales                                                                                            | Buscar proveedores/cont   | Apellido Usuario<br>RFC o Código Fiscal<br>Código Postal                                         | Comienza por V                                                                                                    | BCA900115MDF                       |                                          |  |                  |  |
| Búsqueda por Constance<br>Búsqueda por Evaluación<br>Filtros Actuales<br>Filtros Guardados (1)                                      | Buscar proveedores/cont   | Apellido Usuario<br>RFC o Código Fiscal<br>Código Postal<br>Ciudad                               | ····         V           Comienza por V         ····           ····         V           ····         V                                                                                                    | BCA900115MDF                       |                                          |  |                  |  |
| Biggeda por Evaluación Filtros Actuales Filtros Guardados (1) Lista de Proveedores Guardados (0)                                    | Buscar proveedores/cont   | Apellido Usuario<br>RFC o Código Fiscal<br>Código Postal<br>Ciudad<br>Entidad Federativa         | ····         V           Comienza por         V           ····         V           ····         V           ····         V                                                                                                    | BCA900115MDF                       |                                          |  |                  |  |
| Búsqueda por Evaluación Filtros Actuales Filtros Guardados (1) Lista de Proveedores Guardados (0)                                   | Buscar proveedores/cont   | Apellido Usuario<br>RFC o Código Fiscal<br>Código Postal<br>Ciudad<br>Entidad Federativa<br>País | V           Comienza por         V            V            V            V            V                                                                                                    | ECA900115MDF                       |                                          |  |                  |  |
| Búsqueda por Evaluación  Filtros Actuales Filtros Guardados (1) Lista de Proveedores Guardados (0)                                  | Buscar proveedores/cont   | Apellido Usuario<br>RFC o Código Fiscal<br>Código Postal<br>Ciudad<br>Entidad Federativa<br>Pais | ∨           Comienza por         ∨            ∨            ∨            ∨            ∨            ∨            ∨            ∨            ∨            ∨            ∨            ∨            ✓           Mostrar Criterios                                                                                                    | ECA900115MDF                       | Buscar Proveedor/Contratista para añadir |  |                  |  |
| Búquetar por contrate<br>Búquetar por Evaluación<br>Filtros Actuales<br>Filtros Guardados (1)<br>Lista de Proveedores Guardados (0) | Buscar proveedores/cont   | Apellido Usuario<br>RFC o Código Fiscal<br>Código Postal<br>Ciudad<br>Entidad Federativa<br>País | Image: constraint of the second second se | BCA900115MDF                       | Buscar Proveedor/Contratista para añadir |  |                  |  |

En el campo "RFC o Código Fiscal" seleccione el criterio de búsqueda que desee (Contiene, Igual a, Comienza por Vacío, Valorado), digite el RFC o Código Fiscal de la empresa a buscar y presione el botón "Buscar Proveedor/Contratista para añadir".

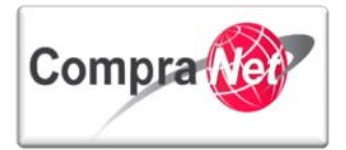

| Buscar nor Datos Generales         | Buscar Avanzada                                                                                                    |
|------------------------------------|----------------------------------------------------------------------------------------------------|
|                                    | l l l l l l l l l l l l l l l l l l l                                                                                                    |
| Buscar por Parametro Diccionario   | Buscar Proveedor/Contratista para añadir   🙀 Restaurar Criterios de Búsqueda                                                                                                    |
| Buscar por Formulario              |                                                                                                    |
| Buscar Clasificación               | Buscar proveedores/contratistas por Datos Generales                                                                                                    |
| Buscar por Área de Contratación    | Razón Social                                                                                                    |
| Búsqueda por Contrato              | Buscar en mi Lista de proveedores/contratistas                                                                                                    |
|                                    | Cuenta administrada por:                                                                                                    |
| Busqueda por Evaluación            | Estado Acceso Plataforma Proveedor/Contratista                                                                                                    |
| Filmer Astronom                    |                                                                                                    |
| Filtros Actuales                   |                                                                                                    |
| Lista de Proveedores Guardados (0) |                                                                                                    |
|                                    | Estado Secundario del Proveedor/Contratista                                                                                                    |
|                                    | Store Store |
|                                    | S Proveedor                                                                                                    |
|                                    |                                                                                                    |
|                                    | 🗆 🥏 Administrado por Unidad Compradora (No seleccionar)                                                                                                    |
|                                    |                                                                                                    |
|                                    | Buscar proveedores/contratistas por Datos Estándar de Registro                                                                                                    |
|                                    | Apellido Usuario V                                                                                                    |
|                                    | RFC o Código Fiscal Comienza por 🗸 BCA900115MDF                                                                                                    |
|                                    | Código Postal                                                                                                    |
|                                    | Ciudad ···· V                                                                                                    |
|                                    | Entidad Federativa                                                                                                    |
|                                    | Pais V                                                                                                    |
|                                    | Fecha de Registro De 🛛 🛱 (dd/mm/aaaa) A 🖓 (dd/mm/aaaa)                                                                                                    |
|                                    | 🖂 Cambiar Criterios Suplementarios                                                                                                    |
|                                    |                                                                                                    |
|                                    |                                                                                                    |

Observe en la siguiente pantalla el resultado de la búsqueda.

| Búsqueda Avanzada Clasificación Correo Electr | zńnico   Búsqueda Simple                                                                                                    |
|-----------------------------------------------|----------------------------------------------------------------------------------------------------|
|                                               | Buscar Avanzada                                                                                                    |
| Buscar por Datos Generales                    |                                                                                                    |
| Buscar por Parámetro Diccionario              |                                                                                                    |
| Buscar por Formulario                         | 🚎 Afinar Resultados 🕅 Restaurar Criterios de Búsqueda 🛛 🔚 Guardar proveedores/contratistas encontrados en la Lista de proveedores/contratistas                                                                                                    |
| Buscar Clasificación                          | Buscar proveedores/contratistas por Datos Generales                                                                                                    |
| Buscar por Área de Contratación               | Razón Social Y                                                                                                    |
| Rúsqueda por Contrato                         | Buscar en mi Lista de proveedores/contratistas                                                                                                    |
|                                               | Cuenta administrada por:                                                                                                    |
| Busqueda por Evaluacion                       | Estado Acceso Plataforma Proveedor/Contratista                                                                                                    |
| Filtros Actuales                              |                                                                                                    |
| Filtros Guardados (1)                         |                                                                                                    |
| Lista de Proveedores Guardados (0)            |                                                                                                    |
|                                               | Estado Secundario del Proveedor/Contraista                                                                                                    |
|                                               |                                                                                                    |
|                                               |                                                                                                    |
|                                               | Contractive                                                                                                    |
|                                               |                                                                                                    |
|                                               | Buscar proveedorrs/contratistas por Datos Estándar de Registro                                                                                                    |
|                                               | Apellido Usuario \cdots 💙                                                                                                    |
|                                               | RFC o Código Fiscal Comienza por 🗸 BCARD0115MD#                                                                                                    |
|                                               | Código Postal V                                                                                                    |
|                                               |                                                                                                    |
|                                               | Entidad Federativa                                                                                                    |
|                                               |                                                                                                    |
|                                               | recia de registro de la registro de la registro de la registro de la registro de registro de registro de la registro de la registr |
|                                               | 🔂 Cambiar Criterios Suplementarios 📃 🔍 Afinar Resultados                                                                                                    |
|                                               | Razón Social del Provendor/Contratista     Constacto Principal     Mail     Gudada     Paic                                                                                                    |
|                                               | 1 CNET BCA 5.A. de C. V (7) Chamichart Almanza Betzay upcp-soporte1@funcionpublica.gob.mx mun MEXICO \iint Eliminar Procedimiento                                                                                                    |

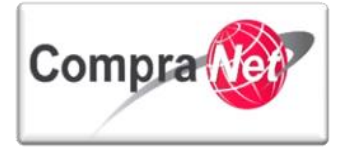

Nota: Cuando se trata de un procedimiento de contratación que será desarrollado de forma electrónica deberá invitar sólo a empresas que NO estén marcadas con el ícono . En procedimientos de contratación donde las proposiciones se reciben de forma presencial deberá invitar a empresas que tienen el icono y en los datos del Contacto principal aparezca Cuenta administrada por "Nombre de la UC", lo cual indica que los registros fueron incorporados por los operadores adscritos a la UC.

Si requiere visualizar mayor detalle de los datos del Proveedor /Contratista presione sobre la "Razón Social del Proveedor /Contratista".

| Búsqueda Avanzada Clasificación Correo Electró | nico Búsqueda Simple                                              |                                                                                                    |
|------------------------------------------------|-------------------------------------------------------------------|----------------------------------------------------------------------------------------------------|
| <b>e</b>                                       | Buscar Avanzada                                                   |                                                                                                    |
| Buscar por Datos Generales                     |                                                                   | ۵                                                                                                   |
| Buscar por Parámetro Diccionario               |                                                                   |                                                                                                    |
| Buscar por Formulario                          | 🛸 Afinar Resultados 🛛 🙀 Restaurar Criterios de Búsqueda 🛛 🧮 Guard | ardar proveedores/contratistas encontrados en la Lista de proveedores/contratistas                  |
| Buscar Clasificación                           | Buscar proveedores/contratistas por Datos Generales               |                                                                                                    |
| Buscar por Área de Contratación                | Razón Social                                                      |                                                                                                    |
| Búsqueda por Contrato                          | Buscar en mi Lista de proveedores/contratistas                    | s V                                                                                                 |
| Bérnyaka ang Kasharatén                        | Cuenta administrada por:                                          |                                                                                                    |
| Busqueda por Evaluación                        | Estado Acceso Plataforma Proveedor/Contratista                    |                                                                                                    |
| Filtros Actuales                               |                                                                   | REGISTRADO                                                                                          |
| Filtros Guardados (1)                          |                                                                   |                                                                                                    |
| Lista de Proveedores Guardados (0)             |                                                                   |                                                                                                    |
|                                                | Estado Secundario del Proveedor/Contratista                       |                                                                                                    |
|                                                |                                                                   | 🗌 🐺 Bloqueado                                                                                       |
|                                                |                                                                   |                                                                                                    |
|                                                |                                                                   |                                                                                                    |
|                                                |                                                                   | Administrado por Unidad Compradora (No seleccionar)                                                 |
|                                                | Buscar proveedores/contratistas por Datos Estándar de Registro    |                                                                                                    |
|                                                | Apellido Usuario                                                  |                                                                                                    |
|                                                | RFC o Código Fiscal                                               | Comienza por V BCA900115MDF                                                                         |
|                                                | Código Postal                                                     |                                                                                                    |
|                                                | Ciudad                                                            |                                                                                                    |
|                                                | Entidad Federativa                                                |                                                                                                    |
|                                                | País                                                              | s V                                                                                                 |
|                                                | Fecha de Registro                                                 | o De 🔤 🖳 🖓 (dd/mm/aaaa) A 🦉 (dd/mm/aaaa)                                                            |
|                                                |                                                                   | Cambiar Criterios Suplementarios                                                                    |
|                                                | Razón Social del Proveedor/Contratista                            | Contacto Principal Mail Giudad País                                                                 |
|                                                | 1 CNET BCA S.A. de C.V D <sup>0</sup>                             | Charrichart Almanza Betzay upcp-soporte 1@funcionpublica.gob.mx mun MEXICO 🚮 Eliminar Procedimiento |

Se desplegará en una nueva ventana el "Expediente del Proveedor/Contratista" como se muestra a continuación:

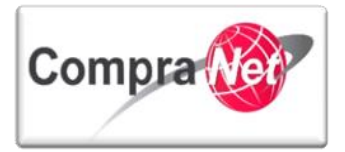

| -Cerrar   Avuda Navegación 🕫               |                                                                    | Bienv                            | enido: Martinez Garrido Jorge Alejandro<br>Zona horaria: GMT-6:00 |                                          |  |
|--------------------------------------------|--------------------------------------------------------------------|----------------------------------|-------------------------------------------------------------------|------------------------------------------|--|
| <b></b>                                    | Dossier del Proveedor/Contratista: CNET BCA 5.A. de C.V            |                                  |                                                                   |                                          |  |
| 🗢 Datos Registrados                        |                                                                    |                                  |                                                                   | la la la la la la la la la la la la la l |  |
| Datos Estándar de Registro<br>Ver Detalles | Imprimir Dossier 💣 🗃 Exportar Dossier                              |                                  |                                                                   |                                          |  |
| Formulario                                 |                                                                    |                                  |                                                                   |                                          |  |
| ▶ Elegir                                   | Datos de la empresa                                                |                                  |                                                                   |                                          |  |
| Ver Detalles                               | Nombre, denominacion o razon socia                                 | CNET BCAS.A. d                   | e C.V                                                             |                                          |  |
| Parámetros Diccionario<br>Ver Detalles     | Pai                                                                | s MEXICO                         |                                                                   |                                          |  |
|                                            | litularidad juridic                                                | a No legal structi               | ure defined                                                       |                                          |  |
| Hitos de Contrato Elegir                   | RFC 6 Codigo Fisca                                                 | RFC o Código Fiscal BCA900115MDF |                                                                   |                                          |  |
| Actividad                                  | Telefonos (Clave Pais, Cludad + Numero) Ejem. 52 55 12345678 34345 |                                  |                                                                   |                                          |  |
| ▶ Elegir                                   | Direccio                                                           | n juarez                         | uarez                                                             |                                          |  |
| Estado del Proveedor/Contratista           | Codigo Posta                                                       | 1 3435                           |                                                                   |                                          |  |
| VerDetalles                                | Municipio o Delegacio                                              | n mun                            |                                                                   |                                          |  |
|                                            | Entidad Federativa                                                 |                                  |                                                                   |                                          |  |
|                                            | Pagina web                                                         |                                  |                                                                   |                                          |  |
|                                            | Cuenta de Usuario 463                                              |                                  |                                                                   |                                          |  |
|                                            | Información del Usuario (Contacto en la empresa)                   |                                  |                                                                   |                                          |  |
|                                            | Tratamient                                                         | o Sr.                            |                                                                   |                                          |  |
|                                            | Apellido                                                           | s Charnichart Alr                | nanza                                                             |                                          |  |
|                                            | Nombr                                                              | e Betzay                         |                                                                   |                                          |  |
|                                            | Correo Electrónico (separar con ; para añadir mas correos          | ) upcp-soporte1                  | @funcionpublica.gob.mx                                            |                                          |  |
|                                            | Telefono de contact                                                | 4565                             |                                                                   |                                          |  |
|                                            | Fax Administración                                                 |                                  |                                                                   |                                          |  |
|                                            | Departamento / Funcio                                              | n Otros                          |                                                                   |                                          |  |
|                                            | Idioma preferido (para visualizaciones on-line                     | ) Español (MX)                   |                                                                   |                                          |  |
|                                            | Zona horari                                                        | a (GMT - 6:00) Ce                | ntral Time (US & Canada), Mexico City                             |                                          |  |
|                                            | Apellido                                                           | Nombre                           | Mai                                                               | Teléfono                                 |  |
|                                            | Crierrichart Almanza     Eecha de Registro                         | detzay                           | upup-suporte1@funcionpublica.goo.mx                               | 4505                                     |  |
|                                            | Facha da Pagiste                                                   | 24/08/2010                       |                                                                   |                                          |  |

Para cerrar la ventana presione sobre la opción - Cerrar

Para seleccionar a la empresa presione el botón "Guardar proveedores/contratistas encontrados en la Lista de proveedores/contratistas"

| Página Principal   Salir   Ayuda Navegación 🔊 |                                                               | Bienvenido: Martinez Garrido Jorge Alejandro<br>Zona horaria: GMT - 6:00                                        |
|-----------------------------------------------|---------------------------------------------------------------|----------------------------------------------------------------------------------------------------|
| <u>+</u>                                      | Buscar Avanzada                                               |                                                                                                    |
| Buscar por Datos Generales                    |                                                               | A Contraction of the second second second second second second second second second second second second second |
| Buscar por Parámetro Diccionario              | Mar Values 🔿 Afiana Resultantes 💿 Restauras Criterias de Rúse |                                                                                                    |
| Buscar por Formulario                         | Norver S Annar Resoltados S Restaurar criterios de busq       | Guedar proveedores/contratistes encontratos en la tista de proveedores/contratistas                             |
| Buscar Clasificación                          | Buscar proveedores/contratistas por Datos Generales           |                                                                                                    |
| Buscar por Área de Contratación               | Razón Social                                                  |                                                                                                    |
| Búsqueda por Contrato                         | Buscar en mi Lista de proveedores/contratistas                |                                                                                                    |
| Búsqueda por Evaluación                       | Apellido Usuario                                              |                                                                                                    |
|                                               | RFC o Código Fiscal                                           | Comienza por V BANG780818P20                                                                                    |
| Filtros Actuales                              | Código Postal                                                 |                                                                                                    |
| Filtros Guardados (0)                         | Ciudad                                                        | ···· V                                                                                                    |
| Lista de Proveedores Guardados (0)            | Entidad Federativa                                            |                                                                                                    |
|                                               | País                                                          |                                                                                                    |
|                                               |                                                               | Afinar Resultados                                                                                               |
|                                               | Razón Social del Proveedor/Contratista                        | Contacto Principal Mail Ciudad País                                                                             |
|                                               | 1 Proveedor 1 SA de CV (S <sup>®</sup>                        | Proveedor 1 CNET-CL upcp-soporte2@funcionpublica.gob.mx Monterrey MEXICO 🕥 Eliminar Procedimiento               |
|                                               | Total: 1 Pagina 1 de 1                                        | Visualizar: 20 🗸 Elementos                                                                                      |
|                                               |                                                               | Subi                                                                                                    |

En la siguiente pantalla presione el botón "Seleccionar proveedores/contratistas"

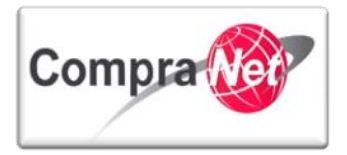

| Página Principal   Salir   Avuda Navegación 🕫 |             | Bienvenido: Martinez Garrido Jorge Alejandro<br>Zona horaria: GMT -600 |              |                                                |                                     |           |        |                          |       |
|-----------------------------------------------|-------------|------------------------------------------------------------------------|--------------|------------------------------------------------|-------------------------------------|-----------|--------|--------------------------|-------|
| <b>±</b>                                      | Buscar Avar | nzada                                                                  |              |                                                |                                     |           |        |                          |       |
| Buscar por Datos Generales                    |             |                                                                        |              |                                                |                                     |           |        |                          | ß     |
| Buscar por Parámetro Diccionario              | the Malance |                                                                        |              | A Martin Line da anna da an francisco da anti- | Affres Devulse des                  |           |        |                          |       |
| Buscar por Formulario                         | Nº Volver   | 2 Seleccionar proveedores/                                             | contratistas | x vaciar Lista de proveedores/contratistas     | Annar Kesultados                    |           |        |                          |       |
| Buscar Clasificación                          |             | <ul> <li>Razón Social del Proveedor/Cont</li> </ul>                    | tratista     | Contacto Principal                             | Mail                                | Ciudad    | País   |                          |       |
| Rucar por Área de Contratación                | 1           | Proveedor 1 SA de CV C                                                 |              | Proveedor 1 CNET-CL                            | upcp-soporte2@funcionpublica.gob.mx | Monterrey | MEXICO | 🔂 Eliminar Procedimiento |       |
|                                               | Total: 1    | Pa                                                                     | gina 1 de 1  | Visualizar:                                    | 20 👽 Elementos                      |           |        |                          |       |
| Busqueda por Contrato                         |             |                                                                        |              |                                                |                                     |           |        |                          |       |
| Búsqueda por Evaluación                       |             |                                                                        |              |                                                |                                     |           |        |                          | Subir |
|                                               |             |                                                                        |              |                                                |                                     |           |        |                          |       |
| Filtros Actuales                              |             |                                                                        |              |                                                |                                     |           |        |                          |       |
| Filtros Guardados (0)                         |             |                                                                        |              |                                                |                                     |           |        |                          |       |
| Lista de Proveedores Guardados (1)            |             |                                                                        |              |                                                |                                     |           |        |                          |       |

Presione sobre la casilla de verificación para seleccionar a la empresa, si desea invitar a otra empresa presione el botón "Añadir Nuevo Licitante" y repita los pasos anteriores.

| Expediente : 34717 - Material y útiles de oficina<br>Procedimiento : 32599 - Material y útiles de oficina<br>Fecha y hora de apertura de proposiciones: 15/01/2014 13:00:00<br>Estado: Para Publicar |           |                     |                   |  |
|----------------------------------------------------------------------------------------------------|-----------|---------------------|-------------------|--|
|                                                                                                    |           | Guardar 🗙 Cancelar  |                   |  |
| 👍 Añadir Nuevo Licitante 🔀 Eliminar Licitantes 📖 Registrar licitante presencial 🕫                                                                                                    |           |                     |                   |  |
| Licitantes                                                                                                    | Ciudad    | Persona de Contacto | Email de Contacto |  |
| 1 Proveedor 1 SA de CV C <sup>3</sup>                                                                                                    | Monterrey | Proveedor 1 CNET-CL |                   |  |
| Total: 1                                                                                                    |           |                     |                   |  |
|                                                                                                    |           |                     |                   |  |

Observe que en la siguiente pantalla se muestra la empresa invitada a participar, si requiere modificar el registro de potenciales licitantes presione el botón **"Modificar".** 

| Volver a la Lista   Página Principal   Salir   Avuda M                                              | Navegación 🕫 🛛                                                                                                    | Bienvenido:<br>Zo | Martinez Garrido Jorge Alejandro<br>na horaria: GMT - 6:00 |                                     |       |
|----------------------------------------------------------------------------------------------------|----------------------------------------------------------------------------------------------------|-------------------|------------------------------------------------------------|-------------------------------------|-------|
| Administración del Procedimiento     Configuración     Vista Configuración                          | Expediente : <u>34717</u> - Material y útiles de oficina<br>Procedimiento : 32599 - Material y útiles de oficina<br>Fecha y hora de apertura de proposiciones: 15/01/24<br>Estado: Para Publicar | 014 13:00:00      |                                                            |                                     |       |
| Anexos       > Archivos Encontados: 0       Requerimientos de Respuesta       > Requérimientos (FL) |                                                                                                    |                   |                                                            |                                     |       |
| Potenciales licitantes en el Procedimiento<br>Registrados: 1                                        | Licitantes                                                                                                    | Ciudad            | Persona de Contacto                                        | Email de Contacto                   |       |
| Monitoreo de Licitantes                                                                             | 1 Proveedor 1 SA de CV 🗗                                                                                                    | Monterrey         | Proveedor 1 CNET-CL                                        | upcp-soporte2@funcionpublica.gob.mx |       |
| Grupo de Evaluación                                                                                 | Total: 1                                                                                                    |                   |                                                            |                                     |       |
| Apertura de Proposiciones                                                                           |                                                                                                    |                   |                                                            |                                     | Subir |
| Fallo                                                                                               |                                                                                                    |                   |                                                            |                                     |       |
| Difusión de Documentos a Licitantes  Redefinir derechos de usuario  Vista nerechos Usuario          |                                                                                                    |                   |                                                            |                                     |       |

De esta forma únicamente las empresas invitadas por su UC podrán participar en el procedimiento de contratación.

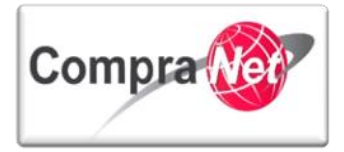

## 4.5 Fijar el número de procedimiento

El Número del procedimiento es la clave con la que CompraNet identifica al procedimiento de contratación y a todos los elementos incluidos en este, por lo que si agrega nuevos objetos al expediente deberá volver a relacionar este número para publicar o activar dependiendo la actividad que se trate.

Es importante tener bien definida la plantilla de su expediente ya que en base a ésta se creará el número de identificador y no habrá forma de modificarlo por lo que en caso de error tendrá que crear un nuevo expediente y perder el número consecutivo asignado. CompraNet asigna un sólo consecutivo por procedimiento de contratación independientemente del tipo de procedimiento a crear.

Una vez creado el Expediente y el Procedimiento con sus Requerimientos Técnicos y Económicos, Fijaremos el número del procedimiento, es importante señalar que este paso se hace cuando seleccionamos "**NO**" en el en el campo de "**Publicación Automática**" dentro del Procedimiento, en caso de haber seleccionado "**SI**", el sistema nos solicitará fijar el número del procedimiento antes de crear nuestros Requerimientos Técnicos y Económicos.

El botón para fijar el código del procedimiento se encuentra en el menú de opciones del Expediente por lo que para llegar a él deberá presionar el número del Expediente.

| Volver a la Lista   Página Principal   Salir   Ayuda N                                                               | avezación (* Blenvenido: Martinez Garrido Jorge Alejandro<br>Zona horaria: GMT - 6:00                                                                                                    |  |  |
|----------------------------------------------------------------------------------------------------|----------------------------------------------------------------------------------------------------|--|--|
| Administración del Procedimiento     Configuración     Vista Configuración                                           | Expediente 31717. Materialy útiles de oficina<br>Procedimiento: 31559-Materialy útiles de oficina<br>Focha y hora de apertura de proposiciones: 15/01/2014 13:00:00<br>Estado: Para Publicar |  |  |
| Anexos<br>▶ Archivos Encontrados: 0<br>Requerimientos de Respuesta                                                   | 🕼 Duplicar Procedimiento) 🕟 Eliminar Procedimiento) 🌺 Publicar) 📷 Publicación DOF 🕑 📾 Informe Imprimible 🧬                                                                                   |  |  |
| <ul> <li>Requerimientos (T+E)</li> <li>Potenciales licitantes en el Procedimiento</li> <li>Registrados: 1</li> </ul> | DATOS GENERALES                                                                                                    |  |  |
| Monitoreo de Licitantes                                                                                              | Código del Procedimiento 32599                                                                                                    |  |  |
| Grupo de Evaluación                                                                                                  | Nombre o descripción corta del Procedimiento Material y útiles de oficina                                                                                                    |  |  |
|                                                                                                    | Descripción amplia del Procedimiento Compra de Material de útiles de Oficina                                                                                                    |  |  |
| Apertura de Proposiciones                                                                                            | Tipo de participación Abierta a cualquier interesado                                                                                                    |  |  |
| Fallo                                                                                                    | Plazo del Procedimiento Nacional - normal                                                                                                    |  |  |
| Difusión de Documentos a Licitantes                                                                                  | Valor Económico mas allá del Valor Umbral No                                                                                                    |  |  |
|                                                                                                    | Tipo de procedimiento de contratación Licitación Pública                                                                                                    |  |  |
| Redefinir derechos de usuario                                                                                        | Presupuesto asignado en pesos                                                                                                    |  |  |
| Vista Derechos Usuario                                                                                               | Esconder el Valor del Presupuesto Asignado Si                                                                                                    |  |  |
|                                                                                                    | Moneda MXN                                                                                                    |  |  |
|                                                                                                    | Moneda de la Respuesta MXN                                                                                                    |  |  |
|                                                                                                    | Procedimiento de prueba No                                                                                                    |  |  |
|                                                                                                    | Creada por Martinez Garrido Jorge Alejandro                                                                                                    |  |  |
|                                                                                                    | Solicitar Firma Digital en las Propuestas de Si                                                                                                    |  |  |
|                                                                                                    | proveedores/contratistas                                                                                                    |  |  |
|                                                                                                    |                                                                                                    |  |  |

En la pantalla general del expediente presione el botón Crear el número del procedimiento.

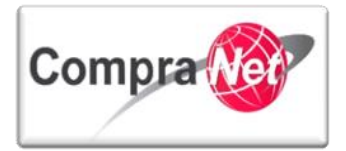

| Expediente: 34717 - Material y útiles de oficina    |                                                              |  |  |
|-----------------------------------------------------|--------------------------------------------------------------|--|--|
| $\frown$                                            | J.                                                           |  |  |
| 🔩 Cambiar Operador UC del Expediente 🛛 🙀 Crear el 🙀 | Número del Procedimiento 🕜 📄 Archivar 🔟 Informe Imprimible 🔮 |  |  |
| Editar                                              |                                                              |  |  |
| DATOS GENERALES                                     |                                                              |  |  |
| Código del Expediente                               | 34717                                                        |  |  |
| Descripción del Expediente                          | Material y útiles de oficina                                 |  |  |
| Descripción Detallada del Expediente                |                                                              |  |  |
| Referencia/ No. de Control Interno                  | SFP/2014                                                     |  |  |
| Operador UC del expediente                          | Martinez Garrido Jorge Alejandro                             |  |  |
| Fecha de Creación del Expediente                    | 07/01/2014 18:58                                             |  |  |
| Fecha de la Primera Activación del Expediente       | 07/01/2014                                                   |  |  |
| TIPO Y ATRIBUTOS DEL EXPEDIENTE                     |                                                              |  |  |
| Tipo de Expediente                                  | 01. Licitación Pública Nacional LAASSP                       |  |  |

En la sección Información Actual del Expediente verifique que el tipo de expediente utilizado, Tipo de Contratación, Carácter del Procedimiento y Año de aplicación de los recursos sean correctos, podrá crear procedimientos de más de un año a la vez y el sistema tendrá contadores independientes por cada uno.

|                                                                | Prev                                   | isualización del Código del Procedimiento | Fijar Código de Procedimiento | Cerrar |
|----------------------------------------------------------------|----------------------------------------|-------------------------------------------|-------------------------------|--------|
| Datos del Expediente que serán utilizados para generar el Núme | aro del Procedimiento                  |                                           |                               |        |
| Tipo de Expediente 0                                           | 01. Licitación Pública Nacional LAASSP |                                           |                               |        |
| Tipo de Procedimiento                                          | icitación Pública                      |                                           |                               |        |
| Objeto del Contrato A                                          | Adquisiciones                          |                                           |                               |        |
| Carácter del Procedimiento                                     | Vacional                               |                                           |                               |        |
| Clave de la Unidad Compradora                                  | JCJAHV001                              |                                           |                               |        |
| Año                                                            | 2014 👽                                 |                                           |                               |        |
| Número del Procedimiento Calculado                             |                                        |                                           |                               |        |

| Ele | Elementos del Expediente |                              |                                    |  |  |  |
|-----|--------------------------|------------------------------|------------------------------------|--|--|--|
|     | Тіро                     | Nombre                       | Número del Procedimiento Calculado |  |  |  |
| 1   | rfx                      | Material y útiles de oficina |                                    |  |  |  |
|     |                          |                              |                                    |  |  |  |

Presione el botón **"Previsualización del Código del Procedimiento**", el sistema nos muestra el número del procedimiento calculado si la información es correcta presione el botón **"Fijar Código del Procedimiento**".

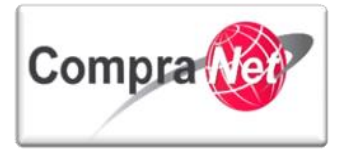

|                                                              | Previsualización del Código del Procedimiento Fijer Código de Procedimiento Cerrar |
|--------------------------------------------------------------|------------------------------------------------------------------------------------|
| Datos del Expediente que serán utilizados para generar el Nú | mero del Procedimiento                                                             |
| Tipo de Expediente                                           | 01. Licitación Pública Nacional LAASSP                                             |
| Tipo de Procedimiento                                        | Licitación Pública                                                                 |
| Objeto del Contrato                                          | Adquisiciones                                                                      |
| Carácter del Procedimiento                                   | Nacional                                                                           |
| Clave de la Unidad Compradora                                | UCIAHV001                                                                          |
| Año                                                          | 2014 🗸                                                                             |
| Número del Procedimiento Calculado                           | LA-UC/AH/V001-114-2014                                                             |
|                                                              |                                                                                    |

|   | Elementos del Expediente |                              |                                    |  |  |  |  |
|---|--------------------------|------------------------------|------------------------------------|--|--|--|--|
|   | Тіро                     | Nombre                       | Número del Procedimiento Calculado |  |  |  |  |
| 1 | rfx                      | Material y útiles de oficina |                                    |  |  |  |  |
|   |                          |                              |                                    |  |  |  |  |

Aparecerá un mensaje para confirmar la fijación del número, una vez aceptado ya no se podrá modificar.

Presione aceptar si está completamente seguro que la información que capturó en el Expediente y Procedimiento, son correctas.

| Mensaje de la página https://compranet.f                                                           | funcionpublica.gob.mx:        |
|----------------------------------------------------------------------------------------------------|-------------------------------|
| IMPORTANTE: ¿Desea Confirmar la Generación del<br>revertirse y el Código ya no podrá ser cambiado. | Código? La operación no puede |
|                                                                                                    | Aceptar Cancelar              |
|                                                                                                    |                               |

En la sección **"Elementos del Expedientes"** aparecerá asociado el número oficial del Procedimiento el cual será utilizado para que las Unidades Compradoras realicen el trámite de publicación en el Diario Oficial de la Federación o en la gaceta del Estado, por último presione el botón **"Cerrar"** para salir de esta ventana.

|   |                                                 |                      | Volver a Relacionar Código del Procedimiento Cerrar |
|---|-------------------------------------------------|----------------------|-----------------------------------------------------|
| ĺ | Información del Número del Procedimiento Actual |                      |                                                     |
|   | Tipo de Procedimiento                           | Licitación Pública   |                                                     |
|   | Objeto del Contrato                             | Adquisiciones        |                                                     |
|   | Carácter del Procedimiento                      | Nacional             |                                                     |
|   | Clave de la Unidad Compradora                   | UCJAHV001            |                                                     |
|   | Año                                             | 2014                 |                                                     |
|   | Número del Procedimiento Calculado              | LA-UCJAHV001-N4-2014 |                                                     |

|      | Elementos del E | xpediente                                     |                                    |
|------|-----------------|-----------------------------------------------|------------------------------------|
|      | Tipo            | Nombre                                        | Número del Procedimiento Calculado |
| 1    | rfx             | Material v útiles de oficina                  | LA-UCJAHV001-N4-2014               |
| V2.9 |                 | Unidad de Política de Contrataciones Públicas | 12                                 |

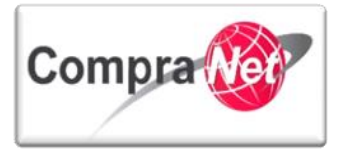

Hemos concluido con la fijación del Número de Procedimiento, el sistema lo regresará al formulario general del Expediente el siguiente paso será la publicación de nuestro procedimiento y posteriormente la creación y publicación del Anuncio.

| Volver a la Lista   Página Principal   Salir   Ayu              | da Navegación r <sup>o</sup> bienvenico: martinez Garrido Jorge Alejanaro Zona horaria: GMT - 6:00 DST               | γ  |
|-----------------------------------------------------------------|----------------------------------------------------------------------------------------------------|----|
| <b>⊕</b>                                                        | Expediente: 31453 - Materiales y útiles de oficina                                                                   |    |
| Detalles                                                        | هي ا                                                                                                    |    |
| Configuración<br>Ver Configuración Expediente                   | 🙇 Cambiar Operador UC del Expediente 🕞 Crear 📓 Crear el Número del Procedimiento 🗗 🚰 Archivar 🗐 Informe Imprimible 🖞 | 1  |
| Difusión del Anuncio al público en general<br>Estado: Sin Crear |                                                                                                    | 1  |
| Elementos del Expediente<br>Elementos Contenidos: (1)           | DATOS GENERALES                                                                                                    |    |
| Anexos                                                          | Código de Expediente 31453                                                                                           |    |
| Alertas                                                         | Descripción de Expediente Materiales y útiles de oficina                                                             |    |
| Veralertas                                                      | Descripción Interna Expediente                                                                                       |    |
| Histórico                                                       | Referencia de Expediente SFP/24072013                                                                                |    |
| Eventos Registrados                                             | Operador UC del expediente Martinez Garrido Jorge Alejandro                                                          |    |
| Equipo del Expediente<br>Miembros Encontrados: 2                | Fecha Creación de Expediente 24/07/2013 10:32                                                                        |    |
|                                                                 | Tipo de Workflow Sin Workflow                                                                                        |    |
|                                                                 | Origen del Expediente                                                                                                |    |
|                                                                 |                                                                                                    | -1 |

#### 4.5.1 Nomenclatura del número de procedimiento

A continuación se define como está conformado el número del procedimiento de contratación.

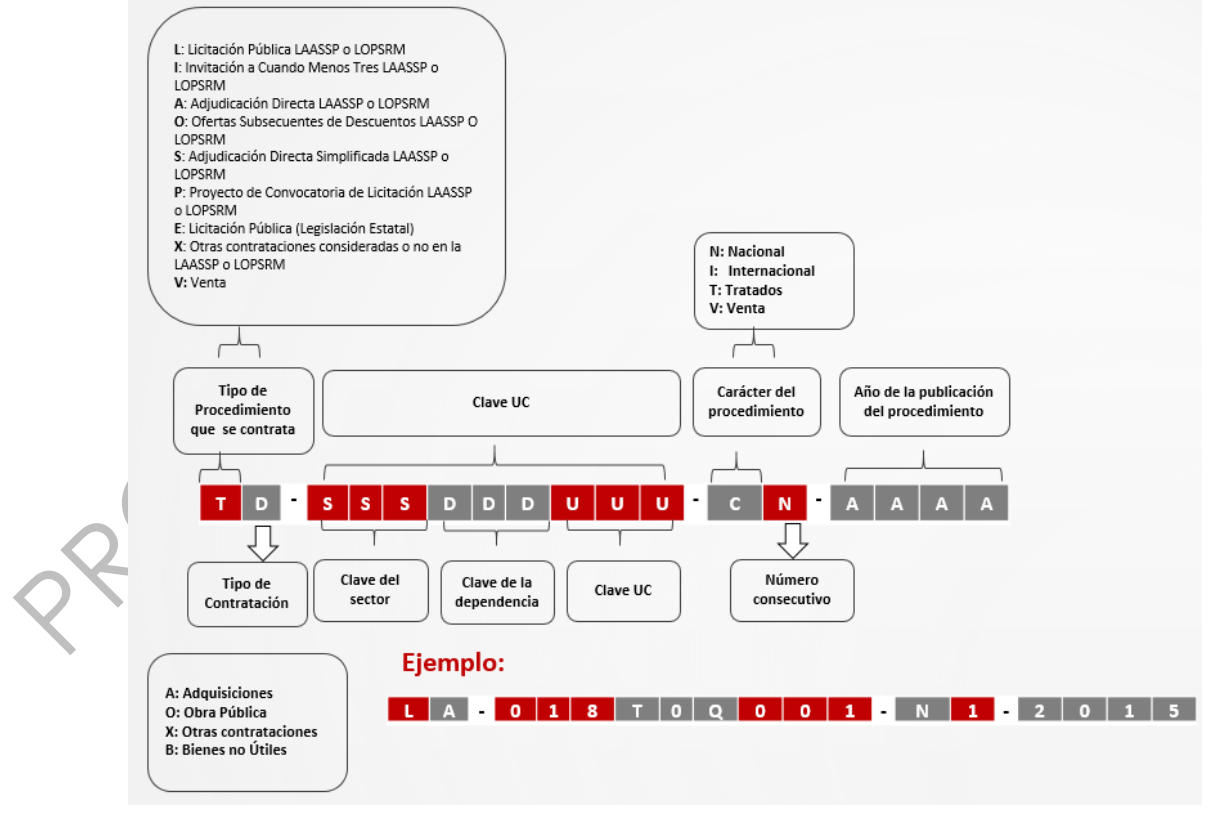

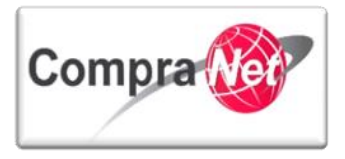

Este número se divide en cuatro grupos explicados de la siguiente manera:

El primer bloque conformado por las letras "T" y "D"

Donde "T" es el tipo del procedimiento que se contrata, los valores de las letras pueden ser cualquiera de las siguientes dependiendo el tipo de procedimiento:

L: Licitación pública de la LAASSP o de la LOPSRM.

I: Invitación a Cuando menos tres personas de la LAASSP o de la LOPSRM.

A: Adjudicación Directa de la LAASSP o de la LOPSRM.

**O**: Oferta Subsecuente de Descuentos de la LAASSP o de la LOPSRM.

- S: Adjudicación Directa Simplificada de la LAASSP.
- P: Proyecto de Convocatoria de licitación de la LAASSP o de la LOPSRM.
- E: Licitación Pública (Legislación Estatal).
- X: Otras Contrataciones consideradas o no en la de la LAASSP o de la LOPSRM.
- V: Venta

El segundo carácter "D" Corresponde al tipo de contratación, que puede ser:

A: Adquisiciones (Procesos de Adquisiciones, Arrendamientos y Servicios).

O: Obra Pública (Procedimientos de Obra Pública y Servicios Relacionados con la Misma).

- **X:** Otras Contrataciones.
- B: Bienes No Útiles

El segundo bloque de nueve caracteres SSSDDDUUU corresponde a la clave de la unidad compradora y se explica de la siguiente manera:

El "SSS" Es el Número de dígitos correspondientes a la clave del sector.

"DDD" Son los dígitos que corresponden a la clave de la dependencia.

"UUU" Es el Número de dígitos correspondientes a la clave de la Unidad Compradora.

El tercer bloque de dos caracteres en el cual se expresa el carácter del procedimiento y el número consecutivos de procedimientos (expedientes) ejemplificado con la letra "**C**" y "**N**" donde la primera es el carácter del procedimiento y puede tener los siguientes valores:

N: Nacional. I : Internacional. T: Tratados X: Otros V: Venta

Y "**N**" es el número consecutivo del procedimiento y puede crecer a "n" número de dígitos, CompraNet asigna un solo consecutivo por año independiente del tipo de procedimientos creados.

Y el último bloque corresponde al año de la licitación:

"AAAA" identifica el número del año correspondiente a la publicación del procedimiento.

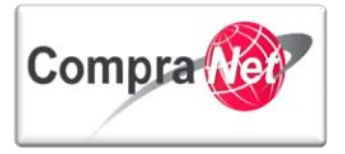

**EJEMPLOS:** A continuación se menciona el listado de los 32 todos los tipos de procedimientos con Código que CompraNet genera.

|                                                                                     | CÓDIGO DEL            |  |  |  |
|-------------------------------------------------------------------------------------|-----------------------|--|--|--|
| TIFO DE FROCEDIMIENTO                                                               | PROCEDIMIENTO         |  |  |  |
| 01. Licitación Pública Nacional LAASSP                                              | LA-009PRU005-N56-2011 |  |  |  |
| 02. Licitación Pública Internacional bajo TLC LAASSP                                | LA-009PRU005-T56-2011 |  |  |  |
| 03. Licitación Pública Internacional Abierta LAASSP                                 | LA-009PRU005-I56-2011 |  |  |  |
| 04. Invitación a cuando menos tres Nacional LAASSP                                  | IA-009PRU005-N56-2011 |  |  |  |
| 05. Invitación a cuando menos tres Internacional bajo TLC LAASSP                    | IA-009PRU005-T56-2011 |  |  |  |
| 06. Invitación a cuando menos tres Internacional Abierta LAASSP                     | IA-009PRU005-I56-2011 |  |  |  |
| 07. Adjudicación Directa Nacional Art. 42 LAASSP                                    | AA-009PRU005-N56-2011 |  |  |  |
| 08. Adjudicación Directa Internacional Abierta Art. 42 LAASSP                       | AA-009PRU005-I56-2011 |  |  |  |
| 09. Licitación Pública Nacional, para OSD LAASSP                                    | OA-009PRU005-N56-2011 |  |  |  |
| 10. Licitación Pública Internacional Bajo TLC, para OSD LAASSP                      | OA-009PRU005-T2-2012  |  |  |  |
| 11. Licitación Pública Internacional Abierta, para OSD LAASSP                       | OA-009PRU005-I2-2012  |  |  |  |
| 12. Adjudicación Directa Nacional simplificada LAASSP                               | SA-009PRU005-N2-2012  |  |  |  |
| <ol> <li>Adjudicación Directa Internacional bajo TLC simplificada LAASSP</li> </ol> | SA-009PRU005-T2-2012  |  |  |  |
| 14. Adjudicación Directa Internacional Abierta simplificada LAASSP                  | SA-009PRU005-12-2012  |  |  |  |
| 15. Proyecto de Convocatoria a Licitación Pública LAASSP                            | PA-009PRU005-N2-2012  |  |  |  |
| 16. Licitación Pública Nacional LOPSRM                                              | LO-009PRU005-N2-2012  |  |  |  |
| 17. Licitación Pública Internacional bajo TLC LOPSRM                                | LO-009PRU005-T2-2012  |  |  |  |
| 18. Licitación Pública Internacional Abierta LOPSRM                                 | LO-009PRU005-12-2012  |  |  |  |
| 19. Invitación a cuando menos tres Nacional LOPSRM                                  | IO-009PRU005-N2-2012  |  |  |  |
| 20. Invitación a cuando menos tres Internacional bajo TLC LOPSRM                    | IO-009PRU005-T2-2012  |  |  |  |
| 21. Invitación a cuando menos tres Internacional Abierta LOPSRM                     | IO-009PRU005-12-2012  |  |  |  |
| 22. Adjudicación Directa Nacional Art. 43 LOPSRM                                    | AO-009PRU005-N2-2012  |  |  |  |
| 23. Adjudicación Directa Internacional Abierta Art. 43 LOPSRM                       | AO-009PRU005-12-2012  |  |  |  |
| 24. Adjudicación Directa Nacional Simplificada LOPSRM                               | SO-009PRU005-N2-2012  |  |  |  |
| 25. Adjudicación Directa Internacional Bajo TLC Simplificada LOPSRM                 | SO-009PRU005-T2-2012  |  |  |  |
| 26. Adjudicación Directa Internacional Abierta Simplificada LOPSRM                  | SO-009PRU005-I2-2012  |  |  |  |
| 27. Proyecto de convocatoria a la Licitación Pública LOPSRM                         | PO-009PRU005-N2-2012  |  |  |  |
| 28. Licitación Pública Nacional de Adquisiciones (Legislación Estatal)              | EA-009PRU005-N2-2012  |  |  |  |
| 29. Licitación Pública Internacional de Adquisiciones (Legislación Estatal)         | EA-009PRU005-I2-2012  |  |  |  |
| 30. Licitación Pública Nacional de Obra Pública (Legislación Estatal)               | EO-009PRU005-N2-2012  |  |  |  |
| 31. Licitación Pública Internacional de Obra Pública (Legislación Estatal)          | EO-009PRU005-I2-2012  |  |  |  |
| 32. Reporte de otras contrataciones                                                 | XX-009PRU005-X2-2012  |  |  |  |
| 33. Proyecto de Asociaciones Público Privado LAPP                                   | APP-009PRU005-C2-2013 |  |  |  |
| 34 . Venta de Bienes No Útiles                                                      | VB-UCJAHV001-V98-2015 |  |  |  |

## 4.6 Publicación del Procedimiento

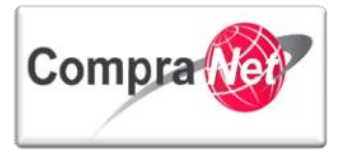

A continuación se mostrará cómo publicar su procedimiento, para ello, es necesario que haya configurado previamente los requerimientos técnicos y económicos.

Dentro del Expediente, seleccione el Procedimiento que desee publicar, note que en estatus dice "Para Publicar"

| ÷                                                                   | Expediente: 34717 - Material | y útiles de oficina                  |                                                           |               |                  |
|---------------------------------------------------------------------|------------------------------|--------------------------------------|-----------------------------------------------------------|---------------|------------------|
| <ul> <li>Administración del Expediente</li> </ul>                   |                              |                                      |                                                           |               | B                |
| Configuración<br>Ver Configuración del Expediente                   | ambiar Operador UC del       | Expediente 🖳 Crear 📊 🥁 Crear el Núme | aro del Procedimiento 🕫 📄 Archivar 📗 Informe Imprimible 🕫 |               |                  |
| Estado: Sin Crear                                                   |                              |                                      | Filtrar por: Todos los Procedimientos                     | ~             |                  |
| Elementos del Expediente<br>Elementos Contenidos: (1)               | 🔍 Buscar/Filtrar por 📓       | Exportar Lista en Excel              |                                                           |               |                  |
| SDI (0)                                                             | Código del Procedimiento     | Descripción Breve                    | Operador UC                                               | Estatus       | Fecha / Hora     |
| Procedimientos (1)                                                  |                              |                                      |                                                           |               | Acto de Apertura |
| OSDs (0)                                                            | 1 32599                      | <u>Material y útiles de</u>          | oficina Martinez Garrido Jorge Alejandro                  | Para Publicar | 15/02/2014 13:00 |
| Contratos (0)                                                       | Total: 1                     | Pagina 1 de 1                        | Visualizar: 20 🔽 Elementos                                |               |                  |
| Anexos<br>Archivos Encontrados: 0                                   |                              |                                      |                                                           |               | Subir            |
| Avisos de Modificación del Expediente<br>Ver Avisos                 |                              |                                      |                                                           |               |                  |
| Bitácora de Modificaciones al Expediente<br>Operaciones Registradas |                              |                                      | ***                                                       |               |                  |
| Integrantes del Expediente<br>Operadores del Expediente             |                              |                                      |                                                           |               |                  |

En el formulario general del procedimiento Presione el botón "Publicar".

| Expediente : <u>34717</u> - Material y útiles de oficina           Administración del Procedimiento         Procedimiento 32599 - Material y útiles de oficina           Configuración         Estade Para Publicar           Estade Para Publicar         Estade Para Publicar                                                                                                    |          |
|----------------------------------------------------------------------------------------------------|----------|
| Anexos Anexos An | <u>I</u> |
| Requerimientos de Respuesta       Image: Procedimiento (ref)         > Requerimientos (r-E)       Image: Procedimiento (ref)                                                                                                    |          |
| Petenciales licitantes en el Procedimiento Registratos: 1 DATOS GENERALES DATOS GENERALES                                                                                                    |          |
| Monitoreo de Licitantes Código del Procedimiento 32599                                                                                                    |          |
| Grupo de Evaluación     Nombre o descripción corta del Procedimiento Material y útiles de oficina                                                                                                    |          |
| Descripción amplia del Procedimiento Compra de Material de útiles de Oficina                                                                                                    |          |
| Apertura de Proposiciones Tipo de participación Abierta a cualquier interesado                                                                                                    |          |
| Fallo Plazo del Procedimiento Nacional - normal                                                                                                    |          |
| Drifusión de Documentos a Licitantes     Valor Económico mas allá del Valor Umbral No                                                                                                    |          |
| Tipo de procedimiento de contratación Licitación Pública                                                                                                    |          |
| Presupuesto asignado en pesos                                                                                                    |          |
| Visto Derecho Usario Esconder el Valor del Presupuesto Asignado Si                                                                                                    |          |
| Moneda MXN                                                                                                    |          |
| Moneda de la Respuesta MXN                                                                                                    |          |
| Procedimiento de prueba No                                                                                                    |          |

Como la participación es abierta a cualquier interesado, aparecerá un mensaje que indica que será necesario configurar un Anuncio dentro del expediente, lea el mensaje y presione "Aceptar".

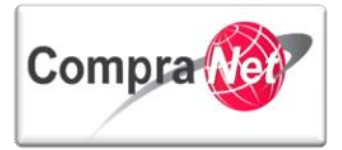

| Expediente::34717-Material y útiles de oficina           Procedimiento::32597-Material y útiles de oficina           Procedimiento::32597-Material y útiles de oficin | Mensaje de la página https://compranet.funcionpublica.gob.mx: * Por favor, recuerde crear y publicar el Anuncio para difusión al público en general desde el Expediente. Aceptar |
|----------------------------------------------------------------------------------------------------|----------------------------------------------------------------------------------------------------|
|                                                                                                    | 👗 Publicar 🛛 Vista previa mail de Alerta 🛛 🗶 Cancelar                                                                                                    |
| Publicando el Procedimiento, los Licitantes recibirán la invitación a participar y podrán ver                                                                                                    | los detalles del Procedimiento en su propia área reservada. ¿Desea continuar?. Haga clic en Publicar para Publicar el Procedimiento o Cancelar para anular la operación.         |
|                                                                                                    | Configuración                                                                                                    |
| Requerimiento Técnico                                                                                                    | No er                                                                                                    |
| Requerimiento Economico                                                                                                    | at the second second second second second second second second second second second second second second second                                                                  |
| Detalles de la Publicación                                                                                                    |                                                                                                    |
| + Hora apertura proposiciones (hh:mm) Formato de 24 horas                                                                                                    | a)                                                                                                    |
| 13:00                                                                                                    |                                                                                                    |
| Ahora para publicar el procedimiento,                                                                                                    | presione "Publicar".                                                                                                    |
| Fecha y hora de apertura de proposiciones: 15/01/2014 13:00:00<br>Estado: Para Publicar                                                                                                    |                                                                                                    |
|                                                                                                    | 🔔 Publicar 😡 Vista previa mail de Alerta 🔀 Cancelar                                                                                                    |
| Publicando el Procedimiento, los Licitantes recibirán la invitación a participar y podrán ver lo                                                                                                    | s detalles del Procedimiento en su propia área reservada. ¿Desea continuar?. Haga clic en Publicar para Publicar el Procedimiento o Cancelar para anular la operación.           |
|                                                                                                    | and descended as                                                                                                    |
| Requerimiento Técnico                                                                                                    | Computation                                                                                                    |
| Requerimiento Económico                                                                                                    | si .                                                                                                    |
| Detalles de la Publicación                                                                                                    |                                                                                                    |
| ★ Fecha, apertura de proposiciones 15/02/2014 🖳 (dd/mm/aaaa                                                                                                    |                                                                                                    |
| * Hora apertura proposiciones (hh:mm) Formato de 24 horas                                                                                                    |                                                                                                    |
| 13:00                                                                                                    |                                                                                                    |
|                                                                                                    | <u>Subir</u>                                                                                                    |
|                                                                                                    |                                                                                                    |
|                                                                                                    |                                                                                                    |
|                                                                                                    |                                                                                                    |
|                                                                                                    |                                                                                                    |

Una vez publicando el Procedimiento su estatus cambiará de **"Para Publicar"** a **"Vigente"** y se mostrará la **"fecha y hora del Acto de Apertura"**.

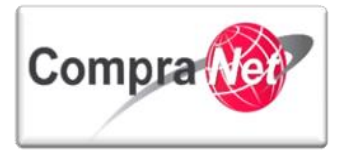

| Volver a la Lista   Página Principal   Salir   Avuda                | Navegación 🕫 🛛                      | Bienve                                    | nido: Martinez Garrido Jorge Alejandro<br>Zona horaria: GMT - 6:00 |         |                  |       |
|---------------------------------------------------------------------|-------------------------------------|-------------------------------------------|--------------------------------------------------------------------|---------|------------------|-------|
| <b>±</b>                                                            | Expediente: 34717 - Material y útil | es de oficina                             |                                                                    |         |                  |       |
| <ul> <li>Administración del Expediente</li> </ul>                   |                                     |                                           |                                                                    |         |                  | Þ     |
| Configuración<br>Ver Configuración del Expediente                   | Cambiar Operador UC del Expe        | diente 🕞 Crear 📓 Crear el Número del Proc | edimiento 🕫 🔛 Archivar 📑 Informe Imprimible 🕈                      |         |                  |       |
| Difusión del Anuncio al Público en General<br>Estado: Sin Crear     |                                     |                                           | Filtrar por: Todos los Procedimientos 🗸                            |         |                  |       |
| Elementos del Expediente<br>Elementos Contenidos: (1)               | Buscar/Filtrar por 📓 Expo           | ortar Lista en Excel                      |                                                                    |         |                  |       |
| SDI (0)                                                             | Código del Procedimiento            | Descripción Breve                         | Operador UC                                                        | Estatus | 🖛 Fecha / Hora   |       |
| Procedimientos (1)                                                  |                                     |                                           |                                                                    |         | Acto de Apertura |       |
| OSDs (0)                                                            | 1 32599                             | Material y útiles de oficina              | Martinez Garrido Jorge Alejandro                                   | Vigente | 15/02/2014 13:00 |       |
| Contratos (0)                                                       | Total: 1                            | Pagina 1 de 1                             | Visualizar: 20 Visualizar: 20 Visualizar:                          |         |                  |       |
| Anexos<br>Archivos Encontrados: 0                                   |                                     |                                           |                                                                    |         |                  | Subir |
| Avisos de Modificación del Expediente<br>Ver Avisos                 |                                     |                                           |                                                                    |         |                  |       |
| Bitácora de Modificaciones al Expediente<br>Operaciones Registradas |                                     |                                           |                                                                    |         |                  |       |
| Integrantes del Expediente<br>Operadores del Expediente             |                                     |                                           |                                                                    |         |                  |       |
|                                                                     | -                                   |                                           |                                                                    |         |                  |       |

Ha finalizado la publicación del Procedimiento, a continuación crearemos la Difusión del Anuncio al público en general correspondiente al Procedimiento.

Unidad de Política de Contrataciones Públicas

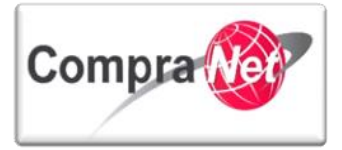

Manual Operación UC

# 5 Creación y Difusión del Anuncio al Público en General (Difusión de Anexos)

Para crear el Anuncio del Expediente, es necesario elegir la opción del menú "Difusión del Anuncio al Público en General".

| Volver a la Lista   Página Principal   Salir   Ayuda !                                                                                                    | Navegación 🔗                                                                                                    |                                                                           | Bienvenido: Martin<br>Zona hori                                                                        | ez Garrido Jorge Alejandro<br>aria: GMT - 6:00 |                     |            |                                      |        |
|----------------------------------------------------------------------------------------------------|----------------------------------------------------------------------------------------------------|---------------------------------------------------------------------------|----------------------------------------------------------------------------------------------------|------------------------------------------------|---------------------|------------|--------------------------------------|--------|
| <u>+</u>                                                                                                    | Expediente: 34717 - Material y út                                                                                                 | iles de oficina                                                           |                                                                                                    |                                                |                     |            |                                      |        |
| <ul> <li>Administración del Expediente</li> </ul>                                                                                                    |                                                                                                    |                                                                           |                                                                                                    |                                                |                     |            |                                      | Å      |
| Configuración<br>Ver Configuración del Expediente                                                                                                    | Cambiar Operador UC del Evo                                                                                                    | ediente                                                                   | lúmero del Procedimiento 🕫                                                                             | Archivar 📰 Informa Imprim                      | ible r <sup>e</sup> |            |                                      |        |
| Difusión del Anuncio al Público en General                                                                                                    |                                                                                                    |                                                                           |                                                                                                    |                                                |                     |            |                                      |        |
| Estado: Sin Crear                                                                                                    |                                                                                                    |                                                                           | Filtr                                                                                                  | ar por: Todos los Procedimientos               | ~                   |            |                                      |        |
| Elementos Contenidos: (1)                                                                                                    | 🔍 Buscar/Filtrar por 📓 Exp                                                                                                    | oortar Lista en Excel                                                     |                                                                                                    |                                                |                     |            |                                      |        |
| SDI (0)                                                                                                    | Código del Procedimiento                                                                                                    | Descripción                                                               | 1 Breve                                                                                                | Operador UC                                    |                     | Estatus    | 🗢 Fecha / Hora                       |        |
| OSDs (0)                                                                                                    | 1 32599                                                                                                    | Material y d                                                              | ítles de oficina                                                                                       | Martinez Garrido Jorge A                       | lejandro            | Vigente    | Acto de Apertura<br>15/02/2014 13:00 |        |
| Contratos (0)                                                                                                    | Total: 1                                                                                                    | Pagina 1 de 1                                                             | Visuali                                                                                                | izar: 20 👽 Elementos                           |                     |            |                                      |        |
| Anexos                                                                                                    |                                                                                                    |                                                                           |                                                                                                    |                                                |                     |            |                                      |        |
| Avisos de Modificación del Expediente                                                                                                    |                                                                                                    |                                                                           |                                                                                                    |                                                |                     |            |                                      | Subi   |
| Ver Avisos                                                                                                    |                                                                                                    |                                                                           |                                                                                                    |                                                |                     |            |                                      |        |
| Operaciones Registradas                                                                                                    |                                                                                                    |                                                                           |                                                                                                    |                                                |                     |            |                                      |        |
| Integrantes del Expediente<br>Operadores del Expediente                                                                                                    |                                                                                                    |                                                                           |                                                                                                    |                                                |                     |            |                                      |        |
| :l estatus de este<br><b>Crear Anuncio</b> ".                                                                                                    | e apartado :                                                                                                    | será " <b>Sin c</b> r                                                     | ear", par                                                                                              | a iniciar con                                  | la capturc          | a del anur | ncio, selec                          | ccione |
| El estatus de este<br>Crear Anuncio".                                                                                                    | e apartado :                                                                                                    | será "Sin cr                                                              | ear", pari                                                                                             | iniciar con                                    | la capturc          | a del anur | ncio, seleo                          | ccione |
| El estatus de este<br><b>Crear Anuncio".</b><br>obecala Lista   Pásina Principal   Salir   Acodal                                                                                                    | e apartado :                                                                                                    | será "Sin cr                                                              | ear", pari                                                                                             | erGarrido Jorge Alejandro<br>aria: GMT-600     | la capturc          | a del anur | ncio, selec                          | ccione |
| el estatus de este<br><b>Crear Anuncio".</b>                                                                                                    | e apartado :<br>Nevezeción d <sup>a</sup>  <br>Especiente: 34717 - Material y ú                                                   | será "Sin cr                                                              | ear", pari                                                                                             | ez Garrido Jorge Alejandro<br>aria: GMT - 6:00 | la capturc          | a del anur | ncio, selec                          | ccione |
| l estatus de este<br>Crear Anuncio".<br>olveralalista   Párina Principal   Salir   Avodal<br>Administración del Espediente<br>Configuración                                                                                                    | e apartado :                                                                                                    | será "Sin cr                                                              | ear", pari                                                                                             | er Garrido Jorge Alejandro<br>aria: GMT - 600  | la capturc          | a del anur | ncio, selec                          | ccione |
| Lestatus de este<br>Crear Anuncio".                                                                                                    | Neversation of<br>Neversation of<br>Decidence: 34717 - Material y of<br>Cambiar Operador UC del Esp                               | será "Sin cr<br>Sin cr<br>Les de officina<br>ediente Crear I in Crearel 1 | ear", pari<br>Bienvenido: Martin<br>Zona hor                                                           | ez Garrido Jorge Alejandro<br>aria: GMT - 6:00 | la capturc          | a del anur | ncio, selec                          | ccione |
| l estatus de este<br>Crear Anuncio".<br>elerralalista   Párica Principal   Salir   Avodal<br>configuración<br>ve configuración del Espediente<br>Configuración<br>ve configuración el toselente<br>Diductión del Anuncio al Público en Gieneral<br>estatos de cara                                                                                                    | Neveración of  <br>Expedience: 34737 - Material y ú<br>Cambiar Operador UC del Exp<br>Cambiar Operador UC del Exp                 | será "Sin cr<br>Sin cr<br>Iles de officina<br>ediente 🕞 Crear el T        | ear", pari                                                                                             | ez Garrido Jorge Alejandro<br>ariz: GMT - 6:00 | la capturo          | a del anur | ncio, selec                          | ccione |
| I estatus de este<br>Crear Anuncio".<br>elveralalista (Párina Principal ) Salir   Acodal<br>Administración del Espediente<br>Configuración<br>Victorifiquación del Anuncia d'Rúdhice en General<br>trado: Sin Oce<br>Elemento contendes: (1)                                                                                                    | Naveración d <sup>a</sup>  <br>Depedientes 34717 - Material y ú<br>Cambiar Operador UC del Exp<br>Crear Anuncio                   | será "Sin cr<br>Sin cr<br>Medeolicha<br>ediente) 🕞 Crear 🕅 📷 Creare I     | ear", pari<br>Bienvenido: Martin<br>Zona hor                                                           | ez Garrido Jorge Alejandro<br>aria: GMT - 6100 | la capturo          | a del anur | ncio, seleo                          | ccione |
| El estatus de este<br>Crear Anuncio".<br>olveralalista   Eásina Principal   Salir   Avudal<br>e<br>«Administración del Expediente<br>Configuración<br>ve configuración<br>Elemento del Expediente<br>Elemento del Expediente<br>Elemento del Ex   | Apartado :                                                                                                    | será "Sin cr<br>Sin cr<br>Medeoficina<br>ediente) 🕞 Crear I               | eedr", port                                                                                            | er Garrido Jorge Alejandro<br>ara:: GMT - 6:00 | ible d'             | a del anur | ncio, selec                          | ccione |
| Crear Anuncio".  Autor a la Lista   Párina Principal   Salir   Avoda  Administración del Expediente  Configuración del Expediente  Configuración del Expediente  Elemento contendio: (1)  Anexos Activity Encontradat: 0  Avisos de Modificación del Expediente                                                                                                    | Neveración of  <br>Expediente: 34737 - Material y ú<br>Cambiar Operador UC del Exp<br>Crear Anuncio                               | será "Sin cr<br>Sies de offina<br>ediente 🕞 Crear I 🕞 Crear el 1          | ear", pari<br>Bienvenido: Martin<br>Zona hor<br>Wimero del Procedimiento gi                            | ez Garrido Jorge Alejandro<br>aria: GMT - 6:00 | Ia capturo          | a del anur | ncio, selec                          |        |
| Configuración  Configuración  Confi                                                                                                    | e apartado :<br>Navazación of  <br>Expediente: 34717 - Material y ú<br>Cambiar Operador UC del Esp<br>(Crear Anuncio              | será "Sin cr<br>Lite de officina<br>ediente) 💽 Crear el 1                 | ear", pari<br>Bienvenido: Martín<br>Zona hor<br>Número del Procedimiento di<br>No existe ningún Anunci | Piniciar con                                   | la capturc          | a del anur | ncio, selec                          | sub    |
| El estatus de este<br>Crear Anuncio".<br>talera la lista   Párina Principal   Salir   Auda<br>(Administración del Expediente<br>Configuración<br>exe configuración et posidente<br>Configuración<br>exe configuración et posidente<br>Configuración<br>exe configuración et lopadiente<br>Distudio del Anuncio al Múltico en General<br>táddo Sin Cara<br>Partico del Expediente<br>Premento del Expediente<br>Premento del Expediente<br>Presente del Expediente<br>Condors del Expediente<br>Condors del Exped | e apartado :<br>Navezación dº  <br>Expediente: 34717 - Material y ú<br>Cambiar Operador UC del Exp<br>Cambiar Operador UC del Exp | será "Sin cr<br>Since<br>Eles de oficina<br>ediente) 🕞 Crear el T         | ear", pari                                                                                             | er Garrido Jorge Alejandro<br>aria: GMT - 6:00 | la capturo          | a del anur | ncio, selec                          | Sub    |

La siguiente pantalla muestra el tipo de anuncio, la cual contiene dos opciones dependiendo la plantilla que se haya elegido, para este ejemplo utilizaremos la 01

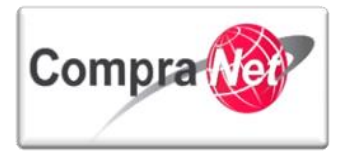

| Ехр | ediente:   | 492460 - ejemplo 1 LAPP                                                  |                        |  |
|-----|------------|--------------------------------------------------------------------------|------------------------|--|
|     |            |                                                                          | Crear 🔀 Cancelar       |  |
| s   | elecciona  | r tipo de anuncio                                                        |                        |  |
|     |            | Título                                                                   |                        |  |
| 1   | ۲          | 01 Anuncio público plantillas 1 a la 32                                  |                        |  |
| 2   | $\bigcirc$ | 02 Anuncio Público Proyecto de asociación público-privada (Plantilla 33) |                        |  |
| Tot | al: 2      | Pagina <b>1</b> de 1 Visu                                                | alizar: 20 🗸 Elementos |  |

El sistema lo conducirá a la pantalla de configuración del Área del Anuncio al Público en General, a continuación se describirán las secciones y campos que deberá capturar.

#### Detalles del Anuncio

"Descripción Detallada del Expediente de Contratación": En este campo capture la misma descripción que utilizó para el Expediente y Procedimiento, para homologar su publicación.

"Notas": Este campo permite capturar notas adicionales que le sean de utilidad a las empresas que mostrarán interés en el procedimiento.

| IL |
|----|
|    |
|    |
|    |
|    |
|    |
|    |

**"Tipo de Contratación":** Elija en este campo que tipo de contratación está realizando, Adquisiciones, Arrendamientos, Servicios, Obra Pública o Servicios Relacionados con la OP.

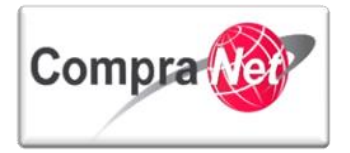

| 🗸                               |  |  |
|---------------------------------|--|--|
|                                 |  |  |
| Adquisiciones                   |  |  |
| Arrendamientos                  |  |  |
| ervicios -                      |  |  |
| Obra Pública                    |  |  |
| envicios Pelacionados con la OP |  |  |
|                                 |  |  |
|                                 |  |  |

"Entidad Federativa de la UC": aquí elija a que entidad pertenece la UC que está publicando el procedimiento.

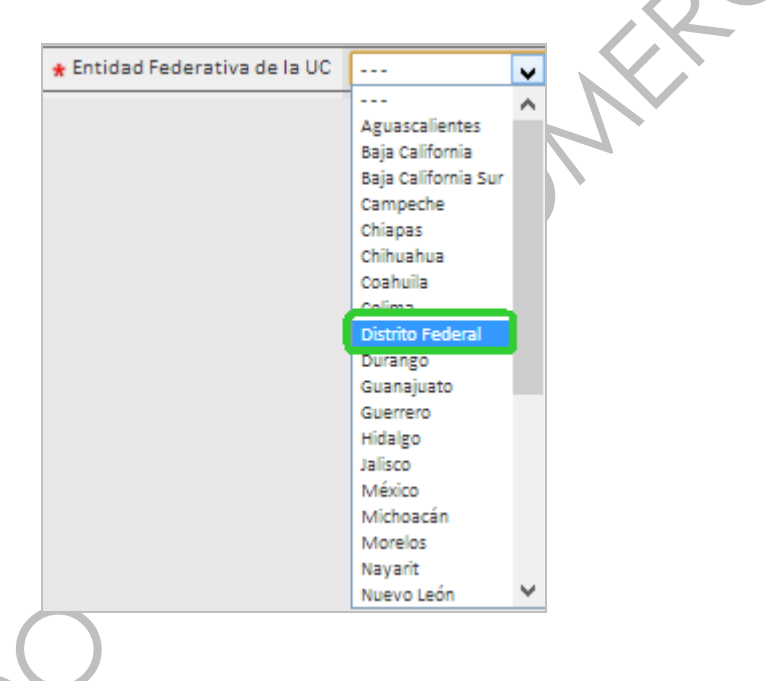

**"Modo de Cálculo de la Fecha de Cierre":** Este campo permite configurar la fecha en que el Anuncio estará visible en la sección **"Difusión de Procedimientos"** en el portal público, para el caso de una licitación pública debe seleccionar **"Automático"**, el sistema traerá automáticamente la fecha y hora que se programó en el procedimiento para la fecha límite de Presentación de Proposiciones.

En el caso de procedimientos que solo cuenten con el Expediente deberá seleccionar "**Manual**" ya que el sistema no contará con un Procedimiento para traer automáticamente la fecha y hora configuradas en el mismo.

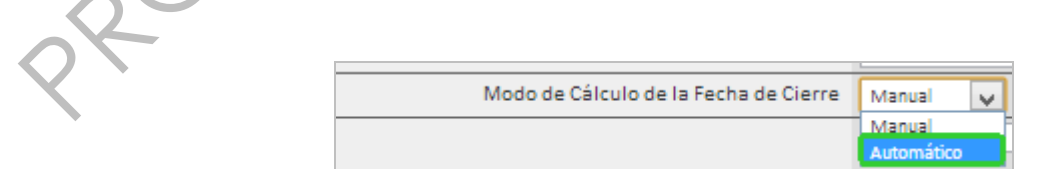

**"Fecha Límite de Presentación de Proposiciones":** Como en el Modo de Cálculo de la Fecha de Cierre seleccionamos **"Automático"**, este campo se encontrará ya predeterminado por el sistema.

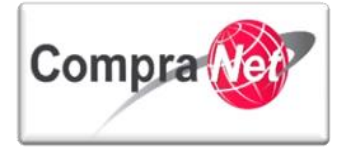

Si hubiese seleccionado **"Manual"**, el sistema le solicitará la fecha y hora Límite para la Presentación de Proposiciones.

\* Fecha Límite de Presentación de Proposiciones 15/02/2014 13:00

**"Fecha de inicio del contrato"**, **"Duración del Contrato"** y **"Valor estimado del Contrato"**: En estos campos capture la fecha en que iniciará el contrato referente a este procedimiento, la duración que este tendrá y en el caso del valor estimado del contrato preferentemente no capture nada.

| Fecha de inicio del contrato | 17/04/2014 | 🖳 (dd/mm/aaaa) |  |
|------------------------------|------------|----------------|--|
| Duración del Contrato        | 1 año      |                |  |
| Valor estimado del Contrato  |            |                |  |
|                              |            |                |  |

#### Atributos del Anuncio

Tipo de Anuncio": Este campo indica los tipos de anuncio, para este ejemplo se utilizará "O1 Anuncio Público plantillas 1 a la 32".

| Atributos del Anuncio      |                                             |
|----------------------------|---------------------------------------------|
| Tipo de Anuncio            | 01 Anuncio público plantillas 1 a la 32 🔹 🔻 |
| Detalles del Procedimiento | a                                           |
| Detalles del Procedimiento |                                             |

"Número del Procedimiento": En este campo aparece el número de la licitación, siempre y cuando el mismo ya este fijo en el expediente, en caso de no visualizar nada elimine el Anuncio fije el código del procedimiento y cree nuevamente la Difusión del Anuncio al Público en General.

"Carácter del Procedimiento": Elija si es Nacional, Internacional o Internacional bajo TLC. Para nuestro ejercicio seleccionaremos "Nacional".

"Crédito externo": Indique si cuenta con crédito externo o no.

"Forma de Procedimiento": confirme la forma del procedimiento que configuro y desea publicar. En este ejemplo se utiliza la opción "mixta".

"Tipo de Procedimiento": Seleccione que tipo de procedimiento utilizara, para este ejemplo se erigirá Licitación Pública.

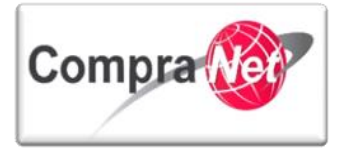

"Confirme Fecha Publicación": Por último este campo le solicita la fecha de publicación del Anuncio.

| Número del Procedimiento      | ★ Este número se generará al momento de publicar el Procedimiento. | LA-UCJAHV001-N4-2014      |
|-------------------------------|--------------------------------------------------------------------|---------------------------|
| 🐼 Carácter del Procedimiento. | * Indicar el carácter del procedimiento                            | Nacional                  |
| 🚳 Crédito externo             | ★ Indicar si tiene crédito externo o no.                           | No V                      |
| Torma del procedimiento       | * Seleccionar la forma del procedimiento                           | Mixta 🗸                   |
| Tipo de Procedimiento         | * Seleccione tipo de procedimiento:                                | Licitación pública 🗸 🗸    |
| 🚳 Confirme fecha publicación  | \star Confirme la fecha de publicación del Anuncio                 | 09/01/2014 🖳 (dd/mm/aaaa) |
|                               |                                                                    |                           |
| SDv Abierta a Todos           |                                                                    |                           |

Está sección sólo podrá utilizarse para enlazar el anuncio del expediente con procedimientos de participación abierta a cualquier interesado, aquellos que no cumplen esta condición deberán publicar el anuncio sin enlazar.

Dentro de esta sección seleccione el botón **"Enlace a Procedimiento"**, el cual le permitirá enlazar el Procedimiento con tipo de participación "**Abierta a cualquier interesado**" y con estatus de "**Vigente**" al Expediente de Contratación, lo que permitirá a los interesados mostrar interés de manera más ágil.

📾 Enlace a Procedimiento

En el campo "Tipo Objeto Fuente" seleccione "Procedimiento de Contratación" y presione el botón "Buscar".

| Expediente: 34717 - Material y útiles de oficina<br>Estado del Anuncio: No Visible a los Proveedores y/o Contratistas |                  |
|----------------------------------------------------------------------------------------------------|------------------|
| <i>""</i>                                                                                                    |                  |
|                                                                                                    | Susar X Cancelar |
| Seleccionar Objeto                                                                                                    |                  |
| Tipo Objeto Fuente Procedimiento de                                                                                   | a contratación 🗸 |

El sistema le mostrará el procedimiento que tiene el estatus "Vigente" y que fue creado dentro del expediente, habilite el procedimiento palomeando el recuadro y presione "Seleccionar".

En caso de no encontrar ningún procedimiento verifique que el mismo tiene el estatus de vigente y que el tipo de participación es abierta a cualquier interesado, no debe ver más de un procedimiento en esta búsqueda.

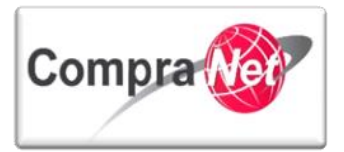

| Expediente: 34717 - Material y útiles de<br>Estado del Anuncio: No Visible a los Prov | oficina<br>eedores y/o Contratistas |                            |                                  |                                          |
|---------------------------------------------------------------------------------------|-------------------------------------|----------------------------|----------------------------------|------------------------------------------|
|                                                                                       |                                     | Seleccionar 🗙 C            | ancelar                          |                                          |
| Buscar/Filtrar por                                                                    |                                     |                            |                                  |                                          |
| Código del Procedimiento                                                              | Descripción Breve                   | Código del Expediente      | Operador UC                      | Estatus Fecha / Hora<br>Acto de Apertura |
| 1 🕑 32599                                                                             | Material y útiles de oficina        | 34717                      | Martinez Garrido Jorge Alejandro | Vigente 15/02/2014 13:00                 |
| Total: 1                                                                              | Pagina 1 de 1                       | Visualizar: 20 🗸 Elementos |                                  |                                          |

Regresará a la pantalla de configuración del Área de Anuncio al Público en General y dentro de esta sección podrá observar el procedimiento enlazado al expediente. También se habilitará el botón **"No enlazar"** que sirve para desenlazar el procedimiento.

No se deberán enlazar los procedimientos de tipo de participación restringida, el sistema no lo permite pero tampoco limita la publicación del anuncio.

#### información Operador UC

Material y útiles de oficina

Esta sección muestra la información del operador de la UC, por lo que los campos ya se encontrarán pre configurados.

| información Operador UC |                                     |
|-------------------------|-------------------------------------|
| Gestión de Operador UC  | SFP-UPCP2                           |
| Nombre del Operador UC  | Martinez Garrido Jorge Alejandro    |
| E-mail del Operador UC  | upcp-soporte1@funcionpublica.gob.mx |
| Enlace Web              |                                     |
|                         |                                     |

Anexos del Anuncio

Posteriormente presione "Cargar nuevo archivo"

| Expediente: 34717 - Material y útiles de oficina<br>Estado del Anuncio: No Visible a los Proveedores y/o Contratistas |                                                          |                      |                           |  |
|----------------------------------------------------------------------------------------------------|----------------------------------------------------------|----------------------|---------------------------|--|
| Ruta: <u>Raíz</u>                                                                                                    |                                                          |                      |                           |  |
| 🖗 Regresar 🧠 Buscar/Filtrar por 🔏 Cargar Nuevo Archivo                                                                | 🖰 Copiar Todo 🥳 Descargar todo 🗃 Exportar Lista en Excel |                      |                           |  |
| ▲ Nombre Archivo/Carpeta                                                                                              | Descripción                                              | Descargable          | Fecha ultima modificación |  |
|                                                                                                    | Ningún                                                   | Resultado Disponible |                           |  |
|                                                                                                    |                                                          |                      |                           |  |

Se habilitará una ventana de anexos, en el campo "Anexos" seleccione la forma en la que desea Insertar su anexo o anexos, para nuestro ejercicio seleccionaremos "Insertar Anexos".

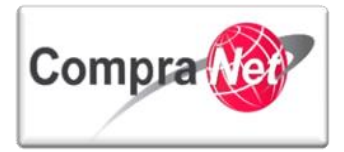

|        |                                                         |                                                                 | 🖉 Anexa                                                                             | ar 🔀 Cancelar    |
|--------|---------------------------------------------------------|-----------------------------------------------------------------|-------------------------------------------------------------------------------------|------------------|
|        | Insertar Anexos                                         |                                                                 | 1                                                                                   | _                |
|        | * Atención, se recomienda que                           | * Anexos                                                        | Insertar anexos<br>Insertar anexos<br>Insertar Anexo con Barra de Progresión (Java) | ▼<br>gún archivo |
| Dector | iormonto proviono ol bod                                | erimos comprimir los archivos                                   | ivee" para buscar ol archivo                                                        |                  |
| olvide | leer la recomendación                                   | que el sistema le prop                                          | orciona para la carga de sus                                                        | archivos.        |
|        | ★ Atención, se recomienda que<br>menor a 25 Mb. Le suge | e el tamaño de los anexos sea<br>erimos comprimir los archivos. | Seleccionar archivo                                                                 | ingún archivo    |
| Una ve | ez seleccionado el archi                                | vo presione " <b>Abrir</b> ".                                   |                                                                                     |                  |
|        | 💿 Abrir                                                 | _                                                               |                                                                                     |                  |
|        | Co V W Cocument                                         | tos 🕨 Documentos de la UC                                       | - 4 Buscar Documente                                                                | os de la UC 🔎    |
|        | Organizar 🔻 Nueva car                                   | rpeta                                                           | 8==                                                                                 | ▼ □ @            |
|        | ★ Favoritos ↓ Descargas                                 | Biblioteca Docun<br>Documentos de la UC                         | nentos Organizar por:                                                               | Carpeta 🔻        |
|        | Escritorio                                              | Nombre                                                          | *                                                                                   |                  |
|        | Sitios recientes                                        | 🖳 Acta Constitutiva<br>🖳 Convocatoria                           |                                                                                     |                  |
|        | 🛱 Bibliotecas                                           | 🕙 econParamList                                                 |                                                                                     |                  |
|        | Documentos                                              | Suficiencia Presupuesta<br>ItechParamList                       | al                                                                                  |                  |
|        | Música                                                  |                                                                 |                                                                                     |                  |
|        | Vídeos                                                  |                                                                 |                                                                                     |                  |
|        | 🖳 Equipo                                                |                                                                 |                                                                                     |                  |
| Q      | Uisco local (C:)                                        | re: Convocatoria                                                | Todos los archivos                                                                  | '                |
|        | Nome                                                    | Convocatoria                                                    | Abrir 🔽                                                                             | Cancelar         |

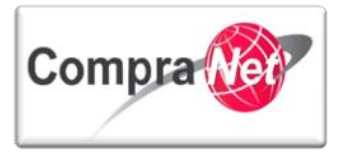

En el campo "Descripción Anexo" capture el nombre con el que desea que el público general vea el archivo de convocatoria y posteriormente presione "Anexar".

Si desea capturar algún comentario relacionado con el archivo puede hacerlo en el campo "Comentario".

#### Finalmente presione **"Anexar"**.

|                                                                 | Anexar 🔀 Cancelar                                                                                     |
|-----------------------------------------------------------------|----------------------------------------------------------------------------------------------------|
| Insertar Anexos                                                 |                                                                                                    |
| * Anexos                                                        | Insertar anexos                                                                                       |
| * Atención, se recomienda que el tamaño de los anexos sea menor | Seleccionar archivo Convocatoria.docx                                                                 |
| a 25 Mb. Le sugerimos comprimir los archivos.                   |                                                                                                    |
| Descripción anexo                                               | Archivo de Convocatoria Caracteres disponibles = 1977                                                 |
| Comentario                                                      | Este Archivo Contiene la Convocatoria del Procedimiento de Contratación Caracteres disponibles = 1929 |

Regresará a la pantalla dónde se encuentra el botón **"Cargar nuevo archivo"**, si desea anexar más documentos repita el mismo procedimiento. Una vez anexados todos los documentos deseados de clic en **"Guardar Todo"**.

| Expediente: 34717 - Material y útiles de oficina<br>Estado del Anuncio: No Visible a los Proveedore | xpediente: 34717 - Material y útiles de oficina<br>stado del Anuncio: No Visible a los Proveedores y/o Contratistas |                            |             |                           |             |
|----------------------------------------------------------------------------------------------------|----------------------------------------------------------------------------------------------------|----------------------------|-------------|---------------------------|-------------|
| Ruta: Raíz                                                                                          |                                                                                                    |                            |             |                           |             |
|                                                                                                    | Guardar Todo 🗶 Cancelar Todo                                                                                        |                            |             |                           |             |
| Buscar/Filtrar por 🛛 🔏 Cargar Nuevo Ar                                                              | Buscar/Filtrar por 🔏 Cargar Nuevo Archivo 🥰 Descargar todo 🗃 Exportar Lista en Excel                                |                            |             |                           |             |
| Nombre Archivo/Carpeta                                                                              | Descripción                                                                                                    |                            | Descargable | Fecha ultima modificación |             |
| 1 Convocatoria.docx                                                                                 | Archivo de Convocat                                                                                                 | oria                       | sí          | 09/01/2014 12:45:35       | Propiedades |
| Total: 1                                                                                            | Pagina 1 de 1                                                                                                    | Visualizar: 20 🔽 Elementos |             |                           |             |
|                                                                                                    |                                                                                                    |                            |             |                           |             |

El sistema lo conducirá nuevamente a la pantalla de configuración del Área del Anuncio al Público en General, revise que tanto la información como los anexos sean correctos y presione **"Guardar"**.

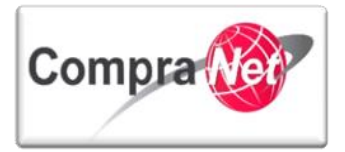

| Expediente: 34717 - Material y útiles de oficina<br>Estado del Anuncio: No Visible a los Proveedores y/o Contratistas |                                                  |                                                                       |                              |
|----------------------------------------------------------------------------------------------------|--------------------------------------------------|-----------------------------------------------------------------------|------------------------------|
|                                                                                                    |                                                  |                                                                       |                              |
|                                                                                                    |                                                  | Guardar 🔀 Cancelar                                                    |                              |
| Detalles del Anuncio                                                                                                  |                                                  |                                                                       |                              |
| \star Descripción detallada del expediente de contratación.                                                           | Material y útiles de oficina                     |                                                                       |                              |
|                                                                                                    |                                                  |                                                                       |                              |
|                                                                                                    |                                                  |                                                                       |                              |
|                                                                                                    |                                                  |                                                                       |                              |
|                                                                                                    | Caracteres disponibles = 1972                    |                                                                       |                              |
| Notas                                                                                                    | Notas Adicionales por Defecto                    |                                                                       |                              |
|                                                                                                    |                                                  |                                                                       |                              |
|                                                                                                    |                                                  |                                                                       |                              |
|                                                                                                    |                                                  |                                                                       |                              |
|                                                                                                    | Caracteres disponibles = 1971                    |                                                                       |                              |
| * Tipo de Contratación                                                                                                | Adquisiciones                                    |                                                                       |                              |
| * Entidad Federativa de la UC                                                                                         | Distrito Federal                                 |                                                                       |                              |
| Modo de Cálculo de la Fecha de Cierre                                                                                 | Automático V                                     |                                                                       |                              |
| ★ Fecha Límite de Presentación de Proposiciones                                                                       | 15/02/2014 13:00                                 |                                                                       |                              |
| Fecha de inicio del contrato                                                                                          | 17/04/2014 (dd/mm/aas                            | a)                                                                    |                              |
| Duración del Contrato                                                                                                 | 1 año                                            |                                                                       |                              |
| Valor estimado del Contrato                                                                                           |                                                  |                                                                       |                              |
| Atributos del Anuncio                                                                                                 |                                                  |                                                                       |                              |
| Tipo de Anuncio                                                                                                    | 01 Anuncio público procedimiento de contratac    | ión 🗸                                                                 |                              |
|                                                                                                    |                                                  |                                                                       |                              |
|                                                                                                    |                                                  |                                                                       |                              |
|                                                                                                    |                                                  |                                                                       |                              |
| Detalles del Procedimiento                                                                                            |                                                  |                                                                       |                              |
|                                                                                                    |                                                  |                                                                       |                              |
| Numero del Procedimiento     * Este nur                                                                               | mero se generará al momento de publicar el Proce | dimiento.                                                             | LA-UCJAHV001-N4-2014         |
| Caracter del Procedimiento. * Indicar e                                                                               | e caracter del procedimiento                     |                                                                       | Nacional                     |
| Credito externo * Indicars                                                                                            | a tiene credito externo o no.                    |                                                                       |                              |
| Forma del procedimiento     * Seleccio                                                                                | nar la forma del procedimiento                   |                                                                       | Mixta V                      |
| Tipo de Procedimiento * Seleccio                                                                                      | ne tipo de procedimiento:                        |                                                                       | Licitación pública           |
| Confirme fecha publicación * Confirme                                                                                 | e la fecha de publicación del Anuncio            |                                                                       | 09/01/2014 By (dd/mm/aaaa)   |
| SDx Abierta a Todos                                                                                                   |                                                  |                                                                       |                              |
| 🐲 Enlace a Procedimiento                                                                                              |                                                  |                                                                       |                              |
| Código Título                                                                                                    |                                                  | Hora Límite para Expresar Interés                                     |                              |
| 1 32599 Material y útiles de oficina                                                                                  |                                                  | 15/02/2014 13:00                                                      | 🤹 No enlazar SDx             |
| información Operador UC                                                                                               | 550 UD000                                        |                                                                       |                              |
| Gestion de Operador UC                                                                                                | Antinas Carrido Jarro Aleiandro                  |                                                                       |                              |
| E-mail del Operador UC                                                                                                | upco-soporte1@funcionpublica.gob.mx              |                                                                       |                              |
| Enlace Web                                                                                                    |                                                  |                                                                       |                              |
| Anexos del Anuncio                                                                                                    |                                                  |                                                                       |                              |
| @ Anexar                                                                                                    |                                                  |                                                                       |                              |
| Nombre Archivo Descri                                                                                                 | ipción c                                         | omentario                                                             | Ultima fecha de modificación |
| 1 📻 <u>Convocatoria.docx</u> (13 Kb) Archiv                                                                           | o de Convocatoria Es                             | te Archivo Contiene la Convocatoria del Procedimiento de Contratación | 09/01/2014 12:45             |
|                                                                                                    |                                                  |                                                                       |                              |

Una vez capturada y guardada la información deberá relacionar el anuncio con el procedimiento, presionando el botón "Crear el Número del Procedimiento".

| Expediente: 34717 - Material y útiles de oficina                                     |                                   |
|--------------------------------------------------------------------------------------|-----------------------------------|
| Estado del Anuncio: No Visible a los Proveedores y/o Contratistas                    |                                   |
|                                                                                      | P                                 |
| 🧟 Cambiar Operador UC del Expediente 🕞 Crear 🗐 🙀 Crear el Número del Procedimiento 🕈 | Archivar III Informe Imprimible 🕈 |
| Editar 🏯 Publicar Anuncio 🕞 Eliminar Procedimiento                                   |                                   |
| QK                                                                                   |                                   |

El sistema mostrará el anuncio creado con el Código del Procedimiento Calculado en Blanco, para relacionarla con el procedimiento presione **"Volver a Relacionar Código del Procedimiento".** 

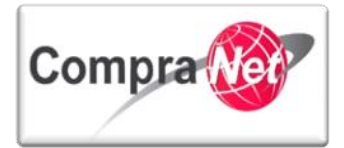

|                                                 |                      | Volver a Relacionar el Número del Procedimiento | Cerrar |
|-------------------------------------------------|----------------------|-------------------------------------------------|--------|
| Información del Número del Procedimiento Actual |                      |                                                 |        |
| Tipo de Procedimiento                           | Licitación Pública   |                                                 |        |
| Objeto del Contrato                             | Adquisiciones        |                                                 |        |
| Carácter del Procedimiento                      | Nacional             |                                                 |        |
| Clave de la Unidad Compradora                   | UCJAHV001            |                                                 |        |
| Año                                             | 2014                 |                                                 |        |
| Número del Procedimiento Calculado              | LA-UCJAHV001-N4-2014 |                                                 |        |

Observe que el campo del Código del Procedimiento Calculado aparece ya el número del procedimiento al cual estamos relacionando el anuncio, presione "**Cerrar**" para salir del Cálculo del Código de Procedimiento CompraNet.

|                                                 | Volver a Relacionar el Número del Procedimiento Cerrar |
|-------------------------------------------------|--------------------------------------------------------|
| Información del Número del Procedimiento Actual |                                                        |
| Tipo de Procedimiento                           | Licitación Pública                                     |
| Objeto del Contrato                             | Adquisiciones                                          |
| Carácter del Procedimiento                      | Nacional                                               |
| Clave de la Unidad Compradora                   | UCJAHV001                                              |
| Año                                             | 2014                                                   |
| Número del Procedimiento Calculado              | LA-UCJAHV001-N4-2014                                   |

| Elementos del Expediente |      |                              |                                    |  |  |
|--------------------------|------|------------------------------|------------------------------------|--|--|
|                          | Тіро | Nombre                       | Número del Procedimiento Calculado |  |  |
| 1                        | орр  | Material y útiles de oficina | LA-UCJAHV001-N4-2014               |  |  |
| 2                        | rfx  | Material y útiles de oficina | LA-UCJAHV001-N4-2014               |  |  |
|                          |      |                              |                                    |  |  |

Ahora presione el botón "**Publicar Anuncio**" para difundir la información de su procedimiento en el portal de CompraNet.

| Expediente: 34717 - Material y útiles de oficina                                                             |
|----------------------------------------------------------------------------------------------------|
| Estado del Anuncio: No Visible a los Proveedores y/o Contratistas                                            |
|                                                                                                    |
|                                                                                                    |
| 🕰 Cambiar Operador UC del Expediente 🖳 Crear el Número del Procedimiento 🕫 📄 Archivar 📗 Informe Imprimible 🕈 |
| 📝 Editar 🏯 Publicar Anuncio 🙀 Eliminar Procedimiento                                                         |
|                                                                                                    |

Lea el mensaje informativo y presione el botón "Aceptar".

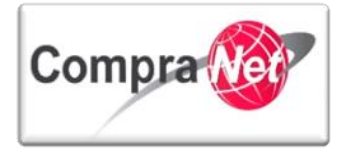

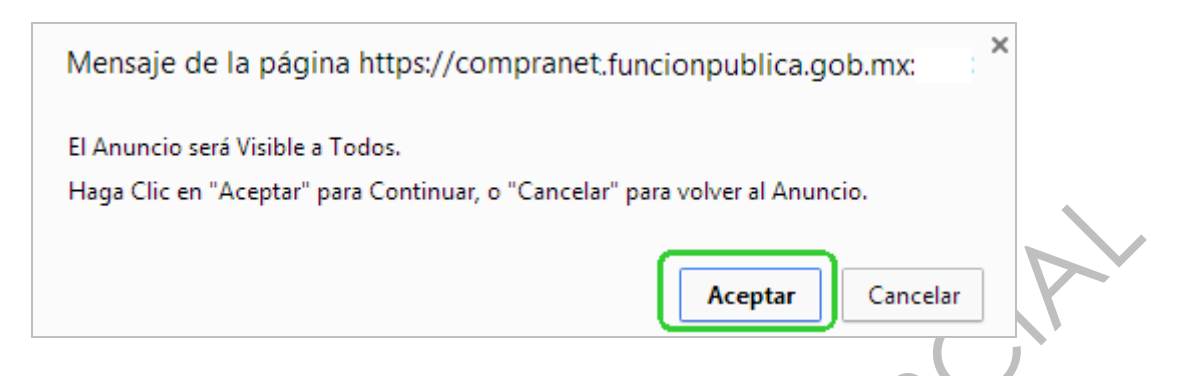

A partir de este momento el Estado del Anuncio es "Visible a Todos", por lo que el licitante podrá ver la información del Anuncio desde el portal de CompraNet.

| Administración del Expediente                                         | Expediente: 34717 - Material y útiles de oficina<br>Estado del Anuncio: Visible a Todos                                              |  |  |  |  |  |
|-----------------------------------------------------------------------|----------------------------------------------------------------------------------------------------|--|--|--|--|--|
| Configuración<br>Ver Configuración del Expediente                     |                                                                                                    |  |  |  |  |  |
| Difusión del Anuncio al Público en General<br>Estado: Visible a Todos | 😂 Cambiar Operador UC del Expediente 🕞 Crear el Número del Procedimiento 🕐 🕬 Ver Anuncio Publicado 📄 Archivar 📗 Informe Imprimible 🕫 |  |  |  |  |  |
| Elementos del Expediente<br>Elementos Contenidos: (1)                 | Editar 🍇 Deshacer la publicación del Anuncio                                                                                         |  |  |  |  |  |
| Anevos                                                                | Detalles del Anuncio                                                                                                    |  |  |  |  |  |
| Archivos Encontrados: 0                                               | Descripción detallada del expediente de contratación. Material y útiles de oficina                                                   |  |  |  |  |  |
| Avisos de Modificación del Expediente                                 | Notas Notas Adicionales por Defecto                                                                                                  |  |  |  |  |  |
| Ver Avisos                                                            | Tipo de Contratación Adquisiciones                                                                                                   |  |  |  |  |  |
| Bitácora de Modificaciones al Expediente                              | Entidad Federativa de la UC Distrito Federal                                                                                         |  |  |  |  |  |
| Operaciones Registradas                                               | Modo de Cálculo de la Fecha de Cierre Automático                                                                                     |  |  |  |  |  |
| Operadores del Expediente                                             | Fecha Límite de Presentación de Proposiciones 15/02/2014 13:00                                                                       |  |  |  |  |  |
|                                                                       | Fecha de inicio del contrato 17/04/2014                                                                                              |  |  |  |  |  |
|                                                                       | Duración del Contrato 1 año                                                                                                    |  |  |  |  |  |
|                                                                       | Valor estimado del Contrato 🛶                                                                                                    |  |  |  |  |  |
|                                                                       | Atributos del Anuncio                                                                                                    |  |  |  |  |  |
|                                                                       | Tipo de Anuncio 01 Anuncio público procedimiento de contratación                                                                     |  |  |  |  |  |
|                                                                       |                                                                                                    |  |  |  |  |  |

Como una opción para verificar la información publicada, copie el título o el código del expediente del expediente y después presione el botón "Salir".

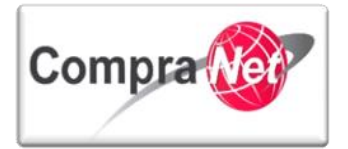

| Volver a la Lista Página Principal Salir Avuda I                    |                                                                                                    |                                                                                                 |                                                                                                    |  |  |  |  |  |
|---------------------------------------------------------------------|----------------------------------------------------------------------------------------------------|-------------------------------------------------------------------------------------------------|----------------------------------------------------------------------------------------------------|--|--|--|--|--|
|                                                                     | avegación 📌                                                                                                    | Bienvenido: Martinez                                                                            | z Garrido Jorge Alejandro                                                                                                    |  |  |  |  |  |
|                                                                     |                                                                                                    | Zona horari                                                                                     | ia: GMT - 6:00                                                                                                    |  |  |  |  |  |
| +                                                                   | Expediente: 34717 - Material y útiles de oficina<br>Estado del Anuncio: Vitible a Todos                                                                                                    |                                                                                                 |                                                                                                    |  |  |  |  |  |
| Administración del Expediente                                       |                                                                                                    |                                                                                                 |                                                                                                    |  |  |  |  |  |
| Configuración<br>Ver Configuración del Expediente                   |                                                                                                    |                                                                                                 |                                                                                                    |  |  |  |  |  |
| Difusión del Anuncio al Público en General                          | 😂 Cambiar Operador UC del Expediente 📑 Crear 👔                                                                                                    | 📓 Crear el Número del Procedimiento 🗗                                                           | 🝩 Ver Anuncio Publicado 🛛 🖨 Archivar 🕅 Informe Imprimible 🕈                                                                                                    |  |  |  |  |  |
| Estado: Visible a Todos                                             |                                                                                                    |                                                                                                 |                                                                                                    |  |  |  |  |  |
| Elementos del Expediente                                            | 🛃 Editar 🛔 Deshacer la publicación del Anuncio                                                                                                    | Copiar URL                                                                                      |                                                                                                    |  |  |  |  |  |
| Anexos                                                              | Detalles del Anuncio                                                                                                    |                                                                                                 |                                                                                                    |  |  |  |  |  |
| Archivos Encontrados: 0                                             | Descripción detallada del expediente de contratación. Material y útiles de oficina                                                                                                    |                                                                                                 |                                                                                                    |  |  |  |  |  |
| Avisos de Modificación del Expediente                               | Notas Adicionales por Defecto                                                                                                    |                                                                                                 |                                                                                                    |  |  |  |  |  |
| Ver Avisos                                                          | Tipo de Contratación Adquisiciones                                                                                                    |                                                                                                 |                                                                                                    |  |  |  |  |  |
| Bitácora de Modificaciones al Expediente<br>Operaciones Registradas | Entidad Federativ                                                                                                    | a de la UC Distrito Federal                                                                     |                                                                                                    |  |  |  |  |  |
| Integrantes del Expediente                                          | Modo de Cálculo de la Fecha                                                                                                    | de Cierre Automático                                                                            |                                                                                                    |  |  |  |  |  |
| Operadores del Expediente                                           | Fecha Límite de Presentación de Prop                                                                                                    | osiciones 15/02/2014 13:00                                                                      |                                                                                                    |  |  |  |  |  |
|                                                                     | Fecha de inicio de                                                                                                    | Icontrato 17/04/2014                                                                            |                                                                                                    |  |  |  |  |  |
|                                                                     | Duración del                                                                                                    | Contrato 1 ano                                                                                  |                                                                                                    |  |  |  |  |  |
|                                                                     | Valor estimado de                                                                                                    | Contrato                                                                                        |                                                                                                    |  |  |  |  |  |
|                                                                     | Atributos del Anuncio                                                                                                    | a Anuncio 01 Anuncio público procedinie                                                         | anto da contratación                                                                                                    |  |  |  |  |  |
|                                                                     |                                                                                                    | e Andricio For Andricio publico procedimie                                                      |                                                                                                    |  |  |  |  |  |
|                                                                     |                                                                                                    |                                                                                                 |                                                                                                    |  |  |  |  |  |
|                                                                     |                                                                                                    |                                                                                                 |                                                                                                    |  |  |  |  |  |
|                                                                     |                                                                                                    |                                                                                                 |                                                                                                    |  |  |  |  |  |
| Dirijase a la pagina                                                | principal del portal de                                                                                                    | e CompraNet y                                                                                   | ubiquese sobre seccion "Difusion de                                                                                                    |  |  |  |  |  |
| Procedimientos" in are                                              | esando al apartado de "                                                                                                    | Viaentes".                                                                                      |                                                                                                    |  |  |  |  |  |
| <b>5</b>                                                            |                                                                                                    | 3                                                                                               |                                                                                                    |  |  |  |  |  |
|                                                                     |                                                                                                    |                                                                                                 | 1                                                                                                    |  |  |  |  |  |
|                                                                     |                                                                                                    |                                                                                                 |                                                                                                    |  |  |  |  |  |
|                                                                     |                                                                                                    |                                                                                                 |                                                                                                    |  |  |  |  |  |
|                                                                     |                                                                                                    |                                                                                                 |                                                                                                    |  |  |  |  |  |
| Nombro do Unuario — Contropoño                                      |                                                                                                    |                                                                                                 |                                                                                                    |  |  |  |  |  |
| Nombre de Osdano Contrasena                                         |                                                                                                    |                                                                                                 |                                                                                                    |  |  |  |  |  |
|                                                                     | Entrar                                                                                                    | Registre a su e                                                                                 | empresa   ¿Olvidó su Contraseña?   Contacto   Sugerencias                                                                                                    |  |  |  |  |  |
|                                                                     |                                                                                                    |                                                                                                 |                                                                                                    |  |  |  |  |  |
| 500                                                                 |                                                                                                    | <b>P</b>                                                                                        |                                                                                                    |  |  |  |  |  |
| SFP 1                                                               | Compra Mer                                                                                                    | 10/10/10/                                                                                       | SED Compression                                                                                                    |  |  |  |  |  |
|                                                                     |                                                                                                    | SFP www.compranet.dob.mx                                                                        |                                                                                                    |  |  |  |  |  |
| LA FUNCIÓN PÚBLICA                                                  |                                                                                                    | vv vv vv                                                                                        | .compranet.gob.mx                                                                                                    |  |  |  |  |  |
|                                                                     | te.                                                                                                    | VV VV VV                                                                                        | .compranet.gob.mx                                                                                                    |  |  |  |  |  |
| N                                                                   |                                                                                                    |                                                                                                 | .compranet.gob.mx                                                                                                    |  |  |  |  |  |
| Normativida                                                         | 1 Programas Anuales Dif                                                                                                    | usión de procedimientos                                                                         | Contratos Información y ayudas                                                                                                    |  |  |  |  |  |
| Normativida                                                         | d Programas Anuales Dif                                                                                                    | usión de procedimientos                                                                         | Contratos Información y ayudas                                                                                                    |  |  |  |  |  |
| Normativida                                                         | d Programas Anuales Dif                                                                                                    | usión de procedimientos                                                                         | Contratos Información y ayudas                                                                                                    |  |  |  |  |  |
| Normativida                                                         | d Programas Anuales Dif                                                                                                    | usión de procedimientos<br>pentes<br>seguimiento y                                              | Contratos Información y ayudas                                                                                                    |  |  |  |  |  |
| Normativida                                                         | d Programas Anuales Dif                                                                                                    | usión de procedimientos<br>pentes<br>seguimiento y<br>ncluidos                                  | Contratos Información y ayudas<br>Módulo de Información e Inteligencia de<br>Mercado para las Contrataciones Públicas                                                                                                    |  |  |  |  |  |
| Normativida<br>www.compranet.                                       | d Programas Anuales Dif<br>Vig<br>10b.mx Cor<br>DIRE                                                                                                    | usión de procedimientos<br>gentes<br>seguimiento y<br>ncluidos                                  | Compranet.gob.mx         Contratos       Información y ayudas         Módulo de Información e Inteligencia de Mercado para las Contrataciones Públicas. ACCEDER AQUÍ                                                                                                    |  |  |  |  |  |
| Normativida                                                         | d Programas Anuales Dif<br>Vig<br>Job.mx DIRE                                                                                                    | usión de procedimientos<br>gentes<br>seguimiento y<br>ncluidos<br>CTORIO DE                     | Contratos Información y ayudas<br>Módulo de Información e Inteligencia de<br>Mercado para las Contrataciones Públicas.<br>ACCEDER AQUÍ<br>Directorio de Unidades Compradoras que                                                                                                    |  |  |  |  |  |
| Normativida<br>www.compranet.                                       | d Programas Anuales Dif<br>Vio<br>Job.mx<br>DIRE<br>UNIDADES                                                                                                    | usión de procedimientos<br>gentes<br>seguimiento y<br>ncluidos<br>CTORIO DE<br>S COMPRADORAS    | Contratos       Información y ayudas         Módulo de Información e Inteligencia de Mercado para las Contrataciones Públicas. ACCEDER AQUÍ         Directorio de Unidades Compradoras que realizan procedimientos de contratación en                                                                                                    |  |  |  |  |  |
| Normativida<br>www.compranet.                                       | d Programas Anuales Dif<br>Vice<br>Job.mx<br>UNIDADES                                                                                                    | usión de procedimientos<br>gentes<br>seguimiento y<br>ncluidos<br>CTORIO DE<br>S COMPRADORAS    | Compranet.gob.mx         Contratos       Información y ayudas         Módulo de Información e Inteligencia de Mercado para las Contrataciones Públicas. ACCEDER AQUÍ         Directorio de Unidades Compradoras que realizan procedimientos de contratación en CompraNet                                                                                                    |  |  |  |  |  |
| Normativida                                                         | d Programas Anuales Dif<br>vig<br>nob.mx<br>DIRE<br>UNIDADES                                                                                                    | usión de procedimientos<br>gentes<br>seguimiento y<br>ncluidos<br>CTORIO DE<br>S COMPRADORAS    | Contratos       Información y ayudas         Módulo de Información e Inteligencia de Mercado para las Contrataciones Públicas. ACCEDER AQUÍ         Directorio de Unidades Compradoras que realizan procedimientos de contratación en CompraNet                                                                                                    |  |  |  |  |  |
| Normativida                                                         | d Programas Anuales Dif<br>Vig<br>70b.mx<br>UNIDADES                                                                                                    | usión de procedimientos<br>pentes<br>: seguimiento y<br>ncluidos<br>CTORIO DE<br>S COMPRADORAS  | Contratos       Información y ayudas         Módulo de Información e Inteligencia de Mercado para las Contrataciones Públicas. ACCEDER AQUÍ         Directorio de Unidades Compradoras que realizan procedimientos de contratación en CompraNet         Registro Único de Proveedores y                                                                                                    |  |  |  |  |  |
| Normativida                                                         | d Programas Anuales Dif<br>Vig<br>To b.mx<br>DIRE<br>UNIDADES                                                                                                    | usión de procedimientos<br>pentes<br>I seguimiento y<br>ncluidos<br>CTORIO DE<br>S COMPRADORAS  | Contratos       Información y ayudas         Módulo de Información e Inteligencia de Mercado para las Contrataciones Públicas. ACCEDER AQUÍ         Directorio de Unidades Compradoras que realizan procedimientos de contratación en CompraNet         Registro Único de Proveedores y Contratistas (RUPC). ¿Eres licitante.                                                                                                    |  |  |  |  |  |
| Normativida                                                         | d Programas Anuales Dif<br>vig<br>to b.mx<br>DIRE<br>UNIDADES                                                                                                    | usión de procedimientos<br>pentes<br>seguimiento y<br>ncluidos<br>CTORIO DE<br>COMPRADORAS      | Contratos       Información y ayudas         Módulo de Información e Inteligencia de Mercado para las Contrataciones Públicas ACCEDER AQUÍ         Directorio de Unidades Compradoras que realizan procedimientos de contratación en CompraNet         Registro Único de Proveedores y Contratistas (RUPC). ¿Eres licitante, proveedor o contratista? INGRESA AQUÍ                                                                                                    |  |  |  |  |  |
| Normativida                                                         | d Programas Anuales Dif<br>vig<br>ob.mx<br>DIRE<br>UNIDADE:                                                                                                    | usión de procedimientos<br>pentes<br>e seguimiento y<br>ncluidos<br>CTORIO DE<br>S COMPRADORAS  | Contratos       Información y ayudas         Módulo de Información e Inteligencia de Mercado para las Contrataciones Públicas. ACCEDER AQUÍ         Directorio de Unidades Compradoras que realizan procedimientos de contratación en CompraNet         Registro Único de Proveedores y Contratistas (RUPC). ¿Eres licitante, proveedor o contratista? INGRESA AQUÍ                                                                                                    |  |  |  |  |  |
| Normativida                                                         | d Programas Anuales Dif<br>vig<br>co<br>co<br>DIRE<br>UNIDADES<br>17-06:00) Zona Centro                                                                                                    | usión de procedimientos<br>gentes<br>seguimiento y<br>ncluidos<br>CTORIO DE<br>S COMPRADORAS    | Contratos       Información y ayudas         Módulo de Información e Inteligencia de Mercado para las Contrataciones Públicas. ACCEDER AQUÍ         Directorio de Unidades Compradoras que realizan procedimientos de contratación en CompraNet         Registro Único de Proveedores y Contratistas (RUPC). ¿Eres licitante, proveedor o contratista? INGRESA AQUÍ         Proveedores y Contratistas Sancionados                                                                                                    |  |  |  |  |  |
| Normativida                                                         | d Programas Anuales Dif<br>vig<br>pob.mx Dire<br>UNIDADE:<br><sup>1E PAGNA</sup> OKANA<br><sup>1E PAGNA</sup> OKANA<br><sup>1E PAGNA OKANA<br/><sup>1E PAGNA OKANA<br/><sup>1E PAGNA<br/><sup>1E PAGNA<br/><sup>1E PAGNA<br/><sup></sup></sup></sup></sup></sup></sup></sup></sup></sup></sup></sup></sup></sup></sup></sup></sup></sup></sup></sup></sup></sup> | usión de procedimientos<br>pentes<br>seguimiento y<br>ncluidos<br>CTORIO DE<br>S COMPRADORAS    | Contratos       Información y ayudas         Módulo de Información e Inteligencia de Mercado para las Contrataciones Públicas. ACCEDER AQUÍ         Directorio de Unidades Compradoras que realizan procedimientos de contratación en CompraNet         Registro Único de Proveedores y Contratistas (RUPC). ¿Eres licitante, proveedor o contratista? INGRESA AQUÍ         Proveedores y Contratistas Sancionados con el impedimento para presentar propuestas                                                                                                    |  |  |  |  |  |
| Normativida                                                         | d Programas Anuales Dif<br>vig<br>to b.mx<br>Difference<br>to b.mx<br>Difference<br>Difference<br>Differ                                                                                                    | usión de procedimientos<br>gentes<br>seguimiento y<br>ncluidos<br>CTORIO DE<br>S COMPRADORAS    | Contratos       Información y ayudas         Módulo de Información e Inteligencia de Mercado para las Contrataciones Públicas. ACCEDER AQUÍ         Directorio de Unidades Compradoras que realizan procedimientos de contratación en CompraNet         Registro Único de Proveedores y Contratistas (RUPC). ¿Eres licitante, proveedor o contratista? INGRESA AQUÍ         Proveedores y Contratistas Sancionados con el impedimento para presentar propuestas o celebrar contratos                                                                                                    |  |  |  |  |  |
| Normativida                                                         | d Programas Anuales Dif<br>vig<br>to b.mx<br>Dire<br>UNIDADE<br>VI<br>DIRE<br>UNIDADE<br>VI<br>Co<br>DIRE<br>UNIDADE<br>VI<br>Co<br>DIRE<br>UNIDADE<br>VI<br>Co<br>DIRE<br>UNIDADE<br>Co<br>Co<br>Co<br>Co<br>Co<br>Co<br>Co<br>Co<br>Co<br>Co                                                                                                    | usión de procedimientos<br>pentes<br>: seguimiento y<br>ncluidos<br>:CTORIO DE<br>S COMPRADORAS | Contratos       Información y ayudas         Módulo de Información e Inteligencia de Mercado para las Contrataciones Públicas. ACCEDER AQUÍ         Directorio de Unidades Compradoras que realizan procedimientos de contratación en CompraNet         Registro Único de Proveedores y Contratistas (RUPC). ¿Eres licitante, proveedor o contratista? INGRESA AQUÍ         Proveedores y Contratistas Sancionados co el impedimento para presentar propuestas o celebrar contratos                                                                                                    |  |  |  |  |  |
| Normativida                                                         | d Programas Anuales Dif<br>vig<br>to b.mx<br>Dire<br>UNIDADE<br>PAGINA<br>AT-06:00) Zona Centro - Guadalajara, Cd. Me<br>E F AGUNA<br>AUX Ch CLAVE UC NOMBRE DI                                                                                                    | usión de procedimientos<br>pentes<br>seguimiento y<br>ncluidos<br>CTORIO DE<br>S COMPRADORAS    | Contratos       Información y ayudas         Módulo de Información e Inteligencia de Mercado para las Contrataciones Públicas. ACCEDER AQUÍ         Directorio de Unidades Compradoras que realizan procedimientos de contratación en CompraNet         Registro Único de Proveedores y Contratistas (RUPC). ¿Eres licitante, proveedor o contratista? INGRESA AQUÍ         Proveedores y Contratistas Sancionados con el impedimento para presentar propuestas o celebrar contratos         Inconformidades Electrónicas.                                                                                                    |  |  |  |  |  |
| Normativida                                                         | d Programas Anuales Dif<br>vise<br>to b.mx<br>Dire<br>Dire<br>UNIDADE:                                                                                                    | usión de procedimientos<br>pentes<br>I seguimiento y<br>ncluidos<br>CTORIO DE<br>S COMPRADORAS  | Contratos       Información y ayudas         Módulo de Información e Inteligencia de<br>Mercado para las Contrataciones Públicas.<br>ACCEDER AQUÍ         Directorio de Unidades Compradoras que<br>realizan procedimientos de contratación en<br>CompraNet         Registro Único de Proveedores y<br>Contratistas (RUPC). ¿Eres licitante,<br>proveedor o contratista? INGRESA AQUÍ         Proveedores y Contratistas Sancionados<br>con el impedimento para presentar propuestas<br>o celebrar contratos         Inconformidades Electrónicas.<br>Procedimiento para que los Licitantes puedan<br>procedimiento para que los Licitantes puedan |  |  |  |  |  |

Del menú de la parte izquierda seleccione la opción **"Anuncios Vigentes"** y presione el botón **"Buscar/Filtrar por"**.

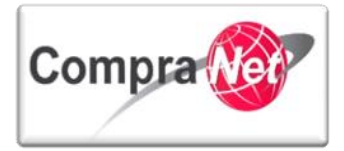

| Anuncios Publicados                  |     |                     |                           |                                                     |                      |                                   |  |
|--------------------------------------|-----|---------------------|---------------------------|-----------------------------------------------------|----------------------|-----------------------------------|--|
| Menú                                 | 🤍 В | uscar/Filtrar por 🗐 | Exportar Lista en Excel   |                                                     |                      |                                   |  |
| Anuncios Vigentes                    |     | Unidad Compradora   | Referencia del Expediente | Título del Expediente                               | Tipo de Contratación | Fecha Límite de Presentación de P |  |
| Anuncios Vigentes                    | 1   | SFP-UPCP-2013       | 097/2013-1000             | CONSTRUCCIÓN DE UNIDAD DEPORTIVA EN TURICATO, MICH. | Obra Pública         | 10/01/2014 10:00                  |  |
| Anuncios en Seguimiento o Concluidos | 2   | SFP-UPCP-2013       | P01/2014                  | VESTUARIO PROTECCION CIVIL                          | Adquisiciones        | 10/01/2014 10:00                  |  |
| Seguimiento de Anuncios              | 3   | SFP-UPCP-2013       | REQUISICION 32357         | ADQUISICION DE EQUIPO DE COMPUTO                    | Adquisiciones        | 10/01/2014 12:00                  |  |
|                                      | 4   | SFP-UPCP-2013       |                           | <u>01</u>                                           | Servicios            | 13/01/2014 00:00                  |  |
| I                                    | 5   | SFP-UPCP-2013       | adosapaco-04              | adqusicion de escritorios                           | Adquisiciones        | 13/01/2014 09:00                  |  |

En el combo de **"Descripción del expediente**" elija **"Igual a**" o **"Contiene**" y dentro del campo **"Descripción del Expediente**" copie el nombre del expediente publicado.

Después presione el botón "Buscar".

| Anuncios Publicados                                             |                                                                  |
|-----------------------------------------------------------------|------------------------------------------------------------------|
| Menú                                                            | Biminar Filtro 🗃 Exportar Lista en Excel                         |
| Anuncios Vigentes                                               | Descripción del Expediente Iguel a 🗸 Material y údies de oficia  |
| Anuncios Vigentes                                               | Siglas de Dependencia/Entidad-Nombre de la unidad compradora 📖 🗸 |
| Anuncios en Seguimiento o Concluidos<br>Seguimiento de Anuncios | Fecha de Publicación V Ry (dd/mm/asaa)                           |
|                                                                 | Tipo de Contratación 🗤 V ···· V                                  |
|                                                                 | Entidad Federativa 🔐 🗤 🗸                                         |
|                                                                 | Categorias del Expediente 🛄 🚽 🎼 Añadir Categoria                 |
|                                                                 |                                                                  |
|                                                                 | Tipo de Expediente V                                             |
|                                                                 | Información Adicional 🗤 🗸                                        |
|                                                                 | Bucar                                                            |
|                                                                 |                                                                  |

El sistema le arrojará resultados de la búsqueda, presione sobre el título del expediente, para poder ver la información.

| Página de Inicio Ayuda Navegación 😋 |                                                          | Zona horaria: GMT - 6:00                    | ✓ Seleccionar Área                                                   |
|-------------------------------------|----------------------------------------------------------|---------------------------------------------|----------------------------------------------------------------------|
| Anuncios Publicados                 |                                                          |                                             |                                                                      |
| Menú                                | Eliminar Filtro                                          |                                             |                                                                      |
| Anuncios Vigentes                   | Descripción del Exped                                    | ante Igual a 🗸 Material y útiles de oficina |                                                                      |
| Anuncios Vigentes                   | Siglas de Dependencia/Entidad-Nombre de la unidad compre | dora v                                      |                                                                      |
| Seguimiento de Anuncios             | Fecha de Public                                          | ción 🖌 🕞 (dd/mm/aaaa)                       |                                                                      |
|                                     | Tipo de Contrat                                          | ción v v                                    |                                                                      |
|                                     | Entidad Feder                                            | itiva V V                                   |                                                                      |
|                                     | Categorias del Exped                                     | ante 🗸 🚽 Añadir Categoria                   |                                                                      |
|                                     | Tipo de Exped                                            | ente v                                      |                                                                      |
|                                     | Información Adio                                         | onal V                                      |                                                                      |
|                                     |                                                          | Suscar                                      |                                                                      |
|                                     | Unidad Compradora Referencia del Expediente              | Título del Expediente Tipo de Contratación  | Fecha Límite de Presentación de Proposiciones / Vigencia del Anuncio |
|                                     | 1 SFP-UPCP2 SFP/2014                                     | Material y útiles de oficina Adquisiciones  | 15/02/2014 13:00                                                     |
|                                     | Total: 1 Pagina 1 de 1                                   |                                             |                                                                      |
|                                     |                                                          |                                             |                                                                      |

Una vez que haya revisado toda la información del expediente, archivos de Convocatoria y anexos, seleccione **"Acceder a Registrarse para Participar"**.

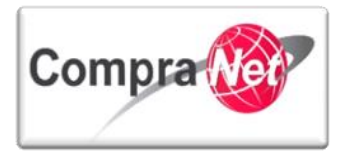

| /olver a la Lista Ayuda Navegación 🕫        |                                                                                               | Zona horaria: GMT - 6:00                               |  |  |  |
|---------------------------------------------|-----------------------------------------------------------------------------------------------|--------------------------------------------------------|--|--|--|
| <ul> <li>Detalles del Expediente</li> </ul> | Expediente 34717 - Material y útiles de oficina<br>Referencia del Expediente SFP/2014         |                                                        |  |  |  |
| Anuncio Publicado<br>Ver Lista de Detalles  | Acceder o Registrarse para Participar                                                         |                                                        |  |  |  |
|                                             | Detalles del Expediente                                                                       |                                                        |  |  |  |
|                                             | Código del Expediente                                                                         | 34717                                                  |  |  |  |
|                                             | Título del Expediente                                                                         | Material y útiles de oficina                           |  |  |  |
|                                             | Referencia del Expediente                                                                     | SFP/2014                                               |  |  |  |
|                                             | Tipo de Expediente                                                                            | 01. Licitación Pública Nacional LAASSP                 |  |  |  |
|                                             | Categorias del Expediente                                                                     | 2110 - Materiales, utiles y equipos menores de oficina |  |  |  |
|                                             |                                                                                               | 2120 - Materiales y utiles de impresion y reproduccion |  |  |  |
|                                             | 2140 - Materiales, utiles y equipos menores de tecnologias de la informacion y comunicaciones |                                                        |  |  |  |
|                                             | Detalles del Anuncio                                                                          |                                                        |  |  |  |
|                                             | Descripción del Anuncio                                                                       | Material y útiles de oficina                           |  |  |  |
|                                             | Notas                                                                                         | Notas Adicionales por Defecto                          |  |  |  |
|                                             | Tipo de Contratación                                                                          | Adquisiciones                                          |  |  |  |
|                                             | Entidad Federativa                                                                            | Distrito Federal                                       |  |  |  |
|                                             | Fecha Límite de Presentación de Proposiciones / Vigencia del                                  | 15/02/2014 13:00                                       |  |  |  |
|                                             | Anuncio                                                                                       |                                                        |  |  |  |
|                                             | Fecha de Inicio del Contrato                                                                  | 17/04/2014                                             |  |  |  |
|                                             | Duración del Contrato                                                                         | 1año                                                   |  |  |  |
|                                             | Valor Estimado del Contrato                                                                   |                                                        |  |  |  |
|                                             |                                                                                               |                                                        |  |  |  |

El sistema lo llevará a la "Página de Inicio" de CompraNet.

En donde los interesados deberán autentificarse para mostrar interés en el procedimiento.

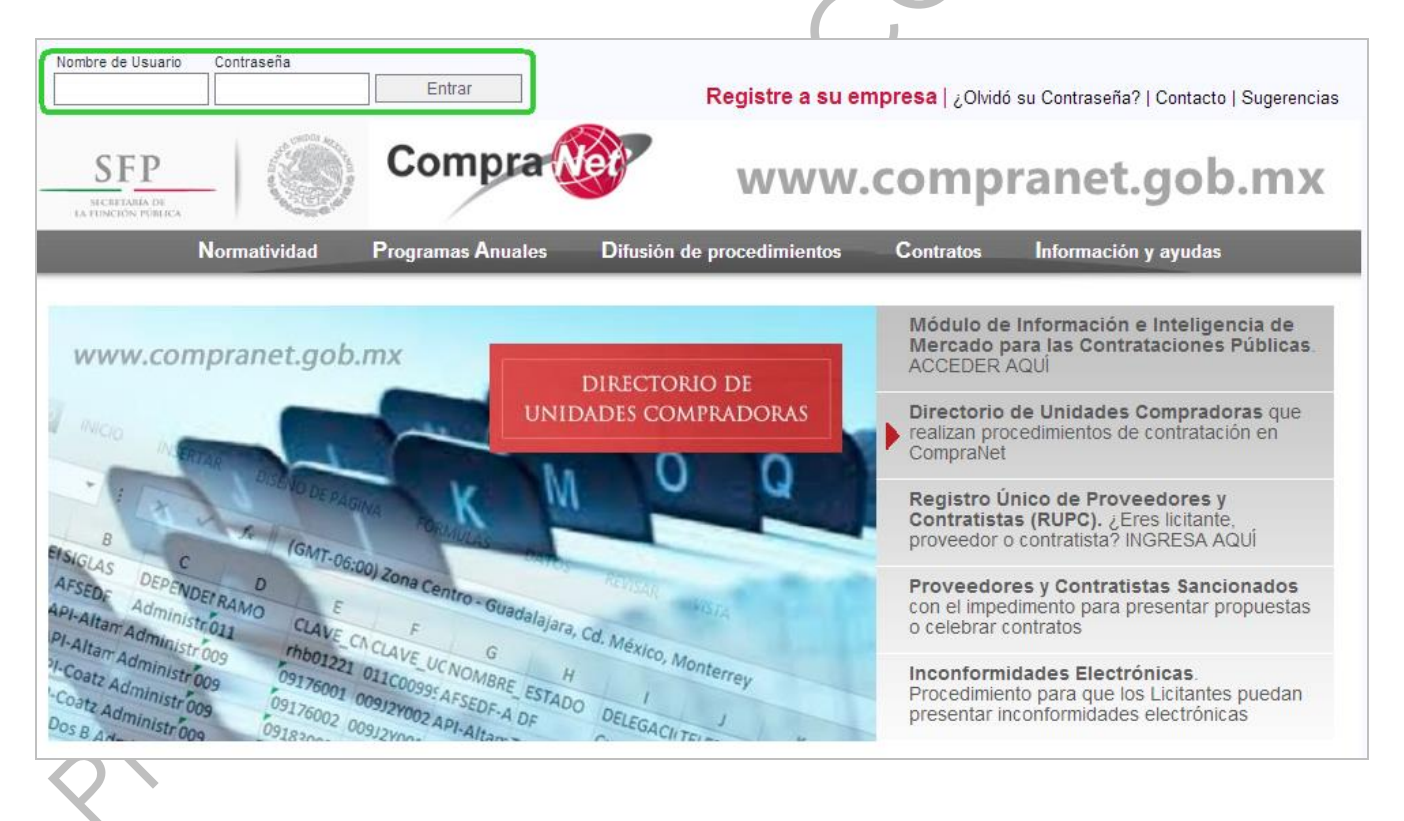

Hemos finalizado con la "Publicación del Procedimiento".

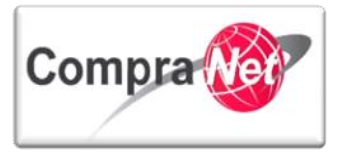

Manual Operación UC

## 6 Consulta de Aclaraciones de Convocatoria Recibidas a Través de CompraNet

A continuación se mostrará cómo el OPERADOR de la unidad Compradora podrá consultar y descargar las preguntas de aclaraciones a la convocatoria recibidas a través de CompraNet.

Ingrese su nombre de usuario y contraseña, posteriormente presione el botón "Entrar"

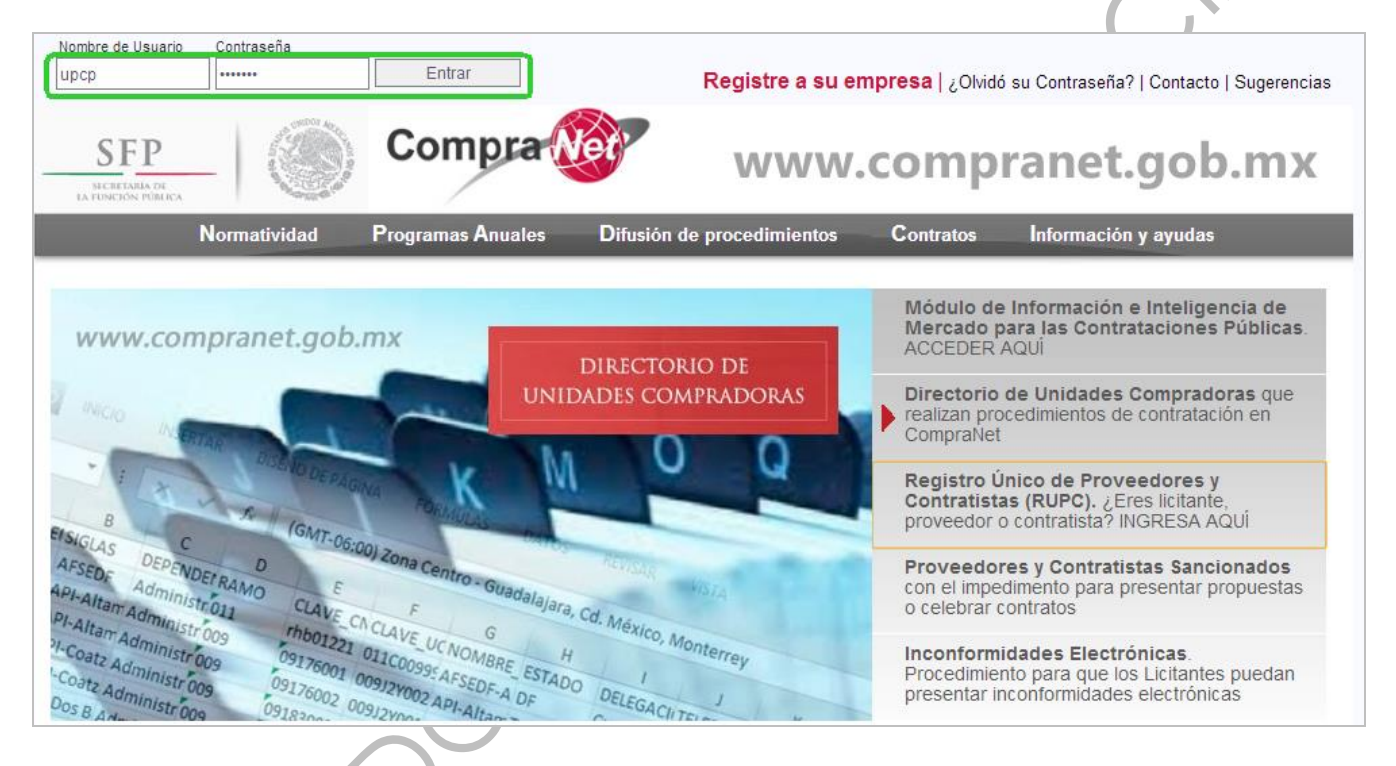

Dentro del área de trabajo de la Unidad Compradora deberá dirigirse a **"Áreas de Contratación"** y de clic sobre **"Procedimientos"** 

| 🖛 Área de Contratación                   | <ul> <li>Anuncios Publicados</li> </ul> | 🗢 Área RUPC        |
|------------------------------------------|-----------------------------------------|--------------------|
| Expedientes de Contratación              | Anuncios Publicados                     | Búsqueda Avanzada  |
| Solicitudes de Información (SDI)         |                                         | Clasificación      |
| Procedimientos                           |                                         | Correo Electrónico |
| Ofertas Subsecuentes de Descuentos (OSD) |                                         | Búsqueda Simple    |
| Contratos                                |                                         |                    |
| The Material de apoyo                    | 🔻 Área de Consulta                      | Perfil de Usuario  |
| Manuales                                 | Área de Contratación                    | Datos del Usuario  |
| Foro                                     | Proveedor/Contratista                   |                    |
|                                          | Operador UC                             |                    |
|                                          | Informes adicionales                    |                    |
|                                          | Datos Archivados                        |                    |
| 👻 Cambiar Idioma                         |                                         |                    |
| Seleccionar Idioma (Sesión actual)       |                                         |                    |

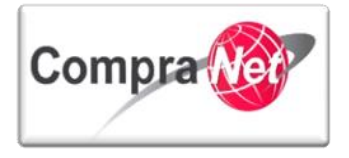

Diríjase al apartado **"Mis Procedimientos"**, puede utilizar el botón **"Buscar/Filtrar por"** para buscar su procedimiento usando el criterio de su preferencia, o bien, en la parte superior de la pantalla se encuentra la opción **"Filtrar por"**. En este ejemplo utilizaremos la segunda alternativa, seleccione de ésta la opción **"Sólo Mis Procedimientos"** 

| Página Principal   Salir   Ayuda Navegación 😚   B        |                                            |                               | Bienvenido<br>Z | : Martinez Garrido Jorge Alejandro<br>ona horaria: GMT - 6:00             |     |                             |         |                  |
|----------------------------------------------------------|--------------------------------------------|-------------------------------|-----------------|---------------------------------------------------------------------------|-----|-----------------------------|---------|------------------|
| Expedientes de Contratación Solicitudes de Inf           | formación (SDI) Procedimientos Ofertas Sub | secuentes de Descuentos (OSD) | Contrat         | os                                                                        |     |                             |         |                  |
| Menú                                                     |                                            |                               | Filtrar por     | Todos los Procedimientos                                                  | ] 🌼 | Configurar Filtros          |         | Þ                |
| Mis Procedimientos<br>Mis Procedimientos de Contratación | Buscar/Filtrar por                         | to Exportar Lista en Excel    |                 | Sólo Mis Procedimientos<br>Procedimientos Vistos Recientemente            |     |                             |         |                  |
| Plantilla de Procedimiento<br>Plantilla de Procedimiento | Código del Procedimiento                   | Descripción Breve             |                 | Licitaciones/Concursos En Evaluación<br>Procedimientos/Concursos Vigentes | Ope | ador UC                     | Estatus | Fecha / Hora 🔷   |
| Archivar Procedimiento<br>Archivar Procedimiento         | 1 32599                                    | Material y útiles de oficina  |                 | SDI/SDO En Curso con Respuestas                                           | Mar | nez Garrido Jorge Alejandro | Vigente | 15/02/2014 13:00 |
|                                                          | Total: 1 Pagina 1                          | de 1                          |                 | SUI SUCER CORS CONTOURS RESPONSE                                          |     | <b>,</b>                    |         |                  |
|                                                          |                                            |                               |                 |                                                                           |     |                             |         | Subir            |

El sistema le arrojará un listado de los procedimientos creados por su usuario, presione sobre la "Descripción Breve" del procedimiento del cuál desea consultar las dudas y aclaraciones recibidas a través de CompraNet.

| Página Principal   Salir   Ayuda Navegación (?  <br>Expedientes de Contratación   Solicitudes de In                                                                                                    | formación (SDI) Procedimientos Ofertas Sub:                         | Bienvenido: Ma<br>Zona i<br>secuentes de Descuentos (OSD) Contratos | rtinez Garrido Jorge Alejandro<br>horaria: GMT - 6:00 |                                  |         | 4 <u>Seleccionar Área</u>        |  |  |  |
|----------------------------------------------------------------------------------------------------|---------------------------------------------------------------------|---------------------------------------------------------------------|-------------------------------------------------------|----------------------------------|---------|----------------------------------|--|--|--|
| Menú                                                                                                    | Filtrar por: Todos los Procedimientos V 🖓 <u>Configurar Filtros</u> |                                                                     |                                                       |                                  |         |                                  |  |  |  |
| Mis Procedimientos<br>Mis Procedimientos de Contratación                                                                                                    | Buscar/Filtrar por 🖳 Crear Procedimiento 📓 Exportar Lista en Excel  |                                                                     |                                                       |                                  |         |                                  |  |  |  |
| Plantilla de Procedimiento<br>Plantilla de Procedimiento                                                                                                    | Código del Procedimiento                                            | Descripción Breve                                                   | Código del Expediente                                 | Operador UC                      | Estatus | Fecha / Hora<br>Acto de Apertura |  |  |  |
| Archivar Procedimiento                                                                                                    | 1 32599                                                             | Material y útiles de oficina                                        | 34717                                                 | Martinez Garrido Jorge Alejandro | Vigente | 15/01/2014 13:00                 |  |  |  |
| Accessed and a second and a second and a seco | Total: 1 Pagina 1                                                   | de 1 Visu                                                           | alizar: 20 🗸 Elementos                                |                                  |         |                                  |  |  |  |
|                                                                                                    |                                                                     |                                                                     |                                                       |                                  |         | Subir                            |  |  |  |

CompraNet le desplegará un listado de todos los licitantes que mostraron interés, así mismo en la parte inferior del menú de la izquierda podrá visualizar un recuadro con la opción "Mensajes Unidad Compradora/Licitantes" dé clic sobre el campo" Mensajes Sin Leer "

| Volver a la Lista   Página Principal   Salir   Avuda                                     | Navegación 🗗                                                                                                    | Bienvenido: Martinez Garrido Jorge Alejandro<br>Zona horaria: GMT - 6:00 |                                                                |             |             |  |  |  |  |
|------------------------------------------------------------------------------------------|----------------------------------------------------------------------------------------------------|--------------------------------------------------------------------------|----------------------------------------------------------------|-------------|-------------|--|--|--|--|
| Administración del Procedimiento                                                         | Expediente : <u>34717</u> - Material y útiles de oficina<br>Procedimiento : 32599 - Material y útiles de oficin<br>Fecha y hora de apertura de proposiciones: 15/0: | a<br>//2014 13:00:00                                                     |                                                                |             |             |  |  |  |  |
| Monitoreo de Licitantes  Monitoreo del Licitante  Monitor de Participación del Licitante | Estado: vigente                                                                                                    |                                                                          |                                                                |             | ø           |  |  |  |  |
| Mail Vista Alertas                                                                       | 😰 Duplicar Procedimiento 😡 Eliminar Procedimiento 😡 Suspender/Cancelar 🖓 Publicación DOF de Imforme Imprimible de                                                   |                                                                          |                                                                |             |             |  |  |  |  |
| Bitácora del Procedimiento<br>Bitácora de Modificaciones al Procedimiento                | Añadir Nuevo Licitante 🗃 Descargar Listado de Anexos 📓 Descargar Listado de Licitantes                                                                              |                                                                          |                                                                |             |             |  |  |  |  |
| Grupo de Evaluación                                                                      | Monitor de Participación del Licitante Licitantes Invitados 4                                                                                                    |                                                                          |                                                                |             |             |  |  |  |  |
| Apertura de Proposiciones                                                                | Proposiciones Recibidas 0                                                                                                    |                                                                          |                                                                |             |             |  |  |  |  |
| Fallo                                                                                    | Licitantes                                                                                                    | Fecha en que el Licitante consultó el Procedimiento                      | Estado de la Proposición                                       | Proposición | Anexo Econ. |  |  |  |  |
| Difusión de Documentos a Licitantes                                                      | Asesoría CNET S. A. de C. V. 6 <sup>3</sup> 2         BCA CNET S. A. de C. V. 6 <sup>3</sup> 3         Empresa 1 S. A. de C. V. 6 <sup>3</sup>                      | 09/01/2014 13:43<br>09/01/2014 13:41<br>09/01/2014 15:08                 | No hay Proposición<br>No hay Proposición<br>No hay Proposición | •           | 0           |  |  |  |  |
| Mensajes Unidad Compradora / Licitantes<br>Mensajes sin leer (3)                         | 4 Proveedor 1 SA de CV C                                                                                                    |                                                                          | No hay Proposición                                             |             | 0           |  |  |  |  |
|                                                                                          | 10tal.4                                                                                                    |                                                                          |                                                                |             |             |  |  |  |  |
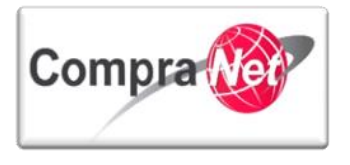

Y posteriormente elija la opción "Mensajes Recibidos"

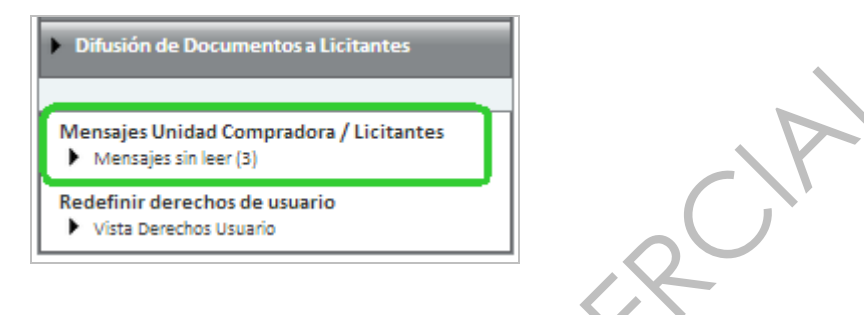

El sistema le mostrará un listado de las empresas que enviaron sus dudas o algún archivo con preguntas, así como la fecha y hora en la que fueron enviados estos archivos.

Para iniciar con la consulta o descarga de los archivos que contienen preguntas o dudas de cada licitante ubíquese en la columna "**Asunto**" y presione sobre la descripción que han dado los interesados a sus preguntas para poder consultar la información recibida.

|                                                      |                                                                                              |                                       | (                                 |                        |                            |           |
|------------------------------------------------------|----------------------------------------------------------------------------------------------|---------------------------------------|-----------------------------------|------------------------|----------------------------|-----------|
| Volver a la Lista   Página Principal   Salir   Ayuda | Navegación 📌                                                                                 | Bienve                                | enido: Martinez Garrido Jorge Ale | ajandro                |                            |           |
|                                                      |                                                                                              |                                       | Zona horaria: GMT - 6:00          |                        |                            |           |
| <b>⊕</b>                                             | Expediente : <u>34717</u> - Material y útiles de ofici                                       | ina                                   |                                   |                        |                            |           |
| Administración del Procedimiento                     | Procedimiento : 32599 - Material y útiles de<br>Fecha y hora de apostura de propericiones: 1 | oficina<br>5/01/2014 12:00:00         |                                   |                        |                            |           |
| Monitoreo de Licitantes                              | Estado: Vigente                                                                              | 3/01/2014 13:00:00                    |                                   |                        |                            |           |
|                                                      |                                                                                              |                                       |                                   |                        |                            | ß         |
| <ul> <li>Grupo de Evaluación</li> </ul>              |                                                                                              |                                       |                                   |                        |                            | <i></i>   |
| Apertura de Proposiciones                            | Duplicar Procedimiento                                                                       | Procedimiento                         | r 😼 Publicación DOF 🛃 🔓           | 🔒 Informe Imprimible 💣 |                            |           |
| Fallo                                                | 🍓 Buscar/Filtrar por 🔒 Crear 🗃 Ei                                                            | xportar Lista en Excel 🔟 Lista de Men | sajes 🗎 Imprimir                  |                        |                            |           |
| Difusión de Documentos a Licitantes                  | Remitente                                                                                    | Fecha                                 | Asunto                            | Fecha de Mi Consulta   | Fecha de Consulta en la UC | Respuesta |
|                                                      | 1 Empresa 1 S.A. de C.V.                                                                     | 09/01/2014 15:09                      | Cuestionamientos                  |                        |                            |           |
| Mensajes Unidad Compradora / Licitantes              | 2 Asesoría CNET S.A. de C.V.                                                                 | 09/01/2014 13:45                      | Agendas                           |                        |                            |           |
| Crear Manzaia                                        | 3 BCA CNET S.A. de C.V                                                                       | 09/01/2014 13:43                      | Dudas                             |                        |                            |           |
| Monster Posibides                                    | Total: 3 Pagi                                                                                | na 1 de 1                             |                                   |                        |                            |           |
| Maaspies Faviades                                    |                                                                                              |                                       |                                   |                        |                            |           |
| Decendes de Massellas                                |                                                                                              |                                       |                                   |                        |                            | Subir     |
| Borrador de Mensajês                                 |                                                                                              |                                       |                                   |                        |                            |           |
| Mensajes Adjuntados                                  |                                                                                              |                                       |                                   |                        |                            |           |
|                                                      |                                                                                              |                                       |                                   |                        |                            |           |

Podrá ver la Fecha en que fue enviada la consulta, el nombre de la Empresa que la envía, el asunto y el cuerpo del mensaje, en caso de contener **"Anexos"** podrá consultar el archivo adjuntado por el interesado.

El sistema le mostrará el nombre y formato del archivo adjuntado por el interesado, para abrirlo de clic sobre el **"Nombre Archivo/Carpeta"** 

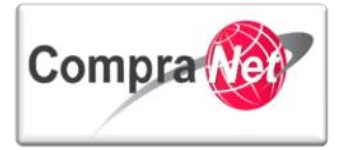

| Du | uplicar Procedimiento 🙀 Eliminar Procedimiento  | Suspender/Cancelar 🙀 Publicación DOF 🚰 🚔 Informe Imprimible 🗗                                                                                                    |  |  |  |
|----|-------------------------------------------------|----------------------------------------------------------------------------------------------------|--|--|--|
| k  | 🕪 Regresar) 💭 Responder) 🎧 Reenviar) 🚔 Imprimir |                                                                                                    |  |  |  |
| Me | nsajes (Aclaraciones al procedimiento)          |                                                                                                    |  |  |  |
|    | Fecha                                           | 09/01/2014 13:43                                                                                                    |  |  |  |
|    | Enviado por                                     | BCA CNET S.A. de C.V n                                                                                                    |  |  |  |
|    | Asunto                                          | Aclaración                                                                                                    |  |  |  |
|    | Mensajes                                        | A quien corresponda:                                                                                                    |  |  |  |
|    |                                                 | A continuación se muestran las dudas que se tienen con respecto al procedimiento del cuál mostramos<br>interés:<br>1. Se deben presentar las propuestas Técnica y Económica solo vía Internet?<br>2.Si el procedimiento es mixto se puede presentar las propuestas por Internet y presenciales? |  |  |  |
|    |                                                 | 3. Qué tipo de material requiere para las agendas? Piel o Plástico?                                                                                                    |  |  |  |
|    |                                                 | Agradecemos su pronta respuesta para presentar nuestra propuesta lo antes posible.                                                                                                    |  |  |  |
|    |                                                 | Atte: BCA CNET S.A. de C.V                                                                                                    |  |  |  |
|    |                                                 |                                                                                                    |  |  |  |
|    | Mensaje a Todos (invitados y por invitar)       | No                                                                                                    |  |  |  |
|    |                                                 |                                                                                                    |  |  |  |

| Mensajes (Aclaraciones al procedimiento)        |                                          |  |  |
|-------------------------------------------------|------------------------------------------|--|--|
| Fecha                                           | 09/01/2014 13:45                         |  |  |
| Enviado por                                     | Asesoría CNET S.A. de C.V. 🗗             |  |  |
| Asunto                                          | Anexo                                    |  |  |
| Mensajes Se anexa documento con dudas           |                                          |  |  |
| Mensaje a Todos (invitados y por invitar) No    |                                          |  |  |
| Anexos [1] Anexos                               |                                          |  |  |
|                                                 |                                          |  |  |
| 📭 Regresar 🔍 Buscar/Filtrar por 📄 Copiar Todo 😭 | Descargar todo 🗃 Exportar Lista en Excel |  |  |
| Nombre Archivo/Carpeta                          | Descripción Fecha ultima modificación    |  |  |

|                                                                                           | 1 <u>Dudas.docx</u>    |                    | 30/07/2013 18:37:55       | Propiedades |   |
|-------------------------------------------------------------------------------------------|------------------------|--------------------|---------------------------|-------------|---|
|                                                                                           | Total: 1 Pagina 1 de 1 | Visualizar: 20 🗨   | Elementos                 |             |   |
|                                                                                           |                        |                    |                           |             | Þ |
| 🗈 Duplicar Procedimiento 🙀 Eliminar Procedimiento 🗟 Suspender/Cancelar 🙀 Publicación DOF🗗 |                        |                    |                           |             |   |
| 🕪 Regresar) 🔍 Buscar/Filtrar por 🔚 Copiar Todo 🔀 Descargar todo 🗃 Exportar Lista en Excel |                        |                    |                           |             |   |
|                                                                                           | Nombre Archivo/Carpeta | Descripción        | Fecha ultima modificación |             |   |
| 1 😥                                                                                       | Dudas.docx             | Dudas              | 09/01/2014 13:42:26       | Propiedades |   |
| Total: 1                                                                                  | Pagina 1 de 1          | Visualizar: 20 🗸 E | Elementos                 |             |   |

Una vez descargados los archivos adjuntados por las empresas presione el botón "regresar".

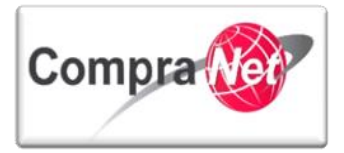

|                                                                                          |                                                                                           |                |                           | Þ           |  |
|------------------------------------------------------------------------------------------|-------------------------------------------------------------------------------------------|----------------|---------------------------|-------------|--|
| Duplicar Pro                                                                             | 🚡 Duplicar Procedimiento 🖳 Eliminar Procedimiento 🗟 Suspender/Cancelar 🙀 Publicación DOF🗗 |                |                           |             |  |
| 📭 Regresar 🔍 Buscar/Filtrar por 📄 Copiar Todo 🕞 Descargar todo 🗃 Exportar Lista en Excel |                                                                                           |                |                           |             |  |
|                                                                                          | Nombre Archivo/Carpeta                                                                    | Descripción    | Fecha ultima modificación |             |  |
| 1 🗾 <u>Dud</u>                                                                           | as.docx                                                                                   | Dudas          | 09/01/2014 13:42:26       | Propiedades |  |
| Total: 1                                                                                 | Pagina 1 de 1                                                                             | Visualizar: 20 | V Elementos               |             |  |

Regresará al listado de empresas que enviaron archivos de dudas, mostrándose la fecha y la hora en la que el operador de la UC consultó por primera vez el mensaje de cada licitante.

| 🗈 Duplicar Procedimiento 🕞 Eliminar Procedimiento 🕞 Suspender/Cancelar 🕞 Publicación DOF 🗗 🚔 Informe Imprimible 😭 |                  |                         |                      |                            |           |
|----------------------------------------------------------------------------------------------------|------------------|-------------------------|----------------------|----------------------------|-----------|
| Buscar/Filtrar por 🙀 Crear 🗃 Exportar Lista en Excel 🔲 Lista de Mensajes                                          |                  |                         |                      |                            |           |
| Remitente                                                                                                    | Fecha            | Asunto                  | Fecha de Mi Consulta | Fecha de Consulta en la UC | Respuesta |
| 1 Empresa 1 S.A. de C.V.                                                                                          | 09/01/2014 15:09 | <b>Cuestionamientos</b> | 09/01/2014 16:00     | 09/01/2014 16:00           |           |
| 2 Asesoría CNET S.A. de C.V.                                                                                      | 09/01/2014 13:45 | Agendas                 | 09/01/2014 15:57     | 09/01/2014 15:57           |           |
| 3 BCA CNET S.A. de C.V                                                                                            | 09/01/2014 13:43 | Dudas                   | 09/01/2014 15:52     | 09/01/2014 15:52           |           |
| Total: 3 Pa                                                                                                    | gina 1 de 1      |                         |                      |                            |           |

Para consultar el resto de los mensajes enviados por otras empresas repita el mismo procedimiento.

La UC deberá documentar estas preguntas junto con las que recibió de manera presencial y otros medios, para contestarlas e incorporarlas en el acta del evento de Junta de Aclaraciones.

Una vez terminado el evento de Junta de Aclaraciones, deberá ingresar nuevamente a CompraNet para buscar su Expediente de Contratación y adjuntar el acta correspondiente.

| Nombre de Usuario                         | Contraseña   | Entrar            | Pogistro a su empresa Li Obidá eu Centreseñe 21 Centerte I Sugara |
|-------------------------------------------|--------------|-------------------|-------------------------------------------------------------------|
|                                           |              |                   | Registre a su empresa   ¿Omoo su Contrasena?   Contacto   Sugerer |
| SFP<br>SECRETARIA DE<br>LA TUNCIÓN PÓMICA | -   ()       | Compra            | www.compranet.gob.mx                                              |
|                                           | Normatividad | Programas Anuales | Difusión de procedimientos Contratos Información y ayudas         |
|                                           |              |                   |                                                                   |

Ingrese a "Expedientes de Contratación", dentro del "Área de Contratación".

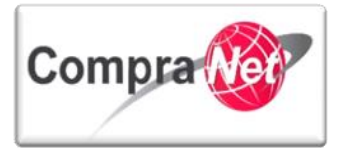

( )

| ompra                                   |                                                                          |                     | SFP<br>SECRITARÍA DE<br>LA FUNCIÓN PÚBLICA |
|-----------------------------------------|--------------------------------------------------------------------------|---------------------|--------------------------------------------|
| Ayuda Navegación 🕫                      | Bienvenido: Martinez Garrido Jorge Alejandro<br>Zona horaria: GMT - 6:00 |                     | Español-México 🗸                           |
|                                         | Bienvenido.                                                              |                     |                                            |
| Área de Contratación                    | 🗢 Anuncios Publicados                                                    | 🗢 Área RUPC         |                                            |
| xpedientes de Contratación              | Anuncios Publicados                                                      | Búsqueda Avanzada   |                                            |
| olicitudes de Información (SDI)         |                                                                          | Clasificación       |                                            |
| rocedimientos                           |                                                                          | Correo Electrónico  |                                            |
| Mertas Subsecuentes de Descuentos (OSD) |                                                                          | Búsqueda Simple     |                                            |
| Contratos                               |                                                                          |                     |                                            |
| Material de apoyo                       | 💌 Área de Consulta                                                       | 🗢 Perfil de Usuario |                                            |
| fanuales                                | Área de Contratación                                                     | Datos del Usuario   |                                            |
| oro                                     | Proveedor/Contratista                                                    |                     |                                            |
|                                         | Operador UC                                                              |                     |                                            |
|                                         | Informes adicionales                                                     |                     |                                            |
|                                         | Datos Archivados                                                         |                     |                                            |
| Cambiar Idioma                          |                                                                          |                     |                                            |
| eleccionar Idioma (Sesión actual)       |                                                                          |                     |                                            |
|                                         |                                                                          |                     |                                            |
|                                         |                                                                          |                     | Subi                                       |
|                                         |                                                                          | N'                  |                                            |

|                                                                 |   | Filtrar por: Todos los Expedientes 🔹 🐳 Configurar Filtros         |
|-----------------------------------------------------------------|---|-------------------------------------------------------------------|
| Buscar/Filtrar por 🙀 Crear Expediente 🗃 Exportar Lista en Excel | C | u Buscar/Filtrar por 🔁 Crear Expediente 🗃 Exportar Lista en Excel |

En el campo **"Buscar**", seleccione **"Código del Expediente**", en **"Criterio de búsqueda**" seleccione **"Contiene**" y en el campo de "Valor" capture el código del expediente, finalmente presione **"Buscar**".

| Filtrar por: Todos los Expedientes 👽 🎲 Configurar Filtros |                       |  |  |  |
|-----------------------------------------------------------|-----------------------|--|--|--|
| Cerrar Filtro                                             |                       |  |  |  |
| Buscar                                                    | Código del Expediente |  |  |  |
| Criterio de búsqueda                                      | Contiene v            |  |  |  |
| Valor                                                     | 34717                 |  |  |  |
| Tipo de Expediente                                        | ···· V                |  |  |  |
| Información Adicional                                     | ···· V                |  |  |  |
| Información Adicional                                     | ···· V                |  |  |  |
|                                                           | Buscar Guardar filtro |  |  |  |
|                                                           |                       |  |  |  |

Presione sobre la descripción breve del Expediente para ingresar a él.

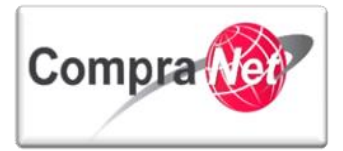

| Filtrar por:                                | 💉 🧼 <u>Conf</u>                     | igurar Filtros                   | ð                     |
|---------------------------------------------|-------------------------------------|----------------------------------|-----------------------|
| Eliminar Filtro                             |                                     |                                  |                       |
| Buscar                                      | Código del Expediente 🗸             |                                  |                       |
| Criterio de búsqueda                        | Contiene 🗸                          |                                  |                       |
| Valor                                       | 34717                               |                                  |                       |
| Tipo de Expediente                          |                                     | ~                                |                       |
| Información Adicional                       |                                     |                                  | ~                     |
| Información Adicional                       |                                     |                                  | V                     |
|                                             | 🔍 Buscar 📔 Guardar filtro           |                                  |                       |
| Código del Expediente Descripción breve     | Referencia / No. de Control Interno | Operador UC                      | Fecha de creación 🔹 🔻 |
| 1 34717 <u>Material y útiles de oficina</u> | SFP/2014                            | Martinez Garrido Jorge Alejandro | 07/01/2014 18:58:57   |
| Total: 1 Pagina 1 de 1                      | Visualizar: 20 🗸 Elementos          |                                  |                       |

Una vez dentro diríjase al apartado **"Difusión del Anuncio al Público en General**" para adjuntar el acta de la Junta de Aclaraciones.

| <ul> <li>Administración del Expediente</li> </ul>                     | Expediente: 34717 - Material y útiles de oficina<br>Estado del Anuncio: Visible a Todos                                                        |
|-----------------------------------------------------------------------|----------------------------------------------------------------------------------------------------|
| Configuración<br>Ver Configuración del Expediente                     |                                                                                                    |
| Difusión del Anuncio al Público en General<br>Estado: Visible a Todos | 🧟 Cambiar Operador UC del Expediente 🖳 Crear 🛛 📓 Crear el Número del Procedimiento 🕜 📾 Ver Anuncio Publicado 🕍 Archivar 🗐 Informe Imprimible 🖓 |
| Elementos del Expediente<br>Elementos Contenidos: (1)                 | Editar                                                                                                    |
| Anexos                                                                | DATOS GENERALES                                                                                                    |
| Archivos Encontrados: 0                                               | Código del Expediente 34717                                                                                                    |

Presione Editar para poder adjuntar el archivo correspondiente al Acta de Junta de Aclaraciones.

| <ul> <li>Administración del Expediente</li> </ul>                     | Expediente: 34717 - Material y útiles de oficina<br>Estado del Anuncio: Visible a Todos                                               |
|-----------------------------------------------------------------------|----------------------------------------------------------------------------------------------------|
| Configuración<br>Ver Configuración del Expediente                     |                                                                                                    |
| Difusión del Anuncio al Público en General<br>Estado: Visible a Todos | ዿ Cambiar Operador UC del Expedientel 🖳 Crear el Número del Procedimiento 🕐 🐲 Ver Anuncio Publicado 📄 Archivar 🗐 Informe Imprimible 🕫 |
| Elementos del Expediente<br>Elementos Contenidos: (1)                 | 🕼 Editar 🍇 Deshacer la publicación del Anuncio                                                                                        |
|                                                                       |                                                                                                    |

### Diríjase a la sección "Anexos del Anuncio" y presione el botón "Anexar".

| Anexos del Anuncio          |                         |                                                                         |                              |
|-----------------------------|-------------------------|-------------------------------------------------------------------------|------------------------------|
| 🖉 Anexar                    |                         |                                                                         |                              |
| Nombre Archivo              | Descripción             | Comentario                                                              | Ultima fecha de modificación |
| 1 Convocatoria.docx (13 Kb) | Archivo de Convocatoria | Este Archivo Contiene la Convocatoria del Procedimiento de Contratación | 09/01/2014 12:45             |

### De clic en "Cargar Nuevo Archivo"

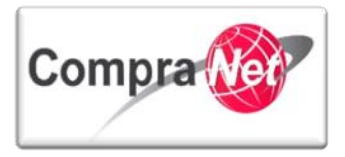

| 🙌 Regresar 🔍 Buscar/Filtrar por                                            | 🔏 Cargar Nuevo Archivo                                                                   | 📄 Copiar Todo 🛛 🙀 Descarg                                                         | gar todo 📓 Exportar Lista en Excel                                        |                             |                   |
|----------------------------------------------------------------------------|------------------------------------------------------------------------------------------|-----------------------------------------------------------------------------------|---------------------------------------------------------------------------|-----------------------------|-------------------|
| Nombre Archivo/Carpeta                                                     |                                                                                          | Descripción                                                                       | Descargable                                                               | Fecha ultima modificación   |                   |
| 1 <u>Convocatoria.docx</u>                                                 |                                                                                          | Archivo de Convocatoria                                                           | Sí                                                                        | 09/01/2014 12:45:35         | Propiedades       |
| Total: 1                                                                   | Pagina 1 de 1                                                                            | Visualiza                                                                         | ar: 20 💌 Elementos                                                        |                             |                   |
| 1) Adjunte el arch<br>2) Capture la desa<br>3) Presione " <b>Anex</b>      | ivo,<br>cripción del (<br>( <b>ar".</b>                                                  | documento y                                                                       |                                                                           | .0                          | CIAL              |
| Salir   Avuda Navegación 🗗                                                 |                                                                                          |                                                                                   | Bienvenido: Martinez Garrido Jorge Alejan<br>Zona horaria: GMT - 6:00 DST | dro                         |                   |
| Expediente: 34717 - Material y útil                                        | es de oficina                                                                            |                                                                                   |                                                                           |                             |                   |
| Ruta: Raíz                                                                 |                                                                                          |                                                                                   |                                                                           |                             |                   |
|                                                                            |                                                                                          | 0                                                                                 | Anevar 😪 Cancelar                                                         | 6                           |                   |
|                                                                            |                                                                                          | <u> </u>                                                                          |                                                                           |                             |                   |
| <ul> <li>Atención, se recomienda que<br/>menor a 25 Mb. Le suge</li> </ul> | * Anexi<br>el tamaño de los anexos si<br>rrimos comprimir los archivo<br>Descripción ane | Insertar anexos     Seleccionar archivo     Detalle     ACTAJUNTA DE ACLARACIONES | e de útiles.docx                                                          |                             |                   |
|                                                                            |                                                                                          | Caracteres disponibles = 1                                                        | 974                                                                       |                             |                   |
|                                                                            | comentar                                                                                 | Caracteres disponibles = 2                                                        | 000                                                                       | <u>n</u>                    | Subir             |
|                                                                            |                                                                                          |                                                                                   |                                                                           |                             | <u></u>           |
| El documento se e                                                          | encuentra yo                                                                             | anexo en pro                                                                      | ocedimiento, pres                                                         | ione <b>"Guardar Todo</b> " | , para continuar. |

| Salir   Avuda Nave               | (   Ayuda Navegación 6°   Bienvenido: Martínez Garrído Jorge Alejandro<br>Zona horaria: GMT - 6:00 |                              |              |                 |                           |             |       |
|----------------------------------|----------------------------------------------------------------------------------------------------|------------------------------|--------------|-----------------|---------------------------|-------------|-------|
| Expediente: 34<br>Estado del Anu | 717 - Material y útiles de oficina<br>ncio: Visible a Todos                                        |                              |              |                 |                           |             |       |
| Ruta: Raíz                       |                                                                                                    |                              |              |                 |                           |             |       |
|                                  |                                                                                                    |                              | Guardar Todo | 💢 Cancelar Todo |                           |             |       |
| 🔍 Buscar/Fil                     | trar por 🛛 🔏 Cargar Nuevo Archivo 🛛 🕞 Descargar to                                                 | do 📓 Exportar Lista en Excel |              |                 |                           |             |       |
| - N                              | lombre Archivo/Carpeta                                                                             | Descripción                  |              | Descargable     | Fecha ultima modificación |             |       |
| 1 🗑 <u>Conv</u>                  | ocatoria.docx                                                                                      | Archivo de Convocatoria      |              | Si              | 09/01/2014 12:45:35       | Propiedade: | 5     |
| 2 💓 Junta                        | de Aclaraciones.docx                                                                               | Acta Junta de Aclaraciones   |              | Si              | 09/01/2014 16:31:44       | Propiedade  | 3     |
| Total: 2                         | Pagina 1 de 1                                                                                      | Visualizar: 20               | V Elementos  | i               |                           |             |       |
|                                  |                                                                                                    |                              |              |                 |                           |             | Subir |

En la siguiente pantalla guarde las modificaciones del Anuncio.

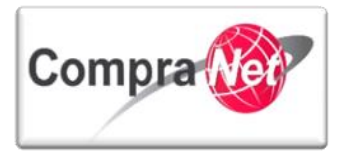

| Expediente: 34717 - Material y útiles de oficina<br>Estado del Anuncio: Visible a Todos                                                                                                    |                                                                                                    |
|----------------------------------------------------------------------------------------------------|----------------------------------------------------------------------------------------------------|
|                                                                                                    |                                                                                                    |
|                                                                                                    |                                                                                                    |
| Detalles del Anuncio                                                                                                    |                                                                                                    |
| \star Descripción detallada del expediente de contratación.                                                                                                    | Material y útiles de oficina                                                                                                    |
|                                                                                                    |                                                                                                    |
|                                                                                                    |                                                                                                    |
|                                                                                                    |                                                                                                    |
|                                                                                                    | Construct discontinue (4072)                                                                                                    |
|                                                                                                    | Caracteres disponibles = 1972                                                                                                    |
| Notas                                                                                                    | Notas Adicionales por Defecto                                                                                                    |
|                                                                                                    |                                                                                                    |
|                                                                                                    |                                                                                                    |
|                                                                                                    | //                                                                                                    |
|                                                                                                    | Caracteres disponibles = 1971                                                                                                    |
| \star Tipo de Contratación                                                                                                    | Adquisiciones                                                                                                    |
| \star Entidad Federativa de la UC                                                                                                    | Distrito Federal                                                                                                    |
| Modo de Cálculo de la Fecha de Cierre                                                                                                    | Automático V                                                                                                    |
| * Fecha Límite de Presentación de Proposiciones                                                                                                    | 15/01/2014 13:00                                                                                                    |
| Fecha de inicio del contrato                                                                                                    | 17/04/2014 Bp (dd/mm/aaaa)                                                                                                    |
| Duración del Contrato                                                                                                    | 1año                                                                                                    |
|                                                                                                    |                                                                                                    |
| Valide y confirme los cambios                                                                                                    |                                                                                                    |
| Cronología de Modificaciones<br>Área modificada Difusión del Anunci<br>Descripción Modificación La Oportunidad ha s<br>Comentarios Modificación                                                                                                    | Confirmar<br>Cancelar<br>al Público en General<br>ido guardada                                                                                                    |
| Cronologia de Modificaciones       Área modificada       Difusión del Anunci         Descripción Modificación       La Oportunidad ha s         Comentarios Modificación       Caracteres disponib         Archivo adjuntado       Caracteres disponib         Quarteres disponib       Caracteres disponib                                                                                                    | b al Público en General<br>do guardada<br>tes = 2000<br>(0 Kb)<br>tes = 2000                                                                                                    |
| Cronologia de Modificaciones       Área modificada       Difusión del Anunci         Descripción Modificación       La Oportunidad ha s         Comentarios Modificación       Caracteres disponib         Archivo adjuntado       Interest disponib         Obscripción acción       Caracteres disponib         Descripción acción       Descripción acción                                                                                                    | Confirmer      Conceter      Do al Público en General      do guardada      les = 2000         (0 kb)      les = 2000                                                                                                    |
| Cronologia de Modificaciones       Área modificada       Difusión del Anunci         Descripción Modificación       La Oportunidad ha s         Comentarios Modificación       La Oportunidad ha s         Caracteres disponib       Caracteres disponib         Archivo adjuntado       Image: Caracteres disponib         Quescripción acción       Caracteres disponib         Descripción acción       Caracteres disponib         Quescripción acción       Caracteres disponib         Quescripción acción       Caracteres disponib         Usuario - creador. Jon 20/2014 16:33:144       Descripción: Atsi Junta de Aclaraciones         Dimensión : 13 No       Usuario - creador. Jonge Alejandro Martinez Garrido         Comentarios insertados:       Zerridencem                                                                                                    | Les = 2000<br>Les = 2000<br>■ (0 Kb)<br>Les = 2000                                                                                                    |
| Cronologia de Modificaciones       Área modificada         Descripción Modificación       La Oportunidad ha s         Comentarios Modificación       La Oportunidad ha s         Caracteres disponib       Caracteres disponib         Archivo adjuntado       Image: Caracteres disponib         Oescripción acción       Caracteres disponib         Oescripción acción       Caracteres disponib         Oescripción acción       Caracteres disponib         Oescripción acción       Caracteres disponib         Usario creado el Archivo:       Archivo adjuntado         Usario: 13 No       Usario: 13 No         Usario: 13 No       Usario: 13 No         Usario: 13 No       Usario: 13 No         Vatificaciones       Image: 13 No         Notificaciones       Image: 13 No         Notificaciones       Image: 13 No         Notificaciones       Image: 13 No         Notificaciones       Image: 13 No         Notificaciones       Image: 13 No         Image: 13 No       Image: 13 No         Image: 13 No       Image: 13 No         Image: 13 No       Image: 13 No         Image: 13 No       Image: 13 No         Image: 13 No       Image: 13 No         Image: 13 No       Image: 1                                                                                                    | tes = 2000      is 2000      is 2000 |
| Cronologia de Modificaciones       Área modificación Difusión del Anunci         Descripción Modificación La Oportunidad ha s       Comentarios Modificación         Caracteres disponib       Caracteres disponib         Archivo adjuntado       Caracteres disponib         Oscripción acción       Caracteres disponib         Oscripción acción       Caracteres disponib         Oscripción acción       Caracteres disponib         Oscripción acción       Caracteres disponib         Oscripción acción: 09/07/2014 15:33:144       Descripción: Acta Junta de Aclaraciones         Dimensión: 13 No       Usario - creador: Jorge Alejandro Martinez Garrido         Comentarios insertados:       Archivo: Junta de Aclaraciones docx         Facha de Creación: 09/07/2014 15:33:144       Descripción: Acta Junta de Aclaraciones docx         Facha de Creación: 09/07/2014 15:33:144       Descripción: Acta Junta de Aclaraciones docx         Facha de Creación: 09/07/2014 15:33:144       Descripción: Acta Junta de Aclaraciones docx         Facha de Creación: 09/07/2014 15:33:144       Descripción: Acta Junta de Aclaraciones docx         Facha de Creación: 09/07/2014 15:33:144       Descripción: Acta Junta de Aclaraciones docx         Facha de Creación: 13 No       Usario - creador: Jorge Alejandro Martinez Garrido         Outerración: 13 No       Usario - creador: Jorge Alejandro Martinez Garrido <t< th=""><td>Confirmer           Cancelar             o al Público en General               do guardada               es = 2000           (0 kb)             do guardada               tes = 2000               (0 kb)               (0 kb)               (0 kb)               (0 kb)               (0 kb)               (0 kb)               (0 kb)               (0 kb)               (0 kb)               (0 kb)               (0 kb)               (0 kb)               (0 kb)             (0 kb)             (0 kb)             (0 kb)             (0 kb)             (0 kb)             (0 kb)             (0 kb)             (0 kb)</td></t<> | Confirmer           Cancelar             o al Público en General               do guardada               es = 2000           (0 kb)             do guardada               tes = 2000               (0 kb)               (0 kb)               (0 kb)               (0 kb)               (0 kb)               (0 kb)               (0 kb)               (0 kb)               (0 kb)               (0 kb)               (0 kb)               (0 kb)               (0 kb)             (0 kb)             (0 kb)             (0 kb)             (0 kb)             (0 kb)             (0 kb)             (0 kb)             (0 kb)                                                                                                    |

El sistema le enviará un mensaje preguntándole si desea enviar un correo a los proveedores asociados al proyecto para informarles de los cambios realizados en el Anuncio. Presione **"Aceptar"** para que enviar la notificación.

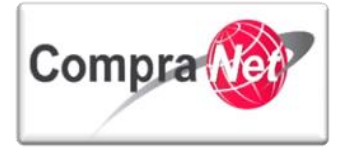

| Mensaje de la página https://compranet.funcionpublica.gob.mx : *                                                                     |  |
|----------------------------------------------------------------------------------------------------|--|
| ¿Desea enviar una Notificación a los Proveedores asociados al Proyecto para informar<br>de los cambios realizados en la Oportunidad? |  |
| <b>Aceptar</b> Cancelar                                                                                                    |  |
|                                                                                                    |  |

Ha finalizado la Consulta y publicación del acta de junta de Aclaraciones recibidas a través de CompraNet.

**Nota:** En caso de que se tenga visita a Instalaciones ya sea para Adquisiciones u Obra, la UC debe subir el documento resultante en el área de **"Difusión del Anuncio al Público en General".** 

El sistema le permite monitorear cuales son las empresas que han mostrado interés en un procedimiento, para el caso de las empresas invitadas por la UC, el operador puede también consultar si algún usuario de la empresa ya consulto el procedimiento de referencia.

Para realizar la actividad descrita, ubique su procedimiento, después en la opción del menú **"Monitoreo de Licitante"** seleccione la opción "Progreso Monitor Licitante" y el sistema le mostrará la pantalla con la información de las empresas que han visualizado y contestado el procedimiento.

| Volver a la Lista   Página Principal   Salir   Ayud                                          | la Navegación 🕫                                                                                                    | Bienvenido: Martínez Garrido Jorge Alejandro<br>Zona horaria: GMT - 6:00 |                                                                |             |             |
|----------------------------------------------------------------------------------------------|----------------------------------------------------------------------------------------------------|--------------------------------------------------------------------------|----------------------------------------------------------------|-------------|-------------|
| Administración del Procedimiento     Monitoreo de Licitantes                                 | Expediente : <u>34717</u> - Material y útiles de oficir<br>Procedimiento : 32599 - Material y útiles de o<br>Fecha y hora de apertura de proposiciones: 15<br>Estado: Vigente | na<br>Ficina<br>//01/2014 13:00:00                                       |                                                                |             |             |
| Monitoreo del Licitante<br>Monitor de Participación del Licitante<br>Mail<br>> Vista Alertas | Duplicar Procedimiento                                                                                                    | edimiento) 🕞 Suspender/Cancelar 🕞 Publicación DOF 🖉 🔒 II                 | nforme Imprimible 🗗                                            |             | ð           |
| Bitácora del Procedimiento<br>Bitácora de Modificaciones al Procedimiento                    | 🖶 Añadir Nuevo Licitante 📓 Descargar Li                                                                                                    | istado de Anexos 🗐 Descargar Listado de Licitantes                       |                                                                |             |             |
| Grupo de Evaluación                                                                          | Monitor de Participación del Licitante                                                                                                    | icitantes Invitados 4                                                    |                                                                |             |             |
| Apertura de Proposiciones                                                                    | Propo                                                                                                    | siciones Recibidas 0                                                     |                                                                |             |             |
| Fallo                                                                                        | Licitantes                                                                                                    | Fecha en que el Licitante consultó el Procedimiento                      | Estado de la Proposición                                       | Proposición | Anexo Econ. |
| Difusión de Documentos a Licitantes                                                          | 1     Asesoria CNETS.A. de C.V. p <sup>3</sup> 2     BCACNETS.A. de C.V. p <sup>3</sup> 3     Empresa 1.5.A. de C.V. p <sup>3</sup>                                           | 09/01/2014 13:43<br>09/01/2014 13:41<br>09/01/2014 15:08                 | No hay Proposición<br>No hay Proposición<br>No hay Proposición | -           | 0           |
| Mensajes Unidad Compradora / Licitantes<br>Mensajes sin leer (0)                             | 4 Proveedor 1 SA de CV                                                                                                    | -                                                                        | No hay Proposición                                             | •           | 0           |
| Redefinir derechos de usuario<br>Vista Derechos Usuario                                      | Total: 4                                                                                                    |                                                                          |                                                                |             |             |
|                                                                                              | N <sup>o</sup> Proposiciones recibidas 0                                                                                                    |                                                                          |                                                                |             |             |
|                                                                                              |                                                                                                    |                                                                          |                                                                |             |             |

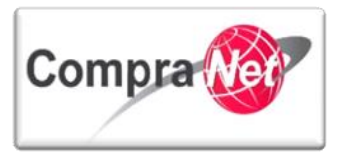

# 7 Recepción y apertura de Proposiciones dentro del Procedimiento

# 7.1 Flujos en el proceso del evento de recepción y apertura de propuestas en las distintas formas de los procedimientos de contratación en CompraNet

A continuación se muestran los flujos que deben seguir las UC's en el evento de recepción y apertura de proposiciones presenciales, electrónicas y mixtas en CompraNet.

### PRESENCIAL

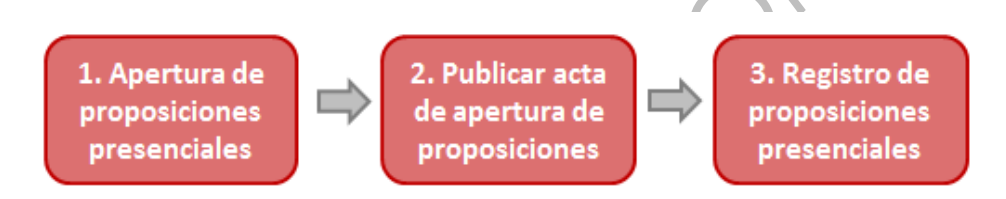

- 1. La UC recibe y revisa los sobres que debieren contener las propuestas de los licitantes presenciales.
- 2. La UC publica el acta correspondiente al evento en al área de Difusión del Anuncio al Público en General dentro de la plataforma CompraNet.
- 3. El operador de la UC deberá registrar cada una de las propuestas recibidas en papel conforme el procedimiento descrito en el tema 10.2 de este manual.

### **ELECTRÓNICA**

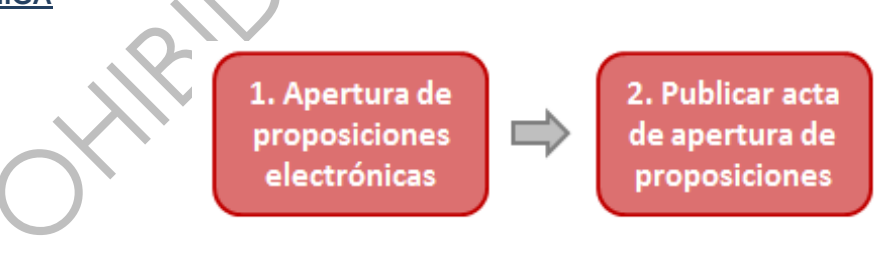

Acceder al sistema y ubicar el procedimiento, realizar la consulta de las propuestas recibidas a través de CompraNet, en caso de tener archivos adjuntos estos pueden ser descargados de manera individual o masiva.

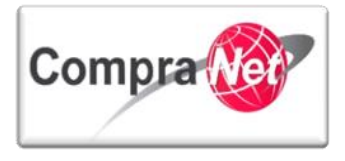

2. Una vez concluida la recepción y consulta de las propuestas electrónicas la UC deberá publicar el acta correspondiente en el apartado Difusión del Anuncio al Público en General dentro de CompraNet

### <u>MIXTA</u>

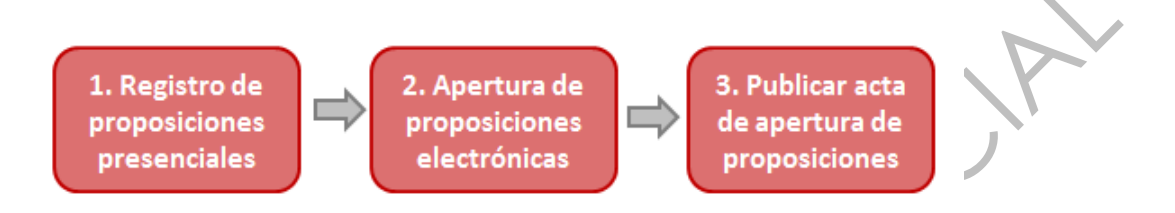

- 1. Realizar la recepción y apertura de las proposiciones que recibe de manera presencial y registrar el contenido de cada una de estas conforme el procedimiento descrito en el tema 7.2 de este manual.
- 2. Una vez registrada la información de las propuestas presenciales en CompraNet, el operador consultará la información de las propuestas electrónicas.
- 3. Concluida la apertura de propuestas la UC deberá publicar el acta correspondiente en el apartado de Difusión del Anuncio al Público en General dentro de CompraNet

# 7.1.1 Diferencias en la apertura de proposiciones de acuerdo a la forma del procedimiento.

### Presencial:

1) En el evento de apertura y evaluación de las proposiciones, la UC recibe las propuestas en sobre cerrado de todas las empresas participantes.

2) Se realiza la apertura de los documentos solicitados en la convocatoria de la licitación.

3) La UC genera el Acta correspondiente al Evento de Apertura y Evaluación de las Proposiciones y la difunde en CompraNet en el apartado de **"Difusión del Anuncio al Público en General"**.

4) La UC deberá cargar las proposiciones de cada empresa en CompraNet.

### Electrónico:

1) En el evento de apertura y evaluación de las proposiciones, la UC ya ha recibido en CompraNet las propuestas de las empresas participantes.

2) Se realiza la apertura de las propuestas electrónicas y la validación de los documentos solicitados en la convocatoria de la licitación así como los requerimientos técnicos y económicos.

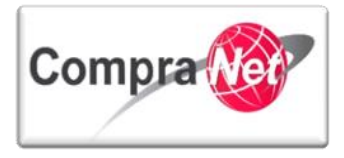

3) La UC genera el Acta correspondiente al Evento de Apertura y Evaluación de las Proposiciones y la difunde en CompraNet en el apartado de **"Difusión del Anuncio al Público en General"**.

### Mixto:

1) En el evento de apertura y evaluación de las proposiciones, la UC recibe las propuestas en sobre cerrado de todas las empresas de participación presencial.

Con anterioridad ya ha recibido a través del sistema CompraNet las propuestas electrónicas de las empresas que mostraron interés por este medio.

2) En forma presencial se realiza la apertura de las propuestas entregadas en los sobres cerrados así como la validación de los documentos solicitados en la convocatoria de la licitación.

3) La UC deberá registrar la información de las proposiciones de cada empresa presencial en CompraNet, antes de realizar la apertura de las propuestas electrónicas (de otra manera el sistema NO le permitirá el registro de estas posteriormente). Esto lo debe realizar durante el Evento de Apertura y Evaluación de las Proposiciones.

4) Una vez que la UC cargue en CompraNet todas las propuestas presenciales, deberá iniciar con la apertura de las proposiciones que hubiera recibido de manera electrónica en CompraNet.

5) Una vez concluida las actividades descritas anteriormente la UC genera el Acta correspondiente al Evento de Apertura de Proposiciones y la deberá difundir en CompraNet en el apartado **de "Difusión del Anuncio al Público en General".** 

# 7.2 Registro de Propuestas recibidas en forma presencial en los Procedimientos de Contratación Mixtos o Presenciales

### 7.2.1 Marco Normativo

ACUERDO por el que se establecen las disposiciones que se deberán observar para la utilización del Sistema Electrónico de Información Pública Gubernamental denominado CompraNet.

"Acuerdo publicado el 28 de Junio de 2011 en el Diario Oficial de la Federación".

De la operación de CompraNet.

27.- La Unidad compradora que permita la recepción de proposiciones en forma documental y por escrito durante un procedimiento de contratación mixto o presencial, deberá incorporar dicha información a CompraNet utilizando al efecto la guía que se encuentra disponible en el propio sistema, con objeto de analizar el comportamiento de las contrataciones públicas.

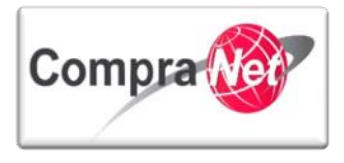

La información generada por cualquier Operador y/o Administrador en CompraNet, será considerada documento público en términos del Código Federal de Procedimientos Civiles, por lo que su reproducción a través de dicho sistema tendrá pleno valor probatorio.

### 7.2.2 Pasos generales para el registro

Los pasos generales que debe realizar el operador de la Unidad Compradora para registrar las propuestas presenciales recibidas dentro de un procedimiento de contratación Mixto o Presencial son:

- 1. La Unidad Compradora (UC), por medio del operador, deberá registrar dentro del procedimiento de contratación Mixto o Presencial con estatus "Por adjudicar" a cada uno de los licitantes que presentaron sus propuestas de forma documental.
- 2. El sistema le enviará por correo electrónico al operador de la UC el usuario y la contraseña para cada una de las empresas que registró y que presentaron propuestas presenciales.
- 3. El operador deberá acceder a CompraNet con el usuario y contraseña que le asignó CompraNet para registrar las propuestas de cada licitante presencial registrado en el procedimiento, lo anterior para poder acceder al área de trabajo de cada licitante y así poder registrar la propuesta técnica-económica del licitante presencial dentro del procedimiento.
- 4. En caso de un procedimiento Mixto en donde se haya solicitado firma electrónica, el operador de la UC omitirá realizar el proceso de firma electrónica a las propuestas presenciales que integrará a CompraNet verificando que la propuesta presencial cargada tenga el estatus de "Última propuesta enviada..."

### 7.2.3 Registro del Licitante Presencial en el Procedimiento

Ingrese a CompraNet y capture el usuario y contraseña de operador de UC y presione el botón "Entrar" para poder acceder al área de trabajo de la UC.

Para efectos de nuestro ejercicio ingresaremos al ambiente de pruebas de CompraNet, identificándonos con el usuario y contraseña asignados para este ambiente.

| 5   | Nombre de Usuario<br>upcp | Contraseña   | Entrar            |         | Registre a su emp   | o <b>resa  </b> ¿Olvidó s | su Contraseña?   Contacto   Sugerencias |
|-----|---------------------------|--------------|-------------------|---------|---------------------|---------------------------|-----------------------------------------|
| X   | SFP                       | -            | Compra            | Net     | www                 | .compr                    | anet.gob.mx                             |
| - I |                           | Normatividad | Programas Anuales | Difusió | n de procedimientos | Contratos                 | Información y ayudas                    |

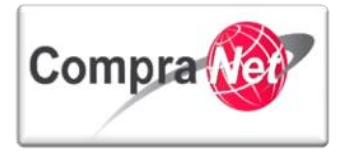

Para registrar una propuesta presencial en un procedimiento Mixto o Presencial primero deberá ingresar a la sección Área de Contratación y presionar la opción **"Procedimiento"**.

| <u>Sal</u> | lir   Ayuda Navegación 🕫                                                          | Bienvenido: Martinez Garrido Jorge Alejandro<br>Zona horaria: GMT - 6:00                                                                              | Español-México 🗸                                                   |
|------------|-----------------------------------------------------------------------------------|----------------------------------------------------------------------------------------------------|--------------------------------------------------------------------|
|            |                                                                                   | Bienvenido.                                                                                                    |                                                                    |
|            | 🗢 Área de Contratación                                                            | Anuncios Publicados                                                                                                    | 🗢 Área RUPC                                                        |
|            | Expedientes de Contratación                                                       | Anuncios Publicados                                                                                                    | Búsqueda Avanzada                                                  |
|            | Solicitudes de Información (SDI)                                                  |                                                                                                    | Clasificación                                                      |
|            | Procedimientos                                                                    |                                                                                                    | Correo Electrónico                                                 |
|            | Ofertas Subsecuentes de Descuentos (OSD)                                          |                                                                                                    | Búsqueda Simple                                                    |
|            | Contratos                                                                         |                                                                                                    |                                                                    |
|            |                                                                                   |                                                                                                    |                                                                    |
|            | 💌 Material de apoyo                                                               | 🗢 Área de Consulta                                                                                                    | ▼ Perfil de Usuario                                                |
|            | ✓ Material de apoyo<br>Manuales                                                   | Área de Consulta     Área de Contratación                                                                                                    | ✓ Perfil de Usuario Datos del Usuario                              |
|            | Material de apoyo Manuales Foro                                                   | Area de Consulta     Área de Contratación     Proveador/Contratista                                                                                   | <ul> <li>Perfil de Usuario</li> <li>Datos del Usuario</li> </ul>   |
|            | Material de apoye Manuales Foro                                                   | Area de Consulta     Área de Contratación     Proveedor/contratista     Operador UC                                                                   | <ul> <li>▼ Perfit de Usuario</li> <li>Datos del Usuario</li> </ul> |
|            | <ul> <li>Material de apoyo</li> <li>Manuales</li> <li>Foro</li> </ul>             | Area de Consulta     Área de Consulta     Área de Contratista     Operador UC     Informes adicionales                                                | ✓ Perfit de Usuario<br>Datos del Usuario                           |
|            | <ul> <li>Material de apoyo</li> <li>Manuales</li> <li>Foro</li> </ul>             | Area de Consulta     Área de Consulta     Área de Constración     Proveador/Constaista     Operador UC     Informes adicionales     Datos Archivados  | ▼ Perfi de Usuario<br>Datos del Usuario                            |
|            | Matarial de apoye Manuales Foro Cambiar Mitoma                                    | Area de Consulta     Area de Consulta     Area de Constatción     Proveedor/Contraista     Operador UC     Informes adicionales     Datos Archivados  | ✓ Perfi de Usuario<br>Datos del Usuario                            |
|            | Matuaies Fors      Cambiar Minma     Seleccionar (dioma (Sesión actual))          | Area de Consulta     Área de Consulta     Área de Contratación     Provedor/Contralista     Operador UC     Informas adicionales     Datos Archivados | <ul> <li>✓ Perfit de Usuario</li> <li>Datos del Usuario</li> </ul> |
|            | Material de apoye Manuales Fore Cambiar Idioma Seleccionar Idioma (Sesión actual) | Area de Consulta     Área de Contratación     Proveedor/contratista     Operador UC     Informes adicionales     Datos Archivados                     | <ul> <li>▼ Perfit de Usuario</li> <li>Datos del Usuario</li> </ul> |

Dentro del apartado "Mis procedimientos", deberá presionar sobre la Descripción Breve del procedimiento al cual desea registrarle propuestas presenciales mismo que debe asegurarse que tenga el estatus de "Por adjudicar".

Recuerde que en los procedimientos Mixto o Presencial la carga de las propuestas recibidas se debe realizar antes de consultar el apartado de **"Apertura de Propuestas**", de lo contrario el sistema no le permitirá posteriormente cargar ninguna propuesta presencial con lo que no podrá cumplir con lo indicado en los lineamientos de uso de CompraNet.

| Página Principal   Salir   Ayuda Navegación c <sup>a</sup> | <br>nform | nación (SDI) Procedimiento de | Bie<br>• Contratación    | nvenido: <b>Martinez Ga</b><br>Zona horaria: <b>GN</b><br>Ofertas Subsecuer | rrido Jorge Alejandro<br>1T - 6:00 DST<br>ntes de Descuento (OSD) | Contratos                        |              | Seleccionar Á                    | rea   |
|------------------------------------------------------------|-----------|-------------------------------|--------------------------|-----------------------------------------------------------------------------|-------------------------------------------------------------------|----------------------------------|--------------|----------------------------------|-------|
| Menú                                                       |           |                               | Fil                      | trar por: Todos los Pr                                                      | ocedimientos                                                      | Configurar Filtros               |              |                                  | Þ     |
| Mis Procedimientos<br>Mis Procedimientos de Contratación   |           | 💊 Buscar/Filtrar por 📑 Crear  | Procedimiento            | 🗟 Exportar Lista e                                                          | en Excel                                                          |                                  |              |                                  |       |
| Plantilla de Procedimiento<br>Plantilla de Procedimiento   |           | Código de Procedimiento       | Descripción Bre          | ve                                                                          | Código del Expediente                                             | Operador UC                      | Estatus      | Fecha / Hora<br>Acto de Apertura | -     |
| Archivar Procedimiento                                     | 1         | 30271                         | <u>Materiales y útil</u> | <u>es de oficina</u>                                                        | 31453                                                             | Martinez Garrido Jorge Alejandro | Poradjudicar | 81/07/2013 16:10                 |       |
| Archivar Procedimiento                                     | То        | otal: 1 Pagir                 | na 1 de 1                | Vis                                                                         | ualizar: 20 属 Elemer                                              | itos                             |              |                                  |       |
|                                                            |           |                               |                          |                                                                             |                                                                   |                                  |              |                                  | Subir |
|                                                            |           |                               |                          |                                                                             |                                                                   |                                  |              |                                  |       |

Como se muestra en la imagen, se muestras un procedimiento mixto con dos propuestas electrónicas.

En el apartado **"Monitoreo de Licitante"** presione el botón **"Añadir licitante tras la fecha de cierre"** para iniciar con el registro de las empresas que presentaron en forma documental sus propuestas, lo anterior siempre deberá ser previo a la consulta del apartado **"Apertura y Evaluación"** y posterior a la hora de inicio del evento de apertura de proposiciones.

| Volver a la Lista   Página Principal   Salir   Ayud                       | a Navegación 🕫                                                                                                    | Bienvenido: Martinez Garrido Jorge Alejandro<br>Zona horaria: GMT - 6:00 |                                          |             |             |
|---------------------------------------------------------------------------|----------------------------------------------------------------------------------------------------|--------------------------------------------------------------------------|------------------------------------------|-------------|-------------|
| Administración del Procedimiento     Monitoreo de Licitantes              | Expediente : <u>34717</u> - Material y útiles de oficina<br>Procedimiento : 32599 - Material y útiles de oficin<br>Fecha y hora de apertura de proposiciones: 15/01<br>Estado: Por adjudicar | a<br>/2014 13:00:00                                                      |                                          |             |             |
| Monitoreo del Licitante<br>Monitor de Participación del Licitante         |                                                                                                    |                                                                          |                                          |             | ð           |
| Mail Vista Alertas                                                        | Duplicar Procedimiento                                                                                                    | iimiento) 🕞 Suspender/Cancelar 🙀 Publicación DOF 🔗                       | ible 💣                                   |             |             |
| Bitácora del Procedimiento<br>Bitácora de Modificaciones al Procedimiento | 💠 Añadir licitante tras la fecha de cierre                                                                                                    | Descargar Listado de Anexos                                              |                                          |             |             |
| Grupo de Evaluación                                                       | Monitor de Participación del Licitante                                                                                                    | citantes Invitados 4                                                     |                                          |             |             |
| Apertura de Proposiciones                                                 | Propos                                                                                                    | siciones Recibidas 1                                                     |                                          |             |             |
| Fallo                                                                     | Licitantes                                                                                                    | Fecha en que el Licitante consultó el Procedimiento                      | Estado de la Proposición                 | Proposición | Anexo Econ. |
| Difusión de Documentos a Licitantes                                       | 2 <u>CNET BCA S.A. de C.V (5</u> )                                                                                                    | 09/01/2014 13:41                                                         | Contestado                               | 0           | 0           |
| Mensajes Unidad Compradora / Licitantes                                   | 3 <u>Empresa 1 S.A. de C.V. 0</u><br>4 <u>Proveedor 1 SA de CV 0</u>                                                                                                    | 09/01/2014 15:08                                                         | No hay Proposición<br>No hay Proposición | -           | 0           |
| Mensajes sin leer (0)                                                     | Total: 4                                                                                                    |                                                                          |                                          |             |             |
| Vista Derechos Usuario                                                    | N <sup>g</sup> Proposiciones recibidas 1                                                                                                    |                                                                          |                                          |             |             |
|                                                                           |                                                                                                    |                                                                          |                                          |             |             |
|                                                                           |                                                                                                    |                                                                          |                                          |             | Sub         |

Dentro del apartado para registrar propuestas presenciales, deberá presionar la opción "**Registrar licitante presencial**" para incorporar al sistema los datos de cada una de las empresas que presentó propuesta presencial.

Es importante considerar que este registro se realizará una sola vez por empresa participante en la unidad compradora independientemente del operador de que lo realice, por lo que si esa misma empresa participa en más procedimientos con la misma UC, los operadores deberán omitir el registro de la misma y reutilizar el registro inicial, en caso de que esta misma empresa participe de forma presencial con otra unidad compradora ésta deberá realizar su propio registro aun cuando sea de la misma dependencia.

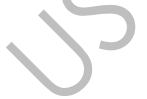

| Fecha de aviso      |
|---------------------|
| te 09/01/2014 13:44 |
| te 09/01/2014 13:41 |
| te 09/01/2014 15:08 |
| 09/01/2014 11:52    |
|                     |
|                     |
|                     |
| Subir               |
|                     |

En la sección **"Datos de la empresa"** capture el Nombre, denominación o razón social de la empresa que le presentó en forma presencial su propuesta, el país, la Entidad Federativa el municipio o delegación y el RFC o Código Fiscal (sin considerar espacios ni guiones), en caso de que la empresa sea Extranjera capture el Código Fiscal o equivalente del país al que pertenezca, equivalente en su país de origen.

Una vez capturados los datos de la empresa presione el botón "Guardar".

**Nota** El operador de la Unidad Compradora deberá asegurarse de registrar correctamente el nombre y los datos de la empresa, este registro permitirá a la Unidad Compradora no tener que volver a

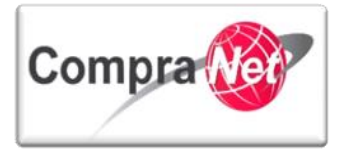

registrarla para futuros procedimientos Mixtos o Presenciales publicados por la misma UC, sólo tendrá que buscar la Razón Social con la que la dio de alta y añadirla al nuevo procedimiento, de esta forma se evitara duplicar el registro de la misma empresa.

|                                       | Guardar 🗶 Cancelar     |
|---------------------------------------|------------------------|
| Restablecer                           |                        |
| Datos de la empresa                   |                        |
| * Nombre, denominación o razón social | Empresa 1 S.A. de C.V. |
| * País                                | MEXICO                 |
| * Entidad Federativa                  | Querétaro              |
| \star Municipio o Delegación          | Corregidora            |
| * RFC o Código Fiscal                 | EDRIGIO67              |
|                                       |                        |

Al terminar de registrar la primera empresa con participación presencial, el sistema le confirmará que el registro fue creado correctamente y podrá presionar el botón "**Registrar nuevo licitante**" para registrar a una segunda empresa.

| Registro creado correctamente      |
|------------------------------------|
| Registrar nuevo licitante – Cerrar |
|                                    |

Registre una segunda empresa que presentó su propuesta en forma documental, posteriormente presione el botón "Guardar".

De esta forma podrá continuar registrando las "N" empresas que presentaron en forma documental sus propuestas.

| r |                                           |                        |
|---|-------------------------------------------|------------------------|
|   |                                           | Guardar 🗶 Cancelar     |
|   | Restablecer                               |                        |
|   | Datos de la empresa                       |                        |
|   | \star Nombre, denominación o razón social | Empresa 2 S.A. de C.V. |
|   | \star País                                | MEXICO 🗨               |
|   | * Entidad Federativa                      | MEXICO                 |
|   | * Municipio o Delegación                  | Ecatepec               |
|   | * RFC o Código Fiscal                     | EROPM13077             |
|   |                                           |                        |

Al término del registro de todas las empresas que presentaron en forma presencial sus propuestas presione el botón "Cerrar" para abandonar el área de registro de empresas con participación presencial.

158

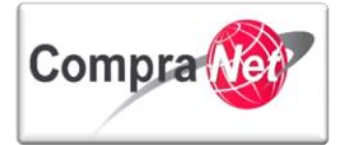

Kegistro creado correctamente

Recuerde que los datos antes capturados son administrados por el operador que está dando de alta a la empresa que presentó su propuesta presencial, esta cuenta de usuario podrá ser utilizada en futuros procedimientos de contratación en donde la empresa presente propuestas de manera presencial. Para continuar deberá presionar el botón **"Añadir Nuevo Licitante"**, lo cual le permitirá buscar a las empresas que acaba de registrar para añadirlas a la lista de empresas que mostraron interés en el procedimiento.

| opediente : 34717 - Material y útiles de oficina<br>rocedimiento : 32539 - Material y útiles de oficina<br>cha y hora de aproposiciones: 15/01/2014 13:00:00<br>stado: Por adjudicar |              |                                         |                                     |                             |                  |  |  |  |
|----------------------------------------------------------------------------------------------------|--------------|-----------------------------------------|-------------------------------------|-----------------------------|------------------|--|--|--|
|                                                                                                    |              | 😑 c                                     | Buardar 🔀 Cancelar                  |                             |                  |  |  |  |
| 🖶 Añadir Nuevo Licitante 🗔 Registrar licitante p                                                                                                    | presencial 🗗 |                                         |                                     |                             |                  |  |  |  |
| Licitantes                                                                                                    | Ciudad       | Persona de Contacto                     | Email de Contacto                   | Modalidad de Registro       | Fecha de aviso   |  |  |  |
| CNET Asesoría S.A. de C.V. 🗗                                                                                                    | Chihuahua    | Osornio Muñoz Juan Carlos               | upcp-soporte1@funcionpublica.gob.mx | Registrado por el Licitante | 09/01/2014 13:44 |  |  |  |
| CNET BCA S.A. de C.V 🗗                                                                                                    | mun          | Charnichart Almanza Betzay              | upcp-soporte1@funcionpublica.gob.mx | Registrado por el Licitante | 09/01/2014 13:41 |  |  |  |
| Empresa 1 S.A. de C.V. C <sup>a</sup>                                                                                                    | Corregidora  | (Cuenta administrada por 'SFP-UPCP2') - | upcp-soporte1@funcionpublica.gob.mx | Registrado por el Licitante | 09/01/2014 15:08 |  |  |  |
| Proveedor 1 SA de CV C                                                                                                    | Monterrey    | Proveedor 1 CNET-CL                     | upcp-soporte2@funcionpublica.gob.mx | Invitado por la UC          | 09/01/2014 11:52 |  |  |  |
| tal:4                                                                                                    |              |                                         |                                     |                             |                  |  |  |  |
|                                                                                                    |              | ·                                       | ·                                   |                             |                  |  |  |  |
|                                                                                                    |              |                                         |                                     |                             |                  |  |  |  |
|                                                                                                    |              |                                         |                                     |                             |                  |  |  |  |

En la sección "**Búsqueda Simple**" del procedimiento, deberá buscar a la(s) empresa(s) que presentaron en forma documental sus propuestas y que son administradas por su Unidad Compradora.

Presione el botón "Eliminar todos los filtros de categoría".

| Salir   Ayuda Navegación 🕫                                                                                                    | Binnvanido: Martinez Garrido Jorge Alejandro<br>Zone horaria: GMT-600                    |  |  |  |  |  |  |
|----------------------------------------------------------------------------------------------------|------------------------------------------------------------------------------------------|--|--|--|--|--|--|
| Expediente : 34717 - Material y útiles de oficina<br>Procedimiento : 32599 - Material y útiles de oficina<br>Fecha y hora de apertura de proposiciones: 15/01/2014 13:00:00<br>Estado Por adjudicar |                                                                                          |  |  |  |  |  |  |
| 🛃 Búsqueda Completada - Salir                                                                                                    | nzada 🙀 Restaurar Criterios de Búsqueda                                                  |  |  |  |  |  |  |
| Búsqueda Simple                                                                                                    |                                                                                          |  |  |  |  |  |  |
| Razón Social                                                                                                    |                                                                                          |  |  |  |  |  |  |
| Clasificado en la Categoría                                                                                                    | Todas las categorias 🗸                                                                   |  |  |  |  |  |  |
|                                                                                                    | 🚮 Materiales, utiles y equipos menores de ofícina                                        |  |  |  |  |  |  |
|                                                                                                    | 🔝 Materiales y utiles de impresion y reproduccion                                        |  |  |  |  |  |  |
|                                                                                                    | 🚮 Materiales, utiles y equipos menores de tecnologias de la información y comunicaciones |  |  |  |  |  |  |
|                                                                                                    | 🐳 Añadir Categoria 🙀 Eliminar todos los Filtros de Categoria                             |  |  |  |  |  |  |
| Buscar en mi Lista de proveedores/contratistas                                                                                                    |                                                                                          |  |  |  |  |  |  |
|                                                                                                    | Ruscar                                                                                   |  |  |  |  |  |  |
|                                                                                                    | Ningún Proveedor/Contratista encontrado                                                  |  |  |  |  |  |  |
|                                                                                                    | Subir                                                                                    |  |  |  |  |  |  |
|                                                                                                    |                                                                                          |  |  |  |  |  |  |

Aparecerá un mensaje, léalo y presione el botón "Aceptar".

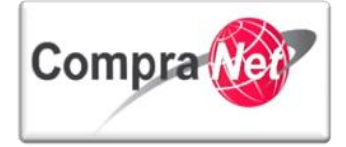

| Mensaje de la página https://compranet.funcionpublica.gob.mx     |  |  |  |  |  |  |  |  |
|------------------------------------------------------------------|--|--|--|--|--|--|--|--|
| ¿Está seguro que desea eliminar todos los filtros de Categorías? |  |  |  |  |  |  |  |  |
| Aceptar Cancelar                                                 |  |  |  |  |  |  |  |  |

Capture en el campo de "Razón Social del Proveedor/Contratista", ya sea seleccionando "Contiene" o "Igual a", "Comienza por", el nombre de la empresa registrada con anterioridad.

Si al momento de registrar al proveedor o contratista, lo clasifico en alguna categoría, presione **"Añadir Categoría"** para seleccionarla, de lo contrario puede localizarla en su lista de proveedores y contratistas, solo con el nombre.

En el campo "Buscar en mi Lista de proveedores/contratistos" seleccione la opción "SI" puesto que todas las empresas que fueron registradas por la unidad a la que pertenece ya se encuentran dentro de dicha lista.

A través de este apartado de búsqueda podrá localizar y añadir a la(s) empresa(s) que registró anteriormente en otros procedimientos de contratación Mixtos o Presenciales.

Presione el botón "Buscar" para continuar.

| 🍕 Búsqueda Completada - Salir 🔍 Buscar 🔍 Búsqueda Avanzada 🖳 Restaurar Criterios de Búsque | da |  |  |  |  |  |
|--------------------------------------------------------------------------------------------|----|--|--|--|--|--|
| Búsqueda Simple                                                                            |    |  |  |  |  |  |
| Razón Social Igual a 💌 Empresa 1 S.A. de C.V.                                              |    |  |  |  |  |  |
| Clasificado en la Categoría 🚽 Añadir Categoría                                             |    |  |  |  |  |  |
| Buscar en mi Lista de proveedores/contratistas Si 💌                                        |    |  |  |  |  |  |
| Buscar                                                                                     |    |  |  |  |  |  |
|                                                                                            |    |  |  |  |  |  |

Ubique el nombre de la empresa que registró, selecciónela dando clic en el recuadro que aparece en la segunda columna. Las empresas que fueron registradas para cargar su propuesta presencial son identificadas con el ícono rojo , esto significa que fue registrada por la UC como licitante presencial y dentro de la columna "Contacto Principal" aparece "(Cuenta administrada por 'Nombre de UC')-", esto significa que el registro de la Razón Social es administrada por la unidad compradora, también aparece en la columna "Mail" la dirección de correo electrónico del operador de la UC que realizó el registro de la empresa.

Podrán mostrarse registros realizados por operadores de otras unidades compradoras con las que la empresa hubiera participado sin embargo deberá de ser muy cuidadoso de no seleccionar alguno de estos registros.

Ahora presione el botón "Seleccione proveedor(es) y continuar con la Búsqueda" en caso de añadir más empresas o "Seleccione proveedor(es) y finalizar la Búsqueda".

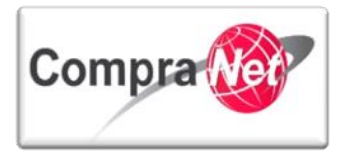

| Salir   Avuda Navegación 🖓                                                                                                    | Bienvenido: Martinez Garrido Jo<br>Zona horaria: GMT - 6:0                           | rge Alejandro<br>D DST                      |             |        |  |  |  |  |  |  |  |
|----------------------------------------------------------------------------------------------------|--------------------------------------------------------------------------------------|---------------------------------------------|-------------|--------|--|--|--|--|--|--|--|
| Expediente : 31453 - Materiales y útiles de oficina<br>Procedimiento : 30271 - Materiales y útiles de oficina<br>Fecha y hora de apertura de proposiciones: 31/07/2013 16:10:00<br>Estado: Por adjudicar |                                                                                      |                                             |             |        |  |  |  |  |  |  |  |
| Búsqueda Completada - Salir 🔍 Buscar 😡 Búsqueda Avi                                                                                                    | 🜉 Búsqueda Completada - Salir) 🔍 Búsqueda Avanzada 🙀 Restaurar Criterios de Búsqueda |                                             |             |        |  |  |  |  |  |  |  |
| Búsqueda Simple<br>Razón Social<br>Clasificado en la Categoria<br>Buscar en mi Lista de proveedores/contratistas                                                                                         | Iguala ▼ Empresa 1 S.A. de C.V.<br>♣ Añadir Categoría Si ▼                           |                                             |             |        |  |  |  |  |  |  |  |
| Selecció                                                                                                    | nar Proveedor(es) v Continuar la Rúsqueda                                            | ionar Proveedories) v Finalizar la Búsqueda |             |        |  |  |  |  |  |  |  |
| Razón Social del Proveedor/Contratista                                                                                                    | Contacto Principal                                                                   | Mail                                        | Ciudad      | País   |  |  |  |  |  |  |  |
| 1 Empresa 1S.A. de C.V. 🔊                                                                                                    | (Cuenta administrada por 'SFP-UPCP2') -                                              | upcp-soporte1@funcionpublica.gob.mx         | Corregidora | MEXICO |  |  |  |  |  |  |  |
| Total: 1 Pagina 1 de 1                                                                                                    | Visualizar. 20 💽 Elementos                                                           |                                             |             |        |  |  |  |  |  |  |  |
|                                                                                                    |                                                                                      |                                             |             | Subir  |  |  |  |  |  |  |  |
| 🛃 Búsqueda Completada - Salir                                                                                                    | anzada 🔍 Restaurar Criterios de Búsqueda                                             |                                             |             |        |  |  |  |  |  |  |  |
| Búsqueda Simple<br>Razón Social<br>Clasificado en la Categoria<br>Buscar en mi Lista de proveedores/contratistas                                                                                         | Igual a 💽 Empresa 1 S.A. de C.V.                                                     |                                             |             |        |  |  |  |  |  |  |  |
|                                                                                                    | 🔍 Buscar                                                                             |                                             |             |        |  |  |  |  |  |  |  |
| Seleccio                                                                                                    | nar Proveedor(es) y Continuar la Búsqueda 📓 😹 Selec                                  | ionar Proveedor(es) y Finalizar la Búsqueda |             |        |  |  |  |  |  |  |  |
| Razón Social del Proveedor/Contratista                                                                                                    | Contacto Principal                                                                   | Mail                                        | Ciudad      | País   |  |  |  |  |  |  |  |
| 1 Empresa 1 S.A. de C.V. 🖓                                                                                                    | (Cuenta administrada por 'SFP-UPCP2') -                                              | upcp-soporte1@funcionpublica.gob.mx         | Corregidora | MEXICO |  |  |  |  |  |  |  |
| Total: 1 Pagina 1 de 1                                                                                                    | Visualizar: 20 💌 Elementos                                                           |                                             |             |        |  |  |  |  |  |  |  |
|                                                                                                    |                                                                                      |                                             |             |        |  |  |  |  |  |  |  |

Si el registro de la empresa que presentó sus propuestas en forma documental se realizó correctamente dentro del procedimiento de contratación, aparecerá un mensaje que indica la incorporación de dicha empresa dentro del procedimiento.

Los licitantes seleccionados se han cargado correctamente. Puede añadir mas licitantes o terminar la búsqueda pulsando en el botón Salir

Continué así agregando las demás empresas que presentaron sus propuestas en forma presencial y por último presione "Seleccione proveedor(es) y finalizar la Búsqueda".

|   | [                                              | 🎒 Bi   | úsqueda Con | npletada - Salir 🔍 Buscar 🗟           | Búsqueda Av | vanzada 🙀 Restaurar Criterios de Búsqu      | eda   |                                                   |  |               |        |
|---|------------------------------------------------|--------|-------------|---------------------------------------|-------------|---------------------------------------------|-------|---------------------------------------------------|--|---------------|--------|
|   | Búsqueda Simple                                |        |             |                                       |             |                                             |       |                                                   |  |               |        |
|   |                                                |        |             | Ra                                    | azón Social | Comienza por 💌 Empresa 2 S.A. de C.V.       |       |                                                   |  |               |        |
|   |                                                |        |             | Clasificado en la                     | a Categoría | 🖶 Añadir Categoría                          |       |                                                   |  |               |        |
|   | Buscar en mi Lista de proveedores/contratistas |        |             |                                       |             |                                             |       |                                                   |  |               |        |
|   | Buscar                                         |        |             |                                       |             |                                             |       |                                                   |  |               |        |
| V |                                                |        |             |                                       | 📇 Selecci   | ionar Proveedor(es) y Continuar la Búsqueda | •     | Seleccionar Proveedor(es) y Finalizar la Búsqueda |  |               |        |
|   |                                                |        |             | Razón Social del Proveedor/Contratist | ta          | Contacto Principal                          |       | Mail                                              |  | Ciudad        | País   |
|   | 1                                              |        | v 🔶 🛙       | mpresa 2 S.A. de C.V. 🗗               |             | (Cuenta administrada por 'SFP-UPCP          | 2')-  | upcp-soporte1@funcionpublica.gob.mx               |  | Avaro Obregón | MEXICO |
|   |                                                | Total: | 1           | Pagina 1 de 1                         |             | Visualizar: 20 💌 Elem                       | entos |                                                   |  |               |        |
|   |                                                |        |             |                                       |             |                                             |       |                                                   |  |               | Subir  |

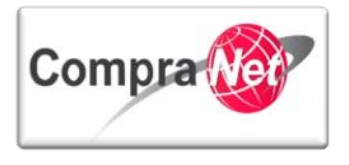

Confirme y habilite todos los registros de las empresas que presentaron en forma presencial sus propuestas y las cuales ya registró anteriormente dentro del procedimiento de contratación y posteriormente presione el botón "**Guardar**".

| Añadir I | Nuevo Licitante 🔒 Eliminar L | icitantes 🗔 Re | gistrar licitante presencial 🗗          |                                     |                                             |                  |
|----------|------------------------------|----------------|-----------------------------------------|-------------------------------------|---------------------------------------------|------------------|
|          | Licitantes                   | Ciudad         | Persona de Contacto                     | Email de Contacto                   | Modalidad de Participación                  | Fecha de aviso   |
|          | Asesoría CNETS.A. de C.V. 🗗  | Chihuahua      | Osornio Muñoz Juan Carlos               | upcp-soporte1@funcionpublica.gob.mx | Auto-Invitado                               | 30/07/2013 18:36 |
|          | BCA CNET S.A. de C.V         | mun            | Charnichart Almanza Betzay              | upcp-soporte1@funcionpublica.gob.mx | Auto-Invitado                               | 30/07/2013 18:14 |
| <b>V</b> | Empresa 1 S.A. de C.V. 🗗     | Corregidora    | (Cuenta administrada por 'SFP-UPCP2') - |                                     | Licitantes añadidos tras la fecha de cierre |                  |
| <b>V</b> | Empresa 2 S.A. de C.V. 🗗     | Avaro Obregón  | (Cuenta administrada por 'SFP-UPCP2') - |                                     | Licitantes añadidos tras la fecha de cierre |                  |
| _        | Proveedor 1 SA de CV         | Monterrey      | Proveedor prueba 20 CEN-CL              | upcpcnet@gmail.com                  | Invitado por el Comprador                   | 26/07/2013 18:52 |
| : 5      |                              |                |                                         |                                     |                                             |                  |
|          |                              |                |                                         |                                     |                                             |                  |

Previo a la confirmación del registro de las empresas que presentaron en forma presencial sus propuestas, el sistema le mostrará la cronología de modificaciones indicándole que la lista de licitantes añadidos tras la fecha de cierre para antes del comienzo de la valoración se ha guardado.

Presione el botón "Confirmar" para continuar.

|                                                                                                    | <b>V</b>                                             | Confirmar     | X Cancelar                                                          |
|----------------------------------------------------------------------------------------------------|------------------------------------------------------|---------------|---------------------------------------------------------------------|
| Cronología de Modificaciones                                                                                                 |                                                      |               |                                                                     |
| Área modificada                                                                                                    | Potenciales licitantes en el Procedi                 | limiento      |                                                                     |
| Descripción Modificación                                                                                                    | La Lista de Licitantes añadidos tras                 | s la Fecha de | de Cierre, pero antes del comienzo de la Valoración, se ha guardado |
| Comentarios Modificación                                                                                                    | Caracteres disponibles = 2000                        |               |                                                                     |
| Archivo adjuntado                                                                                                    | (0 Кb)<br>Caracteres disponibles = 2000<br>@Cargarce |               |                                                                     |
| Descripción acción<br>1 Nuevo Licitante Añadido: Empresa 1 S.A. de C.V.<br>2 Nuevo Licitante Añadido: Empresa 2 S.A. de C.V. |                                                      |               |                                                                     |
|                                                                                                    |                                                      |               |                                                                     |

Ha finalizado el registro así como la incorporación de las empresas que presentaron en forma presencial sus proposiciones, a continuación la UC deberá registrar cada una de ellas en CompraNet.

### 7.2.4 Registro de la Proposición Presencial de cada Licitante dentro del Procedimiento

En el apartado "**Monitoreo del Licitante**" aparecerá un listado con las empresas que mostraron interés de participación a través de CompraNet y las empresas que registró la Unidad Compradora como presenciales **O**.

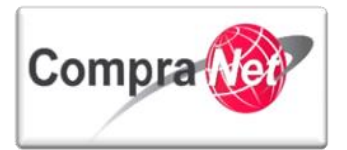

| Volver a la Lista   Página Principal   Salir   Ayuc                       | da Navegación 🕫                                                                                                    |                                               | Bienvenido: Martinez Garrido Jorge A<br>Zona horaria: GMT - 6:00 | llejandro                                                                  |                                   |                                                                                                    |
|---------------------------------------------------------------------------|----------------------------------------------------------------------------------------------------|-----------------------------------------------|------------------------------------------------------------------|----------------------------------------------------------------------------|-----------------------------------|----------------------------------------------------------------------------------------------------|
| Administración del Procedimiento     Monitoreo de Licitantes              | Expediente : <u>34717</u> - Material y útiles de of<br>Procedimiento : 32599 - Material y útiles de<br>Fecha y hora de apertura de proposiciones:<br>Estado: Por adjudicar | licina<br>le oficina<br>: 15/01/2014 13:00:00 |                                                                  |                                                                            |                                   |                                                                                                    |
| Monitoreo del Licitante<br>Monitor de Participación del Licitante         |                                                                                                    |                                               |                                                                  |                                                                            |                                   | s de la constanción de la constanción de la constanción de la constanción de la constanción de la constanción de |
| Mail Vista Alertas                                                        | Duplicar Procedimiento                                                                                                    | r Procedimiento                               | spender/Cancelar                                                 | 🚔 Informe Imprimible 💣                                                     |                                   |                                                                                                    |
| Bitácora del Procedimiento<br>Bitácora de Modificaciones al Procedimiento | Añadir licitante tras la fecha de cierr                                                                                                    | e Descargar Listado                           | e de Licitantes                                                  | Email de Contacto                                                          | Modalidad de Reeistro             | Fecha de aviso                                                                                                   |
| Grupo de Evaluación                                                       | 1 CNET Asesoría S.A. de C.V. p                                                                                                    | Chihuahua                                     | Osornio Muñoz Juan Carlos                                        | upcp-soporte1@funcionpublica.gob.mx                                        | Registrado por el Licitante       | 09/01/2014 13:44                                                                                                 |
| Apertura de Proposiciones                                                 | 2 CNET BCA S.A. de C.V C                                                                                                    | mun                                           | Charnichart Almanza Betzay                                       | upcp-soporte1@funcionpublica.gob.mx                                        | Registrado por el Licitante       | 09/01/2014 13:41                                                                                                 |
| Fallo                                                                     | 4 Empresa 1 S.A. de C.V. 07                                                                                                    | Corregidora                                   | (Cuenta administrada por 'SFP-UPCP2') -                          | upcp-soporte1@funcionpublica.gob.mx<br>upcp-soporte1@funcionpublica.gob.mx | Registrado por el Licitante       | 09/01/2014 15:08                                                                                                 |
| Difusión de Documentos a Licitantes                                       | 5 Empresa 2 S.A. de C.V. 🔊                                                                                                    | Avaro Obregón                                 | (Cuenta administrada por 'SFP-UPCP2') -                          | upcp-soporte1@funcionpublica.gob.mx                                        | Registrado por la UC (Presencial) | 10/01/2014 14:05                                                                                                 |
|                                                                           | Total: 5                                                                                                    |                                               |                                                                  |                                                                            |                                   |                                                                                                    |
| Mensajes Unidad Compradora / Licitantes<br>Mensajes sin leer (0)          |                                                                                                    |                                               |                                                                  |                                                                            |                                   | Subir                                                                                                    |
| Redefinir derechos de usuario<br>Vista Derechos Usuario                   |                                                                                                    |                                               |                                                                  |                                                                            |                                   |                                                                                                    |
| 1                                                                         |                                                                                                    |                                               |                                                                  |                                                                            |                                   |                                                                                                    |

Al término de que la Unidad Compradora haya registrado dentro del procedimiento a las empresas que presentaron en forma presencial sus propuestas, la unidad compradora recibirá en su cuenta de correo electrónico un mensaje indicándole que se ha registrado a la empresa X en su procedimiento y dentro del contenido de ese mensaje la UC recibirá el **usuario** y **contraseña** con los cuales deberá acceder a CompraNet como la empresa registrada, el operador de la unidad deberá incorporar la información que contienen la propuesta técnica-económica de la empresa registrada con participación presencial.

Dependiendo del número de empresas con participación presencial que haya registrado la Unidad Compradora dentro del procedimiento, será el número de correos con usuario y contraseña que recibirá.

**Nota:** El personal de la Unidad Compradora NUNCA debe proporcionar el usuario y contraseña recibido por correo electrónico al personal de la empresa registrada al procedimiento, ya que este tipo de cuentas pertenecen y son de uso exclusivo de la Unidad Compradora, por lo que la unidad debe conservar los datos de manera confidencial.

Para efecto de nuestro ejercicio se mostrará el correo que nuestra unidad recibió con el usuario y la contraseña de la empresa "Empresa 1, S.A. de C.V.", este mismo tipo de correo recibirá la UC por cada empresa que registro por haber presentado sus propuestas en forma documental.

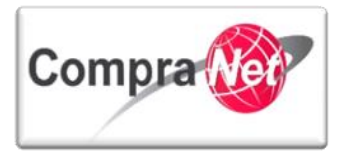

| 図 I 🛄 約 び み 🍨 💂                                                                                                    | Registro c                                                                                                    | ompleto - Mensaie (Tex                                                                          | to sin formato)             |                                                                                                    |                                                                                                    | _                 | □ ×        |  |  |  |
|----------------------------------------------------------------------------------------------------|----------------------------------------------------------------------------------------------------|-------------------------------------------------------------------------------------------------|-----------------------------|----------------------------------------------------------------------------------------------------|----------------------------------------------------------------------------------------------------|-------------------|------------|--|--|--|
| Archivo Mensaie                                                                                                    | negisti o e                                                                                                    | emprete menege (rea                                                                             | to sin formato,             |                                                                                                    |                                                                                                    |                   | ~ <b>?</b> |  |  |  |
| € Ignorar<br>Scorreo no deseado → Eliminar<br>Eliminar                                                                                                    | Responder Responder Responder Responder                                                                                                    | Mover a: ?     ▲       ▲ Al jefe     ▼       ▲ Correo electróni     ▼       Pasos rápidos     □ | Mover<br>→ Mover<br>→ Mover | <ul> <li>Marcar como no leído</li> <li>Categorizar ▼</li> <li>Seguimiento ▼</li> <li>Etiquetas</li> </ul> | abo for the second second sec | Q<br>Zoom<br>Zoom |            |  |  |  |
| Los saltos de línea adicionales De: prep.cnet@funci Para: upcp-soporte1 CC: Asunto: Registro comple                                                                                                    | Los saltos de línea adicionales de este mensaje se han eliminado.     De: prep.cnet@funcionpublica.gob.mx Enviado el: viernes 10/01/2014 02:21 p. m. Para: upcp-soporte1 CC: Veruto: Repistro completo |                                                                                                 |                             |                                                                                                    |                                                                                                    |                   |            |  |  |  |
| Pra: upp-soporte1<br>CC<br>Asunto: Registro completo<br>Estimado Empresa 1 S.A. de C.V.,<br>Bienvenido a CompraNet.<br>Usted ha sido registrado exitosamente para usar <u>https://compranet.funcionpublica.gob.mx.</u><br>Su nombre de usuario estcXCuwbSoIXB6Ut}u password temporal estottime |                                                                                                    |                                                                                                 |                             |                                                                                                    |                                                                                                    |                   |            |  |  |  |
| <ol> <li>Ver más acerca de: prep.c</li> </ol>                                                                                                    | net@funcionpublica.gob.mx.                                                                                                    |                                                                                                 |                             |                                                                                                    |                                                                                                    | 2                 | 2 ^        |  |  |  |

La UC, con el usuario y contraseña de cada una de las empresas registradas al procedimiento deberá acceder al área de trabajo de licitante desde la cual deberá incorporar la información que contiene las propuestas técnica y económica de la empresa registrada con participación presencial.

La UC podrá indicar dentro de la convocatoria que las empresas que participen de forma presencial deberán entregar adicional a los documentos que integran su propuesta, la misma información pero en formato electrónico a través de algún medio de almacenamiento de archivos. La falta de los archivos antes mencionados dentro de las propuestas no sean causa de des echamiento de las propuestas.

La UC deberá ingresar al portal de CompraNet <u>www.compranet.gob.mx</u> e ingresar el usuario y contraseña que corresponde al registro de la empresa que presentó en forma documental sus propuestas (información recibida por correo electrónico) y la cual ya registró al procedimiento.

Nota: El personal de la Unidad Compradora NUNCA debe proporcionar el usuario y contraseña recibido por correo electrónico al personal de la empresa registrada al procedimiento con tipo de

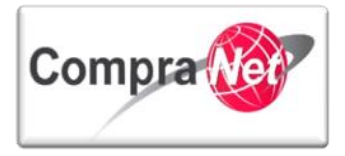

participación presencial, ya que este tipo de cuentas son de uso exclusivo para el personal de la Unidad Compradora, por lo que debe conservar los datos de manera confidencial.

Capture el usuario y contraseña de la empresa registrada con participación presencial dentro del procedimiento y presione "Entrar".

| Nombre de Usuario Contraseña<br>tcXCuwbSplXB6Ur | Entrar            | Registre a su empresa   ¿Olvidó su Contraseña?   Contacto   Sugerencias |
|-------------------------------------------------|-------------------|-------------------------------------------------------------------------|
| SFP                                             | Compra            | www.compranet.gob.mx                                                    |
| Normatividad                                    | Programas Anuales | Difusión de procedimientos Contratos Información y ayudas               |
|                                                 |                   |                                                                         |

Por razones de seguridad en la primera ocasión la UC deberá cambiar la contraseña y confirmar la nueva.

Asegúrese de anotar la contraseña en un lugar seguro.

Posteriormente deberá presionar el botón "Enviar".

La Unidad Compradora al ingresar al área de trabajo temporal del licitante presencial deberá ubicarse en el apartado "Área de Contratación" y elegir la opción "Procedimiento" para ingresar a este apartado y poder iniciar con la captura de la propuesta técnica- económica del licitante que ya fue registrado por la UC como presencial dentro del procedimiento.

|            |                                    | Bienvenido: Martinez Garrido Jorge Alejandro |                     |               |
|------------|------------------------------------|----------------------------------------------|---------------------|---------------|
| Salir Ayud | da Navegación 🗗                    | Zona horaria: GMT - 6:00                     | Espa                | añol-México 🗸 |
|            |                                    |                                              |                     |               |
|            |                                    | Bienvenido.                                  |                     |               |
| 🔷 Área d   | de Contratación                    | V Anuncios Publicados                        | 🗢 Área RUPC         |               |
| Expedie    | entes de Contratación              | Anuncios Publicados                          | Búsqueda Avanzada   |               |
| Solicitu   | udes de Información (SDI)          |                                              | Clasificación       |               |
| Procedi    | limientos                          |                                              | Correo Electrónico  |               |
| Ofertas    | s Subsecuentes de Descuentos (OSD) |                                              | Búsqueda Simple     |               |
| Contrat    | tos                                |                                              |                     |               |
| 🔷 Mater    | rial de apoyo                      | ▼ Área de Consulta                           | ▼ Perfil de Usuario |               |
| Manual     | les                                | Área de Contratación                         | Datos del Usuario   |               |
| Foro       |                                    | Proveedor/Contratista                        |                     |               |
|            |                                    | Operador UC                                  |                     |               |
|            |                                    | Informes adicionales                         |                     |               |
|            |                                    | Datos Archivados                             |                     |               |
| Camb       | piar Idioma                        |                                              |                     |               |
| Seleccio   | ionar Idioma (Sesión actual)       |                                              |                     |               |
|            |                                    |                                              |                     |               |
|            |                                    |                                              |                     | Subir         |
|            |                                    |                                              |                     |               |

Dentro del Menú de la parte izquierda la UC deberá ingresar al apartado **"Responder a un Procedimiento"** y presionar sobre la Descripción Corta del procedimiento al cual se desea registrar información de las propuestas del licitante que presentó en forma documental.

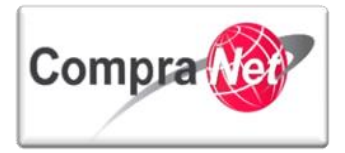

| śalna Principal   Salir   Ayuda Navezeción of         Bienvenido: (Quenta administrada por 'SFP-UPCP2')-<br>Zona horaria: GMT - 6:00         Expedientes de Contratación         Solicitud de Información (SDI)         Procedimiento de Contratación         Offertas Subsecuentes de Descuento (DSD)         Contratos |                         |                                              |                         |                               |                      |                          |                                       |       |  |
|----------------------------------------------------------------------------------------------------|-------------------------|----------------------------------------------|-------------------------|-------------------------------|----------------------|--------------------------|---------------------------------------|-------|--|
| Menú                                                                                                    |                         |                                              | Fi                      | Itrar por: Todos los Procedim | nientos 🗸            |                          |                                       | ÷     |  |
| Responder a un Procedimiento<br>Mis procedimientos                                                                                                    | Ruscar/Filtrar por Expo | Suscar/Filtrar por 📓 Exportar Lista en Excel |                         |                               |                      |                          |                                       |       |  |
| Procedimiento Abierto a Todos                                                                                                    | Código Procedimiento    | Descripción corta                            | Código del Expediente : | Unidad Compradora             | Estado Procedimiento | Estado de la Proposición | Fecha límite entrega de proposiciones | -     |  |
| Procedimientos Públicos                                                                                                    | 1 32599                 | Material y útiles de oficina                 | 34717                   | SFP-UPCP2                     | Por adjudicar        | No hay Proposiciones     | 15/01/2014 13:00                      |       |  |
|                                                                                                    | Total: 1                | Pagina 1 de 1                                | Visualiza               | ir: 20 🗸 Elementos            |                      |                          |                                       |       |  |
|                                                                                                    |                         |                                              |                         |                               |                      |                          |                                       | Subir |  |

Presione el botón "Crear Proposición" para dar inicio a la captura de información de la propuesta técnica-económica de la empresa que presentó su propuesta en forma documental.

| Volver a la Lista Página Principal Salir Ayuda Nav                           | vegación 🗗                                             | Bienve                                                                                                    | venido: (Cuen<br>Zona                    | nta administrada por 'SFP-UPCP2') -<br>a horaria: GMT - 6:00 |                  |          |                 |        |
|------------------------------------------------------------------------------|--------------------------------------------------------|----------------------------------------------------------------------------------------------------|------------------------------------------|--------------------------------------------------------------|------------------|----------|-----------------|--------|
| Detalles procedimiento     Configuración     Configuración del Procedimiento | Expediente<br>Procedimie<br>Fecha de Ci<br>Última Proj | pediente 1 <u>3/17</u> / Material y villes de oficina<br>coordimiente 32599 Material y villes de oficina<br>scha de Cierre: 15/01/2014 13:00:00 (Puede enviar su Respuesta hasta que comience la Fase de Valoración)<br>Hima Proposición Enviada: Aun Esta Para Publicar |                                          |                                                              |                  |          |                 |        |
| Anexos                                                                       |                                                        | ab                                                                                                    |                                          |                                                              |                  |          |                 |        |
| Anexos del Operador UC: 0                                                    |                                                        | a Imprimible r <sup>a</sup>                                                                                                    |                                          |                                                              |                  |          |                 |        |
| Mi Proposición<br>El estado es: No hay Proposiciones                         |                                                        |                                                                                                    |                                          |                                                              |                  |          |                 |        |
|                                                                              |                                                        |                                                                                                    |                                          | 😱 Crear Proposición                                          | 1                |          |                 |        |
| Mensajes Unidad Compradora / Licitantes                                      |                                                        |                                                                                                    |                                          |                                                              | J                |          |                 |        |
| <ul> <li>Mensajes sin leer (0)</li> </ul>                                    |                                                        | er Sólo Índice Proposiciones                                                                                                    |                                          |                                                              | _                |          |                 |        |
| Derechos de usuarios<br>Administrador de los derechos de usuario             | <b>▼ 1.</b> F                                          |                                                                                                    |                                          |                                                              |                  |          |                 |        |
|                                                                              | - 1                                                    | 1.1 Documentación Técnica Legal - Sección Parámetros Locales                                                                                                    |                                          |                                                              |                  |          |                 |        |
|                                                                              | 1                                                      | Certificación                                                                                                    | \star ¿Se encue                          | entra certificado en ISO 9000?                               |                  |          |                 |        |
|                                                                              | 2                                                      | RFC de la Empresa                                                                                                    | ★ ¿Cuál es tu RFC?                       |                                                              |                  |          |                 |        |
|                                                                              | 3                                                      | Zona de Cobertura                                                                                                    | 🜟 Indique la zona en la que se encuentra |                                                              |                  |          |                 |        |
|                                                                              | 4                                                      | Productos                                                                                                    | \star Indique la                         | os productos que puede ofrecer:                              |                  |          |                 |        |
|                                                                              | 5                                                      | Empleados                                                                                                    | Menciona                                 | a cuantos empleados tiene la organización                    |                  |          |                 |        |
|                                                                              | 6                                                      | Creación de la Empresa                                                                                                    | Mencion                                  | e la fecha de creación de la Organización                    |                  |          |                 |        |
| •                                                                            | 7                                                      | Acta Constitutiva                                                                                                    | * Anexar el                              | Acta Constitutiva                                            |                  |          |                 |        |
|                                                                              | 8                                                      | consideraciones                                                                                                    | Es import                                | tante que el licitante considere                             |                  |          |                 |        |
|                                                                              | ▼ 2. F                                                 | Propuesta Económica (4 parámetros)                                                                                                    |                                          |                                                              |                  |          |                 |        |
|                                                                              | ▼ 2                                                    | 2.1 Partidas                                                                                                    |                                          |                                                              |                  |          |                 |        |
|                                                                              |                                                        | Referencia / No. de contrato interno                                                                                                    | De                                       | escripción breve                                             | Unidad de Medida | Cantidad | Precio Unitario | Precio |
|                                                                              | 1                                                      | Partida 1                                                                                                    | Blo                                      | ocks                                                         | Pieza            | 500      |                 |        |
|                                                                              | 2                                                      | Partida 2                                                                                                    | *                                        | Tinta Negra                                                  | Pieza            | 3,000    |                 |        |
|                                                                              | з                                                      | Partida 3                                                                                                    | *                                        | Reglas metálicas                                             | Pieza            | 200      |                 |        |
|                                                                              | 4                                                      | Partida 4                                                                                                    | *                                        | CAlculadora                                                  | Pieza            | 400      |                 |        |
|                                                                              | Total                                                  | Sección                                                                                                    |                                          |                                                              |                  |          |                 | 0      |
|                                                                              | ▼ 2                                                    | 2.2 Área Adicional Anexos                                                                                                    |                                          |                                                              |                  |          |                 |        |
|                                                                              | Ningi                                                  | ín Anexo                                                                                                    |                                          |                                                              |                  |          |                 |        |

Lea el mensaje que aparece en la pantalla y presione **"Aceptar"** para poder iniciar la captura de la propuesta técnica.

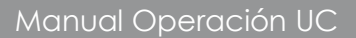

1

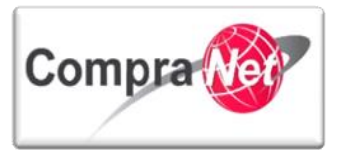

Manual Operación UC

| Mensaje de la página https://compranet.fur                                                                                                    | ncionpublica.gob.mx: ×                                                                                                    |
|----------------------------------------------------------------------------------------------------|----------------------------------------------------------------------------------------------------|
| A continuación iniciará con la captura de su proposició<br>"Modificar Propuesta" para dar respuesta a los requeri<br>Unidad Compradora. Una vez completada la respuesta<br>marcados como obligatorios, dar clic en "Enviar Propo<br>través del sistema. | ón, haga clic en el o los botones<br>mientos solicitados por la<br>a todos los requerimientos<br>sición" para que sea enviada a |
|                                                                                                    | Aceptar                                                                                                    |

Dentro del apartado Propuesta Técnica, presione el botón "Modificar Propuesta", para dar inicio a la captura de la propuesta técnica de la empresa que presentó sus propuestas en forma documental.

| Expedie<br>Procedi<br>Fecha de<br>Última P | nte<br>mie<br>e Cie<br>Prop                                             | : <u>34717</u> - Material y útiles de oficina<br>nto: 3259 - Material y útiles de oficina<br>erre: 15/01/2014 13:00:00,00 (Piede enviar su Respuesta hasta que co<br>osición Enviada: Aun Esta Para Publicar | nience la Fase de Valoración)                                                                 |  |  |  |  |  |  |  |
|--------------------------------------------|-------------------------------------------------------------------------|----------------------------------------------------------------------------------------------------|-----------------------------------------------------------------------------------------------|--|--|--|--|--|--|--|
|                                            | P                                                                       |                                                                                                    |                                                                                               |  |  |  |  |  |  |  |
| Expo                                       | Exporta/Importa Propuesta 🙀 Eliminar Proposición 🖨 Informe Imprimible 🕈 |                                                                                                    |                                                                                               |  |  |  |  |  |  |  |
|                                            |                                                                         |                                                                                                    | 🟯 Enviar Proposición                                                                          |  |  |  |  |  |  |  |
| Resur                                      | nen                                                                     | de mi propuesta                                                                                                    |                                                                                               |  |  |  |  |  |  |  |
| 1. Pro                                     | opue                                                                    | sta Técnica Existen Parámetros Técnicos/Legales Obligatorios si                                                                                                    | n contestar (5)                                                                               |  |  |  |  |  |  |  |
| 2. <u>Pro</u>                              | opue                                                                    | sta Económica Existen Parámetros Económicos (Partida / Concepto                                                                                                    | de Obra) Obligatorios sin contestar (4) Precio Total (excluidas secciones facultativas) MXN 0 |  |  |  |  |  |  |  |
|                                            |                                                                         | ate for an exe                                                                                                    |                                                                                               |  |  |  |  |  |  |  |
|                                            | Ve                                                                      | r Solo Indice Proposiciones                                                                                                    |                                                                                               |  |  |  |  |  |  |  |
| -                                          | 1. P                                                                    | ropuesta Técnica (7 parámetros)                                                                                                    | Modificar Propuesta                                                                           |  |  |  |  |  |  |  |
|                                            | <b>v</b> 1.                                                             | 1 Documentación Técnica Legal - Sección Parámetros Locales                                                                                                    |                                                                                               |  |  |  |  |  |  |  |
| 1                                          |                                                                         | Certificación                                                                                                    | ★ ¿Se encuentra certificado en ISO 9000?                                                      |  |  |  |  |  |  |  |
| 2                                          |                                                                         | RFC de la Empresa                                                                                                    | ★ ¿Cuál es tu RFC?                                                                            |  |  |  |  |  |  |  |
| 3                                          |                                                                         | Zona de Cobertura                                                                                                    | ★ Indique la zona en la que se encuentra                                                      |  |  |  |  |  |  |  |
| 4                                          |                                                                         | Productos                                                                                                    | 👷 Indique los productos que puede ofrecer:                                                    |  |  |  |  |  |  |  |
| 5                                          |                                                                         | Empleados                                                                                                    | Menciona cuantos empleados tiene la organización                                              |  |  |  |  |  |  |  |
| 6                                          |                                                                         | Creación de la Empresa                                                                                                    | Mencione la fecha de creación de la Organización                                              |  |  |  |  |  |  |  |
| 7                                          |                                                                         | Acta Constitutiva                                                                                                    | 🛧 Anexar el Acta Constitutiva                                                                 |  |  |  |  |  |  |  |
| 8                                          |                                                                         | Consideraciones                                                                                                    | Es importante que el Licitante considere                                                      |  |  |  |  |  |  |  |
|                                            |                                                                         |                                                                                                    |                                                                                               |  |  |  |  |  |  |  |

Dentro del apartado Propuesta Técnica capture o adjunte información en los campos marcados como obligatorios (\*) configurados por la unidad compradora, posteriormente presione el botón de **"Guardar y regresar"**.

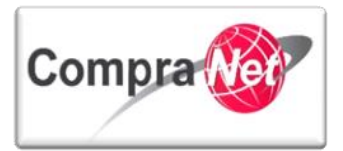

1

Manual Operación UC

|                                 |                                              | 🔚 Guardar y Continuar 🔚 Guardar y regresar 🗙 Cancelar                                                                       |
|---------------------------------|----------------------------------------------|----------------------------------------------------------------------------------------------------|
| Validar Respuesta               |                                              |                                                                                                    |
| 1. Propuesta Técnica (7 parámet | ros)                                         |                                                                                                    |
| 1.1 Documentación Técnica Lo    | egal - Sección Parámetros Locales            |                                                                                                    |
| 1 Certificación                 | ★ ¿Se encuentra certificado en ISO 9000?     | si v                                                                                                    |
| 2. RFC de la Empresa            | ★ ¿Cuál es tu RFC?                           | SFF83107138-22<br>Caracteres disponibles = 1987                                                                             |
| 3 Zona de Cobertura             | \star Indique la zona en la que se encuentra | Zona Sur 🗸                                                                                                    |
| 4 Productos                     | ★ Indique los productos que puede ofrecer:   | <ul> <li>✓ Lápiz</li> <li>✓ Bolgrafos</li> <li>✓ Tijeras</li> <li>Pegamento</li> <li>Cuaderno</li> <li>✓ Agendas</li> </ul> |

Lea el mensaje que indica que está a punto de guardar información de la propuesta técnica y presione "Aceptar".

| ensaje de la página https://compranet.funcionpublica.gob.mx ×                                                                                                    |
|----------------------------------------------------------------------------------------------------|
| istema requiere comprobar el formato de los datos incorporados en su propuesta.                                                                                                    |
| ga clic en Aceptar para iniciar la comprobación y guardar los datos.                                                                                                    |
| ga clic en Cancelar para regresar a la propuesta.                                                                                                    |
| Y IMPORTANTE:                                                                                                    |
| cepta, se estará guardando la propuesta y faltaría enviar la proposición dando clic al<br>ón Enviar Proposición. Verificar que el sistema registre la fecha y hora del envío de<br>roposición. |
| <b>Aceptar</b> Cancelar                                                                                                    |
|                                                                                                    |

Ahora dentro del apartado Propuesta Económica presione el botón "Modificar Propuesta" para poder capturar la información de la propuesta económica de la empresa que presentó en forma documental su propuesta.

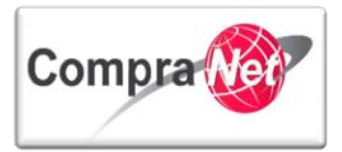

1

Manual Operación UC

| ▼1  | l. Propuesta Técnica (7 parámeti                               | ros)                                 |                       |     |                 |       |                                |                 | Modific | ar Propuesta |
|-----|----------------------------------------------------------------|--------------------------------------|-----------------------|-----|-----------------|-------|--------------------------------|-----------------|---------|--------------|
|     | ▼ 1.1 Documentación Técnica Legal - Sección Parámetros Locales |                                      |                       |     |                 |       |                                |                 |         |              |
| 1   | Certificación                                                  | 👷 ¿Se encuentra certificado en IS    | O 9000?               |     |                 | S     | í.                             |                 |         |              |
| 2   | RFC de la Empresa                                              | \star ¿Cuál es tu RFC?               |                       |     |                 | S     | FP3107138-22                   |                 |         |              |
| з   | Zona de Cobertura                                              | 🚼 Indique la zona en la que se en    | cuentra               |     |                 | Z     | ona Sur                        |                 |         |              |
| 4   | Productos                                                      | \star Indique los productos que pued | e ofrecer:            |     |                 | L     | ápiz                           |                 |         |              |
|     |                                                                |                                      |                       |     |                 | E     | soligrafos                     |                 |         |              |
|     |                                                                |                                      |                       |     |                 | 1     | Tijeras                        |                 |         |              |
|     |                                                                |                                      |                       |     |                 | 4     | Agendas                        |                 |         |              |
| 5   | Empleados                                                      | Menciona cuantos empleados           | tiene la organización |     |                 | 3     | 300                            |                 |         |              |
| 6   | Creación de la Empresa                                         | Mencione la fecha de creación        | de la Organización    |     |                 | 1     | 17/07/2005                     |                 |         |              |
| 7   | Acta Constitutiva                                              | \star Anexar el Acta Constitutiva    |                       |     |                 | (     | Acta Constitutiva.docx (13 Kb) |                 |         |              |
| 8   | Consideraciones                                                | Es importante que el Licitante o     | considere             |     |                 |       |                                |                 |         |              |
| ▼ 2 | 2. Propuesta Económica (4 parán                                | netros)                              |                       |     |                 |       |                                | ſ               | Modific | ar Propuesta |
|     | 2.1 Partidas                                                   |                                      |                       |     |                 |       |                                |                 |         |              |
|     | Referencia / No. de contrato inte                              | erno                                 | Descripción breve     | U   | nidad de Medida |       | Cantidad                       | Precio Unitario |         | Precio       |
| 1   | Partida 1                                                      |                                      | Blocks                | Pie | 228             |       | 500                            |                 |         |              |
| 2   | Partida 2                                                      | \star Tinta Negra                    | Pie                   | 228 |                 | 3,000 |                                |                 |         |              |
| з   | Partida 3                                                      | * Reglas metálicas Pieza             |                       |     |                 | 200   |                                |                 |         |              |
| 4   | Partida 4                                                      |                                      | * CAlculadora         | Pie | 228             |       | 400                            |                 |         |              |
| т   | tal Sección                                                    |                                      |                       |     |                 |       |                                |                 |         | 0            |
|     |                                                                |                                      |                       |     |                 |       |                                |                 |         |              |

Lea el mensaje que indica que podrá y deberá habilitar únicamente las casillas de las partidas en las cuales el licitante presentó propuesta documental. Posteriormente presione "Aceptar".

| Mensaje de la página https://compranet.funcionpublica.gob.mx: ×                                                                                                    |
|----------------------------------------------------------------------------------------------------|
| ¡Atención! El Sobre Económico contiene Artículos de Respuesta Opcional                                                                                                    |
| Si no quiere ofertar para esos Artículos, no marque la casilla de la opción "Marque si<br>Oferta", situado a continuación de la casilla de Precio Unitario de cada Artículo.                  |
| Para los Artículos sin marcar, no será necesario completar su Precio, y no serán<br>considerados en la Respuesta.                                                                             |
| IMPORTANTE: Si el Artículo está marcado, cualquier valor incluido (incluido 0) será<br>considerado como su Precio para el Artículo; téngalo en cuenta a la hora de completar<br>su Respuesta. |
| Aceptar                                                                                                    |
|                                                                                                    |

En el apartado Propuesta Económica capture los precios unitarios ofertados por el licitante presencial en cada una de las partidas de acuerdo a las entregadas por los licitantes y que presentó propuesta en forma documental, para validar el precio final puede presionar el botón de **"Actualizar".** 

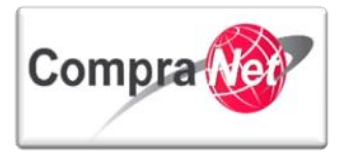

| _              |                                                           |                                                   |                        |                  |          |                       |                 |     |        |  |
|----------------|-----------------------------------------------------------|---------------------------------------------------|------------------------|------------------|----------|-----------------------|-----------------|-----|--------|--|
|                | 🔚 Guardar y Continuar 📗 🔛 Guardar y regresar 🛛 🔀 Cancelar |                                                   |                        |                  |          |                       |                 |     |        |  |
|                | Actualizar 🕎 Validar Respuesta                            |                                                   |                        |                  |          |                       |                 |     |        |  |
|                |                                                           | Precio Total (excluidas secciones facultativas) N | IXN O                  |                  |          |                       |                 |     |        |  |
| 2. P           | ropu                                                      | esta Económica (4 parámetros)                     |                        |                  |          |                       |                 |     |        |  |
| 2              | .1 Pa                                                     | artidas                                           |                        |                  |          |                       |                 |     |        |  |
| 1              |                                                           | Referencia / No. de contrato interno              | Descripción breve      | Unidad de Medida | Cantidad | Proposición realizada | Precio Unitario |     | Precio |  |
| 1              |                                                           | Partida 1                                         | Blocks                 | Pieza            | 500      |                       | 25              | 123 |        |  |
|                |                                                           |                                                   |                        |                  |          |                       |                 |     |        |  |
| 2              |                                                           | Partida 2                                         | 🖈 Tinta Negra          | Pieza            | 3,000    |                       | 4               | 123 |        |  |
|                |                                                           |                                                   |                        |                  |          |                       |                 |     |        |  |
| 1              |                                                           | Partida 3                                         | \star Reglas metálicas | Pieza            | 200      |                       | 35              | 123 |        |  |
|                |                                                           |                                                   |                        |                  |          |                       |                 |     |        |  |
| ( <sup>4</sup> |                                                           | Partida 4                                         | * CAlculadora          | Pieza            | 400      |                       | 40              | -2  |        |  |
| 1.             |                                                           |                                                   |                        |                  |          |                       |                 |     | 4      |  |
| 1              | otal !                                                    | Sección                                           |                        |                  |          |                       |                 |     | Q 0    |  |

Observe que el sistema muestra el precio por cada partida así como la suma de los precios de las mismas. Posteriormente presione el botón de "Guardar y regresar".

| _ |                              |                                                 |                    |                       |           |             |            |                 |     |        |
|---|------------------------------|-------------------------------------------------|--------------------|-----------------------|-----------|-------------|------------|-----------------|-----|--------|
|   |                              |                                                 |                    | 📙 Guardar y Continuar | Guardar y | y regresar  | 🔀 Cancelar |                 |     |        |
|   | Actualizar Validar Respuesta |                                                 |                    |                       |           |             |            |                 |     |        |
|   |                              | Precio Total (excluidas secciones facultativas) | MXN 47,500         |                       |           |             |            |                 |     |        |
| 2 | . Prop                       | uesta Económica (4 parámetros)                  |                    |                       |           |             |            |                 |     |        |
|   | 2.1                          | Partidas                                        |                    |                       |           |             |            |                 |     |        |
|   |                              | Referencia / No. de contrato interno            | Descripción breve  | Unidad de Medida      | Cantidad  | Proposición | realizada  | Precio Unitario |     | Precio |
|   | 1                            | Partida 1                                       | Blocks             | Pieza                 | 500       |             |            | 25              | 123 | 12,500 |
|   |                              |                                                 |                    |                       |           |             |            |                 |     |        |
|   | 2                            | Partida 2                                       | ★ Tinta Negra      | Pieza                 | 3,000     |             |            | 4               | 123 | 12,000 |
|   |                              |                                                 |                    |                       |           |             |            |                 |     |        |
|   | 3                            | Partida 3                                       | ★ Reglas metálicas | Pieza                 | 200       |             |            | 35              | 123 | 7,000  |
|   |                              |                                                 |                    |                       |           |             |            |                 |     |        |
|   | 4                            | Partida 4                                       | * CAlculadora      | Pieza                 | 400       |             |            | 40              | 123 | 16,000 |
|   |                              |                                                 |                    |                       |           |             |            |                 |     |        |
|   | Total                        | Isección                                        |                    |                       |           |             |            |                 |     | 47,500 |

Lea el mensaje que indica que está a punto de guardar información de la propuesta económica y presione "**Aceptar**".

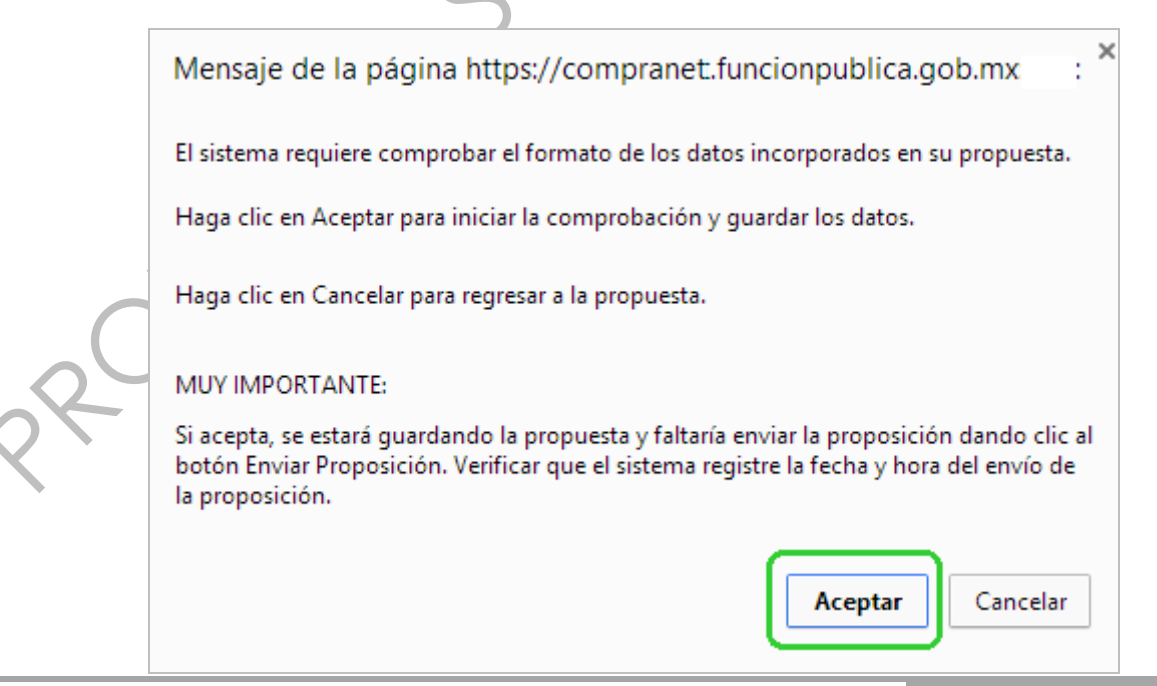

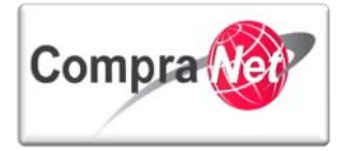

Si ya capturó y adjuntó toda la información de la propuesta técnica/económica de la empresa que presentó su propuesta en forma documental, deberá presionar el botón **"Enviar Proposición**".

| Exp                                                                   | xpediente : <u>34717</u> - Material y útiles de oficina |                                         |                                         |                                 |                      |                                         |                   |                                      |                     |
|-----------------------------------------------------------------------|---------------------------------------------------------|-----------------------------------------|-----------------------------------------|---------------------------------|----------------------|-----------------------------------------|-------------------|--------------------------------------|---------------------|
| Pro                                                                   | Procedimiento: 32599 - Material y útiles de oficina<br> |                                         |                                         |                                 |                      |                                         |                   |                                      |                     |
| Fec                                                                   | ha de Ci                                                | erre: 15/01/2014 13:00:00 (Pue          | ede enviar su kespuesta nasta que       | comience la rase de valoraci    |                      |                                         |                   |                                      |                     |
|                                                                       | onuma Proposicion Environis Ron Esta Para Publicat      |                                         |                                         |                                 |                      |                                         |                   |                                      |                     |
|                                                                       |                                                         |                                         |                                         |                                 |                      |                                         |                   |                                      | P                   |
|                                                                       | Exporta                                                 | /Importa Propuesta 🛛 🙀 Eliminar I       | Proposición 🔒 Informe Imprir            | nible 🗗                         |                      |                                         |                   |                                      |                     |
|                                                                       |                                                         |                                         |                                         |                                 |                      |                                         |                   |                                      |                     |
|                                                                       |                                                         |                                         |                                         |                                 | 🏯 Enviar Proposición |                                         |                   |                                      |                     |
|                                                                       | ocumon                                                  | a do mi propuesta                       |                                         |                                 |                      |                                         |                   |                                      |                     |
|                                                                       | Dranu                                                   | rde nii propuesta                       | des les Darámetres Técnices / Legales C | antastadas                      |                      |                                         |                   |                                      |                     |
| -                                                                     | Propus                                                  | esta Fecnica To                         | dos los Parámetros Feonómicos Contest   | adar                            |                      |                                         | Dessis Tata       | l faceleidan naninan fandhaicen      | L 4 V 1 1 7 7 7 7 7 |
| -                                                                     | Propus                                                  | No No                                   | o se han cargado Anexos                 |                                 |                      |                                         | Precipitota       | i (excluidas secciónes facultativas) | WXN 47,500          |
|                                                                       |                                                         |                                         |                                         |                                 |                      |                                         |                   |                                      |                     |
|                                                                       | 📃 ve                                                    | er solo indice proposiciones            |                                         |                                 |                      |                                         |                   |                                      |                     |
|                                                                       | ▼ 1. P                                                  | ropuesta Técnica (7 parámetros)         |                                         |                                 |                      |                                         |                   | M                                    | odificar Propuesta  |
|                                                                       | ▼1                                                      | .1 Documentación Técnica Legal - Se     | ección Parámetros Locales               |                                 |                      |                                         |                   |                                      |                     |
|                                                                       | 1                                                       | Certificación                           | \star ¿Se encuentra cert                | ificado en ISO 9000?            |                      |                                         | sí                |                                      |                     |
|                                                                       | 2                                                       | RFC de la Empresa                       | \star ¿Cuál es tu RFC?                  |                                 |                      |                                         | SFP3107138-22     |                                      |                     |
|                                                                       | з                                                       | Zona de Cobertura                       | 🛧 Indique la zona en                    | la que se encuentra             |                      |                                         | Zona Sur          |                                      |                     |
|                                                                       | 4                                                       | Productos                               | \star Indique los product               | os que puede ofrecer:           |                      |                                         | Lápiz             |                                      |                     |
|                                                                       |                                                         |                                         |                                         |                                 |                      |                                         | Boligrafos        |                                      |                     |
|                                                                       |                                                         |                                         |                                         |                                 |                      |                                         | Tijeras           |                                      |                     |
|                                                                       |                                                         | Emploador                               | Monciona cuantor                        | omoloados tiono la organización |                      |                                         | Agenuas           |                                      |                     |
|                                                                       | 5                                                       | Creación de la Empresa                  | Mencione la fecha                       | de creación de la Organización  |                      |                                         | 17/07/2005        |                                      |                     |
|                                                                       | 7                                                       | Acta Constitutiva                       | Anevar el Arta Con                      | ctitutiva                       |                      | ( ) ( ) ( ) ( ) ( ) ( ) ( ) ( ) ( ) ( ) | Acta Constitutiva | docy (13 Kh)                         |                     |
|                                                                       | 8                                                       | Consideraciones                         | Es importante que                       | el Licitante considere          |                      | $\sim$                                  | Main Construction | 0000 (127/00)                        |                     |
|                                                                       |                                                         | 000000000000000000000000000000000000000 | as importante que                       |                                 |                      |                                         |                   |                                      |                     |
|                                                                       | ▼ 2. P                                                  | Propuesta Económica (4 parámetros)      | )                                       |                                 |                      |                                         |                   | M                                    | odificar Propuesta  |
| ▼ 2.1 Partidas<br>Referencia / No. de contrato interno Descripción br |                                                         |                                         |                                         |                                 |                      |                                         |                   |                                      |                     |
|                                                                       |                                                         |                                         | Descripción breve                       | Uni                             | dad de Medida        | Cantidad                                | Precio Unitario   | Precio                               |                     |
|                                                                       | 1                                                       | Partida 1                               |                                         | Blocks                          | Piez                 | a                                       | 500               | 25                                   | 12,500              |
|                                                                       | 2                                                       | Partida 2                               |                                         | \star Tinta Negra               | Piez                 | a                                       | 3,000             | 4                                    | 12,000              |
|                                                                       | з                                                       | Partida 3                               |                                         | \star Reglas metálicas          | Piez                 | а                                       | 200               | 35                                   | 7,000               |
|                                                                       | 4                                                       | Partida 4                               |                                         | \star CAlculadora               | Piez                 | a                                       | 400               | 40                                   | 16,000              |
|                                                                       | Total                                                   | Sección                                 |                                         |                                 |                      |                                         |                   |                                      | 47,500              |
|                                                                       |                                                         |                                         |                                         |                                 |                      |                                         |                   |                                      |                     |

El sistema mostrará el siguiente mensaje que no aplica para este tipo de propuestas, por lo que le sugerimos que sólo presione **"Aceptar"**.

|   | Mensaje de la página https://compranet.funcionpublica.gob.mx:                                                                                                    |  |
|---|----------------------------------------------------------------------------------------------------|--|
|   | Acepto, que en caso de que los archivos electrónicos de las proposiciones y/o demás<br>información no puedan abrirse por contener algún virus informático o por cualquier<br>causa ajena a la dependencia o entidad, se tendrán como no presentada. |  |
| 8 | Aceptar Cancelar                                                                                                    |  |

En el caso de haber registrado correctamente la propuesta para una licitación presencial, le aparecerá un mensaje que indicará que ha registrado/presentado correctamente una propuestas presencial a la Unidad Compradora.

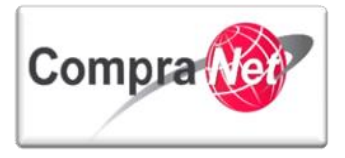

El sistema le mostrará la pantalla principal con la respuesta que dio a los requerimientos Técnico-Económico que solicitó la UC. Para continuar con la captura de las demás propuestas presione **"Salir"** y repita el mismo proceso pero con las claves recibidas por correo para cada empresa que participó de forma presencial.

# 7.3 Apertura de Proposiciones

A continuación se muestra el flujo que deben seguir las UC's en el evento de recepción y apertura de proposiciones de forma mixta en CompraNet, a través de este procedimiento se podrá entender la apertura de propuestas que se presentan de forma presencial y aquellas que lo hacen de manera electrónica.

Continuando con nuestro ejercicio, capture el usuario y contraseña y presione el botón "**Entrar**", lo anterior le permitirá acceder a CompraNet como usuario de la Unidad Compradora.

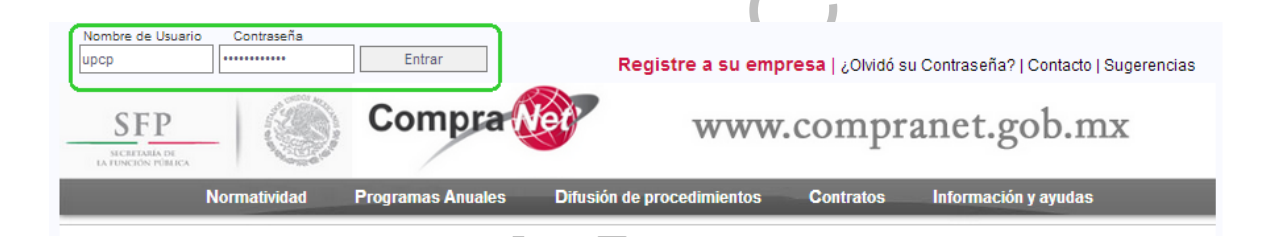

Para que la Unidad Compradora pueda verificar las propuestas registradas al procedimiento, primero deberá ubicarse en la sección de **"Área de Contratación"** y presionar la opción **"Procedimiento"**.

| Sa | lir   Avuda Navegación 🕫                 | Bienvenido: Martinez Garrido Jorge Alejandro<br>Zona horaria: GMT - 6:00 | Español-México 🗸    |
|----|------------------------------------------|--------------------------------------------------------------------------|---------------------|
|    |                                          | Bienvenido.                                                              |                     |
|    | 🗢 Área de Contratación                   | Anuncios Publicados                                                      | 🗢 Área RUPC         |
|    | Expedientes de Contratación              | Anuncios Publicados                                                      | Búsqueda Avanzada   |
|    | Solicitudes de Información (SDI)         |                                                                          | Clasificación       |
|    | Procedimientos                           |                                                                          | Correo Electrónico  |
|    | Ofertas Subsecuentes de Descuentos (OSD) |                                                                          | Búsqueda Simple     |
|    | Contratos                                |                                                                          |                     |
|    | <ul> <li>Material de apoyo</li> </ul>    | 🗢 Área de Consulta                                                       | ▼ Perfil de Usuario |
|    | Manuales                                 | Área de Contratación                                                     | Datos del Usuario   |
|    | Foro                                     | Proveedor/Contratista                                                    |                     |
|    |                                          | Operador UC                                                              |                     |
|    |                                          | Informes adicionales                                                     |                     |
|    |                                          | Datos Archivados                                                         |                     |
|    | 🛩 Cambiar Idioma                         |                                                                          |                     |
|    | Seleccionar Idioma (Sesión actual)       |                                                                          |                     |
|    |                                          |                                                                          |                     |
| 1  |                                          |                                                                          | Subir               |

Dentro del apartado "Mis procedimientos", deberá presionar sobre la "Descripción Breve" del procedimiento al cual fueron registradas cada una de las propuestas entregadas por las empresas

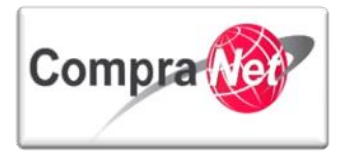

con tipo de participación presencial y electrónica, este procedimiento deberá tener el estatus "**Por Adjudicar**".

| Página Principal   Salir   Avuda Navegación 🕫  <br>Expedientes de Contratación   Solicitudes de In |                          | Seleccionar Área             |                          |                                  |               |                  |
|----------------------------------------------------------------------------------------------------|--------------------------|------------------------------|--------------------------|----------------------------------|---------------|------------------|
| Menú                                                                                               | Configurar Filtros       |                              | Þ                        |                                  |               |                  |
| Mis Procedimientos<br>Mis Procedimientos de Contratación                                           | 🔍 Buscar/Filtrar por     |                              |                          |                                  |               |                  |
| Plantilla de Procedimiento<br>Plantilla de Procedimiento                                           | Código del Procedimiento | Descripción Breve            | Código del Expediente    | Operador UC                      | Estatus       | Fecha / Hora 🔷 🗸 |
| Archivar Procedimiento                                                                             | 1 32599                  | Material y útiles de oficina | 4717                     | Martinez Garrido Jorge Alejandro | Por adjudicar | 15/01/2014 13:00 |
| Archivar Procedimiento                                                                             | Total: 1 Pagi            | na 1 de 1 Vi                 | sualizar: 20 🔽 Elementos |                                  |               |                  |
|                                                                                                    |                          |                              |                          |                                  |               | Subir            |

Al ingresar al procedimiento que fue publicado por la UC en CompraNet como Presencial o Mixto, el personal de la Unidad Compradora podrá consultar en el apartado **"Monitoreo del Licitante"**, el listado de las empresas que presentaron sus propuestas en forma presencial y que la Unidad Compradora ya registró al procedimiento (icono color rojo), así como también podrá ver a las empresas que mostraron interés y enviaron propuestas a través de CompraNet (aplica en procedimientos del tipo Mixto).

| Volver a la Lista   Página Principal   Salir   Ayudi                      | a Navegación 🗗                                                                              | Bienvenido: Martinez Garrido Jorge Alejandro                    |                                  |             |                                                                                                    |
|---------------------------------------------------------------------------|---------------------------------------------------------------------------------------------|-----------------------------------------------------------------|----------------------------------|-------------|----------------------------------------------------------------------------------------------------|
| <b></b>                                                                   | Francediente : 34717 - Material y útiles de oficio                                          | 2018 HUTSHB, GWI - 0.00                                         |                                  |             |                                                                                                    |
| Administración del Procedimiento                                          | Procedimiento : 32599 - Material y útiles de of                                             | cina<br>//1/2014_13-00-00                                       |                                  |             |                                                                                                    |
| Monitoreo de Licitantes                                                   | Estado: Por adjudicar                                                                       |                                                                 |                                  |             |                                                                                                    |
| Monitoreo del Licitante<br>Monitor de Participación del Licitante         |                                                                                             |                                                                 |                                  |             | d de la companya de la companya de la |
| Mail<br>Vista Alertas                                                     | Duplicar Procedimiento                                                                      | rcedimiento Suspender/Cancelar Sublicación DOF 🗗 🗎 Informe      | e Imprimible 🕜                   |             |                                                                                                    |
| Bitácora del Procedimiento<br>Bitácora de Modificaciones al Procedimiento | 🖶 Añadir licitante tras la fecha de cierre                                                  | Descargar Listado de Anexos     Descargar Listado de Licitantes |                                  |             |                                                                                                    |
| Grupo de Evaluación                                                       | Monitor de Participación del Licitante                                                      | Licitantes Invitados 6                                          |                                  |             |                                                                                                    |
| Apertura de Proposiciones                                                 | Pro                                                                                         | Proposiciones Recibidas 3                                       |                                  |             |                                                                                                    |
| Fallo                                                                     | Licitantes                                                                                  | Fecha en que el Licitante consultó el Procedimiento             | Estado de la Proposición         | Proposición | Anexo Econ.                                                                                                    |
| Difusión de Documentos a Licitantes                                       | 1 <u>CNET Asesoría S.A. de C.V. C<sup>0</sup></u><br>2 CNET BCA S.A. de C.V. C <sup>0</sup> | 09/01/2014 13:43                                                | No hay Proposición<br>Contestado | •           | 0                                                                                                    |
|                                                                           | 3 Empresa 1 S. A. de C. V. 🗗                                                                | 10/01/2014 17:30                                                | Contestado                       | 0           | 0                                                                                                    |
| Mensaies Unidad Compradora / Licitantes                                   | 4 📥 Empresa 1 S.A. de C.V. 🗗                                                                | 09/01/2014 15:08                                                | No hay Proposición               |             | 0                                                                                                    |
| <ul> <li>Mensajes sin leer (0)</li> </ul>                                 | 5 Empresa 2 S.A. de C.V. 🖻                                                                  | 10/01/2014 14:15                                                | Contestado                       | 0           | 0                                                                                                    |
| Redefinir derechos de usuario<br>Vista Derechos Usuario                   | 6 <u>Proveedor 1 SA de CV</u> @ <sup>®</sup>                                                |                                                                 | No hay Proposición               |             | 0                                                                                                    |
|                                                                           | IULAI, D                                                                                    |                                                                 |                                  |             |                                                                                                    |
|                                                                           | Nº Proposiciones recibidas 3                                                                |                                                                 |                                  |             |                                                                                                    |
|                                                                           |                                                                                             |                                                                 |                                  |             | Subir                                                                                                    |

Al ya haber quedado en el pasado la fecha y hora de inicio del evento de apertura y haber registrado las propuestas presenciales dentro del procedimiento, la Unidad Compradora podrá ingresar al apartado "**Apertura y Evaluación**" del procedimiento y consultar el total de las propuestas recibidas en forma presencial y electrónica.

Las propuestas presenciales recibidas en sobre cerrado y que fueron registradas por la Unidad Compradora dentro del procedimiento como ya se había mencionado con anterioridad, tienen un icono en color rojo.

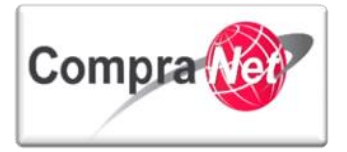

| Volver a la Lista   Página Principal   Salir   Ayuda                      | a Navegación 🕫 🛛                                                                                                    | Bienvenido: Martinez Garrido Jorge Alejandro<br>Zona horaria: GMT - 6:00 |                          |             |             |  |
|---------------------------------------------------------------------------|----------------------------------------------------------------------------------------------------|--------------------------------------------------------------------------|--------------------------|-------------|-------------|--|
| Administración del Procedimiento                                          | Expediente : <u>34717</u> - Material y útiles de oficina<br>to Procedimiento : <u>37599</u> - Material y útiles de oficina<br>Ferba y hora de aperiador incones : 15/01/2014 13:00:00 |                                                                          |                          |             |             |  |
| <ul> <li>Monitoreo de Licitantes</li> </ul>                               | Estado: Por adjudicar                                                                                                    |                                                                          |                          |             |             |  |
| Monitoreo del Licitante<br>Monitor de Participación del Licitante         |                                                                                                    |                                                                          |                          |             | J.          |  |
| Mail                                                                      | Duplicar Procedimiento                                                                                                    | edimiento 🕞 Suspender/Cancelar 🕞 Publicación DOF 💣 🚔 Informe Imprim      | tible 😭                  |             |             |  |
| Vista Alertas                                                             |                                                                                                    | -                                                                        |                          |             |             |  |
| Bitácora del Procedimiento<br>Bitácora de Modificaciones al Procedimiento | Añadir licitante tras la fecha de cierre                                                                                                    | Descargar Listado de Anexos     B     Descargar Listado de Licitantes    |                          |             |             |  |
| Grupo de Evaluación                                                       | Monitor de Participación del Licitante                                                                                                    |                                                                          |                          |             |             |  |
|                                                                           |                                                                                                    | Licitantes Invitados 6                                                   |                          |             |             |  |
| <ul> <li>Apertura de Proposiciones</li> </ul>                             | Prop                                                                                                    | osiciones Recibidas 3                                                    |                          |             |             |  |
| Apertura de Proposiciones                                                 | Licitantes                                                                                                    | Fecha en que el Licitante consultó el Procedimiento                      | Estado de la Proposición | Proposición | Anexo Econ. |  |
| Propuestas Recibidas                                                      | 1 CNET Asesonia S.A. de C.V. D                                                                                                    | 09/01/2014 13:43                                                         | No hay Proposición       |             | 0           |  |
| Fallo                                                                     | 2 CNET BCA S.A. de C.V C                                                                                                    | 09/01/2014 13:41                                                         | Contestado               | 0           | 0           |  |
|                                                                           | 3 Empresa 1 S.A. de C.V. 🕫                                                                                                    | 10/01/2014 17:30                                                         | Contestado               | 0           | 0           |  |
| Difusion de Documentos a Licitantes                                       | 4 Empresa 1 S.A. de C.V. 🕫                                                                                                    | 09/01/2014 15:08                                                         | No hay Proposición       | -           | 0           |  |
|                                                                           | 5 Empresa 2 S.A. de C.V. 🕫                                                                                                    | 10/01/2014 14:15                                                         | Contestado               | 0           | 0           |  |
| Mensajes Unidad Compradora / Licitantes                                   | 6 Proveedor 1 SA de CV 15º                                                                                                    | ·                                                                        | No hay Proposición       | -           | 0           |  |
| <ul> <li>Mensajes sin leer (0)</li> </ul>                                 | Total: 6                                                                                                    |                                                                          |                          |             |             |  |
| Redefinir derechos de usuario                                             |                                                                                                    |                                                                          |                          |             |             |  |
| Vista berechos osuario                                                    | Nº Proposiciones recibidas 3                                                                                                    |                                                                          |                          |             |             |  |
|                                                                           |                                                                                                    |                                                                          |                          |             |             |  |
|                                                                           |                                                                                                    |                                                                          |                          |             |             |  |

Al presionar sobre el apartado "Apertura y Evaluación", CompraNet mostrará la siguiente imagen

| alir Ayuda Navegación 🕫                                                                                                    | Bienvenido: Martinez Garrido Jorge Alejandro<br>Zona horaria: GMT - 6:00      |
|----------------------------------------------------------------------------------------------------|-------------------------------------------------------------------------------|
| Expediente : 34717 - Material y útiles de oficina<br>Procedimiento : 32599 - Material y útiles de oficina<br>Fecha y hora de apertura de proposiciones: 15/01/2014 13:00:00<br>Estado: Por adjudicar |                                                                               |
|                                                                                                    | 🗸 Confirmar 🗙 Anular 📫 Añadir licitante tras la fecha de cierre               |
|                                                                                                    | De clic en "Confirmar" para iniciar la apertura de proposiciones electrónicas |
| Estatus de licitantes registrados en el procedimiento.                                                                                                    |                                                                               |
| Licitantes con aviso                                                                                                    | 4                                                                             |
| Licitantes con proposición                                                                                                    | 1                                                                             |
| Licitantes que han Respondido después de la Fecha de Cierre                                                                                                    | 0                                                                             |
| Licitantes que No han Respondido                                                                                                    | 3                                                                             |
| Licitantes que han declinado                                                                                                    | 0                                                                             |
| Resumen Respuesta Proveedores añadidos tras el cierre de la SDO                                                                                                    |                                                                               |
| Registrado por la UC (Presencial)                                                                                                    | 2                                                                             |
| Respuestas Enviadas                                                                                                    | 2                                                                             |

Licitantes incluidos en la apertura de proposiciones: 3

Observe que en la parte inferior de la pantalla se encuentra un apartado denominado **"Resumen Respuesta Proveedores añadidos tras el cierre de la SDO"**, en este apartado se encuentra el número total de las propuestas presenciales recibidas en sobre cerrado y las cuales ya fueron registradas por la Unidad Compradora dentro del procedimiento.

Si la UC ya confirmó que el número de propuestas presenciales recibidas en sobre cerrado coincide con el número de propuestas presenciales que registró dentro del procedimiento, entonces ahora el personal de la UC podrá presionar el botón "**Confirmar**" para poder iniciar con la apertura de proposiciones.

En caso contrario el personal de la UC como **última oportunidad** podrá presionar el botón **"Añadir licitante tras fecha de cierre"** e incorporar y registrar a la empresas que presento en forma presencial su propuesta y posteriormente registrar su propuesta dentro del procedimiento, esta es la última

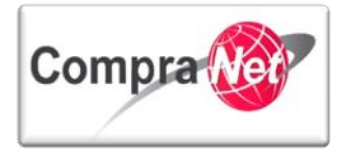

oportunidad para registrar a una empresa de lo contrario si la UC presiona el botón "**Iniciar apertura de proposiciones**", la UC ya no podrá añadir a ninguna empresa al Procedimiento.

Si está seguro que ya no hay empresas por registrar presione "Confirmar" para continuar con la apertura.

Como se muestra en la siguiente imagen, ha desaparecido el botón **"Añadir licitante tras fecha de cierre"** este botón no volverá a aparecer puesto que ya se ha iniciado con la apertura de las proposiciones, para continuar con la consulta presione el botón **"Iniciar apertura de proposiciones"**.

| Volver a la Lista   Página Principal   Salir   Ayuda Navegación 😙        |                                                 |                                                                                       | Bienvenido: Mar<br>Zona h        | inez Garrido Jorge Alejandro<br>oraria: GMT - 6:00         |                                        |                      |             |  |
|--------------------------------------------------------------------------|-------------------------------------------------|---------------------------------------------------------------------------------------|----------------------------------|------------------------------------------------------------|----------------------------------------|----------------------|-------------|--|
| <u>+</u>                                                                 | Expediente : <u>34717</u> - Material y útiles d | e oficina                                                                             |                                  |                                                            |                                        |                      |             |  |
| Administración del Procedimiento                                         | Procedimiento : 32599 - Material y útil         | es de oficina                                                                         |                                  |                                                            |                                        |                      |             |  |
| Monitoreo de Licitantes                                                  | Estado: Por adjudicar                           | secha y hora de apertura de proposiciones: 15/01/2014 13:00:00<br>Estade Por adquídar |                                  |                                                            |                                        |                      |             |  |
| Grupo de Evaluación                                                      |                                                 |                                                                                       |                                  |                                                            |                                        |                      | Þ           |  |
| - Apertura de Proposiciones                                              | 🎯 Configuración 📓 Publicación DO                | DF 🕜 📃 Informe Complet                                                                | o 😚 🛛 🚔 Informe Imprimi          | ble 😋 🗵 Exportar Lista de Proveedores                      |                                        |                      |             |  |
| Apertura de Proposiciones<br>Propuestas Recibidas                        | Iniciar apertura de proposiciones               | iniciar apertura de proposiciones                                                     |                                  |                                                            |                                        |                      |             |  |
| Bitácora de Apertura de Propuestas<br>Bitácora de Apertura de Propuestas | ·                                               | Si desea moo                                                                          | lificar el estatus de algún lici | tante, hágalo en "Lista de operaciones" o bien oprima el l | otón "Realizar fase de Pre-Evaluación" |                      |             |  |
| Fallo                                                                    | Licitante                                       | Ronda                                                                                 | Estado Propuesta                 | Fecha Propuesta (dd/mm/yyyy)                               | Estatus del Licitante                  | Lista de operaciones |             |  |
| Difusión de Documentos a Licitantes                                      | 1 😑 Empresa 2 S.A. de C.V. 🖻                    | 0                                                                                     | Publicada                        | 10/01/2014 19:15:29                                        | Aceptado                               | Rechazar             |             |  |
|                                                                          | 2 😑 Empresa 1 S.A. de C.V. 🖻                    | 0                                                                                     | Publicada                        | 10/01/2014 18:50:05                                        | Aceptado                               | Rechazar             |             |  |
| Mensaies Unidad Compradora / Licitantes                                  | 3 CNET BCA S.A. de C.V C                        | 0                                                                                     | Publicada                        | 09/01/2014 17:21:52                                        | Aceptado                               | Rechazar             |             |  |
| Mensajes sin leer (0)                                                    | Total: 3                                        | Pagina 1 de 1                                                                         |                                  |                                                            |                                        |                      |             |  |
| Redefinir derechos de usuario                                            |                                                 |                                                                                       |                                  |                                                            |                                        |                      |             |  |
| Vista Derechos Usuario                                                   | ]                                               |                                                                                       |                                  |                                                            |                                        |                      | Subir       |  |
|                                                                          | _                                               |                                                                                       | -                                |                                                            |                                        |                      | <u>uuun</u> |  |
|                                                                          |                                                 |                                                                                       |                                  |                                                            |                                        |                      |             |  |

Observe que dentro del listado de propuestas presentadas para el procedimiento de contratación del tipo Mixto o Presencial, aparecen todas las propuestas cargadas por la unidad compradora y las recibidas por CompraNet.

Presione el botón "Confirmar" para continuar con la consulta de propuestas.

| Salir   Ayuda Navegación 🔗                                     | Biervenido: Martinez Garrido Jorge Alejandro<br>Zona horaria: GMT - 6:00 |  |  |  |  |  |  |
|----------------------------------------------------------------|--------------------------------------------------------------------------|--|--|--|--|--|--|
| Expediente : 34717 - Material y útiles de oficina              |                                                                          |  |  |  |  |  |  |
| Fecha y hora de apertura de proposiciones: 15/01/2014 13:00:00 |                                                                          |  |  |  |  |  |  |
| Estado: Por adjudicar                                          |                                                                          |  |  |  |  |  |  |
|                                                                | Confirmar 🔀 Cancelar                                                     |  |  |  |  |  |  |
|                                                                |                                                                          |  |  |  |  |  |  |
|                                                                | Oprima "Confirmar" para continuar o "Cancelar" para regresar.            |  |  |  |  |  |  |
| Licitantes que No continúan en el procedimiento                |                                                                          |  |  |  |  |  |  |
|                                                                | No hay Proposiciones                                                     |  |  |  |  |  |  |
| Licitantes que continúan en el procedimiento                   |                                                                          |  |  |  |  |  |  |
|                                                                | Las siguientes Proposiciones han sido Aceptadas                          |  |  |  |  |  |  |
| Licitante                                                      | Fecha de Proposición                                                     |  |  |  |  |  |  |
| 1 Empresa 2 S.A. de C.V. C                                     | 10/01/2014 19:15:29                                                      |  |  |  |  |  |  |
| 2 Empresa 1 S.A. de C.V. 69                                    | 10/01/2014 18:50:05                                                      |  |  |  |  |  |  |
| B CNET BCA S.A. de C.V                                         | 09/01/2014 17:21:52                                                      |  |  |  |  |  |  |
|                                                                | <u>Subir</u>                                                             |  |  |  |  |  |  |

**Nota Importante:** Recuerde que el registro de la propuestas presenciales recibidas en sobre cerrado deberán ser registradas por la UC dentro del procedimiento antes de que la UC consulte el apartado **"Apertura y Evaluación"** y también antes de dar inicio a la apertura de propuestas electrónicas.

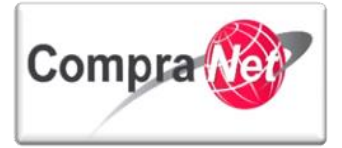

Manual Operación UC

Concluidos los pasos anteriores la Unidad Compradora podrá dar inicio a la apertura de propuestas técnicas recibidas a través de CompraNet y podrá ver las propuestas presenciales registradas al procedimiento. Presione el botón **"Abrir Proposición Técnica"** para iniciar con la apertura de las propuestas Técnicas.

| 5                                                                       | alir   Ayuda Navegación 🕫                                                                                                    | Bienvenido: Martinez Garrido Jorge Alejandro<br>Zona horaria: GMT-6:00 |       |  |  |  |
|-------------------------------------------------------------------------|----------------------------------------------------------------------------------------------------|------------------------------------------------------------------------|-------|--|--|--|
|                                                                         | Expediente : 34717 - Material y útiles de oficina<br>Procedimiento : 32599 - Material y útiles de oficina<br>Fecha y hora de apertura de proposicione: 15/01/2014 13:00:00<br>Estado: Evaluación Técnica. |                                                                        |       |  |  |  |
|                                                                         |                                                                                                    | Abrir Proposición Técnica 🗙 Cancelar                                   |       |  |  |  |
| A continuación se iniciará con la apertura de proposiciones económicas. |                                                                                                    |                                                                        |       |  |  |  |
|                                                                         |                                                                                                    |                                                                        | Subir |  |  |  |
|                                                                         |                                                                                                    |                                                                        |       |  |  |  |

En este apartado observará el listado de las empresas que presentaron sus propuestas a través de CompraNet así como las propuestas presenciales registradas por la Unidad Compradora.

Para continuar presione el botón **"Abrir Proposición Técnica"**, note que en la última columna **"Respuestas a los Requerimientos"** aparecen por cada empresa dos iconos que representan los requerimientos de respuestas técnicas /legales y económicas que fueron registradas en el procedimiento por cada empresa o por la UC.

| Volver a la Lista Página Principal Salir Ayuda !                              | Navegación 🔗                                                                                                    |                                   | Bienvenido: Martinez Gar<br>Zona horaria: G | rido Jorge Alejandro<br>IMT - 6:00 |                     |                                 |       |
|-------------------------------------------------------------------------------|----------------------------------------------------------------------------------------------------|-----------------------------------|---------------------------------------------|------------------------------------|---------------------|---------------------------------|-------|
| Administración del Procedimiento  Monitoreo de Licitantes                     | Expediente : <u>34717</u> - Material y útiles de oficir<br>Procedimiento : 32599 - Material y útiles de o<br>Fecha y hora de apertura de proposiciones: 15<br>Estado: Evaluación Técnica. | na<br>ficina<br>/01/2014 13:00:00 |                                             |                                    |                     |                                 |       |
| Grupo de Evaluación                                                           |                                                                                                    |                                   |                                             |                                    |                     |                                 | Þ     |
| Apertura de Proposiciones                                                     | 🎯 Configuración 📓 Publicación DOF 🔗                                                                                                    | 📰 Informe Completo 🗗              | 📄 Informe Imprimible 🔗                      | Exportar Lista de Proveedores      |                     |                                 |       |
| Propuestas Recibidas<br>Resumen de Proposiciones                              | Licitante                                                                                                    | Ronda                             | Fecha Propuesta (dd/mm/yyyy)                |                                    | Nota de Exclusión   | Respuestas a los Requerimientos |       |
| Propuestas No Válidas<br>Proposiciones Rechazadas, No Enviadas y/o Declinadas | 1 <u>CNET BCA S.A. de C.V.</u><br>2 <u>Empresa 1 S.A. de C.V.</u>                                                                                                    | 0                                 | 09/01/2014 17:21:52<br>10/01/2014 18:50:06  |                                    |                     | <u>eki</u> t <mark>di</mark> t  |       |
| Propuestas Técnicas<br>Sobres Técnicos                                        | 3 Empresa 2 S.A. de C.V. 0 <sup>9</sup>                                                                                                    | 0                                 | 10/01/2014 19:15:29                         |                                    | <i>∉</i> Visualizar | 3.6                             |       |
| Estatus de la Apertura de Propuestas<br>Estatus de la Apertura de Propuestas  | Total: 5 Pagin                                                                                                    | a 10e 1                           |                                             |                                    |                     |                                 |       |
| Bitácora de Apertura de Propuestas<br>Bitácora de Apertura de Propuestas      |                                                                                                    |                                   |                                             |                                    |                     |                                 | Subir |
| Fallo                                                                         |                                                                                                    |                                   |                                             |                                    |                     |                                 |       |
| Difusión de Documentos a Licitantes                                           |                                                                                                    |                                   |                                             |                                    |                     |                                 |       |
| Mensajes Unidad Compradora / Licitantes<br>Mensajes sin leer (0)              |                                                                                                    |                                   |                                             |                                    |                     |                                 |       |
| Redefinir derechos de usuario<br>Vista Derechos Usuario                       |                                                                                                    |                                   |                                             |                                    |                     |                                 |       |
|                                                                               | ·                                                                                                    |                                   |                                             |                                    |                     |                                 |       |

Al abrir la Proposición Técnica, el sistema le preguntará si está seguro de querer iniciar con la apertura del Requerimiento Técnico, presione **"Aceptar"**.

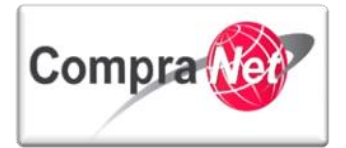

| 💿 Mensaje de la página https://compranet-test.funci 🗾  |
|--------------------------------------------------------|
| ¿Esta seguro de querer Abrir el Requerimiento Técnico? |
| Aceptar                                                |
|                                                        |

Al iniciar con la apertura, observe que se han habilitado los botones de:

"Continuar con la apertura": Este botón le permitirá continuar con la apertura de cada propuesta Técnica posterior a la consulta de una, hasta terminar con todas las presentadas en el sistema.

"Descargar todos los anexos": Como su nombre lo indica este botón le permitirá descargar todos los anexos de las propuestas que las empresas hayan cargado para dar respuesta a los requerimientos solicitados por la UC.

"Escenario de Análisis": Este botón permite hacer un análisis comparativo entre las empresas que registraron proposición y le permite seleccionar a todas las empresas para realizar el análisis o bien las que desee comparar seleccionándolas dando clic en el recuadro que aparece antes del nombre de la empresa.

De esta forma podemos comparar y evaluar a las empresas que dieron respuesta a los requerimientos por la Unidad Compradora.

"Informe de Evaluación": Este botón nos emite un informe creado a detalle para la evaluación Técnica y Económica, mostrando un resumen del tipo de expediente y procedimiento creados, la respuesta de las empresas con respecto a los Requerimientos Técnicos y Económicos, la respuesta del grupo de valoración Técnica si lo hubiera y por último la actividad que ha tenido el grupo de valoración técnica por cada empresa.

La UC decide que secciones se mostrarán en el Informe, puede seleccionar todas o las que mejor le convengan para una mejor evaluación de las proposiciones recibidas.

"Exportar Proposición Técnica en Excel": Por último este botón permite descargar en Excel las proposiciones Técnicas recibidas. El sistema da la opción de presentarlo lineal o en un segundo formato en Excel más sencillo.

Además de los botones, visualizará el listado de las empresas que presentaron sus propuestas Técnicas ya sea por CompraNet o en forma presencial.

Así mismo se habilita la opción **"Técnica"** en el menú de la izquierda de la pantalla, observe que en la columna **"Estatus de las Proposiciones"** aparece sólo el icono de color verde fluorescente de la propuesta Técnica, debe presionar sobre uno de ellos para iniciar con la apertura y evaluación de las proposiciones técnicas.

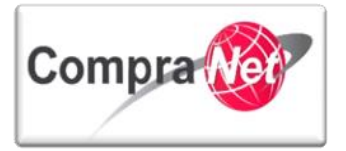

| Volver a la Lista   Página Principal   Salir   Avuda M                        | Navegación 🕫                                                                                                    | Bienvenido: Martinez Garrido Jorge Alejandro<br>Zona horaria: GMT - 6:00 |                          |                                |                                   |                                                                                                    |
|-------------------------------------------------------------------------------|----------------------------------------------------------------------------------------------------|--------------------------------------------------------------------------|--------------------------|--------------------------------|-----------------------------------|----------------------------------------------------------------------------------------------------|
| Administración del Procedimiento                                              | Expediente : <u>34717</u> - Material y útile<br>Procedimiento : 32599 - Material y i<br>Fecha y hora de apertura de proposi                                    | s de oficina<br>itiles de oficina<br>:iones: 15/01/20                    | 14 13:00:00              |                                |                                   |                                                                                                    |
| Monitoreo de Licitantes                                                       | Estado: Evaluación Técnica.                                                                                                    |                                                                          |                          |                                |                                   |                                                                                                    |
| Grupo de Evaluación                                                           |                                                                                                    |                                                                          |                          |                                |                                   | do la construcción de la construcción de la constru |
| - Apertura de Proposiciones                                                   | 🮯 Configuración 🙀 Publicación DOF 👸 🗐 Informe Completo 😗 🚔 Informe Imprimible 🖞 🗑 Exportar Lista de Proveedores                                                |                                                                          |                          |                                |                                   |                                                                                                    |
| Propuestas Recibidas<br>Resumen de Proposiciones                              | 🔯 Continuar con la apertura 🕼 Descargar todos los anexos 🖷 Escenario Análisis 😗 🚔 Informe de Evaluación: 🕲 📓 Esportar Proposición Técnica en Excel 🕫           |                                                                          |                          |                                |                                   |                                                                                                    |
| Propuestas No Válidas<br>Proposiciones Rechazadas, No Enviadas y/o Declinadas | Estatus apertura técnica                                                                                                    |                                                                          |                          |                                |                                   |                                                                                                    |
| Propuestas Técnicas<br>Sobres Técnicos                                        | Estatus Evaluación del Sobre No Congelada , 13/01/2014 11:57:40 Por Martínez Garrido Jorge Alejandro Comentarios de Evaluación e nivel Sobre 0ver/Añadir Notas |                                                                          |                          |                                |                                   |                                                                                                    |
| Estatus de la Apertura de Propuestas                                          | 🔺 Licitante                                                                                                    | Ronda                                                                    | ¿Proposición deshechada? | Primer Acceso a la Proposición | Mi Primer Acceso a la Proposición | Estatus de las Proposiciones                                                                                                    |
| Estatus de la Apertura de Propuestas                                          | 1 CNET BCA S.A. de C.V C                                                                                                    | 0                                                                        | No                       | 13/01/2014 12:21:27            | 13/01/2014 12:21:27               | <b>I</b>                                                                                                    |
| Bitácora de Apertura de Propuestas                                            | 2 Empresa 1 S.A. de C.V. C                                                                                                    | 0                                                                        | No                       |                                | -                                 | <u>100</u>                                                                                                    |
| Bitacora de Apertora de Propoestas                                            | 3 Empresa 2 S.A. de C.V. 🗗                                                                                                    | 0                                                                        | No                       |                                |                                   |                                                                                                    |
| Fallo                                                                         | Total: 3                                                                                                    | Pagina 1 de 1                                                            |                          |                                |                                   |                                                                                                    |
| Difusión de Documentos a Licitantes                                           |                                                                                                    |                                                                          |                          |                                |                                   |                                                                                                    |
|                                                                               |                                                                                                    |                                                                          |                          |                                |                                   | 0.01s                                                                                                    |
| Mensajes Unidad Compradora / Licitantes<br>Mensajes sin leer (0)              |                                                                                                    |                                                                          |                          |                                |                                   | <u>30017</u>                                                                                                    |
| Redefinir derechos de usuario<br>Vista Derechos Usuario                       |                                                                                                    |                                                                          |                          |                                |                                   |                                                                                                    |
|                                                                               |                                                                                                    |                                                                          |                          |                                |                                   |                                                                                                    |

Dentro de cada propuesta Técnica podrá observar:

1) La razón social de la empresa

V2.9

- 2) La fecha de presentación de la propuesta.
- 3) Si la empresa firmo electrónicamente el resumen de la propuesta técnica
- 4) La contestación que dio la empresa a cada uno de los parámetros configurados por la Unidad Compradora.

| Epsedimiento 32727. Material y viliado e dicina           Processimiento 32757. Material y viliado e dicina           Processimiento 32757. Material y viliado e dicina           Processimiento 32757. Material y viliado e dicina           Processimiento 32757. Material y viliado e dicina           Processimiento 32757. Material y viliado e dicina           Processimiento 12672.           Processimiento 12672.           P                                                                                                    |                                                                                                    |                                                          |                                                                                                    |  |  |  |
|----------------------------------------------------------------------------------------------------|----------------------------------------------------------------------------------------------------|----------------------------------------------------------|----------------------------------------------------------------------------------------------------|--|--|--|
|                                                                                                    | Expediente : <u>34717</u> - Material y útiles de oficina<br>Procedimiento : 32599 - Material y útiles de oficina<br>Fecha yhona de apertura de proposiciones: 15/01/2014 13:00:00<br>Estado: Evaluación Técnica. |                                                          |                                                                                                    |  |  |  |
| w Configuració         w Publicación DDF          im Informa Completing         im Informa Completing         im Inf                                         |                                                                                                    |                                                          | s de la constanción de la constanción de la constancición de la constanción de la constanción de la constanción de la co |  |  |  |
| We Regresz       Prósimo>         Withme (Ditti CA SA, die CM/r)       Image: Comparison of the comparison of the com                                                                            | 🞯 Configuración 🔯 Publicación DOF 🕫 📄 Informe Completo 🕫 🔚 Informe Imprimit                                                                                                    | ole 😋                                                    |                                                                                                    |  |  |  |
| Utitame s (BEEBAS A. de C.V.)       Image: Control of Control of Contr                                         | Regresar 🎽 Próximo>                                                                                                    |                                                          |                                                                                                    |  |  |  |
| Editar       Mistórico         Proposición técnica Licitante - Informe Evaluación         Ronda 0       Ronda 0         Facha de Presentación de la Propuesta 09/01/2014 17:19:02 Por Charnichart Almanza Betzay       2         Anexo Requerimiento técnico Firmado Digitalmente       373905 Technica EnvelopeSummary.pdf o/m (43 Kb) e d'       3         ¿Rechazar Propuesta del Licitante?       No         Motivo del Rechazo       Var       Comertarios de Evaluación (Nével Parámetro)         Parámetros Técnicos - Sección Parámetros Locales - Documentación Técnica Legal       Var       Comertarios de Evaluación (Nével Parámetro)         Parámetros Técnicos - Sección Parámetros Locales - Documentación Técnica Legal       Var       Comertarios de Evaluación (Nével Parámetro)         Parámetros Técnicos - Sección Parámetros Locales - Documentación Técnica Legal       Var       Comertarios de Evaluación (Nével Parámetro)         Parámetros Técnicos - Sección Parámetros Locales - Documentación Técnica Legal       Var       Comertarios de Evaluación (Nével Parámetro)         Parámetros Técnicos - Sección Parámetros Locales - Documentación Técnica Legal       Var       Comertarios de Evaluación (Nével Parámetro)         Parámetros Técnicos - Sección Parámetros Locales - Documentación Técnica Legal       Var       Comertarios de Evaluación (Nével Parámetro)         Parámetros Técnicos - Sección Parámetros Locales - Documentación Técnica Legal       Var       Comertarios de                                                                                                    | Licitante : <u>CNET BCA S.A. de C.V.</u>                                                                                                    | Licitante : <u>CNET BCA S.A. de C.V (</u>                |                                                                                                    |  |  |  |
| Proposición técnica Licitante - Informe Evaluación  Ronda 0  Fecha de Presentación de la Propuesta 09/01/2014 17:19:02 Por Charnichart Almansa Betray  Anexo Requerimiento técnico Firmado Digitalmente  Caneco Requerimiento técnico Firmado Digitalmente  Caneco Requerimiento técnico Firmado Digitalmente  Caneco Requerimiento técnico Firmado Digitalmente  Caneco Requerimiento técnico Firmado Digitalmente  Caneco Requerimiento técnico Firmado Digitalmente  Caneco Requerimiento técnico Firmado Digitalmente  Caneco Requerimiento técnico Firmado Digitalmente  Caneco Requerimiento técnico Firmado Digitalmente  Caneco Requerimiento técnico Firmado Digitalmente  Caneco Requerimiento técnico Firmado Digitalmente  Caneco Requerimiento técnico Firmado Digitalmente  Caneco Requerimiento Secular Propuesta del Licitante?  Notas a la Propuesta o Caneco Requerimiento Técnica Legal  Parámetros Técnicos - Sección Parimetros Locales - Documentación Técnica Legal  Parámetros Técnicos - Sección Parimetros Locales - Documentación Técnica Legal  Parámetros Técnicos - Sección Parimetros Locales - Documentación Técnica Legal  Parámetros Técnicos - Sección Parimetros Locales - Documentación Técnica Legal  Parámetros Técnicos - Sección Parimetros Locales - Documentación Técnica Legal  Parámetros Técnicos - Sección Parimetros Locales - Documentación Técnica Legal  Parámetros Técnicos - Sección Parimetros Locales - Documentación Técnica Legal  Parámetros Técnicos - Sección Parimetros Locales - Documentación Técnica Legal  Parámetros Técnicos - Sección Parimetros Locales - Documentación Técnica Legal  Parámetros Técnicos - Sección Parimetros Locales - Documentación Técnica Legal  Parámetros  Sección - Sección Parimetros Locales - Documentación Técnica Legal  Parámetros  Sección - Sección Parimetros Locales - Documentación Técnica Legal  Parámetros  Sección - Sección Parimetros Locales - Documentación Técnica Legal  Sección - Sección Parimetros Locales - Soco  Sección Parimetros  Sección - Sección Parimetros  Sección - Sección Parimetros  Secoc | Editar III Histórico                                                                                                    |                                                          |                                                                                                    |  |  |  |
| Ronda 0         Fecha de Presentación de la Propuesta       OS/01/2014 17:19:02 Por Charnichart Almanza Betzay         Anexo Requerimiento técnico Firmado Digitalmente       379905 TechnicalEnvelopeSummary pdf.p7m (43 Kb) is to?       30         ¿Rechazar Propuesta del Licitante? No       30         Motivo del Rechazo       4       5       0       Ver/Añadir Notas         Parámetros Técnicos - Sección Parámetros Locales - Documentación Técnica Legal       4       Conentarios de Evalución (Nivel Parámetro)         1       Centrados en ISO 50002       5       0       Ver/Añadir Notas         2       Efő de la Encreata       Conentarios de Evalución (Nivel Parámetro)       0       Ver/Añadir Notas         3       Zona de Cobertura - Indique la zona sin que se encuentra       Zona Centro       0       Ver/Añadir Notas         3       Enclasos - Menicona cuantos empleados tema la corasitación       5,000       0       Ver/Añadir Notas         4       Productos - Indique la zona senta de la Granitación       5,000       0       Ver/Añadir Notas         5       Enclasdos - Menicona cuantos empleados tema la corasitación       2/////// 1/01/982       0       Ver/Añadir Notas         3       Zona de Cobertura - Indique la zona sin que se encuentra       Socio       0       Ver/Añadir Notas       0                                                                                                    | Proposición técnica Licitante - Informe Evaluación                                                                                                    |                                                          |                                                                                                    |  |  |  |
| Fecha de Presentación de la Propuesta 09/01/2014 17:19:02 Por Charnichart Almanza Betray       2         Anexo Requerimiento técnico Firmado Digitalmente       2         ¿Rechazar Propuesta del Licitante? No       3         Motivo del Rechazo       4         Notas a la Propuesta del Licitante?       No         Querificación - Sección Parámetros Locales - Documentación Técnica Legal       4         Parámetros Técnicos - Sección Parámetros Locales - Documentación Técnica Legal       0         Ver/Añadir Notas       4         Parámetros Técnicos - Sección Parámetros Locales - Documentación Técnica Legal       0         Ver/Añadir Notas       0         2       BFC de la Empresa - ¿Quál es tu RFC?       BCHA12248         3       Zona de Cobertura - Indique la zona en la que se encuentra       20na Centro         4       Productos - Indique los productos que puede ofrece:       Lápit, Soligrafos, Tijeras, Regamento, Cuademo, Agendas         5       Empleador - Manoras de La constituciva doci (13 Kb)       0       Ver/Añadir Notas         6       Creacón de la Organización       2,100 (1982       0       Ver/Añadir Notas         6       Creacón de la Organización       2,100 (1982       0       Ver/Añadir Notas         5       Empleador - Manoras quantos empleador tinen la organización       2,100 (1982       0 <td>Ronda 0</td> <td></td> <td></td>                                                                                                    | Ronda 0                                                                                                    |                                                          |                                                                                                    |  |  |  |
| Anexo Requerimiento técnico Firmado Digitalmente                                                                                                    | Fecha de Presentación de la Propuesta 09/01/2014 17:19:02 Por C                                                                                                    | harnichart Almanza Betzay                                |                                                                                                    |  |  |  |
| ¿Rechazar Propuesta del Licitante? No         Motivo del Rechazo         Notas a la Propuesta del Licitante? No         Notas a la Propuesta del Licitante? No         Notas a la Propuesta del Licitante? No         Notas a la Propuesta del Licitante? No         Parámetros Técnicos - Sección Parámetros Locales - Documentación Técnica Legal         Parámetros Técnicos - Sección Parámetros Locales - Documentación Técnica Legal         Contentarios de trakación (Nivel Parámetro)         1       Centificación - 15a escuentra certificado en ISO B0022       Si       0       Ver/Añadir Notas       0       Ver/Añadir Notas       0 </th <th colspan="5">Anexo Requerimiento técnico Firmado Digitalmente 💁 379905 TechnicalEnvelopeSummary.pdf.p7m (43 Kb) 📑 🕫</th>                                                                                                    | Anexo Requerimiento técnico Firmado Digitalmente 💁 379905 TechnicalEnvelopeSummary.pdf.p7m (43 Kb) 📑 🕫                                                                                                    |                                                          |                                                                                                    |  |  |  |
| Motivo del Rechazo         Notas a la Propuesta 0         Ver/Añadir Notas         Parámetros Técnicos - Sección Parámetros Locales - Documentación Técnica Legal         Parámetros Técnicos - Sección Parámetros Locales - Documentación Técnica Legal         Parámetros Técnicos - Sección Parámetros Locales - Documentación Técnica Legal         Parámetros Técnicos - Sección Parámetros Locales - Documentación Técnica Legal         Contentarios de Evaluación (Nivel Parámetro)         1       Centificación - LSe encuentra certificado en ISO 90002       Si       0       Ver/Añadir Notas         2       BFC de la Empresa - Zouál es tuo na na la que se encuentra       20na Centro       0       Ver/Añadir Notas         3       20na de Cobertura - Indique las ponductos use pade ofrecar:       Lápiz, boligrafos, Tjeras, Pegamento, Cuaderno, Agendas       0       Ver/Añadir Notas         4       Productos - Indique los productos use pade ofrecar:       Lápiz, boligrafos, Tjeras, Pegamento, Cuaderno, Agendas       0       Ver/Añadir Notas         5       Empleador - Mencione la fecha de creación de la Orsanización       21/20/1992       0       Ver/Añadir Notas         4       Acta Constitutiva - Anesar el Acta Constitutiva door (13 Kb)       0       Ver/Añadir Notas       0 <td>¿Rechazar Propuesta del Licitante? No</td> <td></td> <td></td>                                                                                                    | ¿Rechazar Propuesta del Licitante? No                                                                                                    |                                                          |                                                                                                    |  |  |  |
| Notas a la Propuesta 0       Ver/Añadir Notas       4         Parámetros Técnicos - Sección Parámetros Locales - Documentación Técnica Legal       Comentarios de Evaluación (Nivel Parámetro)                Parámetro                                                                                                    | Motivo del Rechazo                                                                                                    | 0                                                        |                                                                                                    |  |  |  |
| Parámetros Técnicos - Sección Parámetros Locales - Documentación Técnica Legal         Parámetros Técnicos - Sección Parámetros Locales - Documentación Técnica Legal         Centificación - LSE encuentra certificado en ISO P0002       Si       O       Ver/Añadir Notas         2       BFC de la Empresa - ¿Quáles tu BFC2       BCHAa12548       O       Ver/Añadir Notas         3       20na de Cobertura - Indique las ona en la que se encuentra       Zona Centro       O       Ver/Añadir Notas         4       Productos - Indique los productos que puede ofrecar;       Lápiz; boligrafos; Tjeras; Pegamento; Cuaderno; Agendas       O       Ver/Añadir Notas         5       Empleador: Menciona cuantos empleados táme la organización       5,00       O       Ver/Añadir Notas         6       Creación de la Empresa - Mencione la fecha de creación de la Orsanización       21/20/1992       O       Ver/Añadir Notas         4       Acta Constitutiva - Anexar el Acta Constitutiva       Eff. Acta Constitutiva door (13 Kb)       O       Ver/Añadir Notas                                                                                                    | Notas a la Propuesta 0 Ver/Añadir Notas                                                                                                    |                                                          |                                                                                                    |  |  |  |
| Parámetro         Valor         Comentarios de Evaluación (Nivel Parámetro)           1         Certificación - 25e encuentra certificado en ISO 50002         Si         0         Ver/Añadir Notas           2         AFC de la Empresa - ¿Quál es tu BFC2         BCHA312545         0         Ver/Añadir Notas           3         Zona de Cobertura - Indique la zona en la que se encuentra         Zona Centro         0         Ver/Añadir Notas           4         Productos - Indique los productos que buede offeces:         Lápit; Boligrafos; Tijeras; Pegamento; Cuaderno; Agendas         0         Ver/Añadir Notas           5         Empleador. Menciona cuentos de Evaluación         5,00         0         Ver/Añadir Notas           6         Creación de la Empresa - Mencione la fecha de creación de la Orzanización         21/s0/1992         0         Ver/Añadir Notas           4         Acta Constitutiva - Anexar el Acta Constitutiva         @// Acta Constitutiva doox (13 Kb)         0         Ver/Añadir Notas                                                                                                    | Parámetros Técnicos - Sección Parámetros Locales - Documentación Técnica Legal                                                                                                    |                                                          |                                                                                                    |  |  |  |
| 1       Certificación - ¿Se encuentra certificado en ISO 20002?       Si       0       Ver/Añadir Notas         2       BPC dela Empresa - ¿Quáles tu BFC?       BCHAa12545       0       Ver/Añadir Notas         3       Zona de Cobertura - Indique la sona en la ue se encuentra       Zona Centro       0       Ver/Añadir Notas         4       Productos - Indique las productos que puede offecer:       Lápit; Boligrafos; Tjeras; Pegamento; Cuaderno; Agendas       0       Ver/Añadir Notas         5       Empleador. Menciona cuantos empleados têne la constitución       5,00       0       Ver/Añadir Notas         6       Creación de la Empresa - Mencione la fecha de creación de la Orsanización       21/20/1992       0       Ver/Añadir Notas         4       Acta Constitutiva - Anexar el Acta Constitutiva       @       Acta Constitutiva - Anexar el Acta Constitutiva       0                                                                                                    | Parámetro                                                                                                    | Valor                                                    | Comentarios de Evaluación (Nivel Parámetro)                                                                                                    |  |  |  |
| 2 <u>BFC de la Empresa - ¿Cuál es tu BFC?</u> BCHAa12548       0                                                                                                    | 1 Certificación - ¿Se encuentra certificado en ISO 9000?                                                                                                    | Si                                                       | 0 Ver/Añadir Notas                                                                                                    |  |  |  |
| 3       Zona de Cobertura - Indique la zona en la que se encuentra       Zona Centro       0                                                                                                    | 2 RFC de la Empresa - ¿Cuál es tu RFC?                                                                                                    | BCHAa12548                                               | 0 Ver/Añadir Notas                                                                                                    |  |  |  |
| 4       Productos - Indique los productos que puede offecer;       Lápiz; Boligrafos; Tijeras; Pegamento; Cuaderno; Agendas       0       Ver/Añadir Notas         5       Empleados - Menciona suantos empleados tiene la organización       5,000       0       Ver/Añadir Notas         6       Creación de la Empresa - Mencione la fecha de creación de la Organización       21/10/1992       0       Ver/Añadir Notas         4       Acta Constitutiva - Anexar el Acta Constitutiva       (iii Acta Constitutiva.doox (13 Kb)       0       Ver/Añadir Notas                                                                                                    | 3 Zona de Cobertura - Indique la zona en la que se encuentra                                                                                                    | Zona Centro                                              | 0 Ver/Añadir Notas                                                                                                    |  |  |  |
| 5       Empleados - Menciona cuantos empleados tiene la organización       5,000       0       Ver/Añadir Notas         6       Creación de la Empresa - Mencione la facha de creación de la Organización       21/10/1992       0       Ver/Añadir Notas         4       Acta Constitutiva - Anexar el Acta Constitutiva       (il Acta Constitutiva docx (13 Kb)       0       Ver/Añadir Notas                                                                                                    | 4 Productos - Indique los productos que puede ofrecer:                                                                                                    | Lápiz; Boligrafos; Tijeras; Pegamento; Cuaderno; Agendas | 0 ver/Añadir Notas                                                                                                    |  |  |  |
| 6     Creación de la Empresa - Mencione la facha de creación de la Organización     21/10/1992     0     ver/Añadir Notas       Acta Constitutiva - Anexar el Acta Constitutiva     Image: Acta Constitutiva docx (13 Kb)     0     ver/Añadir Notas                                                                                                    | 5 <u>Empleados - Menciona cuantos empleados tiene la organización</u>                                                                                                    | 5,000                                                    | 0 Ver/Añadir Notas                                                                                                    |  |  |  |
| Acta Constitutiva - Anexar el Acta Constitutiva @ Acta Constitutiva doc: (13 Kb) 0 🕞 Ver/Añadir Notas                                                                                                    | 6 Creación de la Empresa - Mencione la fecha de creación de la Organización                                                                                                    | 21/10/1992                                               | 0 Ver/Añadir Notas                                                                                                    |  |  |  |
| Subir                                                                                                    | Acta Constitutiva - Anexar el Acta Constitutiva                                                                                                    | Acta Constitutiva.docx (13 Kb)                           | 0 Ver/Añadir Notas                                                                                                    |  |  |  |
|                                                                                                    |                                                                                                    |                                                          | Subir                                                                                                    |  |  |  |

Para consultar los archivos adjuntados a la propuesta técnica presione sobre el nombre del archivo.

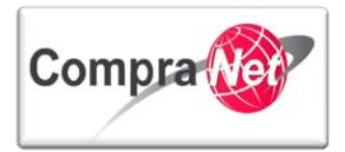

| Parámetros Técnicos - Sección Parámetros Locales - Documentación Técnica Legal |                                                                           |                                                          |                                             |  |
|--------------------------------------------------------------------------------|---------------------------------------------------------------------------|----------------------------------------------------------|---------------------------------------------|--|
|                                                                                | Parámetro                                                                 | Valor                                                    | Comentarios de Evaluación (Nivel Parámetro) |  |
| 1                                                                              | Certificación - ¿Se encuentra certificado en ISO 9000?                    | Si                                                       | 0 Ver/Añadir Notas                          |  |
| 2                                                                              | RFC de la Empresa - ¿Cuál es tu RFC?                                      | BCHAa12548                                               | 0 Ver/Añadir Notas                          |  |
| 3                                                                              | Zona de Cobertura - Indique la zona en la que se encuentra                | Zona Centro                                              | 0 Ver/Añadir Notas                          |  |
| 4                                                                              | Productos - Indique los productos que puede ofrecer:                      | Lápiz; Boligrafos; Tijeras; Pegamento; Cuaderno; Agendas | 0 Ver/Añadir Notas                          |  |
| 5                                                                              | Empleados - Menciona cuantos empleados tiene la organización              | 5,000                                                    | 0 Ver/Añadir Notas                          |  |
| 6                                                                              | Creación de la Empresa - Mencione la fecha de creación de la Organización | 21/10/1992                                               | 0 Ver/Añadir Notas                          |  |
| 7                                                                              | Acta Constitutiva - Anexar el Acta Constitutiva                           | Acta Constitutiva.docx (13 Kb)                           | 0 Ver/Añadir Notas                          |  |
|                                                                                |                                                                           |                                                          |                                             |  |

La descarga se realizará de manera automática y para este ejemplo se guardará en la carpeta de descargas:

|                        | Pará | metros Técnicos - Sección Parámetros Locales - Documentación Técnica Legal |                                                          |              |                                   |
|------------------------|------|----------------------------------------------------------------------------|----------------------------------------------------------|--------------|-----------------------------------|
|                        |      | Parámetro                                                                  | Valor                                                    | Comentario   | s de Evaluación (Nivel Parámetro) |
|                        | 1    | Certificación - ¿Se encuentra certificado en ISO 9000?                     | si                                                       | 0 🧾 Ve       | r/Añadir Notas                    |
|                        | 2    | RFC de la Empresa - ¿Cuál es tu RFC?                                       | BCHAa12548                                               | 0 🥏 Ve       | r/Añadir Notas                    |
|                        | 3    | Zona de Cobertura - Indique la zona en la que se encuentra                 | Zona Centro                                              | 0 🧾 Ve       | r/Añadir Notas                    |
|                        | 4    | Productos - Indique los productos que puede ofrecer:                       | Lápiz; Boligrafos; Tijeras; Pegamento; Cuaderno; Agendas | 0 🧾 Ve       | r/Añadir Notas                    |
|                        | 5    | Empleados - Menciona cuantos empleados tiene la organización               | 5,000                                                    | 0 🧾 Ve       | r/Añadir Notas                    |
|                        | 6    | Creación de la Empresa - Mencione la fecha de creación de la Organización  | 21/10/1992                                               | 0            | r/Añadir Notas                    |
|                        | 7    | Acta Constitutiva - Anexar el Acta Constitutiva                            | Acta Constitutiva.docx (13 Kb)                           | 0 <b></b> Ve | r/Añadir Notas                    |
|                        |      |                                                                            |                                                          |              |                                   |
|                        |      |                                                                            |                                                          |              | Subir                             |
| Acta Constitutiva.docx |      |                                                                            |                                                          |              | Mostrar todas las descargas       |
|                        |      |                                                                            |                                                          |              |                                   |

Presione el botón **"Próximo"** para continuar con la siguiente propuesta hasta terminar de abrir y revisar cada una de las propuestas Técnicas recibidas.

| Expediente : <u>34717</u> - Material y útiles de officina<br>Procedimiento : <u>3259</u> - Material y útiles de officina<br>Fecha y hora de apertura de proposiciones: <u>15/01/2014 13:00:00</u><br>Estado: Evaluación Técnica. |
|----------------------------------------------------------------------------------------------------|
| 6                                                                                                    |
| 🮯 Configuración 🔯 Fublicación DOF 🕫 🔲 🔟 Informe Completo 🕫 🖾 Informe Imprimible 🕈                                                                                                    |
| Regresar Próximo > It Ultimo Licitante >>                                                                                                    |
| Licitante : <u>CNET BCA S.A. de C.V.</u> 0 <sup>0</sup>                                                                                                    |
|                                                                                                    |
| Expediente : <u>34717</u> -Material y útiles de officina<br>Procedimiento : 32599-Material y útiles de officina<br>Fecha y hora de apertura de proposiciones: 15/01/2014 13:00:00<br>Estado: Evaluación Técnica.                 |
| 8                                                                                                    |
| 🧼 Configuración DIF 🕫 🔃 Informe Completo 🕫 🔛 Informe Imprimible 📽                                                                                                    |
| 🙀 Regresar 🔣 << Primer Licitante 🔮 < Precedente 👔 Próximo >                                                                                                    |
| Licitante : Empresa 1 S.A. de C.V. d*                                                                                                    |
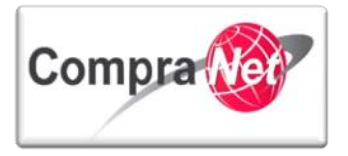

Para regresar al listado de todas las propuestas técnicas presione "Regresar".

| Expediente : <u>31453</u> - Materiales y útiles de oficina<br>Procedimiento : 30271 - Materiales y útiles de oficina<br>Fecha y hora de apertura de proposiciones: 31/07/2013 16:10:00<br>Estado: Evaluación Técnica.                                                                                                    |   |   |
|----------------------------------------------------------------------------------------------------|---|---|
|                                                                                                    | Þ |   |
| 😵 Configuración 🔯 Publicación DOF 🕫 🔲 Informe Completo 🗗 🚔 Informe Imprimible SDO 🕫                                                                                                    |   |   |
| Regresar                                                                                                    |   |   |
| Licitante : Empresa 2 S.A. de C.V. () <sup>a</sup>                                                                                                    |   |   |
| Expediente : <u>34717</u> -Material y útiles de oficina<br>Procedimiento : <u>3259</u> -Material y útiles de oficina<br>Fecha y hora de apertura de proposiciones: 15/01/2014 13:00:00<br>Estado: Evaluación Técnica.                                                                                                    |   |   |
|                                                                                                    |   | Þ |
| Configuración DUF configuración DUF configuració |   |   |
| ke Regresar                                                                                                    |   |   |
| Licitante : Empresa 2 S.A. de C.V. 🕫                                                                                                    |   |   |

Terminando con la apertura y evaluación de las proposiciones Técnicas observe que en la columna "Primer acceso a la Proposición" verá la fecha y hora en que se consultó por primera vez cada una de las proposiciones Técnicas y observe que en la columna "Estatus de las Proposiciones" los iconos que representan la respuesta de las proposiciones técnicas paso de ser verde fluorescente a verde oscuro.

Una vez terminada la apertura y evaluación de las propuestas Técnicas presione "Continuar con la apertura".

| Expediente : <u>3471</u> 7 - Material y útiles de oficina<br>Procedimiento : 32599 - Material y útiles de oficina<br>Fecha y hora de apertura de proposiciones: 15/01/2<br>Estado : Evaluación Técnica. | 014 13:00:00                               |                                            |                                   |                              |
|----------------------------------------------------------------------------------------------------|--------------------------------------------|--------------------------------------------|-----------------------------------|------------------------------|
|                                                                                                    |                                            |                                            |                                   | Þ                            |
| 🎯 Configuración 📓 Publicación DOF 🕜 📗 In                                                                                                    | forme Completo 🕫 📄 Informe Imprimit        | ele 🕜 🗵 Exportar Lista de Proveedores      |                                   |                              |
| 🐳 Continuar con la apertura 🔀 Descargar tod                                                                                                    | os los anexos 🍵 Escenario Análisis 📬       | 🚔 Informe de Evaluación: 💅 📓 Exportar      | Proposición Técnica en Excel 🗗    |                              |
| Estatus apertura técnica                                                                                                    |                                            |                                            |                                   |                              |
| Estatus Evalua                                                                                                    | ación del Sobre Evaluada , 13/01/2014 13:5 | 57:40 Por Martinez Garrido Jorge Alejandro |                                   |                              |
| Comentarios de Evaluació                                                                                                    | on a nivel Sobre 0 📃 Ver/Añadir Notas      |                                            |                                   |                              |
| Licitante Ronda                                                                                                    | ¿Proposición deshechada?                   | Primer Acceso a la Proposición             | Mi Primer Acceso a la Proposición | Estatus de las Proposiciones |
| 1 <u>CNET BCA S.A. de C.V</u>                                                                                                    | No                                         | 13/01/2014 12:21:27                        | 13/01/2014 12:21:27               | <u>₩</u>                     |
| 2 Empresa 1 S.A. de C.V. C <sup>0</sup> 0                                                                                                    | No                                         | 13/01/2014 13:02:20                        | 13/01/2014 13:02:20               | <u>⊻</u>                     |
| 3 Empresa 2 S.A. de C.V. 🗗 0                                                                                                    | No                                         | 13/01/2014 13:03:43                        | 13/01/2014 13:03:43               |                              |
| Total: 3 Pagina 1 de 1                                                                                                    | 1                                          |                                            |                                   |                              |
|                                                                                                    |                                            |                                            |                                   | Subir                        |

Oprima "Confirmar" para continuar.

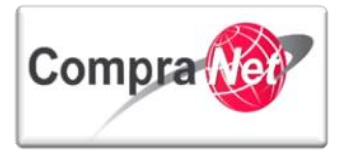

| Salir   Ayuda Navegación 🕫                                                                                                    | Bienvenido: Martinez Garrido Jorge Alejandro<br>Zona horaria: GMT - 6:00 |       |
|----------------------------------------------------------------------------------------------------|--------------------------------------------------------------------------|-------|
| Expediente : 34717 - Material y útiles de oficina<br>Procedimiente : 32539 - Material y útiles de oficina<br>Fecha y hora de apertura de proposiciones: 15/01/2014 13:00:00<br>Estado: Evaluación Técnica. |                                                                          |       |
|                                                                                                    | Confirmar X Cancelar                                                     |       |
|                                                                                                    | Oprima "Confirmar" para continuar o "Cancelar" para regresar.            |       |
| Apertura Económica: Licitantes excluidos                                                                                                    |                                                                          |       |
|                                                                                                    | No hay Proposiciones                                                     |       |
| Apertura Económica: Licitantes aceptados                                                                                                    |                                                                          |       |
|                                                                                                    | Las siguientes Proposiciones han sido Aceptadas                          |       |
| Licitante                                                                                                    | Fecha de Proposición                                                     |       |
| 1 CNET BCA S.A. de C. V C <sup>0</sup>                                                                                                    | 09/01/2014 17:21:52                                                      |       |
| 2 Empresa 1 S.A. de C.V. D                                                                                                    | 10/01/2014 18:50:06                                                      |       |
| 3 Empresa 2 S.A. de C.V. nº                                                                                                    | 10/01/2014 19:15:29                                                      |       |
|                                                                                                    |                                                                          | Subir |

Ahora presione **"Abrir Proposición Económica"**, para iniciar con la apertura y evaluación de las propuestas Económicas que fueron recibidas por CompraNet y en forma presencial.

| Salir   Ayuda Navegación cf                                                                                                    | Bienvenido: Martínez Garrido Jorge Alejandro<br>Zona horaria: GMT-6:00 |
|----------------------------------------------------------------------------------------------------|------------------------------------------------------------------------|
| Expediente : 34717 - Material y útiles de oficina<br>Procedimiento : 3259 - Material y útiles de oficina<br>Fecha y hora de apertura de proposiciones: 15/01/2014 13:00:00<br>Estado: Evaluación Económica. |                                                                        |
|                                                                                                    | Abrir Proposición Económica 🗙 Cancelar                                 |
| A contin                                                                                                    | uuación se iniciará con la apertura de proposiciones econômicas.       |
|                                                                                                    | Subir                                                                  |

Al igual que las propuestas Técnicas el sistema habilitará la parte Económica en el menú de la izquierda de la pantalla y para continuar con la apertura deberá presionar sobre el icono verde fluorescente de cualquier propuesta.

| Expediente : <u>34717</u> - Material y útiles<br>Procedimiento : 32599 - Material y út | de oficina<br>tiles de oficina                                                                                                    | 2011 12:00:00                      |                   |                                  |                                   |                              |
|----------------------------------------------------------------------------------------|----------------------------------------------------------------------------------------------------|------------------------------------|-------------------|----------------------------------|-----------------------------------|------------------------------|
| Estado: Evaluación Económica.                                                          | ones: 15/01/                                                                                                    | 2014 13:00:00                      |                   |                                  |                                   |                              |
|                                                                                        |                                                                                                    |                                    |                   |                                  |                                   | de la                        |
| Configuración 🔂 Publicación                                                            | DOF 🛃 📋                                                                                                    | Informe Completo 👩 📄 Informe       | a Imprimible 🗗    | Exportar Lista de Proveedores    |                                   |                              |
| 👙 Continuar con la apertura 🕞                                                          | 🎡 Continuar con la apertura 🕰 Descargar todos los anexos 🛒 Escenario Análisis 🔗 🛒 Escenario de Análisis Avanzado 🖉 🚔 Informe de Evaluación: 🗗 🗃 Exportar Proposición Económica en Excel 🕫 |                                    |                   |                                  |                                   |                              |
| Estatus apertura Económica                                                             |                                                                                                    |                                    |                   |                                  |                                   |                              |
|                                                                                        | Estatus Eval                                                                                                    | uación del Sobre Evaluada , 13/01/ | 2014 14:16:01 Por | Martinez Garrido Jorge Alejandro |                                   |                              |
| Comenta                                                                                | ios de Evaluac                                                                                                    | ión a nivel Sobre 0 Ver/Añadir     | Notas             |                                  |                                   |                              |
| Licitante                                                                              | Ronda                                                                                                    | ¿Proposición deshechada?           | Precio Total      | Primer Acceso a la Proposición   | Mi Primer Acceso a la Proposición | Estatus de las Proposiciones |
| 1 CNET BCA S.A. de C.V                                                                 | 0                                                                                                    | No                                 | 35,500            | 13/01/2014 14:18:26              | 13/01/2014 14:18:26               |                              |
| 2 Empresa 1 S.A. de C.V. 🔊                                                             | 0                                                                                                    | No                                 | 47,500            | 13/01/2014 14:31:22              | 13/01/2014 14:31:22               | <u> 1</u>                    |
| 3 Empresa 2 S.A. de C.V. 🗗                                                             | 0                                                                                                    | No                                 | 36,500            | 13/01/2014 14:31:24              | 13/01/2014 14:31:24               | <b>E</b>                     |
| Total: 3                                                                               | Pagina 1 de                                                                                                    | 1                                  |                   |                                  |                                   |                              |

Revise la propuesta económica de la empresa y presione **"Próximo"** para continuar con la apertura y evaluación de cada una de las propuestas económicas recibidas.

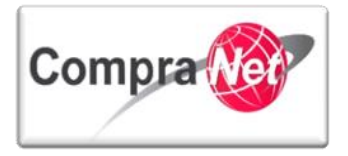

Recuerde que en un procedimiento en donde existan varias partidas, las empresas pueden enviar sólo la propuesta de las partidas en las que desee participar.

|                                                                                                    | - 0                  |                              |                             |         |                                                                                                    |
|----------------------------------------------------------------------------------------------------|----------------------|------------------------------|-----------------------------|---------|----------------------------------------------------------------------------------------------------|
| 🥙 Configuración 🔯 Publicación DOF 🕜 📗 Informe Completo                                                                                                    | nforme Im            | primible 🕜                   |                             |         |                                                                                                    |
| 🖗 Regresar 🗼 Próximo > 💓 Ultimo Licitante >>                                                                                                    |                      |                              |                             |         |                                                                                                    |
| Licitante : <u>CNET BCA S.A. de C.V</u>                                                                                                    |                      |                              |                             |         |                                                                                                    |
| Histórico                                                                                                    |                      |                              |                             |         |                                                                                                    |
| Proposición Económica Licitante - Informe Evaluación                                                                                                    |                      |                              |                             |         |                                                                                                    |
| Ronda                                                                                                    | 0                    |                              |                             |         |                                                                                                    |
| Fecha de Presentación de la Propuesta                                                                                                    | 09/01/2014 17:19:02  | 2 Por Charnichart Almanza Be | tzay                        |         |                                                                                                    |
| Anexo Requerimiento Económico Firmado Digitalmente                                                                                                    | ST9901 Prio          | ceEnvelopeSummary.pdf.p7r    | <u>n</u> (47 Kb) <u>न</u> 🗗 |         |                                                                                                    |
| ¿Rechazar Propuesta del Licitante?                                                                                                    | No                   |                              |                             |         |                                                                                                    |
| Motivo del Rechazo                                                                                                    |                      |                              |                             |         |                                                                                                    |
| Notas a la Propuesta                                                                                                    | [0] Ver/Añadir N     | otas                         |                             |         |                                                                                                    |
| Anexos Genéricos                                                                                                    | Ningún Anexo Presen  | ite                          |                             |         |                                                                                                    |
| Divisa                                                                                                    | Preci                | io Total                     |                             |         |                                                                                                    |
| MXN                                                                                                    |                      |                              |                             |         | 35,500                                                                                                    |
| Parámetros Económicos - Partidas                                                                                                    |                      |                              |                             |         |                                                                                                    |
| Parámetro                                                                                                    | Cantidad             | Precio Unitario              | Total                       | Comenta | arios de Evaluación (Nivel Parámetro)                                                                                                    |
| 1 Partida 1 - Blocks                                                                                                    | 500                  | 25                           | 12,500                      | 0       | Ver/Añadir Notas                                                                                                    |
| 2 Partida 2 - Tinta Negra                                                                                                    | 3,000                | 5                            | 15,000                      | 0       | Ver/Añadir Notas                                                                                                    |
| 3 Partida 3 - Reglas metálicas                                                                                                    | 200                  | 10                           | 2,000                       | 0       | Ver/Añadir Notas                                                                                                    |
| 4 Partida 4 - CAlculadora                                                                                                    | 400                  | 15                           | 6,000                       | •       | Ver/Añadir Notas                                                                                                    |
| (Sección Incluida en el Total)                                                                                                    |                      |                              | 35                          | 500     |                                                                                                    |
|                                                                                                    |                      |                              |                             |         |                                                                                                    |
| Expediente : <u>34717</u> - Material y útiles de oficina<br>Procedimiento : 32599 - Material y útiles de oficina<br>Fecha y hora de apertura de proposiciones: 15/01/2014 13:00:00<br>Etados <i>Beniusción Económico</i> social |                      |                              |                             |         |                                                                                                    |
|                                                                                                    |                      |                              |                             | _       | and a start of the start of the |
| Configuración 🙀 Publicación DOF 🗗 📑 Informe Completo                                                                                                    | 🔊 📄 Informe Imp      | primible 😋                   |                             |         |                                                                                                    |
| Regresar 🗼 Próximo >                                                                                                    |                      |                              |                             |         |                                                                                                    |
| Licitante : CNET BCA S.A. de C.V 🖓                                                                                                    |                      |                              |                             |         |                                                                                                    |
|                                                                                                    | $\mathbf{\tilde{)}}$ |                              |                             |         |                                                                                                    |
| Expediente : <u>34717</u> - Material y útiles de oficina<br>Procedimiento : 32599 - Material y útiles de oficina<br>Fecha y hora de apertura de proposiciones: 15/01/2014 13:00:00<br>Estado: Evaluación Económica.             |                      |                              |                             |         |                                                                                                    |
|                                                                                                    |                      |                              |                             |         | de la companya de la companya                                                                                                    |
| 😵 Configuración 🙀 Publicación DOF 💣 🔲 Informe Completo                                                                                                    | 🗗 📄 Informe Imp      | primible 😋                   |                             |         |                                                                                                    |
| 🗱 Regresar 🙀 «Primer Licitante 🐧 <precedente pr<="" td="" 🗼=""><td>róximo &gt; 👔 Ultimo</td><td>Licitante &gt;&gt;</td><td></td><td></td><td></td></precedente>                                                                 | róximo > 👔 Ultimo    | Licitante >>                 |                             |         |                                                                                                    |
| Licitante : Empresa 1 S.A. de C.V. 🗗                                                                                                    |                      |                              |                             |         |                                                                                                    |
| 70                                                                                                    |                      |                              |                             |         |                                                                                                    |

Al finalizar con la apertura y evaluación de todas las propuestas económicas, presione "Regresar".

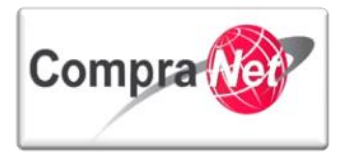

| Expediente : <u>34717</u> - Material y útiles de oficina<br>Procedimiento : 32599 - Material y útiles de oficina<br>Fecha y hora de apertura de proposiciones: 15/01/2014 13:00:00<br>Estado: Evaluación Económica. |                                                                  |                                                             | ھ                             |
|----------------------------------------------------------------------------------------------------|------------------------------------------------------------------|-------------------------------------------------------------|-------------------------------|
| 🛩 Configuración 🔀 Publicación DOF 🕫 📑 Informe Completo 🕫 🔛 Informe Imprimible 🕫                                                                                                    |                                                                  |                                                             |                               |
|                                                                                                    |                                                                  |                                                             |                               |
| Regresal W Scrimer Dictance                                                                                                    |                                                                  |                                                             |                               |
| Licitante : <u>Empresa 2 S.A. de C.V. D</u> <sup>o</sup>                                                                                                    |                                                                  |                                                             |                               |
| Una vez terminada la apertura y evaluaciór <b>apertura</b> ".                                                                                                    | n de las propue                                                  | estas Económicas presi                                      | one " <b>Continuar con la</b> |
| Expediente : <u>34717</u> - Material y útiles de oficina<br>Procedimiento : 32599- Material y útiles de oficina<br>Fecha y hora de apertura de proposiciones: 15/01/2014 13:00:00<br>Estado: Evaluación Económica.  |                                                                  |                                                             | ¢                             |
| 😻 Configuración 🕞 Publicación DOF 🕫 📄 Informe Completo 🕫 🔛 Informe Imprimible 🕫                                                                                                    | Exportar Lista de Proveedore                                     | 15                                                          | ¥                             |
| 👙 Continuar con la apertura 🕼 Descargar todos los anexos 🛛 🛒 Escenario Análisis 🗗 👘 Es                                                                                                    | scenario de Análisis Avanzado 💣                                  | 🚔 Informe de Evaluación: 👩 📓 Exportar Proposic              | ción Económica en Excel 😋     |
| Estatus apertura Económica<br>Estatus Evaluación del Sobre Evaluada . 13/01/2014 14:16:01                                                                                                    | Por Martinez Garrido Jorge Aleiandr                              | 0                                                           |                               |
| Comentarios de Evaluación a nivel Sobre 0                                                                                                    |                                                                  | -                                                           |                               |
| Licitante         Ronda         ¿Proposición deshechada?         Precio Tota           1 <u>CNET BCA S.A. de C.V.p.<sup>0</sup></u> 0         No         35,500                                                     | Primer Acceso a la Proposición<br>13/01/2014 14:18:26            | Mi Primer Acceso a la Proposición<br>13/01/2014 14:18:26    | Estatus de las Proposiciones  |
| 2         Empresa 1.5.A. de C. V., D <sup>N</sup> 0         No         47,500           3         Empresa 2.5.A. de C. V., D <sup>N</sup> 0         No         36,500                                               | 13/01/2014 14:31:22<br>13/01/2014 14:31:24                       | 13/01/2014 14:31:22<br>13/01/2014 14:31:24                  | <u> </u>                      |
| Total: 3 Pagina 1 de 1                                                                                                    |                                                                  |                                                             |                               |
| Oprima " <b>Confirmar</b> " para continuar.                                                                                                    |                                                                  |                                                             |                               |
| Salir   Ayuda Navezación 🕫                                                                                                    | Bienvenido: Martinez Garrido Jorge A<br>Zona horaria: GMT - 6:00 | llejandro                                                   |                               |
| Lapediente : 34/17-Materia y utiles de oticina<br>Procedimiento : 32599-Materia y útiles de oficina<br>Fecha y hora de apertura de proposiciones: 15/01/2014 13:00:00<br>Estado: Evaluación Económica.              |                                                                  |                                                             |                               |
|                                                                                                    | Confirmar X Cancelar                                             |                                                             |                               |
| Oprim                                                                                                    | ia "Confirmar" para continuar o "Cancelar" p                     | iara regresar.                                              |                               |
| Apertura Económica: Licitantes excluidos                                                                                                    | No hay Proposiciones                                             |                                                             |                               |
| Apertura Económica: Licitantes aceptados                                                                                                    | Las siguientes Proposiciones han sido Aces                       | tadas                                                       |                               |
| Licitante                                                                                                    | Fe                                                               | cha de Proposición                                          |                               |
| 4 SINE DRA 3.4 (2017)<br>2 Empresa 2.5.4 (2017)<br>3 Empresa 2.5.4 (2017)                                                                                                    | 09)<br>10)<br>10)                                                | VUL/VULA 1, 21.52<br>VUL/2014 19:00 06<br>V01/2014 19:15:29 | Subir                         |
|                                                                                                    |                                                                  |                                                             |                               |

Al regresar al listado de las empresas que presentaron propuesta económica, observe que:

1) El Estatus del Procedimiento cambio a "Evaluación Final"

2) En la columna **"Primer acceso a la Proposición"** verá la fecha y hora en que se consultó por primera vez cada una de las proposiciones Económicas

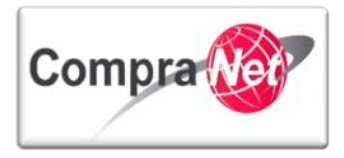

3) En la columna "Estatus de las Proposiciones" los iconos que representan la respuesta de las proposiciones económicas paso de ser verde fluorescente a verde oscuro, esto significa que ya ha consultado con la apertura y evaluación de las propuestas económicas recibidas por lo tanto

4) Se habilitó el apartado **"Fallo"**, en caso de no haber consultado todas las propuestas, no se habilitará este apartado.

| /olver a la Lista   Página Principal   Salir   Ayuda M                                                                          | Navegación 🕫                                                                                                    |                                                                          | Bienvenido: Martinez Garrid<br>Zona horaria: GM | lo Jorge Alejandro<br>T - 6:00             |                                            |                              |        |
|----------------------------------------------------------------------------------------------------|----------------------------------------------------------------------------------------------------|--------------------------------------------------------------------------|-------------------------------------------------|--------------------------------------------|--------------------------------------------|------------------------------|--------|
| Administración del Procedimiento Monitoreo de Licitantes                                                                        | Expediente : <u>34717</u> - Material y útil<br>Procedimiento : 32599 - Material y<br>Fecha y hora de apertura de propos<br>Estado <mark>:</mark> Evaluación Final | es de oficina<br>útiles de oficina<br>iciones: 15/01/2014 13:00:00       |                                                 |                                            |                                            |                              |        |
| Grupo de Evaluación                                                                                                    |                                                                                                    | 0                                                                        |                                                 |                                            |                                            |                              | 6      |
| <ul> <li>Apertura de Proposiciones</li> </ul>                                                                                   | 🎯 Configuración 📑 Publicació                                                                                                    | n DOF 🔗 📄 Informe Completo 😋                                             | 📄 Informe Imprimible 🔗 🌘                        | Exportar Lista de Proveedores              |                                            |                              |        |
| Propuestas Recibidas<br>Resumen de Proposiciones                                                                                | Descargar todos los anexos                                                                                                    | 🛒 Escenario Análisis 🗬 👘 Esc                                             | enario de Análisis Avanzado 💣                   | 🚔 Informe de Evaluación: 💣 🛛 🗃             | Exportar Proposición Económica en Excel 😭  |                              |        |
| Propuestas No Válidas<br>Proposiciones Rechazadas, No Enviadas y/o Declinadas                                                   | Estatus apertura Económica                                                                                                    |                                                                          |                                                 |                                            | (2)                                        |                              | 3      |
| Propuestas Técnicas<br>Sobres Técnicos                                                                                          | Coment                                                                                                    | Estatus Evaluación del Sobre Eva<br>tarios de Evaluación a nivel Sobre O | aluada , 13/01/2014 14:16:01 Por                | Martinez Garrido Jorge Alejandro           | $\sim$                                     | /                            | $\sim$ |
| Propuestas Económicas                                                                                                    | Licitante                                                                                                    | Ronda ¿Proposición deshec                                                | hada? Precio Total                              | Primer Acceso a la Proposición             | Mi Primer Acceso a la Proposición          | Estatus de las Proposiciones |        |
| Estatus de la Apertura de Propuestas                                                                                            | I         CNET BCA S.A. de C.V (2)           2         Empresa 1 S.A. de C.V. (2)                                                                                 | 0 No<br>0 No                                                             | 35,500<br>47,500                                | 13/01/2014 14:18:26<br>13/01/2014 14:31:22 | 13/01/2014 14:18:26<br>13/01/2014 14:31:22 |                              |        |
| Bitácora de Apertura de Propuestas                                                                                              | 3 Empresa 2 S.A. de C.V. 🗗                                                                                                    | 0 No                                                                     | 36,500                                          | 13/01/2014 14:31:24                        | 13/01/2014 14:31:24                        |                              |        |
| Fallo                                                                                                    |                                                                                                    | Pagina 1 de 1                                                            |                                                 |                                            |                                            |                              |        |
| Difusión de Documentos a Licitantes                                                                                             | U                                                                                                    |                                                                          |                                                 |                                            |                                            |                              | Sub    |
| Mensajes Unidad Compradora / Licitantes<br>▶ Mensajes sin leer (0)<br>Redefinir derechos de usuario<br>▶ Vista Derechos Usuario |                                                                                                    |                                                                          |                                                 |                                            |                                            |                              |        |
|                                                                                                    |                                                                                                    |                                                                          |                                                 |                                            |                                            |                              |        |

De esta forma ha concluido con la Apertura y evaluación de las propuestas recibidas por CompraNet y en forma presencial.

De acuerdo a la ley debe generarse el Acta del evento de Apertura y Evaluación de Proposiciones, una vez generada hay que adjuntarla en el apartado de **"Difusión del Anuncio al Público en General"** para su difusión en CompraNet.

Para ello diríjase al Expediente dando clic en el código del Expediente ubicado en la parte superior de la pantalla.

|            | Expediente : <u>34717</u> - Material y útiles de oficina<br>Procedimiento : 32599 - Material y útiles de oficina                                              |   |
|------------|----------------------------------------------------------------------------------------------------|---|
|            | Fecha y hora de apertura de proposiciones: 15/01/2014 13:00:00<br>Estado: Evaluación Final                                                                    |   |
|            |                                                                                                    | Þ |
|            | 🞯 Configuración 🔯 Publicación DOF 🐒 🔲 Informe Completo 🐒 👜 Informe Imprimible 🗗 🗑 Exportar Lista de Proveedores                                               |   |
|            | 🕼 Descargar todos los anexos 🛒 Escenario Análisis 🕜 🎢 Escenario de Análisis Avanzado 🕐 🎰 Informe de Evaluación: 🔗 🗃 Exportar Proposición Económica en Excel 🕫 |   |
| $\bigcirc$ |                                                                                                    |   |

Acceda al apartado "Difusión del Anuncio al Público en General".

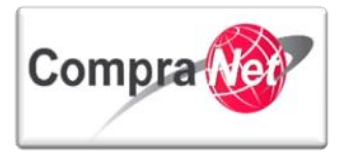

| Expediente: 34717 - Material y                                                                                                    | difiles de oficina                                                                                                    |
|----------------------------------------------------------------------------------------------------|----------------------------------------------------------------------------------------------------|
| Configuración                                                                                                    | ش ا                                                                                                    |
| Ver Configuración del Expediente                                                                                                    | andiana 🗇 cease 🖉 ceased Manaza dal Rescaliniana di 🖉 Nec Asuacia Babliada 🔄 darbiase 📰 informa tensimilia di                                                                                                    |
| Difusión del Anuncio al Público en General<br>Estado: Visible a Todos                                                                                                    | ippolence 🚡 Crear envolueido der mocelumiento D. 🗛 Activat 🗍 impome imprimitue D.                                                                                                    |
| Elementos del Expediente                                                                                                    |                                                                                                    |
| Anexos DATOS GENERALES                                                                                                    |                                                                                                    |
| Archivos Encontrados: 0                                                                                                    | Código del Expediente 34717                                                                                                    |
| Y presione el botón " <b>Editar"</b> p                                                                                                    | ara ingresar al formulario general del Anuncio.                                                                                                    |
| Expediente: 34717 - Material y útiles de oficina<br>Estado del Anuncio: Visible a Todos                                                                                                    |                                                                                                    |
|                                                                                                    | P                                                                                                    |
|                                                                                                    |                                                                                                    |
| 🦉 Cambiar Operador UC del Expediente 📑 Crear el                                                                                                    | Número del Procedimiento 😗 🚳 Ver Anuncio Publicado 📑 Archivar 🧾 Informe Imprimible 🕐                                                                                                    |
| Cambiar Operador UC del Expediente 🕞 Crear el                                                                                                    | Número del Procedimiento 🕫 🛛 🍩 Ver Anuncio Publicado 🛛 📴 Archivar 🖉 🔟 Informe Imprimible 😋                                                                                                    |
| Cambiar Operador UC del Expediente Que Crear el Contra del Anuncio Copian Detalles del Anuncio                                                                                                    | Número del Procedimiento 🖞 🗰 Ver Anuncio Publicado 🔤 Archivar 🗐 Informe Imprimible 👔                                                                                                    |
| Cambiar Operador UC del Expediente Q Crear el Crear el Cr | Número del Procedimiento 👔 🗰 Ver Anuncio Publicado 🔤 Archivar 🗐 Informe Imprimible 👔 URL Material y útiles de oficina                                                                                                    |
| Cambiar Operador UC del Expediente Que Crear el Construction del Anuncio Copiar Detalles del Anuncio Descripción detallada del expediente de contratación. Notas                                                                                                    | Número del Procedimiento 😰 😻 Ver Anuncio Publicado 🔛 Archivar 🛄 Informe Imprimible 🔮 URL Material y útiles de oficina Notas Adicionales por Defecto                                                                                                    |
| Cambiar Operador UC del Expediente La Crear el Contratación del Anuncio Copiar Detalles del Anuncio Descripción detallada del expediente de contratación.<br>Notas Tipo de Contratación                                                                                                    | Número del Procedimiento 📽 Ver Anuncio Publicado 🔛 Archivar 🔟 Informe Imprimible 🖓                                                                                                    |
| Cambiar Operador UC del Expediente Grear el<br>Comparte del Anuncio<br>Detalles del Anuncio<br>Descripción detallada del expediente de contratación.<br>Notas<br>Tipo de Contratación<br>Entidad Federativa de la UC                                                                                                    | Número del Procedimiento 📽 Ver Anuncio Publicado 🔛 Archivar 📰 Informe Imprimible 🕉                                                                                                    |
| Cambiar Operador UC del Expediente Crear el<br>Comparte del Anuncio<br>Detalles del Anuncio<br>Descripción detallada del expediente de contratación.<br>Notas<br>Tipo de Contratación<br>Entidad Federativa de la UC<br>Modo de Cálculo de la Fecha de Cierre                                                                                                    | Número del Procedimiento 📽 Ver Anuncio Publicado 🕍 Archivar 📰 Informe Imprimible 📽 URL URL Material y útiles de oficina Notas Adicionales por Defecto Adquisiciones Distrito Federal Automático                                                                                                    |
| Cambiar Operador UC del Expediente Crear el<br>Comparte del Anuncio<br>Detalles del Anuncio<br>Descripción detallada del expediente de contratación.<br>Notas<br>Tipo de Contratación<br>Entidad Federativa de la UC<br>Modo de Cálculo de la Fecha de Cierre<br>Fecha Límite de Presentación de Proposiciones                                                                                                    | Número del Procedimiento 📽 Ver Anuncio Publicado 🔛 Archivar 📰 Informe Imprimible 🖓          URL       Informe Imprimible 🖓         Material y útiles de oficina       Adquisiciones         Distrito Federal       Informe Imprimible 🖉         Automático       Informe Imprimible 🖓         09/01/2014 19:00       Informe Imprimible 🖓                                                                                                    |
| Cambiar Operador UC del Expediente Crear el<br>Combiar Operador UC del Expediente Crear el<br>Comparte del Anuncio<br>Descripción detallada del expediente de contratación.<br>Descripción detallada del expediente de contratación.<br>Notas<br>Tipo de Contratación<br>Entidad Federativa de la UC<br>Modo de Cálculo de la Fecha de Cierre<br>Fecha Limite de Presentación de Proposiciones<br>Fecha de inicio del contrato                                                                                                    | Número del Procedimiento 📽 Ver Anuncio Publicado 🔐 Archivar 📰 Informe Imprimible 📽                                                                                                    |
| Cambiar Operador UC del Expediente Crear el<br>Combiar Operador UC del Expediente Crear el<br>Editar Company Company<br>Detalles del Anuncio<br>Descripción detallada del expediente de contratación.<br>Notas<br>Tipo de Contratación<br>Entidad Federativa de la UC<br>Modo de Cálculo de la Fecha de Cierre<br>Fecha Límite de Presentación del Proposiciones<br>Fecha de inicio del contrato<br>Duración del Contrato                                                                                                    | Número del Procedimiento 📽 Ver Anuncio Publicado 🕍 Archivar 🛄 Informe Imprimible <table-cell>          UIL       Informe Imprimible 🖓         Material y útiles de oficina       Informe Imprimible 🖓         Notas Adicionales por Defecto       Informe Imprimible 🖓         Adquisiciones       Informe Imprimible 🖓         Distrito Federal       Informe Imprimible 🖓         Automático       Informe Imprimible 🖓         09/01/2014 19:00       Informe Imprimible 🖓         1año       Informe Imprimible 🖓</table-cell> |

Una vez dentro ubíquese en la sección "Anexos del Anuncio" y presione "Anexar" para cargar el Acta del evento de Apertura y Evaluación de las Proposiciones.

| Anexos del Anuncio                                                                      |                                              |                                                           |                           |                              |  |
|-----------------------------------------------------------------------------------------|----------------------------------------------|-----------------------------------------------------------|---------------------------|------------------------------|--|
| @ Anexar                                                                                |                                              |                                                           |                           |                              |  |
| Nombre Archivo                                                                          | Descripción                                  | Comentario                                                |                           | Ultima fecha de modificación |  |
| 1 (I Kb)                                                                                | Archivo de Convocatoria                      | Este archivo contiene la Convocatoria del Procedimiento d | e Contratación            | 26/07/2013 20:42             |  |
| 2 ACTA JUNTA DE ACLARACIONES (13 Kb)                                                    | ACTA JUNTA DE ACLARACIONES                   |                                                           |                           | 30/07/2013 19:38             |  |
|                                                                                         |                                              |                                                           |                           |                              |  |
| resione <b>"Cargar Nuev</b> a                                                           | o Archivo".                                  |                                                           |                           |                              |  |
|                                                                                         | 2                                            |                                                           |                           |                              |  |
| Expediente: 34717 - Material y útiles de oficina<br>Estado del Anuncio: Visible a Todos |                                              |                                                           |                           |                              |  |
| Ruta: <u>Raíz</u>                                                                       |                                              |                                                           |                           |                              |  |
| 🖗 Regresar 🔍 Buscar/Filtrar por 🔏 Cargar Nuevo Arch                                     | ivo 🦰 Copiar Todo 🥞 Descargar todo 📓 Exporta | r Lista en Excel                                          |                           |                              |  |
| Nombre Archivo/Carpeta                                                                  | Descripción                                  | Descargable                                               | Fecha ultima modificación |                              |  |
| 1 Gonvocatoria.docx                                                                     | Archivo de Convocatoria                      | sí                                                        | 09/01/2014 12:45:35       |                              |  |
| 2 Junta de Aclaraciones.docx                                                            | Acta Junta de Aclaraciones                   | Sí                                                        | 09/01/2014 15:31:44       | Propiedades                  |  |
| Total: 2 Pagina 1 de 1                                                                  | Visualizar: 20                               | Elementos                                                 |                           |                              |  |
| X                                                                                       |                                              |                                                           |                           |                              |  |

Capture la descripción del anexo y presione "Seleccionar Archivo" para localizar la ubicación del archivo con el acta del evento de apertura.

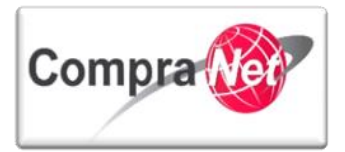

| Expediente: 34717 - Material y útiles de oficina<br>Estado del Anuncio: Visible a Todos |                                                          |
|-----------------------------------------------------------------------------------------|----------------------------------------------------------|
| Ruta: Raíz                                                                              |                                                          |
|                                                                                         | P Anexar 🔀 Cancelar                                      |
| Insertar Anexos                                                                         |                                                          |
| * Anexos In                                                                             | isertar a nexos 🗸 🗸                                      |
| * Atención, se recomienda que el tamaño de los anexos sea menor 🚺                       | Seleccionar archivo No se ha seleccionado ningún archivo |
| a 25 Mb. Le sugerimos comprimir los archivos.                                           |                                                          |
| Descripción anexo                                                                       | ta de Apertura y evaluación de proposicione              |
| Car                                                                                     | racteres disponibles = 1954                              |
| Comentario                                                                              |                                                          |

Localice la ubicación del archivo que corresponde al Acta del evento de apertura y evaluación de las proposiciones y presione "**Abrir**".

| Organizar 🔻 Nuev                                                                                      | /a carp | eta                                                                                                    | JI.<br>III           | • <b>П</b>   | 0      |
|----------------------------------------------------------------------------------------------------|---------|----------------------------------------------------------------------------------------------------|----------------------|--------------|--------|
| ★ Favoritos ↓ Descargas                                                                               | Î       | Biblioteca Documentos<br>Documentos de la UC                                                                                                    | Organizar por        | : Carpeta    |        |
| Google Drive                                                                                          | =       | Nombre<br>1<br>Ø Acta Constitutiva                                                                                                    |                      |              |        |
| <ul> <li>Bibliotecas</li> <li>Documentos</li> <li>Imágenes</li> <li>Música</li> <li>Vídeos</li> </ul> |         | Acta del evento de Apertura y evaluac     Convocatoria     Convocatoria     Detalle de útiles     Dudas     ConParamList     Suficiencia Presupuestal | ión de proposiciones |              |        |
| 🖳 Equipo 🚢 Disco local (C:)                                                                           | + 4     | 🗐 techParamList                                                                                                    |                      |              |        |
| N                                                                                                    | ombre   | Acta del evento de Apertura y evalua 👻                                                                                                    | Todos los archivo    | s<br>Cancela | ▼<br>r |

Ahora presione "Anexar" para cargar el archivo en CompraNet.

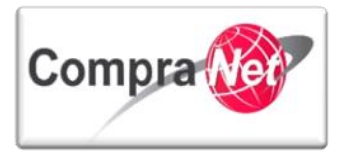

| Expediente: 34717 - Material y útiles de oficina                                                      |                                                        |                                                                    |             |                           |             |
|----------------------------------------------------------------------------------------------------|--------------------------------------------------------|--------------------------------------------------------------------|-------------|---------------------------|-------------|
| Estado del Anuncio: Visible a Todos Putra Paír                                                        |                                                        |                                                                    |             |                           |             |
|                                                                                                    |                                                        |                                                                    |             |                           |             |
|                                                                                                    |                                                        | 🔗 Anexar 🗙 Cancelar                                                |             |                           |             |
| Insertar Anexos                                                                                       |                                                        |                                                                    |             |                           |             |
| * Anexos                                                                                              | Insertar anexos 🗸                                      |                                                                    |             |                           |             |
| \star Atención, se recomienda que el tamaño de los anexos sea menor                                   | Seleccionar archivo Acta del evento droposiciones.docx |                                                                    |             |                           |             |
| a 25 Mb. Le sugerimos comprimir los archivos.                                                         |                                                        |                                                                    |             |                           |             |
| Descripción anexo                                                                                     | Acta de Apertura y evaluación de proposiciones         |                                                                    |             |                           |             |
|                                                                                                    | Caracteres disponibles = 1954                          |                                                                    |             |                           |             |
| Comentario                                                                                            |                                                        |                                                                    |             |                           |             |
|                                                                                                    | Caracteres disponibles = 2000                          |                                                                    |             |                           |             |
| Presione el botón " <b>Guarc</b>                                                                      | lar Todo".                                             |                                                                    | Ch.         |                           |             |
| Salir Ayuda Navegación 🕫                                                                              |                                                        | Bienvenido: Martinez Garrido Jorge Ale<br>Zona horaria: GMT - 6:00 | andro       |                           |             |
| Expediente: 34717 - Material y útiles de oficina<br>Estado del Anuncio: Visible a Todos<br>Ruta: Raíz |                                                        |                                                                    |             |                           |             |
|                                                                                                    | 6                                                      |                                                                    | 1           |                           |             |
|                                                                                                    |                                                        | 📄 Guardar Todo 🗙 Cancelar Todo                                     |             |                           |             |
| Buscar/Filtrar por 🔏 Cargar Nuevo Archivo                                                             | ar todo Exportar Lista en Excel                        |                                                                    |             |                           |             |
| Nombre Archivo/Carpeta                                                                                | Descripción                                            |                                                                    | Descargable | Fecha ultima modificación |             |
| Acta del evento de Apertura y evaluación de proposiciones.docx                                        | Acta de Aper                                           | rtura y evaluación de proposiciones                                | Si          | 13/01/2014 15:38:11       | Propiedades |
| 3 Inta de Aclaraciones.docx                                                                           | Archivo de co<br>Acta Junta de                         | e Aclaraciones                                                     | si          | 09/01/2014 15:31:44       | Propiedades |
| Total: 3 Pagina 1 de 1                                                                                | Visualizar: 20 🔍                                       | Elementos                                                          | -           |                           |             |

Confirme que en la sección de **"Anexos del Anuncio"** se encuentre el archivo que adjuntó y presione **"Guardar"** para continuar.

| Expediente: 34717 - Material y útiles de oficina<br>Estado del Anuncio: Visible a Todos |                                                |                                                                         |                              |
|-----------------------------------------------------------------------------------------|------------------------------------------------|-------------------------------------------------------------------------|------------------------------|
|                                                                                         |                                                | Guardar 🗶 Cancelar                                                      |                              |
| SDx Abierta a Todos                                                                     |                                                |                                                                         |                              |
| I Enlace a Procedimiento                                                                |                                                |                                                                         |                              |
| Código Título                                                                           | Hora Límite para Ex                            | presar interés                                                          |                              |
| 1 32599 Material y útiles de oficina                                                    | 09/01/2014 19:00                               |                                                                         | 🐝 No enlazar SDx             |
| información Operador UC                                                                 |                                                |                                                                         |                              |
| Gestión de Operador UC                                                                  | SFP-UPCP2                                      |                                                                         |                              |
| Nombre del Operador UC                                                                  | Martinez Garrido Jorge Alejandro               |                                                                         |                              |
| E-mail del Operador UC                                                                  | upcp-soporte1@funcionpublica.gob.mx            |                                                                         |                              |
| Enlace Web                                                                              |                                                |                                                                         |                              |
| Anexos del Anuncio                                                                      |                                                |                                                                         |                              |
| @ Anexar                                                                                |                                                |                                                                         |                              |
| Nombre Archivo                                                                          | Descripción                                    | Comentario                                                              | Ultima fecha de modificación |
| 1 Acta del evento de Apertura y evaluació (13 Kb)                                       | Acta de Apertura y evaluación de proposiciones |                                                                         | 13/01/2014 15:38             |
| 2 Convocatoria.docx (13 Kb)                                                             | Archivo de Convocatoria                        | Este Archivo Contiene la Convocatoria del Procedimiento de Contratación | 09/01/2014 12:45             |
| 3 Junta de Aclaraciones.docx (13 Kb)                                                    | Acta Junta de Aclaraciones                     |                                                                         | 09/01/2014 15:31             |

Y por último confirme los cambios presionando "Confirmar".

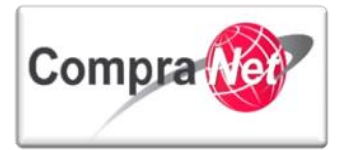

|                                                                                                    | Confirmar Cancelar                                            |
|----------------------------------------------------------------------------------------------------|---------------------------------------------------------------|
| Cronología de Modificaciones                                                                                                    |                                                               |
| Área modificada Difusión del Anuncio al Público en General                                                                                                    |                                                               |
| Descripción Modificación La Oportunidad ha sido guardada                                                                                                    |                                                               |
| Comentarios Modificación                                                                                                    |                                                               |
| Archivo adjuntado (0 Kb) Caracteres disponibles = 2000 @Carger@                                                                                                    |                                                               |
| Descripción acción                                                                                                    |                                                               |
| 1 Ha sido creado el Archivo:                                                                                                    |                                                               |
| Archivo: Acta del evento de Apertura y evaluación de proposiciones.docx<br>Fecha de Creación: 31/01/2014 153 8:11<br>Decisipión: Acta de Apertura y evaluación de proposiciones<br>Dimensión: 13 30<br>Utuanó - orazón: Jorga Aléjandro Martínes Garrido<br>Comentarios insertados:                                         |                                                               |
| Notificaciones                                                                                                    |                                                               |
| Ha sido creado el Archivo:     Archivo: Acta del exerciso de Agentora y explasación de proposiciones docx     Yecha de Creador I 31/02/2014 35/38:11     Descripción: Acta de Agentura y explasación de proposiciones     Dimendón: 31/02     Unavió - creador Jorge Alejandro Martinez Garrido     Comentarios Insertados: | Enviare-mai al equipo del proyecto respecto a los cambios 🛛 👿 |
|                                                                                                    |                                                               |

Ha finalizado la Recepción y apertura de Proposiciones dentro del Procedimiento.

Rotting

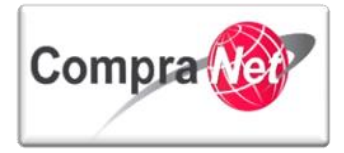

# 8 Emisión de Fallo

Como la Ley lo establece, el Fallo marca la conclusión del procedimiento de contratación al cual puede tener como resultado la adjudicación parcial o total de las partidas o el concepto de obra a contratar, o en su caso la declaración del procedimiento desierto.

Se debe tomar en cuenta que en procedimientos de forma presencial, la notificación del fallo se realizará en junta pública a la que podrán asistir los licitantes, sin perjuicio de que el fallo pueda notificarse por escrito conforme a lo dispuesto por la Ley, en el caso de un procedimiento realizado de forma electrónica, el acto de fallo, sólo se realizará a través de CompraNet y sin la presencia de los licitantes en dicho acto y por último para el procedimiento realizado de tipo Mixto los licitantes, a su elección, podrán participar en forma presencial o electrónica en el acto de fallo.

Por lo que una vez que la UC ha terminado la evaluación de las propuestas deberá proceder a la emisión del fallo a través del sistema, a fin de cerrar el procedimiento con el registro de la decisión de adjudicación o no de las partidas o el concepto de obra objeto de la contratación.

A continuación se explicarán las modalidades de Fallo que permite realizar CompraNet de acuerdo a los casos de uso que se pueden presentar en un procedimiento de contratación para lo cual ubique el procedimiento de contratación al cual va a emitir el Fallo y realice los siguientes pasos:

Dentro del apartado "Mis Procedimientos" busque su Procedimiento presionando el botón 1) "Buscar Filtrar/por" o en la opción 2) "Filtrar por", seleccione "Solo mis procedimientos".

Identifique el procedimiento y observe que el estatus es 3) **"Evaluación Final"** y presione sobre la 4) **"Descripción Breve"** del procedimiento.

|                                                          |                                      | $\sim$                                |                                                                       |                                  |                  |                                                                                                    |
|----------------------------------------------------------|--------------------------------------|---------------------------------------|-----------------------------------------------------------------------|----------------------------------|------------------|----------------------------------------------------------------------------------------------------|
| Página Principal   Salir   Ayuda Navegación 😚            | l                                    |                                       | Bienvenido: Martinez Garrido Jorge Alejar<br>Zona horaria: GMT - 6:00 | ndro                             |                  |                                                                                                    |
| Expedientes de Contratación Solicitudes d                | e Información (SDI) Procedimientos 0 | Ofertas Subsecuentes de Descuentos (O | D) Contratos                                                          | <u>⁄</u> 2                       |                  |                                                                                                    |
| Menú                                                     |                                      |                                       | Filtrar por Todos los Procedimientos                                  | Configurar Filtros               | 0                | di seconda de la constancia de la constancia de la consta |
| Mis Procedimientos<br>Mis Procedimientos de Contratación | 🔍 Buscar/Filtrar por                 | rocedimiento 🔄 Exportar Lista en Ex   | cel                                                                   |                                  | Y                |                                                                                                    |
| Plantilla de Procedimiento<br>Plantilla de Procedimiento | Código del Procedimiento             | Descripción Breve                     | Código del Expediente                                                 | Operador UC                      | Estatus          | Fecha / Hora<br>Acto de Apertura                                                                                                    |
| Archivar Procedimiento                                   | 1 32599                              | <u>Material y útiles de oficina</u>   | 84717                                                                 | Martinez Garrido Jorge Alejandro | Evaluación Final | 15/01/2014 13:00                                                                                                    |
| Alcinear Procedimento                                    | Total: 1                             | Pagina 1 de 1                         | Visualizar: 20 🔽 Element                                              | tos                              |                  |                                                                                                    |
|                                                          |                                      | 4                                     |                                                                       |                                  |                  | Subir                                                                                                    |

Si el procedimiento al cual pretende realizar la emisión del Fallo tiene un estatus distinto a **"Evaluación Final**", no podrá realizar la acción de emisión del fallo.

# 8.1 Adjudicación a un solo ganador

Esta acción le permitirá adjudicar el concepto de obra o todo el grupo de partidas que componen el procedimiento a un solo licitante, normalmente se usa en procedimientos de obra pública o en contrataciones de servicios.

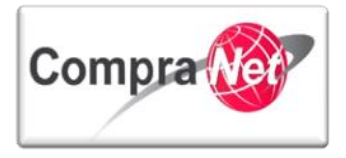

Una vez dentro del procedimiento con estatus de "Evaluación Final", observe que se encuentra activa la opción de "FALLO" y deberá realizar lo siguiente:

- 1. Seleccione la opción "Clasificación Final de las Proposiciones" del menú Fallo.
- 2. De la sección "Acciones de Adjudicación" de clic en "Adjudicar".

| Administración del Procedimiento  Monitoreo de Licitantes                                | <ul> <li>Expediente : 743218 - Materiales, útiles y equipos menores de oficina(PruebaBCHA080115)</li> <li>Procedimiento : 528613 - Materiales, útiles y equipos menores de oficina</li> <li>Fecha y hora de apertura de proposiciones: 09/01/2015 03:00:00 PM</li> <li>Estado: Evaluación Final</li> </ul>                                                                                                    |                 |
|------------------------------------------------------------------------------------------|----------------------------------------------------------------------------------------------------|-----------------|
| Grupo de Evaluación                                                                      | 🎸 Configuración المعالي المعالي | J               |
| Apertura de Proposiciones                                                                | Acciones de Fallo Siguientes Acciones Otras Acciones                                                                                                    |                 |
| ▼ Fallo                                                                                  | Procedimiento desiert                                                                                                    | to              |
| Clasificación Final de las Proposiciones<br>Clasificación Final de las Proposiciones     | Adjudicar Convertir Procedimiento en otro Procedimiento existente                                                                                                    |                 |
| Gestión de Propuestas Presenciales<br>Propuestas offline de proveedores/contratistas : 0 | Sestión de Propuestas Presenciales                                                                                                    |                 |
| Difusión de Documentos a Licitantes                                                      | Sestionar Exclusión de Proveedor                                                                                                    |                 |
| Mensajes Unidad Compradora / Licitantes<br>▶ Mensajes sin leer (0)                       | Visualizar Estado de la Partida(s) / Concepto de Obra                                                                                                    |                 |
| Redefinir derechos de usuario                                                            | Estrategia de Orden de las Proposiciones Ningún Orden                                                                                                    |                 |
| Vista Derechos Usuario                                                                   | Nivel Actual de Adjudicación Total (Mejor Precio)                                                                                                    | icación         |
|                                                                                          | Comentarios de Adjudicación 0 UV / Añadir Notas                                                                                                    |                 |
|                                                                                          | Anexos 0 PAnexos                                                                                                    |                 |
|                                                                                          | Moneda de la Proposición MXN                                                                                                    |                 |
|                                                                                          | Clasificación Licitante Precio Total 🔺 Respuestas a los R                                                                                                    | equerimientos   |
|                                                                                          | 1 SFP-Empresa Pruebas 03(no considerar participación) 🗗 0 💭 Comentarios 2 🚺 T                                                                                                    | <mark></mark> Ε |
|                                                                                          | 2 SFP-Empresa Pruebas 02(no considerar participación) 🗗 0 📴 Comentarios 8 💽 1                                                                                                    | E.E.            |
|                                                                                          | Total: 2 Pagina 1 de 1                                                                                                    |                 |
|                                                                                          |                                                                                                    |                 |

3. En la pantalla que aparece seleccione la empresa a la cual va a adjudicar el concepto de obra o la totalidad de las partidas que componen el procedimiento.

|              | <ul> <li>Expediente : 743</li> <li>Procedimiento :</li> <li>Fecha y hora de</li> <li>Estado: Evaluaci</li> </ul> | 3218 - Materiales, útiles y equipos menores de oficina(PruebaBCHA080115)<br>528613 - Materiales, útiles y equipos menores de oficina<br>apertura de proposiciones: 09/01/2015 03:00:00 PM<br>ión Final                                                                                                    |              |   |         |
|--------------|----------------------------------------------------------------------------------------------------|----------------------------------------------------------------------------------------------------|--------------|---|---------|
|              |                                                                                                    | ✓ Confirmar       Image: Second second second |              |   |         |
|              |                                                                                                    | El Procedimiento se adjudicará a:                                                                                                    |              |   |         |
|              | Clasificación                                                                                                    | Licitante                                                                                                    | Precio Total |   |         |
| $\mathbf{V}$ | 1                                                                                                    | SFP-Empresa Pruebas 03(no considerar participación) <sub>ር</sub> ግ                                                                                                    |              | 2 | <b></b> |
|              | 2                                                                                                    | SFP-Empresa Pruebas 02(no considerar participación) 🖓                                                                                                    |              | 8 |         |

4. De clic en el botón "Confirmar".

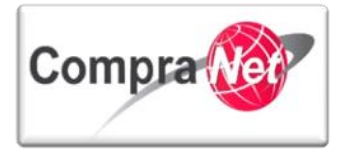

|         | <ul> <li>Expediente : 743218 - Materiale<br/>Procedimiento : 528613 - Materi<br/>Fecha y hora de apertura de pro<br/>Estado: Evaluación Final</li> </ul> | s, útiles y equipos menores de oficina(PruebaBCH<br>ales, útiles y equipos menores de oficina<br>posiciones: 09/01/2015 03:00:00 PM                                                                                           | A080115)                                                           |                               |                                                                                                    |
|---------|----------------------------------------------------------------------------------------------------|----------------------------------------------------------------------------------------------------|--------------------------------------------------------------------|-------------------------------|----------------------------------------------------------------------------------------------------|
|         |                                                                                                    | Confirmar Vist                                                                                                    | a previa mail de Alerta 🔀 Cancelar                                 |                               |                                                                                                    |
|         |                                                                                                    | El Proced                                                                                                    | miento se adjudicará a:                                            |                               |                                                                                                    |
|         | Clasificación Licitante                                                                                                    |                                                                                                    |                                                                    | Precio Total                  |                                                                                                    |
|         | 1 SFP-Emp                                                                                                    | resa Pruebas 03(no considerar participación) 🗗                                                                                                    |                                                                    |                               | 2 🖌                                                                                                    |
|         | 2 SFP-Emp                                                                                                    | presa Pruebas 02(no considerar participación) ্রন্                                                                                                    |                                                                    |                               | 8                                                                                                    |
| Hecho I | o anterior el procedi                                                                                                    | miento cambiará al estado                                                                                                    | de "Adjudicada"                                                    | 2                             |                                                                                                    |
|         | Administración del Procedimiento     Monitoreo de Licitantes                                                                                             | <ul> <li>Expediente : 743218 - Materiales, útiles y equipos menor<br/>Procedimiento : 528613 - Materiales, útiles y equipos men<br/>Fecha v hora de anertura de proposiciones: 09/01/2015 0<br/>Estado: Adjudicada</li> </ul> | es de oficina (PruebaBCHA080115)<br>nores de oficina<br>2:00:00 PM |                               |                                                                                                    |
|         | Grupo de Evaluación                                                                                                    | 🔅 Configuración 🕞 Publicación DOF 🗗 🦷 Informe Cor                                                                                                    | npleto 🗗 🔒 Informe Imprimible 🗗 📴 Exportar Clasificaci             | ión Final                     | Je starter and the starter and the starter and |
|         | Apertura de Proposiciones                                                                                                    | Acciones de Fallo                                                                                                    | Siguientes Acciones                                                |                               |                                                                                                    |
|         | ▼ Fallo                                                                                                    | Modificar Fallo                                                                                                    | Crear Contrato                                                     |                               |                                                                                                    |
|         | Clasificación Final de las Proposiciones<br>Clasificación Final de las Proposiciones                                                                     |                                                                                                    | Revertir Fallo                                                     |                               |                                                                                                    |
|         | Difusión de Documentos a Licitantes                                                                                                    |                                                                                                    |                                                                    |                               |                                                                                                    |
|         |                                                                                                    | Visualizar la Clasificación                                                                                                    |                                                                    |                               |                                                                                                    |
|         | Mensajes Unidad Compradora / Licitantes<br>Mensajes sin leer (0)                                                                                         | Nivel de Posición de R                                                                                                    | espuesta Ningún Orden                                              |                               |                                                                                                    |
|         | Redefinir derechos de usuario                                                                                                    | Nivel Actual de Adju                                                                                                    | udicación Ningún Orden                                             |                               |                                                                                                    |
| l       | <ul> <li>Vista Derechos Usuario</li> </ul>                                                                                                    | Comentarios de Adji                                                                                                    | udicación 0 Ver/Añadir Notas                                       |                               |                                                                                                    |
|         |                                                                                                    |                                                                                                    | Anexos 0 Anexos                                                    |                               |                                                                                                    |
|         |                                                                                                    |                                                                                                    | Divisa MXN                                                         |                               |                                                                                                    |
|         |                                                                                                    | Licitante                                                                                                    |                                                                    | Precio Total Respuestas a los | s Requerimientos                                                                                                    |
|         |                                                                                                    | SFP-Empresa Pruebas 03(no considerar participación) 🗗                                                                                                    | 0 Comentarios                                                      | ° <u>№</u> 1<br>2 <b>№</b> 1  |                                                                                                    |
|         |                                                                                                    | Total: 2 Pagina 1 de 1                                                                                                    |                                                                    |                               |                                                                                                    |
|         |                                                                                                    |                                                                                                    |                                                                    |                               |                                                                                                    |

# 8.2 Adjudicar a más de un licitante diferentes partidas

Esta acción permitirá al operador de la UC, adjudicar de manera parcial o total, las partidas que componen un procedimiento a distintos licitantes.

Una vez en el procedimiento con estatus de **"Evaluación Final**" el cual tendrá activa la opción de **"FALLO"** deberá realizar lo siguiente:

- N Seleccione la opción "Clasificación Final de las Proposiciones" del menú Fallo.
- De la sección "Nivel Actual de Adjudicación" de presionar en el icono "Cambiar Modo de Adjudicación
   Adjudicación"

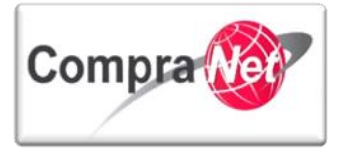

| Administración del Procedimiento  Monitoreo de Licitantes                                | Expediente : 74<br>Procedimiento<br>Fecha y hora da<br>Estado: Evalua | 13218 - Materiales, útiles<br>: 528613 - Materiales, úti<br>e apertura de proposicion<br>ción Final | y equipos menores de ofici<br>les y equipos menores de c<br>es: 09/01/2015 03:00:00 P | ina(PruebaBCHA080115)<br>Ificina<br>M |             |                       |                          |    |
|------------------------------------------------------------------------------------------|-----------------------------------------------------------------------|----------------------------------------------------------------------------------------------------|---------------------------------------------------------------------------------------|---------------------------------------|-------------|-----------------------|--------------------------|----|
| Grupo de Evaluación                                                                      | - Configuración                                                       | Publicación DOF 🗗                                                                                   | 🔟 Informe Completo ក្រា                                                               | lnforme Imprimible 🗗                  | Export      | tar Clasificación Fir | nal                      | P  |
| Apertura de Proposiciones                                                                | Acciones de Fa                                                        | llo                                                                                                 | Siguientes Acciones                                                                   | 5                                     |             | Otras Accione         | es                       |    |
| ▼ Fallo                                                                                  | APre-adjudica                                                         | ción                                                                                                | Convertir el Proce                                                                    | edimiento en otro Procedimiento       |             | & Procedi mie         | nto desierto             |    |
| Clasificación Final de las Proposiciones<br>Clasificación Final de las Proposiciones     | Adjudicar                                                             |                                                                                                    | Converti r Procedi                                                                    | miento en otro Procedimiento e        | vistente    | 0 Suspender           |                          |    |
| Gestión de Propuestas Presenciales<br>Propuestas offline de proveedores/contratistas : 0 | A Gestión de P                                                        | ropuestas Presenciales                                                                              | Convertir en OSD                                                                      |                                       |             | Cancelar              |                          |    |
| Difusión de Documentos a Licitantes                                                      | Gestionar Ex                                                          | clusión de Proveedor                                                                                |                                                                                       |                                       |             |                       |                          |    |
| Mensajes Unidad Compradora / Licitantes Mensajes sin leer (0)                            | Visualiza r Esta                                                      | do de la Partida(s) / Conce                                                                         | pto de Obra                                                                           |                                       |             |                       |                          |    |
| Redefinir derechos de usuario<br>Vista Derechos Usuario                                  |                                                                       | Estrategia de                                                                                       | Orden de las Proposiciones                                                            | Ningún Orden                          |             |                       |                          |    |
|                                                                                          |                                                                       | Ν                                                                                                   | ivel Actual de Adjudicación                                                           | Total (Mejor Precio)                  | ación 救     | Restablecer Mode      | o de Adjudicación        |    |
|                                                                                          |                                                                       | Co                                                                                                  | mentarios de Adjudicación                                                             | 0 Ver/Añadir Notas                    |             |                       |                          |    |
|                                                                                          |                                                                       |                                                                                                    | Anexos                                                                                | 0 🖉 Anexos                            |             |                       |                          |    |
|                                                                                          |                                                                       |                                                                                                    | Moneda de la Proposición                                                              | MXN                                   |             |                       |                          |    |
|                                                                                          | Clasificación                                                         | Licitante                                                                                           |                                                                                       |                                       | Precio Tota | al 🔺 Respue           | stas a los Requerimiento | os |
|                                                                                          | 1                                                                     | SFP-Empresa Pruebas 03(no                                                                           | considerar participación) 🗗                                                           | 0 Comentarios                         |             | 2                     | MT 📲                     |    |
|                                                                                          | 2                                                                     | SFP-Empresa Pruebas 02(no                                                                           | considerar participación) 🖓                                                           | 0 Comentarios                         |             | 8                     |                          |    |
|                                                                                          | Total: 2                                                              | Pagina 1 de 1                                                                                       |                                                                                       |                                       |             |                       |                          |    |

3. Seleccione la opción Partida / Concepto de Obra para realizar la adjudicación de cada una de las partidas a los proveedores correspondientes y presionar "Guardar"

| Mivel de Clasificación         Nivel de Clasificación         O       Total       Se gestionará una única posición basada sobre los Totales de las Hojas de Cálculo. Toda la Respuesta Económica será evaluada a través de tod las Lineas de Artículos y Secciones de Hojas de Cálculo         O       Hoja de Cálculo       Se gestionará una posición para cada Sección de la Hoja de Cálculo para todos los Proveedores basada en los subtotales de la sección. Cada Hoja de Cálculo se evaluará independientemente.         O       Partida / Concepto de Obra       Podrá adjudicar por partida o concepto de obra a diversos Proveedores o Contratistas                                                                                                    | Fecha y hora de apertura de<br>Estado: Evaluación Final | proposiciones: 09/01/2015 03:00:00 P           | PM                                                                                                    |                                                 |
|----------------------------------------------------------------------------------------------------|---------------------------------------------------------|------------------------------------------------|----------------------------------------------------------------------------------------------------|-------------------------------------------------|
| Nível de Clasificación           Image: Clasificación           Image: Clasificación |                                                         |                                                | Guardar 🔀 Cancelar                                                                                                    |                                                 |
| Total     Se gestionará una única posición basada sobre los Totales de las Hojas de Cálculo. Toda la Respuesta Económica será evaluada a través de tor<br>las Lineas de Artículos y Secciones de Hojas de Cálculo     Hoja de Cálculo     Begestionará una posición para cada Sección de la Hoja de Cálculo para todos los Proveedores basada en los subtotales de la sección. Cada<br>Hoja de Cálculo se evaluará independientemente.     Partida / Concepto de Obra     Podrá adjudicar por partida o concepto de obra a diversos Proveedores o Contratistas                                                                                                    | Nivel de Clasificación                                  |                                                |                                                                                                    |                                                 |
| Hoja de Cálculo     Se gestionará una posición para cada Sección de la Hoja de Cálculo para todos los Proveedores basada en los subtotales de la sección. Cada     Hoja de Cálculo se evaluará independientemente.     Partida / Concepto de Obra     Podrá adjudicar por partida o concepto de obra a diversos Proveedores o Contratistas                                                                                                    |                                                         | Total                                          | Se gestionará una única posición basada sobre los Totales de las Hojas de Cálculo. Toda la Res<br>las Líneas de Artículos y Secciones de Hojas de Cálculo | spuesta Económica será evaluada a través de tod |
| Partida / Concepto de Obra Podrá adjudicar por partida o concepto de obra a diversos Proveedores o Contratistas                                                                                                    |                                                         | Hoja de Cálculo                                | Se gestionará una posición para cada Sección de la Hoja de Cálculo para todos los Proveedore<br>Hoja de Cálculo se evaluará independientemente.           | es basada en los subtotales de la sección. Cada |
|                                                                                                    |                                                         | <ul> <li>Partida / Concepto de Obra</li> </ul> | Podrá adjudicar por partida o concepto de obra a diversos Proveedores o Contratistas                                                                      |                                                 |

partida

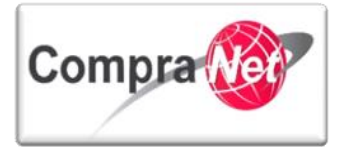

|                   | +                                                                 | Eurodianto : 742219 Materialos ú                               |                                 |            | ros do oficina (Druch a D |                          |                  |                      |                |           |
|-------------------|-------------------------------------------------------------------|----------------------------------------------------------------|---------------------------------|------------|---------------------------|--------------------------|------------------|----------------------|----------------|-----------|
| Γ                 | Administración del Procedimiento                                  | Procedimiento : 528613 - Materiale                             | , útiles y equipus              | ipos me    | nores de oficina          | 1110001137               |                  |                      |                |           |
| li                | Monitoreo de Licitantes                                           | Fecna y nora de apertura de propos<br>Estado: Evaluación Final | aones: 09/01                    | 1/2015 (   | U3:00:00 PM               |                          |                  |                      |                |           |
| li                | Grupo de Evaluación                                               | 🏷 Configuración 🛛 🙀 Publicación DOF                            | ලි 🔲 Info                       | orme Co    | mpleto 🖻 🔒 Inform         | ne Imprimible 🗗          | Exportar Cl      | asificación Final    |                |           |
| li                | Apertura de Proposiciones                                         |                                                                |                                 | -          |                           |                          | _                |                      | _              |           |
| l l               | ▼ Fallo                                                           | Acciones de Fallo                                              | _                               | Sig        | uientes Acciones          |                          |                  | Otras Acciones       |                |           |
|                   | Clasificación Final de las Proposiciones                          | Pre-Adjudicar a los Mejores Provee                             | lores                           |            | Convertir el Procedimien  | o en otro Procedimie     | nto              | Procedi miento       | desierto       |           |
|                   | Clasificación Final de las Proposiciones                          | Gestionar Exclusión de Proveedor                               |                                 |            | Convertir Procedimiento   | en otro Procedi miento   | o existente      | U) Suspender         |                |           |
|                   | Difusión de Documentos a Licitantes                               |                                                                |                                 |            | Convertir en OSD          |                          |                  | Cancelar             |                |           |
|                   | Mensajes Unidad Compradora / Licitantes                           |                                                                |                                 |            |                           |                          |                  |                      |                |           |
|                   | Mensajes sin leer (U)  Redefinir derechos de usuario              | Visualizar Estado de la Partida(s) / C                         | oncepto de Ob                   | ora        |                           |                          |                  |                      |                |           |
|                   | <ul> <li>Vista Derechos Usuario</li> </ul>                        | Estrategi                                                      | Nivel Actua                     | al de Adi  | iudicación Partida / Co   | n<br>ncepto de Obra (Mei | or Precio)       |                      |                |           |
|                   |                                                                   |                                                                | NIVELACIO                       | arue Auj   | Cambia                    | r Modo de Adjudicaci     | ón 🎲 Rest        | ablecer Modo de Adju | udicación      |           |
|                   |                                                                   |                                                                | Comentario                      | os de Adj  | judicación 0 Ver/A        | Añadir Notas             |                  |                      |                |           |
|                   |                                                                   |                                                                |                                 |            | Anexos 0 O Anex           | DS                       |                  |                      |                |           |
|                   |                                                                   |                                                                | Moneda                          | a de la Pr | roposición MXN            |                          |                  |                      |                |           |
|                   |                                                                   | 2.1 Útiles                                                     |                                 |            |                           |                          |                  |                      |                |           |
|                   |                                                                   | 2.1.1 Cuaderno 100 hoias                                       | Estado de Adju<br>No Adjudicada | dicación   | SFP-Empresa               | Pruebas 03(no consid     | erar participaci | ón)                  | Tota           | 1         |
|                   |                                                                   | 2.1.2 bolírafo                                                 | No Adjudicada                   | 9          | SFP-Empresa               | Pruebas 03(no consid     | erar participaci | ón)                  |                | 0.5       |
|                   |                                                                   | 2.1.3 papel bond                                               | No Adjudicada                   | 3          | SFP-Emp                   | resa Pruebas 03(no co    | nsiderar partic  | ipación)             |                | 0.5       |
|                   |                                                                   |                                                                |                                 |            |                           |                          |                  |                      | Pre            | cio Total |
| 5. A<br>P<br>6. P | A continuación apareo<br>Procedimiento<br>Presionar el bo<br>Obra | ce un listado de<br>tón Pre-Adjudio<br>ida / Concepto de Obra  | las<br>car                      | em         | presas qu<br>Partido      | e están<br>a /           | partic<br>Co     | cipando<br>ncepto    | en el<br>de    |           |
|                   |                                                                   |                                                                |                                 |            |                           |                          |                  |                      |                |           |
|                   | 🍄 Configuración 🕞 Publicación DOF                                 | ල් Informe Completo ල්                                         | lnfo                            | rme In     | nprimible 🗗               |                          |                  |                      |                | P         |
|                   | 🍋 Regresar 🏾 🍌 Pre Adjudicar Parti                                | da / Concepto de Obra                                          | alizar la pro                   | oposic     | ión de la Partida /       | Concepto de Obr          | a 🗟 E            | xportar Lista en I   | Excel          |           |
|                   | No de Control Interno                                             | de la Partida/Concepto de Obra                                 | Cuaderno                        |            |                           |                          |                  |                      |                |           |
|                   |                                                                   | Descripción                                                    | Cuaderno                        | 100 h      | ojas                      |                          |                  |                      |                |           |
|                   |                                                                   | Cantidad                                                       | 10                              |            |                           |                          |                  |                      |                |           |
|                   |                                                                   | Estado de Adjudicación                                         | No Adjudi                       | icada      |                           |                          |                  |                      |                |           |
|                   |                                                                   | Comentarios de Adjudicación                                    | 0 Ver                           | r/Añao     | dir Notas                 |                          |                  |                      |                |           |
|                   |                                                                   | Anexos                                                         | 0 //2 And                       | exos       |                           |                          |                  |                      |                |           |
|                   |                                                                   | Moneda de la Proposición                                       | MXN                             |            |                           |                          |                  |                      |                |           |
|                   | Clasificación Licitante                                           |                                                                |                                 |            | Comentarios               | Tota                     |                  | Respuestas a l       | os Requerimier | itos      |
|                   | 1 SFP-Empresa Pruebas 03(                                         | no considerar participación) 🗗                                 |                                 |            | Ver/Añadir Not            | as                       | 1                | M                    | T 🚛 E          |           |
|                   | 2 SFP-Empresa Pruebas 02(                                         | no considerar participación) 곱                                 |                                 |            | Ver/Añadir Not            | as                       | 5                | M                    | т 📶 Е          |           |
|                   | Total: 2 Pagina :                                                 | 1 de 1                                                         |                                 |            |                           |                          |                  |                      |                |           |

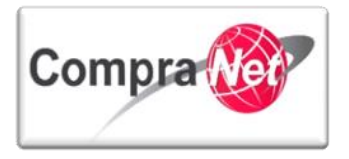

7. Las siguiente pantalla muestra el listado de los licitantes, seleccione la empresa a la que se le va a adjudicar la partida y presionar Pre-Adjudicar Artículo

| <ul> <li>Expediente : 743218 - Materiales, útiles y equipos menores de ofic<br/>Procedimiento : 528613 - Materiales, útiles y equipos menores de<br/>Fecha y hora de apertura de proposiciones: 09/01/2015 03:00:00<br/>Estado: Evaluación Final</li> </ul> | ina(PruebaBCHA080115)<br>oficina<br>M    |       |
|----------------------------------------------------------------------------------------------------|------------------------------------------|-------|
|                                                                                                    | Pre Adjudicar Partida / Concepto de Obra |       |
| No de Control Interno de la Partida/Concepto de Obra                                                                                                    | Cuaderno                                 |       |
| Descripción                                                                                                    | Cuaderno 100 hojas                       |       |
| Cantidad                                                                                                    | 10                                       |       |
| Estado de Adjudicación                                                                                                    | No Adjudicada                            |       |
| Moneda de la Proposición                                                                                                    | MXN                                      |       |
| Clasificación Licitante                                                                                                    |                                          | Total |
| I SFP-Empresa Pruebas 03(no considerar participación                                                                                                    | )°                                       | 1     |
| 2 SFP-Empresa Pruebas 02(no considerar participación                                                                                                    | )°                                       | 5     |
| Total: 2 Pagina 1 de 1                                                                                                    |                                          |       |

8. Para continuar con la adjudicación Presionar el botón Regresar

| 🌮 Configuración 🔯 Publicación DOF 다 🕅 🗐 Informe Completo 다 | lnforme Imprimible 🗗                                                     |  |  |
|------------------------------------------------------------|--------------------------------------------------------------------------|--|--|
| Regresar 🔊 Modificar la Pre-Adjudicación 🖉 Deshacer Pre-A  | djudicación 🏰 Visualizar la proposición de la Partida / Concepto de Obra |  |  |
| Exportar Lista en Excel                                    |                                                                          |  |  |
| No de Control Interno de la Partida/Concepto de Obra       | Cuademo                                                                  |  |  |
| Descripción                                                | Cuademo 100 hojas                                                        |  |  |
| Cantidad                                                   | 10                                                                       |  |  |
| Estado de Adjudicación                                     | Adjudicada                                                               |  |  |
| Comentarios de Adjudicación                                | 0 Ver/Añadir Notas                                                       |  |  |
| Anexos                                                     | 0 🖉 Anexos                                                               |  |  |
| Moneda de la Proposición                                   | MXN                                                                      |  |  |
| Clasificación Licitante                                    | Comentarios Total Respuestas a los Requerimientos                        |  |  |
| 1 SFP-Empresa Pruebas 03(no considerar participación) 🗗    | 📙 Ver/Añadir Notas 1 💽 T                                                 |  |  |
| 2 SFP-Empresa Pruebas 02(no considerar participación) 🗗    | Ver/Añadir Notas 5                                                       |  |  |
| Total: 2 Pagina 1 de 1                                     |                                                                          |  |  |
| ▼                                                          |                                                                          |  |  |

9. El sistema regresa a la pantalla de las partidas en donde deberá continuar con la adjudicación de las siguientes partidas realizando los pasos del 4 al 8 descritos anteriormente, recuerde que este procedimiento se repetirá según el número de partidas existentes.

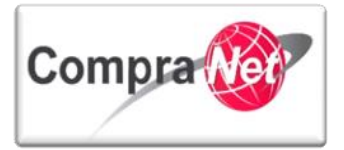

| Administración del Procedimiento     Monitoreo de Licitantes                                                                    | Expediente : 743218 - Materi<br>Procedimiento : 528613 - Ma<br>Fecha y hora de apertura de ,<br>Estado: Evaluación Final - Pre | iales, útiles y equipos n<br>iteriales, útiles y equipo<br>proposiciones: 09/01/2<br>e adjudicada | nenores de oficir<br>os menores de oj<br>2015 03:00:00 PM | a(PruebaBCHA080115)<br>ficina<br>M       |                            |
|----------------------------------------------------------------------------------------------------|----------------------------------------------------------------------------------------------------|---------------------------------------------------------------------------------------------------|-----------------------------------------------------------|------------------------------------------|----------------------------|
| Grupo de Evaluación                                                                                                    | Configuración Publicac                                                                                                    | ción DOF 🗗 🔲 Infor                                                                                | me Completo ਕੂਾ                                           | lnforme Imprimible 🗗 👔                   | portar Clasificación Final |
| Apertura de Proposiciones                                                                                                    | Acciones de Fallo                                                                                                    | Si                                                                                                | iguientes Accione                                         | 5                                        | Otras Acciones             |
| ✓ Fallo                                                                                                    | Pre-Adjudicar a los Mejores                                                                                                    | Proveedores                                                                                       | Crear Contrato                                            |                                          | Procedi miento desierto    |
| Clasificación Final de las Proposiciones<br>Clasificación Final de las Proposiciones                                            | V Finalizar la Fase de Pre-Adju                                                                                                | udicación                                                                                         | Convertir el Proc                                         | edimiento en otro Procedimiento          |                            |
| Difusión de Documentos a Licitantes                                                                                             |                                                                                                    | *                                                                                                 | Convertir Proced                                          | imiento en otro Procedimiento existente  |                            |
| Mensajes Unidad Compradora / Licitantes<br>▶ Mensajes sin leer (0)<br>Redefinir derechos de usuario<br>▶ Vista Derechos Usuario |                                                                                                    |                                                                                                   | Convertir en OSD                                          | )<br>judicación                          |                            |
|                                                                                                    | Visualizar Estado de la Partid                                                                                                 | la(s) / Concepto de Obra                                                                          | 1                                                         |                                          |                            |
|                                                                                                    | E                                                                                                    | strategia de Orden de la                                                                          | s Proposicione s                                          | Ningún Orden                             |                            |
|                                                                                                    |                                                                                                    | Nivel Actual o                                                                                    | de Adjudicación                                           | Partida / Concepto de Obra (Mejor Pre    | cio)                       |
|                                                                                                    |                                                                                                    | Comentarios o                                                                                     | de Adjudicación                                           | 0 Ver/Añadir Notas                       |                            |
|                                                                                                    |                                                                                                    |                                                                                                   | Anexos                                                    | 0 Ø Anexos                               |                            |
|                                                                                                    |                                                                                                    | Moneda de                                                                                         | e la Proposición                                          | MXN                                      |                            |
|                                                                                                    | 2.1 Útiles                                                                                                    |                                                                                                   |                                                           |                                          |                            |
|                                                                                                    | Descripción                                                                                                    | Estado de Adjudicac                                                                               | ión Prove                                                 | edor                                     | Total                      |
|                                                                                                    | 2.1.1 Cuaderno 100 hojas                                                                                                    | Adjudicada                                                                                        | SFP-E                                                     | mpresa Pruebas 03(no considerar particip | ación) 1                   |
|                                                                                                    | 2.1.2 bolirato                                                                                                    | No Adjudicada                                                                                     | SFP-E                                                     | mpresa Pruebas 03(no considerar particip | acion) 0.5                 |
|                                                                                                    | 2.1.5 paper pond                                                                                                    |                                                                                                   | , s                                                       | r Empresa Pruebas os (no considerar par  | 0.5                        |

- 10. Una vez que haya terminado de adjudicar las partidas se visualizará el estado de la cada una de ellas y el nombre del proveedor al que se le adjudico, si los datos se encuentran correctos presionar el botón Finalizar la Fase de Pre-Adjudicación.
- 11. Las partidas que no hubieran sido adjudicadas y por lo tanto quedaran desiertas mantendrán el Estado de Adjudicación como **No Adjudicado**.

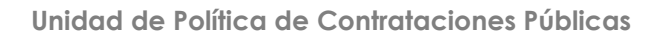

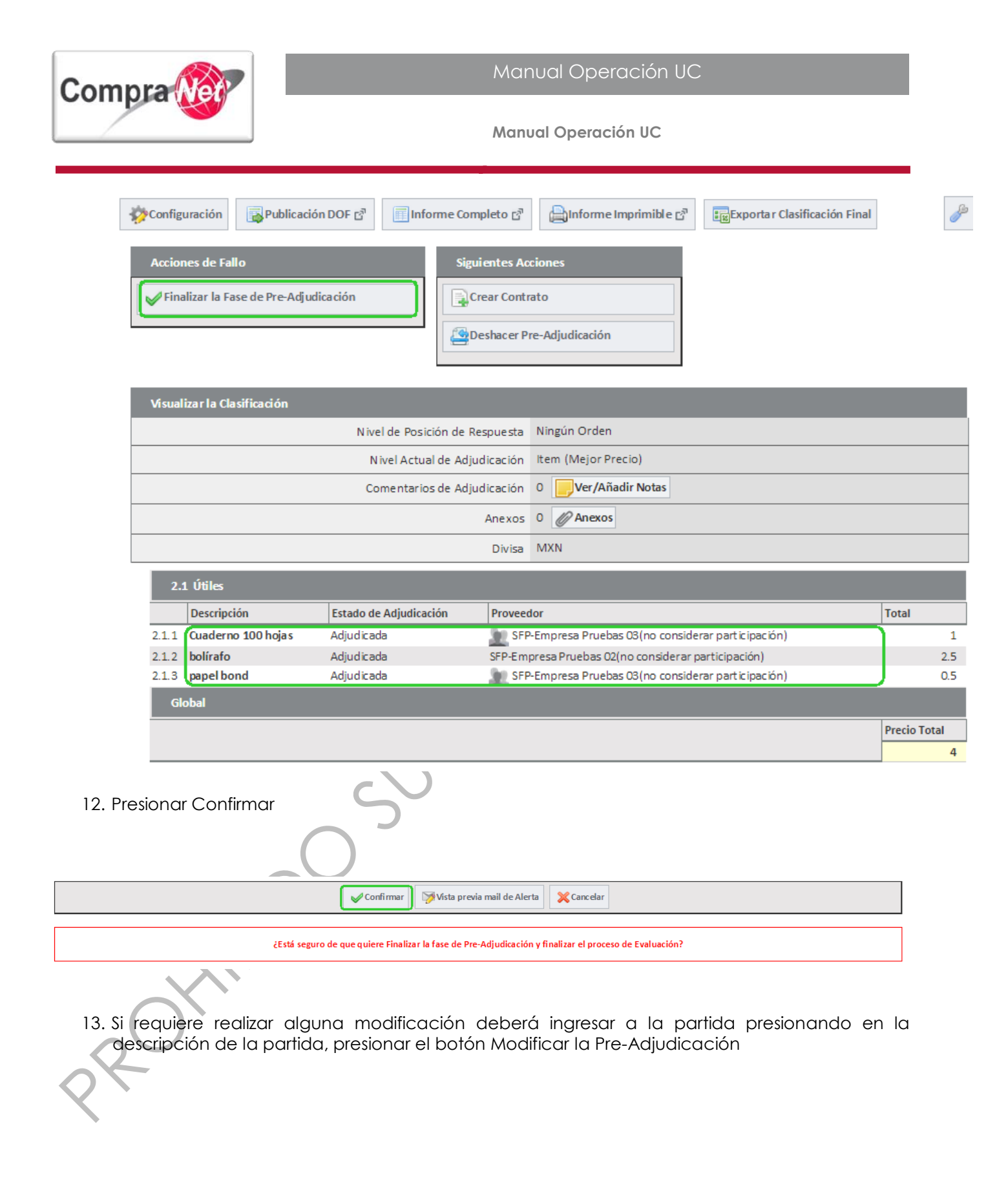

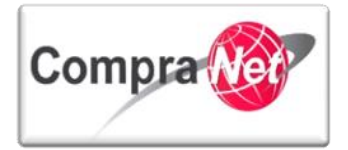

| 🍄 Configuración 🕞 Publicación DOF 🗗 🦷 Informe Completo 다 | 🚔 Informe Imprimible 🗗                            |  |  |
|----------------------------------------------------------|---------------------------------------------------|--|--|
| Regresar Modificar la Pre-Adjudicación                   | djudicación                                       |  |  |
| No de Control Interno de la Partida/Concepto de Obra     | Cuaderno                                          |  |  |
| Descripción                                              | Cuademo 100 hojas                                 |  |  |
| Cantidad                                                 | 10                                                |  |  |
| Estado de Adjudicación                                   | Adjudicada                                        |  |  |
| Comentarios de Adjudicación                              | 0 Ver/Añadir Notas                                |  |  |
| Anexos                                                   | 0 🖉 Anexos                                        |  |  |
| Moneda de la Proposición                                 | MXN                                               |  |  |
| Clasificación Licitante                                  | Comentarios Total Respuestas a los Requerimientos |  |  |
| 1 SFP-Empresa Pruebas 03(no considerar participación) 🗗  | Ver/Añadir Notas 1 💽 T                            |  |  |
| 2 SFP-Empresa Pruebas 02(no considerar participación) 🖄  | Ver/Añadir Notas 5 Mr                             |  |  |
| Total: 2 Pagina 1 de 1                                   |                                                   |  |  |

14. Seleccione Nuevamente a la empresa a la que le va adjudicar la partida y presionar el botón Modificar la Pre-Adjudicación

|                                                      | Modificar la Pre-Adjudicación |
|------------------------------------------------------|-------------------------------|
| Referencia de l Item                                 | bolígrafo                     |
| Descripción                                          | bolírafo                      |
| Cantidad                                             | 5                             |
| Estado de Adjudicación                               | Adjudicada                    |
| Divisa                                               | MXN                           |
| Clasificación Licitante                              | Total                         |
| I SFP-Empresa Pruebas 03(no considerar participación | ) ස්<br>0.5                   |
| 2 SFP-Empresa Pruebas 02(no considerar participación | 2.5                           |
| Total: 2 Pagina 1 de 1                               |                               |

15. Si requiere deshacer la adjudicación de una partida, deberá ingresar a la partida y presionar el botón Deshacer Pre-Adjudicación

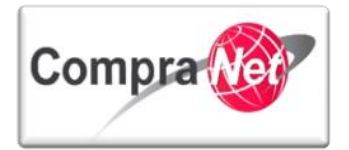

| స్తాConfiguración 🔯 Publicación DOF 🗗 🧊 Informe Completo తె                                                                         | Anforme Imprimible 🗗                              |  |  |  |  |
|----------------------------------------------------------------------------------------------------|---------------------------------------------------|--|--|--|--|
| Regresar 🔊 Modifica r la Pre-Adjudicación 🔄 Des hacer Pre-Adjudicación 🔹 Visualizar la proposición de la Partida / Concepto de Obra |                                                   |  |  |  |  |
| Exportar Lista en Excel                                                                                                    |                                                   |  |  |  |  |
| No de Control Interno de la Partida/Concepto de Obra                                                                                | Cuaderno                                          |  |  |  |  |
| Descripción                                                                                                    | Cuaderno 100 hojas                                |  |  |  |  |
| Cantidad                                                                                                    | 10                                                |  |  |  |  |
| Estado de Adjudicación                                                                                                    | Adjudicada                                        |  |  |  |  |
| Comentarios de Adjudicación                                                                                                    | 0 Ver/Añadir Notas                                |  |  |  |  |
| Anexos                                                                                                    | 0 PAnexos                                         |  |  |  |  |
| Moneda de la Proposición                                                                                                    | MXN                                               |  |  |  |  |
| Clasificación Licitante                                                                                                    | Comentarios Total Respuestas a los Requerimientos |  |  |  |  |
| 1 SFP-Empresa Pruebas 03(no considerar participación) 곱                                                                             | 🗾 Ver/Añadir Notas 1 🛛 🛃 T                        |  |  |  |  |
| 2 SFP-Empresa Pruebas 02(no considerar participación) 🖻                                                                             | 🗾 Ver/Añadir Notas 5 🔛 T 抗 E                      |  |  |  |  |
| Total: 2 Pagina 1 de 1                                                                                                    |                                                   |  |  |  |  |

Finalizada esta actividad podrá pasar a la carga del acta en el apartado correspondiente y a la configuración de los Datos Relevantes del Contrato, misma que se especifica en el módulo correspondiente.

## 8.3 Abastecimiento simultáneo

Conforme a lo establecido en el Artículo 39 de la LAASSP, las dependencias y entidades podrán utilizar el abastecimiento simultáneo a efecto de distribuir entre dos o más proveedores las partidas de bienes o servicios, cuando así lo hayan establecido en la convocatoria a la licitación, siempre que con ello no restrinjan la libre participación.

En CompraNet y a efectos de una adjudicación de bienes o servicios en los cuales se hubiese establecido en la convocatoria una asignación de partidas a través de abastecimiento simultáneo, el operador de la UC deberá efectuar los siguientes pasos:

. Realizar los primeros seis pasos del tema anterior (Adjudicar a más de un licitante diferentes partidas).

2. Las siguiente pantalla muestra el listado de los proveedores, seleccione las empresas a las que se le va a adjudicar la partida y presionar Pre-Adjudicar Artículo

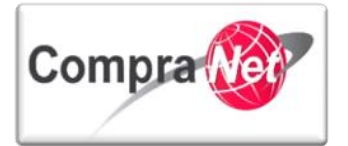

|             |                                                     |          | he-Adjudicar Artículo | 🔀 Cancela r |       |   |
|-------------|-----------------------------------------------------|----------|-----------------------|-------------|-------|---|
|             | Referencia de l Item                                | Cuader   | no                    |             |       |   |
|             | Descripción                                         | Cuader   | no 100 hojas          |             |       |   |
|             | Cantidad                                            | 10       |                       |             |       |   |
|             | Estado de Adjudicación                              | Sin defi | nir                   |             |       |   |
|             | Divisa                                              | MXN      |                       |             |       |   |
| Clasificaci | ón Licitante                                        |          |                       |             | Total | ▲ |
| ✓ 1         | SFP-Empresa Pruebas 03(no considerar participación) | 3        |                       |             | '     | 1 |
| 2           | SFP-Empresa Pruebas 02(no considerar participación) | 3        |                       |             |       | 5 |
| Total: 2    | Pagina 1 de 1                                       |          |                       |             |       |   |

- 3. Presionar el botón Regresar.
- 4. El sistema regresa a la pantalla de las partidas en donde deberá continuar con la adjudicación de las siguientes partidas.
- 5. El monto y cantidad que se le adjudica al proveedor deberá ratificarlo al momento de la creación y configuración de los datos relevantes del contrato

Finalizada esta actividad podrá pasar a la carga del acta en el apartado correspondiente y a la configuración de los Datos Relevantes del Contrato, misma que se especifica en el módulo correspondiente.

## 8.4 Declarar desierto el procedimiento

En el caso de que se pretenda declara desierto un procedimiento ya sea porque no se presentó ninguna propuesta al mismo, o de las que se presentaron, ninguna resulto ser solvente, el operador de la UC deberá realizar las siguientes actividades:

#### 8.4.1 Procedimiento sin propuestas

En el caso de que no se hubiese presentado ningún tipo de propuesta en el procedimiento (presencial o electrónica) el operador de la UC deberá realizar las siguientes actividades:

- 1. Realizar el proceso de apertura de requerimientos técnicos y económicos como lo establece la sección correspondiente en esta guía, obviamente esta acción se realizará sin propuestas pero la intención es activar la opción de Fallo.
- 2. Seleccione la opción "Clasificación Final de las Proposiciones" del menú Fallo.
- 3. En la sección "Otras Acciones" hay que dar clic en "Procedimiento desierto" y especifique brevemente un comentario sobre la emisión de esta decisión de fallo y de clic en "Continuar".

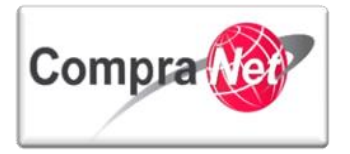

| Volver a la Lista   Página Principal   Salir   Ayuda                                     | Navegación 🕫                                                                                                    | Bienvenido: Martinez Garrido Jorge Alejandro<br>Zona horaria: GMT - 6:00 |                       |
|------------------------------------------------------------------------------------------|----------------------------------------------------------------------------------------------------|--------------------------------------------------------------------------|-----------------------|
| <ul> <li>Administración del Procedimiento</li> </ul>                                     | Expediente : <u>34717</u> - Material y útiles de oficina<br>Procedimiento : 32599 - Material y útiles de oficina<br>Fecha y hora de apertura de proposiciones: 15/01/2014 13:00:00 |                                                                          |                       |
| Monitoreo de Licitantes                                                                  | Estado: Evaluación Final                                                                                                    |                                                                          |                       |
| Grupo de Evaluación                                                                      |                                                                                                    |                                                                          | <i>*</i>              |
| Apertura de Proposiciones                                                                | Sonfiguración 🙀 Publicación DOF 💣 📶 Informe Completo 💣                                                                                                    | 🚔 Informe Imprimible 🕜 🗐 Exportar Lista de Proveedores                   |                       |
| ▼ Fallo                                                                                  | Acciones de Fallo                                                                                                    | Siguientes Acciones                                                      | Otras Acciones        |
| Clasificación Final de las Proposiciones<br>Clasificación Final de las Proposiciones     | ▶ Pre-adjudicación                                                                                                    | Convertir el Procedimiento en otro Procedimiento                         | Reabrir Procedimiento |
| Gestión de Propuestas Presenciales<br>Propuestas offline de proveedores/contratistas : 0 | Adjudicar                                                                                                    | Convertir Procedimiento en otro Procedimiento existente                  | Recedimiento desierto |
| Difusión de Documentos a Licitantes                                                      | Aulti-adjudicación                                                                                                    | Convertir en OSD                                                         | ()) Suspender         |
|                                                                                          |                                                                                                    |                                                                          | - Cancelar            |
| Mensajes Unidad Compradora / Licitantes<br>Mensajes sin leer (0)                         | 🕭 Gestión de Propuestas Presenciales                                                                                                    |                                                                          |                       |
| Redefinir derechos de usuario<br>Vista Derechos Usuario                                  | Visualizar la Clasificación                                                                                                    |                                                                          |                       |
| 4. Al finalizar                                                                          | el estado del procedimien                                                                                                    | to será " <b>No adjudicada</b> ".                                        | R                     |

Expediente : <u>34717</u> - Material y útiles de oficina Procedimiento : 32599 - Material y útiles de oficina Fecha y hora de apertura de proposiciones: 15/01/2014 13:00:00 Estado: NO- Adjudicada

Finalizada esta actividad podrá pasar a la carga del acta en el apartado correspondiente y a la configuración de los Datos Relevantes del Contrato, misma que se especifica en el módulo correspondiente.

#### 8.4.2 Procedimiento con propuestas pero ninguna resultó solvente

Una vez evaluadas las propuestas y tomado la decisión de que ninguna cumple con las especificaciones solicitadas el operador deberá realizar las siguientes actividades para la emisión del fallo correspondiente.

- 1. Seleccione la opción "Clasificación Final de las Proposiciones" del menú Fallo.
- 2. De la sección **"Otras Acciones**" de clic en **"Procedimiento desierto**" y especifique brevemente un comentario sobre la emisión de esta decisión de fallo y de clic en **"Continuar"**.

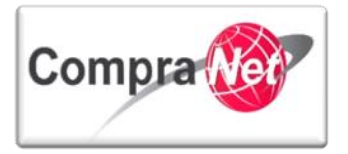

|                                                                                          |                                                                                                    | Discussion Medicas Carolda Israe Alalanda               |                                 |
|------------------------------------------------------------------------------------------|----------------------------------------------------------------------------------------------------|---------------------------------------------------------|---------------------------------|
| Volver a la Lista   Página Principal   Salir   Ayuda                                     | Navegación 🕈                                                                                                    | Zona horaria: GMT- 6:00                                 |                                 |
| <ul> <li>Administración del Procedimiento</li> </ul>                                     | Expediente : <u>34717</u> - Material y útiles de oficina<br>Procedimiento : 32599 - Material y útiles de oficina<br>Fecha y hora de apertura de proposiciones: 15/01/2014 13:00:00 |                                                         |                                 |
| Monitoreo de Licitantes                                                                  | Estado: Evaluación Final                                                                                                    |                                                         |                                 |
| Grupo de Evaluación                                                                      |                                                                                                    |                                                         | Â                               |
| Apertura de Proposiciones                                                                | 🎯 Configuración 🔯 Publicación DOF 👌 📄 Informe Completo 🔗                                                                                                    | Informe Imprimible 🚰 🛛 🗐 Exportar Lista de Proveedores  |                                 |
| ▼ Fallo                                                                                  | Acciones de Fallo                                                                                                    | Siguientes Acciones                                     | Otras Acciones                  |
| Clasificación Final de las Proposiciones<br>Clasificación Final de las Proposiciones     | 🔊 Pre-adjudicación                                                                                                    | Convertir el Procedimiento en otro Procedimiento        | 👔 Reabrir Procedimiento         |
| Gestión de Propuestas Presenciales<br>Propuestas offline de proveedores/contratistas : 0 | Adjudicar                                                                                                    | Convertir Procedimiento en otro Procedimiento existente | Recedimiento desierto           |
| Difusión de Documentos a Licitantes                                                      | Aulti-adjudicación                                                                                                    | Convertir en OSD                                        | (I) Suspender                   |
| Mensajes Unidad Compradora / Licitantes Mensajes sin leer (0)                            | sestión de Propuestas Presenciales                                                                                                    |                                                         | - Cancelar                      |
| Redefinir derechos de usuario                                                            | Visualizar la Clasificación                                                                                                    |                                                         |                                 |
|                                                                                          | Comentarios de Adjudicación 0 🧾 Ver                                                                                                    | /Añadir Notas                                           |                                 |
|                                                                                          | Anexos 0 @Ane                                                                                                    | ixos                                                    |                                 |
|                                                                                          | Licitante                                                                                                    | Precio Total Precio Confirmado                          | Respuestas a los Requerimientos |
|                                                                                          | CNET BCA S.A. de C.V (2)<br>Comentarios                                                                                                    | 35,500 35,500 27,500                                    | ¥ 🛉                             |
|                                                                                          | Empresa 2 S.A. de C.V. C <sup>9</sup>                                                                                                    | 47,500 47,500 20 tailes<br>36,500 36,500 36,500         | 😴 💼                             |
|                                                                                          | Total: 3 Pagina 1 de 1                                                                                                    |                                                         |                                 |
|                                                                                          |                                                                                                    |                                                         | Subir                           |
| 3. Al finalizar                                                                          | el estado del procedimiento                                                                                                    | o será " <b>No adjudicada"</b> .                        |                                 |

Expediente : <u>34717</u> - Material y útiles de oficina Procedimiento : 32599 - Material y útiles de oficina Fecha y hora de apertura de proposiciones: 15/01/2014 13:00:00 Estado: NO- Adjudicada

**Nota:** La no solvencia de una propuesta presencial no la exime de ser registrada en CompraNet actividad que deberá realizarse previo a la emisión del fallo.

Finalizada esta actividad podrá pasar a la carga del acta en el apartado correspondiente y a la configuración de los Datos Relevantes del Contrato, misma que se especifica en el módulo correspondiente.

## 8.5 Cancelar o suspender el procedimiento en el fallo

El sistema tiene otras dos opciones en la sección "**Otras Acciones**" en el apartado de "**Fallo**" que son las de Suspender y Cancelar un procedimiento, para realizar esta actividad, es importante considerar las diferencias entre estas opciones.

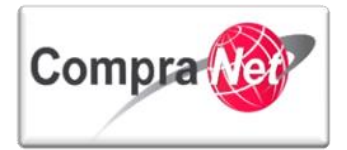

| Otras Acciones           |
|--------------------------|
| ➢ Procedimiento desierto |
| (1) Suspender            |
| Cancelar                 |
|                          |

**Suspender:** Le permite suspender temporalmente el proceso de adjudicación manteniendo el procedimiento en un estado de **"Suspendida"**, permitiéndole reactivar el proceso de fallo para continuar con el mismo.

Cancelar: Dará por terminado el procedimiento no permitiéndole su reactivación, el estado del procedimiento será "Terminada".

## 8.6 Modificación del fallo

El sistema CompraNet permite, en caso de error, revertir la acción de emisión de fallo realizada, la cual regresa al procedimiento en todos los casos anteriores, excepto el estado de **"Suspendida"**, al estado de **"Evaluación final"**, para lo cual el sistema tiene disponible en la sección de Fallo el botón **"Revertir Fallo"**.

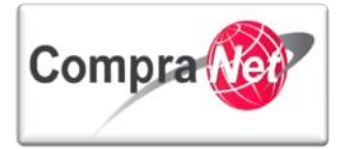

| <ul> <li>Expediente : 743218 - Materiales, útiles y equipos menores de ofic<br/>Procedimiento : 528613 - Materiales, útiles y equipos menores de<br/>Fecha y hora de apertura de proposiciones: 09/01/2015 02:00:00 H<br/>Estado: Adjudicada</li> </ul>                                                                                                    | ina<br>oficina<br>PM                                  |
|----------------------------------------------------------------------------------------------------|-------------------------------------------------------|
| Configuración الله المحافظ المحافظ | 🖨 Informe Imprimible 🗗 😨 Exportar Clasificación Final |
| Acciones de Fallo<br>Modificar Fallo<br>Crear Contrato<br>Revertir Fallo                                                                                                    | 25                                                    |
| Visualizar la Clasificación                                                                                                    |                                                       |
| Nivel de Posición de Respuesta                                                                                                    | Ningún Orden                                          |
| Nivel Actual de Adjudicación                                                                                                    | Total (Mejor Precio)                                  |
| Comentarios de Adjudicación                                                                                                    | 0 Ver/Añadir Notas                                    |
| Anexos                                                                                                    | 0 🖉 Anexos                                            |
| Divisa                                                                                                    | MXN                                                   |
| Clasificación Licitante                                                                                                    | Precio Total 🔺 Respuestas a los Requerimientos        |
| 1 SFP-Empresa Pruebas 03(no considerar participación) [                                                                                                    | 🛿 0 💭 Comentarios 2 🚺 T 👬 E                           |
| 2 SFP-Empresa Pruebas 02(no considerar participación)                                                                                                    | 🖗 0 📴 Comentarios 8 🛛 🛃 🛃                             |
| Total: 2 Pagina 1 de 1                                                                                                    |                                                       |

Cuando Adjudicó a más de un licitante diferentes partidas deberá presionar el botón "Revertir Fallo".

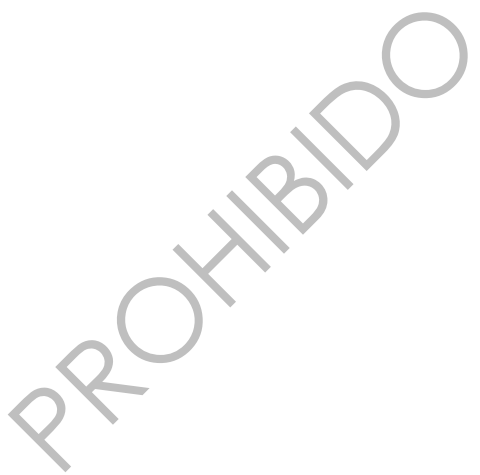

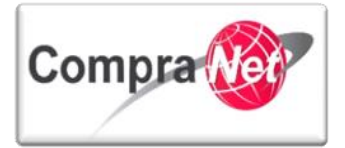

| <ul> <li>Expediente : 743218 - Materiales, útiles y equipos menores de ofici<br/>Procedimiento : 528613 - Materiales, útiles y equipos menores de o<br/>Fecha y hora de apertura de proposiciones: 09/01/2015 02:00:00 P<br/>Estado: Adjudicada</li> </ul> | na(PruebaBCHA080115)<br>nficina<br>M                                                                                                    |
|----------------------------------------------------------------------------------------------------|----------------------------------------------------------------------------------------------------|
| 🏷 Configuración 🔂 Publicación DOF ្នា 🔲 Informe Completo ្នា                                                                                                    | الله المعاملة المعاملة معاملة معاملة معاملة معاملة معاملة معاملة معاملة م<br>معاملة معاملة معاملة معاملة معاملة معاملة معاملة معاملة معاملة معاملة معاملة معاملة معاملة معاملة معاملة معاملة م |
| Siguientes Acciones                                                                                                    |                                                                                                    |
|                                                                                                    | Ningún Orden                                                                                                    |
| Nivel Actual de Adjudiceción                                                                                                    | Item (Maior Precio)                                                                                                    |
| Comentarios de Adjudicación                                                                                                    | 0 Ver/Añadir Notas                                                                                                    |

Anexos 0 Anexos

| 2.1 Útiles |                    |                        |                                                     |              |  |
|------------|--------------------|------------------------|-----------------------------------------------------|--------------|--|
|            | Descripción        | Estado de Adjudicación | Proveedor                                           | Total        |  |
| 2.1.1      | Cuaderno 100 hojas | Adjudicada             | SFP-Empresa Pruebas 03(no considerar participación) | 1            |  |
| 2.1.2      | bolírafo           | Adjudicada             | SFP-Empresa Pruebas 02(no considerar participación) | 2.5          |  |
| 2.1.3      | papel bond         | Adjudicada             | SFP-Empresa Pruebas 03(no considerar participación) | 0.5          |  |
| Glo        | bal                |                        |                                                     |              |  |
|            |                    |                        |                                                     | Precio Total |  |
|            |                    |                        |                                                     | 4            |  |

Lea el mensaje y presionar Aceptar

| B  |  |
|----|--|
|    |  |
| 2× |  |

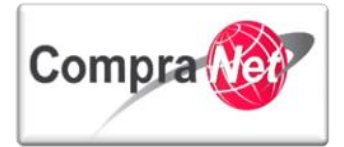

| P - Secret   | Mensaie de la página https://compranet.funcionpublica.gob.mx: ×                | escargas UORCS::TrabajaEn:::              |
|--------------|--------------------------------------------------------------------------------|-------------------------------------------|
|              | ······································                                         |                                           |
| - 10 C       | ¿Desea Cancelar la Decisión de Adjudicación? Haga clic en "Ok" para continuar, |                                           |
| Expe<br>Proc | o en "Cancelar" para volver a la Clasificación Final de las Respuestas.        | 0115)                                     |
| Fech         |                                                                                |                                           |
| Esta         | Aceptar Cancelar                                                               |                                           |
| Contra       | guracion INPublicacion DOF C. Informe Completo C. Informe Imp                  | afimible 🗗 🔣 Exportar Clasificación Final |
| Sigui        | entes Acciones                                                                 |                                           |
|              |                                                                                |                                           |

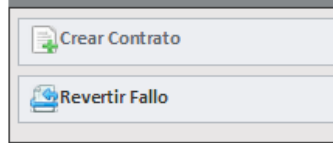

| Visualizar la Clasificación    |                     |
|--------------------------------|---------------------|
| Nivel de Posición de Respuesta | Ningún Orden        |
| Nivel Actual de Adjudicación   | Item (Mejor Precio) |
| Comentarios de Adjudicación    | 0 Ver/Añadir Notas  |
| Anexos                         | 0 🖉 Anexos          |
| Divisa                         | MXN                 |

| 2.1   | l Útiles           |                        |                                                     |              |  |
|-------|--------------------|------------------------|-----------------------------------------------------|--------------|--|
|       | Descripción        | Estado de Adjudicación | Proveedor                                           | Total        |  |
| 2.1.1 | Cuaderno 100 hojas | Adjudicada             | SFP-Empresa Pruebas 03(no considerar participación) | 1            |  |
| 2.1.2 | bolírafo           | Adjudicada             | SFP-Empresa Pruebas 02(no considerar participación) | 2.5          |  |
| 2.1.3 | papel bond         | Adjudicada             | SFP-Empresa Pruebas 03(no considerar participación) | 0.5          |  |
| Gk    | Global             |                        |                                                     |              |  |
|       |                    |                        |                                                     | Precio Total |  |
|       |                    |                        |                                                     | 4            |  |

Presionar el botón Deshacer Pre-adjudicación

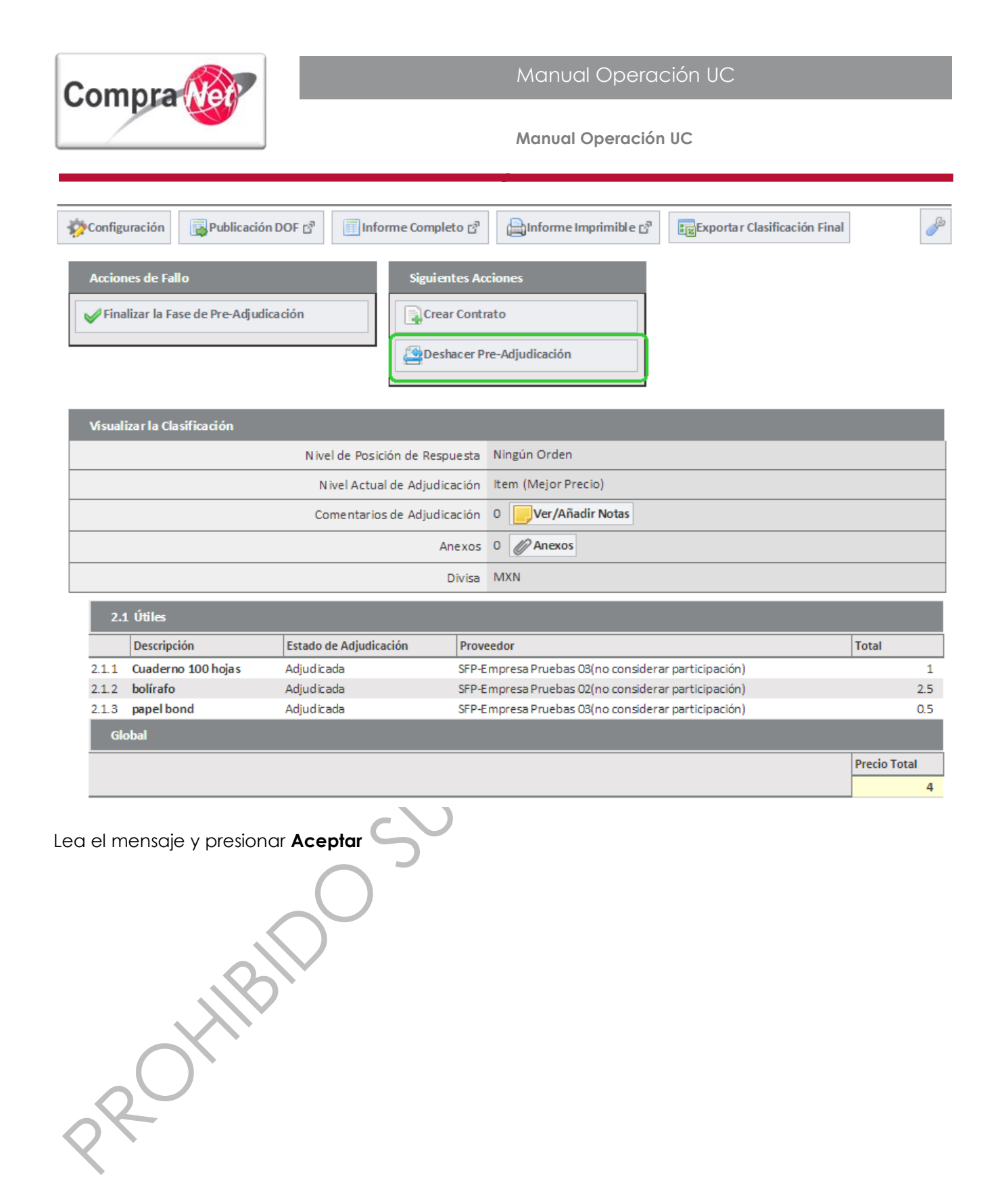

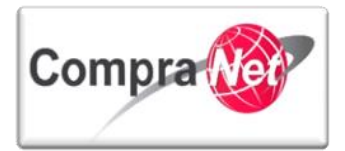

| <u>_</u>               |                                                                                 |                                                                             |                                                   |                   |
|------------------------|---------------------------------------------------------------------------------|-----------------------------------------------------------------------------|---------------------------------------------------|-------------------|
| Secret                 | Mensaje de la página                                                            | https://compranet.funcionp                                                  | ublica.gob.mx: × escargas UORCS::TrabajaEn:::     |                   |
| *                      | ¿Está seguro de que desea                                                       | Deshacer la decisión de Pre-Adjudic                                         | ación?                                            | Selecciona r Área |
| ▼ Expe<br>Proc<br>Fech | Confirmando esta acción s<br>(Cualquier SDO o Subasta<br>asociación se perderá) | e perderá toda la configuración de f<br>creada durante la Pre-Evaluación pe | Pre-Adjudicación<br>rmanecerá, pero la 0115)      |                   |
| Esta                   |                                                                                 | Aceptar                                                                     | Cancelar imible 🖓 📰 Exportar Clasificación Final  | l de              |
| Accion                 | nes de Fallo<br>Ilizar la Fase de Pre-Adjudica                                  | Siguientes /                                                                | Acciones                                          |                   |
|                        |                                                                                 | Deshacer                                                                    | Pre-Adjudicación                                  |                   |
| Visual                 | izar la Clasificación                                                           |                                                                             |                                                   |                   |
|                        |                                                                                 | Nivel de Posición de Respuest                                               | a Ningún Orden                                    |                   |
|                        |                                                                                 | Nivel Actual de Adjudicació                                                 | n Item (Mejor Precio)                             |                   |
|                        |                                                                                 | Comentarios de Adjudicación                                                 | n 0 Ver/Añadir Notas                              |                   |
|                        |                                                                                 | Anexo                                                                       | s 0 Ø Anexos                                      |                   |
|                        |                                                                                 | Divisi                                                                      | a MXN                                             |                   |
| 2.1                    | L Útiles                                                                        |                                                                             |                                                   |                   |
|                        | Descripción                                                                     | Estado de Adjudicación Pro                                                  | veedor                                            | Total             |
| 2.1.1                  | Cuaderno 100 hoja s                                                             | Adjudicada SFF                                                              | P-Empresa Pruebas 03(no considerar participación) | 1                 |
| 2.1.2                  | bolírafo                                                                        | Adjudicada SFF                                                              | P-Empresa Pruebas 02(no considerar participación) | 2.5               |
| 2.1.3                  | papel bond                                                                      | Adjudicada SFF                                                              | -Empresa Pruebas 03(no considerar participación)  | 0.5               |
| Glo                    | obal                                                                            |                                                                             |                                                   |                   |
|                        |                                                                                 |                                                                             |                                                   | Precio Total      |
|                        |                                                                                 |                                                                             |                                                   | 4                 |

# 8.7 Publicación de acta de fallo

Independientemente del resultado emitido en el Fallo, el operador de la UC deberá publicar el acta correspondiente a esta acción en el apartado de "Difusión del Anuncio al Público en General" del expediente de contratación de acuerdo a lo siguiente:

1. Ubique la sección "Difusión del Anuncio al Público en General" del expediente de referencia, la cual tiene el Estado "Visible a Todos".

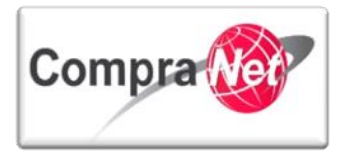

2. De clic en "Editar" y luego en "Anexar".

| Volver a la Lista   Página Principal   Salir   Avuda N                                | lavegación 🕫                                                                            | Blenvenido: Martinez Garrido Jorge Alejandro<br>Zona horaria: GMT - 6:00                   |  |
|---------------------------------------------------------------------------------------|-----------------------------------------------------------------------------------------|--------------------------------------------------------------------------------------------|--|
| <ul> <li>Administración del Expediente</li> </ul>                                     | Expediente: 34717 - Material y útiles de oficina<br>Estado del Anuncio: Visible a Tados |                                                                                            |  |
| Configuración<br>Ver Configuración del Expediente                                     |                                                                                         | P                                                                                          |  |
| Difusión del Anuncio al Público en General<br>Estado: Visible a Todos                 | Crear el                                                                                | Número del Procedimiento 🕜 🛛 👾 Ver Anuncio Publicado 🛛 🚔 Archiver 🛛 🧾 Informe Imprimible 🖞 |  |
| Elementos del Expediente<br>Elementos Contenidos: (2)                                 | 🕼 Editari 🛓 Deshacer la publicación del Anuncio 🕼 Copiar URL                            |                                                                                            |  |
| Anexos                                                                                | Detalles del Anuncio                                                                    |                                                                                            |  |
| Archivos Encontrados: 0                                                               | Descripción detallada del expediente de contratación.                                   | Material y útiles de oficina                                                               |  |
| Avisos de Modificación del Expediente                                                 | Notas                                                                                   | Notas Adicionales por Defecto                                                              |  |
| Ver Avisos                                                                            | Tipo de Contratación                                                                    | Adquisiciones                                                                              |  |
| Bitácora de Modificaciones al Expediente Entidad Federativa de la UC Distrito Federal |                                                                                         | Distrito Federal                                                                           |  |
| Operaciones Registradas                                                               | Modo de Cálculo de la Fecha de Cierre                                                   | Automático                                                                                 |  |
|                                                                                       |                                                                                         |                                                                                            |  |

- 3. Adjunte el archivo correspondiente al "Acta de Fallo" y capture la descripción del mismo.
- 4. Una vez adjuntado el documento de clic en "Guardar".

| Expediente: 34717 - Material y útiles de oficina<br>Estado del Anuncio: Visible a Todos |                                                                    |                                                                         |                              |
|-----------------------------------------------------------------------------------------|--------------------------------------------------------------------|-------------------------------------------------------------------------|------------------------------|
|                                                                                         |                                                                    | 🗐 Guardar 🔀 Cancelar                                                    |                              |
| Atributos del Anuncio                                                                   |                                                                    |                                                                         |                              |
| Tipo                                                                                    | le Anuncio 01 Anuncio público procedimiento de contratación        |                                                                         |                              |
| Detalles del Procedimiento                                                              |                                                                    |                                                                         |                              |
| Número del Procedimiento                                                                | ★ Este número se generará al momento de publicar el Procedimiento. | LA-UCJAHV001-N4-2014                                                    |                              |
| Orácter del Procedimiento.                                                              | * Indicar el carácter del procedimiento                            | Nacional                                                                |                              |
| Crédito externo                                                                         | ★ Indicar si tiene crédito externo o no.                           | No v                                                                    |                              |
| Torma del procedimiento                                                                 | * Seleccionar la forma del procedimiento                           | Mixta v                                                                 |                              |
| Tipo de Procedimiento                                                                   | * Seleccione tipo de procedimiento:                                | Licitación pública                                                      | N I                          |
| Confirme fecha publicación                                                              | * Confirme la fecha de publicación del Anuncio                     | 09/01/2014                                                              | (dd/mm/aaaa)                 |
| SDx Abierta a Todos                                                                     |                                                                    |                                                                         |                              |
| 660 Enlace a Procedimiento                                                              |                                                                    |                                                                         |                              |
| Código Título                                                                           | Hora Límite para E                                                 | presar Interés                                                          |                              |
| 1 📄 32599 Material y útiles de ofici                                                    | 09/01/2014 19:00                                                   |                                                                         | 🏟 No enlazar SDx             |
| información Operador UC                                                                 |                                                                    |                                                                         |                              |
| Gestión de C                                                                            | erador UC SFP-UPCP2                                                |                                                                         |                              |
| Nombre del C                                                                            | erador UC Martinez Garrido Jorge Alejandro                         |                                                                         |                              |
| E-mail del C                                                                            | erador UC upcp-soporte1@funcionpublica.gob.mx                      |                                                                         |                              |
|                                                                                         | nlace Web                                                          |                                                                         |                              |
| Anexos del Anuncio                                                                      |                                                                    |                                                                         |                              |
| @ Anexar                                                                                |                                                                    |                                                                         |                              |
| Nombre Archivo                                                                          | Descripción                                                        | Comentario                                                              | Ultima fecha de modificación |
| 1 Acta de Fallo.docx (13 Kb)                                                            | Acta de fallo                                                      |                                                                         | 13/01/2014 18:04             |
| 2 Acta del evento de Apertura y evaluació (13 Kb)                                       | Acta de Apertura y evaluación de proposiciones                     |                                                                         | 13/01/2014 15:38             |
| 3 Convocatoria.docx (13 Kb)                                                             | Archivo de Convocatoria                                            | Este Archivo Contiene la Convocatoria del Procedimiento de Contratación | 09/01/2014 12:45             |
| 4 Junta de Aclaraciones.docx (13 Kb)                                                    | Acta Junta de Aclaraciones                                         |                                                                         | 09/01/2014 16:31             |
|                                                                                         |                                                                    |                                                                         |                              |

Con la incorporación del Acta de Fallo se da por terminado el tema correspondiente a "Emisión de Fallo"

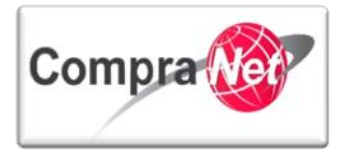

# 9 Contratos

El **Contrato** es el acuerdo de voluntades para crear o transferir derechos y obligaciones, y a través del cual se formalizan los actos para la adquisición, arrendamiento de bienes muebles, la prestación de servicios, realización de obras públicas y servicios relacionados con las mismas.

En cumplimiento a lo establecido en el numeral 25 del "ACUERDO por el que se establecen las disposiciones que se deberán observar para la utilización del Sistema Electrónico de Información Pública Gubernamental denominado CompraNet" **todos** los procedimientos de contratación **adjudicados** deberán de tener cuando menos **un contrato**.

"25.- Los contratos que deriven de un procedimiento de contratación deberán reportarse, a más tardar dentro de los 5 días hábiles posteriores al fallo, con independencia de la fecha en que se firmen, utilizando el formulario que para el reporte de información relevante del contrato se encuentra disponible en CompraNet.

Cualquier modificación a la información proporcionada, deberá reportarse dentro de los 5 días hábiles siguientes a la fecha en que ésta ocurra".

## 9.1 Estados de los contratos

Un contrato puede presentar 5 diferentes estados posibles:

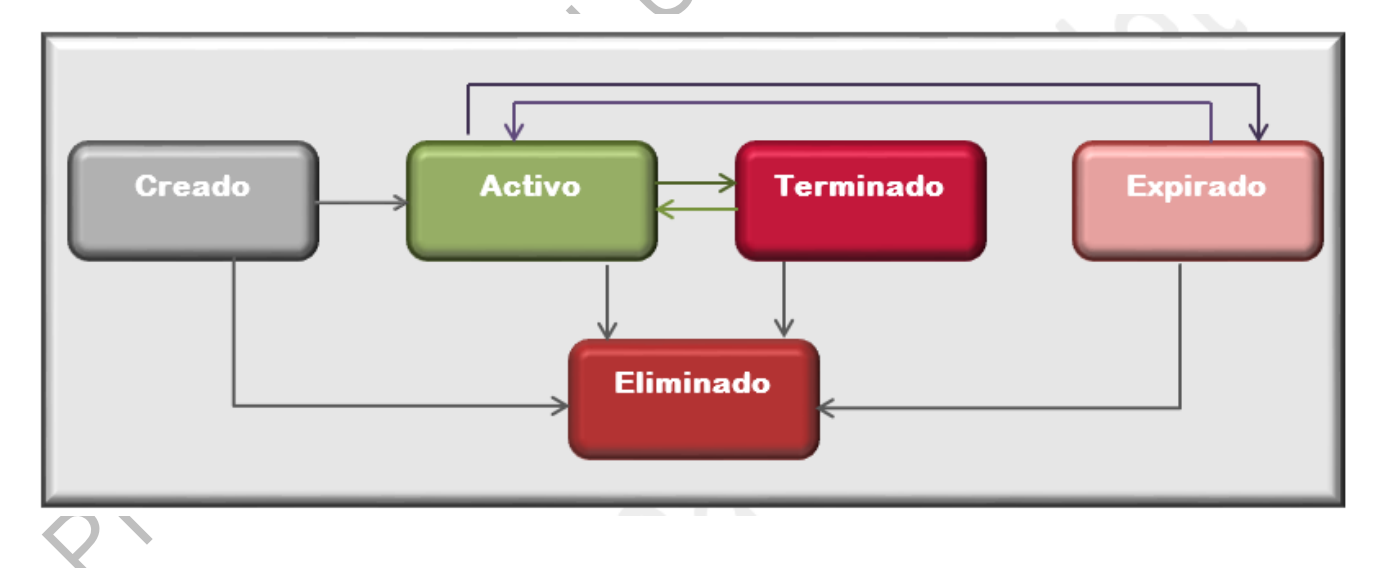

- Creado: es el estado adquirido cuando se crea el contrato; después de una adjudicación; mientras se encuentre en este estado no será contabilizado como un contrato válido en CompraNet, ni considerado como reportado para fines estadísticos.
- 2) Activo: es el estado que guardará el contrato en CompraNet durante la vigencia del mismo.

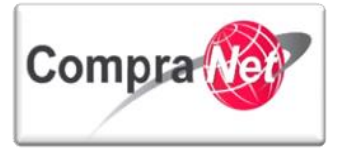

3) Terminado: Es el estado adquirido cuando la UC realiza alguna de las siguientes acciones: da por terminado el contrato de manera anticipada, cancela o rescinde el mismo antes de la fecha fin.

En este caso se debe indicar la fecha efectiva del término del contrato escribiendo los motivos por los cuales será terminado, si lo desea podrá adjuntar algún documento que lo avale.

4) Expirado: Este último estado se habilitará automáticamente por el sistema cuando ha transcurrido la vigencia del contrato.

Nota: CompraNet considera como estados: Activado, Terminado y Expirado.

## 9.2 Crear contrato

A continuación se describe como crear un contrato en CompraNet para reportar los datos relevantes, es importante considerar que el sistema tiene las siguientes dos opciones para crear contratos:

- Contratos derivados de un procedimiento: en este caso el contrato se crea a partir de un procedimiento de contratación (*Licitación, Invitación a cuando menos tres personas*), es importante verificar que el estado del procedimiento sea "Adjudicada".
- 2. Contratos creados sin procedimiento previo: son aquellos contratos que se crean de manera independiente en el expediente, debido a que no se derivan de ningún procedimiento realizado en la plataforma (Adjudicación directa).

## 9.3 Crear contrato desde el procedimiento

Ingrese a su área de trabajo y en el apartado "Áreas de contratación" presionar sobre "Procedimientos".

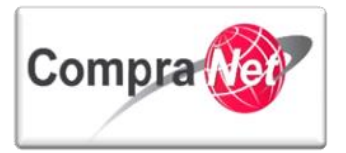

| 💌 Área de Contratación                   | <ul> <li>Anuncios Publicados</li> </ul> | ✓ Área RUPC           |
|------------------------------------------|-----------------------------------------|-----------------------|
| Expedientes de Contratación              | Anuncios Publicados                     | Búsqueda Avanzada     |
| Solicitudes de Información (SDI)         |                                         | Clasificación         |
| Procedimientos                           |                                         | Correo Electrónico    |
| Ofertas Subsecuentes de Descuentos (OSD) |                                         | Incorporación al RUPC |
| Contratos                                |                                         |                       |
| ▼ Material de apoyo                      | 🔻 Área de Consulta                      | ✓ Perfil de Usuario   |
| Manuales                                 | Área de Contratación                    | Datos del Usuario     |
|                                          | Proveedor/Contra tista                  |                       |
|                                          | Operador UC                             |                       |
|                                          | Informes a dicionales                   |                       |
|                                          | Datos Archivados                        |                       |
|                                          |                                         |                       |
| 👻 Cambiar Idioma                         |                                         |                       |

Dentro de la opción del menú "Mis Procedimientos" busque el procedimiento a través de los parámetros de búsqueda contenidos en las siguientes opciones:

- (1) Presionar el botón "Buscar Filtrar/por"; o
- (2) En el campo "Filtrar por" seleccionar la opción "Solo mis procedimientos".
- (3) Localice el procedimiento del que va a reportar el contrato, verifique que el **estado** del mismo sea "Adjudicada".
- (4) Presionar sobre la **Descripción Breve** del procedimiento.

| Expedientes de Contratación Solicitud es de In           | formación (SDI) Procedimiento | os Ofertas Subsecuentes de Desci 📿 (C              | SD) Contratos                  |                                                 |
|----------------------------------------------------------|-------------------------------|----------------------------------------------------|--------------------------------|-------------------------------------------------|
| Menú                                                     |                               | Filtrar por: Todos los Procedimientos              | 🔻 🕅 Configu                    | rar Filtros 🤌                                   |
| Mis Procedimientos<br>Mis Procedimientos de Contratación | 🔍 Buscar/Filtrar por 📑        | Crear Procedimiento                                | cel                            | 6                                               |
| Plantilla de Procedimiento<br>Plantilla de Procedimiento | Código del<br>Procedimiento   | Descripción Breve                                  | Código del Opera<br>Expediente | dor UC Estatus Fecha / Hora<br>Acto de Apertura |
| Archivar Procedimiento<br>Archivar Procedimiento         | 1 528613                      | Materiales, útiles y equipos menores de<br>oficina | 743218 Capaci                  | tación CompraNet Adjudicado 09/01/2015 02:00 PM |
| <u> </u>                                                 | Total: 1 Pa                   | agina <b>1</b> de 1 Visualizar: 20                 | Elementos                      |                                                 |

En el apartado de **Fallo** en la sección **Clasificación Final de las Proposiciones** se muestran las empresas que participaron en el procedimiento.

Para iniciar el registro de los datos relevantes del contrato de cada una de las empresas ganadoras, presionar el botón "Crear Contrato".

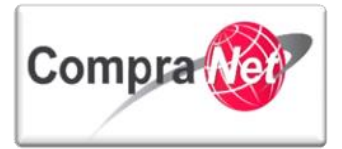

| Administración del Procedimiento                                                     | <ul> <li>Expediente : 743218 - Materiales, útiles y equipos menores de oficina</li> <li>Procedimiento : 528613 - Materiales, útiles y equipos menores de oficina</li> <li>Fecha y hora de apertura de proposiciones: 09/01/2015 02:00:00 PM</li> </ul> |     |
|--------------------------------------------------------------------------------------|----------------------------------------------------------------------------------------------------|-----|
| Monitoreo de Licitantes                                                              | Estado: Adjudicada                                                                                                    |     |
| ▶ Grupo de Evaluación                                                                | 🌮 Configuración 🔯 Publicación DOF 🖻 🗐 Informe Completo 🖻 🕼 Informe Imprimible 🗗 📰 Exportar Clasificación Final                                                                                                    | P   |
| Apertura de Proposiciones                                                            | Acciones de Fallo Siguientes Acciones                                                                                                    |     |
| ▼ Fallo                                                                              | Modificar Fallo                                                                                                    |     |
| Clasificación Final de las Proposiciones<br>Clasificación Final de las Proposiciones | Revertir Fallo                                                                                                    |     |
| Difusión de Documentos a Licitantes                                                  |                                                                                                    |     |
| Mensajes Unidad Compradora / Licitantes                                              | Visualizar la Clasificación<br>Nivel de Posición de Respuesta Ningún Orden                                                                                                    |     |
| Padafinir darachos da usuario                                                        | Nivel Actual de Adjudicación Total (Mejor Precio)                                                                                                    |     |
| <ul> <li>Vista Derechos Usuario</li> </ul>                                           | Comentarios de Adjudicación 0 UVer/Añadir Notas                                                                                                    |     |
|                                                                                      | Anexos 0 Ø Anexos                                                                                                    |     |
|                                                                                      | Divisa MXN                                                                                                    |     |
|                                                                                      | Clasificación Licitante Precio Total 🔺 Respuestas a los Requerimien                                                                                                    | tos |
|                                                                                      | 1 SFP-Empresa Pruebas 03(no considerar participación) 🖓 0 📄 Comentarios 2 💽 1                                                                                                    |     |
|                                                                                      | 2 SFP-Empresa Pruebas 02(no considerar participación) 🗗 0 📄 Comentarios 8 💽 📊 E                                                                                                    |     |
|                                                                                      | Total: 2 Pagina 1 de 1                                                                                                    |     |
|                                                                                      | $\sim$                                                                                                    |     |
|                                                                                      |                                                                                                    |     |

---- Nota: Para crear el contrato la empresa deberá estar registrada en CompraNet.

La siguiente pantalla muestra el formulario con los siguientes Campos:

PROVEEDOR O CONTRATISTA, es el nombre de la empresa adjudicada a la que va crear Contrato.

Código del Expediente, este campo es extraído automáticamente por el sistema.

Los campos Migración Anexos Operador UC y Migración Anexos Licitante deberán estar marcados con el botón de opción 🔽.

Seleccione el Tipo de contratación (1. Adquisiciones, 2. Arrendamientos, 3. Servicios, 4. Obra Pública, 5. Servicios relacionados con la obra pública)

Código del Contrato, código asignado por el sistema para el elemento Contrato.

En el campo **Título del contrato** presionar sobre el botón **Copiar el título del Procedimiento** para que el sistema extraiga el título que capturo en el procedimiento.

Escriba la Referencia / No. de contrato interno y presionar Confirmar

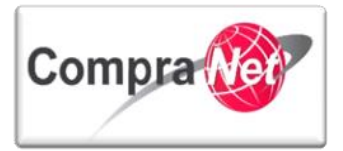

| ✓ Confirmar X Cancelar                       |                                                       |                                 |  |  |  |
|----------------------------------------------|-------------------------------------------------------|---------------------------------|--|--|--|
| Detailles del Contrato a Crear               |                                                       |                                 |  |  |  |
| Proveedor o Contratista                      | SFP-Empresa Pruebas 02(no considerar participación) 🖻 |                                 |  |  |  |
| Código del Expediente:                       | 743207                                                |                                 |  |  |  |
| Migración Anexos Operador UC                 |                                                       |                                 |  |  |  |
| Migración Anexos Licitante                   |                                                       |                                 |  |  |  |
| Transferir los Valores de Fórmula de Columna | 0                                                     |                                 |  |  |  |
|                                              |                                                       |                                 |  |  |  |
| ★ Tipo de Contratación                       | <b>T</b>                                              |                                 |  |  |  |
| Código de Contrato                           | 670084                                                |                                 |  |  |  |
| * Título de Contrato                         |                                                       | Copiar título del Procedimiento |  |  |  |
| Referencia / No. de contrato interno         |                                                       |                                 |  |  |  |

Verifique que la(s) partida(s) que adjudicará al proveedor se encuentre(n) seleccionada(s) y presionar **Confirmar**.

En caso de Adjudicar a más de un licitante diferentes partidas, deberá modificar la cantidad que se adjudicará al proveedor.

|                  |                                          |                | Confirma r 🔀 Cancelar |                 |              |
|------------------|------------------------------------------|----------------|-----------------------|-----------------|--------------|
| Seleccion        | ar todo                                  | o 🕅 Actualizar |                       |                 |              |
| Licitante SF     | P-Empresa Pruebas 03(no considerar parti | cipación) 🖻    |                       |                 |              |
| 2.1 - Útiles     |                                          |                |                       |                 |              |
|                  | Parámetro                                | Cantidad       |                       | Precio Unitario | Total        |
| 2.1.1            | Cuaderno - Cuaderno 100 hojas            | * 10           |                       | 0.1             | 1            |
| 2.1.2            | bolígrafo - bolírafo                     | * 5            |                       | 0.1             | 0.5          |
| 2.1.3            | papel bond - papel bond                  | * 5            |                       | 0.1             | 0.5          |
| (Sección Incluid | la en el Total)                          |                |                       |                 | 2            |
| Global           |                                          |                |                       |                 |              |
|                  |                                          |                |                       |                 | Precio Total |
|                  |                                          |                |                       |                 | 2            |
| Lea el n         | nensaje y presionar A                    | ceptar         |                       |                 |              |

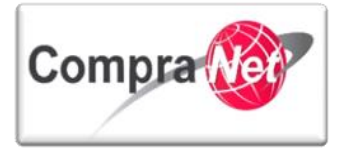

| ← Volver a la Lista                                                                  | alir 🛛 🏶 Ayuda Na                                                                                                    | Mensaje de la página<br>¡Advertencia! Puede que no<br>la Línea Genérica de Ítem | https://compranet.funcionpub<br>o se haya añadido al contrato el Ítem d | lica.gob.mx: ×<br>e Descuento o         |                                 | Sele                            | ccionar Área                     |
|--------------------------------------------------------------------------------------|----------------------------------------------------------------------------------------------------|---------------------------------------------------------------------------------|-------------------------------------------------------------------------|-----------------------------------------|---------------------------------|---------------------------------|----------------------------------|
| Administración del Procedimiento     Monitoreo de Licitantes     Grupo de Evaluación | <ul> <li>Expediente : 74</li> <li>Procedimiento</li> <li>Fecha y hora d</li> <li>Estado: Adjudie</li> <li>Configuración</li> </ul> | Publicación DOF r?                                                              | Informe Completo r <sup>®</sup>                                         | Aceptar                                 |                                 |                                 | æ                                |
| Apertura de Proposiciones     Fallo                                                  | Código del<br>Contrato                                                                                                    | Título<br>Materiales, útiles y equipos                                          | Proveedor o Contratista                                                 | Referencia / No. de<br>contrato interno | Fecha de<br>Inicio<br>12/01/201 | Fecha de fin o de<br>expiración | Estado del<br>contrato<br>Creado |
| Difusión de Documentos a Licitantes                                                  | Total: 1                                                                                                    | menores de oficina<br>Pagina 1 de 1                                             | considerar participación)<br>Visualizar: 20 🔻 Eler                      | nentos                                  | 11,01,101                       | -                               |                                  |
| Mensajes Unidad Compradora / Licitantes Mensajes sin leer (0)                        |                                                                                                    |                                                                                 |                                                                         |                                         |                                 |                                 | Subir                            |
| Redefinir derechos de usuario<br>Vista Derechos Usuario                              |                                                                                                    |                                                                                 |                                                                         |                                         |                                 |                                 |                                  |
| Contratos<br>Contratos Asociados 1                                                   |                                                                                                    |                                                                                 |                                                                         |                                         |                                 |                                 |                                  |

#### Observe que el Estado inicial del contrato es "Creado"

|       | Código del<br>Contrato | Título                                             | Proveedor o Contratista                                | Referencia / No. de<br>contrato interno | Fecha de<br>Inicio | Fecha de fin o de<br>expiración | Estado del<br>contrato |
|-------|------------------------|----------------------------------------------------|--------------------------------------------------------|-----------------------------------------|--------------------|---------------------------------|------------------------|
| 1     | 670066                 | Materiales, útiles y equipos<br>menores de oficina | SFP-Empresa Pruebas 03(no<br>considerar participación) |                                         | 12/01/2015         | ;                               | Creado                 |
| Total | l: <b>1</b>            | Pagina 1 de 1                                      | Visualizar: 20 🔻 Elemo                                 | entos                                   |                    |                                 |                        |

Para iniciar el registro de los datos relevantes de otro contrato deberá ingresar nuevamente al apartado de Fallo, en la sección **Clasificación Final de las Proposiciones** presionar el botón **"Crear Contrato"** y seleccione a la empresa a la que le creara él contrato.

Capture los datos del formulario verificando que sea correcto el nombre del Proveedor o Contratista y realice el mismo procedimiento descrito anteriormente para el primer contrato, este procedimiento deberá realizarlo para crear el contrato de cada proveedor, es decir iniciar desde el botón "**Crear Contrato**".

Previo a registrar la información relativa a cada contrato se recomienda relacionar el "Código del procedimiento" siguiendo los pasos que a continuación se describen:

- Presionar sobre el número del Expediente
- 2. La acción realizada lo trasladará al menú "Configuración" del Expediente, donde deberá dar clic en el botón "Crear el Número del Procedimiento".
- Automáticamente se desplegará la pantalla del "Cálculo del Código de Procedimiento CompraNet", deberá volver a relacionar el código presionando el botón "Volver a Relacionar Código del Procedimiento", observe que la columna "Código del Procedimiento Calculado" se encuentra vacía en los renglones correspondientes a los contratos creados.

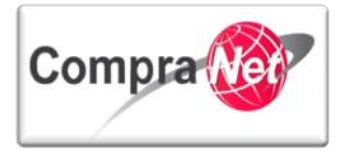

4. En la siguiente imagen observará que el sistema relaciona los contratos creados con el código del Procedimiento, para continuar presionar el botón "Cerrar"

|                                                 | _                                                      |  |  |  |  |  |
|-------------------------------------------------|--------------------------------------------------------|--|--|--|--|--|
|                                                 | Volver a Relacionar el Número del Procedimiento Cerrar |  |  |  |  |  |
| Información del Número del Procedimiento Actual |                                                        |  |  |  |  |  |
| Tipo de Procedimiento                           | Licitación Pública                                     |  |  |  |  |  |
| Objeto del Contrato                             | Adquisiciones                                          |  |  |  |  |  |
| Carácter de l Procedimiento                     | Nacional                                               |  |  |  |  |  |
| Clave de la Unidad Compradora                   | XXXYYY001                                              |  |  |  |  |  |
| Año                                             | 2015                                                   |  |  |  |  |  |
| Número del Procedimiento Calculado              | LA-XXXYYY001-N8-2015                                   |  |  |  |  |  |
|                                                 |                                                        |  |  |  |  |  |

|   | Elementos del Expediente |                                                                   |   |                          |             |  |
|---|--------------------------|-------------------------------------------------------------------|---|--------------------------|-------------|--|
|   | Tipo                     | Nombre                                                            |   | Número del Procedimiento | o Calculado |  |
| 1 | cnt                      | Materiales, útiles y equipos menores de oficina                   | ( | LA-XXXYYY001-N8-2015     |             |  |
| 2 | opp                      | Materiales, útiles y equipos menores de oficina(PruebaBCHA080115) |   | LA-XXXYYY001-N8-2015     |             |  |
| 3 | rfx                      | Materiales, útiles y equipos menores de oficina                   |   | LA-XXXYYY001-N8-2015     |             |  |
| 4 | rfx                      | Sobre tecnico obligatorio (                                       |   | LA-XXXYYY001-N8-2015     |             |  |
|   |                          |                                                                   |   |                          |             |  |

Para continuar con la configuración de los contratos de clic en el apartado "Elementos del Expediente", se desplegará el menú que indica el número de Elementos Contenidos (SDI, Procedimientos, OSDs, Contratos), de clic sobre "Contratos".

# 9.4 Configuración y activación de los datos relevantes de contrato

Para Activar un contrato se deberán considerar principalmente tres acciones:

- 1. Configuración de los datos relevantes de contrato a través de la captura del Formulario "Datos Relevantes del Contrato".
- 2. Configuración de la Información adicional del contrato a través de la captura del Formulario "Información Adicional".
- 3. Activación del contrato al presionar el botón "Activar".

#### 9.4.1 Datos relevantes de contrato

Una vez que haya dado clic sobre "**Contratos**" regresará al listado de contratos, para ingresar a cada uno de ellos, capturar sus datos relevantes y activarlos. Presione sobre "**Título**" (1).
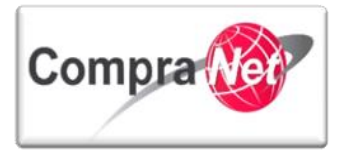

| Volver a la Lista   Pásina Principal   Salir   Ayuda Navegación c <sup>a</sup>   Bienvenido: 'Martinez Garrido Jorge Alejandro |                                                                                                    |                                                                                          |                                                                           |                                                                              |                                             |                              |                                                                                                    |
|----------------------------------------------------------------------------------------------------|----------------------------------------------------------------------------------------------------|------------------------------------------------------------------------------------------|---------------------------------------------------------------------------|------------------------------------------------------------------------------|---------------------------------------------|------------------------------|----------------------------------------------------------------------------------------------------|
| Administración del Expediente                                                                                                  | Zona norarra:umi - esuv<br>Expediente: 34717 - Material y útiles de oficina<br>Estado del Anuncios Visibile a Tados |                                                                                          |                                                                           |                                                                              |                                             |                              |                                                                                                    |
| Configuración<br>Ver Configuración del Expediente<br>Difusión del Anuncio al Público en General<br>Estado: Visible a Todos     | 🤹 Cambiar Operador UC d                                                                                             | el Expediente 🕞 Crear 🐻 Crear                                                            | el Número del Procedimiento 🗗                                             | 🦇 Ver Anuncio Publicado) 📑 Archivar 📗                                        | 👖 Informe Imprimible 🗗                      |                              | di di seconda di seconda di secon |
| Elementos del Expediente<br>Elementos Contenidos: (3)<br>SDI (0)                                                               | Buscar/Filtrar por                                                                                                  | Exportar Lista en Excel                                                                  | Filtra<br>ar Fecha de Contrato                                            | r por: Todos los Contratos                                                   |                                             |                              |                                                                                                    |
| Procedimientos (1) OSDs (0) Contratos (2)                                                                                      | Código del Contrato           1         6753           2         6752                                               | Título<br><u>Materiales y útiles de Oficina</u><br><u>Materiales y útiles de Oficina</u> | Proveedor o Contratista<br>Empresa 2 S.A. de C.V.<br>CNET BCA S.A. de C.V | Referencia / No. de contrato interno<br>SFP-00002-012014<br>SFP-00001-012014 | Fecha de inicio<br>13/01/2014<br>13/01/2014 | Fecha de fin o de expiración | Estado del contrato<br>Creado<br>Creado                                                                                                    |
| Anexos Archivos Encontrados: 0                                                                                                 | Total: 2                                                                                                    | Pagina 1 de 1                                                                            |                                                                           |                                                                              |                                             |                              |                                                                                                    |
| Avisos de Modificación del Expediente<br>Ver Avisos<br>Bitácora de Modificaciones al Expediente                                |                                                                                                    |                                                                                          |                                                                           |                                                                              |                                             |                              | Subir                                                                                                    |
| Operaciones Registradas<br>Integrantes del Expediente<br>Operadores del Expediente                                             |                                                                                                    |                                                                                          |                                                                           |                                                                              |                                             |                              |                                                                                                    |

Automáticamente se mostrará la siguiente pantalla que contiene el formulario "Datos Relevantes del Contrato", en la que deberá capturar la información solicitada en los campos. Para iniciar la captura presione el botón "Editar" (2).

| <b>+</b>                                                                    | Expediente : 34717 - Material y útiles de oficina                                                                                                    |
|-----------------------------------------------------------------------------|----------------------------------------------------------------------------------------------------|
| <ul> <li>Información General del Contrato</li> </ul>                        | Proveedor o Contrainta Empresa 23.4.2.4 of V./<br>Contrato (157.1.1.1.1.1.1.1.1.1.1.1.1.1.1.1.1.1.1.                                                                                                    |
| Datos relevantes del Contrato<br>Información General                        | Fecha de finalización del Contrato:<br>Estado del Contrato: Creado                                                                                                    |
| Anexos<br>Documentos Encontrados: 1                                         | le la constante de la constante de la constante de la constante de la constante de la constante de la constante                                                                                                    |
| Información Adicional del Contrato                                          | 🕼 Cambler Responsable del Contrato 🕼 Duplicar Contrato 👔 Eliminar contrato 👔 Eliminar contrato 👔 Activar contrato 🕼 Guardar como Procedimiento 🔯 Guardar como SPI 📑 Informe Contrato 🕐 🚔 Informe Imprimible 🗗               |
| Gestion de Contratos                                                        | Editar 2                                                                                                    |
| Destinatarios de Email                                                      | Proveedor o Contratista                                                                                                    |
| Lista de Destinatarios                                                      | Razón Social Empresa 2.5 A. de C.V. dº                                                                                                    |
| Redefinir Derechos                                                          | i Atención El Proveedor o Contratista elegido NO tiene acceso a LOS DATOS DE ESTE REGISTRO NO CUENTAN CON INFORMACION QUE PUEDA SER VERIFICADA POR EL SAT. Favor de solicitar a esta empresa que se registre en CompraNet y |
| Redefinir Derechos                                                          | este Contrato debido a que la cuenta es administrada por una proporcione el certificado digital emitido por el SAT.                                                                                                    |
| Área de Contratación que genera el contrato<br>Vista Procedimiento Original | Unidad Compradora                                                                                                    |
|                                                                             |                                                                                                    |

A continuación se describen los campos establecidos en dicho formulario "Datos relevantes del Contrato".

Nota: Ponga especial atención en los campos obligatorios marcados con ★.

Sección "Proveedor o Contratista" en esta sección observará que el formulario ya tiene asignada la empresa a la cual se le está creando el contrato en el campo "\*Razón Social" (3).

| Proveedor o Contratista |                                                                       |
|-------------------------|-----------------------------------------------------------------------|
|                         | \star Razón Social 🛛 Empresa 2 S.A. de C.V. 😭 🧭 Seleccionar Licitante |

Nota: En contratos derivados de un procedimiento de contratación no deben existir errores en la empresa a crear contrato, la única posibilidad de error que existe es que se haya adjudicado en el **Procedimiento** sección **Fallo** a una empresa no deseada, lo cual deberá corregirse en la misma sección y realizar los pasos anteriores.

Sección "Descripción" en esta sección observará que el campo "Código del Contrato" se mostrará definido automáticamente por el sistema (4).

| Descripción |                          |  |
|-------------|--------------------------|--|
|             | Código del Contrato 6753 |  |
|             |                          |  |
|             |                          |  |

Capture los siguientes campos:

**"\* Título del contrato":** escriba el título del contrato de acuerdo a la Partida o Concepto de Obra por la cual está realizando el contrato (5).

Se recomienda que tenga el mismo nombre del Expediente y Procedimiento para facilitar su búsqueda en CompraNet.

"Descripción": en este campo podrá redactar la especificación del contrato de manera amplia (hasta 2000 caracteres) (6).

|                           | -                                       |              |
|---------------------------|-----------------------------------------|--------------|
| \star Título del Contrato | Materiales y útiles de Oficina          | <b>—</b> (5) |
| Descripción               | Compra de Material de útiles de Oficina |              |
|                           | Caracteres disponibles = 1960           |              |
|                           |                                         |              |

"Tipo de Contratación": en este campo deberá seleccionar el tipo de contratación del procedimiento realizado, (1. Adquisiciones, 2. Arrendamientos, 3. Servicios, 4. Obra Pública, 5. Servicios relacionados con la obra pública) (7).

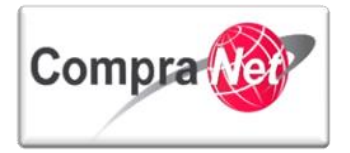

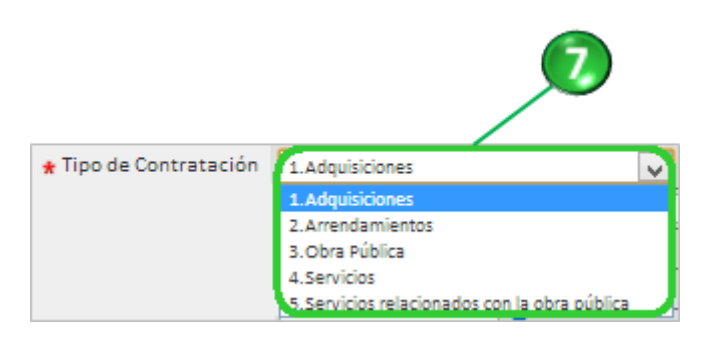

"Referencia / No. de contrato interno": capture algún concepto que le permita identificar el contrato dentro de su área de trabajo (8).

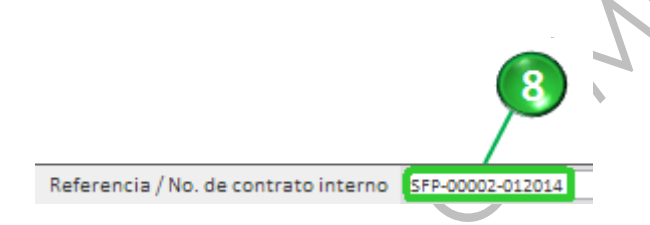

"Fecha de creación de datos relevantes de contrato" y "Hora de creación de datos relevantes de contrato": estos campos muestran la fecha (9) y hora (10) respectivamente en que están siendo creados los datos relevantes del contrato, mismos que quedan fijados una vez que guardamos por primera ocasión este formulario.

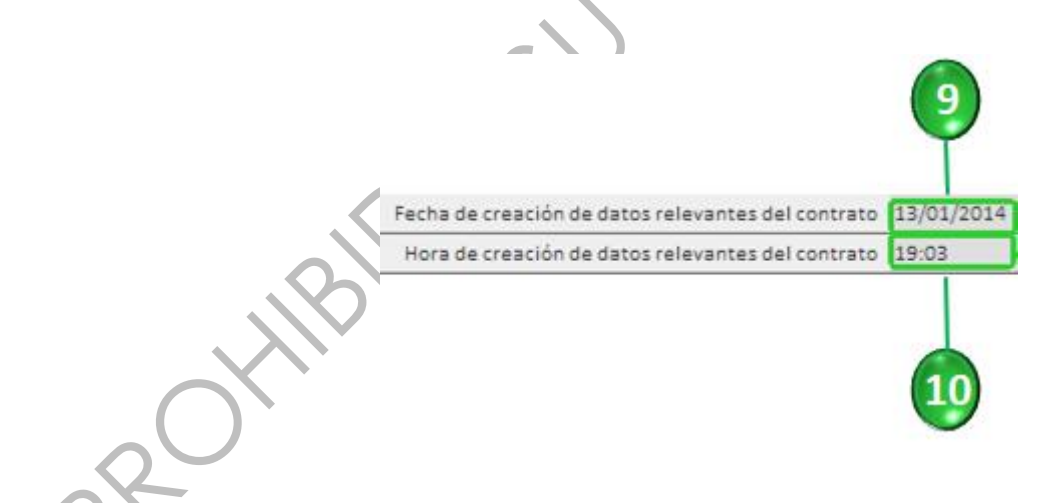

**"\*Fecha de inicio del contrato**" y **"Hora de inicio**": estos campos corresponden al inicio de vigencia del contrato (11) y la hora (12) respectivamente, en caso de la compra de un bien que la entrega se haga el mismo día, repita la fecha en los campos **"Fecha inicio del contrato**" y **"Fecha fin del contrato"**.

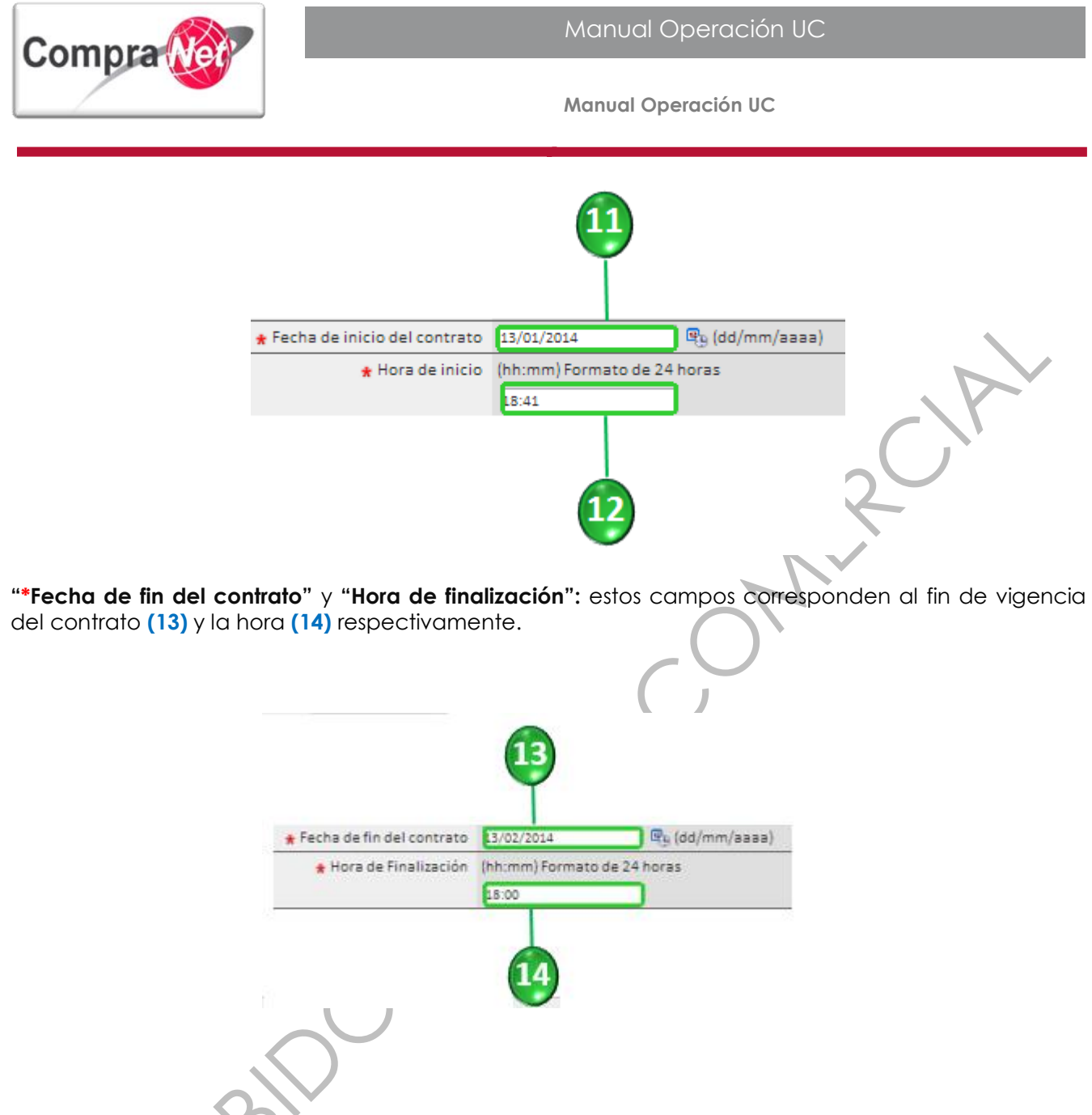

"\* Importe Total sin IVA": en este campo deberá establecer el monto total de la adjudicación (15).

"Importe Total sin IVA (Partidas/Concepto de Obra": este campo no es editable y contiene el resultado del cálculo realizado por el sistema de acuerdo a las partidas o el concepto de obra adjudicado (16), en caso de requerir modificación este campo se actualizará al realizar los ajustes en la sección de "Partidas/Conceptos".

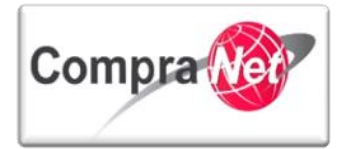

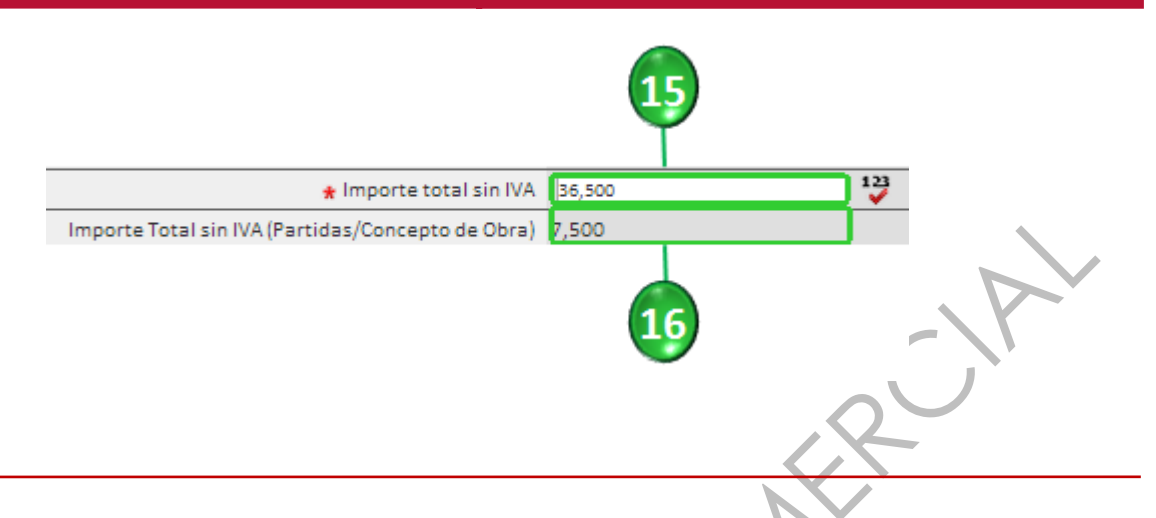

Nota: El Importe total sin IVA debe ser igual al Importe Total sin IVA (Partidas/Concepto de Obra).

En caso de existir alguna discrepancia deberá ajustar el campo incorrecto de la siguiente manera: Para corregir el campo "Importe total sin IVA" de clic en el botón "Editar" en la pantalla de "Datos relevantes del Contrato" y capture el importe correcto.

| <ul> <li>Información General del Contrato</li> </ul>                        | Expediente : <u>34717</u> - Material y útiles de oficina<br>Proveedor o Contratitata Empresa 2 S.A. de C.V.                                                                                                    |
|-----------------------------------------------------------------------------|----------------------------------------------------------------------------------------------------|
| Datos relevantes del Contrato<br>Información General                        | Centration (07.22) - Marcements y outro de Contente<br>Fecha de finilización del Contrato: 13/02/2014 18:00:00<br>Estado del Contrato: Creado                                                                                 |
| Anexos<br>Documentos Encontrados: 1                                         | ¢                                                                                                    |
| Información Adicional del Contrato                                          | Cambiar Responsable del Contrato 📳 Duplicar Contrato 🙀 Eliminar contrato 🗋 Activar contrato                                                                                                    |
| Gestion de Contratos                                                        | Editar                                                                                                    |
| Destinatarios de Email                                                      | Proveedor o Contratista                                                                                                    |
| Lista de Destinatarios                                                      | Razón Social Empresa 2 S A de C.V. 💕                                                                                                    |
| Redefinir Derechos                                                          | ; Attención! El Proveedor o Contratista elegido NO tiene acceso a LOS DATOS DE ESTE REGISTRO NO CUENTAN CON INFORMACION QUE PUEDA SER VERIFICADA POR EL SAT. Favor de solicitar a esta empresa que se registre en CompraNet y |
| Redefinir Derechos                                                          | este Contrato debido a que la cuenta es administrada por una proporcione el certificado digital emitido por el SAT.                                                                                                    |
| Área de Contratación que genera el contrato<br>Vista Procedimiento Original | Unided Compredore                                                                                                    |

**"\* Moneda":** seleccione el tipo de moneda con la que se efectuará el pago respectivo del contrato que está creando (17).

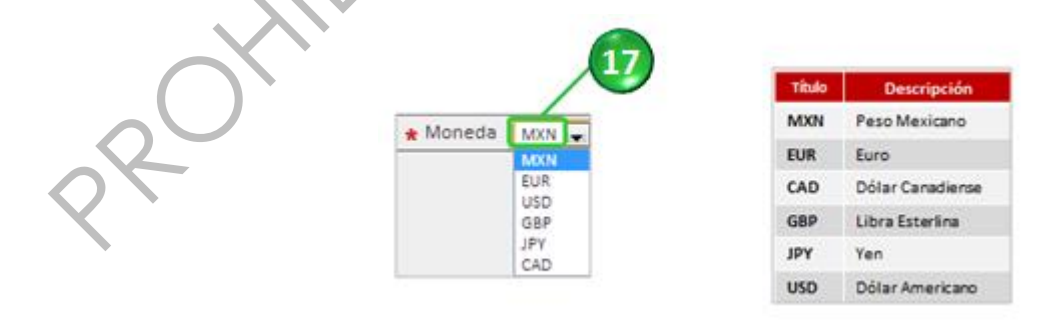

"¿Se permite subcontratación?": En este campo deberá elegir en todos los casos la opción "No" (18).

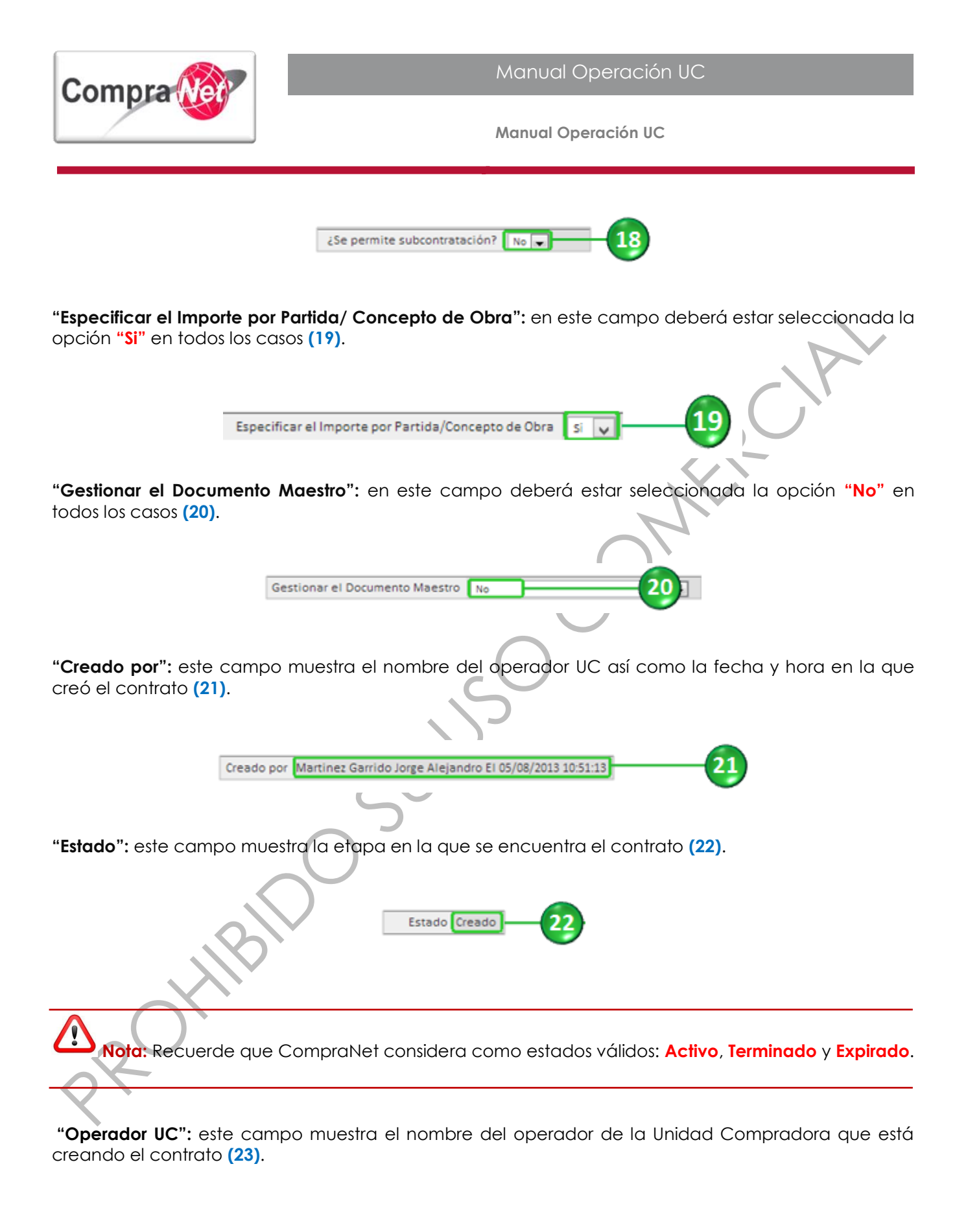

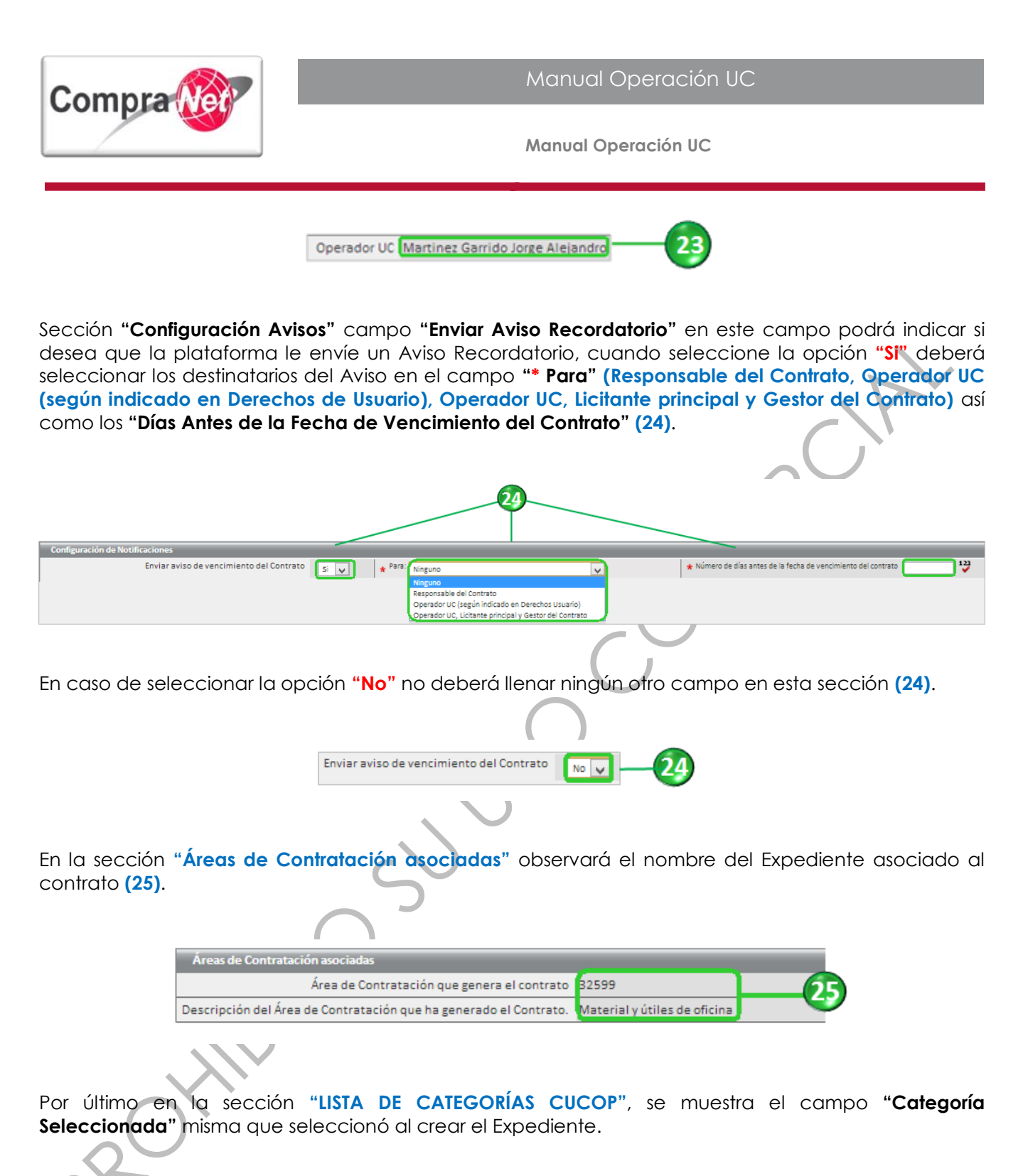

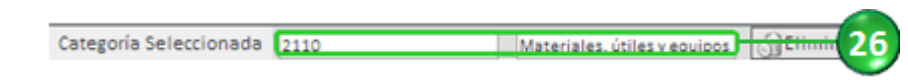

En caso de que la categoría no corresponda deberá elegir entre las opciones "Añadir Categoría" y "Añadir Categoría Manualmente".

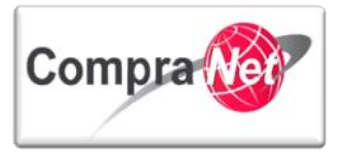

Manual Operación UC

"Añadir categoría": deberá seleccionar la categoría del catálogo CUCOP que corresponda a su contratación, en esta sección podrá realizar búsquedas a través de los campos (Buscar por, Código de Categoría, Descripción Categoría, Descripción Interna), al presionar el botón "Expandir Todo" se desplegará el Árbol de Categorías Vigente como se muestra en la siguiente pantalla:

|                                                                                   | Seleccionar 🔀 Cancelar                   |
|-----------------------------------------------------------------------------------|------------------------------------------|
| Buscar                                                                            |                                          |
| Buscar por                                                                        | ontiene 💌                                |
| Código de Categoría 🥤                                                             |                                          |
| Descripción Categoría                                                             |                                          |
| Descripción Interna                                                               |                                          |
|                                                                                   | 🔍 Buscar                                 |
| 🔓 Expandir Todo 🛛 🎉 Minimiza                                                      |                                          |
| 0 - CUCOP                                                                         |                                          |
| ✓ 2000 - Materiales y suministros                                                 |                                          |
| ▼ 2100 - Materiales de administracion, emision de documentos y                    | articulos oficiales                      |
| 🗸 🗹 2110 - Materiales, útiles y equipos menores de oficina                        |                                          |
| 👻 🗹 2120 - Materiales y útiles de impresión y reproducción                        |                                          |
| 2130 - Material estadístico y geográfico                                          |                                          |
| 2140 - Materiales, útiles y equipos menores de tecnolo                            | paías de la información y comunicaciones |
| - 2150 - Material impreso e información digital                                   |                                          |
|                                                                                   |                                          |
|                                                                                   |                                          |
| ✓ ☐ 21/0 - Materiales y utiles de ensenanza                                       |                                          |
| <ul> <li>2180 - Materiales para el registro e identificación de b</li> </ul>      | enes y personas                          |
| 2200 - Alimentos y utensilios                                                     |                                          |
| <ul> <li>2300 - Materias primas y materiales de produccion y comercial</li> </ul> | zacion                                   |
| 2400 - Materiales y articulos de construccion y de reparacion                     |                                          |
| <ul> <li>2500 - Productos químicos, farmaceuticos y de laboratorio</li> </ul>     |                                          |
| <ul> <li>2600 - Combustibles, lubricantes y aditivos</li> </ul>                   |                                          |
| 2700 - Vestuario, blancos, prendas de proteccion y articulos dep                  | ortivos                                  |

"Añadir Categoría Manualmente": en esta opción la forma de agregar la categoría es tecleando la clave de la misma, sólo se permiten claves existentes. En la página principal de CompraNet podrá descargar el Catálogo CUCOP.

Para finalizar la captura del formulario "Datos relevantes del Contrato" presione el botón "Guardar".

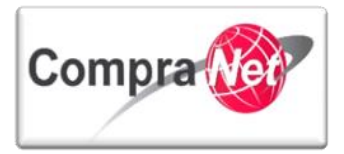

| Expediente : 34717 - Material y útiles de oficina<br>Proveedor Contraista: Emprae 2 S.A. de C.V.<br>Contrato: 6753 - Materiales y útiles de Oficina<br>Fecha de finalización del Contrato: 13/02/2014 18:00:00<br>Estado del Contrato: Creado |                                                                                                    |
|----------------------------------------------------------------------------------------------------|----------------------------------------------------------------------------------------------------|
|                                                                                                    | Guardar 🔀 Cancelar                                                                                                    |
| Proveedor o Contratista                                                                                                    |                                                                                                    |
| \star Razón Social                                                                                                    | Empresa 25.A de C.V. 🕫 🥜 Seleccionar Licitante                                                                                                    |
| ¡Atención! El Proveedor o Contratista elegido NO tiene acceso a                                                                                                    | LOS DATOS DE ESTE REGISTRO NO CUENTAN CON INFORMACION QUE PUEDA SER VERIFICADA POR EL SAT. Favor de solicitar a esta empresa que se registre en CompraNet y proporcione el certificado digital emitido por el SAT. |
| este Contrato debido a que la cuenta es administrada por una                                                                                                    |                                                                                                    |
| Unidad Compradora                                                                                                    |                                                                                                    |
| Descripción                                                                                                    |                                                                                                    |
| Código del Contrato                                                                                                    | 6753                                                                                                    |
| * Título del Contrato                                                                                                    | Materiales y útles de Oficina                                                                                                    |
| Descripción                                                                                                    | Compra de Material de útiles de Oficina                                                                                                    |
|                                                                                                    |                                                                                                    |
|                                                                                                    |                                                                                                    |
|                                                                                                    |                                                                                                    |
|                                                                                                    |                                                                                                    |
|                                                                                                    | Caracters disponibles = [1960]                                                                                                    |
| * Lipo de Contratación                                                                                                    | 1.Adquisciones                                                                                                    |
| Referencia / No. de contrato interno                                                                                                    | 5FP-0002-012014                                                                                                    |
| Fecha de creación de datos relevantes del contrato                                                                                                    | 13/01/2014                                                                                                    |
| Hora de creación de datos relevantes del contrato                                                                                                    | 19:03                                                                                                    |
| * Fecha de inicio del contrato                                                                                                    | 13/01/2014 @g (dd/mm/aaaa)                                                                                                    |
| * Hora de inicio                                                                                                    | (hh:mm) Formato de 24 horas                                                                                                    |
|                                                                                                    | 18-41                                                                                                    |
| * Fecha de fin del contrato                                                                                                    | 13/02/2015 🖳 🖳 (dd/mm/aaaa)                                                                                                    |
| \star Hora de Finalización                                                                                                    | (hh:mm) Formato de 24 horas                                                                                                    |
|                                                                                                    | 18:00                                                                                                    |
| ★ Importe total sin IVA                                                                                                    | 36,500 V                                                                                                    |
| Importe Total sin IVA (Partidas/Concepto de Obra)                                                                                                    | 7,500                                                                                                    |

## 9.4.2 Información adicional del contrato

Para continuar con la captura de la información relativa al contrato ingrese al apartado "Información Adicional" y presione el botón "Editar".

| Volver a la Lista   Página Principal   Salir   Ayuda !                                                                  | lavegación (* Bienvenido: Martinez Garrido Jorge Alejandro<br>Zona horaria: GMT - 6:00                                                                                                    |
|----------------------------------------------------------------------------------------------------|----------------------------------------------------------------------------------------------------|
| <ul> <li>Información General del Contrato</li> <li>Información Adicional del Contrato</li> </ul>                        | Expediente : <u>34717</u> - Materialy útiles de oficina<br>Proveedor o Contratista: Impresa J S.A. de C.V.<br>Contrato: 6737. Materiales útiles de Oficina<br>Fecha de finalización del Contrato: 13/02/2014 18:00:00<br>Estado del Contrato: 13/02/2014 18:00:00 |
| Información Adicional<br>Modo de Edición Actual: Sólo Comprador                                                         |                                                                                                    |
| Información detallada de Partidas/Concepto de<br>Obra<br>Importe de Partidas/Concepto de Obra<br>> Gestion de Contratos | Cambiar Responsable del Contrato 😰 Duplicar Contrato 🔯 Eliminar contrato                                                                                                    |
|                                                                                                    |                                                                                                    |

Sección "Código del Procedimiento", en esta sección observará que se muestra el número del procedimiento al que corresponde este contrato.

| Código del Procedimiento |                                                                    |                      |
|--------------------------|--------------------------------------------------------------------|----------------------|
| Número del Procedimiento | ★ Este número se generará al momento de publicar el Procedimiento. | LA-UCJAHV001-N4-2014 |
| $\langle \rangle$        |                                                                    |                      |

Sección "Datos del proveedor o contratista adjudicado".

"Estratificación del proveedor o contratista": en este campo deberá indicar si la empresa es Micro, Pequeña, Mediana o no Mipyme.

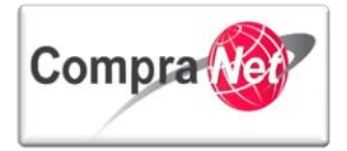

Nota: Se recomienda establecer en la convocatoria que el proveedor y/o contratista adjudicado deberá estar registrado en CompraNet a la fecha firma del contrato, lo anterior para que la UC se encuentre en posibilidad de Activar el contrato en dicho sistema.

| Datos del proveedor o contratista adju         | dicado                                                                      |           |
|------------------------------------------------|-----------------------------------------------------------------------------|-----------|
| Estratificación del proveedor o<br>contratista | ★ Indique si la Empresa se trata de una micro, pequeña, mediana o no MIPYME | Pequeña 💌 |
|                                                |                                                                             |           |

Sección "Datos adicionales".

"Fecha de celebración del contrato": en este campo deberá capturar la fecha de celebración del contrato (requerido por el IFAI).

| Datos adicionales                 |                                                         |            |
|-----------------------------------|---------------------------------------------------------|------------|
|                                   |                                                         |            |
|                                   |                                                         |            |
| Fecha de celebración del contrato | Fecha de celebración del contrato. (requerido por IFAI) | 14/02/2014 |
|                                   |                                                         |            |
|                                   |                                                         |            |

Sección "Contrato plurianual".

¿Es plurianual?: en este campo deberá indicar si el contrato es Plurianual.

"No de meses involucrados": en caso de haber seleccionado la opción "Si" en el campo anterior deberá capturar el número de meses involucrados en dicho contrato.

|                           |                                                                 | 32    |
|---------------------------|-----------------------------------------------------------------|-------|
| Contrato plurianual       |                                                                 |       |
| ؤEs plurianual?           | * Capture si el contrato es plurianual.                         | S V   |
| No. de meses involucrados | Capture el No. de meses involucrados en el contrato plurianual. | 18 12 |
|                           |                                                                 |       |
|                           |                                                                 |       |

Sección "Convenio modificatorio".

"Convenio modificatorio": en este campo deberá indicar si se trata de un convenio modificatorio.

"Monto original del contrato": en este campo deberá capturar el monto original del contrato del que deriva el convenio modificatorio.

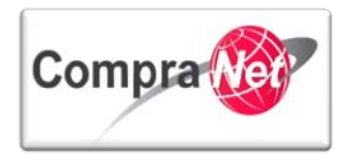

|                                  |                                                                                             |                                                                                                    |                                                               | 34                               |                      |
|----------------------------------|---------------------------------------------------------------------------------------------|----------------------------------------------------------------------------------------------------|---------------------------------------------------------------|----------------------------------|----------------------|
|                                  | <ul> <li>Convenio modificatorio</li> <li>Monto original del contrato</li> </ul>             | <ul> <li>Indique si se trata de un convenio</li> <li>Capture el monto original del con</li> </ul>                                                | o modificatorio<br>ntrato que dio origen al convenio modifica | torio                            | ů.                   |
|                                  |                                                                                             |                                                                                                    |                                                               | 35                               |                      |
| Secci                            | ón " <b>Contrato marc</b>                                                                   | ο".                                                                                                    |                                                               |                                  |                      |
| <b>¿Este</b><br>un co            | contrato deriva de<br>ntrato marco.                                                         | un contrato marco                                                                                                    | ?: en este campo d                                            | eberá indicar si el              | contrato deriva de   |
| <b>ldenti</b><br>" <b>Si</b> " c | ficación del contro<br>apture el número c                                                   | <b>ito marco":</b> en caso<br>identificación del c                                                                                               | o de haber seleccior<br>ontrato marco.                        | nado en el campo                 | o anterior la opción |
|                                  |                                                                                             |                                                                                                    |                                                               |                                  |                      |
|                                  | (a) Este contrato deriva de un contrato<br>marco?     (a) Identificación del contrato marco | Indique si el contrato deriva de un contrato m<br>Capture el número o identificación del contra<br>Capture el número o identificación del contra | narco.                                                        | Caracteres disconibles = 2000    |                      |
| Secci                            | ón " <b>Contratación c</b>                                                                  | onsolidada".                                                                                                    | ,5                                                            | conductiva orabonitoria = [2000] |                      |

"¿Este contrato deriva de una contratación consolidada?: en este campo deberá indicar si el contrato procede de una contratación consolidada.

"Número del procedimiento": en caso de haber seleccionado en el campo anterior la opción "Si" capture el número del procedimiento del cual deriva.

| ¿Este contrato deriva de una<br>contratación consolidada? | ★ Indique si el contrato deriva de una contratación consolidada.                                         | 38  |
|-----------------------------------------------------------|----------------------------------------------------------------------------------------------------|-----|
| Número del procedimiento                                  | Capture el número del procedimiento del cual se deriva el presente contrato ej, LA-027PRU001-N1-<br>2011 | -39 |
| $20^{1}$                                                  |                                                                                                    |     |
|                                                           |                                                                                                    |     |

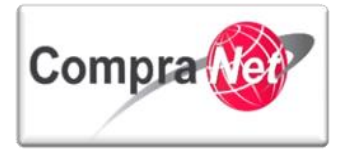

Sección de "Fuente de Financiamiento", las unidades compradoras en los Gobiernos Locales (Estados y Municipios), deberán capturar la estructura financiera señalada en el oficio de aprobación de metas y recursos que haya emitido la secretaría de finanzas estatal o su similar.

"Ramo": seleccione del combo el Ramo correspondiente establecido en el Presupuesto de Egresos de la Federación (PEF) mismo que deberá estar señalado en el oficio de autorización de metas y recursos emitido por la Secretaría de Finanzas o su similar (1).

Nota: En caso de que el Ramo no se señale en el oficio de autorización acuda a la mesa de ayuda a través del correo electrónico: compranetestados@funcionpublica.gob.mx, adjuntando dicho oficio y en su caso el convenio de coordinación suscrito con una autoridad federal competente.

"Clave del Programa": identifique la nomenclatura señalada en el oficio de autorización de metas y recursos emitido por la Secretaría de Finanzas o su similar (2).

Una vez identificado el programa, deberá localizar la clave del mismo en el **Catálogo de claves de Programas** ubicado en la página principal de CompraNet, en el apartado de **Información y ayudas / U.C. FEDERALES o U.C.ESTATATES/Descargas/Claves-Programas.xls** 

A continuación se muestra un ejemplo del archivo Claves-Programas.xls

| A    | В                     | D                                                                                                    |  |  |  |
|------|-----------------------|----------------------------------------------------------------------------------------------------|--|--|--|
| вамо | CLAVE DEL<br>PROGRAMA | PROGRAMA                                                                                                    |  |  |  |
| 12   | U009                  | Vigilancia epidemiológica                                                                                                    |  |  |  |
| 12   | U012                  | Programa de Apoyo para Fortalecer la Calidad en los Servicios de Salud                                                                 |  |  |  |
| 14   | E001                  | Impartición de justicia laboral                                                                                                    |  |  |  |
| 14   | E002                  | Procuración de justicia laboral                                                                                                    |  |  |  |
| 14   | E003                  | Ejecución a nivel nacional de los programas y acciones de la Política Laboral                                                          |  |  |  |
| 14   | E004                  | Capacitación a trabajadores                                                                                                    |  |  |  |
| 14   | E005                  | omento de la equidad de género y la no discriminación en el mercado laboral                                                            |  |  |  |
| 14   | E006                  | sesoría en materia de seguridad y salud en el trabajo                                                                                  |  |  |  |
| 14   | E007                  | Asesoría y capacitación a sindicatos y trabajadores para impulsar la productividad, proteger el salario y mejorar su poder adquisitivo |  |  |  |
| 14   | E008                  | Conciliación de intereses entre empleadores y sindicatos                                                                               |  |  |  |
| 14   | E010                  | Coordinación de acciones de vinculación entre los factores de la producción para apoyar el empleo                                      |  |  |  |
| 14   | E011                  | Actualización y registro de agrupaciones sindicales                                                                                    |  |  |  |
| 14   | K026                  | Otros proyectos                                                                                                    |  |  |  |
| 14   | K027                  | Mantenimiento de infraestructura                                                                                                    |  |  |  |
| 14   | M001                  | Actividades de apoyo administrativo                                                                                                    |  |  |  |
| 14   | O001                  | Actividades de apoyo a la función pública y buen gobierno                                                                              |  |  |  |
| 14   | P001                  | Instrumentación de la política laboral                                                                                                 |  |  |  |
| 14   | P002                  | Estudios económicos para determinar el incremento en el salario mínimo                                                                 |  |  |  |
|      |                       |                                                                                                    |  |  |  |

Copie la clave del programa y péguela en el campo "Clave del Programa".

"Aportación Federal": establecer el importe que corresponda al porcentaje de la aportación federal señalada en el oficio de autorización (Monto sin IVA) (3).

"Aportación Estatal": establecer el importe que corresponda al porcentaje de la aportación estatal señalada en el oficio de autorización (Monto sin IVA) (4).

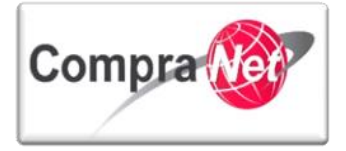

"Aportación Municipal": establecer el importe que corresponda al porcentaje de la aportación municipal señalada en el oficio de autorización (Monto sin IVA) (5).

"Generación Interna de Caja": establecer el importe que corresponda al porcentaje de generación interna de caja señalada en el oficio de autorización (Monto sin IVA) (6).

"Aportación de Beneficiarios": establecer el importe que corresponda al porcentaje de la aportación de beneficiarios señalada en el oficio de autorización (Monto sin IVA) (7).

Nota: Los montos de los campos anteriores deberán estar señalados en el oficio de autorización de metas y recursos emitidos por la Secretaría de Finanzas o su similar, considerando que debe ser referida al importe total del contrato.

| Ramo                        | Se refiere a los ramos señalados en el PEF.                                                                                                    | 14 -          |
|-----------------------------|----------------------------------------------------------------------------------------------------|---------------|
| Clave del Programa          | El que señala el oficio de autorización de recursos de la instancia normativa. Capture la clave del programa de acuerdo<br>al catálogo de programas. | 1001 - 2      |
| Aportación Federal          | El que señala el oficio de autorización de recursos de la instancia normativa. Monto sin IVA, escriba sólo números.                                  | 431,034.483   |
| Aportación Estatal          | El que señala el oficio de autorización de recursos de la instancia normativa. Monto sin IVA, escriba sólo números.                                  | 172,413.793   |
| Aportación Municipal        | El que señala el oficio de autorización de recursos de la instancia normativa. Monto sin IVA, escriba sólo números.                                  | 172,413.793 5 |
| Generación Interna de Caja  | El que señala el oficio de autorización de recursos de la instancia normativa. Monto sin IVA, escriba sólo números.                                  | 43,103.4483   |
| Aportación de Beneficiarios | El que señala el oficio de autorización de recursos de la instancia normativa. Monto sin IVA, escriba sólo números.                                  | 43,103,4483   |

A continuación observará un ejemplo para determinar los montos a capturar en los campos de aportaciones:

- ✓ Importe aprobado de la acción \$1,000,000.00
- ✓ Importe contratado de la acción \$ 990,000.00 (Incluye IVA)
- ✓ Importe contratado de la acción \$862,068.955 (No incluye IVA).

| Anortanión                    | Estructura Financiera |                    |  |  |
|-------------------------------|-----------------------|--------------------|--|--|
| Apondeion                     | Aprobada              | Contratada sin IVA |  |  |
| Federal                       | 500,000.00            | 431034.4828        |  |  |
| Estatal                       | 200,000.00            | 172413.7931        |  |  |
| Municipal                     | 200,000.00            | 172413.7931        |  |  |
| Generación Interna de Caja    | 50,000.00             | 43103.44828        |  |  |
| Aportaciones de Beneficiarios | 50,000.00             | 43103.44828        |  |  |
| SUMAS                         | 1,000,000.00          | 862068.9655        |  |  |

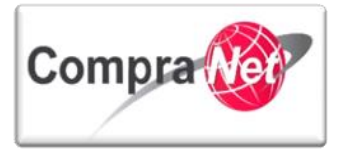

Los importes que deberá capturar son los de la Estructura Financiera Contratada sin IVA.

Para finalizar la captura del formulario "Información Adicional" una vez capturada toda la información obligatoria \* presione el botón "Guardar".

| Expedience : 24717 - Material y Gilles de oficina         Proveedor o Construitistic Imprez 3 S. A. de C.V.         Contrato : 6753 - Materiales y Gilles de Oficina         Fecha de Inalización del Contrato: 13/02/2014 18:00:00         Estado del Contrato : 13/02/2014 18:00:00 |  |
|----------------------------------------------------------------------------------------------------|--|
| Guardar 🔀 Cancelar                                                                                                    |  |

# 9.5 Activar contrato

Una vez que ha creado el contrato y ha capturado la información de los formularios "Datos relevantes del Contrato" e "Información Adicional", deberá Activar el contrato para que sea considerado como un contrato válido.

| Nota: Rec<br>Expirado.                               | cuerde que                                                             | CompraNe                  | t consider                       | a como                                      | estados            | válidos            | : Activo,                    | <b>Terminado</b> y  |
|------------------------------------------------------|------------------------------------------------------------------------|---------------------------|----------------------------------|---------------------------------------------|--------------------|--------------------|------------------------------|---------------------|
|                                                      |                                                                        | 2                         |                                  |                                             |                    |                    |                              |                     |
| No se consideran                                     | validos los c                                                          | ontratos cor              | n estado "C                      | reado".                                     |                    |                    |                              |                     |
|                                                      |                                                                        | $\frown$                  |                                  |                                             |                    |                    |                              |                     |
| Localice el contro                                   | ato que va A                                                           | ctivar con e              | stado "Cre                       | ado".                                       |                    |                    |                              |                     |
|                                                      |                                                                        |                           |                                  |                                             |                    |                    |                              |                     |
| Provinna cobra al                                    | Título del cor                                                         | strate (10)               |                                  |                                             |                    |                    |                              |                     |
| Fresione sopre er                                    | nuo dei cor                                                            | inalo <b>(40)</b> .       |                                  |                                             |                    |                    |                              |                     |
|                                                      |                                                                        |                           |                                  |                                             |                    |                    |                              |                     |
|                                                      |                                                                        |                           |                                  |                                             |                    |                    |                              |                     |
| Volver a la Lista   Página Principal   Salir   Ayuda | Navegación 💕                                                           |                           | Bienvenido: Martine<br>Zona hora | z Garrido Jorge Alejandro<br>ia: GMT - 6:00 |                    |                    |                              |                     |
| <ul> <li>Administración del Expediente</li> </ul>    | Expediente: 34717 - Material y út<br>Estado del Anuncio: Visible a Tod | tiles de oficina<br>01    |                                  |                                             |                    |                    |                              |                     |
| Configuración                                        |                                                                        |                           |                                  |                                             |                    |                    |                              | J <sup>e</sup>      |
| Difusión del Anuncio al Público en General           | Sambiar Operador UC del Exp                                            | ediente 🔒 Crear 🐻 Crear e | l Número del Procedimiento 😋     | (R) Ver Anuncio Publica                     | do 📑 Archivar 🔲 In | forme Imprimible 🗗 |                              |                     |
| Estado: Visible a Todos Elementos del Expediente     |                                                                        |                           | Filt                             | ar por: Todos los Contratos                 | Y                  |                    |                              |                     |
| Elementos Contenidos: (3)                            | Buscar/Filtrar.por                                                     | portar Lista en Excel     | r Fecha de Contrato              |                                             |                    |                    |                              |                     |
| SDI(0)<br>Procedimientos (1)                         |                                                                        | inter care and a caportal |                                  |                                             |                    | Rocks de bable     |                              | Estada del contente |
|                                                      | Codigo dei Contrato                                                    | 11000                     | Proveedor o contratista          | Referencia 7 No. de c                       | contrato interno   | Fecha de Inicio    | recha de fin o de expiración | Estado del contrato |

Presiones sobre el apartado "Información Adicional del Contrato" (41), se desplegarán 2 secciones presione sobre "Información detallada de Partidas/Concepto de Obra" (42).

CNET BCA S.A. de C.V

Contratos (2

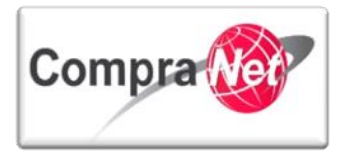

| 🕀 🔹 Información General del Contrato                            | Expediente : <u>34717</u> - Material y útiles de oficina<br>Provendor o Contralitats Empresa 3.5.4. de C.V.<br>Constanto JCTS - Methicilea y útiles de o ficina                                                              |
|-----------------------------------------------------------------|----------------------------------------------------------------------------------------------------|
| Datos relevantes del Contrato<br>Información General            | Contrator V/J2/Hatchines/Contrator<br>Fecha de finalización del Contrator 13/02/2014 18:00:00<br>Estado del Contrato: Creado                                                                                                 |
| Anexos<br>Documentos Encontrados: 1                             | A P                                                                                                    |
| <ul> <li>Información Adicional del Contrato</li> </ul>          | 🗲 Cambiar Responsable del Contrato 📳 Duplicar Contrato 🕞 Eliminar contrato 📮 Activar contrato 😭 Guardar como Procedimiento 🚔 Guardar como SDI 🛅 Informe Contrator                                                            |
| Información Adicional<br>Modo de Edición Actual: Sólo Comprador |                                                                                                    |
| Información detallada de Partidas/Concepto de<br>Obra           | Movesdar o Contratista                                                                                                    |
| Importe de Partidas/Concepto de Obra                            | Razón Social Empresa 2 S.A. de C.V. 🕈                                                                                                    |
| Gestion de Contratos                                            | (Atención) El Proveedor o Contratista elegido NO tiene acceso a LOS DATOS DE ESTE REGISTRO NO CUENTAN CON INFORMACION QUE PUEDA SER VERIFICADA POR EL SAT. Favor de solicitar a esta empresa que se registre en Compra Net y |
|                                                                 | este Contrato debido a que la cuenta es administrada por una proporcione el cartificado digital emitido por el SAT.                                                                                                    |
| Dortinatarior do Empil                                          | Unidad Compradora                                                                                                    |
|                                                                 |                                                                                                    |

A continuación se mostrará la siguiente pantalla, presione el botón **"Aprobar /Rechazar la Propuesta"** (43).

| Volver a la Lista   Página Principal   Salir   Ayuda                                                                                                    | Navegación 🔗                                                                                                    | Bier                                                                                           | venido: Martinez Garrido Jorge Aleja<br>Zona horaria: GMT - 6:00 | ndro                      |                  |                        |                       |                  |
|----------------------------------------------------------------------------------------------------|----------------------------------------------------------------------------------------------------|------------------------------------------------------------------------------------------------|------------------------------------------------------------------|---------------------------|------------------|------------------------|-----------------------|------------------|
| Información General del Contrato     Información Addicional del Contrato     Información Addicional del Contrato     Información Addicional     Nodo se Edición Actual: Siól comprator     Información detallada de Partidas/Concepto de     Obra     Import de Partidas/Concepto de Chra | Expediente : <u>34717</u> - Material y<br>Proveedor o Contratista: Empr<br>Contrato : Cr53 - Materiales y<br>Fecha de finalización del Contr<br>Estado del Contrato: Creado | útiles de oficina<br>as 25.4, de CV,<br>tiles de Oficina<br>to: 13/02/2014 18:00:00<br>ontrato | 43<br>trato [] A tivar contrato [] G                             | uardar como Procedimien   | to 🕞 Guardar com | o SDI                  | linforme Imprimible g | <i>\$</i>        |
| Gestion de Contratos                                                                                                    | 📄 Eliminar la Versión                                                                                                    | Editar 🕞 Presentar la Propuesta Interna                                                        | Aprobar/Rechazar la Propuesta 🛛 🗃                                | Exportar Lista en Excel   |                  |                        |                       |                  |
| Destinatarios de Email<br>Lista de Destinatarios<br>Redefinir Derechos<br>Redefinir Derechos                                                                                                    | Versión<br>Je la Propuesta de la Lista de Precios 1<br>Io de la Versión de la Lista de Precios IN o es N<br>Creado el 13/01/2014 1                                          | egociable<br>9:03:21 Por: Martinez Garrido Jorge /                                             | Nejandro                                                         |                           |                  |                        |                       |                  |
| Área de Contratación que genera el contrato<br>Vista Procedimiento Original                                                                                                    |                                                                                                    | Fecha de la Última Modificación 13/01/2014 1<br>Fecha Efectiva de la Modificación 13/01/2014 1 | 9:03:21 Por: Martinez Garrido Jorge /<br>9:03                    | Alejandro                 |                  |                        |                       |                  |
|                                                                                                    | Partidas<br>Referencia / No. de contrato<br>1 Partida 1                                                                                                    | interno Partida/Renglón o concepto<br>Blocks                                                   | Nota<br>Profesionales de cuadro chico                            | Unidad de medida<br>Pieza | Cantidad         | Precio Unitario<br>500 | Precio<br>15          | 7,500            |
|                                                                                                    |                                                                                                    |                                                                                                |                                                                  |                           |                  |                        | Pr                    | ecio total:7,500 |
|                                                                                                    |                                                                                                    |                                                                                                |                                                                  |                           |                  |                        |                       |                  |

En la siguiente pantalla podrá capturar algún comentario en el campo "Aprobación Comentario" (44), posteriormente presione el botón "Aprobar la Propuesta de" (45).

JHIN

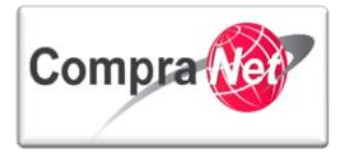

| <b></b>                                                         | Expediente : <u>34717</u> - Material y útiles de oficina                               |                                                                        |  |  |
|-----------------------------------------------------------------|----------------------------------------------------------------------------------------|------------------------------------------------------------------------|--|--|
| Información General del Contrato                                | Proveedor o Contratista: Empresa 2 S.A. de C.V.                                        |                                                                        |  |  |
|                                                                 | Contrato : 6753 - Materiales y útiles de Oficina                                       |                                                                        |  |  |
| <ul> <li>Información Adicional del Contrato</li> </ul>          | Fecha de finalización del Contrato: 13/02/2014 18:00:00<br>Estado del Contrato: Creado |                                                                        |  |  |
| Información Adicional<br>Modo de Edición Actual: Sólo Comprador |                                                                                        |                                                                        |  |  |
| Información detallada de Partidas/Concepto de                   |                                                                                        |                                                                        |  |  |
| Obra                                                            | Cambiar Responsable del Contrato                                                       | 🙀 Eliminar contrato                                                    |  |  |
| Importe de Partidas/Concepto de Obra                            |                                                                                        |                                                                        |  |  |
| Gestion de Contratos                                            | 🙀 Eliminar la Versión 📓 Editar 📑 Presentar la Propuest                                 | ista Interna 🔯 Aprobar/Rechazar la Propuesta 🔠 Exportar Lista en Excel |  |  |
|                                                                 | Aprobación Comentari                                                                   |                                                                        |  |  |
| Destinatarios de Email                                          | - productor contention                                                                 | Altour respecta                                                        |  |  |
| Lista de Destinatarios                                          |                                                                                        |                                                                        |  |  |
| Redefinir Derechos                                              |                                                                                        |                                                                        |  |  |
| Redefinir Derechos                                              |                                                                                        |                                                                        |  |  |
| Área de Contratación que genera el contrato                     |                                                                                        |                                                                        |  |  |
| Vista Procedimiento Original                                    |                                                                                        | Caracteres disponibles = [494]                                         |  |  |
|                                                                 | 45 — 🕞 Aprobar Propuesta 🔀 Cancelar                                                    |                                                                        |  |  |
|                                                                 | Lista de Precios de la Última Versión                                                  |                                                                        |  |  |
|                                                                 | Versión de la Propuesta de la Lista de Precio                                          | cios 1                                                                 |  |  |
|                                                                 | Estado de la Versión de la Lista de Precio                                             | cios 💦 No es Nezociable                                                |  |  |
|                                                                 |                                                                                        |                                                                        |  |  |
|                                                                 | Creado                                                                                 | o el 13/01/2014 19:03:21 Por: Martinez Garrido Jorge Alejandro         |  |  |
|                                                                 | Fecha de la Última Modificació                                                         | ción 13/01/2014 19:03:21 Por: Martinez Garrido Jorge Alejandro         |  |  |
|                                                                 | Fecha Efectiva de la Modificació                                                       | ción 13/01/2014 19:03                                                  |  |  |
|                                                                 | Partidas                                                                               |                                                                        |  |  |
|                                                                 | Referencia / No. de contrato interno Partida/Rengló                                    | glón o concepto Nota Unidad de medida Cantidad Precio Unitario Precio  |  |  |
|                                                                 | 1 Partida 1 Blocks                                                                     | Profesionales de cuadro chico Pieza 500 15 7,507                       |  |  |
|                                                                 |                                                                                        | 7,50                                                                   |  |  |
|                                                                 |                                                                                        |                                                                        |  |  |
|                                                                 |                                                                                        | Precio total:7,500                                                     |  |  |
|                                                                 |                                                                                        |                                                                        |  |  |
|                                                                 |                                                                                        |                                                                        |  |  |

A continuación observará el siguiente mensaje, presionar el botón "Aceptar".

Observe la siguiente pantalla que se mostrará, el campo Estado de la Versión de la Lista de Precios cambió de **"No es Negociable**" a **"Aprobado"**.

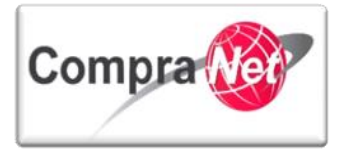

| -                                             |                                                                          |                                            |                                                           |                           |                              |                    |                      |                      |                   |
|-----------------------------------------------|--------------------------------------------------------------------------|--------------------------------------------|-----------------------------------------------------------|---------------------------|------------------------------|--------------------|----------------------|----------------------|-------------------|
| <b>+</b>                                      | Expediente : 34717 - Mater                                               | ial y útiles de oficina                    |                                                           |                           |                              |                    |                      |                      |                   |
| Información General del Contrato              | Proveedor o Contratista: En                                              | presa 2 S.A. de C.V.                       |                                                           |                           |                              |                    |                      |                      |                   |
|                                               | Contrato : 6753 - Materiale                                              | s y útiles de Oficina                      |                                                           |                           |                              |                    |                      |                      |                   |
| 👻 Información Adicional del Contrato          | Fecha de finalización del Co                                             | ntrato: 13/02/2014 18:00:00                |                                                           |                           |                              |                    |                      |                      |                   |
| Información Adicional                         | Estado del Contrato: Creado                                              |                                            |                                                           |                           |                              |                    |                      |                      | 1                 |
| Modo de Edición Actual: Sólo Comprador        |                                                                          |                                            |                                                           |                           |                              |                    |                      |                      | Sp.               |
| Información detallada de Partidas/Concento de |                                                                          |                                            |                                                           |                           |                              |                    |                      |                      |                   |
| Obra                                          | 🚑 Cambiar Responsable o                                                  | el Contrato 🛛 💼 Duplicar Contrato 📑        | Eliminar contrato                                         | 🚽 Activar contrato        | 📄 Guardar como Procedimiento | 📳 Guardar como SDI | 📄 Informe Contrato 💕 | 🚔 Informe Imprimible | 6                 |
| Importe de Partidas/Concepto de Obra          |                                                                          |                                            |                                                           |                           | _                            |                    |                      |                      |                   |
| Gestion de Contratos                          | 😱 Crear Nueva Lista de                                                   | Precios Exportar Lista en Excel            |                                                           |                           |                              |                    |                      |                      |                   |
|                                               | Lista de Precios de la Últi                                              | ma Versión                                 |                                                           |                           |                              |                    |                      |                      |                   |
| Destinatarios de Email                        | Versión de la Propuesta de la Lista de Precios 1-Propuesta Válida Actual |                                            |                                                           |                           |                              |                    |                      |                      |                   |
| Lista de Destinatarios                        |                                                                          | stado de la Versión de la Lista de Precios | <b>•</b> ••••                                             |                           |                              |                    |                      |                      |                   |
| Redefinir Derechos                            | -                                                                        |                                            | Aprobado                                                  |                           |                              |                    |                      |                      |                   |
| Redefinir Derechos                            | Creado el 13/01/2014 19:03:21 Por: Martinez Garrido Jorge Alejandro      |                                            |                                                           |                           |                              |                    |                      |                      |                   |
| Área de Contratación que genera el contrato   |                                                                          | Fecha de la Última Modificación            | 13/01/2014 19:03:21 Por: Martinez Garrido Jorge Alejandro |                           |                              |                    |                      |                      |                   |
| Vista Procedimiento Orginal                   |                                                                          | Enviado el                                 | 14/01/2014 19:46:34 Por: Martinez Garrido Jorge Alejandro |                           |                              |                    |                      |                      |                   |
|                                               | Comentarios de la Vers                                                   | ón de la Propuesta de la Lista de Precios  |                                                           |                           |                              |                    |                      |                      |                   |
|                                               |                                                                          | Aprobado el                                | 14/01/2014 19:46:34 P                                     | or: Martinez Garrido      | Jorge Alejandro              |                    |                      |                      |                   |
|                                               |                                                                          | Aprobación del Comentario                  | Anrohar Resouesta                                         |                           |                              |                    |                      |                      |                   |
|                                               |                                                                          |                                            |                                                           |                           |                              |                    |                      |                      |                   |
|                                               |                                                                          | Fecha Efectiva de la Modificación          | 13/01/2014 19:03                                          |                           |                              |                    |                      |                      |                   |
|                                               | Partidas                                                                 |                                            |                                                           |                           |                              |                    |                      |                      |                   |
|                                               | Referencia / No. de con                                                  | rato interno Partida/Renglón o             | concepto No                                               | ita                       | Unidad de medida             | Cantidad           | Precio Unitario      | Precio               |                   |
|                                               | 1 Partida 1                                                              | Blocks                                     | Pro                                                       | fesionales de cuadro chio | o Pieza                      |                    | 500                  | 15                   | 7,500             |
|                                               |                                                                          |                                            |                                                           |                           |                              |                    |                      |                      | 7,500             |
|                                               |                                                                          |                                            |                                                           |                           |                              |                    |                      |                      |                   |
|                                               |                                                                          |                                            |                                                           |                           |                              |                    |                      | F                    | recio total:7,500 |
|                                               |                                                                          |                                            |                                                           |                           |                              |                    |                      |                      |                   |

"Activar contrato" (46).

| Información General del Contrato                                                              | Expediente : <u>34717</u> - Material y útiles de oficina<br>Proveedor o Contratista: Empresa 2 S.A. de C.V.<br>Contrato : 6753 - Materiales y útiles de Oficina |                               |                                      |                          |                    |                    |                    |                                           |
|-----------------------------------------------------------------------------------------------|----------------------------------------------------------------------------------------------------|-------------------------------|--------------------------------------|--------------------------|--------------------|--------------------|--------------------|-------------------------------------------|
| <ul> <li>Información Adicional del Contrato</li> </ul>                                        | Fecha de finalización del Contrato: 13/02/2014 18:00:00<br>Estado del Contrato: Creado                                                                          |                               | 46                                   |                          |                    |                    |                    |                                           |
| Información Adicional<br>Modo de Edición Actual: Sólo Comprador                               |                                                                                                    |                               |                                      |                          |                    |                    |                    | je se se se se se se se se se se se se se |
| Información detallada de Partidas/Concepto de<br>Obra<br>Importe de Partidas/Concepto de Obra | Cambiar Responsable del Contrato                                                                                                    | ontrato 🔒 Eliminar contra     | sto 💽 Activar contrato 📳 Gu          | ardar como Procedimiento | o Guardar como SDI | Informe Contrato 💕 | lnforme Imprimible | 2 <b>13</b>                               |
| Gestion de Contratos                                                                          | Crear Nueva Lista de Precios 🗐 Exportar Lista e                                                                                                    | in Excel                      |                                      |                          |                    |                    |                    |                                           |
|                                                                                               | Lista de Precios de la Última Versión                                                                                                    |                               |                                      |                          |                    |                    |                    |                                           |
| Destinatarios de Email                                                                        | Versión de la Propuesta de la Lista                                                                                                    | a de Precios 1 - Propuesta Vá | lida Actual                          |                          |                    |                    |                    |                                           |
| Lista de Destinatarios<br>Redefinir Derecher                                                  | Estado de la Versión de la Lista                                                                                                    | a de Precios 📄 Aprobado       |                                      |                          |                    |                    |                    |                                           |
| Redefinir Derechos                                                                            |                                                                                                    | Creado el 13/01/2014 19:/     | 03:21 Por: Martinez Garrido Jorge Al | lejandro                 |                    |                    |                    |                                           |
| Área de Contratación que genera el contrato                                                   | Fecha de la Última N                                                                                                    | lodificación 13/01/2014 19:/  | 03:21 Por: Martinez Garrido Jorge Al | lejandro                 |                    |                    |                    |                                           |
| Vista Procedimiento Original                                                                  |                                                                                                    | Enviado el 14/01/2014 19:4    | 46:34 Por: Martinez Garrido Jorge Al | lejandro                 |                    |                    |                    |                                           |
|                                                                                               | Comentarios de la Versión de la Propuesta de la Lista                                                                                                    | a de Precios                  |                                      |                          |                    |                    |                    |                                           |
|                                                                                               | 4                                                                                                    | Aprobado el 14/01/2014 19:4   | 46:34 Por: Martinez Garrido Jorge Al | lejandro                 |                    |                    |                    |                                           |
|                                                                                               | Aprobación del                                                                                                    | Comentario Aprobar Respue     | sta                                  |                          |                    |                    |                    |                                           |
|                                                                                               | Fecha Efectiva de la N                                                                                                    | Iodificación 13/01/2014 19:0  | 03                                   |                          |                    |                    |                    |                                           |
|                                                                                               | Partidas                                                                                                    |                               |                                      |                          |                    |                    |                    |                                           |
|                                                                                               | Referencia / No. de contrato interno Par                                                                                                    | tida/Renglón o concepto       | Nota                                 | Unidad de medida         | Cantidad           | Precio Unitario    | Precio             |                                           |
|                                                                                               | 1 Partida 1                                                                                                    | 6locks                        | Profesionales de cuadro chico        | Pieza                    |                    | 500                | 15                 | 7,500                                     |
|                                                                                               |                                                                                                    |                               |                                      |                          |                    |                    |                    | 7,500                                     |
|                                                                                               |                                                                                                    |                               |                                      |                          |                    |                    |                    | Precio total:7,500                        |

A continuación se desplegará el siguiente mensaje solicitando su confirmación presione el botón "Aceptar".

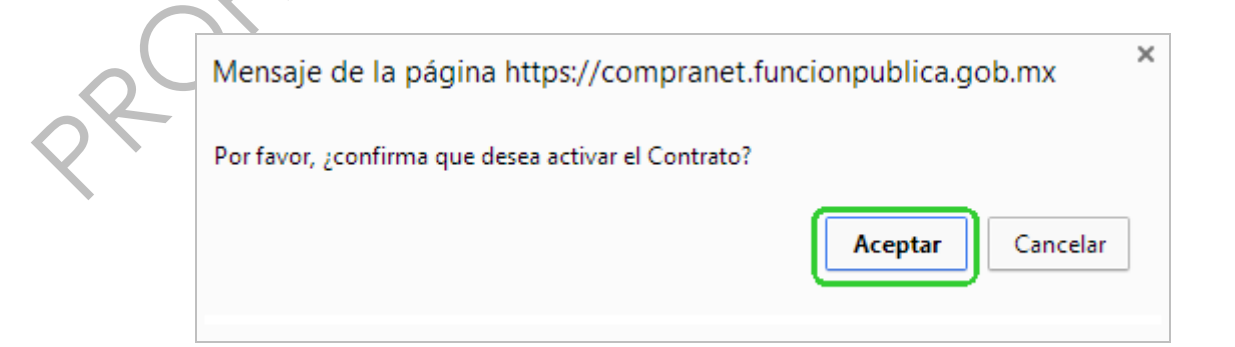

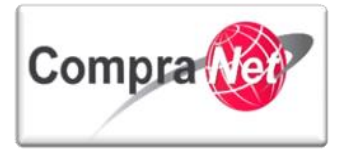

El sistema mostrará en la siguiente pantalla la cronología de las modificaciones, observe que en el campo "Descripción Modificación" describe que el contrato ha sido activado, verifique los cambios realizados y presione el botón "Confirmar".

| <u>Sali</u> | r   Ayuda Navegación 🖉                                                                                                    |                                                    | B | Bienvenido: Martin<br>Zona hor | ez Garrido Jorge Alejandro<br>aria: GMT - 6:00 |  |
|-------------|----------------------------------------------------------------------------------------------------|----------------------------------------------------|---|--------------------------------|------------------------------------------------|--|
|             | Expediente : 34717 - Material y útiles de oficina<br>Proveedor o Contratista: Empresa J S.A. de C.V.<br>Contrato : 6753 - Materialas y útiles do fiCina<br>Fecha de finalización del Contrato: 13/02/2015 18:00:00<br>Estado del Contrato: Creado |                                                    |   |                                |                                                |  |
|             |                                                                                                    |                                                    |   | 🧹 Confirmar                    | X Cancelar                                     |  |
|             | Cronología de Modificaciones                                                                                                    |                                                    |   |                                |                                                |  |
|             | Área modificada                                                                                                    |                                                    |   |                                |                                                |  |
|             | Descripción Modificación                                                                                                    | El contrato ha sido activado                       |   |                                |                                                |  |
|             | Comentarios Modificación                                                                                                    |                                                    |   |                                |                                                |  |
|             |                                                                                                    |                                                    |   | &                              |                                                |  |
|             |                                                                                                    | Caracteres disponibles = 2000                      |   |                                |                                                |  |
|             | Archivo adjuntado                                                                                                    | (0 Kb<br>Caracteres disponibles = 2000<br>@Cargar@ | ) |                                |                                                |  |
| ļļ          |                                                                                                    |                                                    |   |                                |                                                |  |
|             | Descripción acción                                                                                                    |                                                    |   |                                |                                                |  |
|             | 1 El contrato ha sido activado                                                                                                    |                                                    |   |                                |                                                |  |
|             |                                                                                                    |                                                    |   |                                |                                                |  |

Observe que el estado del contrato ha cambiado de "Creado" a "Activo".

En caso de que desee activar el resto de los contratos repita el mismo procedimiento para cada contrato.

| Volver a la Lista   Página Principal   Salir   Ayuda                  | Navegación 🔗                                     |                                                                             | Bienvenido: Martinez<br>Zona horar | Garrido Jorge Alejandro<br>ia: GMT - 6:00 |                          |                              |                                           |  |  |
|-----------------------------------------------------------------------|--------------------------------------------------|-----------------------------------------------------------------------------|------------------------------------|-------------------------------------------|--------------------------|------------------------------|-------------------------------------------|--|--|
| <b>+</b>                                                              | Expediente: 34717 - Material y útiles de oficina |                                                                             |                                    |                                           |                          |                              |                                           |  |  |
| <ul> <li>Administración del Expediente</li> </ul>                     | Estado del Anuncio: Vis                          | ible a Todos                                                                |                                    |                                           |                          |                              |                                           |  |  |
| Configuración<br>Ver Configuración del Expediente                     |                                                  |                                                                             |                                    |                                           |                          |                              | di se se se se se se se se se se se se se |  |  |
| Difusión del Anuncio al Público en General<br>Estado: Visible a Todos | 🚑 Cambiar Operador I                             | JC del Expediente 🔒 Crear 🐻 Crea                                            | r el Número del Procedimiento 😋    | 🐲 Ver Anuncio Publicado 🔄 Archivar        | r 🔄 Informe Imprimible 🗗 |                              |                                           |  |  |
| Elementos del Expediente<br>Elementos Contenidos: (3)                 |                                                  | Filtrar por: Todos los Contratos                                            |                                    |                                           |                          |                              |                                           |  |  |
| SDI (0)                                                               | 🔍 Buscar/Filtrar por                             | 💊 Buscar/Filtrar por 📓 Exportar Lista en Excel 📓 Exportar Fecha de Contrato |                                    |                                           |                          |                              |                                           |  |  |
| Procedimientos (1)                                                    | Código del Contrato                              | Título                                                                      | Proveedor o Contratista            | Referencia / No. de contrato interno      | Fecha de inicio          | Fecha de fin o de expiración | Estado del contrato                       |  |  |
| OSDs (0)                                                              | 1 6753                                           | Materiales y útiles de Oficina                                              | Empresa 2 S.A. de C.V.             | SFP-00002-012014                          | 13/01/2014               | 13/02/2015                   | Activo                                    |  |  |
| Contratos (2)                                                         | 2 6752                                           | Materiales y útiles de Oficina                                              | CNET BCA S.A. de C.V               | SFP-00001-012014                          | 13/01/2014               |                              | Creado                                    |  |  |
| Anexos<br>Archivos Encontrados: 0                                     | Total: 2                                         | Pagina 1 de 1                                                               |                                    |                                           |                          |                              |                                           |  |  |
| Avisos de Modificación del Expediente<br>Ver Avisos                   |                                                  |                                                                             |                                    |                                           |                          |                              | Subir                                     |  |  |
| Bitácora de Modificaciones al Expediente<br>Operaciones Registradas   |                                                  |                                                                             |                                    |                                           |                          |                              |                                           |  |  |
| Integrantes del Expediente<br>Operadores del Expediente               |                                                  |                                                                             |                                    |                                           |                          |                              |                                           |  |  |
|                                                                       | -                                                |                                                                             |                                    |                                           |                          |                              |                                           |  |  |

A continuación deberá difundir el documento "Informe Datos relevantes del contrato", ingrese al contrato presionando sobre el Título del mismo.

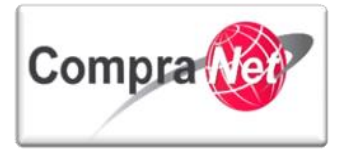

| Volver a la Lista   Página Principal   Salir   Ayuda                               | Navegación 🕫                                                                                                    |                                                   | Bienvenido: Martine<br>Zona hora | : Garrido Jorge Alejandro<br>ia: GMT - 6:00 |                        |                              |                     |
|------------------------------------------------------------------------------------|----------------------------------------------------------------------------------------------------|---------------------------------------------------|----------------------------------|---------------------------------------------|------------------------|------------------------------|---------------------|
| <ul> <li>Administración del Expediente</li> </ul>                                  | Expediente: 34717 - Material y útiles de<br>Estado del Anuncio: Visible a Todos                                                                                                    | e oficina                                         |                                  |                                             |                        |                              |                     |
| Configuración                                                                      |                                                                                                    |                                                   |                                  |                                             |                        |                              | d <sup>a</sup>      |
| Difusión del Anuncio al Público en General<br>Estado: Visible a Todos              | Sambiar Operador UC del Expedien                                                                                                    | te 💽 Crear 📊 Crear el f                           | lúmero del Procedimiento 🗗       | 🕫 Ver Anuncio Publicado 📄 Archivar          | 👖 Informe Imprimible 🗗 |                              |                     |
| Elementos del Expediente                                                           |                                                                                                    |                                                   | Filt                             | ar por: Todos los Contratos 🗸 🗸             |                        |                              |                     |
| <ul> <li>Elementos Contenidos: (3)</li> <li>SDI (0)</li> </ul>                     | Suscar/Filtrar por 📓 Exportar                                                                                                    | Lista en Excel 📓 Exportar F                       | echa de Contrato                 |                                             |                        |                              |                     |
| Procedimientos (1)                                                                 | Código del Contrato Título                                                                                                    |                                                   | Proveedor o Contratista          | Referencia / No. de contrato interno        | Fecha de inicio        | Fecha de fin o de expiración | Estado del contrato |
| OSDs (0)                                                                           | 1 6753 Mater                                                                                                    | iales y útiles de Oficina                         | Empresa 2 S.A. de C.V.           | SFP-00002-012014                            | 13/01/2014             | 13/02/2015                   | Activo              |
| Contratos (2)                                                                      | 2 6752 <u>Mater</u>                                                                                                    | nales y utiles de Oficina                         | CNET BCA S.A. de C.V             | SFP-00001-012014                            | 13/01/2014             |                              | Creado              |
| Anexos                                                                             | Total: 2                                                                                                    | Pagina 1 de 1                                     |                                  |                                             |                        |                              |                     |
| Avisos de Modificación del Expediente Ver Avisos                                   |                                                                                                    |                                                   |                                  |                                             |                        |                              | Subir               |
| Bitácora de Modificaciones al Expediente<br>Operaciones Registradas                |                                                                                                    |                                                   |                                  |                                             |                        |                              |                     |
| Integrantes del Expediente<br>Operadores del Expediente                            |                                                                                                    |                                                   |                                  |                                             |                        |                              |                     |
| Una vez dentro de                                                                  | el contrato pre                                                                                                    | sione el bc                                       | tón                              | Informe Contrato                            |                        |                              |                     |
| Información General del Contrato Datos relevantes del Contrato Información General | Expediente : <u>34717</u> - Material y útiles de<br>Proveedor o Contratista: Empresa 2 S.A.<br>Contrato : 6753 - Materiales y útiles de C<br>Fecha de finalización del Contrato: 13/0<br>Estado del Contrato: Activo | e oficina<br>de C.V.<br>Micina<br>2/2015 18:00:00 |                                  |                                             |                        |                              |                     |

| Anetos<br>Decumentos Encontrados: 1                                                                                                    | Å                      |
|----------------------------------------------------------------------------------------------------|------------------------|
| Información Adicional del Contrato     Combiar Responsable del Contrato     Combiar Responsable del Contrato     Combiar Contrato     Combiar Contrato | 🚔 Informe Imprimible 🔗 |
| Gestion de Contratos                                                                                                    |                        |
| Mensaies Unidad Compradora / Licitantes Proveedor o Contratista                                                                                                    |                        |
| Mentajes sin leer (0)     Razón Social Empresa 2.5.4. de C.V. (3*                                                                                                    |                        |
| Destinatarios de Email  Atención El Proveedor o Contratista elegido NO tiene acceso a LOS DATOS DE ESTE REGISTRO NO CUENTAN CON INFORMACION QUE PUEDA SER VERIFICADA POR EL SAT. Favor de solicitar a esta empresa que se re                                                                                                    | egistre en CompraNet y |
| Usta de Destinatarios este Contrato debido a que la cuenta es administrada por una proporcione el certificado digital emitido por el SAT.                                                                                                    |                        |
| Redefinit Perschos Unidad Compradora                                                                                                    |                        |

En la siguiente pantalla seleccione a través del botón de opciones el formato en que desea obtener el Informe "Datos relevantes del contrato".

Debido a que el documento será publicado para el público en general se recomienda formato (PDF).

| Presio | ne el botón Confirmar                                      |                                                |
|--------|------------------------------------------------------------|------------------------------------------------|
|        |                                                            | Confirmar X Cancelar                           |
|        | Elija el Formato del Informe Datos Relevantes del Contrato |                                                |
|        | 0                                                          | HTML                                           |
|        | ۲                                                          | Formato (PDF)                                  |
|        | 0                                                          | Formato (RTF)                                  |
|        | 0                                                          | Microsoft Word 2007 Formato del archivo (DOCX) |
|        | 0                                                          | Abrir en Formato (ODF)                         |
|        | 0                                                          | Abrir en Formato (ODS)                         |
|        | 0                                                          | Formato Microsoft Excel (xls)                  |
|        | Ô                                                          | Formato Microsoft Excel 2007 (xlsx)            |

Observe que la descarga del archivo es automática y para este ejemplo se guarda en la carpeta de descargas:

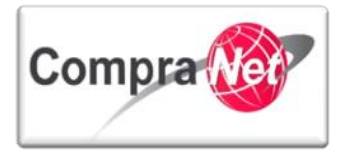

Ábralo y seleccione la ubicación donde guardará el informe y si desea cambie el nombre.

| [*                               | 🔁 Guardar como   |                                  | ×           |        |
|----------------------------------|------------------|----------------------------------|-------------|--------|
|                                  | Guardar en:      | Documentos                       | - 🕝 🎓 📂 🛄 - |        |
|                                  | <u>G</u>         | Nombre                           | *           |        |
|                                  | Sitios recientes |                                  |             |        |
|                                  |                  |                                  |             |        |
|                                  | Escritorio       |                                  |             |        |
|                                  | Bibliotecas      |                                  |             |        |
|                                  |                  |                                  |             |        |
| 1                                | Equipo           |                                  |             |        |
|                                  |                  | •                                | •           |        |
|                                  | Red              | Nombre: EcmReport.6032           | Guardar     |        |
|                                  |                  | Tipo: Archivos Adobe PDF (*.pdf) | ✓ Cancelar  | $\sim$ |
|                                  | •                |                                  |             | 2      |
|                                  |                  |                                  |             | )      |
|                                  |                  |                                  |             |        |
| Cierre la ventana presionando so | bre 🕻            | errar                            | ( )         |        |
|                                  |                  |                                  |             |        |
|                                  |                  |                                  |             |        |
|                                  |                  |                                  |             |        |
|                                  | Impr             | imir Descargar I                 | PDF Cerrar  |        |
|                                  |                  |                                  |             |        |
|                                  |                  |                                  |             |        |
|                                  |                  |                                  |             |        |
| Ingrese al Expediente presionana | la cobi          | o ol númoro                      |             |        |
| ingrese di expediente presionano |                  |                                  |             |        |
|                                  | C                | $\mathbf{\nabla}$                |             |        |
|                                  |                  |                                  |             |        |
| Expediente : 34717 Mat           | terial y út      | iles de oficina                  |             |        |
| Proveedor o Contratista:         | Empresa          | 2 S.A. de C.V.                   |             |        |
| Contrato : 6753 - Materia        | iles y útil      | es de Oficina                    |             |        |
| Fecha de finalización del        | Contrato         | 13/02/2015 18:00:00              |             |        |
| Estado del Contrato: Acti        | vo               |                                  |             |        |
|                                  |                  |                                  |             |        |
|                                  |                  |                                  |             |        |

Una vez dentro del Expediente diríjase a la sección "Difusión del Anuncio al Público en General" y presione el botón "Editar" (47).

| 🕈 🗸 Administración del Expediente                                     | Expediente: 34717 - Material y útiles de oficina<br>Estado del Anuncior Visible a Todos                                             |
|-----------------------------------------------------------------------|----------------------------------------------------------------------------------------------------|
| Configuración<br>Ver Configuración del Expediente                     |                                                                                                    |
| Difusión del Anuncio al Público en General<br>Estado: Visible a Todos | 😂 Cambia Operador UC del Expediente 🖳 Crear el Número del Procedimiento 🕐 🕸 Ver Anuncio Publicado 📄 Archivar 🦷 Informe Imprimible 🕫 |
| Elementos del Expediente<br>Elementos Contenidos: (3)                 | 🕼 Editar 🚵 Deshacer la publicación del Anuncio                                                                                      |
| Anexos<br>Archivos Encontrados: 0                                     | Detalles del Anuncio Descripción detallada del expediente de contratación. Material y útiles de oficina                             |

En la sección "Anexos del Anuncio" y presione el botón "Anexar" (48).

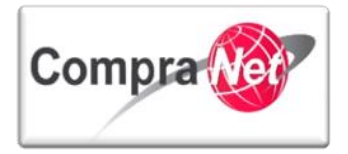

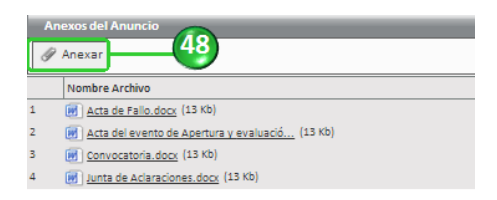

Adjunte el archivo que contenga el "informe datos relevantes del contrato" y presione el botón "Guardar todo" (49).

| apediente: 34717 - Material y útiles de oficina<br>stado del Anuncio: Visible a Todos 49 |                                                                     |             |                           |             |  |  |  |  |
|------------------------------------------------------------------------------------------|---------------------------------------------------------------------|-------------|---------------------------|-------------|--|--|--|--|
| Ruta: Rait                                                                               |                                                                     |             |                           |             |  |  |  |  |
| 📄 Guardar Todo 🔀 Cancelar Todo                                                           |                                                                     |             |                           |             |  |  |  |  |
| Buscar/Filtrar por 🦽 Cargar Nuevo Archivo 🖼 Descargar todo 📓 Exportar Lista en Excel     | Buscar/Filtrar por 🔏 Cargar Nuevo Archivo 🧃 Exportar Lista en Excel |             |                           |             |  |  |  |  |
| Nombre Archivo/Carpeta                                                                   | Descripción                                                         | Descargable | Fecha ultima modificación |             |  |  |  |  |
| 1 Acta de Fallo.docx                                                                     | Acta de fallo                                                       | sí          | 13/01/2014 18:04:25       | Propiedades |  |  |  |  |
| 2 Acta del evento de Apertura y evaluación de proposiciones.docx                         | Acta de Apertura y evaluación de proposiciones                      | si          | 13/01/2014 15:38:11       | Propiedades |  |  |  |  |
| 3 LontractSummary.pdf                                                                    | Datos Relevantes del Contrato                                       | si          | 15/01/2014 15:14:31       | Propiedades |  |  |  |  |
| 4 💓 Convocatoria.docx                                                                    | Archivo de Convocatoria                                             | si          | 09/01/2014 12:45:35       | Propiedades |  |  |  |  |
| 5 💓 Junta de Aclaraciones.docx                                                           | Acta Junta de Aclaraciones                                          | sí          | 09/01/2014 15:31:44       | Propiedades |  |  |  |  |
| Total: 5 Pagina 1 de 1                                                                   | Visualizar: 20 🗸 Elementos                                          |             |                           |             |  |  |  |  |

Presione el botón "Guardar Todo" (50).

La siguiente pantalla que se desplegará es el formulario del Anuncio, presione el botón "Guardar".

| Expediente: 34717 - Material y útiles de oficina        |                               |                        |
|---------------------------------------------------------|-------------------------------|------------------------|
| Estado del Anuncio: Visible a Todos                     |                               |                        |
|                                                         |                               |                        |
|                                                         |                               |                        |
|                                                         | (50)                          | 📔 Guardar 🛛 💢 Cancelar |
|                                                         |                               |                        |
| Detalles del Anuncio                                    |                               |                        |
|                                                         |                               |                        |
| 🖈 Descripción detallada del expediente de contratación. | Material y útiles de oficina  |                        |
|                                                         |                               |                        |
|                                                         |                               |                        |
|                                                         |                               |                        |
|                                                         |                               |                        |
|                                                         |                               |                        |
|                                                         |                               |                        |
|                                                         | Caracteres disponibles = 1972 |                        |
|                                                         |                               |                        |

Hemos finalizado la creación y activación del contrato derivado de un procedimiento de contratación, si lo desea salga de su sesión.

**Nota:** Si realiza alguna modificación a los datos relevantes del contrato, deberá generar nuevamente el reporte "**Informe datos relevantes del contrato**" y difundirlo en el apartado antes mencionado.

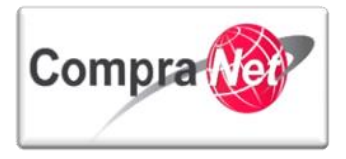

### 9.5.1 Crear contrato sin procedimiento previo.

Este tipo de contratos son aplicables **únicamente** para los procedimientos de **adjudicación directa** simplificada \*, en estos casos la UC deberá crear el **expediente**, crear y activar el **contrato** a reportar, y difundir los documentos públicos que les obligue la normatividad en la sección "Difusión del Anuncio al Público en General", ubicada dentro del Expediente de Contratación.

Se consideran **adjudicaciones directas simplificadas** aquellas que derivan de lo establecido en alguna de las fracciones del **artículo 41** de la **LAASSP** o **42** de la **LOPSRM**.

Para el caso de contrataciones que deriven de un contrato marco (Art. 41 fracción XX) deberá consultar las guías de usuario del contrato marco correspondiente, ubicadas en la siguiente dirección electrónica:

## http://www.funcionpublica.gob.mx/index.php/ua/sracp/upcp/contratos-marco.html

Ingrese a su área de trabajo y en el apartado "<u>Áreas de contratación</u>" presione sobre "<u>Expedientes</u> <u>de Contratación</u>".

| Compra 🔞                                                  | •                                  |                                        |                                                                          |                                  | SFP<br>SECRETARIA DE<br>LA FUNCIÓN PÚBLICA |
|-----------------------------------------------------------|------------------------------------|----------------------------------------|--------------------------------------------------------------------------|----------------------------------|--------------------------------------------|
| Salir   Avuda Navegación c <sup>a</sup>                   |                                    |                                        | Bienvenido: Martinez Garrido Jorge Alejandro<br>Zona horaria: GMT - 6:00 |                                  | Español-México 🗸                           |
|                                                           |                                    |                                        | Bienvenido.                                                              |                                  |                                            |
| Área de Contratación                                      |                                    | Anuncios Publicados                    |                                                                          | 🗢 Área RUPC                      |                                            |
| Expedientes de Contratación                               |                                    | Anuncios Publicados                    |                                                                          | Búsqueda Avanzada                |                                            |
| Solicitudes de Información (SDI)                          |                                    |                                        |                                                                          | Clasificación                    |                                            |
| Procedimientos                                            |                                    |                                        |                                                                          | Correo Electrónico               |                                            |
| Ofertas Subsecuentes de Descuentos (05                    | SD)                                |                                        |                                                                          | Búsqueda Simple                  |                                            |
| Contratos                                                 |                                    |                                        |                                                                          |                                  |                                            |
| <ul> <li>Material de apoyo</li> </ul>                     |                                    | 💌 Área de Consulta                     |                                                                          | Perfil de Usuario                |                                            |
| Manuales                                                  |                                    | Área de Contratación                   |                                                                          | Datos del Usuario                |                                            |
| Foro                                                      |                                    | Proveedor/Contratista                  |                                                                          |                                  |                                            |
|                                                           |                                    | Operador UC                            |                                                                          |                                  |                                            |
|                                                           |                                    | Informes adicionales                   |                                                                          |                                  |                                            |
|                                                           |                                    | Datos Archivados                       |                                                                          |                                  |                                            |
| - Cambiar Idioma                                          |                                    |                                        |                                                                          |                                  |                                            |
| Seleccionar Idioma (Sesión actual)                        |                                    |                                        |                                                                          |                                  |                                            |
|                                                           |                                    |                                        |                                                                          |                                  |                                            |
|                                                           |                                    |                                        |                                                                          |                                  | Subir                                      |
| Iniciaremos crec                                          | ando un nuevo                      | o expediente, p                        | oresione el botón " <b>Cr</b>                                            | ear Expediente" (1).             |                                            |
| Página Principal   Salir   Ayuda Navegación 😋             | Í.                                 |                                        | Bienvenido: Martinez Garrido Jorge Alejandro<br>Zona horaria: GMT - 6:00 |                                  |                                            |
| Expedientes de Contratación Solicitudes d                 | e Información (SDI) Procedimientos | Ofertas Subsecuentes de Descuentos (OS | D) Contratos                                                             |                                  |                                            |
| Menú                                                      |                                    |                                        | Filtrar por: Todos los Expedientes 🗸 🧔                                   | Configurar Filtros               | ø                                          |
| Expedientes de Contratación<br>Expediente de Contratación | Buscar/Filtrar por                 | r Expediente 🗃 Exportar Lista en Excel |                                                                          |                                  |                                            |
| Archivar Expediente                                       | Código del Expediente              | Descripción breve                      | Referencia / No. de Control Interno                                      | Operador UC                      | Fecha de creación                          |
| Archivos de Expediente                                    | 1 34717                            | Material y útiles de oficina           | SFP/2014                                                                 | Martinez Garrido Jorge Alejandro | 07/01/2014 18:58:57                        |
|                                                           | 2 34694                            | <u>Papeleria</u>                       | 180484                                                                   | Martinez Garrido Jorge Alejandro | 06/01/2014 17:07:06                        |

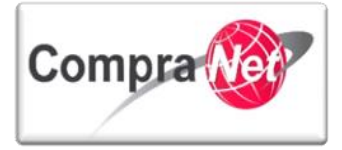

En la siguiente pantalla capture la información que a continuación se describe solicitada en el formulario:

"\* Descripción Expediente": en este campo deberá describir brevemente el procedimiento (2).

"Referencia / No. de contrato interno": capture algún concepto que le permita identificar el contrato dentro de su área de trabajo (3).

"Tipo de Workflow": en este campo siempre deberá estar seleccionada la opción "Sin Workflow" (4).

"Tipo de Expediente": Seleccione la plantilla que corresponda con el tipo de procedimiento a realizar (5).

Nota: recuerde que las plantillas que debe utilizar en este caso son las de Adjudicación directa Simplificada (plantillas 12, 13, 14, 24, 25, 26 y 32 en caso de Contratación Consolidadas cuando las UC no fue la responsable de realizar el procedimiento de contratación .)

- 12. Adjudicación Directa Nacional Simplificada LAASSP
- 13. Adjudicación Directa Internacional Bajo TLC Simplificada LAASSP
- 14. Adjudicación Directa Internacional Abierta Simplificada LAASSP
- 24. Adjudicación Directa Nacional Simplificada LOPSRM
- 25. Adjudicación Directa Internacional Bajo TLC Simplificada LOPSRM
- 26. Adjudicación Directa Internacional Abierta Simplificada LOPSRM
- 32. Reporte de otras contrataciones y contrataciones con crédito externo

Presione el botón "Crear" (6).

| Nuevo Expediente                   |                                                       |
|------------------------------------|-------------------------------------------------------|
|                                    | G Crear 🔀 Cancelar                                    |
| Nuevo Expediente                   |                                                       |
| Código del Expediente              | 34813                                                 |
| * Descripción del Expediente       | Adquisición de Papeleria                              |
| Referencia/ No. de Control Interno | SFP142014                                             |
| Tipo de Workflow                   | Sin Workflow                                          |
| 🖈 Tipo de Expediente               | 12. Adjudicación Directa Nacional Simplificada LAASSP |

A continuación se mostrará el siguiente mensaje:

De clic en "Aceptar" para capturar la información del expediente.

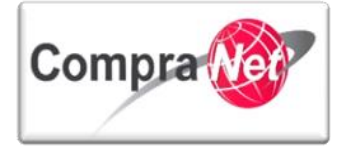

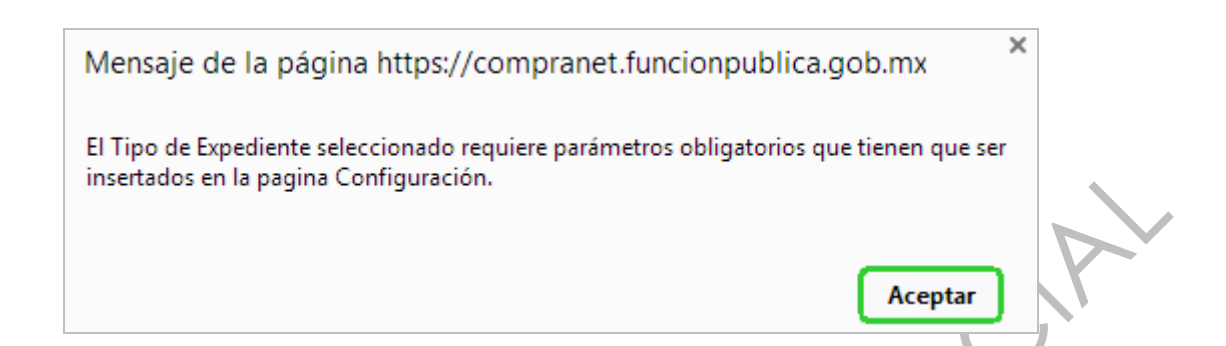

| Expediente: 534696 - Adquisición de Papelei |                                                                                                    |                                       |
|---------------------------------------------|----------------------------------------------------------------------------------------------------|---------------------------------------|
|                                             | 15 🔚 Guardar 🔀 Cancelar                                                                                                    |                                       |
| DATOS GENERALES                             |                                                                                                    |                                       |
|                                             | Código del Expediente 34813                                                                                                    |                                       |
| * De                                        | escripción del Expediente Adquisición de Papeleria                                                                                |                                       |
| Descripción                                 | i Detallada del Expediente                                                                                                    |                                       |
|                                             |                                                                                                    |                                       |
|                                             | Caracteres disponibles = 2000                                                                                                    |                                       |
| Referenci                                   | ia/ No. de Control Interno SFP142014                                                                                              |                                       |
| Ope                                         | erador UC del expediente Martinez Garrido Jorge Alejandro                                                                         |                                       |
| Fecha de                                    | e Creación del Expediente 15/01/2014 15:49                                                                                        |                                       |
|                                             | Tipo de Workflow Sin Workflow                                                                                                    |                                       |
|                                             | Origen del Expediente                                                                                                    |                                       |
| Fecha de la Primera A                       | Activación del Expediente 15/01/2014                                                                                              |                                       |
| TIPO Y ATRIBUTOS DEL EXPEDIENTE             | Tipo de Expediente 12. Adjudicación Directa Nacional Simplificada LAASSP                                                          |                                       |
| ATRIBUTOS DEL PROCEDIMIENTO                 |                                                                                                    |                                       |
| Nombre del Procedimiento                    | Nombre del Procedimiento                                                                                                    |                                       |
| Carácter del procedimiento                  | Indicar el carácter del procedimiento                                                                                             |                                       |
| Objeto del contrato                         | Objeto del contrato                                                                                                    |                                       |
| Ejercicio presupuestal                      | Ejercicio presupuestal                                                                                                    |                                       |
| Sector                                      | Sector                                                                                                    |                                       |
| Dependencia                                 | Dependencia                                                                                                    |                                       |
| Unidad compradora                           | Unidad compradora                                                                                                    |                                       |
| Número del Procedimiento                    | Este número se generará al momento de publicar el Procedimiento.                                                                  |                                       |
| TIPO DE CONTRATACIÓN PARA ADQUISICIONE      | 5                                                                                                    |                                       |
| Tino de Contratación                        |                                                                                                    |                                       |
|                                             |                                                                                                    |                                       |
| init fines                                  |                                                                                                    | _                                     |
| Procedimiento exclusivo para MIPYMES        | * Defina si se establece como requisito de participación el que los licitantes acrediten ser una micro, pequeña o mediana empresa |                                       |
| FUNDAMENTO LEGAL                            |                                                                                                    |                                       |
| Artículo / fracción                         | ★ Artículo / fracción de la LAASSP                                                                                                | Art. 42 s/f                           |
| CONDICIONES ESPECÍFICAS                     |                                                                                                    |                                       |
| Anticipo                                    | * Anticipo                                                                                                    |                                       |
| Porcentaje del anticipo                     | Porcentaje del anticipo                                                                                                    |                                       |
| LISTA DE CATEGORÍAS CUCoP                   |                                                                                                    | · · · · · · · · · · · · · · · · · · · |
|                                             | * Categoría Seleccionada                                                                                                    |                                       |
|                                             | 🚽 Añadir Categoría 🖓 🚽 Añadir categoría manualmente                                                                               |                                       |
| 05                                          |                                                                                                    |                                       |
|                                             |                                                                                                    |                                       |
|                                             |                                                                                                    |                                       |
|                                             |                                                                                                    |                                       |
| - Nota: no oly                              | vide <b>seleccionar la categoría</b> del Clasificador Únic                                                                        | o de las Contrataciones Público       |
|                                             |                                                                                                    |                                       |

(CUCOP)

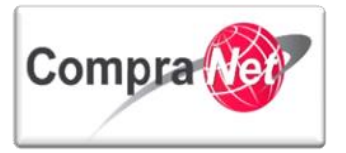

A continuación se muestra la pantalla de Cronología de modificaciones presione el botón **"Confirmar" (16)**.

| E   | xpediente: 34813 - Adquisición de Papeleria                                                                                                    |                                                                                                    |
|-----|----------------------------------------------------------------------------------------------------|----------------------------------------------------------------------------------------------------|
|     |                                                                                                    | 16 Confirmar 🗶 Cancelar                                                                                                    |
|     | Cronología de Modificaciones                                                                                                    |                                                                                                    |
| ΙГ  | Área modificada                                                                                                    | Configuración                                                                                                    |
|     | Descripción Modificación                                                                                                    | El Expediente esta Guardado                                                                                                    |
| l h | Comentarios Modificación                                                                                                    |                                                                                                    |
|     |                                                                                                    | Caracteres disponibles = 2000                                                                                                    |
| 11  | Archivo adjuntado                                                                                                    | (0 Kb)                                                                                                    |
|     |                                                                                                    |                                                                                                    |
|     |                                                                                                    |                                                                                                    |
|     |                                                                                                    |                                                                                                    |
|     |                                                                                                    | Caracteres disponibles = 2000                                                                                                    |
|     |                                                                                                    | @Cargard                                                                                                    |
|     |                                                                                                    |                                                                                                    |
|     | Descripción acción                                                                                                    |                                                                                                    |
| 1   | El campo Proyecto de Convocatoria (sí/no) ha cambiado                                                                                                    | <sub>60</sub> ∕ Abrir Detailes g≇                                                                                                    |
| 2   | El campo Abastecimiento simultáneo ha cambiado                                                                                                    | <u>w</u> Abrir Detalles ₫                                                                                                    |
| 3   | El campo Tipo de Contratación Adquisiciones ha cambiado                                                                                                    | <u>a</u> g <sup>2</sup> Abrir Detalles ₫                                                                                                    |
| 4   | El campo Mipymes ha cambiado                                                                                                    | <u>w</u> Abrir Detalles c <sup>∎</sup>                                                                                                    |
| 5   | El campo Artículo / fracción (Adquisiciones) 2 ha cambiado                                                                                                    | Carl Andrew Carl Andrew Carl A |
| 6   | El campo Anticipo (Adquisiciones) ha cambiado                                                                                                    | 🖉 Abir Detailes 🕑                                                                                                    |
| 7   | 7 La Categoria 2110 con descripción ha sido añadida                                                                                                    |                                                                                                    |
|     | Notificaciones                                                                                                    |                                                                                                    |
| 1   | Página configuración, campo modificado. Proyesta de Convocante (al/IN-<br>Página configuración, campo modificado. Abatascimiento as unitariano<br>Página configuración, campo modificado. Tigo de contratación adquisicion<br>Página configuración, campo modificado. Alfordio (Adquisiciones<br>Página configuración, campo modificado. Anticipo (Adquisiciones)<br>Página configuración, campo modificado. Anticipo (Adquisiciones)<br>Página Configuración, campo modificado. Anticipo (Adquisiciones)<br>Página Configuración, campo modificado. Anticipo (Adquisiciones) | Enviar e-mail al equipo del proyecto respecto a los cambios v<br>es<br>12<br>gado "2110"                                                                                                    |
|     |                                                                                                    |                                                                                                    |

Una vez que ha creado el expediente diríjase al menú de la parte izquierda y presione sobre "Elementos del Expediente" presione sobre la opción "Elementos Contenidos".

Se desplegarán las opciones **SDI**, **Procedimientos**, **OSDs** y **Contratos**, presione sobre la opción "Contratos".

| <b>+</b>                                                            | Expediente: 34813 - Adquisición de Papeleria                                                                                       |   |
|---------------------------------------------------------------------|----------------------------------------------------------------------------------------------------|---|
| <ul> <li>Administración del Expediente</li> </ul>                   |                                                                                                    | ð |
| Configuración<br>Ver Configuración del Expediente                   | 🤹 Cambiar Operador UC del Expediente 🔯 Crear el Número del Procedimiento 🕐 🙀 Eliminar Expediente 🚔 Archivar 🔟 Informe Imprimible 🕫 | _ |
| Difusión del Anuncio al Público en General<br>Estado: Sin Crear     | Editar                                                                                                    | _ |
| Elementos del Expediente                                            | DATOS GENERALES                                                                                                    |   |
| SDI (0)                                                             | Código del Expediente 34813                                                                                                    |   |
| Procedimientos (0)                                                  | Descripción del Expediente Adquisición de Papeleria                                                                                |   |
| OSDs (0)                                                            | Descripción Detallada del Expediente                                                                                               |   |
| Contratos (0)                                                       | 17 Referencia/ No. de Control Interno SFP142014                                                                                    |   |
| Anexos                                                              | Operador UC del expediente Martinez Garrido Jorge Alejandro                                                                        |   |
| Archivos Encontrados: 0                                             | Fecha de Creación del Expediente 15/01/2014 15:53                                                                                  |   |
| Avisos de Modificación del Expediente                               | Fecha de la Primera Activación del Expediente 15/01/2014                                                                           |   |
| Ver Avisos                                                          | TIPO Y ATRIBUTOS DEL EXPEDIENTE                                                                                                    |   |
| Bitácora de Modificaciones al Expediente<br>Operaciones Registradas | Tipo de Expediente 12. Adjudicación Diracta Nacional Simplificada LAASSP                                                           |   |
|                                                                     |                                                                                                    | _ |

En la siguiente pantalla observamos la leyenda "No se ha encontrado ningún contrato", para que cree un nuevo contrato presione el botón "Crear" (18).

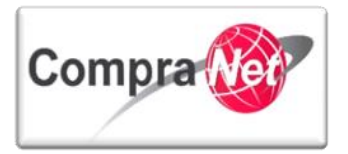

| <u></u>                                                                                                    | Expediente: 34813 - Adquisición de Papelería                                                                                       |
|----------------------------------------------------------------------------------------------------|----------------------------------------------------------------------------------------------------|
| <ul> <li>Administración del Expediente</li> </ul>                                                                                                    | (18)                                                                                                    |
| Configuración                                                                                                    |                                                                                                    |
| Ver Configuración del Expediente                                                                                                    | 🏯 Cambiar Operador UC del Expediente 😱 Crear el Número del Procedimiento 🖉 🙀 Eliminar Expediente 🔛 Archivar 📗 Informe Imprimible 🕈 |
| Difusión del Anuncio al Público en General<br>Estado: Sin Crear                                                                                                    | Eliterator Todos los Catatores                                                                                                    |
| Elementos del Expediente                                                                                                    |                                                                                                    |
| Elementos Contenidos: (0)                                                                                                    | Suscar/Filtrar por                                                                                                    |
| SDI (0)                                                                                                    |                                                                                                    |
| Procedimientos (0)                                                                                                    | no se na encontrado ningun contrato                                                                                                |
| OSDs (0)                                                                                                    | 5 M                                                                                                    |
| <ul> <li>Contratos (0)</li> </ul>                                                                                                    | Stati                                                                                                    |
| En la sección " <b>Cr</b> e                                                                                                    | ear Contrato" presione sobre "Crear Nuevo Contrato" (19).                                                                          |
|                                                                                                    |                                                                                                    |
| Expediente: 34813 - Adquisición de Papeleria                                                                                                    |                                                                                                    |
| Expediente: 34813 - Adquisición de Papeleria                                                                                                    | ∑ Cancelar                                                                                                    |
| Expediente: 34813 - Adquisición de Papeleria                                                                                                    | X Cancelar                                                                                                    |
| Expediente: 34813 - Adquisición de Papeleria                                                                                                    | X Cancelar                                                                                                    |
| Expediente: 34813 - Adquisición de Papeleria Crear SDI Crear SDI Crear SDI Crear SDI                                                                                                    | X Cancelar                                                                                                    |
| Expediente: 34813 - Adquisición de Papeleria Crear SDI Crear Nuevo SDI Colar daste Alta SDI Existente Colardaste Bitavillo SDI                                                                                                    | Cancelar                                                                                                    |
| Expediente: 34813 - Adquisición de Papeleria Crear SOI Crear Noeva SOI Copiar dasde una SOI Existente Copiar dasde Plantilla SOI Copiar dasde SOI Arbuada                                                                                                    | Cancelar                                                                                                    |
| Expediente: 34813 - Adquisición de Papeleria Crear SOI Crear SOI Copiar desde una SDI Existente Copiar desde Plantilla SDI Copiar desde SDI Archivada                                                                                                    | Cancelar                                                                                                    |
| Espectiente: 34813 - Adquisición de Papeleria<br>Crear SDI<br><u>Crear Nueva SDI</u><br><u>Copiar desde una SDI Existente</u><br><u>Copiar desde Plantilla SDI</u><br><u>Copiar desde Plantilla SDI</u><br><u>Copiar desde SDI Archivada</u><br>Crear procedimiento                                                                                                    | Cancelar                                                                                                    |
| Expediente: 34813 - Adquisición de Papeleria<br>Crear SDI<br>Crear Nueva SDI<br>Cogiar desde una SDI Existente<br>Cogiar desde Plantilla SDI<br>Cogiar desde Plantilla SDI<br>Cogiar desde SDI Archivada<br>Crear procedimiento<br>Crear Nueva Procedimiento                                                                                                    | Cancelar                                                                                                    |
| Expediente: 34813 - Adquisición de Papeleria Crear SOI Crear Nueva SOI Copiar desde una SOI Existente Copiar desde Plantilla SOI Copiar desde Plantilla SOI Copiar desde Plantilla SOI Crear procedimiento Crear Procedimiento Copiar desde un Procedimiento Existente                                                                                                    | Cancelar                                                                                                    |
| Expediente: 34813 - Adquisición de Papeleria Crear SOI Crear SOI Copiar desde una SOI Existente Copiar desde Riantilla SOI Copiar desde Riantilla SOI Copiar desde SOI Archivada Crear procedimiento Crear Nuevo Procedimiento Eviar Nuevo Procedimiento Eviar Nuevo Procedimiento Copiar desde una Piantilla Procedimiento                                                                                                    | Cancelar                                                                                                    |
| Especiente: 34813 - Adquisición de Papeleria<br>Crear SDI<br>Colar desde una SDI Existente<br>Copiar desde Plantilla SDI<br>Copiar desde Plantilla SDI<br>Copiar desde SDI Archivada<br>Crear procedimiento<br>Crear procedimiento<br>Copiar desde un Procedimiento Existente<br>Copiar desde un Procedimiento Archivado                                                                                                    | Cancelar                                                                                                    |
| Especiente: 34813 - Adquisición de Papeleria<br>Crear SDI<br>Cogiar desde una SDI Existente<br>Cogiar desde Plantilla SDI<br>Cogiar desde Plantilla SDI<br>Cogiar desde Plantilla SDI<br>Crear procedimiento<br>Crear Nuevo Procedimiento<br>Cogiar desde un Procedimiento Existente<br>Cogiar desde un Procedimiento Existente<br>Cogiar desde un Procedimiento Existente<br>Cogiar desde un Procedimiento Archivado<br>Crear (ISD)                                                                                           | Cancelar                                                                                                    |
| Expediente: 34813 - Adquisición de Papeleria Crear SOI Crear Nueva SDI Copiar desde una SDI Existente Copiar desde Pantilla SDI Copiar desde Natorhivada Crear procedimiento Crear Nueva Procedimiento Copiar desde un Procedimiento Existente Copiar desde un Procedimiento Existente Copiar desde un Procedimiento Existente Copiar desde un Procedimiento Archivada Crear OSD Crear Nueva OSD Precio Único                                                                                                    | Cancelar                                                                                                    |
| Especiente: 34813 - Adquisición de Papeleria<br>Crear SDI<br><u>Crear Nueva SDI</u><br><u>Copiar desde una SUE Existente</u><br><u>Copiar desde Plantilla SDI</u><br><u>Copiar desde SDI Archivada</u><br><u>Crear procedimiento</u><br><u>Crear procedimiento Existente</u><br><u>Copiar desde un Procedimiento Existente</u><br><u>Copiar desde un Procedimiento Existente</u><br><u>Copiar desde un Procedimiento Existente</u><br><u>Copiar desde un Procedimiento Archivado</u><br><u>Crear Nueva OSD Multi Lote</u>      | Cancelar                                                                                                    |
| Especiente: 34813 - Adquisición de Papeleria<br>Crear Nores SDI<br>Colar desde una SDI Existente<br>Copiar desde Blantilla SDI<br>Copiar desde Blantilla SDI<br>Copiar desde Blantilla SDI<br>Copiar desde SDI Archivada<br>Crear Procedimiento<br>Copiar desde un Procedimiento Existente<br>Copiar desde un Procedimiento Existente<br>Copiar desde un Procedimiento Archivado<br>Crear OSD<br>Crear Navas OSD Precio Único<br>Crear Navas OSD Precio Único<br>Crear Navas OSD Precio Único<br>Copiar desde un ASD Existente |                                                                                                    |

A continuación se desplegará el siguiente formulario, observe que los campos "\*Código del Expediente" y "\*Tipo de Contrato" se muestran definidos.

Capture los campos solicitados:

19

Copiar desde una OSD Archivada

Crear Nuevo Contrato Copiar desde un Contrato Existente Copiar desde una Plantilla Contrato Copiar desde un Contrato Archivado

": escriba el título del contrato (20).

"Referencia / No. de contrato interno": capture algún concepto que le permita identificar el contrato dentro de su área de trabajo (21).

"Proveedor o Contratista": presione el botón "Seleccionar Licitante" (22).

| Expediente: 34813 - Adquisición de Papeleria |                          |  |  |
|----------------------------------------------|--------------------------|--|--|
|                                              | 20 🕞 Crear 🔀 Cancelar    |  |  |
| Código del Contrato                          | Código del Contrato 6761 |  |  |
| * Título                                     | Adquisicón de Papelenia  |  |  |
| ★ Código del Expediente                      | 34813                    |  |  |
| Proveedor o Contratista                      | Seleccionar Licitante 22 |  |  |
| * Tipo de Contrato 1. Adquisicones V         |                          |  |  |
| Referencia / No. de contrato interno         | 4                        |  |  |

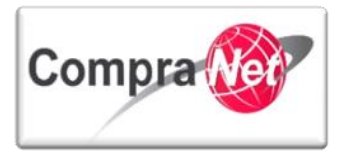

Busque al Licitante por "Razón Social" (23) y presione el botón "Buscar" (24).

| Expediente: 34813 - Adquisición de Papeleria |                                                               |                                             |                                      |                  |        |
|----------------------------------------------|---------------------------------------------------------------|---------------------------------------------|--------------------------------------|------------------|--------|
| 🛃 Búsqueda                                   | a Completada - Salir) 🧠 Buscar 🛛 💫 Búsqueda Avanzada 🖳 🙀 Resi | taurar Criterios de Búsqueda                |                                      |                  |        |
| Búsqueda Sir                                 | Búsqueda Simple                                               |                                             |                                      |                  |        |
|                                              | Razón Social Comienza por 🗸                                   | Empresa 1 (23)                              |                                      |                  |        |
|                                              | Clasificado en la Categoría                                   | soria                                       |                                      |                  |        |
|                                              | Buscar en mi Lista de proveedores/contratistas                |                                             |                                      |                  |        |
|                                              |                                                               |                                             |                                      |                  |        |
|                                              |                                                               | Buscar                                      | 4                                    |                  |        |
|                                              |                                                               | 🔶 Añadir Licita                             | inte25                               |                  |        |
|                                              | Razón Social del Proveedor/Contratista                        | Contacto Principal                          | Mail                                 | Ciudad           | País   |
| 1 0                                          | empresa 1 🖻                                                   | (Cuenta administrada por 'SFP-UPCP-2013') - | upcp-soporte2@funcionpublica.gob.mx  | colima           | MEXICO |
| 2 🔾                                          | EMPRESA 1 D                                                   | (Cuenta administrada por 'SFP-UPCP-2013') - | upcp-soporte2@funcionpublica.gob.mx  | CUERNAVACA       | MEXICO |
| 3 🔘                                          | Empresa 1 🗗                                                   | (Cuenta administrada por 'SFP- PRU 2011') - | upcp-soporte2@funcionpublica.gob.mx  | Aquel            | MEXICO |
| 4 🔾                                          | EMPRESA 1 D                                                   | (Cuenta administrada por 'SFP- PRU 2011') - | upcp-soporte2@funcionpublica.gob.mx  | QUERETARO        | MEXICO |
| 5 🔘                                          | empresa 1 🖻                                                   | (Cuenta administrada por 'SFP-UPCP2') -     | upcp-soporte14@funcionpublica.gob.mx | puebla           | MEXICO |
| 6 ()                                         | empresa 1 B <sup>2</sup>                                      | (Cuenta administrada por 'SFP-UPCP2') -     | upcp-soporte4@funcionpublica.gob.mx  | Álvaro Obregón   | MEXICO |
| 7 🔘                                          | Empresa 1 C                                                   | (Cuenta administrada por 'SFP- PRU 2011') - | upcp-soporte2@funcionpublica.gob.mx  | Ensenada         | MEXICO |
| 8 🔾                                          | EMPRESA 1 LICITANTE1, S.A. DE C.V. C                          | (Cuenta administrada por 'SFP- PRU 2011') - | upcp-soporte2@funcionpublica.gob.mx  | ACOLMAN          | MEXICO |
| 9 🔘                                          | EMPRESA 1 PRESENCIAL C                                        | (Cuenta administrada por 'SFP-UPCP2') -     | upcp-soporte14@funcionpublica.gob.mx | PUEBLA           | MEXICO |
| 10 🔾                                         | Empresa 1 S.A DE C.V C                                        | (Cuenta administrada por 'SFP- PRU 2011') - | upcp-soporte2@funcionpublica.gob.mx  | ENSENADA         | MEXICO |
| 11                                           | EMPRESA 1 S.A. DE C. V. C                                     | (Cuenta administrada por 'SFP- PRU 2011') - | upcp-soporte2@funcionpublica.gob.mx  | TIJUANA          | MEXICO |
| 12 (20)                                      | EMPRESA 1 S.A. DE C.V. 0                                      | (Cuenta administrada por 'SFP-UPCP-2013') - | upcp-soporte2@funcionpublica.gob.mx  | SAN LUIS POTOSI  | MEXICO |
| 13                                           | EMPRESA 1 S.A. DE C.V. 6 <sup>9</sup>                         | (Cuenta administrada por 'SFP- PRU 2011') - | upcp-soporte2@funcionpublica.gob.mx  | Oaxaca de Juárez | MEXICO |
| 14                                           | EMPRESA 1 S.A. de C.V. 🗗                                      | (Cuenta administrada por 'SFP- PRU 2011') - | upcp-soporte2@funcionpublica.gob.mx  | XICOTEPEC        | MEXICO |
| 15 🛞                                         | Empresa 1 S.A. de C.V. C                                      | (Cuenta administrada por FLZ) -             | upcp-soporte1@funcionpublica.gob.mx  | Corregidora      | MEXICO |
| 16 🔾                                         | Empresa 1 S.A. de C.V. 0°                                     | (Cuenta administrada por FLZ) -             | upcp-soporte1@funcionpublica.gob.mx  | Corregidora      | MEXICO |
| 17 🔘                                         | Empresa 1 S.A. de C.V. 0°                                     | (Cuenta administrada por FLZ) -             | upcp-soporte1@funcionpublica.gob.mx  | Corregidora      | MEXICO |
| 18 🔾                                         | empresa 1 sa de cy 🔊                                          | (Cuenta administrada por 'SFP-UPCP-2013') - | upcp-soporte2@funcionpublica.gob.mx  | oaxaca de juarez | MEXICO |
| 19 🔘                                         | EMPRESA 1 SA DE CV C                                          | (Cuenta administrada por 'SFP- PRU 2011') - | upcp-soporte2@funcionpublica.gob.mx  | JAZMIN           | MEXICO |
| 20 🔾                                         | empresa 1 sa de cy 🗗                                          | (Cuenta administrada por 'SFP-UPCP-2013') - | upcp-soporte2@funcionpublica.gob.mx  | merida           | MEXICO |
| Total: 27                                    | Pagina 1 de 2                                                 | Visualizar: 20 😺 Elementos                  |                                      | 1                | 2 > >> |

Una vez que observe el resultado de la búsqueda presione el botón de opción que corresponda al proveedor o contratista al que va asignar el contrato (25) y presione el botón "Añadir Licitante" (26)

En la siguiente tabla se muestran los posibles "**estados**" que podrán tener un Proveedor o Contratista en CompraNet previo al asignarle un contrato en relación con la forma del procedimiento de contratación.

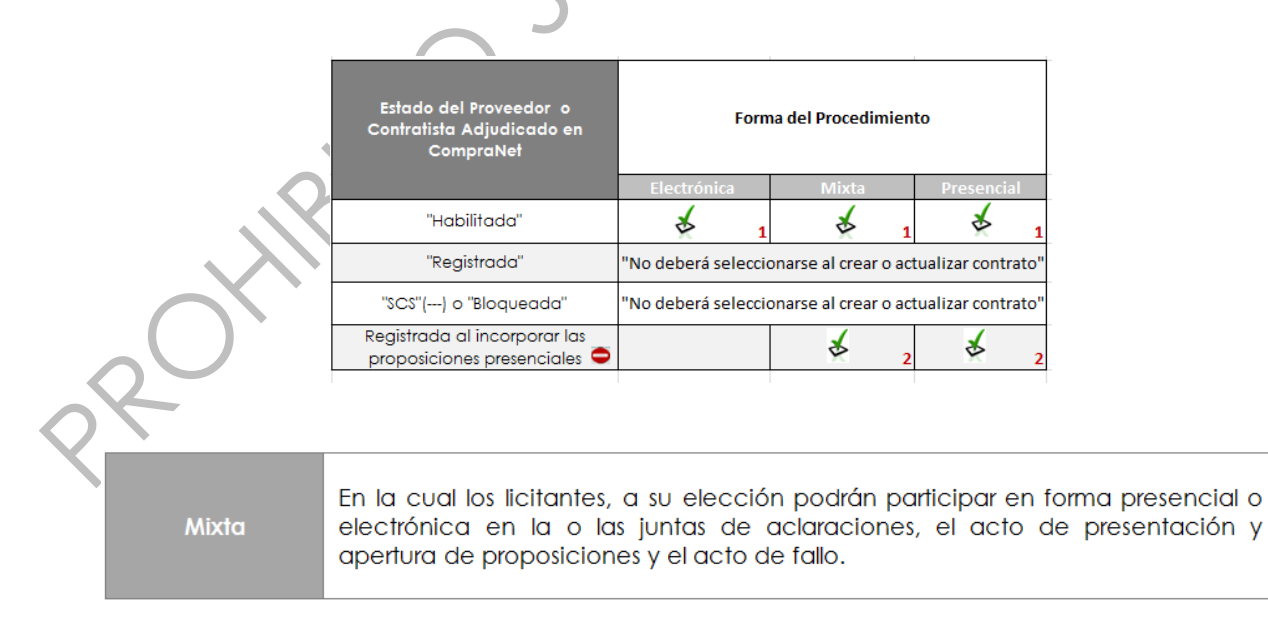

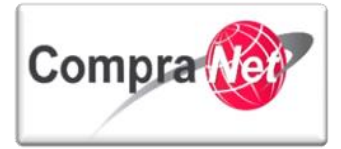

| Electrónica En la cual exclusivamente se permitirá la participación de los licitantes a trav<br>de CompraNet, se utilizarán medios de identificación electrónica. | és |
|----------------------------------------------------------------------------------------------------|----|
|----------------------------------------------------------------------------------------------------|----|

| Presencial | En la cual los licitantes, exclusivamente podrán presentar sus proposiciones en<br>forma documental y por escrito, en sobre cerrado, durante el acto de<br>presentación y apertura de proposiciones, o bien, si así se prevé en la<br>convocatoria a la licitación, mediante el uso del servicio postal o de mensajería.<br>La o las juntas de aclaraciones, el acto de presentación y apertura de<br>proposiciones y el acto de fallo, se realizaran de manera presencial, a los cuales<br>podrán asistir los licitantes, sin perjuicio de que el fallo pueda notificarse por |
|------------|----------------------------------------------------------------------------------------------------|
|            | podrán asistir los licitantes, sin perjuicio de que el fallo pueda notificarse por escrito.                                                                                                    |

| "Habilitada" | Es el estado adquirido por la empresa cuando ha sido registrado en CompraNet. |
|--------------|-------------------------------------------------------------------------------|
|--------------|-------------------------------------------------------------------------------|

| "Registrada" | Es el estado adquirido por la empresa cuando está en proceso de completar su registro y aún está pendiente el cotejo que realiza la UPC para confirmar. |
|--------------|----------------------------------------------------------------------------------------------------|
|              |                                                                                                    |

| "SCS"() o<br>"Bloqueada" | Estado concedido por el sistema que indica que el Proveedor o Contratista no<br>capturó los datos marcados como obligatorios dentro del formulario de registro<br>de CompraNet. |
|--------------------------|----------------------------------------------------------------------------------------------------|
|                          |                                                                                                    |

| uc<br>momento de incorporar a CompraNet las proposiciones recibida<br>presencialmente. La cuenta es administrada por la Unidad Compradora. |
|----------------------------------------------------------------------------------------------------|
|----------------------------------------------------------------------------------------------------|

Otra forma de buscar al proveedor o contratista es a través de la Búsqueda avanzada por el campo "RFC o código fiscal", presione el botón "Búsqueda Avanzada" (27).

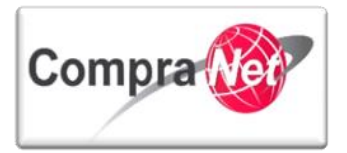

| Expediente: 34813 - Adquisición de Papeleria                                                 |          |
|----------------------------------------------------------------------------------------------|----------|
| 🛃 Búsqueda Completada - Salir 🧠 Buscar 💫 Búsqueda Avanzada 🙀 Restaurar Criterios de Búsqueda |          |
| Búsqueda Simple                                                                              |          |
| Razón Social \cdots 🗸                                                                        |          |
| Clasificado en la Categoría 🚽 Añadir Categoría                                               |          |
| Buscar en mi Lista de proveedores/contratistas 🗸                                             |          |
|                                                                                              | 🔍 Buscar |
|                                                                                              |          |

En la siguiente pantalla deberá seleccionar en el campo "RFC o Código Fiscal" el criterio de búsqueda que desee (Contiene, Igual a, Comienza por,) (28), digite el RFC o Código Fiscal del Proveedor o contratista a asignar contrato (29) y presione el botón "Buscar Proveedor/Contratista para añadir" (30).

| Buscar Avanzada                                                                       |
|---------------------------------------------------------------------------------------|
|                                                                                       |
| 🙀 Volver 🔍 Buscar Proveedor/Contratista para añadir 🗽 Restaurar Criterios de Búsqueda |
| Buscar proveedores/contratistas por Datos Generales                                   |
| Razón Social V                                                                        |
| Buscar en mi Lista de proveedores/contratistas                                        |
| Buscar proveedores/contratistas por Datos Estándar de Registro (28) (29)              |
| Apellido Usuario 🚥 🔽 🔽                                                                |
| RFC o Código Fiscal figual a 🗸 Screatorias-22                                         |
| Código Postal V                                                                       |
| Ciudad ···· v                                                                         |
| Entidad Federativa                                                                    |
| Pais ···· v                                                                           |
| 📇 Mostrar Criterios Suplementarios   🔍 Buscar Proveedor/Contratista para añadir       |
| Ningún Proveedor/Contratista encontrado                                               |

En la siguiente pantalla se muestra el resultado de la búsqueda, verifique que sea el proveedor o contratista deseado para asignar contrato y presione el botón "Guardar proveedores/contratistas encontrados en la Lista de proveedores/contratistas" (31).

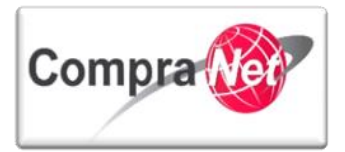

| Buscar Avar | nzada                                                 |                  |                           |                            |                               |             |        |                          |
|-------------|-------------------------------------------------------|------------------|---------------------------|----------------------------|-------------------------------|-------------|--------|--------------------------|
|             |                                                       |                  |                           |                            |                               | _           | _      | Ť                        |
| K Volver    | 🕵 Afinar Resultados 🔍 Restaurar Criterios de Búsqu    | ieda 🔚 Guarda    | ar proveedores/contratist | as encontrados en la Lista | e de proveedores/contratistas |             | -31    |                          |
| Buscar pr   | oveedores/contratistas por Datos Generales            |                  |                           |                            |                               |             |        |                          |
|             | Razón Social                                          | ···· v           |                           |                            |                               |             |        |                          |
|             | Buscar en mi Lista de proveedores/contratistas        | v                |                           |                            |                               |             |        |                          |
| Buscar pr   | oveedores/contratistas por Datos Estándar de Registro |                  |                           |                            |                               |             |        |                          |
|             | Apellido Usuario                                      | 🗸                |                           |                            |                               |             |        |                          |
|             | RFC o Código Fiscal                                   | Igual a 🗸 🗸      | SFP3107138-22             | ]                          |                               |             |        |                          |
|             | Código Postal                                         | ···· v           |                           |                            |                               |             |        |                          |
|             | Ciudad                                                | 🗸                |                           | ]                          |                               |             |        |                          |
|             | Entidad Federativa                                    | 🗸                |                           | ]                          |                               |             |        |                          |
|             | País                                                  | ··· v ·          |                           | ~                          |                               |             |        |                          |
|             |                                                       |                  | A Mostrar Criterios       | Suplementarios 🔍 Afi       | nar Resultados                |             |        |                          |
|             | Razón Social del Proveedor/Contratista                | Contacto Princip | al                        | Mail                       |                               | Ciudad      | País   |                          |
| 1 🗢         | Empresa 1 S.A. de C.V. 🗗                              | Cuenta administ  | rada por FLZ) -           | upcp-soporte1@funcionpo    | iblica.gob.mx                 | Corregidora | MEXICO | 🕤 Eliminar Procedimiento |
| Total: 1    | Pagina 1 de 1                                         |                  | Visualizar: 20 👽 I        | lementos                   |                               |             |        |                          |
|             |                                                       |                  |                           |                            |                               |             | *      |                          |

Seleccione al proveedor o contratista a asignar contrato con el botón de opción (32) y presione el botón "Seleccionar proveedores/contratistas" (33).

| Buscar Avanzada     |                                      |                                               |                                     |             |        |                          |   |
|---------------------|--------------------------------------|-----------------------------------------------|-------------------------------------|-------------|--------|--------------------------|---|
|                     |                                      |                                               |                                     |             |        |                          | P |
| 🕪 Volver 🖶 Seleccio | nar proveedores/contratistas 🙀 Vacia | r Lista de proveedores/contratistas 🛛 🔍 Afina | r Resultados                        |             |        |                          |   |
| Raz                 | n Social del Proveedor/Contratista   | Contacto Principal                            | Mail                                | Ciudad      | País   |                          |   |
| 1 🖲 🖨 Empress       | 1 S.A. de C.V. 🗗                     | (Cuenta administrada por FLZ) -               | upcp-soporte1@funcionpublica.gob.mx | Corregidora | MEXICO | 🕤 Eliminar Procedimiento |   |
| Total: 1            | Pagina 1 de 1                        | Visualizar: 20 🔽 El                           | ementos                             |             |        |                          |   |
| 9                   |                                      |                                               |                                     |             |        |                          |   |
|                     |                                      |                                               |                                     |             |        |                          |   |

Observe que el campo "Proveedor o Contratista" muestra al proveedor o contratista seleccionado, presione el botón "Crear" para finalizar la creación del contrato (34).

| Expediente: 34813 - Adquisición de Papeleria |                                               |
|----------------------------------------------|-----------------------------------------------|
|                                              | 34 Cancelar                                   |
| Código del Contrato                          | 6762                                          |
| \star Titulo                                 | Adquisitón de Papelería                       |
| * Código del Expediente                      | 34833                                         |
| Proveedor o Contratista                      | Empresa ISA de C.V. 🕈 🖉 Seleccionar Licitante |
| \star Tipo de Contrato                       | L Adquisiciones                               |
| Referencia / No. de contrato interno         | 5FP-0003-2014                                 |
| 9.5.2 Datos                                  | relevantes del contrato                       |

Una vez que ha creado el contrato ubique la sección del menú izquierdo "Datos relevantes del Contrato" y presione el botón "Editar" (35).

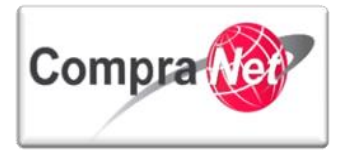

| Información General del Contrato     Información General del Contrato     Proveedor o C     Contrato : 5/0 Datos relevantes del Contrato     Información General     Estado del Con Anexos | 4913 - Adquisición de Papeleria         ontratista: Empresa 15.A. de C.V.         2. Adquisición de Papeleria         zación del Contrato:         trato: Creado                                                                                                    |
|----------------------------------------------------------------------------------------------------|----------------------------------------------------------------------------------------------------|
| Documentos Encontrados: 0                                                                                                    | anarahi dalaman 🕞 badan Ganan 🕞 Balan anana 🗍 dalamanan 🖗 Ganada ang Banada (ang Banada (ang |
| Cambiar Re Cambiar Re                                                                                                    | sponsaele ei Contrato 📳 Dupitar Contrato 💽 timinar contrato 💽 Activar contrato                                                                                                    |
| Editar                                                                                                    |                                                                                                    |
|                                                                                                    |                                                                                                    |
| Capture la información                                                                                                    | solicitada en el formulario "Datos relevantes del contrato".                                                                                                    |
| Nota: ponga espe                                                                                                    | cial atención en los campos obligatorios marcados con *                                                                                                    |
|                                                                                                    |                                                                                                    |
|                                                                                                    |                                                                                                    |
| Proveedor o Contratista                                                                                                    |                                                                                                    |
| * Razón Social                                                                                                    | Empress 1 S.A. de C.V. (P)Selectionar Licitante                                                                                                    |
| Código del Contrato                                                                                                    | 6762                                                                                                    |
| * Titulo del Contrato                                                                                                    |                                                                                                    |
| Descripción                                                                                                    |                                                                                                    |
|                                                                                                    | Caracteres disponibles = 2000                                                                                                    |
| * Tipo de Contratación                                                                                                    |                                                                                                    |
| Fecha de creación de datos relevantes del contrato                                                                                                    | 5/0/2014                                                                                                    |
| Hora de creación de datos relevantes del contrato                                                                                                    | 18.02                                                                                                    |
| ★ Fecha de inicio del contrato                                                                                                    | 14/01/2014 B. Litefameric 40                                                                                                    |
| * Hora de inicio                                                                                                    | (hh:m) Formato de 24 horas                                                                                                    |
| Fecha de fin del contrato                                                                                                    |                                                                                                    |
| * Hora de Finalización                                                                                                    | (hhum) Formato de 24 hors                                                                                                    |
|                                                                                                    | 43                                                                                                    |
| ★ Importe total sin IVA                                                                                                    | 44                                                                                                    |
| Importe Total sin IVA (Partidas/Concepto de Obra)                                                                                                    |                                                                                                    |
| /Se nermite subcontratación?                                                                                                    |                                                                                                    |
| Especificar el Importe por Partida/Concepto de Obra                                                                                                    | 47                                                                                                    |
| Gestionar el Documento Maestro                                                                                                    |                                                                                                    |
| Creado por                                                                                                    | Martinez Garrido Jorge Alejandro El 15/01/2014 18:02:27                                                                                                    |
|                                                                                                    |                                                                                                    |
| Estado                                                                                                    | Creado                                                                                                    |
| Estado<br>Operador UC                                                                                                    | Creado<br>Martinez Garrido Jorge Alejandro                                                                                                    |
| Estado<br>Operador UC                                                                                                    | Creado<br>Martínes Sarrido Jorge Alejandro                                                                                                    |

Sección **"Proveedor o Contratista**", verifique que la razón social del proveedor o contratista adjudicado que se muestra en el campo **"\*Razón Social**" sea la correcta, de lo contrario podrá oprimir el botón **"Seleccionar Licitante**" para modificar dicha información.

Sección "Descripción" en esta sección observará que el campo "Código del Contrato" se mostrará definido automáticamente por el sistema.

Capture los siguientes campos:

**"\* Título del contrato":** Escriba el título del contrato de acuerdo a la Partida o Concepto de Obra por la cual está realizando el contrato (36).

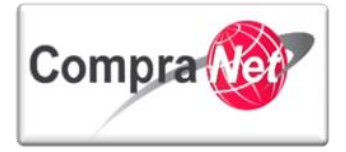

Se recomienda que tenga el mismo nombre del Expediente y Procedimiento para facilitar su búsqueda en CompraNet.

"Descripción": en este campo podrá redactar la especificación del contrato de manera amplia (hasta 2000 caracteres) (37).

"Tipo de Contratación": en este campo deberá seleccionar el tipo de contratación del procedimiento realizado, (1. Adquisiciones, 2. Arrendamientos, 3. Servicios, 4. Obra Pública, 5. Servicios relacionados con la obra pública) (38).

"Referencia / No. de contrato interno": Capture algún concepto que le permita identificar el contrato dentro de su área de trabajo (39).

**"Fecha de creación de datos relevantes de contrato" y "Hora de creación de datos relevantes de contrato":** estos campos muestran la fecha y hora respectivamente en que están siendo creados los datos relevantes del contrato, mismos que quedan fijados una vez que guardamos por primera ocasión este formulario.

**"\*Fecha de inicio del contrato**" y **"Hora de inicio":** estos campos corresponden al inicio de vigencia del contrato (40) y la hora (41) respectivamente, en caso de la compra de un bien que la entrega se haga el mismo día, repita la fecha en los campos **"Fecha inicio del contrato**" y **"Fecha fin del contrato**".

**"\*Fecha de fin del contrato**" y **"Hora de finalización"**; estos campos corresponden al fin de vigencia del contrato **(42)** y la hora **(43)** respectivamente.

"\* Importe Total sin IVA": en este campo deberá establecer el monto total de la adjudicación (44).

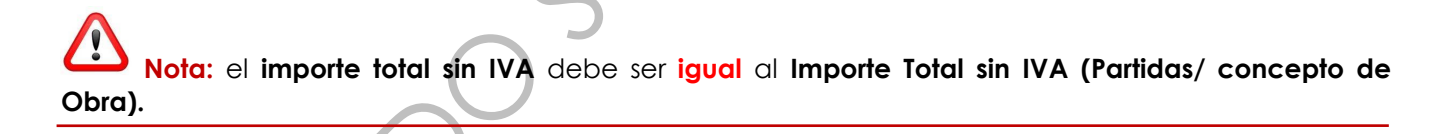

En caso de existir alguna discrepancia deberá ajustar el campo incorrecto de la siguiente manera: Para corregir el campo "Importe total sin IVA" de clic en el botón "Editar" en la pantalla de "Datos relevantes del Contrato" y capture el importe correcto.

**\*\* Moneda**": seleccione el tipo de moneda con la que se efectuará el pago respectivo del contrato que está creando (45).

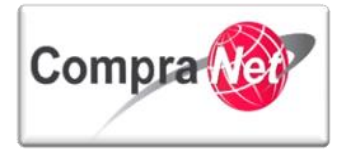

| Título | Descripción      |
|--------|------------------|
| MXN    | Peso Mexicano    |
| EUR    | Euro             |
| CAD    | Dólar Canadiense |
| GBP    | Libra Esterlina  |
| JPY    | Yen              |
| USD    | Dólar Americano  |

"¿Se permite subcontratación?": En este campo deberá elegir en todos los casos la opción "No" (46).

"Especificar el importe por Partida / Concepto de Obra": en este campo deberá estar seleccionada la opción "Si" en todos los casos porque de lo contrario no se le habilitará el campo "Importe Total sin IVA (Partidas/Concepto de Obra)", este campo desglosará los montos individuales de las partidas o el importe del concepto de obra contratado. (47).

"Gestionar el Documento Maestro": en este campo deberá estar seleccionada la opción "No" en todos los casos (48).

Nota: si selecciona alguna de las opciones: "Si" o "Si, con el archivo Firmado Digitalmente", no podrá Activar el contrato.

Sección "Configuración Avisos" campo "Enviar Aviso de vencimiento del Contrato" en este campo podrá indicar si desea que la plataforma le envíe un Aviso Recordatorio, cuando seleccione la opción "Si" deberá seleccionar los destinatarios del Aviso en el campo "\* Para" (Responsable del Contrato, Operador UC (según indicado en Derechos de Usuario), Operador UC, Licitante principal y Gestor del Contrato) así como los "Días Antes de la Fecha de Vencimiento del Contrato" (49).

|                                                   | 4                                                                                                    |                                                  | ~                                                              |
|---------------------------------------------------|----------------------------------------------------------------------------------------------------|--------------------------------------------------|----------------------------------------------------------------|
| Configuración de Notificaciones                   |                                                                                                    |                                                  |                                                                |
| Enviar aviso de vencimiento del Contrato Si V Pan | a<br>Ninguno<br>Responsable del Contrato<br>Operador UC (según indicado<br>Operador UC, Licitante principi | en Derechos Usuario)<br>al y Gestor del Contrato | * Número de días antes de la fecha de vencimiento del contrato |
|                                                   |                                                                                                    |                                                  |                                                                |

En caso de seleccionar la opción "No" no deberá llenar ningún otro campo en esta sección.

Por último en la sección **"LISTA DE CATEGORÍAS CUCOP**", se muestra el campo **"Categoría Seleccionada**" misma que seleccionó al crear el Expediente (50).

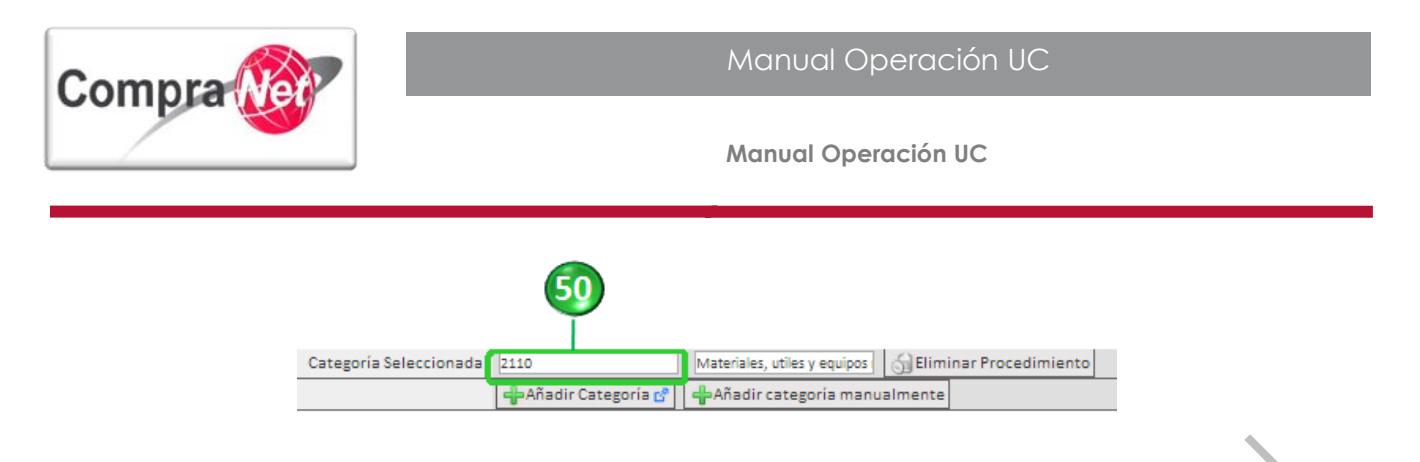

En caso de que la categoría no corresponda deberá elegir entre las opciones "Añadir Categoría" y "Añadir Categoría Manualmente".

"Añadir categoría": deberá seleccionar la categoría del catálogo CUCOP que corresponda a su contratación, en esta sección podrá realizar búsquedas a través de los campos (Buscar por, Código de Categoría, Descripción Categoría, Descripción Interna), al presionar el botón "Expandir Todo" se desplegará el Árbol de Categorías Vigente como se muestra en la siguiente pantalla:

| Árbol de Categorías Vigente                                                                       |                        |  |  |
|---------------------------------------------------------------------------------------------------|------------------------|--|--|
|                                                                                                   |                        |  |  |
|                                                                                                   | Seleccionar 🔀 Cancelar |  |  |
| Buscar                                                                                            |                        |  |  |
| Buscar por Contiene 📼                                                                             |                        |  |  |
| Código de Categoría                                                                               |                        |  |  |
| Descripción Categoría                                                                             |                        |  |  |
| Descripción Interna                                                                               |                        |  |  |
|                                                                                                   | Ruscar                 |  |  |
| 💱 Expandir Todo 🗮 Minimiza                                                                        |                        |  |  |
| ▼ 0-CUCOP                                                                                         |                        |  |  |
| ▼ 2000 - Materiales y suministros                                                                 |                        |  |  |
| 2100-Materiales de administracion, emision de documentos varticulos oficiales                     |                        |  |  |
| ✓ 2110-Materiales, útiles y equipos menores de oficina                                            |                        |  |  |
| 👻 🗖 2120 - Materiales y útiles de impresión y reproducción                                        |                        |  |  |
| 👻 📃 2130 - Material estadístico y geográfico                                                      |                        |  |  |
| 👻 🔲 2140 - Materiales, útiles y equipos menores de tecnologías de la información y comunicaciones |                        |  |  |
| 👻 🔤 2150 - Material impreso e información digital                                                 |                        |  |  |
| v 🔤 2160- Material de limpieza                                                                    |                        |  |  |
| 👻 📃 2170 - Materiales y útiles de enseñanza                                                       |                        |  |  |
| 🗸 🗖 2180 - Materiales para el registro e identificación de bienes y personas                      |                        |  |  |
| ▶ 2200 - Alimentos y utensilios                                                                   |                        |  |  |
| ▶ 2300 - Materiales primas y materiales de produccion y comercializacion                          |                        |  |  |
| 2400 - Materiales y articulos de construccion y de reparacion                                     |                        |  |  |
| 2500 - Productos químicos, farmaceuticos y de laboratorio                                         |                        |  |  |
|                                                                                                   |                        |  |  |

"Añadir Categoría Manualmente": en esta opción la forma de agregar la categoría es tecleando la clave de la misma, sólo se permiten claves existentes. En la página principal de CompraNet podrá descargar el Catálogo CUCOP.

Para finalizar la captura del formulario "Datos relevantes del Contrato" presione el botón "Guardar" (51).

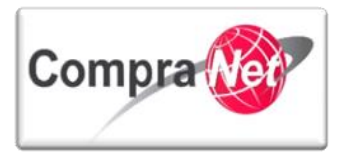

| Expediente : 34813 - Adquisición de Papeleria                            |  |
|--------------------------------------------------------------------------|--|
| Proveedor o Contratista: Empresa 1 S.A. de C.V.                          |  |
| Contrato : 6762 - Adquisición de Papelería                               |  |
| Fecha de Innalizzación del Contrato:                                     |  |
| Estado del Contrato: Creado                                              |  |
| 51 — Guardar 🗙 Cancelar                                                  |  |
| Proveedor o Contratista                                                  |  |
| \star Razón Social <u>Empresa 1 S.A. de C.V. (</u> Seleccionar Licitante |  |
|                                                                          |  |

9.5.3 Detalle de precios del Concepto de obra o de las Partidas que componen el contrato.

Diríjase a la sección **"Información Adicional del Contrato**", esta sección se habilita cuando en el campo **"Especificar el importe por Partida / Concepto de Obra**" del formulario datos relevantes del contrato seleccionamos **"SI**", en caso de no visualizarla verifique la configuración de este campo.

| ✓ Información General del Contrato                              | Cuperantier - <u>2002</u> - nougranistoni de rapiera<br>Proveedor o Contratista: Empresa 13.A. de c.V.<br>Contrator 1672, Admisición de Banalería |
|-----------------------------------------------------------------|----------------------------------------------------------------------------------------------------|
| Datos relevantes del Contrato<br>Información General            | Fecha de finalización del Contrato: 20/12/2015 10:00:00<br>Estado del Contrato: Creado                                                            |
| Anexos<br>Documentos Encontrados: 0                             | le la la la la la la la la la la la la la                                                                                                    |
| <ul> <li>Información Adicional del Contrato</li> </ul>          | 🕵 Cambiar Responsable dal Contrato 😰 Duplicar Contrato ?                                                                                          |
| Información Adicional<br>Modo de Edición Actual: Sólo Comprador | <b>E</b> ditar                                                                                                    |
| Información detallada de Partidas/Concepto de<br>Obra           | Provendor o Contratista                                                                                                    |
| Importe de Partidas/Concepto de Obra                            | Razón Social <u>Empresa 15 A de C.V. p</u> a                                                                                                    |
|                                                                 |                                                                                                    |

Presione sobre la opción "Precios" para cargar la(s) partida(s) correspondientes al contrato.

Observe en la siguiente pantalla la leyenda **"No hay Lista de Precios"** y presione el botón **"Crear nueva Lista de Precios"** para iniciar con la carga de las Partidas o Concepto de Obra **(52)**.

| Información General del Contrato     Información Adicional del Contrato                       | Expediente : <u>2813</u> - Adquisición de Papeleria<br>Proveedor o Contratista: Empresa 1 S.A. de C.V.<br>Contrato : 167 Arduisición de Contrato: 20/12/2015 10:00:00<br>Fecha de finalización del Contrato: 20/12/2015 10:00:00 |
|-----------------------------------------------------------------------------------------------|----------------------------------------------------------------------------------------------------|
| Información Adicional<br>Modo de Edición Actual: Sólo Comprador                               |                                                                                                    |
| Información detallada de Partidas/Concepto de<br>Obra<br>Importe de Partidas/Concepto de Obra | 😂 Cambiar Responsable del Contrato 😰 Duplicar Contrato 😰 Eliminar contrato 😰 Activar contrato 😰 Guardar como Procedimiento 😰 Guardar como SDI 📑 Informe Contrato 👔 Informe Imprimible 🕈                                          |
| Gestion de Contratos                                                                          | Crear Nueva Lista de Precios                                                                                                    |

En la sección "Validez Lista Precios" capture los campos:

"\*Fecha Efectiva de la Modificación": formato (dd/mm/aaaa) (53).

"\*Cambios Efectivos desde": formato (hh:mm) (54).

Presione el botón "Modificar" (55).

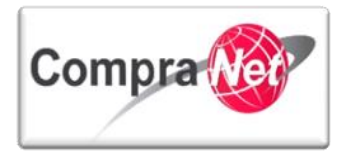

| 55 S Guardar 🔀 Cancelar 🔯 Actualizar                                                                     |
|----------------------------------------------------------------------------------------------------|
| Modificar Exportar Lista en Excel                                                                        |
| Validez Lista Precios<br>★ Facha Efectiva de la Modificación 20/02/2014 Rs (dd/mm/aaaa)                  |
| * Cambios Efectivos desde (hh:mm) Formato de 24 horas                                                    |
| Precio total : 0                                                                                         |
|                                                                                                    |
| Prociona al hotán "Añadir Sección" para realizar la carga de la(e) partida(e) (54)                       |
| Presione el Dolon Andali Sección para realizar la carga de la(s) parlida(s) (56).                        |
| Proveedor o Contratista: Empresa 1 S.A. de C.V.<br>Contrato : 6762 - Adquisición de Papeleria            |
| Fecha de finalización del Contrato: 20/12/2016 10:00:00<br>Estado del Contrato: Creado                   |
| 56 📓 Guardar y Volver a la Sección Precio                                                                |
| Añadir Sección 😱 Eliminar los Parámetros seleccionados  🛒 Insertar datos                                 |
| No se ha encontrado ninguna Sección                                                                      |
|                                                                                                    |
|                                                                                                    |
| Capture el campo "*Nombre Sección" (57) y presione el botón "Guardar" (58).                              |
|                                                                                                    |
|                                                                                                    |
| Expediente : 34813 - Adquisición de Papeleria<br>Proveedor o Contratista: Empresa 1 S.A. de C.V.         |
| Contrato : 6762 - Adquisición de Papeleria<br>Fecha de finalización del Contrato: 20/12/2016 10:00:00 58 |
| Estado del Contrato: Creado                                                                              |
| 57 🔚 Guardar 💥 Cancelar                                                                                  |
| Detalle Sección                                                                                          |
| * Nombre Sección Ipartoa 1                                                                               |
|                                                                                                    |
| Presione el botón "Añadir Parámetro Económico" (59)                                                      |
|                                                                                                    |
|                                                                                                    |
| Expediente : 34813 - Adquisición de Papeleria<br>Proveedor o Contratista: Empresa 1.S.A. de C.V.         |
| Contrato : 6762 - Adquisición de Papeleria<br>Fecha de finalización del Contrato: 20/12/2016 10:00:00    |
| Estado del Contrato: Creado                                                                              |
| 🔚 Guardar y Volver a la Sección Precio 🔀 Cancelar                                                        |
|                                                                                                    |
|                                                                                                    |
| Modificar Sección 🙀 Añadir Parámetro Económico                                                           |
| SDI de PRE Cualificación                                                                                 |
| Descripción Sección partida 1<br>Columna Adicional [01] [Î] Gestión Columna Adicional                    |
|                                                                                                    |
|                                                                                                    |

En la sección "Añadir Parámetro Económico" seleccione el campo "Tipo de Parámetro" (60).

A continuación se describen los tipos de parámetros Económicos existentes, recuerde que estos siempre van dentro de las secciones que se decidan crear.

Partidas/Concepto de obra: este parámetro permite especificar un precio por partida o concepto de obra unitario sin IVA.
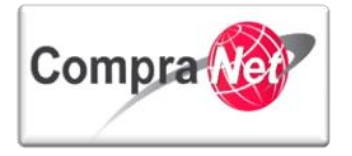

**Producto con Intervalo de Cantidad:** este parámetro permite especificar precios para diferentes intervalos de cantidad, este parámetro **NO** debe ser utilizando ya que la negociación no se encuentra contemplada en la normatividad de compras gubernamentales.

Presione el botón "Crear" (61).

| Expediente : 34813 - Adquisición de Papelería<br>Proveedor o Contratista: Empresa 1 S.A. de C.V.      |  |
|----------------------------------------------------------------------------------------------------|--|
| Contrato : 6762 - Adquisición de Papeleria<br>Fecha de finalización del Contrato: 20/12/2016 10:00:00 |  |
| Estado del Contrato: Creado                                                                           |  |
| 60 🕞 Crear 🔀 Cancelar                                                                                 |  |
| Añadir Parámetro Económico                                                                            |  |
| Tipo de Parámetro                                                                                     |  |
| Partidas/Concepto de obra<br>Producto con intervalos de cantidad                                      |  |
|                                                                                                    |  |
| Capture la información solicitada en la sección "Detalle de Parámetro económico".                     |  |
|                                                                                                    |  |
|                                                                                                    |  |
| Expediente : 34813 - Adquisición de Papeleria                                                         |  |
| Proveedor o Contratista: Empresa 1 S.A. de C.V.<br>Contrato : 6762 - Adquisición de Papeleria         |  |
| Fecha de finalización del Contrato: 20/12/2016 10:00:00                                               |  |
|                                                                                                    |  |
| 🔚 Guardar 🔀 Cancelar                                                                                  |  |
| Detalle Parámetro económico                                                                           |  |
| Tipo Partida/Concepto de Obra V                                                                       |  |
| Referencia / No. de contrato interno FP-003-2014 63                                                   |  |
| * Partida/Renglón o concepto Cuademos                                                                 |  |
| 64                                                                                                    |  |
|                                                                                                    |  |
|                                                                                                    |  |
| Caracteres disponibles = 503                                                                          |  |
| Nota Se requieren 500 cuadernos profesionales cuadro chico                                            |  |
|                                                                                                    |  |
|                                                                                                    |  |
|                                                                                                    |  |
| Caracteres disponentes = 1947                                                                         |  |
| Mostrar nota No V - 00 GT                                                                             |  |
| * Clave CUCOP 21100079                                                                                |  |
| Descripción del CUCOP Cuademos                                                                        |  |
|                                                                                                    |  |
| * Unidad de medida Pieza                                                                              |  |
| * Cantidad                                                                                            |  |
| Precio Unitario 30                                                                                    |  |
|                                                                                                    |  |
| * Mostrar Cantidad Sive 72                                                                            |  |

.

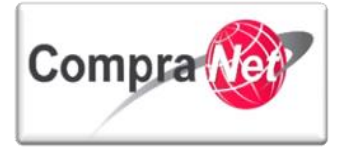

"Tipo": seleccione "Partida/Concepto de Obra" (62).

"Referencia /No. de contrato interno": capture alguna referencia (63).

"\*Partida/Renglón o concepto": capture el nombre de la partida, renglón o concepto (64).

"Nota": si requiere capturar alguna nota referente a la partida o concepto de la obra, escribalo en este campo (65).

"Mostrar nota": defina si quiere que la nota capturada en el campo anterior sea visible o no al proveedor o contratista (66).

"\*Clave CUCOP": deberá seleccionar la categoría del catálogo CUCOP que corresponda a su contratación (67).

**\*\*Obligatorio**": elegir la opción **\*Si**" debido a que el parámetro fue obligatorio para su adjudicación **(68)**.

**"\*Unidad de medida":** seleccione la unidad de medida de la Partida o Concepto de Obra que está adjudicando (69).

"\*Cantidad": capture la cantidad (70).

"Precio Unitario": capture el precio unitario (71).

"\*Mostrar Cantidad": seleccione la opción "Si" (72).

Una vez capturado el formulario presione el botón "Guardar".

En caso de requerir la creación de más parámetros a este contrato, presione el botón **"Añadir Parámetro Económico"** y realizar los pasos anteriores.

Cuando la cantidad de parámetros sea considerable podrá cargarlos de forma masiva presionando el botón "Insertar datos".

| Especialismete : 34833 - Artiquisición de Papeleria<br>Provencioro Constraints: Especial : 5.A. de C.V.<br>Constrainto: (5762 - Adquisición de Papeleria<br>Fecha de finalisación del Constrator 20/12/2016 10:00:00<br>Estado del Contrator: Creado | 73                                                    |                       |                  |          |
|----------------------------------------------------------------------------------------------------|-------------------------------------------------------|-----------------------|------------------|----------|
|                                                                                                    | 🔚 Guardar y Volver a la Sección Precio 🗙 Cancelar     |                       |                  |          |
| 👍 Añadir Sección 🕏 Reordenar secciones 🕞 Eliminar los Parámetros seleccionados 😤 Insertar datos                                                                                                    |                                                       |                       |                  |          |
| 📓 Modificar Sección 📃 Eliminar Sección 🐗 Añadir Parámetro Económico 💋 Ordenar Parámetros                                                                                                    |                                                       |                       |                  |          |
| SDI de PRE Cualificación                                                                                                    |                                                       |                       |                  |          |
| Descripción Sección partida 1                                                                                                    |                                                       |                       |                  |          |
| Columna Adicional [0] 🦺 Gestión Columna Adicional                                                                                                    |                                                       |                       |                  |          |
| Referencia / No. de contrato interno Partida/Renglón o concepto                                                                                                    | Nota                                                  | Descripción del CUCOP | Unidad de medida | Cantidad |
| 1 5FP-003-2014 <u>Cuademos</u>                                                                                                    | Se requieren 500 cuadernos profesionales cuadro chico | Cuadernos             | Pieza            | 500      |

De lo contrario, presione el botón "Guardar y Volver a la Sección Precio" (73).

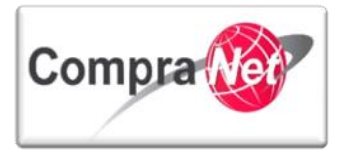

En caso de que desee realizar una carga masiva podrá obtener la plantilla de Excel presionando el botón "Exportar Lista en Excel".

| Expediente : 34813 - Adquisición de Papeleria<br>Proveedor o Contratista: Empresa 1 S.A. de C.V.<br>Contrato : 6762 - Adquisición de Papeleria<br>Fecha de finalización del Contrato: 20/12/2016<br>Estado del Contrato: Creado | 10:00:00                             |                                                       |                       |          |                 |        |                     |
|----------------------------------------------------------------------------------------------------|--------------------------------------|-------------------------------------------------------|-----------------------|----------|-----------------|--------|---------------------|
|                                                                                                    |                                      | Guardar 🗙                                             | Cancelar 🔀 Actualizar |          |                 |        |                     |
| Modificar Actualización Masiva                                                                                                    | 🗟 Exportar Lista en Excel            |                                                       |                       |          |                 |        |                     |
| Validez Lista Precios                                                                                                    |                                      |                                                       |                       |          |                 |        |                     |
| 🛧 Fecha Efecti                                                                                                    | va de la Modificación 20/02/2014     | 🖷 (dd/mm/aaaa)                                        |                       |          |                 |        |                     |
| * Can                                                                                                    | nbios Efectivos desde (hh:mm) Format | o de 24 horas                                         |                       |          |                 |        |                     |
|                                                                                                    | 10:00                                |                                                       |                       |          |                 |        |                     |
| partida 1                                                                                                    |                                      |                                                       |                       |          |                 |        |                     |
| Referencia / No. de contrato interno                                                                                                    | Partida/Renglón o concepto           | Nota                                                  | Unidad de medida      | Cantidad | Precio Unitario | Precio |                     |
| 1 SFP-003-2014                                                                                                    | Cuadernos                            | Se requieren 500 cuadernos profesionales cuadro chico | Pieza                 |          | 500 30          | 123    | 15,000              |
|                                                                                                    |                                      |                                                       |                       |          |                 |        | 15,000              |
|                                                                                                    |                                      |                                                       |                       |          |                 |        |                     |
|                                                                                                    |                                      |                                                       |                       |          |                 | Pr     | ecio total : 15,000 |
|                                                                                                    |                                      |                                                       |                       |          |                 |        |                     |

Elija la ubicación donde desea "Guardar" el archivo para complementar las partidas que desea cargar al contrato.

Capture todas las partidas o concepto de obra en el archivo de Excel y guárdelo para insertarlo en su contrato.

|    | A             | В              | С            | D            | E            | F            | G           | Н         |                  | J          |
|----|---------------|----------------|--------------|--------------|--------------|--------------|-------------|-----------|------------------|------------|
| 1  | Version       | 1.0.0          |              |              |              |              |             |           |                  |            |
| 2  | Туре          | MaterialType   | Reference    | MaterialCode | MaterialDesc | MaterialNote | Description | Note      | DiscloseItemNote | GoodsGroup |
| 3  | Туре          | MaterialType   | Reference    | MaterialCode | MaterialDesc | MaterialNote | Description | Note      | DiscloseItemNote | GoodsGroup |
| 4  | Group         |                | Partidas     |              |              |              |             |           |                  |            |
| 5  | PriceQuantity | CustomMaterial | SFP-070813-2 |              |              |              | Cuadernos   | Se requie | No               | 21100079   |
| 6  | PriceQuantity | CustomMaterial | SFP-070813-3 |              |              |              | Perforadora | Se requie | No               | 21100155   |
| 7  | PriceQuantity | CustomMaterial | SFP-070813-4 |              |              |              | lápices     | Se requie | No               | 21100121   |
| 8  | PriceQuantity | CustomMaterial | SFP-070813-5 |              |              |              | plumas      | Se requie | No               | 21100026   |
| 9  |               |                |              |              |              |              |             |           |                  |            |
| 10 |               |                |              |              |              |              |             |           |                  |            |
| 11 |               |                |              |              |              |              |             |           |                  |            |
| 12 |               |                |              |              |              |              |             |           |                  |            |
|    |               |                |              |              |              |              |             |           |                  |            |

Nota: recuerde que el parámetro a utilizar en esta etapa será únicamente el de "Producto" debido a que el de "Producto con Intervalo de Cantidad" se refiere a negociar un precio lo cual no se encuentra establecido en la normatividad de contrataciones públicas.

A continuación se describe cada columna y la forma en que debe llenar la plantilla de Excel carga masiva:

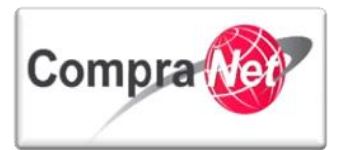

| Campo             | Descripción                                                                                                    |
|-------------------|----------------------------------------------------------------------------------------------------|
| Turner            | En esta columna debe crear la sección en donde deberán ir los parámetros que                                                                                                    |
| Type:             | desea cargar, esta tiene que ser creada con el nombre de Group.                                                                                                    |
| Reference:        | En esta columna coloque la Referencia o No. de contrato interno.                                                                                                    |
| Description:      | Ingrese la descripción de la Partida, Renglón o concepto de Obra.                                                                                                    |
| Note:             | Capture una nota referente a la Partida, Renglón o concepto de Obra.                                                                                                    |
| DiscloseltemNote: | Defina si desea que la nota sea visible o no al licitante.                                                                                                    |
| GoodsGroup:       | Defina la clave CUCOP referente a la Partida o concepto de Obra.                                                                                                    |
| Mandatory:        | Defina si el parámetro será obligatorio para el licitante o no.                                                                                                    |
| DiscloseQuantity: | En este campo defina si la cantidad del objeto de la partida deberá ser<br>Mostrada (Yes) o no (No).                                                                                                    |
| DefaultQuantity:  | Aquí capture la cantidad solicitada del objeto del parámetro.                                                                                                    |
| UnitOfMeasure:    | Dentro de ésta columna deberá ingresar la clave de unidad de medida del<br>artículo, concepto u obra que está licitando, el archivo de unidades de medida<br>lo puede encontrar ingresando a Compranet en la sección Información y Ayuda<br>/ Unidades Compradoras / Descargas / UnidadMedida.xls. |
| Price:            | Por último capture el precio unitario de la Partida, Renglón o concepto de Obra<br>que está capturando.                                                                                                    |

En la página principal de CompraNet podrá descargar el Catálogo de Unidades de medida y Moneda.

Una vez descargado el archivo busque la unidad de medida deseada, por ejemplo pieza, la clave que tiene asignada es la que deberá colocar en el renglón de la partida dentro de la columna de unidad de medida (Unit of measure) del archivo de carga masiva.

| 🗶   🛃 🖻 - (°' -             | -                                   |                | UnidadMedida [Sólo I | ectura] [Modo de | compatik | oilidad] - Mici | osoft Excel |            |            |                 |            |           | 0 X           |
|-----------------------------|-------------------------------------|----------------|----------------------|------------------|----------|-----------------|-------------|------------|------------|-----------------|------------|-----------|---------------|
| Archivo Inicio              | Insertar Diseño de página           | Fórmulas Datos | Revisar Vista        |                  |          |                 |             |            |            |                 |            | ۵ (       | ) - # X       |
| Aria                        | al • 10 • A a                       | = = = >-       | 🚔 Ajustar texto      | General          | Ŧ        |                 |             |            | ÷          | <b>*</b>        | Σ Autosuma | · 27      | A             |
| Pegar 🍼 N                   | <u>K</u> <u>S</u> · <u>A</u> ·      | 三三三 使行         | Combinar y centrar 👻 | \$ ~ % 000       | *00 →00  | Formato         | Dar formato | Estilos de | Insertar E | liminar Formato | Borrar *   | Ordenar   | Buscar y      |
| Portapap                    | Euente                              | Alinea         | ción 🕞               | Número           | Di       | condicional     | Estilos     | cerua -    |            | Celdas          | 2.00110    | Modificar | seleccional * |
| P240                        | - fr Bioza                          |                |                      |                  |          |                 |             |            |            |                 | 1          |           | ~             |
| A                           | B                                   | С              |                      | F G              | н        |                 |             | К          |            | M               | N          | 0         | P A           |
| Clave Unidad<br>1 de Medida | Descripción                         |                |                      |                  |          |                 |             |            |            |                 |            |           |               |
| 313 338                     | Número de Personas                  |                |                      |                  |          |                 |             |            |            |                 |            |           |               |
| 314 611                     | Obra                                |                |                      |                  |          |                 |             |            |            |                 |            |           |               |
| 315 281                     | Ohm                                 |                |                      |                  |          |                 |             |            |            |                 |            |           |               |
| 316 200                     | Ohmio-centimetro                    |                |                      |                  |          |                 |             |            |            |                 |            |           |               |
| 317 201                     | Ohmio-metro                         |                |                      |                  |          |                 |             |            |            |                 |            |           |               |
| 318 505                     | Onza                                |                |                      |                  |          |                 |             |            |            |                 |            |           |               |
| 319 506                     | Onza de Fluido US                   |                |                      |                  |          |                 |             |            |            |                 |            |           |               |
| 320 283                     | Delate                              |                |                      |                  |          |                 |             |            |            |                 |            |           |               |
| 321 207                     | Paleta                              |                |                      |                  |          |                 |             |            |            |                 |            |           |               |
| 322 203                     | Paquete individual                  |                |                      |                  |          |                 |             |            |            |                 |            |           |               |
| 323 305                     | Paquete individual                  |                |                      |                  |          |                 |             |            |            |                 |            |           |               |
| 324 307                     | Partes de Velumen nor Pillén        |                |                      |                  |          |                 |             |            |            |                 |            |           |               |
| 325 535                     | Partes de Volumen por Dillón        |                |                      |                  |          |                 |             |            |            |                 |            |           |               |
| 327 636                     | Partes de Volumen por Millon        |                |                      |                  |          | 22              |             |            |            |                 |            |           | _             |
| 328 510                     | Partes de Volumen poi<br>Buscar y i | reemplazar     |                      |                  | 8        | 23              |             |            |            |                 |            |           |               |
| 329 511                     | Partes por Millón                   |                |                      |                  |          |                 |             |            |            |                 |            |           |               |
| 330 512                     | Partes por Trillón Buscar           | Reemplazar     |                      |                  |          |                 |             |            |            |                 |            |           |               |
| 331 286                     | Pascal                              | . Ginn         |                      |                  |          |                 |             |            |            |                 |            |           |               |
| 332 509                     | Pascal segundo                      | pieza          |                      |                  |          |                 |             |            |            |                 |            |           |               |
| 333 76                      | Permiso                             |                |                      |                  |          |                 |             |            |            |                 |            |           |               |
| 334 77                      | Pernocta                            |                |                      | ſ                | 0        |                 |             |            |            |                 |            |           |               |
| 335 590                     | Picofaradio                         |                |                      | L                | Ogdones  | ~~              |             |            |            |                 |            |           |               |
| 336 513                     | Picosegundo                         |                |                      |                  | _        |                 |             |            |            |                 |            |           |               |
| 337 424                     | Pié                                 |                | Buscar todos         | Buscar siguiente | Cerr     | rar             |             |            |            |                 |            |           |               |
| 338 425                     | Pié Cuadrado                        |                |                      |                  |          |                 |             |            |            |                 |            |           |               |
| 339 426                     | Pié Cúbico                          |                |                      |                  |          |                 |             |            |            |                 |            |           |               |
| 340 131                     | Pieza                               |                |                      |                  |          |                 |             |            |            |                 |            |           |               |
| 341 290                     | Pinta, Líquido US                   |                |                      |                  |          |                 |             |            |            |                 |            |           |               |
| 342 82                      | Pliego                              |                |                      |                  |          |                 |             |            |            |                 |            |           | -             |
| H A P PL WMNG               | 6 MeasureUnit List 🧷                |                |                      |                  |          | 14              |             |            |            |                 |            |           | •             |

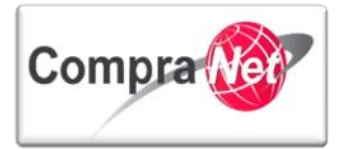

| Nombre con el que se configura el parámetro er<br>CompraNet | Nombre con el que se configura en la plantilla de<br>Excel |
|-------------------------------------------------------------|------------------------------------------------------------|
| tipo                                                        | Туре                                                       |
| Referencia / No. de contrato interno                        | Reference                                                  |
| Partida/Renglón o concepto                                  | Description                                                |
| Nota                                                        | Note                                                       |
| Mostrar nota                                                | DiscloseltemNote                                           |
| Clave CUCOP                                                 | GoodsGroup                                                 |
| Obligatorio                                                 | Mandatory                                                  |
| Mostrar Cantidad                                            | DiscloseQuantity                                           |
| Cantidad                                                    | DefaultQuantity                                            |
| Unidad de medida                                            | UnitOfMeasure                                              |
| Precio Unitario                                             | Price                                                      |

Una vez capturados los parámetros en el archivo de carga masiva, guarde los cambios.

Regrese al contrato al cual le realizará la carga masiva de parámetros económicos presionando sobre el **"Título".** 

| Expediente: 34813 - Adquisició | ón de Papeleria                |                                  |                                      |                 |                              |                                                                                                    |
|--------------------------------|--------------------------------|----------------------------------|--------------------------------------|-----------------|------------------------------|----------------------------------------------------------------------------------------------------|
|                                |                                |                                  |                                      |                 |                              | di di seconda di seconda di seconda di seconda di seconda di seconda di seconda di seconda di seconda di second |
| 🥞 Cambiar Operador UC del E    | xpediente 💽 Crear 🐻 Cre        | ar el Número del Procedimiento g | Archivar 🗐 Informe Imprimible 🕈      |                 |                              |                                                                                                    |
|                                |                                | F                                | iltrar por: Todos los Contratos      |                 |                              |                                                                                                    |
| 🔍 Buscar/Filtrar por 📓 E       | Exportar Lista en Excel 📓 Expo | ortar Fecha de Contrato          |                                      |                 |                              |                                                                                                    |
| Código del Contrato            | Titulo                         | Proveedor o Contratista          | Referencia / No. de contrato interno | Fecha de inicio | Fecha de fin o de expiración | Estado del contrato                                                                                             |
| 1 6762                         | Adquisición de Papeleria       | Empresa 1 S.A. de C.V.           | SFP-0003-2014                        | 16/01/2014      | 20/12/2016                   | Creado                                                                                                    |
| Total: 1                       | Pagina 1 de 1                  |                                  |                                      |                 |                              |                                                                                                    |
|                                |                                |                                  |                                      |                 |                              |                                                                                                    |

Presione sobre el apartado del menú "Información Adicional del Contrato", presione sobre la sección "Información detallada de Partidas / Concepto de Obra".

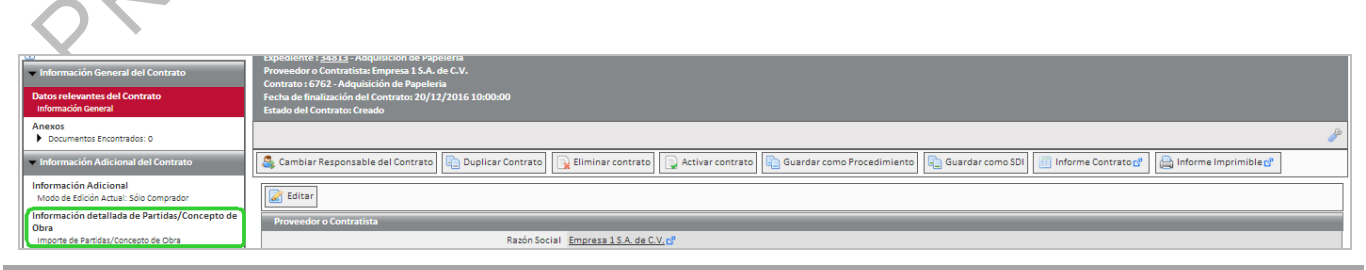

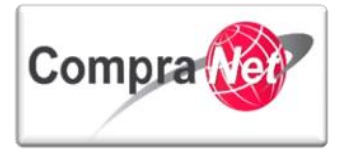

A continuación se desplegará la siguiente pantalla presione el botón "Editar"

| Información de allada de Paridas/Concepto de<br>Importe de Paridas/Concepto de Cara<br>Vestion de Contrato<br>Cestion de Contrato<br>Destinatarios de Email<br>Lista de Destinatrios<br>Redefinir Detechos<br>Redefinir Detechos<br>Redfinir Detec |                                         |                                         |
|----------------------------------------------------------------------------------------------------|-----------------------------------------|-----------------------------------------|
| Lista de Precios de Luíta Versión           Destinatarios de Email<br>Lista de Destinatarios<br>Redefinir Derechos<br>Redefinir Derechos         Versión de la Versión de la Lista de Precios 1           Estado de la Versión de la Urespición de la Lista de Precios 1         Importante de Precios 2           Redefinir Derechos         Estado de la Versión de la Lista de Precios 1           Fecha de la Última Modificación 15/01/2014 19:35:17 Por: Martinez Garrido Jorge Alejandro           Fecha Efectiva de la Modificación 20/02/2014 10:30           mentrida 1                                                                                                    | ] Informe Contrato 🕫 🛛 🚔 Informe Imprin | nible 🗗                                 |
| Fecha Efectiva de la Modificación 20/02/2014 10:00                                                                                                    |                                         |                                         |
| Referencia / No. de contrato interno         Particia/Rengión o concepto         Nota         Unidad de madida         Cantidad         I           1         SFP-005-2014         Cuademos         Se requieren 500 cuademos profesionales cuadro chico         Pieza         500                                                                                                    | Precio Unitario Precio<br>500 30        | 15,000<br>15,000<br>Precio total:15,000 |

Presione el botón "**Modificar**" con ello modificará la partida o concepto de obra para insertar las secciones y parámetros en forma masiva.

| Expediente : 34813 - Adquisición de Papeleria                                                    |                                                                                          |                               |                                |                     |                    |                  |                   |                       |
|--------------------------------------------------------------------------------------------------|------------------------------------------------------------------------------------------|-------------------------------|--------------------------------|---------------------|--------------------|------------------|-------------------|-----------------------|
| Proveedor o Contratista: Empresa 1 S.A. de C.V.                                                  |                                                                                          |                               |                                |                     |                    |                  |                   |                       |
| Fecha de finalización del Contrato: 20/12/2016 1                                                 | 0:00:00                                                                                  |                               |                                |                     |                    |                  |                   |                       |
| Estado del Contrato: Creado                                                                      |                                                                                          |                               |                                |                     |                    |                  |                   |                       |
|                                                                                                  |                                                                                          |                               | Guardar 🗙 Cancel               | ar 📑 Actualizar     |                    |                  |                   |                       |
|                                                                                                  |                                                                                          |                               |                                |                     |                    |                  |                   |                       |
| Modificar Actualización Masiva                                                                   | Exportar Lista en Excel                                                                  |                               |                                |                     |                    |                  |                   |                       |
| Validez Lista Precios                                                                            |                                                                                          |                               |                                |                     |                    |                  |                   |                       |
| ★ Fecha Efectiva                                                                                 | a de la Modificación 20/02/2014                                                          | 🖳 (dd/mm/aaaa)                |                                |                     |                    |                  |                   |                       |
| * Camb                                                                                           | bios Efectivos desde (hh:mm) Formato de                                                  | a 24 horas                    |                                |                     |                    |                  |                   |                       |
|                                                                                                  | 10:00                                                                                    |                               |                                |                     |                    |                  |                   |                       |
| Peferencia / No. de contrato interno                                                             | Partida/Renglán o concento                                                               | Nota                          |                                | Unidad de medida    | Cantidad           | Precio Linitario | Precio            |                       |
| 1 SFP-003-2014                                                                                   | Cuadernos                                                                                | Se requieren 500 cuadernos pr | ofesionales cuadro chico       | Pieza               | CONTRACTO          | 500 30           | 123               | 15,000                |
|                                                                                                  |                                                                                          |                               |                                |                     |                    |                  |                   | 15,000                |
|                                                                                                  |                                                                                          |                               |                                |                     |                    |                  |                   |                       |
|                                                                                                  |                                                                                          |                               |                                |                     |                    |                  |                   | Precio total : 15,000 |
|                                                                                                  |                                                                                          |                               |                                |                     |                    |                  |                   |                       |
|                                                                                                  |                                                                                          |                               |                                |                     |                    |                  |                   |                       |
|                                                                                                  |                                                                                          |                               |                                |                     |                    |                  |                   |                       |
| Presione el botón                                                                                | "Insertar dato:                                                                          | s".                           |                                |                     |                    |                  |                   |                       |
|                                                                                                  |                                                                                          | • •                           |                                |                     |                    |                  |                   |                       |
|                                                                                                  | $\langle \langle \rangle$                                                                |                               |                                |                     |                    |                  |                   |                       |
|                                                                                                  |                                                                                          |                               |                                |                     |                    |                  |                   |                       |
|                                                                                                  | $\sim$                                                                                   |                               |                                |                     |                    |                  |                   |                       |
|                                                                                                  |                                                                                          |                               |                                |                     |                    |                  |                   |                       |
| Expediente : 34813 - Adquisición de Papeleria                                                    |                                                                                          |                               |                                |                     |                    |                  |                   |                       |
| Proveedor o Contratista: Empresa 1 S.A. de C.V.<br>Contrato : 6762 - Administrición de Papeleria |                                                                                          |                               |                                |                     |                    |                  |                   |                       |
| Fecha de finalización del Contrato: 20/12/2016 1                                                 | 0:00:00                                                                                  |                               |                                |                     |                    |                  |                   |                       |
| Estado del Contrato: Creado                                                                      |                                                                                          |                               |                                |                     |                    |                  |                   |                       |
|                                                                                                  |                                                                                          |                               | 📔 Guardar y Volver a la Secció | n Precio 🔀 Cancelar |                    |                  |                   |                       |
|                                                                                                  |                                                                                          |                               | [                              |                     |                    |                  |                   |                       |
| 💠 Añadir Sección 😵 Reordenar secciones                                                           | Eliminar los Parámetros seleccion                                                        | ados 🚆 Insertar datos         |                                |                     |                    |                  |                   |                       |
| 🛃 Modificar Sección 🕞 Eliminar Secció                                                            | ón 🖕 Añadir Parámetro Económico                                                          | 🤹 Ordenar Parámetros          |                                |                     |                    |                  |                   |                       |
| SDI de PRE Cualificación                                                                         |                                                                                          |                               |                                |                     |                    |                  |                   |                       |
|                                                                                                  |                                                                                          |                               |                                |                     |                    |                  |                   |                       |
|                                                                                                  | Descripción Sección partida 1                                                            |                               |                                |                     |                    |                  |                   |                       |
|                                                                                                  | Descripción Sección partida 1<br>Columna Adicional [0]                                   | Columna Adicional             |                                |                     |                    |                  |                   |                       |
| Referencia / No. de contrato int                                                                 | Descripción Sección partida 1<br>Columna Adicional [0]<br>Gestión<br>terno Partida/Rengt | Columna Adicional             | Nota                           |                     | Descripción del CL | COP Unidad       | de medida Cantida | d                     |

Se habilitará la sección para adjuntar el archivo de Excel, presione el botón "Seleccionar archivo".

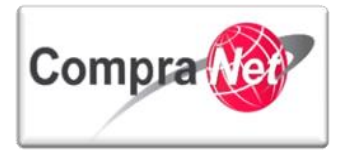

| Eschade militación del Contrato: 20/12/2016 10:00:00<br>Estado del Contrato: Creado                                  |     |
|----------------------------------------------------------------------------------------------------|-----|
| 🔚 Guardar y Volver a la Sección Precio 🔀 Cancelar                                                                    |     |
| 🛉 Añadir Sección 🖉 Reordenar secciones 🙀 Eliminar los Parámetros seleccionados 📓 Insertar datos                      |     |
| Seleodonar archivo No se ha seleccionado ningún archivo 🛒 Insertar 🕼 Descargar módulo 🔲 🗕 Cerrar                     |     |
| 🕼 Modificar Sección 🗽 Eliminar Sección 👍 Añadir Parámetro Económico 🛷 Ordenar Parámetros                             |     |
| SDI de PRE Cualificación                                                                                             |     |
| Descripción Sección partida 1                                                                                        |     |
| Columna Adicional [0] 👔 Gestión Columna Adicional                                                                    |     |
| Referencia / No. de contrato interno Partida/Renglón o concepto Nota Descripción del CUCOP Unidad de medida Cantidad |     |
| 1 📄 5FP-003-2014 Cudemos Se requirens 500 cuademos profesionales cuadro chico Cuademos Pieza                         | 500 |

Localice la ubicación del archivo de Excel (**Price.xls**), para la carga masiva selecciónelo y presione el botón "Abrir".

| 🕽 🔾 🗢 🚺 « Docu                   | imen  | tos 🕨 Documentos de la UC 🗸                  | Buscar Documento                       | os de la UC |
|----------------------------------|-------|----------------------------------------------|----------------------------------------|-------------|
| Organizar 👻 Nue                  | va ca | rpeta                                        | 8==                                    | - 🔳 (       |
| ጵ Favoritos 🕕 Descargas          | •     | Biblioteca Documentos<br>Documentos de la UC | Organizar por:                         | Carpeta 🔻   |
| Escritorio                       |       | Nombre                                       | *                                      |             |
| Google Drive<br>Sitios recientes |       | Acta Constitutiva Acta de Fallo              |                                        |             |
|                                  | =     | 🚽 Acta del evento de Apertura y eval         | uación de proposiciones                |             |
| 🧊 Bibliotecas                    |       | 🗐 Convocatoria                               |                                        |             |
| Documentos                       |       | 🗐 Detalle de útiles                          |                                        |             |
| Imágenes                         |       | 🖳 Dudas                                      |                                        |             |
| 🌙 Música                         |       | 🕙 econParamList                              |                                        |             |
| 🛃 Vídeos                         |       | Price                                        |                                        |             |
|                                  |       | Suficiencia Presupuestal                     |                                        |             |
| 🖳 Equipo                         |       | 🕮 techParamList                              |                                        |             |
| 🏭 Disco local (C:)               | Ŧ     | •                                            |                                        |             |
| N                                | lomb  | re: Price                                    | <ul> <li>Todos los archivos</li> </ul> |             |
|                                  |       |                                              |                                        | Constant    |

Una vez seleccionado el archivo deberá cargarlo presionando el botón "Insertar".

| Espediente: 34813 - Adquisición de Pepeleria<br>Proveedor o Contratista: Empresa 15.4. de LV.<br>Contratis 1672 - Adquisición de Foneira<br>Fecha de Innalización del Contrato 20/12/2016 10:00:00<br>Estado del Contrato: Creado |
|----------------------------------------------------------------------------------------------------|
| Guardar y Volver a la Sección Precio                                                                                                    |
| 🛊 Añadir Sección 🔯 Reordenar secciones 🔃 Eliminar los Parámetros seleccionados 🖉 Insertar datos                                                                                                    |
| Seleccionar archivo Price.xis                                                                                                    |
| 📝 Modificar Sección 🙀 Añadir Parámetro Económico 🧔 🍅 Ordenar Parámetros                                                                                                    |
| SDI de PRE Cualificación                                                                                                    |
| Descripción Sección partida 1                                                                                                    |
| Columna Adicional [0] 👔 Gestión Columna Adicional                                                                                                    |
| Referencia / No. de contrato interno Partida/Rengtion o concepto Nota Descripción del CUCOP Unidad de medida Cantidad                                                                                                    |
| 1 📑 57P-003-2014 Cuademos Preza Se requirere 500 cuademos profesionales cuadro chico Cuademos Pieza 500                                                                                                    |

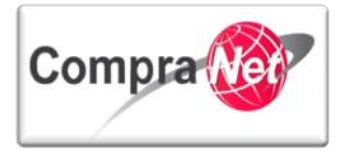

Si la carga se efectuó correctamente el sistema le mostrará el siguiente mensaje, presione "Aceptar" para continuar.

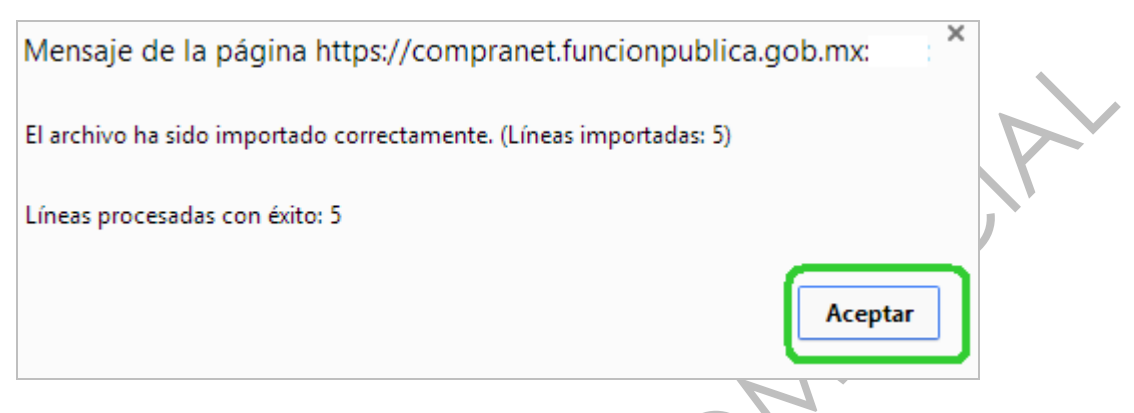

En la siguiente pantalla observará que se muestra la nueva sección partidas que fueron insertadas masivamente a través del archivo de Excel.

Presione el botón "Guardar y Volver a la Sección Precio".

| Expediente : 34813 - Adquisición de Papeleria<br>Proveedor o Contratista: Empresa 1 S.A. de C.V.<br>Contrato : 6762 - Adquisición de Papeleria<br>Fecha de finalización del Contrato: 20/12/2016 1<br>Estado del Contrato: Creado                                                                                                    | 10:00:00                                                                                                    |                                                                                                    |                                                                                                    |                                                                                            |                      |                                 |
|----------------------------------------------------------------------------------------------------|----------------------------------------------------------------------------------------------------|----------------------------------------------------------------------------------------------------|----------------------------------------------------------------------------------------------------|--------------------------------------------------------------------------------------------|----------------------|---------------------------------|
|                                                                                                    |                                                                                                    | 🔚 Guardar y Volver a la Sección Precio 🄀 Cancelar                                                                                                    |                                                                                                    |                                                                                            |                      |                                 |
| 🖶 Añadir Sección 💈 Reordenar secciones                                                                                                    | Eliminar los Parámetros seleccionados 🔮 Insertar datos                                                                                                    |                                                                                                    |                                                                                                    |                                                                                            |                      |                                 |
| Modificar Sección 📄 Eliminar Secció                                                                                                    | ón 📲 Añadir Parámetro Económico 🤣 Ordenar Parámetros                                                                                                    |                                                                                                    |                                                                                                    |                                                                                            |                      |                                 |
| SDI de PRE Cualificación                                                                                                    |                                                                                                    |                                                                                                    |                                                                                                    |                                                                                            |                      |                                 |
|                                                                                                    | Descripción Sección partida 1                                                                                                    |                                                                                                    |                                                                                                    |                                                                                            |                      |                                 |
|                                                                                                    | Columna Adicional [0] [] Gestión Columna Adicional                                                                                                    |                                                                                                    |                                                                                                    |                                                                                            |                      |                                 |
|                                                                                                    |                                                                                                    |                                                                                                    |                                                                                                    |                                                                                            |                      |                                 |
| Referencia / No. de contrato in                                                                                                    | terno Partida/Renglón o concento                                                                                                    | Nota                                                                                                    | Descripción del CUCOP                                                                                           | Unidad de medida                                                                           | Cantidad             |                                 |
| Referencia / No. de contrato in<br>1 SFP-003-2014                                                                                                    | terno Partida/Rengión o concepto Cuadernos                                                                                                    | Nota<br>Se requieren 500 cuadernos profesionales cuadro chico                                                                                                    | Descripción del CUCOP<br>Cuademos                                                                               | Unidad de medida<br>Pieza                                                                  | Cantidad             | 500                             |
| Referencia / No. de contrato in<br>1 SFP-003-2014                                                                                                    | terno Partida/Rengión o concepto<br>Cuademos                                                                                                    | Nota<br>Se requieren 500 cuadernos profesionales cuadro chico                                                                                                    | Descripción del CUCOP<br>Cuadernos                                                                              | Unidad de medida<br>Pieza                                                                  | Cantidad             | 500                             |
| Referencia / No. de contrato in<br>1 SFP-003-2014                                                                                                    | terno Parida/Rengión a concepto<br>Cuademos<br>ón 👍 Añadir Parámetro Económico 🤣 Ordenar Parámetros                                                                                                    | Nota<br>Se requieren 500 cuadernos profesionales cuadro chico                                                                                                    | Descripción del CUCOP<br>Cuademos                                                                               | Unidad de medida<br>Pieza                                                                  | Cantidad             | 500                             |
| Referencia / No. de contrato in     SPP-003-2014     SPP-003-2014     SP doitir car Sección     SDI de PRE Cualificación                                                                                                    | terno Partida/Región o concepto<br>Cuisternos<br>ón Añadir Parámetro Económico (Condenar Parámetros)                                                                                                    | Nota<br>Se requieren 500 cuadernos profesionales cuadro chico                                                                                                    | Descripción del CUCOP<br>Cuadernos                                                                              | Unidad de medida<br>Pieza                                                                  | Cantidad             | 500                             |
| Referencia / No. de contrato in           1         SPP-003-2014           Image: SPP-003-2014         Image: SPP-003-2014           Image: SPP-003-2014         Image: SPP-003-2014           SDI de PRE Evalificación         Image: SPP-003-2014                                                                                                    | terno Partida/Renglin o concepto<br><u>Cusdemos</u><br>ón Ahadir Parámetro Econômico (Cusdemos<br>Descripción Sección Partidas                                                                                                    | Nota<br>Se requieren 500 cuadernos profesionales cuadro chico                                                                                                    | Descripción del CUCOP<br>Cuadernos                                                                              | Unidad de medida<br>Pieza                                                                  | Cantidad             | 500                             |
| Referencia / No. de contrato in           1         SFP-003-2014           Image: Secolon in the present of the present of the prese      | terno Partida/Rengtón a concepto<br><u>Cutórico</u><br>Maria Añadir Parámetro Económico<br>Descripción Sección Partidas<br>Columna Adicional [0] [] Gestión Columna Adicional                                                                                                    | Nota<br>Se requieren 500 cuademos profesionales cuadro chico                                                                                                    | Descripción del CUCOP<br>Cuadernos                                                                              | Unidad de medida<br>Pieza                                                                  | Cantidad             | 500                             |
| Referencia / No. de contrato in     SFP-003-2014      Modificar Sección     Di de PRE Cualificación      Referencia / No. de contrato in                                                                                                    | Parida/Rendón o concepto           Cuidemos           Image: Añadir Parámetro Económico           Descripción Sección           Descripción Sección           Columna Adicional           Columna Adicional           Partida/Rendón o concepto                                                                                                    | Nota<br>Se requieren 500 cuademos profesionales cuadro chico                                                                                                    | Descripción del CUCOP<br>Cuademos<br>Descripción del CUCOP                                                      | Unidad de medida<br>Pieza<br>Unidad de medida                                              | Cantidad             | 500                             |
| Referencia / No. de contrato in     SPP-003-2014      Modificar Sección     SDI de PRE Cualificación      Referencia / No. de contrato in     SPP-070515-2                                                                                                    | Partida/Renglin o concepto           Cuidemos           ón         Imp Añtadir Parámetro Económico         Imp Ordenar Parámetros           Descripción Sección         Partida/Renglin o concepto           Columna Adicional         Imp Ordenar Parámetros           Valdarma Adicional         Imp Ordenar Parámetros           Partida/Renglin o concepto         Cademos           Columna Adicional         Imp Ordenar Parámetros           Cademos         Cademos | Nota<br>Se requieren 500 cuademos profesionales cuadro chico<br>Nota<br>Se requieren 300 cuademos profesionales                                                                                                    | Descripción del CUCOP<br>Cuademos<br>Descripción del CUCOP<br>Cuademos                                          | Unidad de medida<br>Pieta<br>Unidad de medida<br>Pieta                                     | Cantidad<br>Cantidad | 500                             |
| Peferencia / Inc. de contrato in     SP-03-2014     Modificar Sección     Que forma a sección     SDI de PRE Cualificación     Peferencia / Inc. de contrato in     SF-07031>2     SF-07031>2                                                                                                    | terno Partida/Rengtión e concepto<br><u>Cutidemos</u><br>Descripción Sección Partidas<br>Columna Adicional [0] <u>C</u> estión Columna Adicional<br>Columna Adicional [0] <u>C</u> estión Columna Adicional<br>terno <u>Partida/Rengtión e concepto</u><br><u>Cutidemos</u><br><u>Partida/Rengtión e concepto</u><br><u>Cutidemos</u>                                                                                                    | Noca         Se requieren 500 cuademos profesionales cuadro chico           Intel a se requieren 300 cuademos profesionales         Se requieren 300 cuademos profesionales                                                                                                    | Description del CUCOP<br>Cuademos<br>Description del CUCOP<br>Cuademos<br>Pedroadora                            | Unidad de medida<br>Pieza<br>Unidad de medida<br>Pieza<br>Pieza                            | Cantidad<br>Cantidad | 500<br>300<br>300               |
| Referencia / No. de contrato in       1     SFP-003-2014       Image: Modificar Sección     Image: Image: | Perida/Región o concepto           Suidemos           Cuidemos           Image: Añadir Parámetro Econômico           Descripción Sección Partidas           Columna Adicional           Columna Adicional           Descripción Sección           Partida/Región o concepto           Cademas           Partida/Región o concepto           Editoria           Partida/Región o concepto           Editoria           Editoria           Editoria                           | Nota         Se requieren 500 cuademos profesionales cuadro chico           International de la cuadro de la cuadro | Descripción del CUCOP<br>Cuademos<br>Descripción del CUCOP<br>Cuademos<br>Perforadora<br>Lajoios                | Unidad de medida<br>Pieza<br>Unidad de medida<br>Pieza<br>Pieza<br>Pieza<br>Pieza          | Cantidad             | 500<br>300<br>300<br>300        |
| Beferencia / No. de contrato in     SP-003-2014      Modificar Sección      Dide PRE Cualificación      Beferencia / No. de contrato in     Beferencia / No. de contrato in     SP-07081-2      SF-07081-3      SF-07081-5      SF-07081-5                                                                                                    | terno Partida/Reegión a concepto<br><u>Cuadenos</u><br>on Añadir Parámetro Econômico) Co Ordenar Parámetros<br>Descripción Sección Partidas<br>Columna Adicional [0] Gestión Columna Adicional<br>terno Partida/Reegión a concepto<br>Cuadenos<br>Extinaciónal<br>Extinaciónal<br>Extinaciónal<br>Extinaciónal<br>Extinaciónal                                                                                                    | Nota<br>Se requieren 500 cuademos profesionales cuadro chico<br>Nota<br>Se requieren 300 cuademos profesionales<br>Se requieren 300 cuademos profesionales<br>Se requieren 300 cuademos profesionales<br>Se requieren 300 cuademos profesionales<br>Se requieren 300 cuademos profesionales                                                                                                    | Descripción del CUCOP<br>Cuademos<br>Descripción del CUCOP<br>Cuademos<br>Perforationa<br>Lapicas<br>Bolginafos | Unidad de medida<br>Picza<br>Unidad de medida<br>Picza<br>Picza<br>Picza<br>Picza<br>Picza | Cantidad<br>Cantidad | 500<br>300<br>300<br>300<br>300 |

Valide las secciones y parámetros cargados manualmente o masivamente y verifique que la Cantidad y el Precio Unitario sean correctos, de lo contrario aquí podrá modificarlo.

Una vez que la información sea correcta presione el botón "Guardar".

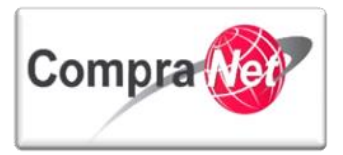

| Ex<br>Pr<br>Cc<br>Fe<br>Es | xpediente : 34813 · Adquisición de F<br>roveedor o Contratista: Empresa 1 S.<br>ontrato : 6762 · Adquisición de Pape<br>echa de finalización del Contrato: 20<br>stado del Contrato: Creado | 2apeleria<br>A. de C.V.<br>Jeria<br>/12/2016 10:00:00 |                                                       |                       |          |                 |      |                       |
|----------------------------|----------------------------------------------------------------------------------------------------|-------------------------------------------------------|-------------------------------------------------------|-----------------------|----------|-----------------|------|-----------------------|
|                            |                                                                                                    |                                                       | Guardar 🗙                                             | Cancelar 🔀 Actualizar |          |                 |      |                       |
|                            | 💱 Modificar 📓 👔 Actualización N                                                                                                    | Masiva Exportar Lista en Excel                        |                                                       |                       |          |                 |      |                       |
|                            | Validez Lista Precios                                                                                                    |                                                       |                                                       |                       |          |                 |      |                       |
|                            | \star Fe                                                                                                    | cha Efectiva de la Modificación 20/02/2014            | 🖷 (dd/mm/aaaa)                                        |                       |          |                 |      |                       |
|                            |                                                                                                    | * Cambios Efectivos desde (hh:mm) Forma               | to de 24 horas                                        |                       |          |                 |      |                       |
|                            |                                                                                                    | 10:00                                                 |                                                       |                       |          |                 |      |                       |
|                            | partida 1                                                                                                    |                                                       |                                                       |                       |          |                 |      |                       |
|                            | Referencia / No. de contrato interno                                                                                                    | p Partida/Renglón o concepto                          | Nota                                                  | Unidad de medida      | Cantidad | Precio Unitario | Prec | io                    |
| 1                          | SFP-003-2014                                                                                                    | Cuadernos                                             | Se requieren 500 cuadernos profesionales cuadro chico | Pieza                 |          | 50 30           | 123  | 15,000                |
|                            |                                                                                                    |                                                       |                                                       |                       |          |                 |      | 15,000                |
|                            |                                                                                                    |                                                       |                                                       |                       |          |                 |      |                       |
|                            | Partidas                                                                                                    |                                                       |                                                       |                       |          |                 |      |                       |
|                            | Referencia / No. de contrato interno                                                                                                    | p Partida/Renglón o concepto                          | Nota                                                  | Unidad de medida      | Cantidad | recio Unitario  | Prec | io                    |
| 1                          | SFP-070813-2                                                                                                    | * Cuadernos                                           | Se requieren 300 cuadernos profesionales              | Pieza                 |          | 300 30          | 123  | 9,000                 |
| 2                          | SFP-070813-3                                                                                                    | * Perforadora                                         | Se requieren 300 cuadernos profesionales              | Pieza                 |          | 300 30          | 123  | 9,000                 |
| 3                          | SFP-070813-4                                                                                                    | ★ lápices                                             | Se requieren 300 cuadernos profesionales              | Pieza                 |          | 300 30          | 123  | 9,000                 |
| 4                          | SFP-070813-5                                                                                                    | * plumas                                              | Se requieren 300 cuadernos profesionales              | Pieza                 |          | 300 30          | 123  | 9,000                 |
|                            |                                                                                                    |                                                       |                                                       |                       |          |                 |      | 36,000                |
| _                          |                                                                                                    |                                                       |                                                       |                       |          |                 |      |                       |
|                            |                                                                                                    |                                                       |                                                       |                       |          |                 |      | Precio total : 51,000 |
|                            |                                                                                                    |                                                       |                                                       |                       |          |                 |      |                       |

Ha finalizado el detalle de la sección Importe de Partidas/Concepto de Obra que compone el contrato.

Si requiere realizar alguna modificación presione el botón "Modificar".

A continuación se mostrará la siguiente pantalla, presione el botón "Aprobar /Rechazar la Propuesta" (74):

| Información General del Contrato     Información Adicional del Contrato                       | Expediente : <u>34813</u> - Adquisición de P<br>Proveedor o Contratista: Empresa 1 S.<br>Contrato : 6762 - Adquisición de Pape<br>Fecha de finalización del Contrato: 20<br>Estado del Contrato: Creado | apeleria<br>A. de C.V.<br>Ieria<br>/12/2016 10:00:00 |                                                       |                       |                                  |                           |                     |
|-----------------------------------------------------------------------------------------------|----------------------------------------------------------------------------------------------------|------------------------------------------------------|-------------------------------------------------------|-----------------------|----------------------------------|---------------------------|---------------------|
| Información Adicional<br>Modo de Edición Actual: Sólo Comprador                               |                                                                                                    |                                                      |                                                       |                       |                                  |                           |                     |
| Información detallada de Partidas/Concepto de<br>Obra<br>Importe de Partidas/Concepto de Obra | Cambiar Responsable del Contrat                                                                                                    | o 🔄 Duplicar Contrato 🙀                              | Eliminar contrato 📄 Activa contrato 📑 Guard           | ar como Procedimiento | 🖳 Guardar como SDI 📃 Informe Con | .trato 💅 📄 Informe Imprim | nible 6°            |
| Gestion de Contratos                                                                          | 🙀 Eliminar la Versión 📝 Editar                                                                                                    | Presentar la Propuesta Int                           | erna 🗋 Aprobar/Rechazar la Propuesta 🗃 Expe           | ortar Lista en Excel  |                                  |                           |                     |
|                                                                                               | Lista de Precios de la Última Versió                                                                                                    | 1                                                    |                                                       |                       |                                  |                           |                     |
| Destinatarios de Email                                                                        | Versión de la P                                                                                                    | ropuesta de la Lista de Precios 1                    |                                                       |                       |                                  |                           |                     |
| Lista de Destinatarios                                                                        | Estado de la                                                                                                    | a Versión de la Lista de Precios 🚺                   | 💫 No es Negociable                                    |                       |                                  |                           |                     |
| Redefinir Derechos<br>Redefinir Derechos                                                      |                                                                                                    | Crossies 1 4                                         | 5/04/0014.4.0-05-47.0 Members Constitute James Alada  |                       |                                  |                           |                     |
| Creado er 12/04/2014 13/35/12 POr: Martinez Garrido Jorge Alejandro                           |                                                                                                    |                                                      |                                                       |                       |                                  |                           |                     |
|                                                                                               | F                                                                                                    | echa de la Ultima Modificación 1                     | 5/01/2014 19:45:50 Por: Martinez Garrido Jorge Aleja  | ndro                  |                                  |                           |                     |
|                                                                                               | Fe                                                                                                    | cha Efectiva de la Modificación 2                    | 0/02/2014 10:00                                       |                       |                                  |                           |                     |
|                                                                                               | partida 1                                                                                                    |                                                      |                                                       |                       |                                  |                           |                     |
|                                                                                               | Referencia / No. de contrato interno                                                                                                    | Partida/Renglón o concepto                           | Nota                                                  | Unidad de medida      | Cantidad Precio Uni              | tario Precio              |                     |
|                                                                                               | 1 SFP-003-2014                                                                                                    | Cuadernos                                            | Se requieren 500 cuadernos profesionales cuadro chico | Pieza                 | 500                              | 30                        | 15,000              |
|                                                                                               |                                                                                                    |                                                      |                                                       |                       |                                  |                           | 15,000              |
|                                                                                               | Partidas                                                                                                    |                                                      |                                                       |                       |                                  |                           |                     |
|                                                                                               | Referencia / No. de contrato interno                                                                                                    | Partida/Renglón o concep                             | to Nota                                               | Unidad de medida      | Cantidad Precio Uni              | tario Precio              |                     |
|                                                                                               | 1 SFP-070813-2                                                                                                    | Cuadernos                                            | Se requieren 300 cuadernos profesionales              | Pieza                 | 300                              | 30                        | 9,000               |
|                                                                                               | 2 SFP-070813-3                                                                                                    | Perforadora                                          | Se requieren 300 cuadernos profesionales              | Pieza                 | 300                              | 30                        | 9,000               |
|                                                                                               | 3 SFP-070813-4                                                                                                    | lápices                                              | Se requieren 300 cuadernos profesionales              | Pieza                 | 300                              | 30                        | 9,000               |
|                                                                                               | 4 SFP-070813-5                                                                                                    | plumas                                               | Se requieren 300 cuadernos profesionales              | Pieza                 | 300                              | 30                        | 9,000               |
|                                                                                               |                                                                                                    |                                                      |                                                       |                       |                                  |                           | 36,000              |
|                                                                                               |                                                                                                    |                                                      |                                                       |                       |                                  |                           | Precio total:51,000 |
|                                                                                               |                                                                                                    |                                                      |                                                       |                       |                                  |                           |                     |

En la siguiente pantalla podrá capturar algún comentario en el campo "Aprobación Comentario" (75), posteriormente presione el botón "Aprobar la Propuesta de" (76).

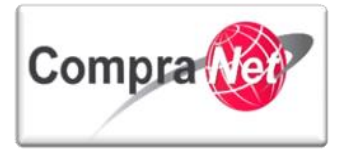

| ±                                                               | Expediente : 34813 - Adquisición de                                                       | Papeleria                         |                                                       |                        |                  |                    |        |                   |
|-----------------------------------------------------------------|-------------------------------------------------------------------------------------------|-----------------------------------|-------------------------------------------------------|------------------------|------------------|--------------------|--------|-------------------|
| Información General del Contrato                                | Proveedor o Contratista: Empresa 1                                                        | S.A. de C.V.                      |                                                       |                        |                  |                    |        |                   |
| - Información Adialanal del Contente                            | Contrato : 6762 - Adquisición de Pap<br>Facha da finalización del Contrato: 2             | eleria<br>10/12/2016 10:00:00     |                                                       |                        |                  |                    |        |                   |
| Información Adicional del Contrato                              | Estado del Contrato: Creado                                                               |                                   |                                                       |                        |                  |                    |        |                   |
| Información Adicional<br>Modo de Edición Actual: Sólo Comprador |                                                                                           |                                   |                                                       |                        |                  |                    |        |                   |
| Información detallada de Partidas/Concepto de                   |                                                                                           |                                   |                                                       |                        |                  |                    | 0      |                   |
| Obra<br>Importe de Partidas/Concento de Obra                    | Cambiar Responsable dei Contr                                                             | ato Uplicar Contrato              | Eliminar contrato                                     | par como Procedimiento | Guardar como SDI | Informe Contrato & |        | 5                 |
|                                                                 | 🕞 Elizziana la Vanzián 📑 Edit                                                             | Discourse la Discourse la         | and a state (Beatranda Beatrante State                | and a line of front    |                  |                    |        |                   |
| Gestion de Contratos                                            | 🙀 Eliminaria Version                                                                      | ar resentaria Propuesta in        | Aprobar/Nechazaria Propuesta                          | ortar Lista en Excel   |                  |                    |        |                   |
|                                                                 |                                                                                           | Aprobación Comentario             | ~                                                     |                        |                  |                    |        |                   |
| Destinatarios de Email                                          |                                                                                           |                                   |                                                       |                        |                  |                    |        |                   |
| Lista de Destinatarios                                          |                                                                                           |                                   |                                                       |                        | -09              |                    |        |                   |
| Redefinir Derechos<br>Redefinir Derechos                        |                                                                                           |                                   |                                                       |                        | -                |                    |        |                   |
|                                                                 |                                                                                           |                                   |                                                       |                        |                  |                    |        |                   |
|                                                                 |                                                                                           |                                   | Caracteres disponibles = 512                          |                        |                  |                    |        |                   |
|                                                                 |                                                                                           |                                   |                                                       |                        |                  |                    |        |                   |
|                                                                 |                                                                                           |                                   | Aprobar Propues                                       | ta 💢 Cancelar          |                  |                    |        |                   |
|                                                                 | Lista de Precios de la Última Versi                                                       | ón                                |                                                       |                        |                  |                    |        |                   |
|                                                                 | Versión de la                                                                             | Propuesta de la Lista de Precios  | 1                                                     |                        |                  |                    |        |                   |
|                                                                 | Estado de                                                                                 | la Versión de la Lista de Precios | No or Norrorizbla                                     |                        |                  |                    |        |                   |
|                                                                 |                                                                                           |                                   | · No es negociable                                    |                        |                  |                    |        |                   |
|                                                                 |                                                                                           | Creado el 3                       | 15/01/2014 19:35:17 Por: Martinez Garrido Jorge Aleja | indro                  |                  |                    |        |                   |
|                                                                 | Facha de la Última Modificación 15/01/2014 19:45:50 Por: Martinez Garrido Jorge Alejandro |                                   |                                                       |                        |                  |                    |        |                   |
|                                                                 | F                                                                                         | echa Efectiva de la Modificación  | n 20/02/2014 10:00                                    |                        |                  |                    |        |                   |
|                                                                 | partida 1                                                                                 |                                   |                                                       |                        |                  |                    |        |                   |
|                                                                 | Referencia / No. de contrato inter                                                        | no Partida/Renglón o concepto     | Nota                                                  | Unidad de medida       | Cantidad         | Precio Unitario    | Precio |                   |
|                                                                 | 1 SFP-003-2014                                                                            | Cuadernos                         | Se requieren 500 cuadernos profesionales cuadro chico | Pieza                  |                  | 500                | 30     | 15,000            |
|                                                                 |                                                                                           |                                   |                                                       |                        |                  |                    |        | 15,000            |
|                                                                 |                                                                                           |                                   |                                                       |                        |                  |                    |        |                   |
|                                                                 | Partidas                                                                                  |                                   |                                                       |                        |                  |                    |        |                   |
|                                                                 | Referencia / No. de contrato inter                                                        | no Partida/Renglón o conce        | pto Nota                                              | Unidad de medida       | Cantidad         | Precio Unitario    | Precio |                   |
|                                                                 | 1 SFP-070813-2                                                                            | Cuadernos                         | Se requieren 300 cuadernos profesionales              | Pieza                  |                  | 300                | 30     | 9,000             |
|                                                                 | 2 SFP-070813-3                                                                            | Perforadora                       | Se requieren 300 cuadernos profesionales              | Pieza                  |                  | 300                | 30     | 9,000             |
|                                                                 | 3 SFP-070813-4                                                                            | lapices                           | Se requieren 300 cuadernos profesionales              | Pieza                  |                  | 300                | 30     | 9,000             |
|                                                                 | 4 579-070815-5                                                                            | piumas                            | se requieren sou cuadernos protesionales              | PIEZa                  |                  | 500                | 50     | 9,000             |
|                                                                 |                                                                                           |                                   |                                                       |                        |                  |                    |        | 56,000            |
|                                                                 |                                                                                           |                                   |                                                       |                        |                  |                    | Pro    | ecio total:51.000 |

A continuación observará el siguiente mensaje, presionar el botón "Aceptar".

| Mensaje de la página https://compranet.fun             | cionpublica.go       | b.mx ×   |
|--------------------------------------------------------|----------------------|----------|
| ¿Está seguro que desea Aceptar la Versión Propuesta de | e la Lista de Precio | s?       |
|                                                        | Aceptar              | Cancelar |
|                                                        |                      |          |

Observe la siguiente pantalla que se mostrará, el campo Estado de la Versión de la Lista de Precios cambió de **"No es Negociable**" a **"Aprobado"**.

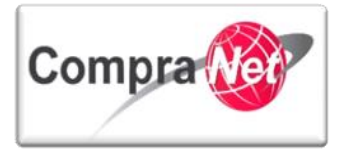

| ±                                                                                             | Expediente : <u>34813</u> - A                     | dquisición de Papeleria                         |                                                              |                         |              |                            |                     |                     |
|-----------------------------------------------------------------------------------------------|---------------------------------------------------|-------------------------------------------------|--------------------------------------------------------------|-------------------------|--------------|----------------------------|---------------------|---------------------|
| Información General del Contrato                                                              | Proveedor o Contratist                            | ta: Empresa 1 S.A. de C.V.                      |                                                              |                         |              |                            |                     |                     |
| - Information Additional dat Constants                                                        | Contrato : 6762 - Adqu<br>Eacha da finalización d | isición de Papelería                            |                                                              |                         |              |                            |                     |                     |
| Información Adicional del Contrato                                                            | Estado del Contrato: C                            | reado                                           |                                                              |                         |              |                            |                     |                     |
| Información Adicional<br>Modo de Edición Actual: Sólo Comprador                               |                                                   |                                                 |                                                              |                         |              |                            |                     | J.                  |
| Información detallada de Partidas/Concepto de<br>Obra<br>Importe de Partidas/Concepto de Obra | ambiar Responsa                                   | ible del Contrato                               | Eliminar contrato                                            | rdar como Procedimiento | Guardar como | o SDI 🔢 Informe Contrato 💣 | 🔒 Informe Imprimibl | ec°                 |
| Gestion de Contratos                                                                          | 🔒 Crear Nueva List                                | a de Precios Exportar Lista en Excel            |                                                              |                         |              |                            |                     |                     |
|                                                                                               | Lista de Precios de la                            | a Última Versión                                |                                                              |                         |              |                            |                     |                     |
| Destinatarios de Email                                                                        |                                                   | Versión de la Propuesta de la Lista de Precios  | 1 - Propuesta Válida Actual                                  |                         |              |                            |                     |                     |
| Lista de Destinatarios<br>Redefinir Derechos                                                  |                                                   | Estado de la Versión de la Lista de Precios     | 🔜 Aprobado                                                   |                         |              |                            |                     |                     |
| Redefinir Derechos                                                                            |                                                   | Creado el                                       | 15/01/2014 19:35:17 Por: Martinez Garrido Jorge Ale          | jandro                  |              |                            |                     |                     |
|                                                                                               |                                                   | Fecha de la Última Modificación                 | n 15/01/2014 19:45:50 Por: Martinez Garrido Jorge Alejandro  |                         |              |                            |                     |                     |
|                                                                                               |                                                   | Enviado el                                      | al 15/01/2014 19:53:25 Por: Martinez Garrido Joree Alejandro |                         |              |                            |                     |                     |
|                                                                                               | Comentarios de la                                 | Versión de la Pronuesta de la Lista de Precios  |                                                              |                         |              |                            |                     |                     |
|                                                                                               | comencarios de la                                 | tersion de la riopdesta de la cista de l'inclus | 45 /04 /001 4 40 52 05 Dev Merclere Consider Level 41        | tee dee                 |              |                            |                     |                     |
|                                                                                               |                                                   | Aprobado el                                     | 15/01/2014 19:55:25 Por: Martinez Garrido Jorge Ale          | jandro                  |              |                            |                     |                     |
|                                                                                               |                                                   | Aprobación del Comentario                       |                                                              |                         |              |                            |                     |                     |
|                                                                                               |                                                   | Fecha Efectiva de la Modificación               | 20/02/2014 10:00                                             |                         |              |                            |                     |                     |
|                                                                                               | partida 1                                         |                                                 |                                                              |                         |              |                            |                     |                     |
|                                                                                               | Referencia / No. d                                | e contrato interno Partida/Renglón o concepto   | Nota                                                         | Unidad de medida        | Cantidad     | Precio Unitario            | Precio              |                     |
|                                                                                               | 1 SFP-003-2014                                    | Cuademos                                        | Se requieren 500 cuadernos profesionales cuadro chico        | Pieza                   |              | 500                        | 30                  | 15,000              |
|                                                                                               |                                                   |                                                 |                                                              |                         |              |                            |                     | 15,000              |
|                                                                                               |                                                   |                                                 |                                                              |                         |              |                            |                     |                     |
|                                                                                               | Partidas                                          |                                                 |                                                              |                         |              |                            |                     |                     |
|                                                                                               | Referencia / No. d                                | e contrato interno Partida/Renglón o conc       | epto Nota                                                    | Unidad de medida        | Cantidad     | Precio Unitario            | Precio              |                     |
|                                                                                               | 1 SFP-070813-2                                    | Cuadernos                                       | Se requieren 300 cuadernos profesionales                     | Pieza                   |              | 300                        | 30                  | 9,000               |
|                                                                                               | 2 SFP-070813-3                                    | Perforadora                                     | Se requieren 300 cuadernos profesionales                     | Pieza                   |              | 300                        | 30                  | 9,000               |
|                                                                                               | 3 SFP-070813-4                                    | lápices                                         | Se requieren 300 cuadernos profesionales                     | Pieza                   |              | 300                        | 30                  | 9,000               |
|                                                                                               | 4 SFP-070813-5                                    | plumas                                          | Se requieren 300 cuadernos profesionales                     | Pieza                   |              | 300                        | 30                  | 9,000               |
|                                                                                               |                                                   |                                                 |                                                              |                         |              |                            |                     | 36,000              |
|                                                                                               |                                                   |                                                 |                                                              |                         |              |                            |                     | Precio total:51.000 |
|                                                                                               |                                                   |                                                 |                                                              |                         |              |                            |                     |                     |

Una vez realizado lo anterior, diríjase a la sección del menú **"Información Adicional"** ubicado en el menú de la parte izquierda de la pantalla, para llenar el formulario información adicional del contrato.

| Información General del Contrato                                                              | Provedor o Contralitat Imperia 15.4, de CV. Contrali 1754. Administricio de Audoreta 1                                                                                                    |
|-----------------------------------------------------------------------------------------------|----------------------------------------------------------------------------------------------------|
| <ul> <li>Información Adicional del Contrato</li> </ul>                                        | Fecha de finalización del Contacto: 20/12/2016 10:00:00                                                                                                    |
| Información Adicional<br>Modo de Edición Actual: Sólo Comprador                               |                                                                                                    |
| Información detallada de Partidas/Concepto de<br>Obra<br>Importe de Partidas/Concepto de Obra | 😂 Cambiar Responsable del Contrato 📳 Duplicar Contrato 🙀 Eliminar contrato 🔯 Activar contrato 🕼 Guardar como Procedimiento 🕼 Guardar como SDI 📳 Informe Contrato 🕈 🚔 Informe Imprimible 🕈 |
| Gestion de Contratos                                                                          | 🕞 Crear Nueva Lista de Precios 🗑 Exportar Lista en Escal                                                                                                    |
|                                                                                               | Lista de Precios de la Última Versión                                                                                                    |
| Destinatarios de Email                                                                        | Versión de la Propuesta de la Lista de Precios 1- Propuesta Válida Actual                                                                                                    |
| Lista de Destinatarios<br>Redefinir Derechos                                                  | Estado de la Versión de la Lista de Precios 📄 Aprobado                                                                                                    |
|                                                                                               |                                                                                                    |

#### 9.5.4 Información adicional del contrato

Para continuar con la captura de la información relativa al contrato ingrese al apartado "**Información Adicional**" y realice los pasos especificados en el punto **9.4.2** de este Manual.

Una vez que capturo el formulario "Información Adicional" presione sobre el número del expediente (77).

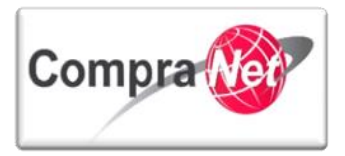

| Ŧ 🗸 Información General del Contrato                 | Expediente : <u>24813</u> · Adquisición de Papelería 777<br>Proveesor o Contrastructa Emplesa 1 3-a, de L-av.                                                                                                    |
|------------------------------------------------------|----------------------------------------------------------------------------------------------------|
| Datos relevantes del Contrato<br>Información General | Fecha de finalización del Contrato: 20/12/2015 10:00:00<br>Estado del Contrato: Creado                                                                                                    |
| Anexos<br>Documentos Encontrados: 0                  | January Contraction of the second second sec |
| Información Adicional del Contrato                   | 🔓 Cambiar Responsable del Contrato) 😰 Duplicar Contrato 🧊 Eliminar contrato 🗊 Activar contrato 😭 Guardar como Procedimiento 🔯 Guardar como SPO                                                                                                    |
| Gestion de Contratos                                 | Editar                                                                                                    |
| Destinatarios de Email                               | Proveedor o Contratista                                                                                                    |
| Lista de Destinatarios                               | Razón Social Empresa 15.A. de C.V. 🕫                                                                                                    |
|                                                      |                                                                                                    |

A continuación se desplegará la pantalla de configuración del expediente, presione el botón "Crear el Número del Procedimiento" (78).

| ±                                                                   | _ Expediente: 34813-Adquisición de Papelería                                                                |
|---------------------------------------------------------------------|----------------------------------------------------------------------------------------------------|
| <ul> <li>Administración del Expediente</li> </ul>                   |                                                                                                    |
| Configuración<br>Ver Configuración del Expediente                   | 🍓 Cambiar Operador UC del Expediente 🔯 Crear 🛛 Número del Procedimiento 🚱 🚔 Archivar 🗐 Informe Imprimible 🕫 |
| Difusión del Anuncio al Público en General<br>Estado: Sin Crear     |                                                                                                    |
| Elementos del Expediente                                            |                                                                                                    |
| <ul> <li>Elementos Contenidos: (1)</li> </ul>                       | DATOS GNERALES                                                                                              |
| Anexos<br>Archivos Encontrados: 0                                   | Congo de Expensione aveis de la construcción de Panalaría                                                   |
| Avisos de Modificación del Expediente                               | Descripcione operative application of applications                                                          |
| Ver Avisos                                                          | Referencia/No. de Control Interno<br>SFP142014                                                              |
| Bitácora de Modificaciones al Expediente<br>Operaciones Registradas | Operador UC del expediente Martinez Garrido Jorge Alejandro                                                 |
| Integrantes del Expediente                                          | Fecha de Creación del Expediente 15/01/2014 15:53                                                           |
| Operadores del Expediente                                           | Fecha de la Primera Activación del Expediente 15/01/2014                                                    |
|                                                                     | TIPO Y ATRIBUTOS DEL EXPEDIENTE                                                                             |
| Presione el botór                                                   | " "Fijar Código de Procedimiento" (79).                                                                     |
|                                                                     | Previsualización del Número del Procedimiento Fijar el Número del Procedimiento Cerrar                      |
| Datos del Expediente que serán utilizad                             | os para generar el Número del Procedimiento                                                                 |
|                                                                     | Tipo de Expediente 12. Adjudicación Directa Nacional Simplificada LAASSP (79)                               |
|                                                                     | Tipo de Procedimiento Adjudicación Directa Federal                                                          |
|                                                                     | Objeto del Contrato Adquisiciones                                                                           |
| c                                                                   | arácter del Procedimiento Nacional                                                                          |
| Clave                                                               | de la Unidad Compradora UCJAHV001                                                                           |
|                                                                     |                                                                                                    |
|                                                                     | Año 2014 🗸                                                                                                  |
| Número de                                                           | Año 2014 v Procedimiento Calculado                                                                          |
| Número de                                                           | Año 2014 V                                                                                                  |
| Número de<br>Elementos del Expediente                               | Año 2014 V                                                                                                  |
| Número de<br>Elementos del Expediente<br>Tipo Nombre                | Año 2014 V I Procedimiento Calculado Número del Procedimiento Calculado                                     |

Se mostrará el siguiente mensaje, presione "Aceptar" (80).

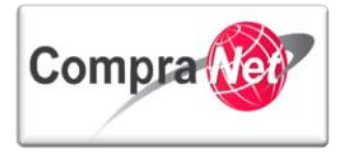

|                                                   | Mensaje de la página https://compranet.funcionpublica.gob.mx:                                                                    |                                           |
|---------------------------------------------------|----------------------------------------------------------------------------------------------------|-------------------------------------------|
|                                                   | IMPORTANTE: ¿Desea Confirmar la Generación del Código? La operación no puede<br>revertirse y el Código ya no podrá ser cambiado. |                                           |
|                                                   | 80 Aceptar Cancelar                                                                                                    | Þ                                         |
| Observe que s                                     | e ha calculado el código del contrato, presione el botón " <b>Cerrar" (81)</b> .                                                 |                                           |
|                                                   |                                                                                                    |                                           |
|                                                   | Volver a Relacionar el Número del Procedimiento                                                                                  |                                           |
| Información del I                                 | Número del Procedimiento Actual                                                                                                  |                                           |
|                                                   | Object de Contract Aduaticiones                                                                                                  |                                           |
|                                                   | Carácter del Procedimiento Nacional                                                                                              |                                           |
|                                                   | Clave de la Unidad Compradora UCIAHV001                                                                                          |                                           |
|                                                   | Año 2014                                                                                                    |                                           |
|                                                   | Número del Procedimiento Calculado SA-UC/AHV001-N9-2014                                                                          |                                           |
| Elementos del Ex                                  | pediente                                                                                                    |                                           |
| Tipo                                              | Nombre Número del Procedimiento Calculado                                                                                        |                                           |
| 1 cnt                                             | Adquisición de Papelería SA-UCIAHV001-NP-2014                                                                                    |                                           |
| 9.5.5                                             | 5 Activar Contrato                                                                                                    |                                           |
| Diríiase a la se                                  | cción "Elementos del Expediente" y presione sobre "Contratos"                                                                    |                                           |
|                                                   |                                                                                                    |                                           |
| <ul> <li>Administración del Expediente</li> </ul> | сирешение: >40.13 - Анадильний Федерени                                                                                          | je se se se se se se se se se se se se se |
| Configuración<br>Ver Configuración del Expediente | 🧟 Cambiar Operador UC del Expediente   😱 Crear el Número del Procedimiento 👔 📄 Archivar   📗 Informe Imprimible 🕫                 |                                           |
| Difusión del Anuncio al Público en Gene           |                                                                                                    |                                           |
| Elementos del Expediente                          | (W) kotar                                                                                                    |                                           |
| Elementos Contenidos: (1)                         | DATOS GINERALES                                                                                                    |                                           |
| Procedimientos (0)                                | Congrote experiment a desar<br>Descripción del Specialente Adquisición de Papeleria                                              |                                           |
| OSDs (0)                                          | Descripción Detallada del Expediente                                                                                             |                                           |
| Contratos (1)                                     | Referencia/No. de Control Interno 55P143014                                                                                      |                                           |
| Anexos                                            | Operador U Cel expediente Matthing Carrido Jorge Alejandro                                                                       |                                           |
| Archivos Encontrados: 0                           | Pecha de Creación del Expediente 15/01/2014 15:53                                                                                |                                           |
|                                                   |                                                                                                    |                                           |

Observe que el estado del contrato es "Creado", presione sobre el título del contrato (82).

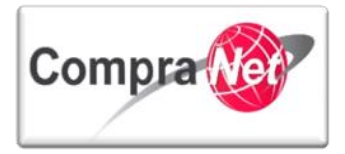

| <u>+</u>                                                                                                    | Expediente: 34813 - Adquisición de Papeleria                                        |                                                                                           |                                                                                       |                                          |
|----------------------------------------------------------------------------------------------------|-------------------------------------------------------------------------------------|-------------------------------------------------------------------------------------------|---------------------------------------------------------------------------------------|------------------------------------------|
| Administración del Expediente Configuración                                                                                                    |                                                                                     |                                                                                           |                                                                                       | Þ                                        |
| Ver Configuración del Expediente<br>Difusión del Anuncio al Público en Gene<br>Estado: Sin Crear                                                                        | eral Cambiar Operador UC del Expediente 🔒 Crear 🐻 Crear e                           | I Número del Procedimiento 📬 📄 Archivar 📗 Inform<br>Filtrar por: Todos los Contratos      | ne Imprimible 💣                                                                       |                                          |
| Elementos del Expediente<br>Elementos Contenidos: (1)<br>Spl (0)                                                                                                    | 🔍 Buscar/Filtrar por 🗃 Exportar Lista en Excel 🖉 Exporta                            | r Fecha de Contrato                                                                       |                                                                                       |                                          |
| Procedimientos (0)<br>OSDs (0)                                                                                                    | Código del Contrato Título<br>1 6762 <u>Adquisición de Papeleria</u>                | Proveedor o Contratista Referencia / No. de contra<br>mpresa 1 S.A. de C.V. SFP-0003-2014 | to interno Fecha de inicio Fecha de linicio Fecha de fin o d<br>16/01/2014 20/12/2016 | le expiración Estado del contrato Creado |
| • contratos(1)<br>Para finalizar la                                                                                                    | a activación del contrato pr                                                        | esione el botón " <b>Ac</b> t                                                             | tivar contrato" (83).                                                                 | JAV                                      |
| Expediente : <u>34813</u> - Adquisic<br>Proveedor o Contratista: Emp<br>Contrato : 6762 - Adquisición<br>Fecha de finalización del Contr<br>Estado del Contrato: Creado | ión de Papeleria<br>esa I S.A. de C.V.<br>de Papeleria<br>rato: 20/12/2016 10:00:00 | 83                                                                                        |                                                                                       |                                          |
| Cambiar Responsable del                                                                                                    | Contrato 🕞 Duplicar Contrato 🕞 Eliminar contrato                                    | Activar contrato 🖺 Guardar como Procedi                                                   | miento 🛛 🗐 Guardar como SDI 📗 Informe Co                                              | ntrato 🖉 🗎 Informe Imprimible 🕫          |
| Proveedor o Contratista                                                                                                    | Parás Social Empresa 15 A do C V ef                                                 |                                                                                           |                                                                                       |                                          |
|                                                                                                    | Razon docial <u>Empresa 13.4. de c.v. b</u>                                         |                                                                                           |                                                                                       |                                          |
| En el siguiente                                                                                                    | mensaje presione el botón                                                           | "Aceptar" (84).                                                                           |                                                                                       |                                          |
|                                                                                                    | Mensaje de la página http                                                           | s://compranet.funcio                                                                      | onpublica.gob.mx                                                                      | : ^                                      |
|                                                                                                    | Por favor, ¿confirma que desea a                                                    | ctivar el Contrato?                                                                       |                                                                                       |                                          |
|                                                                                                    |                                                                                     | 84-(                                                                                      | Aceptar Cancelar                                                                      |                                          |
| En la sección '                                                                                                    | "Cronología de Modificacio                                                          | <b>nes</b> " presione el botó                                                             | ón " <b>Confirmar" (85)</b>                                                           |                                          |
| RRC                                                                                                    |                                                                                     |                                                                                           |                                                                                       |                                          |

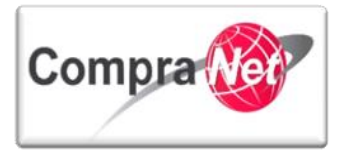

| Expediente : 34813 - Adquisicion de Papeleria<br>Proveedor o Contratista: Empresa 1 S.A. de C.V. |                                                                                                    |
|--------------------------------------------------------------------------------------------------|----------------------------------------------------------------------------------------------------|
| Contrato : 6762 - Adquisición de Papeleria                                                       |                                                                                                    |
| Fecha de finalización del Contrato: 20/12/2016 10:00:00<br>Estado del Contrato: Creado           |                                                                                                    |
|                                                                                                  |                                                                                                    |
|                                                                                                  | 85 Confirmar 🔀 Cancelar                                                                                                  |
| Cronología de Modificaciones                                                                     |                                                                                                    |
| Área modificada                                                                                  |                                                                                                    |
| Descripción Modificación                                                                         | El contrato ha sido activado                                                                                             |
| Comentarios Modificación                                                                         |                                                                                                    |
|                                                                                                  | Caracteres disponibles = 2000                                                                                            |
| Archivo adjuntado                                                                                | (O Kb)                                                                                                    |
|                                                                                                  |                                                                                                    |
|                                                                                                  |                                                                                                    |
|                                                                                                  | Caracteres disponibles - 2000                                                                                            |
|                                                                                                  |                                                                                                    |
|                                                                                                  |                                                                                                    |
| Descripción acción                                                                               |                                                                                                    |
| Observe que el "estado" pasó c                                                                   | de "Creado" a "Activo".                                                                                                  |
| Expediente: 34813 - Adquisición de Papeleria                                                     |                                                                                                    |
|                                                                                                  |                                                                                                    |
| 🚑 Cambiar Operador UC del Expediente 📄 🕞 Crear 📓 Crear el Núme                                   | ro del Procedimiento 🕐 📄 Archivar 📗 Informe Imprimible 🕈                                                                 |
|                                                                                                  | Filtrar por: Todos los Contratos                                                                                         |
| Buscar/Filtrar por 🗃 Exportar Lista en Excel 🗟 Exportar Fecha                                    | de Contrato                                                                                                    |
| Código del Contrato Título Prove                                                                 | edor o Contratista Referencia / No. de contrato interno Fecha de inicio Fecha de fin o de expiración Estado del contrato |
| 1 6762 <u>Adquisición de Papeleria</u> Empre                                                     | 15 A. de C.V. SFP-0003-2014 16/01/2014 20/12/2016 Activo                                                                 |
| Total: 1 Pagina 1 de 1                                                                           |                                                                                                    |
|                                                                                                  |                                                                                                    |

A continuación deberá difundir el documento Informe "Datos relevantes del contrato", ingrese al contrato presionando sobre el Título del mismo.

| Expediente: 34813 - Adquisición | de Papeleria                     |                            |                                      |                 |                              |                     |
|---------------------------------|----------------------------------|----------------------------|--------------------------------------|-----------------|------------------------------|---------------------|
|                                 |                                  |                            |                                      |                 |                              | - Alian Carlos      |
| ambiar Operador UC del Exp      | pediente 🔒 Crear 🛛 🙀 Crear el    | Número del Procedimiento 🗗 | Archivar 📗 Informe Imprimible 🕈      |                 |                              |                     |
|                                 |                                  | Filtra                     | ar por: Todos los Contratos          |                 |                              |                     |
| Buscar/Filtrar por 📓 Ex         | portar Lista en Excel 📓 Exportar | Fecha de Contrato          |                                      |                 |                              |                     |
| Código del Contrato             | Título                           | Proveedor o Contratista    | Referencia / No. de contrato interno | Fecha de inicio | Fecha de fin o de expiración | Estado del contrato |
| 1 6762                          | Adquisición de Papeleria         | mpresa 1 S.A. de C.V.      | SFP-0003-2014                        | 16/01/2014      | 20/12/2016                   | Activo              |
| Total: 1                        | Pagina 1 de 1                    |                            |                                      |                 |                              |                     |
| Ť                               |                                  |                            |                                      |                 |                              |                     |

Una vez dentro del contrato presione el botón 🔲 Informe Contrato 🗗

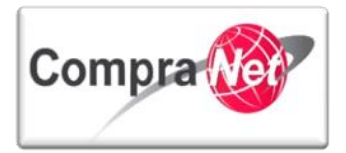

| Expediente : <u>34813</u> - Adquisición de Papeleria<br>Proveedor o Contratista: Empresa 15.A. de C.V.<br>Contrato : 6762 - Adquisición de Papeleria<br>Fecha de finalización del Contrato : 20/12/2016 10:00:00<br>Estado del Contrato: Activo                                                                                                    |   |
|----------------------------------------------------------------------------------------------------|---|
|                                                                                                    | P |
| 🧟 Cambiar Responsable del Contrato 📳 Duplicar Contrato 🖳 Eliminar contrato 🕞 Terminar Contrato 📳 Guardar como Procedimiento 🖳 Guardar como SDI 🗐 Informe Contrato regional del Contrato regional del Contrato regiona del Contrato regional del Contrato regional del Contrato regiona |   |
| Editar                                                                                                    |   |
| Proveedor o Contratista                                                                                                    |   |

En la siguiente pantalla seleccione a través del botón de opciones el formato en que desea obtener el Informe "Datos relevantes del contrato".

Debido a que el documento será publicado para el público en general se recomienda formato (PDF).

| Presio | ne el botón <b>Confirmar</b>                               |                                                |
|--------|------------------------------------------------------------|------------------------------------------------|
|        |                                                            | 🖌 Confirmar 🔀 Cancelar                         |
|        | Elija el Formato del Informe Datos Relevantes del Contrato |                                                |
|        | 0                                                          | HTML                                           |
|        | ۲                                                          | Formato (PDF)                                  |
|        | 0                                                          | Formato (RTF)                                  |
|        | 0                                                          | Microsoft Word 2007 Formato del archivo (DOCX) |
|        | 0                                                          | Abrir en Formato (ODF)                         |
|        | 0                                                          | Abrir en Formato (ODS)                         |
|        | 0                                                          | Formato Microsoft Excel (xls)                  |
|        | 0                                                          | Formato Microsoft Excel 2007 (xlsx)            |
| Obser  | rve la descarga correcta y cierre la ventanc               | a presionando sobre 💌                          |

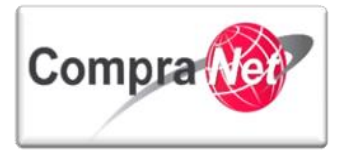

| ompra                                                  | SFP<br>INTERTABLA DT                           |
|--------------------------------------------------------|------------------------------------------------|
| <u>/</u>                                               | Confirmar X Cancelar                           |
| a el Formato del Informe Datos Relevantes del Contrato |                                                |
| 0                                                      | HTML                                           |
| ۲                                                      | Formato (PDF)                                  |
| 0                                                      | Formato (RTF)                                  |
| 0                                                      | Microsoft Word 2007 Formato del archivo (DOCX) |
| 0                                                      | Abrir en Formato (ODF)                         |
| 0                                                      | Abrir en Formato (ODS)                         |
| 0                                                      | Formato Microsoft Excel (xls)                  |
|                                                        |                                                |
|                                                        |                                                |

Seleccione la ubicación donde guardará el informe y si desea cambie el nombre.

| 🔁 Guardar como   |         |                            |                                                  | x        |
|------------------|---------|----------------------------|--------------------------------------------------|----------|
| Guardar en:      | Documen | tos de la UC               | - 3 🕫 📂 🖽                                        |          |
| 9                | Nombre  | Ningún elemente coincide   | <ul> <li>con el criterio de húcqueda.</li> </ul> |          |
| Sitios recientes |         | Ningun elemento coincide   | con el chieno de busqueua.                       | ·        |
|                  |         |                            |                                                  |          |
| Escritorio       |         |                            |                                                  |          |
| Bibliotecas      |         |                            |                                                  |          |
|                  |         |                            |                                                  |          |
| Equipo           |         |                            |                                                  |          |
|                  | •       |                            |                                                  | 4        |
| Red              | Nombre: | EcmReport.6043             |                                                  | Guardar  |
|                  | Tipo:   | Archivos Adobe PDF (*.pdf) | •                                                | Cancelar |
|                  |         |                            |                                                  |          |

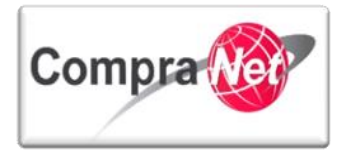

Ingrese al Expediente presionando sobre el número.

Expediente 34813 Adquisición de Papeleria Proveedor o Contratista: Empresa 1 S.A. de C.V. Contrato : 6762 - Adquisición de Papeleria Fecha de finalización del Contrato: 20/12/2016 10:00:00 Estado del Contrato: Activo

Una vez dentro del Expediente diríjase a la sección "Difusión del Anuncio al Público en General" y presione el botón "Editar".

|                                                       | Especialmente 3433 - Adquisición de Papeleria<br>Especialmente recursive recursive estas de la construcción de la construcción de la constru<br>Construcción de la construcción de la construcción de la construcción de la construcción de la construcción de |
|-------------------------------------------------------|----------------------------------------------------------------------------------------------------|
| <ul> <li>Administración del Expediente</li> </ul>     | Preno del Aludicio I Alibile a (doo)                                                                                                    |
| Configuración<br>Ver Configuración del Expediente     |                                                                                                    |
| Difusión del Anuncio al Público en General            | 🗟 Cambiar Operador VC del Expedience 🕞 🕞 Crear el Número del Procedimiento 🗈 🔛 Archivar                                                                                                    |
| Elementos del Expediente<br>Elementos Contenidos: (1) | 🕼 Editar 🌺 Publicar Anuncio 🕞 Eliminar Procedimiento                                                                                                    |

En la sección "Anexos del Anuncio" y presione el botón "Anexar".

|   | . ~                                              |
|---|--------------------------------------------------|
| A | nexos del Anuncio                                |
| I | Anexar                                           |
|   | Nombre Archivo                                   |
| 1 | La Acta de Apertura de proposiciones.pdf (58 Kb) |
| 2 | La Acta de Junta de Aclaraciones.pdf (58 Kb)     |
| з | Convocatoria.pdf (58 Kb)                         |

Adjunte el archivo que contenga el "Informe de los datos relevantes del contrato" presione el botón "Guardar todo".

| Expediente: 34813 - Adquisición de Papelería<br>Estado del Anuncio: Visible a Todos |                    |                         |                           |             |
|-------------------------------------------------------------------------------------|--------------------|-------------------------|---------------------------|-------------|
| Ruta: Raíz                                                                          |                    |                         |                           |             |
|                                                                                     | Guar               | dar Todo 🔀 Cancelar Too | lo                        |             |
| Buscar/Filtrar por 🛛 🔏 Cargar Nuevo Archivo 🛛 🌠 Descargar todo 📓 Exportar Lis       | sta en Excel       |                         |                           |             |
| Nombre Archivo/Carpeta                                                              | Descripción        | Descargable             | Fecha ultima modificación |             |
| 1 Jacta de Apertura de proposiciones.pdf                                            |                    | sí                      | 07/08/2013 19:07:51       | -           |
| 2 November 2 Acta de Junta de Aclaraciones.pdf                                      |                    | sí                      | 07/08/2013 19:08:08       | Propiedades |
| 3 📙 Contrato de Papeleria.pdf                                                       |                    | sí                      | 07/08/2013 19:11:04       |             |
| 4 📙 Convocatoria.pdf                                                                |                    | Sí                      | 07/08/2013 19:08:21       | Propiedades |
| Total: 4 Pagina 1 de 1                                                              | Visualizar: 20 💌 I | Elementos               |                           |             |

La siguiente pantalla que se desplegará es el formulario del Anuncio, presione el botón "Guardar".

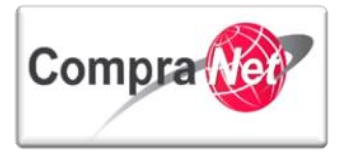

| Expediente: 34813 - Adquisición de Papeleria<br>Estado del Anuncio: Visible a Todos                                         |
|----------------------------------------------------------------------------------------------------|
| Guardar 🔀 Cancelar                                                                                                    |
| Detalles del Anuncio                                                                                                    |
| ★ Descripción detallada del expediente de contratación.<br>Adquisición de Papeleria           Caracteres disponibles = 1976 |
| Notas Adicionales por Defecto Caracteres disponibles = 1971                                                                 |
|                                                                                                    |

Ha finalizado la creación y activación del contrato.

## 9.6 Convenio modificatorio

Para que la Unidad Compradora se encuentre en posibilidad de realizar uno o más convenios modificatorios derivados del contrato reportado, dicho contrato deberá tener el estado de "Activo" o "Expirado", el operador de la UC deberá realizar las acciones que a continuación se especifican con la finalidad de actualizar los datos relevantes del contrato en CompraNet.

Nota: cuando del contrato deriven convenios modificatorios por plazo, monto, ambos u otra modificación deberá editar el contrato original y no crear un nuevo contrato.

A continuación se describen las secciones que se deberán modificar en el contrato reportado en CompraNet en caso de tener un convenio modificatorio.

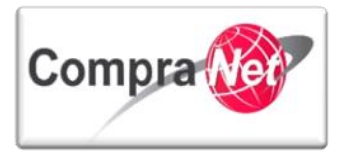

| Sec.ión                                                         | Contrato Expedient                                                                                                    |                                |                           |                                | Expediente                |                                             |                                               |
|-----------------------------------------------------------------|----------------------------------------------------------------------------------------------------|--------------------------------|---------------------------|--------------------------------|---------------------------|---------------------------------------------|-----------------------------------------------|
| Sección                                                         | Descripción Información Adicional del Contrato                                                                                                    |                                |                           | <ul> <li>Detalles</li> </ul>   |                           |                                             |                                               |
| Apartado                                                        | Datos relevante                                                                                                    | Datos relevantes del Contrato  |                           | Información Adicional          |                           | illada de Partidas<br>lo de Obra            | Difusión del Anuncio<br>al público en general |
| Tipo de Convenio<br>Modificatorio:                              | Fecha y hora fin del<br>contrato                                                                                                    | Importe Total sin IVA          | Convenio<br>Modificatorio | Monto original del<br>Contrato | Cantidad                  | Precio Unitario                             | Anexos del Anuncio                            |
| Por Fecha                                                       | ×                                                                                                    |                                | *                         |                                |                           |                                             | *                                             |
| Por Monto                                                       |                                                                                                    | *                              | *                         | *                              | *                         | 8                                           | *                                             |
| Fecha y Monto                                                   | ×                                                                                                    | ×                              | ×                         | ×                              | *                         | ×                                           | *                                             |
| Otras modificaciones                                            |                                                                                                    |                                | *                         |                                |                           |                                             | *                                             |
|                                                                 |                                                                                                    |                                |                           |                                |                           | 2                                           |                                               |
| *                                                               | Este icono<br>editados o                                                                                                    | indica los camp<br>capturados. | os del contrato           | o del que deriva               | i el convenio m           | odificatorio que                            | deberán ser                                   |
| ×                                                               | El precio u<br>LOPSRM.                                                                                                    | nitario podrá m                | odificarse con            | siderando lo est               | ablecido en los           | Artículos 44 LAA                            | SSP y 59                                      |
|                                                                 | I                                                                                                    |                                |                           |                                | · U                       |                                             |                                               |
|                                                                 | De                                                                                                    | escripción d                   | e los campo               | os Conve <b>n</b> io           | Modificator               | io                                          |                                               |
|                                                                 |                                                                                                    |                                |                           |                                |                           |                                             |                                               |
| Descripción                                                     | Es la sección del Me                                                                                                    | nú del Contrato, tier          | ne dos apartados: I       | Datos relevantes del           | Contrato y Anexos         |                                             |                                               |
|                                                                 |                                                                                                    |                                |                           | <u> </u>                       |                           |                                             |                                               |
|                                                                 |                                                                                                    |                                |                           |                                |                           |                                             |                                               |
|                                                                 | Es el apartado del<br>Descripción Tipo de                                                                                                    | menú <b>Descripción</b> (      | que contiene un f         | ormulario con los c            | ampos: Razón Soci         | al, Código Contrato,<br>datos relevantes de | Título del Contrato,                          |
| Datos relevantes del<br>Contrato                                | creación de datos i                                                                                                    | relevantes de contr            | ato, Fecha de inic        | io del contrato, Hor           | a de inicio, <b>Fecha</b> | de fin del contrato, H                      | lora de finalización,                         |
|                                                                 | Gestionar el Docume                                                                                                    | ento Modelo, Cread             | lo por, Estado, Ope       | rador UC, Enviar Av            | iso Recordatorio y (      | Categoría Selecciona                        | ida.                                          |
|                                                                 |                                                                                                    |                                |                           |                                |                           |                                             |                                               |
|                                                                 |                                                                                                    |                                |                           |                                |                           |                                             |                                               |
| Fechas y horas                                                  | Fechas y horas                                                                                                    |                                |                           |                                |                           |                                             |                                               |
|                                                                 |                                                                                                    |                                |                           |                                |                           |                                             |                                               |
| Importe Total sin IVA                                           | rte Total sin IVA Indica que se deberá modificar el campo: Importe total sin IVA (deberá incluir el importe del contrato más el importe del convenio modificatorio). |                                |                           | oorte del convenio             |                           |                                             |                                               |
| 2                                                               |                                                                                                    |                                |                           |                                |                           |                                             |                                               |
| <ul> <li>Información</li> <li>Adicional del Contrato</li> </ul> | Es la sección del Me                                                                                                    | enú del contrato, tie          | ne dos apartados:         | Información Adicio             | onal e Información        | detallada de Partida                        | s /Concepto de Obra .                         |
|                                                                 |                                                                                                    |                                |                           |                                |                           |                                             |                                               |

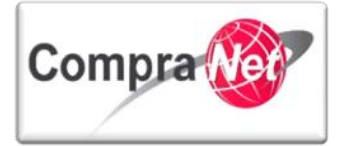

| Información Adicional                          | Es el apartado del menú Información Adicional del Contrato que contiene un formulario con los campos: Número del Procedimiento,<br>Estratificación del proveedor o contratista, RFC (sólo se deberá capturar en caso de que el proveedor o contratista no este registrado en<br>CompraNet), Razón Social (sólo se deberá capturar en caso de que el proveedor o contratista no este registrado en<br>Celebración del contrato. (requerido por IFAI), ¿Es plurianual?, No. de meses involucrados, Convenio modificatorio, Monto original del<br>contrato, ¿Este contrato deriva de un contrato marco?, Identificación del contrato marco, ¿Este contrato deriva de una contratación<br>consolidada?, Número del procedimiento, entre otros campos para entidades federativas y sus municipios que reciben recursos federales. |
|------------------------------------------------|----------------------------------------------------------------------------------------------------|
|                                                |                                                                                                    |
| Convenio<br>Modificatorio                      | Indica que deberá seleccionar si es o no un: Convenio modificatorio.                                                                                                    |
|                                                |                                                                                                    |
| Monto original del<br>Contrato                 | Indica que se deberá capturar el campo: Monto original del contrato, es decir, el monto del contrato del que derivó el convenio modificatorio.                                                                                                    |
|                                                |                                                                                                    |
| Información detallada<br>de Partidas /Concepto | Es el apartado del menú <b>Información Adicional del Contrato</b> que contiene las Partidas/Concepto de Obra con cantidades y precio<br>unitario.                                                                                                    |
|                                                |                                                                                                    |
| Cantidad                                       | Indica que se deberá modificar el campo: Cantidad.                                                                                                    |
|                                                |                                                                                                    |
| Precio Unitario                                | Indica que se deberá modificar el campo: Precio Unitario.                                                                                                    |
|                                                |                                                                                                    |
| <ul> <li>Detailes</li> </ul>                   | Es la sección del Menú del Expediente, tiene los apartados: Configuración, <b>Difusión del Anuncio al público en general</b> , Elementos del<br>Expediente, Anexos, Alertas, Histórico y Equipo del Expediente.                                                                                                    |
|                                                | $\leq$                                                                                                    |
| Difusión del Anuncio al<br>público en general  | Es el apartado del menú <b>Detalles</b> que contiene el formulario del <b>Anuncio</b> a través de la cual se difunde al público en general el<br>procedimiento de contratación y los documentos relacionados con el mismo establecidos en la normatividad aplicable: (Convocatoria,<br>Acta(s) de junta(s) de aclaraciones, Acta de visita a instalaciones, Acta de apertura de proposiciones, Acta de fallo, Datos relevantes del<br>contrato, <b>Información del convenio Modificatorio</b> ), estos últimos documentos lo podrá obtener una vez activado el contrato al presionar el<br>botón informecontrator, con ello se propicia la transparencia en las contrataciones públicas, por lo anterior <b>TODOS</b> los expedientes<br>deberán tener " <b>Anuncio</b> " con estado <b>Visible a Todos</b> .                |
|                                                |                                                                                                    |
| Anexos del Anuncio                             | Indica que se deberá anexar el "Informe Datos Relevantes del Contrato" obtenido al presionar el boton 🗊 Informe Contrator que contenga las modificaciones al contrato que derivaron en el convenio modificatorio en el campo: Anexos del Anuncio.                                                                                                    |
| 9.6.1                                          | Convenio Modificatorio por Plazo                                                                                                    |

Ingrese al contrato con estado "Activo", en caso de que el contrato se encuentre con estado "Expirado" deberá reactivarlo.

del contrato registrando la nueva fecha del mismo.

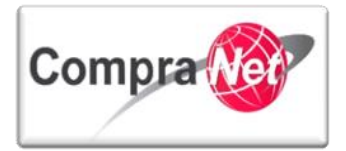

| Administración del Expediente                                                                       | Expediente: 34813 - Adquis<br>Estado del Anuncio: No Visit | ción de Papeleria<br>Ne a los Proveedores y/o Contratista | ıs                              |                                      |                 |                              |                     |
|----------------------------------------------------------------------------------------------------|------------------------------------------------------------|-----------------------------------------------------------|---------------------------------|--------------------------------------|-----------------|------------------------------|---------------------|
| Configuración<br>Ver Configuración del Expediente                                                   |                                                            |                                                           |                                 |                                      |                 |                              | after<br>A          |
| Difusión del Anuncio al Público en General<br>Estado: No Visible a los Proveedores y/o Contratistas | a Cambiar Operador UC de                                   | el Expediente 💽 Crear 🐻 Cre                               | ear el Número del Procedimiento | Archivar 🗐 Informe Imprimible 🕈      |                 |                              |                     |
| Elementos del Expediente                                                                            |                                                            |                                                           | F                               | iltrar por: Todos los Contratos      | •               |                              |                     |
| SDI (0)                                                                                             | Ruscar/Filtrar por                                         | Exportar Lista en Excel                                   | oortar Fecha de Contrato        |                                      |                 |                              |                     |
| Procedimientos (0)                                                                                  | Código del Contrato                                        | Título                                                    | Proveedor o Contratista         | Referencia / No. de contrato interno | Fecha de inicio | Fecha de fin o de expiración | Estado del contrato |
| OSDs (0)                                                                                            | 1 6762                                                     | Adquisición de Papeleria                                  | Empresa 1 S.A. de C.V.          | SFP-0003-2014                        | 16/01/2014      | 20/12/2016                   | Activo              |
| Contratos (1)                                                                                       | Total: 1                                                   | Pagina 1 de 1                                             |                                 |                                      |                 |                              |                     |
|                                                                                                    |                                                            |                                                           |                                 |                                      |                 |                              |                     |

En la sección "Datos relevantes del Contrato" presione el botón "Editar".

| Información General del Contrato  Datos relevantes del Contrato Información General | Expediente : <u>34513</u> - Adquisición de Papeleria<br>Provesdor o Contratistia: Empresa 1 S.A. de C.V.<br>Contrato : 67/C - Adquisición de Papeleria<br>Fecha de finalización del Contrato: 20/12/2016 10:00:00<br>Estado del Contrato: 7.01/C |
|-------------------------------------------------------------------------------------|----------------------------------------------------------------------------------------------------|
| Anexos<br>Documentos Encontrados: 0                                                 |                                                                                                    |
| Información Adicional del Contrato                                                  | 🤹 Cambiar Responsable del Contrato 🕼 Duplicar Contrato 🙀 Eliminar contrato 🕞 Terminar Contrato 🕼 Guardar como Procedimiento 😱 Guardar como SDI 🗐 Informe Contrato 😗 🚔 Informe Imprimible 🕫                                                       |
| Gestion de Contratos                                                                | Editar                                                                                                    |

Modifique el campo "Fecha de fin del contrato" y en su caso si requiere el campo "Hora de Finalización" y presione el botón "Guardar".

Confirme que el contrato continúe con estado "Activo".

HIPIL

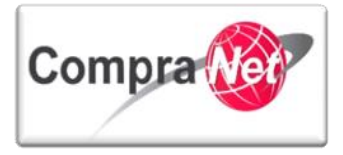

| Expediente : 34813 - Adquisición de Papeleria<br>Proveedor o Contratista: Empresa 1 S.A. de C.V.<br>Contrato : 6762 - Adquisición de Papeleria<br>Fecha de finalización del Contrato: 20/12/2016 10:00:00<br>Estado del Contrato: Activo |                                                  |
|----------------------------------------------------------------------------------------------------|--------------------------------------------------|
|                                                                                                    | Guardar 🔀 Cancelar                               |
| Proveedor o Contratista                                                                                                    |                                                  |
| 🖈 Razón Social                                                                                                    | Empresa 1 S.A. de C.V. 🚱 🧟 Seleccionar Licitante |
| Descripción                                                                                                    |                                                  |
| Código del Contrato                                                                                                    | 6762                                             |
| ★ Título del Contrato                                                                                                    | Adquisición de Papelería                         |
| Descripción                                                                                                    | Caracteres disponibles = 2000                    |
| \star Tipo de Contratación                                                                                                    | 1.Adquisiciones                                  |
| Referencia / No. de contrato interno                                                                                                    | SFP-0003-2014                                    |
| Fecha de creación de datos relevantes del contrato                                                                                                    | 15/01/2014                                       |
| Hora de creación de datos relevantes del contrato                                                                                                    | 18:02                                            |
| ★ Fecha de inicio del contrato                                                                                                    | 16/01/2014 🕲 (dd/mm/aaaa)                        |
| * Hora de inicio                                                                                                    | (hh:mm) Formato de 24 horas<br>10:00             |
| ★ Fecha de fin del contrato                                                                                                    | 20/12/2016 🕲 (dd/mm/aaaa)                        |
| ★ Hora de Finalización                                                                                                    | (hh:mm) Formato de 24 horas                      |
|                                                                                                    |                                                  |

Presione sobre la sección del menú "Información Adicional del Contrato", se desplegarán dos opciones presione sobre "Información adicional", una vez que se encuentre en dicho formulario presione el botón "Editar".

| Información General del Contrato                                                              | Expediente : <u>34813</u> - Adquisición de Papelería<br>Proveedor o Contratitata Empresa 1 S.A. de C.V.<br>Constanto : CT2 - Admitición de Novalezía:                                                                                                    |                                                                                                    |
|-----------------------------------------------------------------------------------------------|----------------------------------------------------------------------------------------------------|----------------------------------------------------------------------------------------------------|
| ✓ Información Adicional del Contrato                                                          | Centration Conduction for Programming Conduction for Programming Conduction Conduction C |                                                                                                    |
| Información Adicional<br>Modo de Edición Actual: Sólo Comprador                               |                                                                                                    | di di seconda di seconda di seconda di seconda di seconda di seconda di seconda di seconda di seconda di second |
| Información detallada de Partidas/Concepto de<br>Obra<br>Importe de Partidas/Concepto de Obra | 🙈 Cambiar Responsable del Contrato 😰 Duplicar Contrato 🕞 Eliminar contrato 🕞 Terminar Contrato 😭 Guardar como Procedimiento 🗣 Guard                                                                                                    | ar como SDI 📗 Informe Contrato 🕫 📄 Informe Imprimible 🕫                                                         |
| Gestion de Contratos                                                                          | Editar                                                                                                    |                                                                                                    |
| Mensaies Unidad Compradora / Licitantes                                                       | Código del Procedimiento                                                                                                    |                                                                                                    |
| <ul> <li>Mensajes sin leer (0)</li> </ul>                                                     | 🚳 Número del Procedimiento 🔹 Este número se generará al momento de publicar el Procedimiento.                                                                                                    | SA-UCJAHV001-N9-2014                                                                                            |
|                                                                                               |                                                                                                    |                                                                                                    |

En la sección "Convenio modificatorio" en el campo "Convenio modificatorio" seleccione la opción "Si" y en el campo "Monto original del contrato" capture el monto original del contrato que dio origen al convenio modificatorio, en este caso deberá ser el mismo del contrato.

| Convenio modificatorio      |                                                                                 |         |
|-----------------------------|---------------------------------------------------------------------------------|---------|
| onvenio modificatorio       | ★ Indique si se trata de un convenio modificatorio                              | si 🗨    |
| Monto original del contrato | Capture el monto original del contrato que dio origen al convenio modificatorio | 140,000 |
|                             |                                                                                 |         |

274

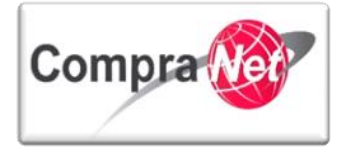

Diríjase a la sección de "Difusión del Anuncio al Público en General" para anexar el Informe "Datos Relevantes del Contrato" del convenio modificatorio, mismo que podrá obtener presionando en el contrato el botón Informe Contrator, una vez descargado el archivo en la sección "Anexos del Anuncio" presione el botón "Guardar".

| An | exos del Anuncio<br>Anexar                         |  | C |
|----|----------------------------------------------------|--|---|
|    | Nombre Archivo                                     |  |   |
| 1  | Acta de Apertura de proposiciones.pdf (58 Kb)      |  |   |
| 2  | La Acta de Junta de Aclaraciones.pdf (58 Kb)       |  |   |
| з  | Contrato de Papeleria.pdf (58 Kb)                  |  |   |
| 4  | Convocatoria.pdf (58 Kb)                           |  |   |
| 5  | 🕅 Datos de Convenio modificatorio por plaz (13 Kb) |  |   |
|    |                                                    |  | a |

Para finalizar en la sección "Cronología de modificaciones" presione el botón "Confirmar".

#### 9.6.2 Convenio modificatorio por Monto

Cuando el convenio modificatorio sea por monto deberá realizar lo siguiente:

Ingrese al contrato con estado "Activo", en caso de que el contrato se encuentre con estado "Expirado" deberá reactivarlo.

| ±                                                                                                   | Expediente: 34813 - Adquis   | ición de Papeleria                   |                                    |                                      |                 |                              |                     |
|----------------------------------------------------------------------------------------------------|------------------------------|--------------------------------------|------------------------------------|--------------------------------------|-----------------|------------------------------|---------------------|
| <ul> <li>Administración del Expediente</li> </ul>                                                   | Estado del Anuncio: No Visit | ole a los Proveedores y/o Contratist | as                                 |                                      |                 |                              |                     |
| Configuración<br>Ver Configuración del Expediente                                                   |                              |                                      |                                    |                                      |                 |                              | P                   |
| Difusión del Anuncio al Público en General<br>Estado: No Visible a los Proveedores y/o Contratistas | Sambiar Operador UC de       | el Expediente 🔒 Crear 🙀 C            | rear el Número del Procedimiento ( | Archivar 📃 Informe Imprimible 🕈      |                 |                              |                     |
| Elementos del Expediente                                                                            |                              |                                      | F                                  | iltrar por: Todos los Contratos      | Y               |                              |                     |
| SDI (0)                                                                                             | Ruscar/Filtrar por           | 👔 Exportar Lista en Excel 📓 Ex       | portar Fecha de Contrato           |                                      |                 |                              |                     |
| Procedimientos (0)                                                                                  | Código del Contrato          | Título                               | Proveedor o Contratista            | Referencia / No. de contrato interno | Fecha de inicio | Fecha de fin o de expiración | Estado del contrato |
| OSDs (0)                                                                                            | 1 6762                       | Adquisición de Papeleria             | Empresa 1 S.A. de C.V.             | SFP-0003-2014                        | 16/01/2014      | 20/12/2016                   | Activo              |
| Contratos (1)                                                                                       | Total: 1                     | Pagina 1 de 1                        |                                    |                                      |                 |                              |                     |

En la sección "Datos relevantes del Contrato" presione el botón "Editar".

| <ul> <li>Información General del Contrato</li> </ul> | Expediente : <u>34813</u> - Adquisición de Papeleria<br>Proveedor o Contratitata Empresa 1.5.4, de C.V.<br>Contrato : 1672 - Admulsición de Papeleria                |   |
|------------------------------------------------------|----------------------------------------------------------------------------------------------------|---|
| Datos relevantes del Contrato<br>Información General | Fecha de finalización del Contrato: 20/12/2016 10:00:00<br>Estado del Contrato: Activo                                                                               |   |
| Anexos<br>Documentos Encontrados: 0                  |                                                                                                    | P |
| Información Adicional del Contrato                   | 🕵 Cambiar Responsable dal Contrato 😰 Duplicar Contrato 🕞 Eliminar contrato 🕞 Terminar Contrato 🕼 Guardar como Procedimiento 😰 Guardar como SOI 🛅 Informe Contrato d" |   |
| Gestion de Contratos                                 | Editar .                                                                                                    |   |

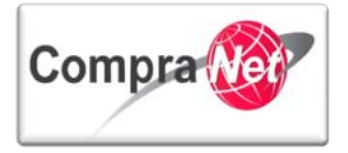

Modifique el campo "Importe total sin IVA" (deberá incluir el importe del contrato más el importe del convenio modificatorio), presione el botón "Guardar".

| Expediente : 34813 - Adquisición de Papeleria<br>Proveedor o Contratista: Empresa 1 S.A. de C.V.<br>Contrato: 6762- Adquisición de Papeleria<br>Fecha de finalización del Contrato: 20/12/2016 10:00:00<br>Estado del Contrato: Activo |                                                                                                    |
|----------------------------------------------------------------------------------------------------|----------------------------------------------------------------------------------------------------|
|                                                                                                    | Guardar 🔀 Cancelar                                                                                                    |
| Proveedor o Contratista                                                                                                    |                                                                                                    |
| * Razón Social                                                                                                    | Empresa 15.A. de C.V. d <sup>a</sup> Seleccionar Licitante                                                                                                    |
| ¡Atención! El Proveedor o Contratista elegido NO tiene acceso a                                                                                                    | LOS DATOS DE ESTE REGISTRO NO CUENTAN CON INFORMACION QUE PUEDA SER VERIFICADA POR EL SAT. Favor de solicitar a esta empresa que se registre en CompraNet y proporcione el certificado digital emitido por el SAT. |
| este Contrato debido a que la cuenta es administrada por una                                                                                                    |                                                                                                    |
| Unidad Compradora                                                                                                    |                                                                                                    |
| Descripción                                                                                                    |                                                                                                    |
| Código del Contrato                                                                                                    | 6762                                                                                                    |
| \star Título del Contrato                                                                                                    | Adquisición de Papelería                                                                                                    |
| Descripcion                                                                                                    | Caracteres disponibles = 2000                                                                                                    |
| \star Tipo de Contratación                                                                                                    | 1.Adquisiciones V                                                                                                    |
| Referencia / No. de contrato interno                                                                                                    | SFP-0003-2014                                                                                                    |
| Fecha de creación de datos relevantes del contrato                                                                                                    | 15/01/2014                                                                                                    |
| Hora de creación de datos relevantes del contrato                                                                                                    | 18:02                                                                                                    |
| * Fecha de inicio del contrato                                                                                                    | 16/01/2014 🗣 (dd/mm/aaaa)                                                                                                    |
| * Hora de inicio                                                                                                    | (hhum)Formato de 24 horas<br>10:00                                                                                                    |
| \star Fecha de fin del contrato                                                                                                    | 20/12/2016 🗣 (dd/mm/seae)                                                                                                    |
| * Hora de Finalización                                                                                                    | (hhumn)Formato de 24 horas                                                                                                    |
| * Importe total sin IVA                                                                                                    | 140,000 133                                                                                                    |
| Importe Total sin IVA (Partidas/Concepto de Obra)                                                                                                    | 51,000                                                                                                    |
|                                                                                                    |                                                                                                    |

Para el caso de la actualización a nivel de partida o concepto de obra, se deberán realizar los ajustes necesarios en las partidas o el concepto que tuvieran las actualizaciones el en importe a nivel del precio unitario para partidas o el importe total del concepto de obra.

Diríjase a la opción del menú "Información detallada de Partidas / Concepto de Obra" y presione el botón "Crear nueva Lista de Precios".

| 24 |  |
|----|--|

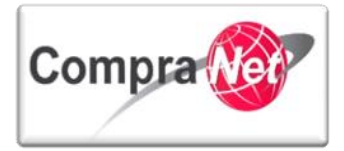

| +                                                                                                    | Expediente : <u>34813</u> - Adquisición de<br>Proveedor o Contratista: Empresa 1                                                                                                    | Papeleria<br>S.A. de C.V.                                                                                                    |                                                                                                    |                                       |                                                                                                    |                                                                                                    |                                                                          |
|----------------------------------------------------------------------------------------------------|----------------------------------------------------------------------------------------------------|----------------------------------------------------------------------------------------------------|----------------------------------------------------------------------------------------------------|---------------------------------------|----------------------------------------------------------------------------------------------------|----------------------------------------------------------------------------------------------------|--------------------------------------------------------------------------|
| information General der Contrato                                                                                                    | Contrato : 6762 - Adquisición de Pag                                                                                                    | eleria                                                                                                    |                                                                                                    |                                       |                                                                                                    |                                                                                                    |                                                                          |
| <ul> <li>Información Adicional del Contrato</li> </ul>                                                                                                    | Fecha de finalización del Contrato: 2                                                                                                    | 0/12/2016 10:00:00                                                                                                    |                                                                                                    |                                       |                                                                                                    |                                                                                                    |                                                                          |
| Información Adicional                                                                                                    | Estado del Contrato. Activo                                                                                                    |                                                                                                    |                                                                                                    |                                       |                                                                                                    |                                                                                                    |                                                                          |
| Modo de Edición Actual: Sólo Comprador                                                                                                    |                                                                                                    |                                                                                                    |                                                                                                    |                                       |                                                                                                    |                                                                                                    | 6                                                                        |
| Información detallada de Partidas/Concepto de<br>Obra                                                                                                    | Sambiar Responsable del Contr                                                                                                    | ato 📄 Duplicar Contrato 🗔 Eliminar                                                                                                    | contrato                                                                                                    | uardar como Procedimiento             | Guardar como SDI                                                                                                    | ontrato 🛃 🔒 Informe Imprimibl                                                                                                    | c°.                                                                      |
| Importe de Partidas/Concepto de Obra                                                                                                    |                                                                                                    |                                                                                                    |                                                                                                    |                                       | -                                                                                                    |                                                                                                    | _                                                                        |
| Gestion de Contratos                                                                                                    | 🔒 Crear Nueva Lista de Precios                                                                                                    | 👿 Exportar Lista en Excel                                                                                                    |                                                                                                    |                                       |                                                                                                    |                                                                                                    |                                                                          |
|                                                                                                    | Lista da Danaisa da la Últriana Mand                                                                                                    |                                                                                                    |                                                                                                    |                                       |                                                                                                    |                                                                                                    |                                                                          |
| Manualer Unidad Compradora (Licitantor                                                                                                    | Lista de Precios de la Ortima Versi                                                                                                    | Programme de la Liste de Province 1. Proven                                                                                                    | ante Mállida Aletroni                                                                                             |                                       |                                                                                                    |                                                                                                    |                                                                          |
| <ul> <li>Mensajes of dad compradora y cicitantes</li> <li>Mensajes sin leer (0)</li> </ul>                                                                                                    | Version de la                                                                                                    | Propuesta de la Lista de Precios 1-Propue                                                                                                    | esta valida Actual                                                                                                |                                       |                                                                                                    |                                                                                                    |                                                                          |
| Destinatarios de Email                                                                                                    | Estado de                                                                                                    | Apr                                                                                                    | obado                                                                                                    |                                       |                                                                                                    |                                                                                                    |                                                                          |
| Lista de Destinatarios                                                                                                    |                                                                                                    | Creado el 15/01/20                                                                                                    | 14 19:35:17 Por: Martinez Garrido Jorge Ale                                                                       | jandro                                |                                                                                                    |                                                                                                    |                                                                          |
| Redefinir Derechos                                                                                                    |                                                                                                    | Fecha de la Última Modificación 15/01/20                                                                                                    | 14 19:45:50 Por: Martinez Garrido Jorge Ale                                                                       | jandro                                |                                                                                                    |                                                                                                    |                                                                          |
| Redennin Derectios                                                                                                    |                                                                                                    | Enviado el 15/01/20                                                                                                    | 14 19:53:25 Por: Martinez Garrido Jorge Ale                                                                       | jandro                                |                                                                                                    |                                                                                                    |                                                                          |
|                                                                                                    | Comentarios de la Versión de la                                                                                                    | Propuesta de la Lista de Precios                                                                                                    |                                                                                                    |                                       |                                                                                                    |                                                                                                    |                                                                          |
|                                                                                                    |                                                                                                    | Aprobado el 15/01/20                                                                                                    | 14 19:53:25 Por: Martinez Garrido Jorge Ale                                                                       | jandro                                |                                                                                                    |                                                                                                    |                                                                          |
|                                                                                                    |                                                                                                    | Aprobación del Comentario                                                                                                    |                                                                                                    |                                       |                                                                                                    |                                                                                                    |                                                                          |
|                                                                                                    | F                                                                                                    | echa Efectiva de la Modificación 20/02/20                                                                                                    | 14 10:00                                                                                                    |                                       |                                                                                                    |                                                                                                    |                                                                          |
|                                                                                                    | partida 1                                                                                                    |                                                                                                    |                                                                                                    |                                       |                                                                                                    |                                                                                                    |                                                                          |
|                                                                                                    | Referencia / No. de contrato inter                                                                                                    | no Partida/Renglón o concepto Nota                                                                                                    | •                                                                                                    | Unidad de medida Cantid               | lad Precio Unita                                                                                                    | ario Precio                                                                                                    |                                                                          |
|                                                                                                    | 1 SFP-003-2014                                                                                                    | Cuadernos Se re                                                                                                    | quieren 500 cuadernos profesionales cuadro chico                                                                  | Pieza                                 | 500                                                                                                    | 30                                                                                                    | 15,000                                                                   |
|                                                                                                    |                                                                                                    |                                                                                                    |                                                                                                    |                                       |                                                                                                    |                                                                                                    | 15,000                                                                   |
|                                                                                                    |                                                                                                    |                                                                                                    |                                                                                                    |                                       |                                                                                                    |                                                                                                    |                                                                          |
|                                                                                                    | Partidas                                                                                                    |                                                                                                    |                                                                                                    |                                       |                                                                                                    |                                                                                                    |                                                                          |
|                                                                                                    | Referencia / No. de contrato inter                                                                                                    | no Partida/Rengion o concepto                                                                                                    | Nota                                                                                                    | Unidad de medida Cantio               | lad Precio Unita                                                                                                    | ario Precio                                                                                                    |                                                                          |
|                                                                                                    | 2 SEP-070813-3                                                                                                    | Perforadora                                                                                                    | Se requieren 300 cuadernos profesionales                                                                          | Pieza                                 | 300                                                                                                    | 30                                                                                                    | 9,000                                                                    |
|                                                                                                    | 3 SFP-070813-4                                                                                                    | lápices                                                                                                    | Se requieren 300 cuadernos profesionales                                                                          | Pieza                                 | 300                                                                                                    | 30                                                                                                    | 9,000                                                                    |
|                                                                                                    | 4 SFP-070813-5                                                                                                    | plumas                                                                                                    | Se requieren 300 cuadernos profesionales                                                                          | Pieza                                 | 300                                                                                                    | 30                                                                                                    | 9,000                                                                    |
|                                                                                                    |                                                                                                    |                                                                                                    |                                                                                                    |                                       |                                                                                                    |                                                                                                    | 36,000                                                                   |
| en la siguiente pa                                                                                                    | nalia presion                                                                                                    |                                                                                                    |                                                                                                    |                                       |                                                                                                    |                                                                                                    |                                                                          |
| Expediente : 34813 - Adquisición de Papeleria<br>Proveedor o Contratista: Empresa 1 S.A. de C.V.                                                                                                    |                                                                                                    |                                                                                                    |                                                                                                    |                                       |                                                                                                    |                                                                                                    |                                                                          |
| Contrato : 6762 - Adquisición de Papeleria<br>Fecha de finalización del Contrato: 20/12/2016 10:<br>Estado del Contrato: Activo                                                                                              | 00:00                                                                                                    |                                                                                                    |                                                                                                    |                                       |                                                                                                    |                                                                                                    |                                                                          |
|                                                                                                    |                                                                                                    |                                                                                                    |                                                                                                    |                                       |                                                                                                    |                                                                                                    |                                                                          |
|                                                                                                    |                                                                                                    | 🧹 Gu                                                                                                    | ardar 🔀 Cancelar 📑 Actualizar                                                                                     |                                       |                                                                                                    |                                                                                                    |                                                                          |
|                                                                                                    |                                                                                                    |                                                                                                    |                                                                                                    |                                       |                                                                                                    |                                                                                                    |                                                                          |
| Modificar Actualization Masiva                                                                                                    | 2xportar Lista en Excel                                                                                                    |                                                                                                    |                                                                                                    |                                       |                                                                                                    |                                                                                                    |                                                                          |
| Validez Lista Precios                                                                                                    |                                                                                                    |                                                                                                    |                                                                                                    |                                       |                                                                                                    |                                                                                                    |                                                                          |
| \star Fecha Efectiva d                                                                                                    | e la Modificación 20/02/2014                                                                                                    | 🖳 (dd/mm/aaaa)                                                                                                    |                                                                                                    |                                       |                                                                                                    |                                                                                                    |                                                                          |
|                                                                                                    |                                                                                                    |                                                                                                    |                                                                                                    |                                       |                                                                                                    |                                                                                                    |                                                                          |
| * Cambio                                                                                                    | s Efectivos desde (hh:mm) Formato d                                                                                                    | le 24 horas                                                                                                    |                                                                                                    |                                       |                                                                                                    |                                                                                                    |                                                                          |
| * Cambio                                                                                                    | is Efectivos desde (hh:mm) Formato d<br>10:00                                                                                                    | le 24 horas                                                                                                    |                                                                                                    |                                       |                                                                                                    |                                                                                                    |                                                                          |
| * Cambio                                                                                                    | s Efectivos desde (hh:mm) Formato d<br>10:00                                                                                                    | le 24 horas                                                                                                    |                                                                                                    |                                       |                                                                                                    |                                                                                                    |                                                                          |
| * Cambio<br>partida 1<br>Referencia / No. de contrato interno                                                                                                    | s Efectivos desde (hh:mm) Formato c<br>10:00<br>Partida/Renglón o concepto                                                                                                    | Nota                                                                                                    | Unidad de m                                                                                                    | edida Cantidad                        | Precio Unitario                                                                                                    | Precio                                                                                                    |                                                                          |
| * Cambio<br>partida 1<br>Referencia / No. de contrato interno<br>1 SFP-003-2014                                                                                                    | s Efectivos desde (hh:mm) Formato c<br>10:00<br>Partida/Renglón o concepto<br>Cuademos                                                                                                    | le 24 horas<br>Nota<br>Se requieren 500 cuademos profesionales cuad                                                                                                    | Unidad de m<br>dro chico Pieza                                                                                    | edīda Cantidad                        | Precio Unitario                                                                                                    | Predio                                                                                                    | 15,000                                                                   |
| * Cambic     partida 1     Referencia / No. de contrato interno     SFP-003-2014                                                                                                    | s Efectivos desde (hh.mm) Formato c<br>20:00<br>Partida/Renglón o concepto<br>Cuademos                                                                                                    | le 24 horas                                                                                                    | Unidad de m<br>dro chico Pieza                                                                                    | edida Cantidad                        | Precio Unitario<br>500 ju                                                                                                    | Predo                                                                                                    | 15,000                                                                   |
| * Cambio partida 1 Referenda / No. de contrato interno     SFP-003-2014                                                                                                    | s Efectivos desde (hh.mm) Formato c<br>10:00<br>Partida/Renglén o concepto<br>Cuademos                                                                                                    | le 24 horas<br>Nota<br>Se requieren 500 cuademos profesionales cuad                                                                                                    | Unidad de m<br>Sro chico Pieza                                                                                    | edida Camidad                         | Precio Unitario<br>500 juo                                                                                                    | 133<br>133                                                                                                    | 15,000                                                                   |
| * Cambio partisda 1 Referencia / No. de contrata interno SFP-003-2014 Partisdas                                                                                                    | Is Efectivos desde (hh.mm) Formato c<br>10:00<br>Partida/Nenglón o concepto<br>Cuademos                                                                                                    | Auda<br>Nota<br>Se requieren 500 cuademos profesionales cuad                                                                                                    | Unidad de m<br>Srochico Pieza                                                                                     | edida Camidad                         | Predo Unitario<br>500 juo                                                                                                    | 123<br>123                                                                                                    | 15,000                                                                   |
| * Cambio     partida 1     Referencia / No. de contrato interno     SFP:003-2014  Partidas     Referencia / No. de contrato interno                                                                                          | Is Efectivos desde (hh.mm) Formato c<br>10:00<br>Partida/Renglón o concepto<br>Cuademos<br>Partida/Renglón o concepto                                                                                             | Nota<br>Nota<br>Se requirem 500 cuademos profesionales cuad                                                                                                    | Unidad de med                                                                                                    | edda Canidad<br>Ganidad<br>da Canidad | Precio Unitario<br>500 [30<br>Precio Unitario                                                                                                    | Predo                                                                                                    | 15,000                                                                   |
| * Cambio partida 1 Referenda / No. de contrato interno 1 SFP-003-2014 Partidas Referenda / No. de contrato interno 1 SFP-07081-2                                                                                             | s Efectivos desde (hh.mm) Formato c<br>10:00<br>Partida/Renglión o concepto<br>Cuademos<br>Partida/Renglión o concepto<br>& Cuademos                                                                              | IR 24 horas<br>Nota<br>Se requiene 300 cuademos profesionales cuade<br>Nota<br>Se requiene 300 cuademos profesio                                                                                                    | Unidad de medi<br>tro chico Pieza<br>Unidad de medi<br>nales Pieza                                                | edda Cunidad<br>da Cunidad            | Predo Unitario<br>500 jp<br>Predo Unitario<br>500 jp                                                                                                    | Precio<br>133<br>Precio<br>133                                                                                                    | 15,000                                                                   |
| * Cambio  Partida 1  Referencia / No. de contrato interno  SFP-003-2014  Partidas  Referencia / No. de contrato interno  SFP-070515-2  SFP-070515-3                                                                          | Is Efectivos desde (hh.mm) Formato c<br>10.00<br>Pantida/Renglión o concepto<br>Cuademos<br>Pantida/Renglión o concepto<br>* Cuademos<br>* Perforadora                                                            | IP 24 horas<br>Nota<br>Se requiene 300 cuademos profesionales cuad<br>Nota<br>Se requiene 300 cuademos profesio<br>Se requiene 300 cuademos profesio                                                                          | Unidad de mod<br>Pesa<br>Unidad de mod<br>nales Pesa<br>Pesa                                                      | da Cunidad                            | Precio Linitario           500         50           70000 Linitario         50           500         50           500         50           500         50           500         50                                     | Predo<br>Predo<br>Predo                                                                                                    | 15,000<br>15,000<br>9,000<br>9,000                                       |
| ** Cambio  partida 1  Referenda / No. de costrato interno  SPENOS-2014  Partidas  Referenda / No. de costrato interno  SFFA-07813-3  SFFA-07813-3  SFFA-07813-4                                                              | Is Efectivos desde (hh.mm) Formato c<br>10:00<br>Partida/Nengtón o concepto<br>Cuademos<br>Partida/Rengtón o concepto<br>* Cuademos<br>* Parforadora<br>* Reforadora<br>* Bajóces                                 | Nota<br>Nota<br>Se requiren 500 cuademos profesionales cuad<br>Nota<br>Se requiren 300 cuademos profesio<br>Se requiren 300 cuademos profesio<br>Se requiren 300 cuademos profesio                                            | Unded de m<br>diro chica Pieza<br>Visida de mod<br>maies Pieza<br>maies Pieza                                     | canidad<br>Canidad<br>da Canidad      | Precio Unitario           500         30           90         90           900         90           900         90           900         90                                                                            | Predo<br>133<br>143<br>Predo<br>Predo<br>123<br>123<br>123                                                                                                    | 15,000<br>15,000<br>9,000<br>9,000<br>9,000                              |
| * Cambio      partida 1      Referenda / No. de contrato interno      SFP-003-2014      Partidas      Referenda / No. de contrato interno      SFP-070813-3      SFP-070813-4      SFP-070813-4                              | Is Efectivos desde (hh:mm) Formato c<br>10:00<br>Partida/Renglin o concepto<br>Cuademos<br>Partida/Renglin o concepto<br>& Cuademos<br>& Cuademos<br>& Ferfondora<br>& Ferfondora<br>& Ferfondora<br>& Ferfondora | Nota<br>Nota<br>Se requieren 500 cuademos profesionales cuado<br>Nota<br>Se requieren 300 cuademos profesio<br>Se requieren 300 cuademos profesio<br>Se requieren 300 cuademos profesio<br>Se requieren 300 cuademos profesio | to chico Pieza<br>unidad de mod<br>nales Pieza<br>males Pieza<br>males Pieza<br>males Pieza                       | edida Cariidad<br>da Cariidad         | Precis Unitario           500         36           Precis Unitario         300           300         30           300         30           300         30           300         30                                     | Precio<br>Precio<br>Precio<br>123<br>123<br>123<br>123<br>123<br>123                                                                                                    | 15,000<br>15,000<br>9,000<br>9,000<br>9,000<br>9,000                     |
| * Cambio     Partida 1     Referencia / No. de contrato interno     SFP-003-2014      Partidas     Referencia / No. de contrato interno     SFP-070813-2     SFP-070813-3     SFP-070813-3     SFP-070813-3     SFP-070813-3 | Is Efectivos desde (hh.mm) Formato c<br>10.00<br>Partida/Renglino concepto<br>Cuademos<br>Partida/Renglino o concepto<br>* Cuademos<br>* Perforadora<br>* Sigicas<br>* plumas                                     | Nota<br>Se requiren 300 cuadernos profesionales cuad<br>Nota<br>Se requiren 300 cuadernos profesio<br>Se requiren 300 cuadernos profesio<br>Se requiren 300 cuadernos profesio<br>Se requiren 300 cuadernos profesio          | Unidad de medi<br>Presa<br>Indes Presa<br>Indes Presa<br>Indes Presa<br>Indes Presa<br>Indes Presa<br>Indes Presa | edda Canidad                          | Precio Unitario           50         30           Precio Unitario         30           300         30           300         30           300         30           300         30                                       | Precio<br>Precio<br>133<br>133<br>133<br>133<br>133<br>133<br>133                                                                                                    | 15,000<br>15,000<br>9,000<br>9,000<br>9,000<br>9,000<br>36,000           |
| * Cambio      partida 1      Referenda / No. de contrato interno      SFP-003-2014                                                                                                    | s Efectivos desde (hh:mm) Formato a<br>[0:00<br>Partida/Renglón o concepto<br>Cuademos<br>Partida/Renglón o concepto<br>Cuademos<br>* Deforadora<br>* Ispices<br>* plumas                                         | Nota<br>Nota<br>Se requieren 500 cuadernos profesionales cuas<br>Notas<br>Se requieren 300 cuadernos profesio<br>Se requieren 300 cuadernos profesio<br>Se requieren 300 cuadernos profesio                                   | Unded de m<br>diro chico Pieza<br>nales Pieza<br>nales Pieza<br>nales Pieza<br>nales Pieza                        | edida Cantidad                        | Precis Unitario           50         30           90         90           900         90           900         90           900         90           900         90           900         90                           | Precio<br>133<br>143<br>Precio<br>143<br>143<br>143<br>143<br>143<br>143<br>143<br>143                                                                                                    | 15,000<br>25,000<br>9,000<br>9,000<br>9,000<br>36,000                    |
| * Cambio     partida 1     Referenda / No. de contrato interno 1 SFP-003-2014  Partidas  Referenda / No. de contrato interno 1 SFP-070813-3 2 SFP-070813-3 3 SFP-070813-4 4 SFP-070813-5                                     | Is Efectivos desde (hh:mm) Formato c<br>10:00<br>Partida/Renglin o concepto<br>Cuademos<br>Partida/Renglin o concepto<br>* Cuademos<br>* Cuademos<br>* Perforadora<br>* Horadora<br>* Juimas                      | Nota<br>Se requieren 500 cuademos profesionales cuad<br>Nota<br>Se requieren 300 cuademos profesio<br>Se requieren 300 cuademos profesio<br>Se requieren 300 cuademos profesio<br>Se requieren 300 cuademos profesio          | Unidad de med<br>fo chico Pieza<br>Unidad de med<br>nales Pieza<br>nales Pieza<br>nales Pieza<br>nales Pieza      | edida Cuntidad                        | Presis Unitario           500         36           Presis Unitario         300           500         300           300         30           300         30           300         30                                    | Precio<br>Precio<br>Precio | 15,000<br>15,000<br>9,000<br>9,000<br>9,000<br>36,000<br>36,000          |
| * Cambio      partida 1      Referencia / No. de contrato interno      SFP-003-2014   Partidas      referencia / No. de contrato interno      SFP-070813-2      SFP-070813-3      SFP-070813-3      SFP-070813-5             | Is Efectivos desde (hh.mm) Formato c<br>10:00<br>(Partida/Renglin o concepto<br>Cuademos<br>Partida/Renglin o concepto<br>* Cuademos<br>* Ferforationa<br>* Itápices<br>* plumas                                  | Nota<br>Se requiren 300 cuadernos profesionales cua<br>Nota<br>Se requiren 300 cuadernos profesio<br>Se requiren 300 cuadernos profesio<br>Se requiren 300 cuadernos profesio                                                 | Unidad de mod<br>Pera<br>Indes Pieza<br>Indes Pieza<br>Indes Pieza<br>Indes Pieza<br>Indes Pieza                  | edda Canidad                          | Precio Unitario           50         30           700         30           700         30           700         30           700         30           700         30           700         30           700         30 | Precko<br>Precko<br>133<br>133<br>133<br>133<br>133<br>133<br>133<br>13                                                                                                    | 13,000<br>13,000<br>9,000<br>9,000<br>9,000<br>9,000<br>36,000<br>36,000 |

Presione sobre el campo "Partida/Renglón o concepto" a modificar.

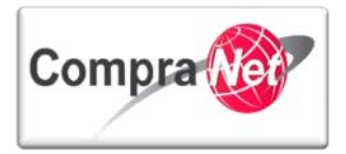

| Expediente : 34813 - Adquisición de Papeleria<br>Proveedor o Contratista: Empresa 1 S.A. de C.V.<br>Contrato : 6762 - Adquisición de Papeleria<br>Fecha de finalización del Contrato 20/12/2016 10:<br>Estado del Contrato: Activo | 90:00                                              |                                                       |                       |                  |          |     |
|----------------------------------------------------------------------------------------------------|----------------------------------------------------|-------------------------------------------------------|-----------------------|------------------|----------|-----|
|                                                                                                    |                                                    | 🔚 Guardar y Volver a la Sección Precio 🔀 Cancelar     |                       |                  |          |     |
| 👍 Añadir Sección 💈 Reordenar secciones                                                                                                    | 🙀 Eliminar los Parámetros seleccionados            | 5                                                     |                       |                  |          |     |
| Modificar Sección                                                                                                    | 💠 Añadir Parámetro Económico 🧔 Ordenar Parámetros  |                                                       |                       |                  |          |     |
| SDI de PRE Cualificación                                                                                                    |                                                    |                                                       |                       |                  |          |     |
|                                                                                                    | Descripción Sección partida 1                      |                                                       |                       |                  |          |     |
|                                                                                                    | Columna Adicional 101 II Gastión Columna Adicional |                                                       |                       |                  |          |     |
|                                                                                                    |                                                    |                                                       |                       |                  |          |     |
| Referencia / No. de contrato inter                                                                                                    | no Partida/Rengion o concepto                      | Nota                                                  | Description del CUCOP | Unidad de medida | Cantidad |     |
| 1 SPP-003-2014                                                                                                    | cuadernos                                          | se requieren 500 cuadernos profesionales cuadro chico | Cuademos              | Pieza            |          | 500 |
| Modificar Sección 🙀 Eliminar Sección                                                                                                    | 🝦 Añadir Parámetro Económico 🧔 Ordenar Parámetros  |                                                       |                       |                  |          |     |
| SDI de PRE Cualificación                                                                                                    |                                                    |                                                       |                       |                  |          |     |
|                                                                                                    | Descripción Sección Partidas                       |                                                       |                       |                  |          |     |
|                                                                                                    | Columna Adicional [0] 👖 Gestión Columna Adicional  |                                                       |                       |                  |          |     |
| Referencia / No. de contrato inter                                                                                                    | no Partida/Renglón o concepto                      | Nota                                                  | Descripción del CUCOP | Unidad de medida | Cantidad |     |
| 1 SFP-070813-2                                                                                                    | Cuadernos                                          | e requieren 300 cuadernos profesionales               | Cuadernos             | Pieza            |          | 300 |
| 2 SFP-070813-3                                                                                                    | Pertoradora                                        | Se requieren 300 cuadernos profesionales              | Perforadora           | Pieza            |          | 300 |
| 3 SFP-070813-4                                                                                                    | lápices                                            | Se requieren 300 cuadernos profesionales              | Lapices               | Pieza            |          | 300 |
| 4 SFP-070813-5                                                                                                    | plumas                                             | Se requieren 300 cuadernos profesionales              | Boligrafos            | Pieza            |          | 300 |
|                                                                                                    |                                                    |                                                       |                       |                  |          |     |

Modifique el campo "**Cantidad**" y/o "**Precio Unitario**" en las Partidas o Concepto de obra que tenga asignados el contrato y presione el botón "**Guardar**".

| Expediente : 34813 - Adquisición de Papeleria<br>Proveedor o Contratista: Empresa 1 S.A. de C.V.<br>Contrato : 6762 - Adquisición de Papeleria<br>Fecha de finalización del Contrato: 20/12/2016 10:00:00<br>Estado del Contrato: Activo |                                                      |
|----------------------------------------------------------------------------------------------------|------------------------------------------------------|
|                                                                                                    | Guardar 🕝 Copiar 🕞 Eliminar Procedimiento 🗙 Cancelar |
| Detalle Parámetro económico                                                                                                    |                                                      |
| Tipo                                                                                                    | Partida/Concepto de Obra 😺                           |
| Referencia / No. de contrato interno                                                                                                    | SFP-070813-2                                         |
| ★ Partida/Renglón o concepto                                                                                                    | Cuademos                                             |
|                                                                                                    | Caracteres disponibles = 503                         |
| Nota                                                                                                    | Se requieren 300 cuadernos profesionales             |
|                                                                                                    | Caracteres disponibles = 1960                        |
| Mostrar nota                                                                                                    |                                                      |
| * Clave CUCOP                                                                                                    | 21100079                                             |
| Descripcion del CUCOP                                                                                                    | Cuademos                                             |
| * Obligatorio                                                                                                    | Si v                                                 |
| ★ Unidad de medida                                                                                                    | Pieza V                                              |
| * Cantidad                                                                                                    |                                                      |
| Precio Unitario                                                                                                    | 30 123                                               |
| * Mostrar Cantidad                                                                                                    | Si 🗸                                                 |

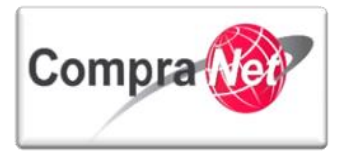

En la siguiente pantalla presione el botón "Guardar y Volver a la Sección Precio".

| Expediente : 34813 - Adquisición de Papeleria<br>Proveedor o Contratista: Empresa 15.A. de C.V.<br>Contrato : 6762 - Adquisición de Papeleria<br>Fecha de finalización del Contrato: 20/12/2016 10:<br>Estado del Contrato: Activo | 00:00                                                     |                                                       |                       |                  |          |     |
|----------------------------------------------------------------------------------------------------|-----------------------------------------------------------|-------------------------------------------------------|-----------------------|------------------|----------|-----|
|                                                                                                    |                                                           | 🔚 Guardar y Volver a la Sección Precio 🗙 Cancelar     |                       |                  |          |     |
| 🖶 Añadir Sección 😤 Reordenar secciones                                                                                                    | 📄 Eliminar los Parámetros seleccionados  🔮 Insertar datos |                                                       |                       |                  |          |     |
| Modificar Sección 🕞 Eliminar Sección                                                                                                    | 🖶 Añadir Parámetro Económico 🔯 Ordenar Parámetros         |                                                       |                       |                  |          |     |
| SDI de PRE Cualificación                                                                                                    |                                                           |                                                       |                       |                  |          |     |
|                                                                                                    | Descripción Sección partida 1                             |                                                       |                       |                  |          |     |
|                                                                                                    | Columna Adicional [0] 👔 Gestión Columna Adicional         |                                                       |                       |                  |          | _   |
| Referencia / No. de contrato inter                                                                                                    | no Partida/Renzlón o concepto                             | Nota                                                  | Descripción del CUCOP | Unidad de medida | Cantidad |     |
| 1 SFP-003-2014                                                                                                    | Cuademos                                                  | Se requieren 500 cuadernos profesionales cuadro chico | Cuademos              | Pieza            |          | 500 |
|                                                                                                    |                                                           |                                                       |                       |                  |          |     |
| Modificar Sección 🖳 Eliminar Sección                                                                                                    | 🖶 Añadir Parámetro Económico 🔯 Ordenar Parámetros         |                                                       |                       |                  |          |     |
| SDI de PRE Cualificación                                                                                                    |                                                           |                                                       |                       |                  |          |     |
|                                                                                                    | Descripción Sección Partidas                              |                                                       |                       |                  |          |     |
|                                                                                                    | Columna Adicional [0] 🧵 Gestión Columna Adicional         |                                                       |                       |                  |          |     |
| Referencia / No. de contrato inter                                                                                                    | no Partida/Renglón o concepto                             | Nota                                                  | Descripción del CUCOP | Unidad de medida | Cantidad |     |
| 1 SFP-070813-2                                                                                                    | Cuadernos                                                 | Se requieren 300 cuadernos profesionales              | Cuadernos             | Pieza            |          | 300 |
| 2 SFP-070813-3                                                                                                    | Perforadora                                               | Se requieren 300 cuadernos profesionales              | Perforadora           | Pieza            |          | 300 |
| 3 SFP-070813-4                                                                                                    | lápices                                                   | Se requieren 300 cuadernos profesionales              | Lapices               | Pieza            |          | 300 |
| 4 SFP-070813-5                                                                                                    | plumas                                                    | Se requieren 300 cuadernos profesionales              | Boligrafos            | Pieza            |          | 300 |
|                                                                                                    |                                                           |                                                       |                       |                  |          |     |

Observe en la siguiente pantalla que se ha actualizado el campo "Precio total" del contrato, de acuerdo a la información capturada del convenio modificatorio, presione el botón "Guardar".

| Expediente : 34813 - Adquisición de Papeleria<br>Proveedor o Contratista: Empresa 1 S.A. de C.V.<br>Contrato : 6762 - Adquisición de Papeleria<br>Fecha de finalización del Contrato: 20/12/2016 10:00:00<br>Estado del Contrato: Activo |                              |                                                       |                    |          |                 |                                       |                   |
|----------------------------------------------------------------------------------------------------|------------------------------|-------------------------------------------------------|--------------------|----------|-----------------|---------------------------------------|-------------------|
|                                                                                                    |                              | Guardar 🗙 Cance                                       | lar 🛛 🔯 Actualizar |          |                 |                                       |                   |
| Modificar Actualización Masiva                                                                                                    | ar Lista en Excel            |                                                       |                    |          |                 |                                       |                   |
| Validez Lista Precios                                                                                                    |                              |                                                       |                    |          |                 |                                       |                   |
| ★ Fecha Efectiva de la M                                                                                                    | odificación 20/02/2014       | 🖳 (dd/mm/aaaa)                                        |                    |          |                 |                                       |                   |
| * Cambios Efect                                                                                                    | ivos desde (hh:mm) Formato d | e 24 horas                                            |                    |          |                 |                                       |                   |
|                                                                                                    | 10:00                        |                                                       |                    |          |                 |                                       |                   |
| partida 1                                                                                                    |                              |                                                       |                    |          |                 |                                       |                   |
| Referencia / No. de contrato interno Pa                                                                                                    | artida/Renglón o concepto    | Nota                                                  | Unidad de medida   | Cantidad | Precio Unitario | Precio                                |                   |
| 1 SFP-003-2014                                                                                                    | Cuadernos                    | Se requieren 500 cuadernos profesionales cuadro chico | Pieza              |          | 500 30          | 123                                   | 15,000            |
|                                                                                                    |                              |                                                       |                    |          |                 |                                       | 15,000            |
|                                                                                                    |                              |                                                       |                    |          |                 |                                       |                   |
| Partidas                                                                                                    |                              |                                                       |                    |          |                 |                                       |                   |
| Referencia / No. de contrato interno                                                                                                    | Partida/Renglón o concepto   | Nota                                                  | Unidad de medida   | Cantidad | Precio Unitario | Precio<br>123                         |                   |
| 1 SFP-070813-2                                                                                                    | * Cuadernos                  | Se requieren 300 cuadernos profesionales              | Heza               |          | 300 30          | · · · · · · · · · · · · · · · · · · · | 9,000             |
| 2 SFP-070813-3                                                                                                    | * Pertoradora                | Se requieren 300 cuadernos protesionales              | Pieza              |          | 300 30          | <b>V</b>                              | 9,000             |
| 3 SFP-070813-4                                                                                                    | * lápices                    | Se requieren 300 cuadernos profesionales              | Pieza              |          | 300 30          | 13                                    | 9,000             |
| 4 SFP-070813-5                                                                                                    | \star plumas                 | Se requieren 300 cuadernos profesionales              | Pieza              |          | 300 30          | 123                                   | 9,000             |
|                                                                                                    |                              |                                                       |                    |          |                 |                                       | 36,000            |
|                                                                                                    |                              |                                                       |                    |          |                 | D                                     |                   |
|                                                                                                    |                              |                                                       |                    |          |                 | Prec                                  | io total : 51,000 |

Apruebe los precios presionando los botones "Aprobar / Rechazar la Propuesta", y "Aprobar propuesta de".

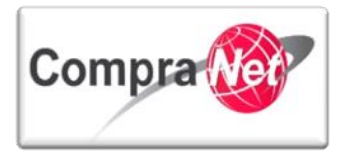

| ₽                                                                                             | Expediente : <u>34813</u> - Adquisición de                                                 | Papeleria                             |                                                       |                               |                                     |                          |                                           |
|-----------------------------------------------------------------------------------------------|--------------------------------------------------------------------------------------------|---------------------------------------|-------------------------------------------------------|-------------------------------|-------------------------------------|--------------------------|-------------------------------------------|
| Información General del Contrato                                                              | Contrato : 6762 - Adquisición de Pap                                                       | eleria                                |                                                       |                               |                                     |                          |                                           |
| <ul> <li>Información Adicional del Contrato</li> </ul>                                        | Fecha de finalización del Contrato: 20                                                     | 0/12/2016 10:00:00                    |                                                       |                               |                                     |                          |                                           |
| Información Adicional<br>Modo de Edición Actual: Sólo Comprador                               | Estado del Contrato: Activo                                                                |                                       |                                                       | _                             |                                     |                          | je se se se se se se se se se se se se se |
| Información detallada de Partidas/Concepto de<br>Obra<br>Importe de Partidas/Concepto de Obra | Sambiar Responsable del Contra                                                             | ito 📴 Duplicar Contrato 🙀 Eli         | minar contrato 🕞 Terminar Contrato 📳 Gua              | rdar como Procedimiento       | Guardar como SDI 🗾 Informe Contrato | 🕈 🔒 Informe Imprimible 🖞 | •                                         |
| Gestion de Contratos                                                                          | 🕞 Eliminar la Versión 📝 Edita                                                              | r 📑 Presentar la Propuesta Inter      | na 💽 Aprobar/Rechazar la Propuesta 🗃 Expo             | ortar Lista en Excel 🛛 🔀 Ante | riores Listas de Precios            |                          |                                           |
|                                                                                               | Lista de Precios de la Última Versió                                                       | ón                                    |                                                       |                               |                                     |                          |                                           |
| Mensajes Unidad Compradora / Licitantes                                                       | Vensijes Unidad Compradora / Licitantes Versión de la Propuesta de la Lista de Precios 2   |                                       |                                                       |                               |                                     |                          |                                           |
| <ul> <li>Mensajes sin leer (0)</li> </ul>                                                     | Estado de                                                                                  | la Versión de la Lista de Precios 🛛 🧊 | No es Negociable                                      |                               |                                     |                          |                                           |
| Lista de Destinatarios                                                                        | Creado al 16/01/2014 13:54:22 Por: Martinez Garrido Inree Alejandro                        |                                       |                                                       |                               |                                     |                          |                                           |
| Redefinir Derechos                                                                            | Fearba da la Útrima Modificación 15/11/2014 13:54:27 Per Martinaes Garrido Inces Alajandro |                                       |                                                       |                               |                                     |                          |                                           |
| Redefinir Derechos                                                                            | Fecha Ffectiva de la Medificación 20/02/2014 10:00                                         |                                       |                                                       |                               |                                     |                          |                                           |
|                                                                                               | partida 1                                                                                  |                                       |                                                       |                               |                                     |                          |                                           |
|                                                                                               | Referencia / No. de contrato intern                                                        | o Partida/Renglón o concepto          | Nota                                                  | Unidad de medida Can          | tidad Precio Unitario               | Precio                   |                                           |
|                                                                                               | 1 SFP-003-2014                                                                             | Cuadernos                             | Se requieren 500 cuadernos profesionales cuadro chico | Pieza                         | 500                                 | 30                       | 15,000                                    |
|                                                                                               |                                                                                            |                                       |                                                       |                               |                                     |                          | 15,000                                    |
|                                                                                               | Partidae                                                                                   |                                       |                                                       |                               |                                     |                          |                                           |
|                                                                                               | Referencia / No. de contrato intern                                                        | n Partida/Renglón o concento          | Nota                                                  | Unidad de medida Can          | tidad Precio Unitario               | Precio                   |                                           |
|                                                                                               | 1 SFP-070813-2                                                                             | Cuadernos                             | Se requieren 300 cuadernos profesionales              | Pieza                         | 300                                 | 30                       | 9,000                                     |
|                                                                                               | 2 SFP-070813-3                                                                             | Perforadora                           | Se requieren 300 cuadernos profesionales              | Pieza                         | 300                                 | 30                       | 9,000                                     |
|                                                                                               | 3 SFP-070813-4                                                                             | lápices                               | Se requieren 300 cuadernos profesionales              | Pieza                         | 300                                 | 30                       | 9,000                                     |
|                                                                                               | 4 SFP-070813-5                                                                             | plumas                                | Se requieren 300 cuadernos profesionales              | Pieza                         | 300                                 | 30                       | 9,000                                     |
|                                                                                               |                                                                                            |                                       |                                                       |                               |                                     |                          | 36,000                                    |
|                                                                                               |                                                                                            |                                       |                                                       |                               |                                     | Precir                   | total:51,000                              |
|                                                                                               |                                                                                            |                                       |                                                       |                               |                                     |                          |                                           |

En el apartado del menú "Información Adicional" presione el botón "Editar" para modificar la plantilla general de Información Adicional.

En la sección "Convenio modificatorio" en el campo "Convenio modificatorio" seleccione la opción "Si" y en el campo "Monto original del contrato" deberá establecer el importe original del contrato que dio origen al convenio modificatorio.

Presione el botón "Guardar".

|                                              | 🔚 Guardar 🔀 Cancelar                                                                                                 |                                                                                              |
|----------------------------------------------|----------------------------------------------------------------------------------------------------|----------------------------------------------------------------------------------------------|
| Código del Procedimiento                     |                                                                                                    |                                                                                              |
| Dúmero del Procedimiento                     | ★ Este número se generará al momento de publicar el Procedimiento.                                                   | SA-UCJAHV001-N9-2014                                                                         |
| Datos del proveedor o contratista adjudicado |                                                                                                    |                                                                                              |
| Estratificación del proveedor o contratista  | ★ Indique si la Empresa se trata de una micro, pequeña, mediana o no MIPYME                                          | Pequeña 🗸                                                                                    |
| RFC                                          | Capture el RFC del proveedor o contratista solo si este no está registrado en CompraNet (sin espacios y sin guiones) | SFP310713-22                                                                                 |
| Kazón Social                                 | Capture la ratón social sólo en caso de que el proveedor o contratista adjudicado no esté registrado en CompraNet    | Caracteres disponibles = [1988]<br>Empresa 1 5. A de C. V<br>Caracteres disponibles = [1980] |
| Datos automares                              |                                                                                                    |                                                                                              |
| Fecha de celebración del contrato            | Fecha de celebración del contrato. (requerido por IFAI)                                                              | 05/02/2014 🖳 (dd/mm/aaaa)                                                                    |
| Contrato plurianual                          |                                                                                                    |                                                                                              |
| ¿Es plurianual?                              | ★ Capture si el contrato es plurianual.                                                                              | sí 🗸                                                                                         |
| No. de meses involucrados                    | Capture el No. de meses involucrados en el contrato plurianual.                                                      | 18                                                                                           |
| Convenio modificatorio                       |                                                                                                    |                                                                                              |
| Convenio modificatorio                       | 🗶 Indique si se trata de un convenio modificatorio                                                                   | si 🗸                                                                                         |
| Monto original del contrato                  | Capture el monto original del contrato que dio origen al convenio modificatorio                                      | 140,000                                                                                      |

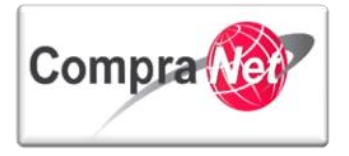

Por último diríjase al expediente presionando sobre el número del Expediente y presione sobre la opción del menú "Difusión del Anuncio al Público en General", presione el botón "Editar" para cargar el "Informe Datos Relevantes del Contrato" mismo que podrá obtener en el contrato al presionar el botón informe Contrato an vez descargado dicho informe diríjase a la sección "Anexos del Anuncio", anexe el informe y presione el botón "Guardar".

| <ul> <li>Administración del Expediente</li> </ul>                                                   | Expediente: 34813 - Adquisición de Papeleria<br>Estado del Anuncios Visible a Tedos                            |   |
|----------------------------------------------------------------------------------------------------|----------------------------------------------------------------------------------------------------|---|
| Configuración<br>Ver Configuración del Excediente                                                   |                                                                                                    | Þ |
| Difusión del Anuncio al Público en General<br>Estado: No Visible a los Proveedores y/o Contratistas | 🔍 Cambiar Operador UC del Expediente 🕞 🕞 Crear el Número del Procedimiento 🖉 🚔 Archivar 📗 Informe Imprimible 🕈 |   |
| Elementos del Expediente<br>Elementos Contenidos: (1)                                               | 🕼 Editar 🕍 Publicar Anuncio 🕞 Eliminar Procedimiento                                                           |   |
| Anexos<br>Archivos Encontrados: 0                                                                   | Detalles del Anuncio Descripción detallada del expediente de contratación. Adquisición de Papelería            |   |

#### 9.6.3 Convenio modificatorio por Plazo y por Monto

Para este caso deberá realizar a la par las actividades indicadas en los puntos anteriores: 9.6.1 y 9.6.2.

#### 9.6.4 Convenio modificatorio por otras modificaciones

Para realizar un convenio modificatorio por motivos diferentes a fecha, monto o ambos, ingrese al contrato con estado **"Activo"**, en caso de que el contrato se encuentre con estado **"Expirado"** deberá reactivarlo.

Localice el contrato a reportar convenio modificatorio y presione sobre el "Título" del contrato.

| Menú                                       |                           |                                      | Filtrar por:            | v @2                                 | Configurar Filtros |                              | æ                   |
|--------------------------------------------|---------------------------|--------------------------------------|-------------------------|--------------------------------------|--------------------|------------------------------|---------------------|
| Mis Contratos<br>Mis Contratos             | 🔍 Eliminar Filtro 🔒 Crear | Contrato Exportar Lista en Exce      | Exportar Fecha de       | Contrato                             |                    |                              |                     |
| Plantilla Contratos                        |                           | Buscar                               | Código del Contrato     | ¥                                    |                    |                              |                     |
| Plantilla Contratos                        |                           | Criterio de búsqueda                 | Contiene 🖌              |                                      |                    |                              |                     |
| Archivar Contratos<br>Contratos Archivados |                           | Valor                                | 6762                    |                                      |                    |                              |                     |
|                                            |                           | Estado del contrato                  | v                       |                                      |                    |                              |                     |
|                                            | Estado de la Última       | a Propuesta de Documento Maestro     |                         | ~                                    |                    |                              |                     |
|                                            | Estado de la Últi         | ima Propuesta de la Lista de Precios |                         | ¥                                    |                    |                              |                     |
|                                            |                           | Información Adicional                |                         |                                      | ¥                  |                              |                     |
|                                            |                           |                                      |                         | 🔍 Buscar 🔚 Guardar filtro            |                    |                              |                     |
|                                            | Código del Contrato       | Título                               | Proveedor o Contratista | Referencia / No. de contrato interno | Fecha de inicio    | Fecha de fin o de expiración | Estado del contrato |
|                                            | 1 6762                    | Adquisición de Papeleria             | mpresa 1 S.A. de C.V.   | SFP-0003-2014                        | 16/01/2014         | 20/12/2016                   | Activo              |
|                                            | Total: 1                  | Pagina 1 de 1                        | Visu                    | alizar: 20 👽 Elementos               |                    |                              |                     |
|                                            |                           |                                      |                         |                                      |                    |                              | Subir               |

En la siguiente pantalla en la sección **"Datos relevantes del Contrato"**, presione sobre el apartado **"Información Adicional del Contrato"** 

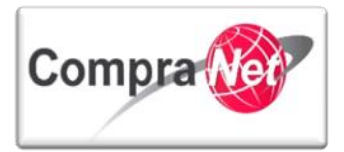

| Información General del Contrato  Datos relevantes del Contrato Información General           | Expediente : <u>24913</u> - Adquisición de Papeleria<br>Proveedor o Contratitas Impresa 15 A. de C.V.<br>Contrato : 15 A. Adquisición de Papeleria<br>Fecha de Imultación del Contrato 20/12/2016 10:00:00<br>Estado del Contrato Activo     |
|-----------------------------------------------------------------------------------------------|----------------------------------------------------------------------------------------------------|
| Anexos<br>Documentos Encontrados: 0                                                           | P                                                                                                    |
| Información Adicional del Contrato                                                            | 🗟 Cambiar Responsable del Contrato 😰 Duplicar Contrato 😰 Eliminar contrato 🕃 Terminar Contrato 😰 Guardar como Procedimiento 😰 Guardar como SDI 🔟 Informe Contrato 🖉 🕍 Informe Imprimible 🕈                                                   |
| Gestion de Contratos                                                                          | 📓 Editar                                                                                                    |
| Presione sobre la c                                                                           | opción "Información Adicional".                                                                                                    |
| Información General del Contrato  Datos relevantes del Contrato Información General           | Espediente : <u>14813</u> - Adquisición de Papeleria<br>Proveedor o Contratista Impresa 1.5.A. de C.V.<br>Contratos (FCA: Adquisición de Papeleria<br>Fecha de finalización del Contratos 20/12/2016 10:00:00<br>Estado del Contratos Activo |
| Anexos<br>Documentos Encontrados: 0                                                           | P                                                                                                    |
| Información Adicional del Contrato                                                            | 😂 Cambiar Responsable del Contrato 📳 Duplicar Contrato 🙀 Eliminar contrato 🕞 Terminar Contrato 🥼 Guardar como Procedimiento 🖓 Guardar como SDI 📗 Informe Contrato 🗗 🚔 Informe Imprimible 💣                                                   |
| Información Adicional<br>Modo de Edición Actual: Sólo Comprador                               | 😹 Editar                                                                                                    |
| Información detallada de Partidas/Concepto de<br>Obra<br>Importe de Partidas/Concepto de Obra | Proveedor o Contratista Razón Social Emoresa 15 A. de C.V. re                                                                                                    |
| Una vez dentro de                                                                             | el formulario <b>"Información Adicional</b> " presione el botón <b>"Editar</b> ".                                                                                                    |

| Información General del Contrato                                                              | Expediente : <u>34313</u> - Adquisición de Papeleria<br>Proveedor o Contratista Empresa 1 S.A. de C.V.<br>Contrato : 1672 - Advalisición de Papeleria                                      |    |
|-----------------------------------------------------------------------------------------------|----------------------------------------------------------------------------------------------------|----|
| 👻 Información Adicional del Contrato                                                          | Fecha de finalización del contrato: 20/12/2016 10:00:00                                                                                                    |    |
| Información Adicional<br>Modo de Edición Actual: Sólo Comprador                               |                                                                                                    | J. |
| Información detallada de Partidas/Concepto de<br>Obra<br>Importe de Partidas/Concepto de Obra | 😂 Cambiar Responsable del Contrato 😱 Duplicar Contrato 😱 Eliminar contrato 🕞 Terminar Contrato 🕼 Guardar como Procedimiento 🔛 Guardar como SDI 🗐 Informe Contrato 🖉 🚔 Informe Imprimible 🕫 |    |
| Gestion de Contratos                                                                          | <b>E</b> ditar                                                                                                    |    |

En la sección "**Convenio modificatorio**", en el campo "**Convenio modificatorio**" seleccione la opción "**Si**", y en el campo "**Monto original del contrato**", capture el monto original del contrato que dio origen al convenio modificatorio.

| Convenio modificatorio      |                                                                                 |             |
|-----------------------------|---------------------------------------------------------------------------------|-------------|
| onvenio modificatorio       | \star Indique si se trata de un convenio modificatorio                          | Si 🗸        |
| Monto original del contrato | Capture el monto original del contrato que dio origen al convenio modificatorio | 140,000 123 |
|                             | X                                                                               |             |

Presione el botón "Guardar".

En la sección **"Cronología de Modificaciones"** podrá realizar comentarios a la modificación y adjuntar algún documento soporte (este documento no será visible al público en general).

Presione el botón "Confirmar".

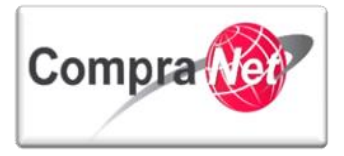

| Expediente : 34813 - Adquisición de Papeleria<br>Proveedor o Contratista: Empresa 1 S.A. de C.V.<br>Contrato : 6762 - Adquisición de Papeleria<br>Fecha de finalización del Contrato: 20/12/2016 10:00:00<br>Estado del Contrato: Activo |                                               |
|----------------------------------------------------------------------------------------------------|-----------------------------------------------|
|                                                                                                    | Confirmar 💥 Cancelar                          |
| Cronología de Modificaciones                                                                                                    |                                               |
| Área modificada                                                                                                    | Información Añadida                           |
| Descripción Modificación                                                                                                    | El contrato se ha guardado correctamente      |
| Comentarios Modificación                                                                                                    | Caracteres disponibles = 2000                 |
| Archivo adjuntado                                                                                                    | (O Kb) Caracteres disponibles = 2000 Cargarcy |
| Descripción acción<br>1 El Parámetro adi - clave del programa ha sido modificado                                                                                                    | Abrir Detalles 🖉                              |

Por último diríjase al expediente presionando sobre el número del Expediente y presione sobre la opción del menú **"Difusión del Anuncio al Público en General"**, presione el botón **"Editar"** para cargar un archivo con la breve descripción de las modificaciones que derivaron el convenio modificatorio en la sección **"Anexos del Anuncio"**, presione el botón **"Guardar"**.

### 9.7 Obtener listado de contratos

Con la finalidad de apoyar la administración de la información reportada en CompraNet, a continuación observará los pasos a seguir para obtener un archivo en formato Excel, el listado de todos los contratos reportados en CompraNet por su Unidad Compradora, con el estado correspondiente a cada uno de estos y los cuales pueden ser: Creado, Activo, Expirado y Terminado.

Ingrese al sistema con su nombre de usuario y contraseña, en el Área de trabajo seleccione la opción "Contratos".

En esta sección observará el listado de todos los contratos reportados por la UC independientemente del estado de estos, para exportarlos a un archivo de formato Excel sólo dar clic en el botón "**Exportar lista en Excel**".

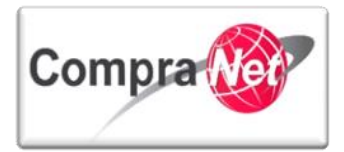

| Áre                                                                                                    | rea de Contratación                                                                                                    |                                                                                                    | <ul> <li>Anuncios Publicados</li> </ul>                                                                                                    |                                                                                                    | Area RUPC                                                                                                    |                                                                                                    |                                                                                                    |
|----------------------------------------------------------------------------------------------------|----------------------------------------------------------------------------------------------------|----------------------------------------------------------------------------------------------------|----------------------------------------------------------------------------------------------------|----------------------------------------------------------------------------------------------------|----------------------------------------------------------------------------------------------------|----------------------------------------------------------------------------------------------------|----------------------------------------------------------------------------------------------------|
| Exper                                                                                                    | edientes de Contratación                                                                                                    |                                                                                                    | Anuncios Publicados                                                                                                    |                                                                                                    | Búsqueda Avanzada                                                                                                    |                                                                                                    |                                                                                                    |
| Solici                                                                                                    | citudes de Información (SDI)                                                                                                    |                                                                                                    |                                                                                                    |                                                                                                    | Clasificación                                                                                                    |                                                                                                    |                                                                                                    |
| Proce                                                                                                    | edimientos                                                                                                    |                                                                                                    |                                                                                                    |                                                                                                    | Correo Electrónico                                                                                                    |                                                                                                    |                                                                                                    |
| Ofert                                                                                                    | rtas Subsecuentes de Descuentos (                                                                                                    | OSD)                                                                                                    |                                                                                                    |                                                                                                    | Búsqueda Simple                                                                                                    |                                                                                                    |                                                                                                    |
| Contr                                                                                                    | tratos                                                                                                    |                                                                                                    |                                                                                                    |                                                                                                    |                                                                                                    |                                                                                                    |                                                                                                    |
| Ma                                                                                                    | laterial de apovo                                                                                                    |                                                                                                    | Área de Consulta                                                                                                    |                                                                                                    | Perfil de Usuario                                                                                                    |                                                                                                    |                                                                                                    |
| Man                                                                                                    | nuales                                                                                                    |                                                                                                    | Área de Contratación                                                                                                    |                                                                                                    | Datos del Usuario                                                                                                    |                                                                                                    |                                                                                                    |
| Foro                                                                                                    | ,                                                                                                    |                                                                                                    | Proveedor/Contratista                                                                                                    |                                                                                                    |                                                                                                    |                                                                                                    |                                                                                                    |
| L                                                                                                    |                                                                                                    |                                                                                                    | Operador UC                                                                                                    |                                                                                                    |                                                                                                    |                                                                                                    |                                                                                                    |
|                                                                                                    |                                                                                                    |                                                                                                    | Informes adicionales                                                                                                    |                                                                                                    |                                                                                                    |                                                                                                    |                                                                                                    |
|                                                                                                    |                                                                                                    |                                                                                                    | Datos Archivados                                                                                                    |                                                                                                    |                                                                                                    |                                                                                                    |                                                                                                    |
| Car                                                                                                    | ambiar Idioma                                                                                                    |                                                                                                    |                                                                                                    |                                                                                                    |                                                                                                    |                                                                                                    |                                                                                                    |
| Selec                                                                                                    | ccionar Idioma (Sesión actual)                                                                                                    |                                                                                                    |                                                                                                    |                                                                                                    |                                                                                                    |                                                                                                    |                                                                                                    |
| L                                                                                                    |                                                                                                    |                                                                                                    |                                                                                                    |                                                                                                    |                                                                                                    |                                                                                                    |                                                                                                    |
|                                                                                                    |                                                                                                    |                                                                                                    |                                                                                                    |                                                                                                    |                                                                                                    |                                                                                                    | Subir                                                                                                    |
|                                                                                                    |                                                                                                    |                                                                                                    |                                                                                                    |                                                                                                    |                                                                                                    |                                                                                                    |                                                                                                    |
|                                                                                                    |                                                                                                    |                                                                                                    |                                                                                                    |                                                                                                    |                                                                                                    |                                                                                                    |                                                                                                    |
|                                                                                                    |                                                                                                    |                                                                                                    |                                                                                                    |                                                                                                    |                                                                                                    |                                                                                                    | 1                                                                                                    |
|                                                                                                    |                                                                                                    |                                                                                                    |                                                                                                    |                                                                                                    |                                                                                                    |                                                                                                    |                                                                                                    |
|                                                                                                    |                                                                                                    |                                                                                                    |                                                                                                    |                                                                                                    |                                                                                                    |                                                                                                    | -                                                                                                    |
|                                                                                                    |                                                                                                    |                                                                                                    | Filtrar por: Todos los Contratos                                                                                                    | ✓ Configurar Filtros                                                                                                    |                                                                                                    |                                                                                                    | J <sup>e</sup>                                                                                                    |
|                                                                                                    |                                                                                                    |                                                                                                    |                                                                                                    |                                                                                                    |                                                                                                    |                                                                                                    |                                                                                                    |
|                                                                                                    | Buscar/Filtrar por                                                                                                    | Crear Contrato                                                                                                    | Exportar Fecha de Contrato                                                                                                    |                                                                                                    |                                                                                                    |                                                                                                    |                                                                                                    |
|                                                                                                    | Código del Contrato                                                                                                    | -6.1                                                                                                    |                                                                                                    |                                                                                                    |                                                                                                    |                                                                                                    |                                                                                                    |
|                                                                                                    |                                                                                                    | Titulo                                                                                                    | Proveedor o Contratista                                                                                                    | Referencia / No. de contrato interno                                                                                                    | Fecha de inicio                                                                                                    | Fecha de fin o de expiración                                                                                                    | Estado del contrato                                                                                                    |
| 1                                                                                                    | 6762                                                                                                    | Adquisición de Papelería                                                                                                    | Proveedor o Contratista<br>Empresa 1 S.A. de C.V.                                                                                                    | Referencia / No. de contrato interno<br>SFP-0003-2014                                                                                                    | Fecha de inicio<br>16/01/2014                                                                                                    | Fecha de fin o de expiración<br>20/12/2016                                                                                                    | Estado del contrato<br>Activo                                                                                                    |
| 1                                                                                                    | 6762<br>6753                                                                                                    | Adquisición de Papelería<br>Materiales y útiles de Oficina                                                                                                    | Proveedor o Contratista<br>Empresa 1 S.A. de C.V.<br>Empresa 2 S.A. de C.V.                                                                                                    | Referencia / No. de contrato interno<br>SFP-0003-2014<br>SFP-00002-012014                                                                                                    | Fecha de inicio<br>16/01/2014<br>13/01/2014                                                                                                    | Fecha de fin o de expiración<br>20/12/2016<br>13/02/2015                                                                                                    | Estado del contrato<br>Activo<br>Activo                                                                                                    |
| 1<br>2<br>3                                                                                                 | 6762<br>6753<br>6752                                                                                                    | Inuio<br>Adquisición de Papeleria<br>Materiales y útiles de Oficina<br>Materiales y útiles de Oficina                                                                                                    | Proveedor o Contratista<br>Empresa 1 S.A. de C.V.<br>Empresa 2 S.A. de C.V.<br>CNET BCA S.A. de C.V                                                                                                    | Referencia / No. de contrato interno<br>SFP-0003-2014<br>SFP-00002-012014<br>SFP-00001-012014                                                                                                    | Fecha de inicio<br>16/01/2014<br>13/01/2014<br>13/01/2014                                                                                                    | Fecha de fin o de expiración<br>20/12/2016<br>13/02/2015                                                                                                    | Estado del contrato<br>Activo<br>Activo<br>Creado                                                                                                    |
| 1<br>2<br>3<br>4                                                                                            | 6762<br>6753<br>6752<br>6751                                                                                                    | Intuio<br>Adquisición de Papeleria<br>Materiales y útiles de Oficina<br>Materiales y útiles de Oficina<br>compra de automóviles 2                                                                                                    | Proveedor o Contratista<br>Empresa 1 S.A. de C.V.<br>Empresa 2 S.A. de C.V.<br>CNET BCA S.A. de C.V<br>Proveedor 1 SA de CV                                                                                                    | Referencia / No. de contrato interno           SFP-0003-2014           SFP-00002-012014           SFP-00001-012014           456                                                                                                    | Fecha de inicio<br>16/01/2014<br>13/01/2014<br>13/01/2014<br>13/01/2014                                                                                                    | Fecha de fin o de expiración<br>20/12/2016<br>13/02/2015<br>13/02/2014                                                                                                    | Estado del contrato<br>Activo<br>Activo<br>Creado<br>Activo                                                                                                    |
| 1<br>2<br>3<br>4<br>5                                                                                       | 6762<br>6753<br>6752<br>6751<br>6750                                                                                                    | Intuo<br>Adquisición de Racelería<br>Materiales y útiles de Oficina<br>Materiales y útiles de Oficina<br>compra de automóviles <u>1</u>                                                                                                    | Proveedor o Contratista<br>Empresa 1 S.A. de C.V.<br>Empresa 2 S.A. de C.V.<br>CNET BCA S.A. de C.V<br>Proveedor 1 SA de C.V<br>CONTRATISTA 1 S.A. de C.V.                                                                                                    | Referencia / No. de contrato interno           SFP-0003-2014           SFP-00002-012014           SFP-00001-012014           456           123                                                                                                    | Fecha de inicio<br>16/01/2014<br>13/01/2014<br>13/01/2014<br>13/01/2014<br>13/01/2014                                                                                                    | Fecha de fin o de expiración<br>20/12/2016<br>13/02/2015<br>13/02/2014<br>13/02/2014                                                                                                    | Estado del contrato<br>Activo<br>Activo<br>Creado<br>Activo<br>Activo                                                                                                    |
| 1<br>2<br>3<br>4<br>5<br>6                                                                                  | 6762<br>6753<br>6752<br>6751<br>6750<br>6749                                                                                                    | Intio<br>Adquisición de Papeleria<br>Materiales y úbles de Oficina<br>Materiales y úbles de Oficina<br>comora de automóviles 1<br>comora de automóviles 1<br>comora de automóviles                                                                                                    | Proveedor o Contratista<br>Empresa I S.A. de C.V.<br>Empresa I S.A. de C.V.<br>CNET BCA S.A. de C.V.<br>Proveedor I S.A. de C.V.<br>Proveedor I S.A. de C.V.<br>Proveedor I S.A. de C.V.                                                                                                    | Referencia / No. de contrato interno<br>SFP-0003-2014<br>SFP-00002-012014<br>SFP-00001-012014<br>456<br>123<br>123                                                                                                    | Fecha de inicio<br>16/01/2014<br>13/01/2014<br>13/01/2014<br>13/01/2014<br>13/01/2014<br>13/01/2014                                                                                                    | Fecha de fin o de expiración<br>20/12/2016<br>13/02/2015<br>13/02/2014<br>13/02/2014<br>13/02/2014                                                                                                    | Estado del contrato<br>Activo<br>Activo<br>Creado<br>Activo<br>Activo<br>Activo                                                                                                    |
| 1<br>2<br>3<br>4<br>5<br>6<br>7                                                                             | 6762<br>6753<br>6752<br>6751<br>6750<br>6749<br>6749                                                                                                    | Interior<br>Adquisición de Pacelería<br>Materiales y útiles de Oficina<br>materiales y útiles de Oficina<br>comora de automóviles 2<br>comora de automóviles 1<br>comora de automóviles 1<br>comora de automóviles 2                                                                                                    | Proveedor o contratista<br>Empresa 15.A. de C.V.<br>Empresa 25.A. de C.V.<br>CNET BCA 5.A. de C.V.<br>Proveedor 15.A de C.V<br>Proveedor 15.A de C.V.<br>Proveedor 15.A de C.V.                                                                                                    | Referencia / No. de contrato interno<br>SFP-0003-2014<br>SFP-00002-012014<br>SFP-00002-012014<br>456<br>123<br>123<br>456                                                                                                    | Fecha de inicio<br>16/01/2014<br>13/01/2014<br>13/01/2014<br>13/01/2014<br>13/01/2014<br>13/01/2014<br>09/01/2014                                                                                                    | Fecha de fin o de expiración<br>20/12/2016<br>13/02/2015<br>13/02/2014<br>13/02/2014<br>13/02/2014<br>09/02/2014                                                                                                    | Estado del contrato<br>Activo<br>Creado<br>Activo<br>Activo<br>Activo<br>Activo                                                                                                    |
| 1<br>2<br>3<br>4<br>5<br>6<br>7<br>8                                                                        | 6762<br>6753<br>6752<br>6751<br>6750<br>6749<br>6747<br>6746                                                                                                    | Intuo<br>Adquisición de Papelería<br>Materiales y útiles de Oficina<br>compra de automóviles 2<br>compra de automóviles 1<br>compra de automóviles 1<br>compra de automóviles 1<br>compra de automóviles 2<br>compra de automóviles 2                                                                                                    | Proveedor o Contratista<br>Empresa 1 S.A. de C.V.<br>Empresa 2 S.A. de C.V.<br>CNTT BCA S.A. de C.V.<br>Proveedor 1 S.A de C.V<br>CONTRATISTA 1 S.A. de C.V.<br>Proveedor 1 S.A de C.V<br>Proveedor 2 S.A de C.V                                                                                                    | Referencia / No. de contrato interno           SFP-0003-2014           SFP-00003-2014           SFP-00003-201014           456           123           123           123           123           123                                                                                                    | Fecha de inicio<br>16/01/2014<br>13/01/2014<br>13/01/2014<br>13/01/2014<br>13/01/2014<br>13/01/2014<br>09/01/2014<br>09/01/2014                                                                                                    | Fecha de fin o de expiración<br>20/12/2016<br>13/02/2015<br>13/02/2014<br>13/02/2014<br>13/02/2014<br>06/02/2014<br>09/02/2014                                                                                                    | Estado del contrato<br>Activo<br>Creado<br>Activo<br>Activo<br>Activo<br>Activo<br>Activo<br>Activo                                                                                                    |
| 1<br>2<br>4<br>5<br>6<br>7<br>8<br>9                                                                        | 6762<br>6753<br>6752<br>6750<br>6750<br>6749<br>6747<br>6746<br>6736                                                                                                    | Intuo Adquisición de Racelería Adquisición de Racelería Materiales y útiles de Oficina Materiales y útiles de Oficina compra de automóviles 2 compra de automóviles 1 compra de automóviles compra de automóviles compra de autopóviles compra de autopóviles compra de  | Proveedor o Contratista<br>Empresa 15.A. de C.V.<br>Empresa 25.A. de C.V.<br>CNET BCA 5.A. de C.V.<br>Proveedor 15.A de C.V.<br>Proveedor 15.A de C.V.<br>Proveedor 15.A de C.V.<br>Proveedor 15.A de C.V.<br>Proveedor 15.A de C.V.                                                                                                    | Referencia / No. de contrato interno           SFP-0002-0214           SFP-0002-012014           455           123           455           123           455           123                                                                                                    | Fecha de inicio<br>16/01/2014<br>13/01/2014<br>13/01/2014<br>13/01/2014<br>13/01/2014<br>13/01/2014<br>09/01/2014<br>09/01/2014<br>09/01/2014                                                                                                    | Pedra de fin o de expiración<br>20/12/2016<br>13/02/2015<br>13/02/2014<br>13/02/2014<br>13/02/2014<br>13/02/2014<br>09/02/2014<br>09/02/2014                                                                                                    | Estado del contrato<br>Activo<br>Creado<br>Activo<br>Activo<br>Activo<br>Activo<br>Activo<br>Creado                                                                                                    |
| 1<br>2<br>3<br>4<br>5<br>6<br>7<br>8<br>9<br>10                                                             | 6762<br>6753<br>6752<br>6751<br>6750<br>6749<br>6749<br>6747<br>6746<br>6736<br>6731                                                                                                 | Interio<br>Adquisición de Pacelería<br>Materiales y útiles de Oficina<br>materiales y útiles de Oficina<br>comora de automóviles 1<br>comora de automóviles 1<br>comora de automóviles<br>comora de automóviles<br>comora de automóviles<br>comora de automóviles<br>comora de automóviles<br>comora de automóviles<br>comora de automóviles<br>comora de automóviles<br>comora de automóviles<br>comora de automóviles                                                                                                    | Proveedor o Contractista           Empresa 15.A. de C.V.           Empresa 25.A. de C.V.           CNT BCA 5.A. de C.V.           Proveedor 15.A. de C.V.           Proveedor 15.A. de C.V.           Proveedor 15.A. de C.V.           Proveedor 15.A. de C.V.           Proveedor 15.A. de C.V.           Proveedor 15.A. de C.V.           Proveedor 15.A. de C.V.           Proveedor 15.A. de C.V.           Proveedor 15.A. de C.V.           Proveedor 25.A. de C.V.                                                                                                    | Referencia / No. de contrato interno           SFP-0003-014           SFP-0002-012014           SFP-00001-012014           456           123           123           123           123           123           123           123           123           123           123           123           123                                                                                                    | Fecha de inicio<br>16/01/2014<br>13/01/2014<br>13/01/2014<br>13/01/2014<br>13/01/2014<br>13/01/2014<br>09/01/2014<br>09/01/2014<br>09/01/2014<br>03/01/2014                                                                                                    | Fedra de fin o de expiración<br>20/12/2015<br>13/02/2015<br>13/02/2014<br>13/02/2014<br>13/02/2014<br>09/02/2014<br>09/02/2014<br>07/02/2014                                                                                                    | Estado del contrato<br>Activo<br>Creado<br>Activo<br>Activo<br>Activo<br>Activo<br>Activo<br>Creado<br>Creado<br>Activo                                                                                                    |
| 1<br>2<br>3<br>4<br>5<br>6<br>7<br>8<br>9<br>10<br>11                                                       | 6762<br>6753<br>6751<br>6750<br>6749<br>6747<br>6746<br>6746<br>6736<br>6731<br>6730                                                                                                 | Intio<br>Adquisición de Pacelería<br>Materiales y útiles de Oficina<br>Compra de automóviles 2<br>compra de automóviles 1<br>compra de automóviles 1<br>compra de automóviles 1<br>compra de automóviles 1<br>compra de automóviles 1<br>01-8-01-2014<br>compra de acuipo de cómputo 1<br>01-8-01-2014                                                                                                    | Proveedor o Contratista<br>Empresa 1 S.A. de C.V.<br>Empresa 2 S.A. de C.V.<br>CNET BCA S.A. de C.V.<br>Proveedor 1 S.A de C.V.<br>Proveedor 1 S.A de C.V.<br>Proveedor 1 S.A de C.V.<br>Proveedor 1 S.A de C.V.<br>Proveedor 1 S.A de C.V.<br>Proveedor 1 S.A de C.V.                                                                                                    | Referencia / No. de contrato interno           SFP-0003-2014           SFP-0003-2014           SFP-00002-012014           456           123           123           456           123           123           123           123           123           123           123           123           123                                                                                                    | Fecha de inicio<br>16/01/2014<br>13/01/2014<br>13/01/2014<br>13/01/2014<br>13/01/2014<br>13/01/2014<br>09/01/2014<br>09/01/2014<br>08/01/2014<br>03/01/2014                                                                                                    | Pecha de fino de expiración           20/12/2016           13/02/2015           13/02/2014           13/02/2014           13/02/2014           13/02/2014           09/02/2014           09/02/2014           07/02/2014                                                                                                    | Estado del contrato<br>Activo<br>Creado<br>Activo<br>Activo<br>Activo<br>Activo<br>Activo<br>Creado<br>Creado                                                                                                    |
| 1<br>2<br>3<br>4<br>5<br>6<br>7<br>8<br>9<br>10<br>11<br>12                                                 | 6762<br>6753<br>6751<br>6750<br>6749<br>6749<br>6747<br>6746<br>6736<br>6736<br>6731<br>6750<br>6711                                                                                 | Intoo<br>Adquistich de Racelería<br>Adquistich de Acelería<br>Materiales y útiles de Oficina<br>compra de automóviles 2<br>compra de automóviles 1<br>compra de automóviles<br>compra de automóviles<br>compra de automóviles<br>compra de autop de cómputo 2<br>compra de autop de cómputo 1<br>0 - 5 -01 - 2014<br>compra de autop de cómputo 2<br>compra de autop de cómputo 2<br>compra de autop de cómputo 1<br>2 compra de autop de cómputo 2                                                                                                    | Proveedor o Contratista           Empresa 1 S.A. de C.V.           Empresa 2 S.A. de C.V.           CNET BCA S.A. de C.V.           Proveedor 1 SA de CV           CONTRATISTA 1 S.A. de C.V.           Proveedor 1 SA de CV           Proveedor 1 SA de CV           Proveedor 1 SA de CV           Proveedor 2 SA de CV           Proveedor 2 SA de CV           Proveedor 1 SA de CV           Proveedor 1 SA de CV           Proveedor 1 SA de CV                                                                                                    | Referencia / No. de contrato interno           SFP-0002-2014           SFP-0002-2012014           455           123           456           123           456           123           456           123           456           123                                                                                                    | Fecha de inicio<br>16/01/2014<br>13/01/2014<br>13/01/2014<br>13/01/2014<br>13/01/2014<br>13/01/2014<br>09/01/2014<br>09/01/2014<br>08/01/2014<br>03/01/2014<br>03/01/2014<br>26/12/2013                                                                                                    | Fesdua de fino de expiración           20/12/2016           13/02/2015           13/02/2014           13/02/2014           13/02/2014           09/02/2014           07/02/2014           26/01/2014                                                                                                    | Estado del contrato           Activo           Activo           Activo           Activo           Activo           Activo           Activo           Activo           Activo           Activo           Activo           Activo           Activo           Creado           Activo           Activo           Activo           Activo                                                                                                    |
| 1<br>2<br>3<br>4<br>5<br>6<br>7<br>8<br>9<br>10<br>11<br>12<br>13                                           | 6762<br>6753<br>6751<br>6750<br>6749<br>6747<br>6746<br>6736<br>6731<br>6730<br>6711<br>6710                                                                                         | Intio<br>Adquisición de Pacelería<br>Adquisición de Pacelería<br>Materiales y útiles de Oficina<br>gemara de automóviles 1<br>comora de automóviles 1<br>comora de automóviles 2<br>comora de automóviles 2<br>comora de automóviles 2<br>comora de automóviles 2<br>comora de automóviles 2<br>comora de automóviles 2<br>comora de automóviles 2<br>comora de automóviles 2<br>comora de automóviles 2<br>comora de automóviles 2<br>comora de automóviles 2<br>comora de automóviles 2<br>Esuíto de cómouto 2                                                                                                    | Proveedor o Contractista           Empresa 15.A. de C.V.           Empresa 25.A. de C.V.           CNTT BCA 5.A. de C.V.           Proveedor 15.A. de C.V.           Proveedor 15.A. de C.V.           Proveedor 15.A. de C.V.           Proveedor 15.A. de C.V.           Proveedor 15.A. de C.V.           Proveedor 15.A. de C.V.           Proveedor 15.A. de C.V.           Proveedor 15.A. de C.V.           Proveedor 15.A. de C.V.           Proveedor 15.A. de C.V.           Proveedor 15.A. de C.V.           Proveedor 15.A. de C.V.                                                                                                    | Referencia / No. de contrato interno           SFP-0003-2014           SFP-0002-212014           SFP-0001-012014           455           123           455           123           455           123           455           123                                                                                                    | Fecha de inicio           16/01/2014           13/01/2014           13/01/2014           13/01/2014           13/01/2014           13/01/2014           09/01/2014           09/01/2014           03/01/2014           03/01/2014           26/01/2014           26/12/2013                                                                                                    | Pecha de fino de expiración<br>20/12/2016<br>13/02/2015<br>13/02/2014<br>13/02/2014<br>13/02/2014<br>09/02/2014<br>09/02/2014<br>07/02/2014<br>28/01/2014<br>28/01/2014                                                                                                    | Estado del contrato<br>Activo<br>Creado<br>Activo<br>Activo<br>Activo<br>Activo<br>Activo<br>Creado<br>Activo<br>Creado<br>Activo<br>Creado<br>Activo<br>Creado                                                                                                    |
| 1<br>2<br>3<br>4<br>5<br>6<br>7<br>8<br>9<br>10<br>11<br>12<br>13<br>14                                     | 6762<br>6753<br>6751<br>6750<br>6749<br>6746<br>6746<br>6730<br>6730<br>6730<br>6730<br>6730<br>6711<br>6710<br>6711<br>6710                                                         | Intoio Adquisición de Pacelería Adquisición de Pacelería Materiales y útiles de Oficina compra de automóviles 2 compra de automóviles 1 compra de automóviles 1 compra de automóviles 1 compra de automóviles 1 compra de automóviles 1 compra de automóviles 1 compra de automóviles 2 compra de automóviles 2 compra de automóviles 2 compra de automóviles 1 Saulpo de cómputo 2 Saulpo de cómputo 2 Saulpo de cómp | Proveedor o Contratista<br>Empresa 1 S.A. de C.V.<br>Empresa 2 S.A. de C.V.<br>CNET BCA S.A. de C.V.<br>Proveedor 1 S.A de C.V.<br>Proveedor 1 S.A de C.V.<br>Proveedor 1 S.A de C.V.<br>Proveedor 1 S.A de C.V.<br>Proveedor 1 S.A de C.V.<br>Proveedor 1 S.A de C.V.<br>Proveedor 1 S.A de C.V.<br>Proveedor 1 S.A de C.V.<br>Proveedor 1 S.A de C.V.<br>Proveedor 1 S.A de C.V.                                                                                                    | Referencia / No. de contrato interno           SFP-0003-2014           SFP-0003-2014           SFP-00002-012014           456           123           456           123           456           123           456           123           456           123           456           123                                                                                                    | Feecha de inicio           16/01/2014           13/01/2014           13/01/2014           13/01/2014           13/01/2014           13/01/2014           09/01/2014           09/01/2014           03/01/2014           03/01/2014           26/12/2013           26/12/2013                                                                                                    | Pecha de fino de expiración<br>20/12/2016<br>13/02/2015<br>13/02/2014<br>13/02/2014<br>13/02/2014<br>09/02/2014<br>09/02/2014<br>07/02/2014<br>07/02/2014<br>26/01/2014<br>26/01/2014                                                                                                    | Estado del contrato<br>Activo<br>Activo<br>Creado<br>Activo<br>Activo<br>Activo<br>Activo<br>Activo<br>Creado<br>Activo<br>Creado<br>Activo<br>Activo                                                                                                    |
| 1<br>2<br>3<br>4<br>5<br>6<br>7<br>8<br>9<br>10<br>11<br>12<br>13<br>14<br>15                               | 6762<br>6753<br>6751<br>6750<br>6749<br>6749<br>6747<br>6746<br>6736<br>6731<br>6730<br>6711<br>6710<br>6559                                                                         | Intio<br>Adquisición de Papelería<br>Adquisición de Papelería<br>Materiales y útiles de Oficina<br>compra de automóviles 2<br>compra de automóviles 1<br>compra de automóviles 1<br>compra de automóviles 1<br>compra de automóviles 2<br>compra de automóviles 2<br>compra de automóviles 1<br>ourar 2 de automóviles 2<br>compra de automóviles 2<br>compra de automóviles 2<br>compra de automóviles 2<br>compra de automóviles 2<br>compra de automóviles 2<br>compra de automóviles 2<br>compra de automóviles 2<br>Equipo de cómputo 2<br>Equipo de cómputo 2<br>Equipo de cómputo 2<br>Equipo de cómputo 2<br>Equipo de cómputo 2<br>Artículos de sapelería                                                                                                    | Proveedor of Contractista           Empresa 1 S.A. de C.V.           Empresa 2 S.A. de C.V.           CNET BCA S.A. de C.V.           Proveedor 1 S.A. de C.V.           Proveedor 1 S.A. de C.V.                                                                                                    | Referencia / No. de contrato interno           SFP-0003-2014           SFP-00002-012014           456           123           456           123           456           123           456           123           456           123           456           123           456           123           456           123           456           123                                                                                                    | Fecha de inicio           16/01/2014           13/01/2014           13/01/2014           13/01/2014           13/01/2014           13/01/2014           09/01/2014           09/01/2014           08/01/2014           08/01/2014           08/01/2014           26/12/2013           26/12/2013           26/12/2013           26/12/2013                                                                                                    | Fesds de fin o de expiración           20/12/2016           13/02/2015           13/02/2014           13/02/2014           13/02/2014           09/02/2014           09/02/2014           07/02/2014           26/01/2014           26/01/2014           26/01/2014           26/01/2014           26/01/2014           26/01/2014           26/01/2014           26/01/2014                                                                                                    | Estado del contrato<br>Activo<br>Activo<br>Creado<br>Activo<br>Activo<br>Activo<br>Activo<br>Activo<br>Creado<br>Activo<br>Creado<br>Creado<br>Creado<br>C |
| 1<br>2<br>3<br>4<br>5<br>6<br>7<br>8<br>9<br>10<br>11<br>12<br>13<br>14<br>15<br>16                         | 6762<br>6753<br>6751<br>6750<br>6749<br>6747<br>6746<br>6736<br>6731<br>6730<br>6711<br>6710<br>6710<br>6591<br>6559                                                                 | Titulo Adquisición de Pacelería Adquisición de Pacelería Materiales y útiles de Oficina materiales y útiles de Oficina gomora de automóviles 1 compra de automóviles 1 compra de automóviles 1 compra de automóviles 1 compra de automóviles 2 compra de automóviles 2 compra de automóviles 2 compra de automóviles 2 compra de automóviles 2 compra de automóviles 2 compra de automóviles 2 compra de automóviles 2 Eutop de cómputo 2 Eutop de cómputo 2 Euto  | Proveedor o Contractista           Empresa 15.A. de C.V.           Empresa 25.A. de C.V.           CNTT BCA 5.A. de C.V.           Proveedor 15.A. de C.V.           Proveedor 15.A. de C.V.                                                                                                    | Referencia / No. de contrato interno<br>SFP-0003-2014<br>SFP-0002-012014<br>455<br>123<br>123<br>455<br>123<br>455<br>123<br>455<br>123                                                                                                    | Fecha de inicio           16/01/2014           13/01/2014           13/01/2014           13/01/2014           13/01/2014           13/01/2014           09/01/2014           09/01/2014           03/01/2014           26/12/2013           26/12/2013           26/12/2013           09/12/2013                                                                                                    | Pecha de fino de expiración           20/12/2016           13/02/2014           13/02/2014           13/02/2014           09/02/2014           09/02/2014           07/02/2014           26/01/2014           26/01/2014           26/01/2014           26/01/2014           26/01/2014           26/01/2014           20/12/2014                                                                                                    | Estado del contrato<br>Activo<br>Activo<br>Creado<br>Activo<br>Activo<br>Activo<br>Activo<br>Creado<br>Activo<br>Creado<br>Activo<br>Creado<br>Activo<br>Creado<br>Activo<br>Espirado<br>Espirado                                                                                                    |
| 1<br>2<br>3<br>4<br>5<br>6<br>7<br>8<br>9<br>10<br>11<br>12<br>13<br>14<br>15<br>16<br>17                   | 6762<br>6753<br>6752<br>6751<br>6749<br>6749<br>6746<br>6746<br>6746<br>6730<br>6711<br>6710<br>6711<br>6710<br>6711<br>6710<br>6559<br>6651<br>6655                                 | Titulo Adquisición de Facelería Adquisición de Facelería Materiales y útiles de Oficina Comora de automóviles 2 comora de automóviles 1 comora de automóviles 1 comora de automóviles 1 comora de automóviles 1 comora de automóviles 2 comora de automóviles 2 Eautomóviles 2 Eautomóviles 2 Eautomó  | Proveedor of Contractista           Empresa 1 S.A. de C.V.           Empresa 2 S.A. de C.V.           CNET BCA S.A. de C.V.           Proveedor 1 S.A. de C.V.           Proveedor 1 S.A. de C.V.                                                                             | Referencia / No. de contrato interno           SFP-0003-2014           SFP-0003-2012014           SFP-00001-012014           456           123           456           123           456           123           456           123           456           123                                                                                                    | Fecha de inicio           16/01/2014           13/01/2014           13/01/2014           13/01/2014           13/01/2014           13/01/2014           09/01/2014           08/01/2014           08/01/2014           03/01/2014           26/12/2013           26/12/2013           10/12/2013           09/12/2013           09/12/2013                                                                                                    | Pecha de fino de expiración           20/12/2016           13/02/2014           13/02/2014           13/02/2014           13/02/2014           13/02/2014           09/02/2014           09/02/2014           26/02/2014           26/01/2014           26/01/2014           26/01/2014           26/01/2014           20/12/2013           20/12/2013                                                                                                    | Estado del contrato<br>Activo<br>Activo<br>Creado<br>Activo<br>Activo<br>Activo<br>Activo<br>Activo<br>Creado<br>Activo<br>Creado<br>Activo<br>Creado<br>Activo<br>Creado<br>Activo<br>Espirado<br>Espirado                                                                                                    |
| 1<br>2<br>3<br>4<br>5<br>6<br>7<br>8<br>9<br>10<br>11<br>12<br>13<br>14<br>15<br>15<br>15<br>17<br>18       | 6762<br>6753<br>6752<br>6754<br>6749<br>6747<br>6746<br>6736<br>6735<br>6736<br>6731<br>6730<br>6751<br>6750<br>6551<br>6559<br>6555<br>6555<br>6555                                 | Intio<br>Adquisitó de Papelería<br>Adquisitó de Papelería<br>Materiales y útiles de Oficina<br>compra de automóviles 2<br>compra de automóviles 1<br>compra de automóviles 1<br>compra de automóviles 1<br>compra de automóviles 1<br>compra de automóviles 1<br>compra de automóviles 1<br>compra de automóviles 1<br>compra de auton de cómputo 2<br>compra de auton de cómputo 1<br>01-8-01-2014<br>compra de auton de cómputo 2<br>compra de auton de cómputo 1<br>Equipo de cómputo 1<br>Equipo de cómputo 1<br>Equipo de cómputo 2<br>Esuípo de cómputo 2<br>Esuípo de cómputo 2<br>Esuípo de cómputo 2<br>Esuípo de cómputo 2<br>Esuípo de cómputo 1<br>Esuípo de cómputo 1<br>Esuípo de cómputo 1                                                                                                    | Proveedor of Contractista           Empresa 1 S.A. de C.V.           Empresa 2 S.A. de C.V.           CNTE BCA S.A. de C.V.           Proveedor 1 S.A. de C.V.           Proveedor 1 S.A. de C.V.                                                                                                    | Referencia / No. de contrato interno           SFP-0003-2014           SFP-0000-2012014           456           123           456           123           456           123           456           123           455           123           456           123           456           123                                                                                                    | Feecha de inicio           16/01/2014           13/01/2014           13/01/2014           13/01/2014           13/01/2014           13/01/2014           09/01/2014           09/01/2014           09/01/2014           03/01/2014           03/01/2014           03/01/2014           03/01/2014           03/01/2014           03/01/2014           03/01/2014           03/01/2014           03/01/2014           03/01/2014           03/01/2014           03/01/2014           03/01/2014           03/01/2014           03/01/2014           03/01/2014           03/01/2014           03/01/2014           03/01/2014           03/01/2013           09/12/2013           09/12/2013           09/12/2013           03/12/2013           03/12/2013 | Pesch ade fin o de expiración           20/12/2016           13/02/2015           13/02/2014           13/02/2014           13/02/2014           05/02/2014           06/02/2014           07/02/2014           26/01/2014           26/01/2014           26/01/2014           26/01/2014           26/01/2014           26/01/2014           20/12/2013           20/12/2013           22/12/2013                                                                                                    | Estado del contrato<br>Activo<br>Activo<br>Creado<br>Activo<br>Activo<br>Activo<br>Activo<br>Activo<br>Creado<br>Activo<br>Creado<br>Activo<br>Creado<br>Activo<br>Creado<br>Activo<br>Espirado<br>Espirado<br>Espirado<br>Espirado<br>Espirado<br>Espirado<br>Espirado                                                                                                    |
| 1<br>2<br>3<br>4<br>5<br>6<br>7<br>8<br>9<br>10<br>11<br>12<br>13<br>14<br>15<br>15<br>15<br>17<br>18       | 6762<br>6753<br>6751<br>6750<br>6749<br>6747<br>6746<br>6736<br>6751<br>6751<br>6750<br>6751<br>6750<br>6751<br>6559<br>6657<br>66557<br>66557                                       | Intio           Adquisición de Pacelería           Adquisición de Pacelería           Materiales y útiles de Oficina           gemara de automóviles 1           gemara de automóviles 1           gemara de automóviles 1           gemara de automóviles 1           gemara de automóviles 1           gemara de automóviles 1           gemara de automóviles 2           gemara de automóviles 2           gemara de automóviles 2           gemara de automóviles 2           gemara de automóviles 2           gemara de automóviles 2           gemara de automóviles 2           gemara de automóviles 2           gemara de automóviles 2           gemara de automóviles 2           gemara de automóviles 2           genara de automóviles 2           genara de automóviles 2           genara de automóviles 2           genara de automóviles 2           genara de automóviles 2           guipo de cómputo 2           guipo de cómputo 1           guipo de cómputo 1           guipo de cómputo 1           guipo de acolería           artículos de acolería                                                                                                    | Proveedor o Contractista           Empresa 15.A. de C.V.           Empresa 25.A. de C.V.           CNTT BCA 5.A. de C.V.           Proveedor 15.A. de C.V.           Proveedor 15.A. de C.V. | Referencia / No. de contrato interno<br>SFP-0003-0104<br>SFP-0002-012014<br>SFP-0001-012014<br>455<br>123<br>455<br>123<br>455<br>123<br>455                                                                                                    | Fecha de inicio           16/01/2014           13/01/2014           13/01/2014           13/01/2014           13/01/2014           13/01/2014           09/01/2014           09/01/2014           03/01/2014           03/01/2014           03/01/2014           26/12/2013           26/12/2013           09/12/2013           09/12/2013           12/11/2013           12/11/2013                                                                                                    | Pecto 46 fm o de expiración           20/12/2016           13/02/2014           13/02/2014           13/02/2014           09/02/2014           09/02/2014           09/02/2014           09/02/2014           26/01/2014           26/01/2014           26/01/2014           26/01/2014           26/01/2014           20/12/2013           20/12/2013           20/12/2013           22/112/2013           22/112/2013                                                                                     | Estado del contrato<br>Activo<br>Activo<br>Creado<br>Activo<br>Activo<br>Activo<br>Activo<br>Creado<br>Activo<br>Creado<br>Activo<br>Creado<br>Activo<br>Creado<br>Activo<br>Espirado<br>Espirado<br>Espirado<br>Espirado<br>Espirado<br>Espirado<br>Espirado                                                                                                    |
| 1<br>2<br>3<br>4<br>5<br>6<br>7<br>8<br>9<br>10<br>11<br>12<br>13<br>14<br>15<br>16<br>17<br>18<br>19<br>20 | 6762<br>6753<br>6752<br>6751<br>6749<br>6749<br>6746<br>6746<br>6731<br>6730<br>6711<br>6750<br>6751<br>6751<br>6559<br>6651<br>6655<br>6655<br>6655<br>6655<br>6655<br>66           | Titulo Adquisición de Facelería Adquisición de Facelería Materiales y útiles de Oficina Comora de automóviles 2 comora de automóviles 1 comora de automóviles 1 comora de automóviles 1 comora de automóviles 1 comora de automóviles 1 comora de automóviles 1 comora de automóviles 1 comora de automóviles 1 comora de automóviles 1 comora de automóviles 1 comora de automóviles 1 comora de automóviles 1 comora de automóviles 1 comora de automóviles 2 comora de automóviles 2 comora de automóviles 2 comora de automóviles 2 comora de automóviles 2 Eautomóviles 2 Eautomóviles 2 Eautomóviles 2 Eautomóviles 2 Eautomóviles 2 Eautomóviles 2 Eautomóviles 2 Eautomóviles 2 Eautomóviles 2 Eautomóviles 2 Eautomóviles 2 Eautomóviles 2 Eautomóviles 2 Eautomóviles 2 Eautomóviles 3 Eautomóviles 3 E  | Proveedor of Contractista<br>Empresa 1 S.A. de C.V.<br>Empresa 2 S.A. de C.V.<br>CNET BCA S.A. de C.V.<br>Proveedor 1 S.A de C.V.<br>Proveedor 1 S.A de C.V.                                                                                                    | Referencia / No. de contrato interno           SFP-0003-2014           SFP-0003-2014           SFP-00002-012014           456           123           456           123           456           123           456           123           456           123           456           123                                                                                                    | Feecha de inicio           16/01/2014           13/01/2014           13/01/2014           13/01/2014           13/01/2014           13/01/2014           09/01/2014           09/01/2014           08/01/2014           03/01/2014           03/01/2014           26/12/2013           26/12/2013           10/12/2013           09/12/2013           12/11/2013           12/11/2013           12/11/2013                                                                                                    | Pesch ade fino de expiración           20/12/2016           13/02/2015           13/02/2014           13/02/2014           13/02/2014           13/02/2014           09/02/2014           09/02/2014           20/12/2014           20/12/2014           26/01/2014           26/01/2014           26/01/2014           26/01/2014           20/12/2013           20/12/2013           22/12/2013           22/12/2013           22/12/2013                                                                 | Estado del contrato<br>Activo<br>Activo<br>Creado<br>Activo<br>Activo<br>Activo<br>Activo<br>Activo<br>Creado<br>Activo<br>Creado<br>Activo<br>Creado<br>Activo<br>Espirado<br>Espirado<br>Espirado<br>Espirado<br>Espirado<br>Espirado<br>Espirado<br>Espirado<br>Espirado<br>Espirado<br>Espirado<br>Espirado                                                                                                    |
| 1<br>2<br>3<br>4<br>5<br>6<br>7<br>8<br>9<br>10<br>11<br>12<br>13<br>14<br>15<br>16<br>17<br>18<br>19<br>20 | 6762<br>6753<br>6752<br>6754<br>6749<br>6749<br>6747<br>6746<br>6736<br>6736<br>6731<br>6730<br>6751<br>6750<br>6559<br>6659<br>6659<br>6659<br>6659<br>6659<br>6657<br>6650<br>6627 | Intoo<br>Adquistoid de Papeleria<br>Materiales y útiles de Oficina<br>Compar de automóviles 2<br>compar de automóviles 1<br>compar de automóviles 1<br>compar de automóviles 1<br>compar de automóviles 1<br>compar de automóviles 1<br>compar de automóviles 2<br>compar de automóviles 2<br>compar de automóviles 2<br>compar de automóviles 2<br>compar de automóviles 2<br>compar de automóviles 2<br>compar de automóviles 2<br>compar de automóviles 2<br>compar de automóviles 2<br>compar de automóviles 2<br>compar de automóviles 2<br>Esuípo de cómputo 2<br>Esuípo de cómputo 2<br>Esuípo de cómputo 1<br>Esuípo de cómputo 1<br>Esuípo de cómputo 1<br>Esuípo de cómputo 1<br>Esuípo de cómputo 1                                                                                                    | Proveedor o Contractista<br>Empresa 1 S.A. de C.V.<br>CNET BCA S.A. de C.V.<br>CNET BCA S.A. de C.V.<br>Proveedor 1 S.A. de C.V.<br>Proveedor 1 S.A. de C.V.<br>Proveedor 1 S.A. de C.V.<br>Proveedor 1 S.A. de C.V.<br>Proveedor 1 S.A. de C.V.<br>Proveedor 1 S.A. de C.V.<br>Proveedor 1 S.A. de C.V.<br>Proveedor 1 S.A. de C.V.<br>Proveedor 1 S.A. de C.V.<br>Proveedor 1 S.A. de C.V.<br>Proveedor 1 S.A. de C.V.<br>Proveedor 1 S.A. de C.V.<br>Proveedor 1 S.A. de C.V.<br>Empresa 1 S.A. de C.V.                                                                                                    | Referencia / No. de contrato interno           SFP-0000-2014           SFP-0000-201014           456           123           456           123           456           123           456           123           455           123           456           123           456           123           456           123           456           123           456           123           456           123           456           123           456           123           456           123           456           123           456           123           456           123           456           123           456           123           456           123           456           123           456           123           456           124           125 | Feecha de inicio           16/01/2014           13/01/2014           13/01/2014           13/01/2014           13/01/2014           13/01/2014           09/01/2014           09/01/2014           09/01/2014           03/01/2014           03/01/2014           03/01/2014           26/12/2013           26/12/2013           10/12/2013           09/12/2013           09/12/2013           22/11/2013           12/11/2013           12/11/2013           12/11/2013           12/11/2013                                                                                                    | Pesch ade fin a de expiración           20/12/2016           13/02/2015           13/02/2014           13/02/2014           13/02/2014           09/02/2014           09/02/2014           07/02/2014           26/01/2014           26/01/2014           26/01/2014           26/01/2014           26/01/2014           26/01/2014           20/12/2013           20/12/2013           22/12/2013           22/11/2013           22/11/2013           22/11/2013           22/11/2013           22/11/2013 | Estado del contrato<br>Activo<br>Activo<br>Creado<br>Activo<br>Activo<br>Activo<br>Activo<br>Creado<br>Activo<br>Creado<br>Activo<br>Activo<br>Creado<br>Activo<br>Activo<br>Activo<br>Espirado<br>Espirado<br>Espirado<br>Espirado<br>Espirado                                                                                                    |

El sistema descargará un archivo en formato Excel con el listado de los contratos reportados con los campos que se muestran en la imagen, a este archivo le podrá aplicar filtros, fórmulas y demás funcionalidades que le permite Excel:

| A         B         C         D         E         F           1         Mis Contratos         Foldgo Cc Titulo         Licitante Principal         Referencia interna         Fecha inicio Fecha firi           2         Codigo Cc Titulo         Empresa 1 S.A. de C.V.         SFF/060813-1         07/08/2013         26/08/2           4         6032         Adquisición de Papeleria         Empresa 1 S.A. de C.V.         SFF-1722-013         02/08/2013         07/08/2013         07/08/2013         05/08/2           5         6         67/67         CONSTRUCCION DE BOCA DE IEmpresa CNET11         DOPT-FOPADEP-003-2013         16/07/2013         20/06/2013         00/06/2013         20/06/2013         20/06/2013         20/06/2013         20/06/2013         20/06/2013         20/06/2013         20/06/2013         20/06/2013         20/06/2013         20/06/2013         20/06/2013         20/06/2013         20/06/2013         20/06/2013         20/06/2013         20/06/2013         20/06/2013         20/06/2013         20/06/2013         20/06/2013         20/06/2013         20/06/2013         20/06/2013         20/06/2013         20/06/2013         20/06/2013         20/06/2013         20/06/2013         20/06/2013         20/06/2013         20/06/2013         20/06/2013         20/06/2013         20/06/2013         20/0                                                                                                    |    |            |                                     |                                                     |                               |              |               |                    |
|----------------------------------------------------------------------------------------------------|----|------------|-------------------------------------|-----------------------------------------------------|-------------------------------|--------------|---------------|--------------------|
| 1         Mis Contratos         Federancia interna         Federancia interna         Federancia interna           2         Código CC Título         Liciante Principal         Referencia interna         Federancia interna         Federancia interna           3         6043         Adquisición de Papeleria         Empresa 1 S.A. de C.V.         SFP-/1722.2013         02/08/2013         27/08/2           5         6031         Adquisición de Papeleria         Empresa 1 S.A. de C.V.         SFP-/1722.2013         02/08/2013         02/08/2013         02/08/2013         20/08/2013         20/08/2013         02/08/2013         02/08/2013         02/08/2013         02/08/2013         02/08/2013         02/08/2013         02/08/2013         02/08/2013         02/08/2013         02/08/2013         02/08/2013         02/08/2013         02/08/2013         02/08/2013         02/08/2013         02/08/2013         02/08/2013         02/08/2013         02/08/2013         02/08/2013         02/08/2013         02/08/2013         02/08/2013         02/08/2013         02/08/2013         02/08/2013         02/08/2013         02/08/2013         02/08/2013         02/08/2013         02/08/2013         02/08/2013         02/08/2013         02/08/2013         02/08/2013         02/08/2013         02/08/2013         02/08/2013         02/08/2013         02/08/2013                                                                                                    |    | А          | В                                   | С                                                   | D                             | E            | F             | G                  |
| 2         Código Ce Titulo         Licitante Principal         Referencia Interna         Fecha Inicio Pecha III/I           3         6043         Adquisición de Papeleria         Empresa 1 S.A. de C.V.         SFP-/060813-1         07/08/2013         26/08/2           5         6031         Adquisición de Papeleria         Empresa 1 S.A. de C.V.         SFP-/1722-2013         02/08/2013         05/08/2           5         65767         CONSTRUCCION DE BOCA DE TEmpresa CNET11         DOPT-FOPADEP-003-2013         16/07/2013         21/07/2           7         5766         Red de Drenaje Santario         CAPUFE-Subdelegación Técnica en Jalisco         DOPT-FOPADEP-003-2013         19/06/2013         20/08/2013         20/08/2013         20/08/2013         20/08/2013         20/08/2013         20/08/2013         20/08/2013         20/08/2013         20/08/2013         20/08/2013         20/08/2013         20/08/2013         20/08/2013         20/08/2013         20/08/2013         20/08/2013         20/08/2013         20/08/2013         20/08/2013         20/08/2013         20/08/2013         20/08/2013         20/08/2013         20/08/2013         20/08/2013         20/08/2013         20/08/2013         20/08/2013         20/08/2013         20/08/2013         20/08/2013         20/08/2013         20/08/2013         20/08/2013         20/08/2013                                                                                                    | 1  | Mis Contra | tos                                 |                                                     |                               |              |               |                    |
| 3         6d03         Adquisición de Papeleria         Empresa 1 S.A. de C.V.         SFP/060813-1         07/08/2013         26/08/2013           4         6032         Adquisición de Papeleria         Empresa 2 S.A. de C.V.         SFP-1722-2013         02/08/2013         27/08/2           5         6033         Adquisición de Papeleria         Empresa 2 S.A. de C.V.         SFP-1721-2013         02/08/2013         02/08/2013         06/082           6         5767         CONSTRUCCION DE BOCA DE IEmpresa CNET61         DOPT-069         19/06/2013         20/06/2013         20/06/2013         20/06/2013         20/06/2013         20/06/2013         20/06/2013         20/06/2013         20/06/2013         20/06/2013         20/06/2013         20/06/2013         20/06/2013         20/06/2013         20/06/2013         20/06/2013         20/06/2013         20/06/2013         20/06/2013         20/06/2013         20/06/2013         20/06/2013         20/06/2013         20/06/2013         20/06/2013         20/06/2013         20/06/2013         20/06/2013         20/06/2013         20/06/2013         20/06/2013         20/06/2013         20/06/2013         20/06/2013         20/06/2013         20/06/2013         20/06/2013         20/06/2013         20/06/2013         20/06/2013         20/06/2013         20/06/2013         20/06/2013                                                                                                    | 2  | Código Co  | Titulo                              | Licitante Principal                                 | Referencia interna            | Fecha inicio | Fecha fin / F | Estado del contrat |
| 4         6032         Adquisición de Papelería         Empresa 2 S.A. de C.V.         SFP-1722-2013         02/08/2013         27/08/2013           5         6031         Adquisición de Papelería         Empresa 1 S.A. de C.V.         SFP-1721-2013         02/08/2013         05/08/2013           6         5767         CONSTRUCCION DE BOCA DE I Empresa CNET6         DOPT-FOPADEP-003-2013         16/07/2013         20/06/2013         20/06/2013         20/06/2013         20/06/2013         20/06/2013         20/06/2013         20/06/2013         20/06/2013         20/06/2013         20/06/2013         20/06/2013         20/06/2013         20/06/2013         20/06/2013         20/06/2013         20/06/2013         20/06/2013         20/06/2013         20/06/2013         20/06/2013         20/06/2013         20/06/2013         20/06/2013         20/06/2013         20/06/2013         20/06/2013         20/06/2013         20/06/2013         20/06/2013         20/06/2013         20/06/2013         20/06/2013         20/06/2013         20/06/2013         20/06/2013         20/06/2013         20/06/2013         20/06/2013         20/06/2013         20/06/2013         20/06/2013         20/06/2013         20/06/2013         20/06/2013         20/06/2013         20/06/2013         20/06/2013         20/06/2013         20/06/2013         20/06/2013                                                                                                    | 3  | 6043       | Adquisición de Papeleria            | Empresa 1 S.A. de C.V.                              | SFP/060813-1                  | 07/08/2013   | 26/08/2014    | Activo             |
| 5         6031         Adquisición de Papeleria         Empresa 1 S.A. de C.V         SFP-1721-2013         02/08/2013         05/08/2013           6         5767         CONSTRUCCION DE BOCA DE IEmpresa CNET11         DOPT-FOPADEP-003-2013         16/07/2013         21/08/2013           7         5766         Red de Drenaje Santario         CAPUFE-Subdelegación Técnica en Jalisco         DOPT-069         19/06/2013         20/06/2013           9         5756         PAVIMENTACION ZONA ORIENT Empresa CNET166         OPG-FOPEDEP-PAV-AD-C07-043-13         30/07/2013         30/07/2013         30/07/2013         30/07/2013         30/07/2013         30/07/2013         30/07/2013         30/07/2013         30/07/2013         30/07/2013         30/07/2013         30/07/2013         30/07/2013         30/07/2013         30/07/2013         30/07/2013         30/07/2013         30/07/2013         30/07/2013         30/07/2013         30/07/2013         30/07/2013         30/07/2013         30/07/2013         30/07/2013         30/07/2013         30/07/2013         30/07/2013         30/07/2013         30/07/2013         30/07/2013         30/07/2013         30/07/2013         30/07/2013         30/07/2013         30/07/2013         30/07/2013         30/07/2013         30/07/2013         30/07/2013         30/07/2013         30/07/2013         30/07/2013                                                                                                    | 4  | 6032       | Adquisición de Papelería            | Empresa 2 S.A. de C.V.                              | SFP-1722-2013                 | 02/08/2013   | 27/08/2014    | Activo             |
| 6         5767         CONSTRUCCION DE BOCA DE IEmpresa CNET11         DOPT-FOPADEP-003-2013         14/07/2013         21/07/2           7         5766         Red de Drenaje Sanitario         CAPUFE-Subdelegación Técnica en Jalisco         DOPT-069         19/06/2013         20/06/2           8         5760         PAVIMENTACION ZONA ORIENT Empresa CNET66         OPG-FOPEDEP-PAV-AD-C07-043-13         30/07/2013         30/06/2013         20/06/2           10         5765         Contrato 25         "BC-TUUANA-"PROMOTORA PARA EL DESARROLLO DE LAS C         17/06/2013         20/06/2           10         5765         Material de oficina mayor         R&P Aseeores Coroprotativos         MT/RP-1243         14/06/2013         20/06/2           12         5763         Adquisición de patrullas para segl Proveedor 10 S A de CV         AD-053-2013         14/06/2013         20/06/2           13         5746         AGUA POTABLE         CAPUFE-Subdelegación Técnica en Jalisco         DOPT-009         14/06/2013         21/06/2           15         5759         Adquisición de patrullas para segl Proveedor 13 A de CV         AD-053-2013         14/06/2013         21/06/2           15         5750         Producción de piezas de musical/CAMP-CAMPECHE-AUDITORIA SUPERIOR         30/06/2013         28/07/2           12         5752                                                                                                    | 5  | 6031       | Adquisición de Papeleria            | Empresa 1 S.A. de C.V.                              | SFP-1721-2013                 | 02/08/2013   | 05/08/2014    | Creado             |
| 7         7766         Red de Drenaje Sanitario         CAPUFE-Subdelegación Técnica en Jalisco         DOPT-069         19/06/2013         20/06/2           8         766         PAVIMENTACION ZONA ORIENT Empresa CNET66         OPG-FOPEDEP-PAV-AD-C07-043-13         30/07/2013         30/09/2           9         5758         Contrato 25         TBC.TIJUANA-"PROMOTORA PARA EL DESARROLLO DE LAS C         17/06/2013         20/06/2           10         5765         MANTENIMIENTO A INMUEBLE         PROVVEDOR 20         18/06/2013         20/06/2           12         5763         Adquisiciones 4         Proveedor 10 S.A de CV         14/06/2013         28/06/2           13         5746         AGUA POTABLE         CAPUFE-Subdelegación Técnica en Jalisco         DOPT-009         14/06/2013         28/06/2           14         5759         Adquisición de patrullas para segi Proveedor 1 SA de CV         AD-053-2013         14/06/2013         28/07/2           15         5760         Producción de piezas de musical CAMP-CAMPECHE-AUDITORIA SUPERIOR         30/06/2013         28/07/2           17         5753         CONTRATO DE AJUDICACION IEMPRESA 1 LICITANTE1, S.A. DE C.V.         14/06/2013         21/06/2           15         5750         DESAZOLVE DE ARROVO LOM/ CORDINACIÓN GENERAL DEL PROGRAM ANACIONAL DE APC DOPT/002/RP/2013         14/06                                                                                                    | 6  | 5767       | CONSTRUCCION DE BOCA DE 1           | Empresa CNET11                                      | DOPT-FOPADEP-003-2013         | 16/07/2013   | 21/07/2013    | Expirado           |
| 8         5760         PAVIMENTACION ZONA ORIENT Empresa CNETT66         OPG-FOPEDEP-PAV-AD-C07-043-13         30/07/2013         30/09/201           9         5758         Contrato 25         "BC-TUJUANA-"PROMOTORA PARA EL DESARROLLO DE LAS C         17/06/2013         20/06/2013           10         5765         Material de oficina mayor         R&P Asesores Coorporativos         MT/RP-123         14/06/2013         15/07/2           11         5761         MANTENIMIENTO A INMUEBLE         PROVEDOR 20         18/06/2013         15/07/2           12         5763         Adguisciones 4         Proveedor 10 S A de CV         14/06/2013         15/07/2           13         5746         AGUA POTABLE         CAPUFE-Subdelegación Técnica en Jalisco         DOPT-009         14/06/2013         21/06/2           13         5746         AGUA POTABLE         CAPUFE-Subdelegación Técnica en Jalisco         DOPT-009         14/06/2013         21/06/2           15         5750         PAVIMENTACIÓN CALLE HIDIAL "®CTUJUANA-"PROMOTORA PARA EL DESARROLLO DE LAS C         18/06/2013         21/06/2           15         7552         CONTRATO DE ADJUDICACION IEMPRESA 1 LICITANTE1, S.A. DE C.V.         14/06/2013         21/06/2           15         5752         CONTRATO ADJ DIRECTA         Empresa Jalisco sa de cv         12/12                                                                                                    | 7  | 5766       | Red de Drenaje Sanitario            | CAPUFE-Subdelegación Técnica en Jalisco             | DOPT-069                      | 19/06/2013   | 20/06/2013    | Expirado           |
| 9         5758         Contrato 25         "BC-TUUANA""PROMOTORA PARA EL DESARROLLO DE LAS C         17/06/2013         20/06/2           10         6766         Material de foina mayor         RRP Asesores Coorporativos         MT/RP-1243         14/06/2013         15/07/2           11         5761         MANTENIMIENTO A INNUEBLE         Proveedor 10 S A de CV         18/06/2013         20/06/2           12         5763         Adguisciones 4         Proveedor 10 S A de CV         41/06/2013         28/06/2           13         5746         AGUA POTABLE         CAPUFE-Subdelegación Técnica en Jalisco         DOPT-009         14/06/2013         28/06/2           13         5762         PAVIMENTACIÓN CALLE HIDAL "BC-TUJUANA."PROMOTORA PARA EL DESARROLLO DE LAS C         18/06/2013         21/06/2           15         5762         PAVIMENTACIÓN CALLE HIDAL "BC-TUJUANA."PROMOTORA PARA EL DESARROLLO DE LAS C         18/06/2013         21/06/2           15         5763         CONTRATO DE ADJUDICACION IEMPRESA 1 LICITANTE1, S.A. DE C.V.         14/06/2013         21/06/2           13         5762         PONURACION GENERAL DEL PROGRAMA NACIONAL DE APC DOPT/002/RP/2013         14/06/2013         21/06/2           13         5762         CONTRATO DE ADJUDICACIOI ECOSUR-Dirección de Administración         14/06/2013         21/06/2                                                                                                    | 8  | 5760       | PAVIMENTACION ZONA ORIENT           | Empresa CNET66                                      | OPG-FOPEDEP-PAV-AD-C07-043-13 | 30/07/2013   | 30/09/2013    | Activo             |
| 10         5765         Material de oficina mayor         R&P Asesores Coorporativos         MT/RP-1243         14/06/2013         15/07/2           11         5761         MANTENIMIENTO A INMUEBLE         PROVVEDOR 20         18/06/2013         20/06/2           12         5763         Adquisiciones 4         Proveedor 10 S A de CV         41/06/2013         15/07/2           13         5746         AGUA POTABLE         CAPUFE-Subdelegación Técnica en Jalisco         DOPT-009         14/06/2013         21/06/2           14         5750         Producción de patrullas para segi Proveedor 1 S A de CV         ADois/2013         21/06/2         18/06/2013         21/06/2           15         5762         PAVIMENTACIÓN CALLE HIDAL ("BC-TUJUANA-"PROMOTORA PARA EL DESARCOLLO DE LAS C         18/06/2013         21/06/2           16         5750         Producción de piazus de musical CAMP-CAMPECHE-AUDITORIA SUPERIOR         30/06/2013         28/07/2           17         5753         CONTRATO DE ADJUDICACION EMPRESA 1 LICITANTE1, S A. DE C V.         14/06/2013         21/06/2           19         5752         CONTRATO DE ADJUDICACION ECOSUR-Dirección de Administración         14/06/2013         21/06/2           22         5744         CONTRATO DE ADJUDICACIÓN DE AG Proveedor prueba 6, S A. de C V.         14/06/2013         28/06/2                                                                                                    | 9  | 5758       | Contrato 25                         | "BC-TIJUANA-""PROMOTORA PARA EL DESARROLLO DE LAS C |                               | 17/06/2013   | 20/06/2013    | Expirado           |
| 11         5761         MANTENIMIENTO A IMMUEBLE PROVVEDOR 20         12/06/2013         20/06/2013         20/06/2013         20/06/2013         20/06/2013         20/06/2013         20/06/2013         20/06/2013         20/06/2013         20/06/2013         20/06/2013         20/06/2013         20/06/2013         20/06/2013         20/06/2013         20/06/2013         20/06/2013         20/06/2013         20/06/2013         20/06/2013         20/06/2013         20/06/2013         20/06/2013         20/06/2013         20/06/2013         20/06/2013         20/06/2013         20/06/2013         20/06/2013         20/06/2013         20/06/2013         20/06/2013         20/06/2013         20/06/2013         20/06/2013         20/06/2013         20/06/2013         20/06/2013         20/06/2013         20/06/2013         20/06/2013         20/06/2013         20/06/2013         20/06/2013         20/06/2013         20/06/2013         20/06/2013         20/06/2013         20/06/2013         20/06/2013         20/06/2013         20/06/2013         20/06/2013         20/06/2013         20/06/2013         20/06/2013         20/06/2013         20/06/2013         20/06/2013         20/06/2013         20/06/2013         20/06/22         20/06/22         20/06/22         20/06/22         20/06/22         20/06/22         20/06/22         20/06/22         20/06/22 </td <td>10</td> <td>5765</td> <td>Material de oficina mayor</td> <td>R&amp;P Asesores Coorporativos</td> <td>MT/RP-1243</td> <td>14/06/2013</td> <td>15/07/2013</td> <td>Expirado</td> | 10 | 5765       | Material de oficina mayor           | R&P Asesores Coorporativos                          | MT/RP-1243                    | 14/06/2013   | 15/07/2013    | Expirado           |
| 12         7763         Adquisiciones 4         Proveedor 10 S.A de CV         14/06/2013         15/072           13         7746         AGUA POTABLE         CAPUFE-Subdelegación Técnica en Jalisco         DOPT-009         14/06/2013         28/06/2           14         7579         Adquisición de patrullas para segi Proveedor 1 SA de CV         AD-053-2013         14/06/2013         28/06/2           15         7576         PAVIMENTACIÓN CALLE HIDAL(*BC-TUJUANA-*PROMOTORA PARA EL DESARROLLO DE LAS C         18/06/2013         28/07/2           15         7575         CONTRATO DE ADJUDICACION IEMPRESA 1 LICITANTE1, S. A DE C.V.         14/06/2013         28/07/2           15         7575         CONTRATO DE ADJUDICACION IEMPRESA 1 LICITANTE1, S. A DE C.V.         14/06/2013         21/06/2           15         7575         CONTRATO DE ADJUDICACION IEMPRESA 1 LICITANTE1, S. A DE C.V.         14/06/2013         21/06/2           15         7575         CONTRATO DE ADJUDICACION IEMPRESA 1 LICITANTE1, S.A DE C.V.         14/06/2013         21/06/2           15         7575         AVENIDA GOMEZ MORIN         14/06/2013         21/06/2         21/06/2           15         744         SERVICIO         Empresa Jalisco sa de cv         12/12         14/06/2013         28/06/2           15         744 <t< td=""><td>11</td><td>5761</td><td>MANTENIMIENTO A INMUEBLE</td><td>PROVVEDOR 20</td><td></td><td>18/06/2013</td><td>20/06/2013</td><td>Creado</td></t<>                                                                                       | 11 | 5761       | MANTENIMIENTO A INMUEBLE            | PROVVEDOR 20                                        |                               | 18/06/2013   | 20/06/2013    | Creado             |
| 13         5746         AGUA POTABLE         CAPUFE-Subdelegación Tecnica en Jalisco         DOPT-009         14/06/2013         28/06/2014           14         5759         Adquisición de patrullas para segt Proveedor 1 SA de CV         AD-053-2013         14/06/2013         21/06/2           15         5760         Producción de piezas de musicali CAMP-CAMPECHE-AUDITORIA SUPERIOR         30/06/2013         28/07/2           16         5750         Producción de piezas de musicali CAMP-CAMPECHE-AUDITORIA SUPERIOR         30/06/2013         28/07/2           17         5753         CONTRATO DE ADJUDICACION IEMPESA 1 LICITANETI, S.A. DE C.V.         14/06/2013         21/06/2           18         5756         DESAZOLVE DE ARROYO LOM/ COORDINACIÓN GENERAL DEL PROGRAMA NACIONAL DE APC DOPT/002/RP/2013         14/06/2013         21/06/2           19         5752         CONTRATO AD DIRECTA         Empresa CNET43         14/06/2013         21/06/2           20         5744         SERVICIO         Empresa Jalisco sa de cv         12/12         14/06/2013         28/06/2           25         5744         DE CONDUCCIÓN DE AG Proveedor prueba 6, S.A. de C.V.         14/06/2013         28/06/2           25         5740         Contrato         Empresa Jalisco sa de cv         OPG-FOPEDEP-PAV-CI-C07-13         14/06/2013         28/06/2                                                                                                    | 12 | 5763       | Adquisiciones 4                     | Proveedor 10 S.A de CV                              |                               | 14/06/2013   | 15/07/2013    | Expirado           |
| 14         5759         Adquiscición de patrullas para segl Proveedor 1S A de CV         AD-053-2013         14/06/2013         21/06/2           15         5762         PAVIMENTACIÓN CALLE HIDAL (*BC-TUMUANA-*PROMOTORA PARA EL DESARROLLO DE LAS C         18/06/2013         21/06/2           16         5750         Producción de piezas de musical: CAMP-CAMPECHE-AUDITORÍA SUPERIOR         30/06/2013         28/07/2           17         5753         CONTRATO DE ADJUDICACION IEMPRESA 1 LICITANTE1, S A DE C.V.         14/06/2013         21/06/2           19         5756         DESA2OLVE DE ARROYO LOM: COORDINACIÓN GENERAL DEL PROGRAMA NACIONAL DE APC DOPT/002/RP/2013         14/06/2013         21/06/2           20         5755         AVENIDA GOMEZ MORIN         14/06/2013         21/06/2         21/06/2           20         5754         CONTRATO DE ADJUDICACION ECOSUR-Dirección de Administración         14/106/2013         21/06/2           21         5744         CONTRATO DE ADJUDICACION ECOSUR-Dirección de Administración         14/106/2013         28/06/2           23         5742         LINEA DE CONDUCCIÓN DE AG Proveedor prueba 6, S A. de C V.         14/06/2013         28/06/2           24         5740         Contrato         Empresa Jalisco sa de cv         0PG-FOPEDEP-PAV-CI-C07-13         14/06/2013         38/06/2           25                                                                                                    | 13 | 5746       | AGUA POTABLE                        | CAPUFE-Subdelegación Técnica en Jalisco             | DOPT-009                      | 14/06/2013   | 28/06/2013    | Expirado           |
| 15         5762         PAVIMENTACIÓN CALLE HIDAL("BC-TUJUANA."PROMOTORA PARA EL DESAROLLO DE LAS C         18/06/2013         21/06/2           16         5750         Producción de piezas de musical(CAMP-CAMPECHE-AUDITORÍA SUPERIOR         30/06/2013         28/07/2           17         5753         CONTRATO DE ADJUDICACION IEMPRESA 1 LICITANTET, S A DE C.V.         14/06/2013         21/06/2           19         5752         CONTRATO DE ADJUDICACION IEMPRESA 1 LICITANTET, S A DE C.V.         14/06/2013         21/06/2           19         5752         CONTRATO DE ADJUDICACION EMPRESA 1 LICITANTET, S A DE C.V.         14/06/2013         21/06/2           20         5755         AVENIDA GOMEZ MORIN         14/06/2013         21/06/2         21/06/2           21         5742         CONTRATO DE ADJUDICACIOI ECOSUR-Dirección de Administración         14/06/2013         21/06/2           22         5744         SERVICIO         Empresa Jalisco sa de cv         12/12         14/06/2013         28/06/2           25         5740         Contrato         Empresa Jalisco sa de cv         0PG-FOPEDEP-PAV-CI-C07-13         14/06/2013         28/06/2           25         5740         LINEA DE CONDUCCIÓN DE AG Provedor prueba 6, S A. de C V.         14/06/2013         28/06/2           25         740         Contrato                                                                                                    | 14 | 5759       | Adquisición de patrullas para segu  | Proveedor 1 SA de CV                                | AD-053-2013                   | 14/06/2013   | 21/06/2013    | Expirado           |
| 16         5750         Producción de piezas de musical CAMP-CAMPECHE-AUDITORIA SUPERIOR         30/06/2013         28/07/2           17         5753         CONTRATO DE ADUDIDACIÓN COORDINACIÓN GENERAL DEL PROGRAMA NACIONAL DE APC DOPT//02/RP/2013         14/06/2013         25/07/2           18         5756         DESAZOLVE DE ARROYO LOM/ COORDINACIÓN GENERAL DEL PROGRAMA NACIONAL DE APC DOPT//02/RP/2013         14/06/2013         21/06/2           19         5752         CONTRATO ADJ DIRECTA         Empresa CNET43         14/06/2013         21/06/2           20         5755         AVENIDA GOMEZ MORIN         11/06/2013         21/06/2         21/06/2           21         5744         SERVICIO         Empresa Jalisco sa de cv         12/12         14/06/2013         28/06/2           23         5742         LINEA DE CONDUCCIÓN DE AG Proveedor prueba 6, S A de C V.         14/06/2013         28/06/2           25         5740         Contrato         Empresa Jalisco sa de cv         0PG-FOPEDEP-PAV-CI-C07-13         14/06/2013         28/06/2           25         5740         Contrato         Empresa Jalisco sa de cv         0PG-FOPEDEP-PAV-CI-C07-13         14/06/2013         28/06/2           25         5740         DE CONDUCCIÓN DE AG, Proveedor prueba 6, S A, de C V.         14/06/2013         28/06/2         27                                                                                                    | 15 | 5762       | PAVIMENTACIÓN CALLE HIDAL           | "BC-TIJUANA-""PROMOTORA PARA EL DESARROLLO DE LAS C |                               | 18/06/2013   | 21/06/2013    | Creado             |
| 12         5753         CONTRATO DE ADJUDICACION IEMPRESA 1 LICITANTE1, S.A. DE C.V.         14/06/2013         25/072           18         5756         DESAZOLVE DE ARROVO LOM COORDINACIÓN GENERAL DEL PROGRAMA NACIONAL DE APC DOPT/002/RP/2013         14/06/2013         21/06/2           19         5752         CONTRATO DE JADUDICACION LEMPRESA LILCITANTE1, S.A. DE C.V.         14/06/2013         21/06/2           20         5755         AVENIDA GOMEZ MORIN         14/06/2013         21/06/2           21         5748         CONTRATO DE ADJUDICACIO IECOSUR-Dirección de Administración         14/06/2013         21/06/2           22         5744         SERVICIO         Empresa Jalisco sa de cv         12/12         14/06/2013         28/06/2           23         5742         LINEA DE CONDUCCIÓN DE AG Proveedor prueba 6, S.A. de C.V.         14/06/2013         28/06/2           25         5740         Contrato         Empresa Jalisco sa de cv         14/06/2013         30/06/2           25         5740         Contrato         Empresa Jalisco sa de c.V.         14/06/2013         32/06/2           25         5739         Rehabilitación del puente históric Empresa Jalisco sa de c.V.         14/06/2013         14/06/2013         14/06/2013           28         5720         PAVIMENTACION         Empresa Jalisco sa                                                                                                    | 16 | 5750       | Producción de piezas de musicale    | CAMP-CAMPECHE-AUDITORÍA SUPERIOR                    |                               | 30/06/2013   | 28/07/2013    | Expirado           |
| 18         5756         DESAZOLVE DE ARROYO LOM/ COORDINACIÓN GENERAL DEL PROGRAMA NACIONAL DE APCDOPT/002/RP/2013         14/06/2013         21/06/2           19         5752         CONTRATO ADJ DIRECTA         Empresa CNET43         14/06/2013         21/06/2           19         5752         AVENIDA GOMEZ MORIN         14/06/2013         21/06/2         21/06/2           20         5754         CONTRATO ADJ DIRECTA         Empresa ONET43         14/06/2013         21/06/2           21         5748         CO9NTRATO DE ADJUDICACIO ECOSUR-Dirección de Administración         14/06/2013         21/06/2           22         5744         SERVICIO         Empresa Jalisco sa de cv         12/12         14/06/2013         28/06/2           25         5740         LINEA DE CONDUCCIÓN DE AG Proveedor prueba 6, S A. de C.V.         14/06/2013         28/06/2           25         5740         Contrato         Empresa Jalisco sa de cv         OPG-FOPEDEP-PAV-CI-C07-13         14/06/2013         28/06/2           25         5740         LINEA DE CONDUCCIÓN DE AG Proveedor prueba 6, S A. de C.V.         14/06/2013         28/06/2         27/57/3         Rehabilitación del puente históric Empresa Jalisco sa de cv         OPG-FOPEDEP-PAV-CI-C07-13         14/06/2013         28/06/2           25         67/40         PAVIMENTACION </td <td>17</td> <td>5753</td> <td>CONTRATO DE ADJUDICACION</td> <td>EMPRESA 1 LICITANTE1, S.A. DE C.V.</td> <td></td> <td>14/06/2013</td> <td>25/07/2013</td> <td>Expirado</td>                                            | 17 | 5753       | CONTRATO DE ADJUDICACION            | EMPRESA 1 LICITANTE1, S.A. DE C.V.                  |                               | 14/06/2013   | 25/07/2013    | Expirado           |
| 19         5752         CONTRATO ADJ DIRECTA         Empresa CNET43         14/06/2013         21/06/2           20         5755         AVENIDA GOMEZ MORIN         14/06/2013         21/06/2           21         5744         SERVICIO         Empresa Jalisco sa de cv         12/12         14/06/2013         21/06/2           23         5744         SERVICIO         Empresa Jalisco sa de cv         12/12         14/06/2013         28/06/2           24         5744         SERVICIO         Empresa Jalisco sa de cv         14/06/2013         28/06/2           24         5744         LINEA DE CONDUCCIÓN DE AG Proveedor prueba 6, S A, de C V.         14/06/2013         28/06/2           25         5740         Contrato         Empresa Jalisco sa de cv         0PG-FOPEDEP-PAV-CI-C07-13         14/06/2013         28/06/2           25         5740         Contrato         Empresa Jalisco sa de cv         0PG-FOPEDEP-PAV-CI-C07-13         14/06/2013         30/08/2           25         5739         Rehabilitación del puente histórica Empresa Jalisco sa de cv         0PM-PAV 1.3         14/06/2013         28/06/2           29         5738         OBRA         Empresa Jalisco sa de cv         333         14/06/2013         28/06/2           29         5738                                                                                                    | 18 | 5756       | DESAZOLVE DE ARROYO LOM/            | COORDINACIÓN GENERAL DEL PROGRAMA NACIONAL DE APO   | DOPT/002/RP/2013              | 14/06/2013   | 21/06/2013    | Expirado           |
| 20 5755         AVENIDA GOMEZ MORIN         14/06/2013         21/06/2           21 5748         CO9NTRATO DE ADJUDICACIOI ECOSUR-Dirección de Administración         14/06/2013         21/06/2           22 5744         SERVICIO         Empresa Jalisco sa de cv         12/12         14/06/2013         28/06/2           23 5742         LINEA DE CONDUCCIÓN DE AG Proveedor prueba 6, S.A. de C.V.         14/06/2013         28/06/2         28/06/2           24 5741         LINEA DE CONDUCCIÓN DE AG Proveedor prueba 6, S.A. de C.V.         14/06/2013         28/06/2           25 5740         Contrato         Empresa Jalisco sa de cv         OPG-FOPEDEP-PAV-CI-C07-13         14/06/2013         28/06/2           25 5740         Contrato         Empresa Jalisco sa de cv         OPG-FOPEDEP-PAV-CI-C07-13         14/06/2013         28/06/2           26 5726         LINEA DE CONDUCCIÓN DE AG Proveedor prueba 6, S.A. de C.V.         14/06/2013         14/06/2013         14/06/2013           26 5726         PAVIMENTACION         Empresa Jalisco sa de cv         MT-DOPT-CONACULTA/20/2013         14/06/2013         14/06/2013           28 5728         PAVIMENTACION         Empresa Jalisco sa de cv         0PM-PAV 1-3         14/06/2013         28/06/2           29 5738         OBRA         Empresa Jalisco sa de cv         0PT-003         14/06/                                                                                                    | 19 | 5752       | CONTRATO ADJ DIRECTA                | Empresa CNET43                                      |                               | 14/06/2013   | 21/06/2013    | Expirado           |
| 21         5748         CO9NTRATO DE ADUUDICACIÓI ECOSUR-Dirección de Administración         14/06/2013         21/02           22         5744         SERVICIO         Empresa Jalisco sa de cv         12/12         14/06/2013           23         5742         LINEA DE CONDUCCIÓN DE AG Proveedor prueba 6, S A, de C.V.         14/06/2013         28/06/2           24         5744         LINEA DE CONDUCCIÓN DE AG Proveedor prueba 6, S A, de C.V.         14/06/2013         28/06/2           25         5740         Contrato         Empresa Jalisco sa de cv         OPG-FOPEDEP-PAV-CI-C07-13         14/06/2013         28/06/2           26         5726         LINEA DE CONDUCCIÓN DE AG Proveedor prueba 6, S A, de C.V.         14/06/2013         28/06/2           26         5726         LINEA DE CONDUCCIÓN DE AG Proveedor prueba 6, S A, de C.V.         14/06/2013         28/06/2           26         5726         LINEA DE CONDUCCIÓN DE AG Proveedor prueba 6, S A, de C.V.         14/06/2013         14/06/2013           27         5739         Rehabilitación del puente históric Empresa Jalisco sa de cv         OPM-PAV 1-3         14/06/2013         14/06/2013           28         5728         PAVIMENTACION         Empresa Jalisco sa de cv         333         14/06/2013         28/06/2           29         5738         OB                                                                                                    | 20 | 5755       | AVENIDA GOMEZ MORIN                 |                                                     |                               |              |               | Creado             |
| 22         5744         SERVICIO         Empresa Jalisco sa de cv         12/12         14/06/2013           23         5742         LINEA DE CONDUCCIÓN DE AG Proveedor prueba 6, S.A. de C.V.         14/06/2013         28/06/2           24         5741         LINEA DE CONDUCCIÓN DE AG Proveedor prueba 6, S.A. de C.V.         14/06/2013         28/06/2           25         5742         Contrato         Empresa Jalisco sa de cv         0PG-FOPEDEP-PAV-CI-C07-13         14/06/2013         28/06/2           26         5726         LINEA DE CONDUCCIÓN DE AG Proveedor prueba 6, S.A. de C.V.         14/06/2013         28/06/2           26         5726         LINEA DE CONDUCCIÓN DE AG Proveedor prueba 6, S.A. de C.V.         14/06/2013         28/06/2           26         5726         Rehabilitación del puente histórica Empresa Jalisco sa de cv         MT-DOPT-CONACULTA/20/2013         14/06/2013         28/06/2           26         5738         OBRA         Empresa Jalisco sa de cv         333         14/06/2013         28/06/2           29         5738         OBRA         Empresa Jalisco sa de cv         333         14/06/2013         28/06/2           29         5738         OBRA         Empresa Jalisco sa de cv         DOPT-003         14/06/2013         14/06/2013         14/06/2013         14/06/201                                                                                                    | 21 | 5748       | CO9NTRATO DE ADJUDICACION           | ECOSUR-Dirección de Administración                  |                               | 14/06/2013   | 21/06/2013    | Expirado           |
| 23         5742         LINEA DE CONDUCCIÓN DE AG Proveedor prueba 6, S.A. de C.V.         14/06/2013         28/06/2           24         5741         LINEA DE CONDUCCIÓN DE AG Proveedor prueba 6, S.A. de C.V.         14/06/2013         28/06/2           25         5740         Contrato         Empresa Jalisco sa de cv         OPG-FOPEDEP-PAV-CI-C07-13         14/06/2013         28/06/2           26         5774         LINEA DE CONDUCCIÓN DE AG Proveedor prueba 6, S.A. de C.V.         14/06/2013         28/06/2           26         5778         Rehabilitación del puente históric: Empresa Jalisco sa de cv         MT-DOPT-CONACULTA/20/2013         14/06/2013         14/06/2013         14/06/2013         14/06/2013         28/06/2           28         5728         PAVIMENTACION         Empresa Jalisco sa de cv         OPM-PAV 1-3         14/06/2013         14/06/2013         28/06/2           29         5738         OBRA         Empresa Jalisco sa de cv         533         14/06/2013         28/06/2           30         5720         Pavimento con concreto hidraulicc: Empresa Jalisco sa de cv         DOPT-003         14/06/2013         14/06/2013           31         5735         Rescate de espacio publico parqu'Empresa Jalisco sa de cv         OPG-RP-001         14/06/2013         14/06/2013                                                                                                    | 22 | 5744       | SERVICIO                            | Empresa Jalisco sa de cv                            | 12/12                         | 14/06/2013   |               | Creado             |
| 24         5741         LINEA DE CONDUCCIÓN DE AG Proveedor prueba 6, S.A. de C.V.         14/06/2013         28/06/2           25         5740         Contrato         Empresa Jalisco sa de cv         OPG-FOPEDEP-PAV-CI-C07-13         14/06/2013         30/08/2           26         5726         LINEA DE CONDUCCIÓN DE AG Proveedor prueba 6, S.A. de C.V.         14/06/2013         28/06/2           27         5739         Rehabilitación del puente históric Empresa Jalisco sa de cv         MT-DOPT-CONACULTA/20/2013         14/06/2013         28/06/2           28         5728         PAVIMENTACION         Empresa Jalisco sa de cv         OPM-PAV 1.3         14/06/2013         28/06/2           29         5738         OBRA         Empresa Jalisco sa de cv         OPM-PAV 1.3         14/06/2013         28/06/2           29         5738         OBRA         Empresa Jalisco sa de cv         333         14/06/2013         28/06/2           29         5738         OBRA         Empresa Jalisco sa de cv         3007         29/07.003         14/06/2013         24/06/2           30         5720         Pawimeto con concreto hidraulicc Empresa Jalisco sa de cv         007-003         14/06/2013         14/06/2013         14/06/2013         14/06/2013         14/06/2013         14/06/2013         16/06/2014         <                                                                                                    | 23 | 5742       | LINEA DE CONDUCCIÓN DE AG           | Proveedor prueba 6, S.A. de C.V.                    |                               | 14/06/2013   | 28/06/2013    | Expirado           |
| 25         5740         Contrato         Empresa Jalisco sa de cv         OPG-FOPEDEP-PAV-CI-C07-13         14/06/2013         30/08/2           26         5726         LINEA DE CONDUCCIÓN DE AG Proveedor prueba 6, S.A. de C.V.         14/06/2013         28/06/2           27         5738         Rehabilitación del puente históric CEmpresa Jalisco sa de cv         MT-DOPT-CONACULTA/20/2013         14/06/2013         28/06/2           28         5728         PAVIMENTACION         Empresa Jalisco sa de cv         OPM-PAV 1-3         14/06/2013         28/06/2           29         5738         OBRA         Empresa Jalisco sa de cv         533         14/06/2013         28/06/2           30         5720         Pavimento con concreto hidraulic: Empresa Jalisco sa de cv         DOPT-003         14/06/2013         14/06/2013           31         5736         Concreto hidraulic: Empresa Jalisco sa de cv         DOPT-003         14/06/2013         14/06/2013           30         5720         Pavimento con concreto hidraulic: Empresa Jalisco sa de cv         DOPT-003         14/06/2013         14/06/2013           31         5735         Rescate de espacio publico parqu'Empresa Jalisco sa de cv         OPG-RP-001         14/06/2013         05/092                                                                                                    | 24 | 5741       | LINEA DE CONDUCCIÓN DE AG           | Proveedor prueba 6, S.A. de C.V.                    |                               | 14/06/2013   | 28/06/2013    | Expirado           |
| 26         5726         LINEA DE CONDUCCION DE AG Proveedor prueba 6, S.A. de C.V.         14/06/2013         28/06/2           27         5739         Rehabilitación del puente histórica Empresa Jalisco sa de cv         MT-DOPT-CONACULTA/20/2013         14/06/2013         14/06/2013         14/06/2013         14/06/2013         14/06/2013         14/06/2013         14/06/2013         14/06/2013         28/06/2         29         5738         OBRA         Empresa Jalisco sa de cv         533         14/06/2013         28/06/2         30/06/2         30         5720         Pavimento con concreto hirdualica Empresa Jalisco sa de cv         DOPT-003         14/06/2013         14/06/2013         14/06/2013         14/06/2013         14/06/2013         14/06/2013         14/06/2013         14/06/2013         14/06/2013         14/06/2013         14/06/2013         14/06/2013         14/06/2013         14/06/2013         14/06/2013         14/06/2013         14/06/2013         14/06/2013         14/06/2013         14/06/2013         14/06/2013         14/06/2013         14/06/2013         15/05/2         14/06/2013         15/05/2         14/06/2013         15/05/2         14/06/2013         15/05/2         14/06/2013         15/05/2         14/06/2013         15/05/2         14/06/2013         15/05/2         14/06/2013         15/05/2         14/06/2013         15/0                                                                                                    | 25 | 5740       | Contrato                            | Empresa Jalisco sa de cv                            | OPG-FOPEDEP-PAV-CI-C07-13     | 14/06/2013   | 30/08/2013    | Activo             |
| 27         5739         Rehabilitación del puente históric CEmpresa Jalisco sa de cv         MT-DOPT-CONACULTA/20/2013         14/06/2013         14/06/2013         28/06/2           28         5728         PAVIMENTACION         Empresa Jalisco sa de cv         OPM-PAV 1-3         14/06/2013         28/06/2           29         5738         OBRA         Empresa Jalisco sa de cv         333         14/06/2013         28/06/2           29         5738         OBRA         Empresa Jalisco sa de cv         333         14/06/2013         28/06/2           30         5720         Pavimento con concreto hidraulic cEmpresa Jalisco sa de cv         DOPT-003         14/06/2013         14/06/2013           31         5735         Rescate de espacio publico parqu'Empresa Jalisco sa de cv         OPG-RP-001         14/06/2013         05/09/2                                                                                                    | 26 | 5726       | LINEA DE CONDUCCIÓN DE AG           | Proveedor prueba 6, S.A. de C.V.                    |                               | 14/06/2013   | 28/06/2013    | Expirado           |
| 28         5728         PAVIMENTACION         Empresa Jalisco sa de cv         OPM-PAV 1-3         14/06/2013         28/06/2           29         5738         OBRA         Empresa Jalisco sa de cv         533         14/06/2013         28/06/2           30         6720         Pavimento con concreto hidraulic(Empresa Jalisco sa de cv         DOPT-003         14/06/2013         14/07/2           31         5735         Rescate de espacio publico parqu'Empresa Jalisco sa de cv         OPG-RP-001         14/06/2013         05/09/2                                                                                                    | 27 | 5739       | Rehabilitación del puente histórico | Empresa Jalisco sa de cv                            | MT-DOPT-CONACULTA/20/2013     | 14/06/2013   | 14/08/2013    | Activo             |
| 29 5738         OBRA         Empress Jalisco sa de cv         533         14/06/2013         28/06/2           30 5720         Pavimento con concreto hidraulic: Empress Jalisco sa de cv         DOPT-003         14/06/2013         14/06/2013           31 5735         Rescate de espacio publico parqu'Empress Jalisco sa de cv         OPG-RP-001         14/06/2013         05/092                                                                                                    | 28 | 5728       | PAVIMENTACION                       | Empresa Jalisco sa de cv                            | OPM-PAV 1-3                   | 14/06/2013   | 28/06/2013    | Expirado           |
| 30         5720         Pavimento con concreto hidraulic(Empresa Jalisco sa de cv         DOPT-003         14/06/2013         14/06/2013         14/06/2013         14/06/2013         05/09/2           31         5735         Rescate de espacio publico parqu'Empresa Jalisco sa de cv         OPG-RP-001         14/06/2013         05/09/2                                                                                                    | 29 | 5738       | OBRA                                | Empresa Jalisco sa de cv                            | 333                           | 14/06/2013   | 28/06/2013    | Expirado           |
| 31 5735 Rescate de espacio publico parqu'Empresa Jalisco sa de cv OPG-RP-001 14/06/2013 05/09/2                                                                                                    | 30 | 5720       | Pavimento con concreto hidraulico   | Empresa Jalisco sa de cv                            | DOPT-003                      | 14/06/2013   | 14/07/2013    | Expirado           |
|                                                                                                    | 31 | 5735       | Rescate de espacio publico parqu    | Empresa Jalisco sa de cv                            | OPG-RP-001                    | 14/06/2013   | 05/09/2013    | Activo             |

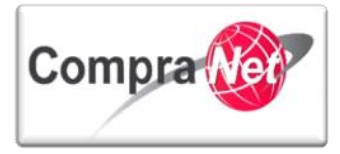

Otra manera de consultar la información previa a la exportación es utilizando la opción de **Filtrar por**: Todos los contratos, Contratos vistos recientemente, **Todos los Contratos Activos**, **Contratos Finalizados** y **Contratos Próxima Finalización**, seleccione la opción deseada para el resultado del filtro.

|     |                     |                                            | Filtrar por: Todos los Contratos                                 | 🗸 🇇 Cor           | figurar Filtros         |                              | e construction de la construcción de la construcció |
|-----|---------------------|--------------------------------------------|------------------------------------------------------------------|-------------------|-------------------------|------------------------------|----------------------------------------------------------------------------------------------------|
|     | Buscar/Filtrar por  | 🚡 Crear Contrato 📓 Exportar Lista en Excel | Exportar Fec Contratos vistos Recient<br>Todos los Contratos Act | temente<br>ivos   |                         |                              |                                                                                                    |
|     | Código del Contrato | Título                                     | Proveedor Contratos Expirados                                    | e contrato        | interno Fecha de inicio | Fecha de fin o de expiración | Estado del contrato                                                                                                    |
| 1   | 6762                | Adquisición de Papeleria                   | Empresa 1 S Min Departmente de Contratos próximos a E            | kpirar -          | 16/01/2014              | 20/12/2016                   | Activo                                                                                                    |
| 2   | 6753                | Materiales y útiles de Oficina             | Empresa 2 S. Mis Contratos con Prop                              | uestas Pendientes | 13/01/2014              | 13/02/2015                   | Activo                                                                                                    |
| 3   | 6752                | Materiales y útiles de Oficina             | CNET BCA S.A. de C.V                                             | 5777000017012014  | 13/01/2014              |                              | Creado                                                                                                    |
| 4   | 6751                | compra de automóviles 2                    | Proveedor 1 SA de CV                                             | 456               | 13/01/2014              | 13/02/2014                   | Activo                                                                                                    |
| 5   | 6750                | compra de automóviles 1                    | CONTRATISTA 1 S.A. de C.V.                                       | 123               | 13/01/2014              | 13/02/2014                   | Activo                                                                                                    |
| 6   | 6749                | compra de automóviles                      | Proveedor 1 SA de CV                                             | 123               | 13/01/2014              | 13/02/2014                   | Activo                                                                                                    |
| 7   | 6747                | compra de equipo de cómputo 2              | Proveedor 2 SA de CV                                             | 456               | 09/01/2014              | 09/02/2014                   | Activo                                                                                                    |
| 8   | 6746                | compra de equipo de cómputo 1              | Proveedor 1 SA de CV                                             | 123               | 09/01/2014              | 09/02/2014                   | Activo                                                                                                    |
| 9   | 6736                | 01 - 8 -01 - 2014                          | CNET JAHV S.A. de C.V.                                           |                   | 08/01/2014              |                              | Creado                                                                                                    |
| 10  | 6731                | compra de equipo de cómputo 2              | Proveedor 2 SA de CV                                             | 456               | 03/01/2014              | 07/02/2014                   | Activo                                                                                                    |
| 11  | 6730                | compra de equipo de cómputo 1              | Proveedor 1 SA de CV                                             | 123               | 03/01/2014              |                              | Creado                                                                                                    |
| 12  | 6711                | Equipo de cómputo 2                        | Proveedor 1 SA de CV                                             | 456               | 26/12/2013              | 26/01/2014                   | Activo                                                                                                    |
| 13  | 6710                | Equipo de cómputo                          | CONTRATISTA 1 S.A. de C.V.                                       | 123               | 26/12/2013              | 26/01/2014                   | Activo                                                                                                    |
| 14  | 6691                | maestría en tecnología de la información   | Proveedor 1 SA de CV                                             |                   | 26/12/2013              | 26/01/2014                   | Activo                                                                                                    |
| 15  | 6659                | Artículos de papelería                     | Proveedor 1 SA de CV                                             |                   | 10/12/2013              | 20/12/2013                   | Expirado                                                                                                    |
| 16  | 6657                | Equipo de cómputo 2                        | Proveedor 2 SA de CV                                             |                   | 09/12/2013              | 20/12/2013                   | Expirado                                                                                                    |
| 17  | 6656                | Equipo de cómputo 1                        | Proveedor 1 SA de CV                                             |                   | 09/12/2013              | 20/12/2013                   | Expirado                                                                                                    |
| 18  | 6627                | Equipo de cómputo                          | Empresa 1 S.A. de C.V.                                           |                   | 12/11/2013              | 22/12/2013                   | Creado                                                                                                    |
| 19  | 6600                | artículos de papelería                     | Proveedor 1 SA de CV                                             |                   | 22/11/2013              | 22/11/2013                   | Expirado                                                                                                    |
| 20  | 6519                | Equipo de cómputo                          | Empresa 1 S.A. de C.V.                                           |                   | 12/11/2013              | 22/12/2013                   | Expirado                                                                                                    |
| Tot | al: <b>320</b>      | Pagina 1 de 16                             | Visualizar: 20 👽 El                                              | ementos           |                         | 1                            | 2 3 4 5 6 > >>                                                                                                    |

A continuación se muestra un ejemplo del resultado del filtro al seleccionar la opción "Todos los contratos Activos", presione el botón "Exportar Lista en Excel".

| 9   | Buscar/Filtrar por  | Crear Contrato 📓 Exportar Lista en Excel | Exportar Fecha de Contrato |                                      |                 |                              |                     |
|-----|---------------------|------------------------------------------|----------------------------|--------------------------------------|-----------------|------------------------------|---------------------|
|     | Código del Contrato | Título                                   | Proveedor o Contratista    | Referencia / No. de contrato interno | Fecha de inicio | Fecha de fin o de expiración | Estado del contrato |
| 1   | 6762                | Adquisición de Papeleria                 | Empresa 1 S.A. de C.V.     | SFP-0003-2014                        | 16/01/2014      | 20/12/2016                   | Activo              |
| 2   | 6753                | Materiales y útiles de Oficina           | Empresa 2 S.A. de C.V.     | SFP-00002-012014                     | 13/01/2014      | 13/02/2015                   | Activo              |
| 3   | 6752                | Materiales y útiles de Oficina           | CNET BCA S.A. de C.V       | SFP-00001-012014                     | 13/01/2014      |                              | Creado              |
| 4   | 6751                | compra de automóviles 2                  | Proveedor 1 SA de CV       | 456                                  | 13/01/2014      | 13/02/2014                   | Activo              |
| 5   | 6750                | compra de automóviles 1                  | CONTRATISTA 1 S.A. de C.V. | 123                                  | 13/01/2014      | 13/02/2014                   | Activo              |
| 6   | 6749                | compra de automóviles                    | Proveedor 1 SA de CV       | 123                                  | 13/01/2014      | 13/02/2014                   | Activo              |
| 7   | 6747                | compra de equipo de cómputo 2            | Proveedor 2 SA de CV       | 456                                  | 09/01/2014      | 09/02/2014                   | Activo              |
| 8   | 6746                | compra de equipo de cómputo 1            | Proveedor 1 SA de CV       | 123                                  | 09/01/2014      | 09/02/2014                   | Activo              |
| 9   | 6736                | 01 - 8 -01 - 2014                        | CNET JAHV S.A. de C.V.     |                                      | 08/01/2014      |                              | Creado              |
| 10  | 6731                | compra de equipo de cómputo 2            | Proveedor 2 SA de CV       | 456                                  | 03/01/2014      | 07/02/2014                   | Activo              |
| 11  | 6730                | compra de equipo de cómputo 1            | Proveedor 1 SA de CV       | 123                                  | 03/01/2014      |                              | Creado              |
| 12  | 6711                | Equipo de cómputo 2                      | Proveedor 1 SA de CV       | 456                                  | 26/12/2013      | 26/01/2014                   | Activo              |
| 13  | 6710                | Equipo de cómputo                        | CONTRATISTA 1 S.A. de C.V. | 123                                  | 26/12/2013      | 26/01/2014                   | Activo              |
| 14  | 6691                | maestría en tecnología de la información | Proveedor 1 SA de CV       |                                      | 26/12/2013      | 26/01/2014                   | Activo              |
| 15  | 6659                | Artículos de papelería                   | Proveedor 1 SA de CV       |                                      | 10/12/2013      | 20/12/2013                   | Expirado            |
| 16  | 6657                | Equipo de cómputo 2                      | Proveedor 2 SA de CV       |                                      | 09/12/2013      | 20/12/2013                   | Expirado            |
| 17  | 6656                | Equipo de cómputo 1                      | Proveedor 1 SA de CV       |                                      | 09/12/2013      | 20/12/2013                   | Expirado            |
| 18  | 6627                | Equipo de cómputo                        | Empresa 1 S.A. de C.V.     |                                      | 12/11/2013      | 22/12/2013                   | Creado              |
| 19  | 6600                | artículos de papeleria                   | Proveedor 1 SA de CV       |                                      | 22/11/2013      | 22/11/2013                   | Expirado            |
| 20  | 6519                | Equipo de cómputo                        | Empresa 1 S.A. de C.V.     |                                      | 12/11/2013      | 22/12/2013                   | Expirado            |
| Tot | al: 320             | Pagina 1 de 16                           | Visualizar: 20 👽 E         | lementos                             |                 |                              | 1 2 3 4 5 6 > >>    |
|     |                     |                                          |                            |                                      |                 |                              |                     |

El sistema descargará un archivo en formato Excel con el listado de sus contratos según la selección del filtro anterior.

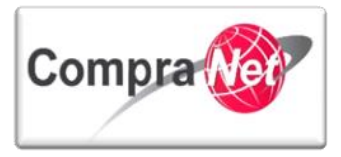

## 10 Archivar Expedientes en CompraNet

# 10.1 Archivar el expediente de contratación con todos sus elementos

Los operadores del sistema CompraNet en las Unidades Compradoras, podrán archivar sus expedientes de contratación cuando los elementos del mismo se encuentren concluidos, es decir, que los elementos del expediente no estén en algún estado considerado como activo.

En el siguiente esquema general se muestran los estados que deben de tener los elementos del expediente de contratación para poder ser archivados.

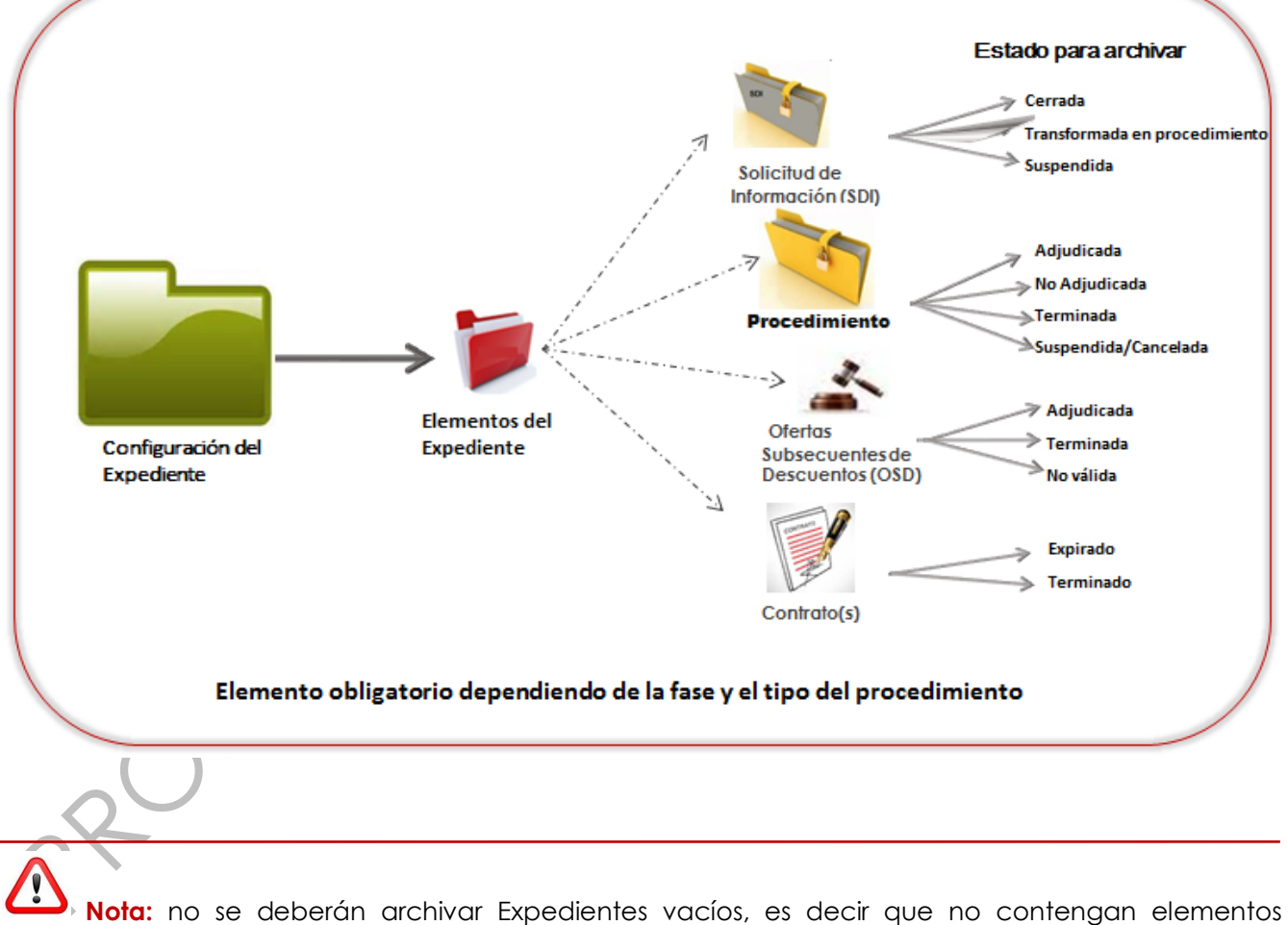

(Solicitud de información SDI, Procedimiento, Oferta Subsecuente de Descuento, Contrato) o que el estatus del Contrato se encuentre Activo.

A continuación se indica el proceso que debe seguir el operador UC para archivar sus expedientes.

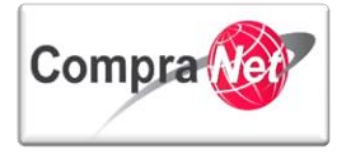

Ingrese al sistema con su Nombre de usuario y contraseña y en la sección Áreas de Contratación presione sobre "Expedientes de Contratación".

| 💌 Área de Contratación                   | Anuncios Publicados   | 💌 Área RUPC         |
|------------------------------------------|-----------------------|---------------------|
| Expedientes de Contratación              | Anuncios Publicados   | Búsqueda Avanzada   |
| Solicitudes de Información (SDI)         |                       | Clasificación       |
| Procedimientos                           |                       | Correo Electrónico  |
| Ofertas Subsecuentes de Descuentos (OSD) |                       | Búsqueda Simple     |
| Contratos                                |                       |                     |
| Material de apoγo                        | 💌 Área de Consulta    | 💌 Perfil de Usuario |
| Manuales                                 | Área de Contratación  | Datos del Usuario   |
| Foro                                     | Proveedor/Contratista |                     |
|                                          | Operador UC           |                     |
|                                          | Informes adicionales  |                     |
|                                          | Datos Archivados      |                     |
| <ul> <li>Cambiar Idioma</li> </ul>       |                       |                     |
| Seleccionar Idioma (Sesión actual)       |                       |                     |
|                                          |                       |                     |
|                                          |                       | Subi                |

La siguiente pantalla le mostrará el listado de sus expedientes de contratación, presione sobre la opción del **Menú "Archivar Expediente**"

| Expedientes de Contratación Solicitudes de Información (SDI) Procedimientos Ofertas Subsecuentes de Descuentos (OSD) Contratos |                       |                                                                   |                                     |                                  |                     |  |  |
|----------------------------------------------------------------------------------------------------|-----------------------|-------------------------------------------------------------------|-------------------------------------|----------------------------------|---------------------|--|--|
| Menú                                                                                                    |                       | Filtrar por: Todos los Expedientes 🗸 🖗 Configurar Filtros         |                                     |                                  |                     |  |  |
| Expedientes de Contratación<br>Expediente de Contratación                                                                      | Suscar/Filtrar por    | 💫 Buscar/Filtrar por 🖳 Crear Expediente 📓 Exportar Lista en Excel |                                     |                                  |                     |  |  |
| Archivar Expediente                                                                                                    | Código del Expediente | Descripción breve                                                 | Referencia / No. de Control Interno | Operador UC                      | Fecha de creación 🔷 |  |  |
| Archivos de Expediente                                                                                                    | 1 34813               | Adquisición de Papeleria                                          | SFP142014                           | Martinez Garrido Jorge Alejandro | 15/01/2014 15:53:56 |  |  |
|                                                                                                    | 2 34717               | Material y útiles de oficina                                      | SFP/2014                            | Martinez Garrido Jorge Alejandro | 07/01/2014 18:58:57 |  |  |
|                                                                                                    | 3 34694               | Papelería                                                         | 180484                              | Martinez Garrido Jorge Alejandro | 05/01/2014 17:07:05 |  |  |
|                                                                                                    | 4 33957               | Equipo de Cómputo                                                 | SFP/2013                            | Martinez Garrido Jorge Alejandro | 13/11/2013 18:03:00 |  |  |
|                                                                                                    | 5 33913               | compra de equipo de cómputo                                       |                                     | Castillo Pichardo Karia          | 11/11/2013 13:27:49 |  |  |
|                                                                                                    | 6 33826               | Compra Muebles                                                    | 051013                              | Martinez Garrido Jorge Alejandro | 05/11/2013 14:38:33 |  |  |
|                                                                                                    | 7 33825               | Compra Papelería                                                  | 051113                              | Martinez Garrido Jorge Alejandro | 05/11/2013 14:14:20 |  |  |
|                                                                                                    | 8 33331               | Construcción de Pavimento Hidraulico                              | PUE-123/2013                        | Martinez Garrido Jorge Alejandro | 18/10/2013 11:39:48 |  |  |
|                                                                                                    | 9 31729               | Adquisición de Papeleria                                          | SFP/060813-01                       | Martinez Garrido Jorge Alejandro | 05/08/2013 15:40:10 |  |  |
|                                                                                                    | 10 31453              | Materiales y útiles de oficina                                    | SFP/24072013                        | Martinez Garrido Jorge Alejandro | 24/07/2013 10:32:37 |  |  |
|                                                                                                    | Total: 10             | Pagina 1 de 1 Vis                                                 | ualizar: 20 🗸 Elementos             |                                  |                     |  |  |

Una vez que se encuentre dentro de la sección "Archivar Expediente" observe la leyenda "No hay ninguna Licitación archivada presente".

Para crear la carpeta de almacenamiento personalizada presione sobre el botón "Crear Carpeta Archivo".

| Expedientes de Contratación Solicitudes de Infor          | nación (SDI)   Procedimientos   Ofertas Subsecuentes de Descuentos (OSD)   Contratos |       |
|-----------------------------------------------------------|--------------------------------------------------------------------------------------|-------|
| Menú                                                      |                                                                                      | ð     |
| Expedientes de Contratación<br>Expediente de Contratación | 🔍 Buscar/Filtrar por                                                                 |       |
| Plantillas de Expedientes                                 | Está en el Archivo Todos                                                             |       |
| Plantillas de Expedientes                                 | Seleccionar Carpeta Todos V                                                          |       |
| Archivar Expediente<br>Archivos de Expediente             | No hay ninguna Licitación archivada presente                                         |       |
|                                                           |                                                                                      | Subir |

Personalice su carpeta de archivo capturando el campo "Nombre Carpeta Archivo", dicha información deberá estar relacionada con el tipo de expedientes que desea archivar.
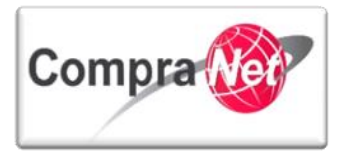

Presione el botón "Crear".

| Crear 🔀 Cancelar                               |  |
|------------------------------------------------|--|
| Nueva Carpeta de Archivos                      |  |
| Nombre Carpeta Archivo     Procedimientos 2014 |  |

Verifique la creación de la carpeta de archivo presionando sobre el campo "Seleccionar Carpeta".

Para dirigirse al expediente de contratación que desea archivar presione sobre la opción del Menú "Expedientes de Contratación".

| Europeine de Contente si és la Ballisia de Leó            |                                                             |                        |                               |
|-----------------------------------------------------------|-------------------------------------------------------------|------------------------|-------------------------------|
| Expedientes de Contratación Solicitudes de Info           | ormación (SDI) Procedimientos Ofertas Subsecuentes de Descu | antos (USD) Contratos  |                               |
| Menú                                                      |                                                             |                        |                               |
| Expedientes de Contratación<br>Expediente de Contratación | Buscar/Filtrar por 🔀 Crear Carpeta Archivo                  |                        |                               |
| Archivar Expediente                                       | Está en el Archivo                                          | Todos                  |                               |
| Archivos de Expediente                                    | Seleccionar Carpeta                                         | Todos                  | Abrir Archivo                 |
|                                                           |                                                             | Todos                  |                               |
|                                                           |                                                             | Archivo Automático     | Licitación archivada presente |
|                                                           |                                                             | 2010                   |                               |
|                                                           |                                                             | Procedimiento SFP 2013 |                               |
|                                                           |                                                             | Procedimientos 2014    |                               |
|                                                           |                                                             |                        |                               |

A través de los criterios de búsqueda localice el expediente de contratación que desea archivar y presione sobre la descripción breve del mismo.

| Expedientes de Contratación Solicitudes de Información (SDI) Procedimientos Ofertas Subsecuentes de Descuentos (OSD) Contratos |                                         |                                     |                                  |                     |  |  |  |
|----------------------------------------------------------------------------------------------------|-----------------------------------------|-------------------------------------|----------------------------------|---------------------|--|--|--|
| Menú                                                                                                    |                                         | Filtrar por:                        | Configurar Filtros               | Þ                   |  |  |  |
| Expedientes de Contratación<br>Expediente de Contratación                                                                      | Eliminar Filtro                         | Excel                               |                                  |                     |  |  |  |
| Archivar Expediente                                                                                                    | Buscar                                  | Buscar Código del Expediente v      |                                  |                     |  |  |  |
| Archivos de Expediente                                                                                                    | Criterio de búsqueda                    | Contiene 🗸                          |                                  |                     |  |  |  |
|                                                                                                    | Valor 34833                             |                                     |                                  |                     |  |  |  |
|                                                                                                    | Tipo de Expediente                      |                                     | <b>v</b>                         |                     |  |  |  |
|                                                                                                    | Información Adicional                   |                                     | ~                                |                     |  |  |  |
|                                                                                                    | Información Adicional                   | <b>.</b>                            |                                  |                     |  |  |  |
|                                                                                                    | Buscar 层 Guardar filtro                 |                                     |                                  |                     |  |  |  |
|                                                                                                    | Código del Expediente Descripción breve | Referencia / No. de Control Interno | Operador UC                      | Fecha de creación   |  |  |  |
|                                                                                                    | 1 34813 Adquisición de Papeleria        | SFP142014                           | Martinez Garrido Jorge Alejandro | 15/01/2014 15:53:56 |  |  |  |
|                                                                                                    | Total: 1 Pagina 1 de 1                  | Visualizar: 20 👽 Eleme              | tos                              |                     |  |  |  |

Una vez dentro del expediente presione sobre el botón "Archivar".

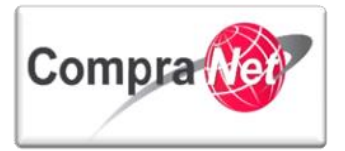

|                                                                                                    | Expediente: 34813 - Adquisición de Papelería                                          |  |  |  |  |  |  |
|----------------------------------------------------------------------------------------------------|---------------------------------------------------------------------------------------|--|--|--|--|--|--|
| <ul> <li>Administración del Expediente</li> </ul>                                                   | Estado del Anuncio: Visibile a Toutos                                                 |  |  |  |  |  |  |
| Configuración<br>Ver Configuración del Expediente                                                   |                                                                                       |  |  |  |  |  |  |
| Difusión del Anuncio al Público en General<br>Estado: No Visible a los Proveedores v/o Contratistas | 😂 Cambiar Operador UC del Expediente 🗟 Crear el Número del Procedimiento 🔊 🖾 Archivar |  |  |  |  |  |  |
| Elementos del Expediente                                                                            | Editar                                                                                |  |  |  |  |  |  |
| Anovor                                                                                              | DATOS GENERALES                                                                       |  |  |  |  |  |  |
| Archivos Encontrados: 0                                                                             | Código del Expediente 34813                                                           |  |  |  |  |  |  |
| Avisos de Modificación del Expediente                                                               | Descripción del Expediente Adquisición de Papeleria                                   |  |  |  |  |  |  |
| Ver Avisos                                                                                          | Descripción Detallada del Expediente                                                  |  |  |  |  |  |  |
| Bitácora de Modificaciones al Expediente                                                            | Referencia/No. de Control Interno SFP142014                                           |  |  |  |  |  |  |
| Operaciones Registradas                                                                             | Operador UC del expediente Martinez Garrido Jorge Alejandro                           |  |  |  |  |  |  |
| Operadores del Expediente                                                                           | Fecha de Creación del Expediente 15/01/2014 15:53                                     |  |  |  |  |  |  |
|                                                                                                    | Fecha de la Primera Activación del Expediente 15/01/2014                              |  |  |  |  |  |  |
|                                                                                                    | TIPO Y ATRIBUTOS DEL EXPEDIENTE                                                       |  |  |  |  |  |  |
|                                                                                                    | Tipo de Expediente 12. Adjudicación Directa Nacional Simplificada LAASSP              |  |  |  |  |  |  |

Presione sobre el botón de opción de la carpeta donde desea almacenar el expediente y su contenido.

Observe que se muestra la carpeta que previamente creamos. Presione el botón "**Guardar**".

|          | Expediente: 31729 - Adquisición de Papeleria<br>Estado del Anuncio: Visible a Todos |                        |                      |
|----------|-------------------------------------------------------------------------------------|------------------------|----------------------|
|          |                                                                                     | Guardar 🔀 Cancelar     |                      |
|          | Seleccionar Archivo                                                                 |                        |                      |
|          | Archivo Automático                                                                  |                        |                      |
|          | 2010                                                                                |                        |                      |
|          | Procedimiento SFP 2013                                                              |                        |                      |
| Expedie  | nte: 34813 - Adquisición de Papeleria                                               |                        |                      |
| Estado o | lel Anuncio: No Visible a los Proveedores y/o Contratistas                          |                        |                      |
|          | "                                                                                   |                        |                      |
|          |                                                                                     |                        | 🔚 Guardar 🔀 Cancelar |
| Selec    | cionar Archivo                                                                      |                        |                      |
|          | 0                                                                                   | Archivo Automático     |                      |
|          | 0                                                                                   | 2010                   |                      |
|          | 0                                                                                   | Procedimiento SFP 2013 |                      |
|          | ۰                                                                                   | Procedimientos 2014    |                      |
|          |                                                                                     |                        |                      |

A continuación se desplegará el siguiente mensaje, indicando que se archivará el expediente y sus elementos, (SDI, Procedimiento, OSD, Contrato).

### Presione el botón "Aceptar".

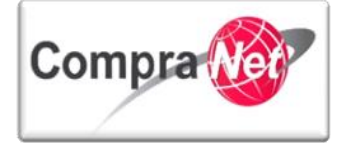

| Mensaje de la página https://compranet.funcionpublica.gob.mx:                     |  |
|-----------------------------------------------------------------------------------|--|
| El Expedientes y todas sus Áreas de Contratación será archivado. Desea continuar? |  |
| Aceptar Cancelar                                                                  |  |

Para comprobar que el expediente se encuentra debidamente archivado presione sobre la opción del menú "Archivar Expediente".

Observe el expediente archivado.

| Expedientes de Contratación Solicitud de Info | ormación (SDI) Procedimientos Ofertas Subsecuentes de    | e Descuento (OSD) Contratos         |                                  |                     |  |  |
|-----------------------------------------------|----------------------------------------------------------|-------------------------------------|----------------------------------|---------------------|--|--|
| Menú                                          |                                                          |                                     |                                  | P                   |  |  |
| Expedientes de Contratación                   | 📲 🔍 Buscar/Filtrar por 🔀 Crear Carpeta Archivo 🗣 Mover 🙀 | Restablecer Exportar Lista en Excel |                                  |                     |  |  |
| Expediente de Contratación                    | Está en el Archivo Todos                                 |                                     |                                  |                     |  |  |
| Plantillas de Expedientes                     | Seleccionar Carpeta                                      | Todos 🗸 🏹                           | hivo                             |                     |  |  |
| Plantillas de Expedientes                     | Código Descripción                                       | Protocolo Expediente                | Creador                          | Fecha de creación   |  |  |
| Archivar Expediente<br>Archivos de Expediente | 1 34813 <u>Adouisición de Papeleria;</u>                 | 5FP142014 '                         | Martinez Garrido Jorge Alejandro | 15/01/2014 15:53:56 |  |  |
|                                               | Total: 1 Pagina 1 de 1                                   | Visualizar: 20 👽 Elementos          |                                  |                     |  |  |
|                                               |                                                          |                                     |                                  |                     |  |  |

En este ejemplo el expediente contiene Procedimiento y Contrato, a continuación comprobaremos de igual manera que dichos elementos del expediente se encuentran archivados.

 Expedientes de Contratación
 Solicitud de Información (SDI)
 Procedimientos
 Offertas Subsecuentes de Descuento (OSD)
 Contratos

 Menú
 Expedientes de Contratación
 Expedientes de Contratación
 Expedientes de Contratación
 Expedientes
 Solicitud de Información (SDI)
 Image: Status en Excel
 Image: Status en Excel
 Image: Status en Excel
 Image: Status en Excel
 Image: Status en Excel
 Image: Status en Excel
 Image: Status en Excel
 Image: Status en Excel
 Image: Status en Excel
 Image: Status en Excel
 Image: Status en Excel
 Image: Status en Excel
 Image: Status en Excel
 Image: Status en Excel
 Image: Status en Excel
 Image: Status en Excel
 Image: Status en Excel
 Image: Status en Excel
 Image: Status en Excel
 Image: Status en Excel
 Image: Status en Excel
 Image: Status en Excel
 Image: Status en Excel
 Image: Status en Excel
 Image: Status en Excel
 Image: Status en Excel
 Image: Status en Excel
 Image: Status en Excel
 Image: Status en Excel
 Image: Status en Excel
 Image: Status en Excel
 Image: Status en Excel
 Image: Status en Excel
 Image: Status en Excel
 Image: Status en Excel
 Image: Status en Excel
 Image: Status en Excel
 Image: Status en Excel
 Image: Status en Excel
 Image: Status en Excel
 Image: Status en Excel
 Image: Status en

Presione sobre la pestaña "Procedimiento".

A continuación observará el listado de sus procedimientos de contratación.

Presione sobre la opción del menú "Archivar Procedimiento".

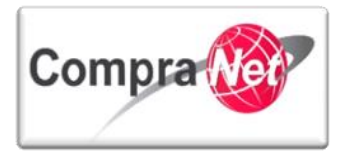

| Página Principal Salir Avuda Navegación 🕫                        |                                            | В                                   | ienvenido: Martinez Garrido Jorge     | Alejandro             |                                |                  | 4 Soloccionar Área                                                                                                    |
|------------------------------------------------------------------|--------------------------------------------|-------------------------------------|---------------------------------------|-----------------------|--------------------------------|------------------|----------------------------------------------------------------------------------------------------|
| Expedientes de Contratación Solicitudes de Ir                    | nformación (SDI) Procedimientos Ofertas Su | ubsecuentes de Descuentos (OSD)     | Zona horaria: GMT - 6:00              | 1                     |                                |                  |                                                                                                    |
|                                                                  |                                            | ()                                  |                                       |                       |                                |                  |                                                                                                    |
| Menú                                                             |                                            |                                     | Filtrar por: Todos los Procedimientos | s v @Confi            | gurar Filtros                  |                  | - Alian Alian Ali |
| Mis Procedimientos<br>Mis Procedimientos de Contratación         | 🔍 Buscar/Filtrar por                       | ento 📓 Exportar Lista en Excel      |                                       |                       |                                |                  |                                                                                                    |
| Plantilla de Procedimiento<br>Plantilla de Procedimiento         | Código del Procedimiento                   | Descripción Breve                   | Código del Expediente                 | Operador UC           |                                | Estatus          | Fecha / Hora                                                                                                    |
| Archivar Procedimiento                                           | 1 32599                                    | Material y útiles de oficina        | 34717                                 | Martinez Garrido Jorg | ge Alejandro                   | Multi-adjudicada | 09/01/2014 19:00                                                                                                    |
|                                                                  | Total: 1 Pagina                            | 1 de 1                              | Visualizar: 20 👽 El                   | lementos              |                                |                  |                                                                                                    |
|                                                                  |                                            |                                     |                                       |                       |                                |                  | Subir                                                                                                    |
| Observe el Proce                                                 | dimiento archiva                           | do.                                 |                                       |                       |                                | ,C               | P                                                                                                    |
| Expedientes de Contratación Solicitudes de In                    | formación (SDI) Procedimientos Ofertas Su  | bsecuentes de Descuentos (OSD)      | Contratos                             |                       |                                |                  |                                                                                                    |
| Manú                                                             |                                            |                                     |                                       |                       |                                |                  | æ                                                                                                    |
| Mis Procedimientos                                               | Buscar/Filtrar por                         | ) 🚸 Mover 🍙 Restablecer             | Exportar Lista en Excel               |                       |                                |                  |                                                                                                    |
| Mis Procedimientos de Contratación<br>Plantilla de Procedimiento | Abrir Carpe                                | ta Plantillas Vigente Todas las Car | petas                                 |                       |                                |                  |                                                                                                    |
| Plantila de Procedimiento                                        |                                            | Seleccionar Carpeta Todas las Carp  | petas                                 | ✓ Sector Archivo      |                                |                  |                                                                                                    |
| Archivar Procedimiento                                           | Código de Procedimiento                    | Descripción breve                   | -                                     | Código del Expediente | Operador UC                    | Estatus          | Fecha de Cierre                                                                                                    |
|                                                                  | Total: 1 Parina                            | 1 do 1                              | Vicualizare 20 Pr                     | 34513                 | Martinez Gamoo Jorge Alejandro | Adjudicada -     | 5/01/2014 15:55:56                                                                                                    |
|                                                                  |                                            | 1021                                |                                       | ementos               |                                |                  |                                                                                                    |
|                                                                  |                                            |                                     |                                       |                       |                                |                  | Subir                                                                                                    |
|                                                                  |                                            |                                     |                                       |                       |                                |                  |                                                                                                    |
| Presione sobre la                                                | pestana "Contra                            | tos".                               |                                       | )                     |                                |                  |                                                                                                    |
| Expedientes de Contratación Solicitudes de In                    | formación (SDI) Procedimientos Ofertas Su  | bsecuentes de Descuentos (OSD)      | Contratos                             |                       |                                |                  |                                                                                                    |
| Menú                                                             |                                            |                                     |                                       |                       |                                |                  | æ                                                                                                    |
| Mis Procedimientos                                               | Suscar/Filtrar por 🔀 Crear Archivo SDC     | ) 🕀 Mover 🏭 Restablecer             | Exportar Lista en Excel               |                       |                                |                  |                                                                                                    |
| Mis Procedimientos de Contratación<br>Plantilla de Procedimiento | Abrir Carpe                                | ta Plantillas Vigente Todas las Car | petas                                 |                       |                                |                  |                                                                                                    |
| Plantila de Procedimiento                                        |                                            | Seleccionar Carpeta Todas las Carp  | petas                                 | V (Abrir Archivo      |                                |                  |                                                                                                    |
| Archivar Procedimiento                                           | Código de Procedimiento                    | Descripción breve                   |                                       | Código del Expediente | Operador UC                    | Estatus          | Fecha de Cierre                                                                                                    |
|                                                                  | * 31370<br>Total: 1 Pagina                 | 1 de 1                              | Visualizar: 20 Fi                     | amentos               | waronez warnoo sorge Alejanoro | , sojuticata i   |                                                                                                    |
|                                                                  | ragina                                     | <del> </del>                        |                                       |                       |                                |                  |                                                                                                    |
|                                                                  |                                            |                                     |                                       |                       |                                |                  | Subir                                                                                                    |

A continuación observará el listado de sus contratos.

Presione sobre la opción del menú "Archivar Contratos".

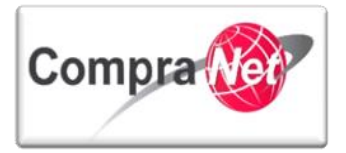

#### Manual Operación UC

| Menú                           |                    |                                               | Filtrar por: Todos los Contratos | v © Configurar Filtros               |                 |                              | P                   |
|--------------------------------|--------------------|-----------------------------------------------|----------------------------------|--------------------------------------|-----------------|------------------------------|---------------------|
| Mis Contratos<br>Mis Contratos | Buscar/Filtrar po  | or 🕞 Crear Contrato 📓 Exportar Lista en Excel | I Exportar Fecha de Contrato     |                                      |                 |                              |                     |
| Plantilla Contratos            | Código del Contrat | o Título                                      | Proveedor o Contratista          | Referencia / No. de contrato interno | Fecha de inicio | Fecha de fin o de expiración | Estado del contrato |
| Plantilla Contratos            | 1 6762             | Adquisición de Papelería                      | Empresa 1 S.A. de C.V.           | SFP-0003-2014                        | 16/01/2014      | 20/12/2016                   | Activo              |
| Archivar Contratos             | 2 6753             | Materiales y útiles de Oficina                | Empresa 2 S.A. de C.V.           | SFP-00002-012014                     | 13/01/2014      | 13/02/2015                   | Activo              |
| Contratos Archivados           | 3 6752             | Materiales y útiles de Oficina                | CNET BCA S.A. de C.V             | SFP-00001-012014                     | 13/01/2014      |                              | Creado              |
|                                | 4 6751             | compra de automóviles 2                       | Proveedor 1 SA de CV             | 456                                  | 13/01/2014      | 13/02/2014                   | Activo              |
|                                | 5 6750             | compra de automóviles 1                       | CONTRATISTA 1 S.A. de C.V.       | 123                                  | 13/01/2014      | 13/02/2014                   | Activo              |
|                                | 6 6749             | compra de automóviles                         | Proveedor 1 SA de CV             | 123                                  | 13/01/2014      | 13/02/2014                   | Activo              |
|                                | 7 6747             | compra de equipo de cómputo 2                 | Proveedor 2 SA de CV             | 456                                  | 09/01/2014      | 09/02/2014                   | Activo              |
|                                | 8 6746             | compra de equipo de cómputo 1                 | Proveedor 1 SA de CV             | 123                                  | 09/01/2014      | 09/02/2014                   | Activo              |
|                                | 9 6736             | 01 - 8 -01 - 2014                             | CNET JAHV S.A. de C.V.           |                                      | 08/01/2014      |                              | Creado              |
|                                | 10 6731            | compra de equipo de cómputo 2                 | Proveedor 2 SA de CV             | 456                                  | 03/01/2014      | 07/02/2014                   | Activo              |
|                                | 11 6730            | compra de equipo de cómputo 1                 | Proveedor 1 SA de CV             | 123                                  | 03/01/2014      |                              | Creado              |
|                                | 12 6711            | Equipo de cómputo 2                           | Proveedor 1 SA de CV             | 456                                  | 26/12/2013      | 26/01/2014                   | Activo              |
|                                | 13 6710            | Equipo de cómputo                             | CONTRATISTA 1 S.A. de C.V.       | 123                                  | 26/12/2013      | 26/01/2014                   | Activo              |
|                                | 14 6691            | maestría en tecnología de la información      | Proveedor 1 SA de CV             |                                      | 26/12/2013      | 26/01/2014                   | Activo              |
|                                | 15 6659            | Artículos de papelería                        | Proveedor 1 SA de CV             |                                      | 10/12/2013      | 20/12/2013                   | Expirado            |
|                                | 16 6657            | Equipo de cómputo 2                           | Proveedor 2 SA de CV             |                                      | 09/12/2013      | 20/12/2013                   | Expirado            |
|                                | 17 6656            | Equipo de cómputo 1                           | Proveedor 1 SA de CV             |                                      | 09/12/2013      | 20/12/2013                   | Expirado            |
|                                | 18 6627            | Equipo de cómputo                             | Empresa 1 S.A. de C.V.           |                                      | 12/11/2013      | 22/12/2013                   | Creado              |
|                                | 19 6600            | artículos de papelería                        | Proveedor 1 SA de CV             |                                      | 22/11/2013      | 22/11/2013                   | Expirado            |
|                                | 20 6519            | Equipo de cómputo                             | Empresa 1 S.A. de C.V.           |                                      | 12/11/2013      | 22/12/2013                   | Expirado            |
|                                | Total: 320         | Pagina 1 de 16                                | Visualizar: 20 🗸                 | Elementos                            |                 | 1                            | 2 3 4 5 6 > >>      |
|                                |                    |                                               |                                  |                                      | N               |                              |                     |

| xpedientes de Contratación Solicitud de Información (SDI) Procedimientos Ofertas Subsecuentes de Descuentos (OSD) Contratos |                            |                                                                                                    |                            |                    |               |                                   |             |  |
|----------------------------------------------------------------------------------------------------|----------------------------|----------------------------------------------------------------------------------------------------|----------------------------|--------------------|---------------|-----------------------------------|-------------|--|
| Menú                                                                                                    |                            |                                                                                                    |                            |                    |               |                                   | Þ           |  |
| Mis Contratos<br>Mis Contratos                                                                                              | Suscar/Filtrar por 🔀 Crear | Carpeta de Archivo 📝 Modificar                                                                         | Carpeta 🙀 Eliminar Carpeta | + Mover Restabled  | er 🔄 Exportar | Lista en Excel 📓 Exportar Fecha e | de Contrato |  |
| Plantilla Contratos<br>Plantilla Contratos                                                                                  |                            | Archivo Carpetas Abierto Procedimiento SFP 2013 Seleccionar Carpeta Todas las Carpetas @dabric Archivo |                            |                    |               |                                   |             |  |
| Archivar Contratos<br>Contratos Archivados                                                                                  | Código de Referencia       | Título                                                                                                 | Licitante Principal        | Referencia interna | Fecha inicio  | Fecha fin / Fecha expiración      | Estatus     |  |
|                                                                                                    | 1 6043                     | Adquisición de Papeleria                                                                               | Empresa 1 S.A. de C.V.     | SFP/060813-1       | 07/08/2013    | 26/08/2014                        | Terminado   |  |
|                                                                                                    | 2 6032                     | Adquisición de Papelería                                                                               | Empresa 2 S.A. de C.V.     | SFP-1722-2013      | 02/08/2013    | 27/08/2014                        | Terminado   |  |
|                                                                                                    | Total: 2 F                 | agina 1 de 1                                                                                           | Visualizar: 20 💌 Eler      | nentos             |               |                                   |             |  |

En caso de que su expediente contenga Solicitud de Información (SDI) y/o Ofertas Subsecuentes de Descuento (OSD), deberá realizar los mismos pasos que se realizaron para comprobar el archivo del Procedimiento y Contrato.

# 10.2 Restablecer expedientes de contratación

En caso de requerir realizar alguna modificación a un expediente que ya se encuentre archivado, podrá restablecerlo, es decir, sacarlo del área de archivo para modificarlo.

En el área de trabajo en la sección Áreas de Contratación presione sobre "Expedientes de Contratación".

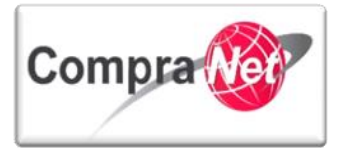

| Compra                                   |                                                                          | SFP<br>И ПОСОМ РОВИСА |
|------------------------------------------|--------------------------------------------------------------------------|-----------------------|
| Salir   Avuda Navegación 🕫               | Bienvenido: Martinez Garrido Jorge Alejandro<br>Zona horaria: GMT - 6:00 | Español-México 🗸      |
|                                          | Bienvenido.                                                              |                       |
| 🛩 Área de Contratación                   | Anuncios Publicados                                                      | ✓ Área RUPC           |
| Expedientes de Contratación              | Anuncios Publicados                                                      | Búsqueda Avanzada     |
| Solicitudes de Información (SDI)         |                                                                          | Clasificación         |
| Procedimientos                           |                                                                          | Correo Electrónico    |
| Ofertas Subsecuentes de Descuentos (OSD) | _                                                                        | Búsqueda Simple       |
| Contratos                                |                                                                          |                       |
| The Material de apoyo                    | ✓ Área de Consulta                                                       | ✓ Perfil de Usuario   |
| Manuales                                 | Área de Contratación                                                     | Datos del Usuario     |
| Foro                                     | Proveedor/Contratista                                                    |                       |
|                                          | Operador UC                                                              |                       |
|                                          | Informes adicionales                                                     | •                     |
|                                          | Datos Archivados                                                         | •                     |
| Cambiar Idioma                           |                                                                          | -                     |
| Seleccionar Idioma (Sesión actual)       | _                                                                        |                       |
|                                          |                                                                          |                       |
|                                          |                                                                          | Subir                 |
|                                          |                                                                          | N                     |

Una vez dentro del área de Expedientes de Contratación presione sobre la opción del menú "Archivar Expediente".

Seleccione mediante la casilla de verificación el Expediente que desea restablecer. Presione el botón "**Restablecer**".

| Expedientes de Contratación Solicitudes de l              | información (SDI) Proce | edimientos Ofertas Subsecuentes de Desc | cuentos (OSD) Contratos                 |                                  |                     |       |
|-----------------------------------------------------------|-------------------------|-----------------------------------------|-----------------------------------------|----------------------------------|---------------------|-------|
| Menú                                                      |                         |                                         |                                         |                                  |                     | Þ     |
| Expedientes de Contratación<br>Expediente de Contratación | Buscar/Filtrar por      | r 🔀 Crear Carpeta Archivo 🕀 Mover       | 🙀 Restablecer 📓 Exportar Lista en Excel |                                  |                     |       |
| Plantillas de Expedientes                                 |                         | Está en el Archivo                      | Todos                                   |                                  |                     |       |
| Plantilas de Expedientes                                  |                         | Seleccionar Carpeta                     | Todos 🗸 👔                               | Abrir Archivo                    |                     |       |
| Archivar Expediente<br>Archivos de Expediente             | Código                  | o Descripción                           | Protocolo Expediente                    | Creador                          | Fecha de creación   | -     |
|                                                           | 1 34813                 | Adquisición de Papeleria                | 5FP142014                               | Martinez Garrido Jorge Alejandro | 15/01/2014 15:53:56 |       |
|                                                           | Total: 1                | Pagina 1 de 1                           | Visualizar: 20 👽 Elemer                 | tos                              |                     |       |
|                                                           |                         |                                         |                                         |                                  |                     | Subir |

Para comprobar que el Expediente ha sido restablecido presione sobre la opción del menú "Expedientes de Contratación" y busque a través de los criterios de búsqueda el expediente restablecido.

| Página Principal Salir Ayuda Navegación 🕫                 | Blenvenido: Martinez Garrido Jorge Alejandro<br>Zona horaria: GMT - 6:00 |                                     |                                  |                     |
|-----------------------------------------------------------|--------------------------------------------------------------------------|-------------------------------------|----------------------------------|---------------------|
| Expedientes de Contratación Solicitudes de Infe           | formación (SDI) Procedimientos Ofertas Subsecuentes de Descue            | ntos (OSD) Contratos                |                                  |                     |
| Menú                                                      |                                                                          | Filtrar por: 🗸 🖗 Con                | figurar Filtros                  | ø                   |
| Expedientes de Contratación<br>Expediente de Contratación | Eliminar Filtro                                                          | cel                                 |                                  |                     |
| Archivar Expediente                                       | Buscar                                                                   | Código del Expediente               |                                  |                     |
| Archivos de Expediente                                    | Criterio de búsqueda                                                     | Contiene 🗸                          |                                  |                     |
|                                                           | Valor                                                                    | 34813                               |                                  |                     |
|                                                           | Tipo de Expediente                                                       | ···· 🗸                              |                                  |                     |
|                                                           | Información Adicional                                                    |                                     | <b>v</b>                         |                     |
|                                                           | Información Adicional                                                    |                                     | <b>v</b>                         |                     |
|                                                           |                                                                          | 🔩 Buscar 🔚 Guardar filtro           |                                  |                     |
|                                                           | Código del Expediente Descripción breve                                  | Referencia / No. de Control Interno | Operador UC                      | Fecha de creación   |
|                                                           | 1 34813 Adquisición de Papeleria                                         | SFP142014                           | Martinez Garrido Jorge Alejandro | 15/01/2014 15:53:56 |
|                                                           | Total: 1 Pagina 1 de 1                                                   | Visualizar: 20 👽 Elementos          |                                  |                     |
|                                                           |                                                                          |                                     |                                  | Subir               |

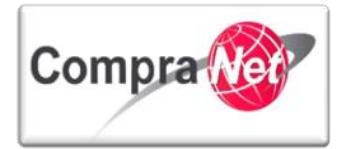

Nota: al restablecer el **Expediente no se restablecen sus elementos** (Solicitud de información SDI, Procedimiento, Oferta Subsecuente de Descuento, Contrato).

Por tal motivo dichos elementos se deberán restablecer individualmente.

Ingrese al expediente presionando sobre la descripción breve del Expediente.

Presione sobre la opción "Elementos del Expediente".

Observe que en Elementos Contenidos hay **(0)**, por tal motivo debemos restablecer individualmente el contenido.

| • | <ul> <li>Administración del Expediente</li> </ul>                                                   | Expediente: 34813 - Adquisición de Papelería<br>Estado del Anuncio <mark>Vilible a Todos</mark>                                      |   |
|---|----------------------------------------------------------------------------------------------------|----------------------------------------------------------------------------------------------------|---|
| ľ | Configuración<br>Ver Configuración del Expediente                                                   |                                                                                                    | ß |
| Г | Difusión del Anuncio al Público en General<br>Estado: No Visible a los Proveedores y/o Contratistas | 🙇 Cambiar Operador UC del Expediente 🖳 Crear el Número del Procedimiento 🕫 🕬 Ver Anuncio Publicado 🔛 Archivar 🔟 Informe Imprimible 🗗 |   |
| 1 | Elementos del Expediente<br>Elementos Contenidos:: (0)                                              | Editar 2010                                                                                                    |   |
|   | SDI (0)                                                                                             | DATOS GENERALES                                                                                                    |   |
| L | Procedimientos (0)                                                                                  | Código del Expediente 34813                                                                                                    |   |
| L | OSDs (0)                                                                                            | Descripción del Expediente Adquisición de Papeleria                                                                                  |   |
|   | Contratos (0)                                                                                       | Descripción Detallada del Expediente                                                                                                 |   |
| ľ |                                                                                                    | Referencia/No. de Control Interno SFP142014                                                                                          |   |
|   | Anexos                                                                                              | Operador UC del expediente Martinez Garrido Jorge Alejandro                                                                          |   |
|   | Autorio de Mandificación del Europhicato                                                            | Fecha de Creación del Expediente 15/01/2014 15:53                                                                                    |   |
|   | Ver Avisos                                                                                          | Fecha de la Primera Activación del Espediente 15/01/2014                                                                             |   |
|   | Bitácora de Modificaciones al Expediente                                                            | TIPO Y ATRIBUTOS DEL EXPEDIENTE                                                                                                    |   |
|   | Operaciones Registradas                                                                             | Tipo de Expediente 12: Adjudicación Directa Nacional Simplificada LAASSP                                                             |   |
| L | Integrantes del Expediente<br>Operadores del Expediente                                             | ATRIBUTOS DEL PROCEDIMIENTO                                                                                                    |   |
|   |                                                                                                    |                                                                                                    | _ |

A continuación localizaremos el procedimiento y contrato contenidos en el expediente para restablecerlos.

Presione sobre la opción "Procedimientos".

| <ul> <li>Administración del Expediente</li> </ul>                                                   | Expediente: 34813 - Adquisición de Papeleria<br>Estado del Anuncio: Visible a Todos                                                              |
|----------------------------------------------------------------------------------------------------|----------------------------------------------------------------------------------------------------|
| Configuración<br>Ver Configuración del Expediente                                                   | /                                                                                                    |
| Difusión del Anuncio al Público en General<br>Estado: No Visible a los Proveedores y/o Contratistas | 🗟 Cambiar Operador UC del Espediente 💽 Creaz i 🙀 Creaz el Número del Procedimiento d' 🕸 Ver Anuncio Publicado 🔯 Archivar 📗 Informe Imprimible d' |
| Elementos del Expediente                                                                            | 😹 Editar                                                                                                    |
| SDI (0)                                                                                             | DATOS GENERALES                                                                                                    |
| Procedimientos (0)                                                                                  | Código del Expediente   34813                                                                                                    |
| OSDs (0)                                                                                            | Descripción del Expediente   Adquisición de Papeleria                                                                                            |
| Contratos.(0)                                                                                       | Descripción Detallada del Expediente                                                                                                    |
|                                                                                                    | Referencia/No. de Control Interno SFP142014                                                                                                    |
| Anexos<br>Archivos Encontrados: 0                                                                   | Operador UC del expediente Martínez Garrido Jorge Alejandro                                                                                      |
| Avisos do Madificación dol Evradiento                                                               | Fecha de Creación del Expediente 15/01/2014 15:53                                                                                                |
| Ver Avisos                                                                                          | Fecha de la Primera Activación del Expediente 15/01/2014                                                                                         |
| Bitácora de Modificaciones al Expediente                                                            | TIPO Y ATRIBUTOS DEL EXPEDIENTE                                                                                                    |
| Operaciones Registradas                                                                             | Tipo de Expediente 12. Adjudicación Directa Nacional Simplificada LAASSP                                                                         |
| Integrantes del Expediente<br>Operadores del Expediente                                             | ATRIBUTOS DEL PROCEDIMIENTO                                                                                                    |

Observe que nos indica que no hay ningún procedimiento en el expediente, para observar el procedimiento presione el botón "Ver elementos Archivados".

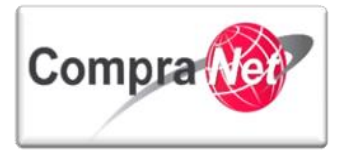

| <ul> <li>Administración del Expediente</li> </ul>                                                                                                    | Expediente: 34813 - Adquisición de Papelería<br>Estado del Anuncio: Visible a Todos                                                                             |
|----------------------------------------------------------------------------------------------------|----------------------------------------------------------------------------------------------------|
| Configuración<br>Ver Configuración del Expediente<br>Difusión del Anuncio al Público en General<br>Estado: No Visible a los Proveedores v/o Contratistas | 🖉 Cambiar Operador UC del Expediente 🕞 Crear el Número del Procedimiento 🕐 👜 Ver Elementos Archivados 🍩 Ver Anuncio Publicado 📄 Archivar 🗐 Informe Imprimible 🕈 |
| Elementos del Expediente<br>Elementos Contenidos: (1)<br>SDI (0)                                                                                         | Filtrar por: Todo los Pocodimientos                                                                                                    |
| Procedimientos (0) OSDs (0) Contratos (1)                                                                                                    | No hay ningún Procedimiento                                                                                                    |
| Anexos<br>Anchivos Encontrados: 0<br>Avisos de Modificación del Expediente<br>Ver Avisos                                                                 | 200                                                                                                    |
| Bitácora de Modificaciones al Expediente<br>Operaciones Registradas<br>Integrantes del Expediente<br>Operadores del Expediente                           |                                                                                                    |

En la siguiente pantalla observe que se muestran los elementos contenidos en el expediente, Procedimientos (1) y Contratos (1).

Observe el procedimiento archivado.

| <ul> <li>Administración del Expediente</li> </ul>                     | Expediente: 34813 - Adqui<br>Estado del Anuncio: Visible | sición de Papeleria<br>2 a Todos           |                                                               |                         |                              |
|-----------------------------------------------------------------------|----------------------------------------------------------|--------------------------------------------|---------------------------------------------------------------|-------------------------|------------------------------|
| Configuración<br>Ver Configuración del Expediente                     |                                                          |                                            |                                                               |                         | P                            |
| Difusión del Anuncio al Público en General<br>Estado: Visible a Todos | ambiar Operador UC                                       | del Expediente 🛛 🙀 Crear 🛛 😹 Crear el Númi | ero del Procedimiento 😋 🔤 🕬 Ver Anuncio Publicado 🛛 📴 Archiva | ar Informe Imprimible 🕫 |                              |
| Elementos del Expediente<br>Elementos Contenidos: (3)                 |                                                          |                                            | Filtrar por: Todos los Procedimientos                         | v                       |                              |
| SDI (0)                                                               | Buscar/Filtrar por                                       | Exportar Lista en Excel                    |                                                               |                         |                              |
| Procedimientos (1)      OSDs (0)                                      | Código del Procedimien                                   | to Descripción Breve                       | Operador UC                                                   | Estatus Fe              | cha / Hora<br>to de Apertura |
| Contratos (1)                                                         | 1 32599                                                  | Adquisición de Papel                       | eria Martinez Garrido Jorge Alejandro                         | Adjudicada 15/01        | /2014 15:53:56               |
| Anexos<br>Archivos Encontrados: 0                                     | Total: 1                                                 | Pagina 1 de 1                              | Visualizar: 20 🔽 Elementos                                    |                         |                              |
| Avisos de Modificación del Expediente<br>Ver Avisos                   |                                                          |                                            |                                                               |                         | Subir                        |
| Bitácora de Modificaciones al Expediente<br>Operaciones Registradas   |                                                          |                                            |                                                               |                         |                              |
| Integrantes del Expediente<br>Operadores del Expediente               |                                                          |                                            |                                                               |                         |                              |
|                                                                       | -                                                        |                                            |                                                               |                         |                              |
|                                                                       |                                                          |                                            |                                                               |                         |                              |

Para observar el contrato archivado, presione sobre la opción "Contratos".

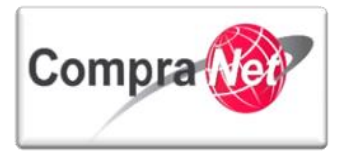

| <ul> <li>Administración del Expediente</li> </ul>                     | Expediente: 34813 - Adquisio<br>Estado del Anuncio: Visible a | ción de Papeleria<br>Todos          |                                                    |                               |            |                                                       |              |
|-----------------------------------------------------------------------|---------------------------------------------------------------|-------------------------------------|----------------------------------------------------|-------------------------------|------------|-------------------------------------------------------|--------------|
| Configuración<br>Ver Configuración del Expediente                     |                                                               |                                     |                                                    |                               |            |                                                       | P            |
| Difusión del Anuncio al Público en General<br>Estado: Visible a Todos | ambiar Operador UC de                                         | l Expediente 🔒 Crear 📓 Crear el Núr | nero del Procedimiento 🕫 🕸 Ver Anuncio Publicado 📑 | Archivar Informe Imprimible 🗗 |            |                                                       |              |
| Elementos del Expediente<br>Elementos Contenidos: (3)                 |                                                               |                                     | Filtrar por: Todos los Procedimientos              | ¥                             |            |                                                       |              |
| SDI (0)                                                               | 🔍 Buscar/Filtrar por                                          | Exportar Lista en Excel             |                                                    |                               |            |                                                       |              |
| Procedimientos (1) OSDs (0)                                           | Código del Procedimiento                                      | Descripción Breve                   | Operador UC                                        | E                             | status     | <ul> <li>Fecha / Hora<br/>Acto de Apertura</li> </ul> |              |
| Contratos (1)                                                         | 1 32599                                                       | Adquisición de Pap                  | eleria Martinez Garrido Jorge Alejandr             | ro A                          | Adjudicada | 15/01/2014 15:53:56                                   |              |
| Anexos<br>Archivos Encontrados: 0                                     | Total: 1                                                      | Pagina 1 de 1                       | Visualizar: 20 Visualizar                          |                               |            |                                                       |              |
| Avisos de Modificación del Expediente<br>Ver Avisos                   |                                                               |                                     |                                                    |                               |            |                                                       | <u>Subir</u> |
| Bitácora de Modificaciones al Expediente<br>Operaciones Registradas   |                                                               |                                     |                                                    |                               |            |                                                       |              |
| Integrantes del Expediente<br>Operadores del Expediente               |                                                               |                                     |                                                    |                               |            |                                                       |              |
|                                                                       | -                                                             |                                     |                                                    |                               |            |                                                       |              |
|                                                                       |                                                               |                                     |                                                    |                               |            |                                                       |              |

#### Presione sobre "Página Principal".

| ación (SDI)   Procedimientos   Ofertas Subsecuer                                  | Bienvenido: Martinez Garrido<br>Zona horaria: GMT<br>Ites de Descuentos (OSD)                                                                                                    | Jorge Alejandro<br>6:00                                                                                                    |                                                                                                    | Seleccionar Área                                                                                                    |
|-----------------------------------------------------------------------------------|----------------------------------------------------------------------------------------------------|----------------------------------------------------------------------------------------------------|----------------------------------------------------------------------------------------------------|----------------------------------------------------------------------------------------------------|
| xpediente: 34813 - Adquisición de Papeleria<br>stado del Anuncio: Visible a Todos |                                                                                                    |                                                                                                    |                                                                                                    |                                                                                                    |
|                                                                                   |                                                                                                    |                                                                                                    |                                                                                                    | di na na na na na na na na na na na na na                                                                                                    |
| Cambiar Operador UC del Expediente                                                | Crear el Número del Procedimiento 🔊                                                                                                    | r Anuncio Publicado 📑 Archivar 🔄 Informe Imprimible                                                                                                    | <u> </u>                                                                                                    |                                                                                                    |
|                                                                                   | Filtrar por: T                                                                                                    | odos los Procedimientos 🗸 🗸                                                                                                    |                                                                                                    |                                                                                                    |
| Buscar/Filtrar por Exportar Lista en Excel                                        |                                                                                                    |                                                                                                    |                                                                                                    |                                                                                                    |
| Código del Procedimiento                                                          | Descripción Breve                                                                                                    | Operador UC                                                                                                    | Estatus                                                                                                    | <ul> <li>Fecha / Hora</li> <li>Acto de Apertura</li> </ul>                                                                                                    |
| 32599                                                                             | Adquisición de Papeleria                                                                                                    | Martinez Garrido Jorge Alejandro                                                                                                    | Adjudicada                                                                                                    | 15/01/2014 15:53:56                                                                                                    |
| Fotal: 1 Pagina 1 de 1                                                            | Visualizar: 20                                                                                                    | V Elementos                                                                                                    |                                                                                                    |                                                                                                    |
|                                                                                   |                                                                                                    |                                                                                                    |                                                                                                    | Subi                                                                                                    |
|                                                                                   |                                                                                                    |                                                                                                    |                                                                                                    |                                                                                                    |
|                                                                                   |                                                                                                    |                                                                                                    |                                                                                                    |                                                                                                    |
|                                                                                   |                                                                                                    |                                                                                                    |                                                                                                    |                                                                                                    |
|                                                                                   | cción (SDI) Procedimientos Ofertas Subsecuen<br>spediente: 34313 - Adquisición de Papeleria<br>tado del Anuncio: Visible a Todos<br>(Cambiar Operador UC del Expedients) C. Crear<br>Buscar/Filtrar por<br>Códeo del Procedmiento<br>32599<br>otal: 1 Pagina 1 de 1 | Bienerenido: Martines Garrido<br>Con horaria - GMT<br>contrasta - GMT<br>sedienter: 34313 - Adquisición de Papeleria<br>tado del Anuncio: Wisble a Todox | Bisnevenido Jorge Alejandro<br>Contrais: GMT 16:00<br>Solaria: SMT 6:00<br>Solaria: SMT 6:00<br>Solaria: SMT 6:00<br>Solaria: SMT 6:00<br>Solaria: SMT 6:00<br>Solaria: SMT 6:00<br>SMT 6:00<br>SM | Bisrovenido Sorge Alejandro<br>Dentria: Martine Garnido Sorge Alejandro<br>Social (SDI) Procedimientos Ofertas Subsecuentes de Descuentos (SDI) Contratos<br>upedientes: 34313 - Adquisición de Popeleris<br>tado del Anuncio: Visible a Todos<br>Cambiar Operador UC del Espediente C Cerar I Número del Procedimiento C Over Anuncio Publicado C Cerar I Número del Procedimientos<br>Cambiar Operador UC del Espediente C Cerar I Número del Procedimiento C Over Anuncio Publicado C Cerar I Número del Procedimientos<br>Subsecur/Filtrar por C Estatos<br>Subsecur/Filtrar por C Estatos<br>Subsecur/Fil |

En el área de trabajo presione sobre "Procedimiento".

| <u>Sa</u> | ir   Ayuda Navegación 🕫                  | Bienvenido: Martinez Garrido Jorge Alejandro<br>Zona horaria: GMT - 6:00 | Español-México 🗸    |
|-----------|------------------------------------------|--------------------------------------------------------------------------|---------------------|
|           |                                          | Bienvenido.                                                              |                     |
|           | 🗢 Área de Contratación                   | Anuncios Publicados                                                      | 🔻 Área RUPC         |
|           | Expedientes de Contratación              | Anuncios Publicados                                                      | Búsqueda Avanzada   |
|           | Solicitudes de Información (SDI)         |                                                                          | Clasificación       |
|           | Procedimientos                           |                                                                          | Correo Electrónico  |
|           | Ofertas Subsecuentes de Descuentos (OSD) |                                                                          | Búsqueda Simple     |
|           | Contratos                                |                                                                          |                     |
|           | 💌 Material de apoyo                      | 💌 Área de Consulta                                                       | 💌 Perfil de Usuario |
|           | Manuales                                 | Área de Contratación                                                     | Datos del Usuario   |
|           | Foro                                     | Proveedor/Contratista                                                    |                     |
|           | <u>.</u>                                 | Operador UC                                                              |                     |
|           |                                          | Informes adicionales                                                     |                     |
|           |                                          | Datos Archivados                                                         |                     |
|           | 🖛 Cambiar Idioma                         |                                                                          |                     |
|           | Seleccionar Idioma (Sesión actual)       |                                                                          |                     |
|           |                                          |                                                                          |                     |
|           |                                          |                                                                          | Sub                 |

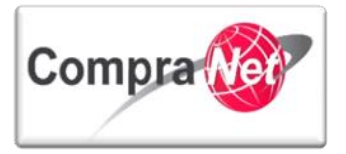

Presione sobre la opción del menú **"Archivar Procedimiento**", observe el procedimiento archivado, selecciónelo a través de la casilla de verificación y presione el botón **"Restablecer"**.

| Expedientes de Contratación Solicitudes de In            | formación (SDI) Procedimientos Ofe | rtas Subsecuentes de Descuentos (OSD) Contratos |                       |                                  |            |                     |
|----------------------------------------------------------|------------------------------------|-------------------------------------------------|-----------------------|----------------------------------|------------|---------------------|
| Menú                                                     |                                    |                                                 |                       |                                  |            | Þ                   |
| Mis Procedimientos<br>Mis Procedimientos de Contratación | Buscar/Filtrar por 🔀 Crear Arch    | ivo SDO 🕀 Mover 🥁 Restablecer 📓 Exportar List   | a en Excel            |                                  |            |                     |
| Plantilla de Procedimiento                               | Abri                               | Carpeta Plantillas Vigente Todas las Carpetas   |                       |                                  |            |                     |
| Plantila de Procedimiento                                |                                    | Seleccionar Carpeta Todas las Carpetas          | V Contractivo         |                                  |            |                     |
| Archivar Procedimiento<br>Archivar Procedimiento         | Código de Procedimiento            | Descripción breve                               | Código del Expediente | Operador UC                      | Estatus    | Fecha de Cierre     |
|                                                          | 1 31398                            | Adquisición de Papeleria                        | 34813                 | Martinez Garrido Jorge Alejandro | Adjudicada | 15/01/2014 15:53:56 |
|                                                          | Total: 1                           | Pagina 1 de 1 Visualiz                          | ar: 20 🖌 Elementos    |                                  |            |                     |

De esta forma se ha restablecido el procedimiento, ahora restableceremos el contrato. Presione sobre la pestaña **"Contratos"**.

| Expedientes de Contratación Solicitudes de Ir            | nformación (SDI) Procedimientos Ofertas Subsecuentes de Descuentos (OSD) Contratos |
|----------------------------------------------------------|------------------------------------------------------------------------------------|
| Menú                                                     |                                                                                    |
| Mis Procedimientos<br>Mis Procedimientos de Contratación | Buscar/Filtrar por                                                                 |
| Plantilla de Procedimiento                               | Abrir Carpeta Plantillas Vigente Todas las Carpetas                                |
| Plantilla de Procedimiento                               | Seleccionar Carpeta 🔽 💽 🎧 Seleccionar Carpeta                                      |
| Archivar Procedimiento<br>Archivar Procedimiento         | No se han Encontrado Licitaciones/Concursos Archivadas                             |

Una vez dentro del área de contratos presione sobre la opción de menú "Archivar Contratos", observe el contrato archivado, selecciónelo a través de la casilla de verificación y presione el botón "Restablecer".

| Expedientes de Contratación Solicitud de Inf | formación (SDI) Procedimientos Ofer | tas Subsecuentes de Descuento                     | s (OSD) Contratos                                     |                       |              |                                   |            |
|----------------------------------------------|-------------------------------------|---------------------------------------------------|-------------------------------------------------------|-----------------------|--------------|-----------------------------------|------------|
| Menú                                         |                                     |                                                   |                                                       |                       |              |                                   | ÷          |
| Mis Contratos<br>Mis Contratos               | Buscar/Filtrar por                  | peta de Archivo                                   | r Carpeta Eliminar Carpeta                            | 💠 Mover 🔬 Restablecer | 📓 Exportar L | ista en Excel 🛛 Exportar Fecha de | e Contrato |
| Plantilla Contratos<br>Plantilla Contratos   |                                     | Archivo Carpetas Abierto P<br>Seleccionar Carpeta | rocedimiento SFP 2013<br>Todas las Carpetas 💽 🎲 Abrir | Archivo               | <u> </u>     |                                   |            |
| Archivar Contratos<br>Contratos Archivados   | Código de Referencia                | Titulo                                            | Licitante Principal                                   | Referencia interna    | Fecha inicio | Fecha fin / Fecha expiración      | Estatus    |
|                                              | 1 🐼 6043                            | Adquisición de Papeleria                          | Empresa 1 S.A. de C.V.                                | SFP/060813-1          | 07/08/2013   | 26/08/2014                        | Terminado  |

Hemos restablecido el Expediente de contratación y sus elementos: Procedimiento y Contrato.

En caso de que su expediente contenga Solicitud de Información (SDI) y/o Ofertas Subsecuentes de Descuento (OSD) deberá realizar los mismos pasos que se realizaron para restablecer el Procedimiento y Contrato.

Para comprobar que se ha restablecido correctamente el Expediente y sus elementos diríjase al listado de expedientes de contratación presionando sobre la pestaña "**Expedientes de Contratación**".

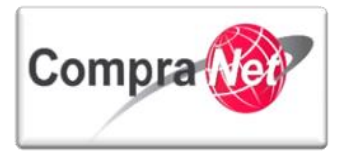

| Expedientes de Contratación (, Solicitudes de Información (SDI) Procedimientos Ofertas Subsecuentos (OSD) Contratos |
|----------------------------------------------------------------------------------------------------|
| Menú P                                                                                                    |
| Mis Contratos<br>Mis Contratos                                                                                      |
| Plantila Contratos Archivo Carpetas Abierto Procedimiento SFP 2013                                                  |
| Plantila Contratos Seleccionar Carpeta Procedimiento SFP 2013 🗨 🚱 brir Archivo                                      |
| Archivar Contratos Contratos Archivados No Encontrato Archivado                                                     |
| <u>Subir</u>                                                                                                    |

Busque el expediente a través de los criterios de búsqueda y presione sobre la descripción breve del Expediente.

| Expedientes de Contratación Solicitudes de Inf            | ormación (SDI) Procedimiento | s Ofertas Subsecuentes de Descue    | entos (OSD) Contratos               |                                  |                     |
|-----------------------------------------------------------|------------------------------|-------------------------------------|-------------------------------------|----------------------------------|---------------------|
| Menú                                                      |                              |                                     | Filtrar por:                        | Onfigurar Filtros                | ø                   |
| Expedientes de Contratación<br>Expediente de Contratación | 🔍 Eliminar Filtro 💽 Crear    | Expediente 🛛 🔄 Exportar Lista en Ex | xcel                                |                                  |                     |
| Archivar Expediente                                       |                              | Buscar                              | Código del Expediente 🖌             |                                  |                     |
| Archivos de Expediente                                    |                              | Criterio de búsqueda                | Contiene 🗸                          |                                  |                     |
|                                                           |                              | Valor                               | 34813                               |                                  |                     |
|                                                           |                              | Tipo de Expediente                  |                                     | <b>v</b>                         |                     |
|                                                           |                              | Información Adicional               |                                     | ¥                                |                     |
|                                                           |                              | Información Adicional               |                                     | V                                |                     |
|                                                           |                              |                                     | 🔍 Buscar                            | 🔚 Guardar filtro                 |                     |
|                                                           | Código del Expediente        | Descripción breve                   | Referencia / No. de Control Interno | Operador UC                      | Fecha de creación   |
|                                                           | 1 34813                      | Adquisición de Papeleria            | SFP142014                           | Martinez Garrido Jorge Alejandro | 15/01/2014 15:53:56 |
|                                                           | Total: 1                     | Pagina 1 de 1                       | Visualizar: 20 🗸 Element            | tos                              |                     |
|                                                           |                              |                                     |                                     |                                  | Subir               |
|                                                           |                              |                                     |                                     |                                  |                     |

Una vez dentro del expediente presione sobre **"Elementos del Expediente**" y observe que los elementos del expediente: Procedimiento y Contrato se restablecieron correctamente.

| <ul> <li>Administración del Expediente</li> </ul>                     | Expediente: 34813 - Adquisición de Papeleria<br>Estado del Anuncio: Virible a Todos                                                    |
|-----------------------------------------------------------------------|----------------------------------------------------------------------------------------------------|
| Configuración<br>Ver Configuración del Expediente                     | 🖉 Combise Concerdor UI del Europiano I - Concerd Winners del Recordinizano el . Rechancia Roblica del Archiver 💷 defense lancimistante |
| Difusión del Anuncio al Público en General<br>Estado: Vísible a Todos |                                                                                                    |
| Elementos del Expediente<br>Elementos Contenidos: (2)                 | ☑ Editar                                                                                                    |
| SDI (0)                                                               | DATOS GENERALES                                                                                                    |
| Procedimientos (1)                                                    | Código del Expediente 34813                                                                                                    |
| OSDs (0)                                                              | Descripción del Expediente Adquisición de Papelería                                                                                    |
| Contratos (1)                                                         | Descripción Detallada del Expediente                                                                                                   |
| Anexos                                                                | Referencia/ No. de Control Interno SFP142014                                                                                           |
| Archivos Encontrados: 0                                               | Operador UC del expediente Martinez Garrido Jorge Alejandro                                                                            |
| Avisos de Modificación del Expediente                                 | Fecha de Creación del Expediente 15/01/2014 15:53                                                                                      |
| <ul> <li>Ver Avisos</li> </ul>                                        | Fecha de la Primera Activación del Expediente 15/01/2014                                                                               |
| Bitácora de Modificaciones al Expediente<br>Operaciones Registradas   | TIPO Y ATRIBUTOS DEL EXPEDIENTE                                                                                                    |
| 2R-O                                                                  |                                                                                                    |

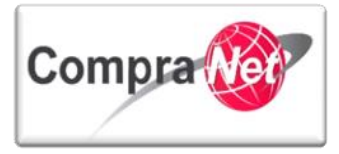

# 11 Inscripción de proveedores y contratistas al Registro Único de Proveedores y Contratistas (RUPC).

## 11.1 Contexto normativo del RUPC.

El Artículo 56 Bis de la **Ley de Adquisiciones** y el Artículo 74 Bis de la **Ley de Obras**, precisan que el sistema integral de información (CompraNet) contará con un registro único de proveedores y un registro único de contratistas, respectivamente; el cual los clasificará entre otros aspectos, por su actividad, datos generales, nacionalidad e historial en materia de contrataciones y su cumplimiento.

En el ACUERDO por el que se establecen las disposiciones que se deberán observar para la utilización del Sistema Electrónico de Información Pública Gubernamental denominado CompraNet, publicado en el Diario Oficial de la Federación el 28 de junio de 2011, se define al **RUPC** como el módulo de CompraNet en el que se contienen el Registro Único de Proveedores y el Registro Único de Contratistas. Los numerales 18 a 23 del citado ACUERDO, señalan las condiciones que deberán atender las Unidades Compradoras para inscribir a sus proveedores y contratistas al Registro Único de Proveedores y Contratistas (**RUPC**).

En este tema del manual se indican los pasos que debe seguir el operador UC designado por la Unidad Compradora para atender las solicitudes de inscripción al RUPC de sus proveedores y contratistas. La UPCP se encargará de generar el folio y la constancia de inscripción de todos aquellos proveedores y contratistas inscritos por el operador de la UC y publicará en la página Web de CompraNet un listado de los proveedores y contratistas inscritos. Esta inscripción es única y las Unidades Compradoras no deberán modificar el estatus de inscripción del proveedor o contratista una vez que ya se encuentre inscrito.

# 11.2Consulta del expediente y la actividad de las empresas registradas en CompraNet

Los operadores de CompraNet cuentan con diversos criterios de búsqueda que permiten detectar si una empresa está registrada en CompraNet. Los criterios de búsqueda más utilizados son el RFC o Razón Social de la Empresa. A continuación se muestran las principales opciones que están disponibles a los operadores de CompraNet una vez que se encontró y se seleccionó una empresa.

- Datos generales de la Empresa. Muestra la información de la empresa y los datos del responsable de la cuenta de usuario.
  - Formularios
    - Datos adicionales de la Empresa. Muestra si la empresa es un proveedor, contratista o ambos, su estratificación, el sector y giro.
    - Datos aplicables para el RUPC/RUD. Permite verificar si la empresa forma parte del RUPC o del RUD
- Clasificación CUCOP. Muestra las claves CUCOP que la empresa considera reflejan el giro de la misma.

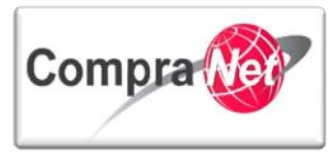

- Contratos registrados. Permite obtener un listado de los contratos que ha celebrado el Proveedor o Contratista con algún ente público del Gobierno Federal o de los Gobiernos Locales.
  - **Contratos registrados con mi UC**. En este apartado muestra el total de contratos que la UC del operador con sesión activa en CompraNet ha reportado en CompraNet.
  - Contratos registrados con otras UC. Cuando una empresa ha celebrado contratos con otros entes públicos, es posible consultar el total de contratos, el identificador, descripción y estatus del contrato.
- Actividad
  - Actividad con mi UC. En un cuadro resumen es posible observar el número de procedimientos de contratación en donde ha participado la empresa de forma electrónica en los procedimientos de contratación con la UC del operador con sesión activa en el sistema. Este cuadro muestra el número de expedientes, SDI, procedimientos, OSD y los contratos registrados en CompraNet.
  - Actividad con otras UCs. En un cuadro resumen es posible observar el número de procedimientos de contratación en donde ha participado la empresa de forma electrónica en procedimientos realizados por otras UCs. Este cuadro muestra el número de expedientes, SDI, procedimientos, OSD y los contratos registrados en CompraNet.

| Expedient              | tes de Contratación                          |                                  |                                                           |                                                |                                           |
|------------------------|----------------------------------------------|----------------------------------|-----------------------------------------------------------|------------------------------------------------|-------------------------------------------|
| Numero de              | expedientes donde el Prove                   | edor/Contratista ha par          | ticipado 1,007                                            |                                                |                                           |
| SDI                    |                                              |                                  |                                                           |                                                |                                           |
| Numero de<br>Invitados | Numero Rechazos Por<br>Proveedor/Contratista | >Numero de<br>Propuestas         | Numero de Propuestas rechazadas por<br>el Operador UC     | Número de SDI convertidas en<br>Procedimiento  |                                           |
| 48                     | 0                                            | 1                                | 0                                                         | 0                                              |                                           |
| Procedimi              | ento de Contratación                         |                                  |                                                           |                                                |                                           |
| Numero de<br>Invitados | Numero Rechazos Por<br>Proveedor/Contratista | Numero de<br>Proposiciones       | Numero de PProposiciones rechazadas<br>por el Operador UC | Numero de procedimiento<br>convertidas en OSDs | Número de<br>Procedimiento<br>adjudicados |
| 1,022                  | 0                                            | 145                              | 0                                                         | 0                                              | 91                                        |
| OSD                    |                                              |                                  |                                                           |                                                |                                           |
| Numero de<br>Invitados | Numero OSDs Con<br>Propuesta/s               | Numero de<br>Propuestas emitidas | Numero de OSDs adjudicadas                                |                                                |                                           |
| 43                     | 22                                           | 27                               | 21                                                        |                                                |                                           |
| Contratos              |                                              |                                  |                                                           |                                                |                                           |
| Total<br>Contratos     | Total Contratos Activos                      | Total Contratos<br>Expirados     | Total Contratos terminados                                |                                                |                                           |
| 844                    | 42                                           | 747                              | 55                                                        |                                                |                                           |

 Estado del proveedor o Contratista. Permite visualizar si la empresa está "HABILITADA", "REGISTRADA" o "BLOQUEADA" en el sistema CompraNet, así como el estatus de llenado de los formularios.

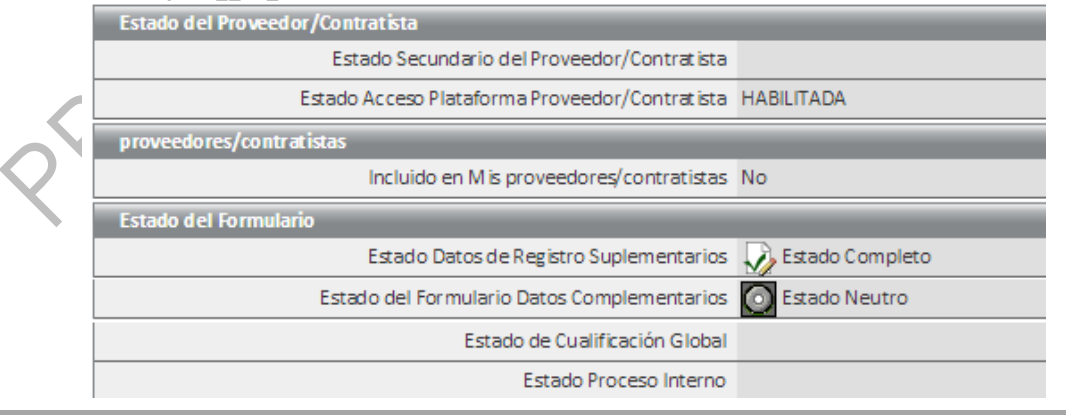

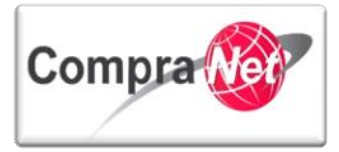

# 11.3 Requerimientos para la inscripción del proveedor o contratista al RUPC.

Los requerimientos para que el operador **UC** pueda inscribir al proveedor o contratista al **RUPC**, son los siguientes:

- 1. El proveedor o contratista debe estar previamente registrado en CompraNet y haber formalizado al menos un contrato en la versión actual del sistema.
- El proveedor o contratista solicita a la UC la inscripción al RUPC, o bien, cuando la UC advierta que el proveedor o contratista no está inscrito y que tiene incorporada en CompraNet al menos la información que se establece en el Artículo 105 del Reglamento de la Ley de Adquisiciones, para el caso de proveedor, o el Artículo 43 del Reglamento de la Ley de Obras, para el caso de contratista.
- 3. Validar que el proveedor o contratista tenga los siguientes datos incorporados en CompraNet (si no están completos debe solicitar al proveedor o contratista que complemente y que solicite nuevamente la inscripción). En algunos casos hay datos que no aplican, especialmente cuando se trata de personas físicas, así que es necesario valorar la aplicabilidad de cada caso:
- I. Nombre o razón social, nacionalidad y domicilio.
- 1. Ingresar a CompraNet con cuenta de operador UC.
- 2. Ir a la sección de Búsqueda Avanzada :

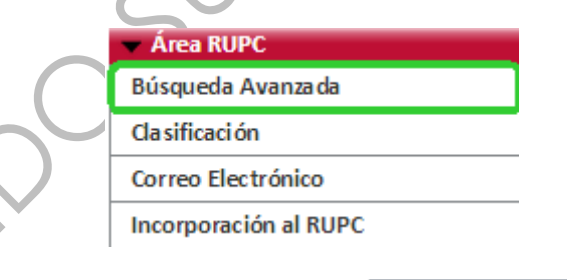

3. Ampliar los criterios de búsqueda dando clic en

Mostrar Criterios Suplementarios

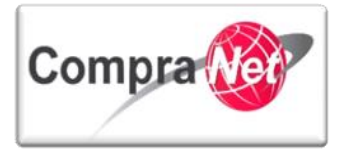

|       | Buscar Avanzada        |                       |                            |                   |                  |               |            |        |             |
|-------|------------------------|-----------------------|----------------------------|-------------------|------------------|---------------|------------|--------|-------------|
| (     | 🔍 Buscar Proveedor/Con | tratista para añadir  | 🚴 Restaurar Criterios de E | Búsqueda          |                  |               |            | P      |             |
|       | Buscar proveedores/    | contratistas por Dato | os Generales               |                   |                  |               |            |        |             |
|       |                        |                       | Razón Social               |                   | •                |               |            |        |             |
|       |                        | Buscar en mi Lista de | e proveedores/contratistas | ▼                 |                  |               |            |        |             |
| Ī     | Buscar proveedores/    | contratistas por Dato | os Estándar de Registro    |                   |                  |               |            |        |             |
|       |                        |                       | País                       | •                 |                  |               |            | •      |             |
|       |                        |                       | RFC o Código Fiscal        |                   | •                |               |            |        |             |
|       |                        |                       | Código Postal              |                   | •                |               |            |        |             |
|       |                        |                       | Municipio o Delegación     |                   | •                |               |            |        |             |
|       |                        |                       | Entidad Federativa         |                   | •                |               |            |        |             |
|       |                        |                       | Apellidos                  |                   | •                |               |            |        |             |
|       |                        | BMostra               | r Criterios Suplementarios | 🔍 Buscar Prove    | edor/Contratista | para a ña dir |            |        |             |
|       |                        |                       | Ningún Proveedor           | /Contratista enco | ontrado          |               |            |        |             |
| En lo | a sección d            | Buscar                | r proveed ores/co          | n tratistas į     | por Datos (      | Generales     | encontro   | ará ur | na lista de |
| valo  | Buscar en              | n mi Lista de p       | proveedores/cont           | ratistas          | ¥                | con las s     | siquientes | opcio  | nes:        |
| , alo |                        |                       |                            |                   |                  |               | gelernes   | opolo  |             |
|       |                        |                       |                            | Raz               | ón Social        |               | T          |        |             |
|       |                        | Buscar en             | m i Lista de prove         | edores/cor        | ntratistas       | •••• •        |            |        |             |
|       |                        | Estado Acce           | so Plataforma Pro          | oveedor/Co        | ontratista       | No<br>Sí JA   | BILITADO   |        |             |
|       |                        | $\sim$                |                            |                   |                  |               |            |        |             |

**No.** Listará empresas que por sí mismas se han registrado en CompraNet y que ya fueron habilitadas por la **UPCP** (elegir esta opción para buscar al proveedor o contratista).

Sí. Listará empresas presenciales (offline) creadas por las UC, representadas con el logo (no debe elegir esta opción).

5. Seleccionar la opción **No**, asegurarse que el Estado Acceso Plataforma Proveedor/Contratista sólo esté verificada la opción de **HABILITADA** y ninguna en Estado Secundario del Proveedor/Contratista:

4.

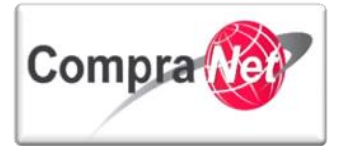

| 🔍 Buscar Proveedor/Contratista para añadir 🛛 🔊 🦓 Restaurar Criterios de | Búsqueda                                                                            |
|-------------------------------------------------------------------------|-------------------------------------------------------------------------------------|
| Buscar proveedores/contratistas por Datos Generales                     |                                                                                     |
| Razón Social                                                            | ···· •                                                                              |
| Buscar en mi Lista de proveedores/contratistas                          | No 🔻                                                                                |
| Estado Acceso Plataforma Proveedor/Contratista                          | <ul> <li>DESHABILITADO</li> <li>REGISTRADO</li> <li>✓ HABILITADA</li> </ul>         |
| Estado Secundario del Proveedor/Contratista                             | Administrado por Unidad Compradora (No seleccionar) Bloqueado Froveedor Contratista |

Buscar al proveedor o contratista preferentemente por el RFC (no utilizar guiones o espacios), ingresar RFC o parte de éste con el operador deseado (Contiene, Comienza por, Igual a) y dar clic en
 Buscar Proveedor/Contratista para añadir. Si el proveedor o contratista está habilitado en contratista está habilitado en contratista está habilitado

CompraNet aparecerá listado, dar clic en el nombre para que abra la ficha que contiene los datos capturados:

Unidad de Política de Contrataciones Públicas

JHIBILIU

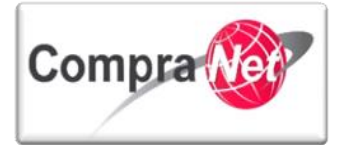

| Buscar proveedores/contratistas por Datos Generales            |                                                                                             |
|----------------------------------------------------------------|---------------------------------------------------------------------------------------------|
| Razón Social                                                   |                                                                                             |
| Buscar en mi Lista de proveedores/contratistas                 | No V                                                                                        |
| Estado Acceso Plataforma Proveedor/Contratista                 | DESHABILITADO REGISTRADO MABILITADA                                                         |
| Estado Secundario del Proveedor/Contratista                    | Administrado por Unidad Compradora (No seleccionar)  K Bloqueado  K Proveedor  C ontratista |
| Buscar proveedores/contratistas por Datos Estándar de Registro |                                                                                             |
| País                                                           | ···· • •                                                                                    |
| RFC o Código Fiscal                                            | Igual a T SFPPRUEBAS01                                                                      |
| Código Postal                                                  | ···· • •                                                                                    |
| Municipio o Delegación                                         | ···· <b>T</b>                                                                               |
| Entidad Federativa                                             |                                                                                             |
| Apellidos                                                      |                                                                                             |
| Fecha de Registro                                              | De 31 (dd/mm/aaaa) A 31 (dd/mm/aaaa) A                                                      |
| Cambiar Crite                                                  | rios Suplementarios                                                                         |
| Razón Social del Proveedor/Contratista Contact<br>Principi     | ko Mail Ciudad País                                                                         |
| 5FP-Empresa Pruebas 01(no considerar participación) 관 SFP- Em  | npresa mroman@funcionpublica.gob.mx; upcp- Alvaro MEXICO GEliminar Procedimiento            |

En caso de que no aparezca listado el proveedor o contratista, intente con la opción *Contiene* y escriba una parte del **RFC**:

| RFC o Código Fiscal | Contiene | T | SFP |
|---------------------|----------|---|-----|
|                     |          |   |     |

Si aun así no logra ubicarlo, trate de localizarlo por la Razón Social. En caso de no encontrar al proveedor o contratista, es posible que no esté registrado en CompraNet y deberá indicárselo para que procedan con el registro de acuerdo al procedimiento establecido por la UPCP y, una vez habilitados, se continúe con el proceso de inscripción al RUPC.

En la ventana de la ficha dar clic en Ver Detalles
 A se mostrará la información básica del proveedor o contratista.

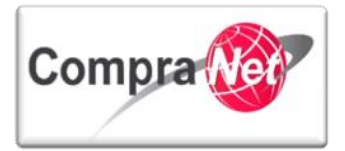

| Datos Registrados  Datos Generales de la Empresa Ver Detailes  Concreteine | Expediente de la Empresa: SFP-Empresa Pruebas O1(no considerar<br>Imprimir Expediente Empresa C <sup>3</sup> Exportar Expediente de la Empr<br>Datos de la empresa | participación)<br>resa                                  |
|----------------------------------------------------------------------------|----------------------------------------------------------------------------------------------------|---------------------------------------------------------|
| Elegir                                                                     | Nombre, denominación o razón social                                                                                                    | SFP-Empresa Pruebas 01(no considerar participación)     |
| Clasificación CUCOP<br>Ver Detalles                                        | País                                                                                                    | MEXICO                                                  |
|                                                                            | Titu laridad jurídica                                                                                                    | 1.1 Sociedad Anónima de Capital Variable (S.A. de C.V.) |
| <br>Rará metros Dissiona rio                                               | RFC o Código Fiscal                                                                                                    | SFPPRUEBAS01                                            |
| Ver Detalles                                                               | Teléfonos (Clave País, Ciudad + Número) Ejem. 5255 12345678                                                                                                    | 5520003000                                              |
| Contratos Registrados                                                      | Dirección                                                                                                    | Insurgentes Sur Nº 1735, Col Guadalupe Inn              |
| Actividad                                                                  | Código Post al                                                                                                    | 16300                                                   |
| ▶ Elegir                                                                   | Municipio o Delegación                                                                                                    | Alvaro Obregón                                          |
| Estado del Proveedor/Contratista<br>Ver Detalles                           | Entidad Federativa                                                                                                    | Distrito Federal                                        |
|                                                                            | Página web                                                                                                    | WEB                                                     |
|                                                                            | Gestión de la Cuenta                                                                                                    | Proveedor / Contratista                                 |

Verificar los datos que capturó el proveedor o contratista como Razón Social (campos: Nombre, denominación o razón social), domicilio (campos: Dirección, Código Postal, Municipio o Delegación, Entidad Federativa) y nacionalidad (campo: País).

| Expediente de la Empresa: SFP-Empresa Pruebas 01(no considerar j | participación)                                           |
|------------------------------------------------------------------|----------------------------------------------------------|
| Imprimir Expediente Empresa 🗗 🗐 Exportar Expediente de la Empr   | resa 🧬                                                   |
| Datos de la empresa                                              |                                                          |
| Nombre, denominación o razón social                              | SFP-Empresa Pruebas 01(no considerar participación)      |
| País                                                             | MEXICO                                                   |
| Titularidad jurídica                                             | 1.1 Sociedad Anónima de Capital Variable ( S.A. de C.V.) |
| RFC o Código Fiscal                                              | SFPPRUEBAS01                                             |
| Teléfonos (Clave País, Ciudad + Número) Ejem. 5255 12345678      | 5520003000                                               |
| Dirección                                                        | Insurgentes Sur Nº 1735, Col Guadalupe Inn               |
| Código Post al                                                   | 16300                                                    |
| Municipio o Delegación                                           | Alvaro Obregón                                           |
| Entidad Federativa                                               | Distrito Federal                                         |
| Página web                                                       | WEB                                                      |
| Gestión de la Cuenta                                             | Proveedor / Contratista                                  |
|                                                                  |                                                          |

Si falta un dato, o no coincide con la información documental, debe solicitarle al proveedor o contratista que la actualice para poder continuar con la validación.

II. Información relativa al número de escritura constitutiva, sus reformas y datos de su inscripción en el Registro Público correspondiente.

a) Dar clic en el apartado Formulario.

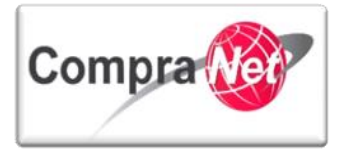

| ÷                                                    | Expediente de la Empresa: SFP-Empresa Pruebas 01(no considerar j | participación)                                           |
|------------------------------------------------------|------------------------------------------------------------------|----------------------------------------------------------|
| Datos Registrados      Datos Generales de la Empresa | 🗐 Imprimir Expediente Empresa 🗗                                  | esa                                                      |
| Formulario                                           | Datos de la empresa                                              |                                                          |
| ► Elegir                                             | Nombre, denominación o razón social                              | SFP-Empresa Pruebas 01(no considerar participación)      |
| Clasificación CUCOP<br>Ver Detalles                  | País                                                             | MEXICO                                                   |
|                                                      | Titularidad jurídica                                             | 1.1 Sociedad Anónima de Capital Variable ( S.A. de C.V.) |
| <br>Rarámetros Discionario                           | RFC o Código Fiscal                                              | SFPPRUEBAS01                                             |
| Ver Detalles                                         | Teléfonos (Clave País, Ciudad + Número) Ejem. 5255 12345678      | 5520003000                                               |
| Contratos Registrados                                | Dirección                                                        | Insurgentes Sur N° 1735, Col Guadalupe Inn               |
| Actividad                                            | Código Postal                                                    | 16300                                                    |
| ▶ Elegir                                             | M unicipio o Delegación                                          | Alvaro Obregón                                           |
| Estado del Proveedor/Contratista<br>Ver Detalles     | Entidad Federativa                                               | Distrito Federal                                         |
|                                                      | Página web                                                       | WEB                                                      |
|                                                      | Gestión de la Cuenta                                             | Proveedor / Contratista                                  |
| Se expandirá:                                        | $\langle \cdot \rangle$                                          | )                                                        |
|                                                      | Formulario                                                       |                                                          |
|                                                      | Datos Adicionales de la Empresa                                  |                                                          |
|                                                      | Datos Aplicables al RUPC/RUD                                     |                                                          |
| Dar alia an <b>Datas Anliashla</b>                   |                                                                  |                                                          |

#### b) Dar clic en Datos Aplicables al RUPC/RUD.

En esta pantalla en la columna Proveedor/Contratista el sistema muestra el Porcentaje de avance de parámetros contestados por formulario, cabe mencionar que la no acumulación del 100% en un formulario no implica que la empresa está incumpliendo con algún requisito, por lo cuál este valor no es un factor de evaluación.

El porcentaje que se observa en la columna Operador UC quedará completado al 100% en el momento en que el Operador registre al proveedor en el RUPC.

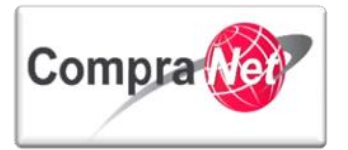

| - Consulta da la Francisca                                      | Imprimir Expediente Empresa                              | Expor                         | tar Expediente de l          | a Empresa                             |                                                           |                              |                                               |  |
|-----------------------------------------------------------------|----------------------------------------------------------|-------------------------------|------------------------------|---------------------------------------|-----------------------------------------------------------|------------------------------|-----------------------------------------------|--|
| os Generales de la Empresa<br>· Detalles<br><b>nulario</b>      | Nombre                                                   | Estado cumpli<br>Proveedor/Co | mentacion Datos<br>ntratista | estado cumplimentacion<br>Operador UC | Fecha de Vencimiento del Documento<br>(Primero en Vencer) | Ultima Fecha<br>Modificación | Orden Presentación<br>(Proveedor/Contratista) |  |
| Elegir                                                          |                                                          | Obligatorio                   | Opcional                     | Obligatorio Opcional                  |                                                           |                              |                                               |  |
| Datos Adicionales de la Empresa<br>Datos Aplicables al RUPC/RUD | Datos de la Escritura Constitutiva<br>(Personas Morales) |                               | 42%                          |                                       |                                                           | 10/12/2010                   | 1                                             |  |
|                                                                 | Historial de Contratos                                   |                               | 39%                          |                                       |                                                           | 14/11/2014                   | 2                                             |  |
| ificación CUCOP                                                 | Principales Socios                                       |                               | 89%                          |                                       |                                                           | 13/12/2012                   | 3                                             |  |
| Detunes                                                         | Capacidad Técnica                                        |                               | 100%                         |                                       |                                                           | 13/12/2012                   | 4                                             |  |
|                                                                 | Información sobre los<br>Representantes                  |                               | 78%                          |                                       |                                                           | 13/12/2012                   | 5                                             |  |
| a metros Diccionario<br>Detalles                                | Personal Técnico                                         |                               | 84%                          |                                       |                                                           | 13/12/2012                   | 6                                             |  |
| rates Devistrades                                               | Capacidad Económica y Financiera                         |                               | 52%                          |                                       |                                                           | 13/12/2012                   | 7                                             |  |
| Elegir                                                          | Estados Financieros                                      |                               | 76%                          |                                       |                                                           | 13/12/2012                   | 8                                             |  |
| idad                                                            | Razones Financieras                                      |                               | 55%                          |                                       |                                                           | 13/12/2012                   | 9                                             |  |
| legir                                                           | Ingresos Brutos por Año                                  |                               | 50%                          |                                       |                                                           | 13/12/2012                   | 10                                            |  |
| to del Proveedor/Contratista                                    | Sucursales                                               |                               | 100%                         |                                       |                                                           | 13/12/2012                   | 11                                            |  |
| Detalles                                                        | Registros Específicos                                    |                               | 100%                         |                                       |                                                           | 16/04/2012                   | 12                                            |  |
|                                                                 | RUPC - Registro Único de<br>Proveedores y Contratistas   |                               |                              | 0%                                    |                                                           | 13/01/2015                   | 13                                            |  |
|                                                                 | RUD - Registro Único de                                  |                               |                              | 0% 0%                                 |                                                           |                              | 14                                            |  |

#### c) De los formularios elegir Datos de la Escritura Constitutiva (Personas Morales).

| Nombre                                                   | Estado cumplime<br>Proveedor/Contr | entacion Datos<br>ratista | Estado cumplimentacion<br>Operador UC |          | Estado cumplimentacion<br>Operador UC |            | Estado cumplimentacion<br>Operador UC |  | Fecha de Vencimiento del Documento<br>(Primero en Vencer) | Ultima Fecha<br>Modificación | Orden Presentación<br>(Proveedor/Contratista) |
|----------------------------------------------------------|------------------------------------|---------------------------|---------------------------------------|----------|---------------------------------------|------------|---------------------------------------|--|-----------------------------------------------------------|------------------------------|-----------------------------------------------|
|                                                          | Obligatorio                        | Opcional                  | Obligatorio                           | Opcional |                                       |            |                                       |  |                                                           |                              |                                               |
| Datos de la Escritura Constitutiva<br>(Personas Morales) | ]                                  | 42%                       |                                       |          |                                       | 10/12/2010 | 1                                     |  |                                                           |                              |                                               |
| Historial de Contratos                                   |                                    | 39%                       |                                       |          |                                       | 14/11/2014 | 2                                     |  |                                                           |                              |                                               |
| Principales Socios                                       |                                    | 89%                       |                                       |          | -                                     | 13/12/2012 | 3                                     |  |                                                           |                              |                                               |

d) Campos que conforman el formulario, dar clic en el campo de interés para poder visualizarlo.

| Para regresar al menú Datos Aplicables al RUPC/RUD, pr     | esionar el botón | K Regresar | para |
|------------------------------------------------------------|------------------|------------|------|
| poder continuar con las secciones del formulario presionar | Siguiente        |            |      |

Aquellos campos que incluyan anexos deben ser preferentemente archivos PDF y nombrados de acuerdo a la descripción del apartado.

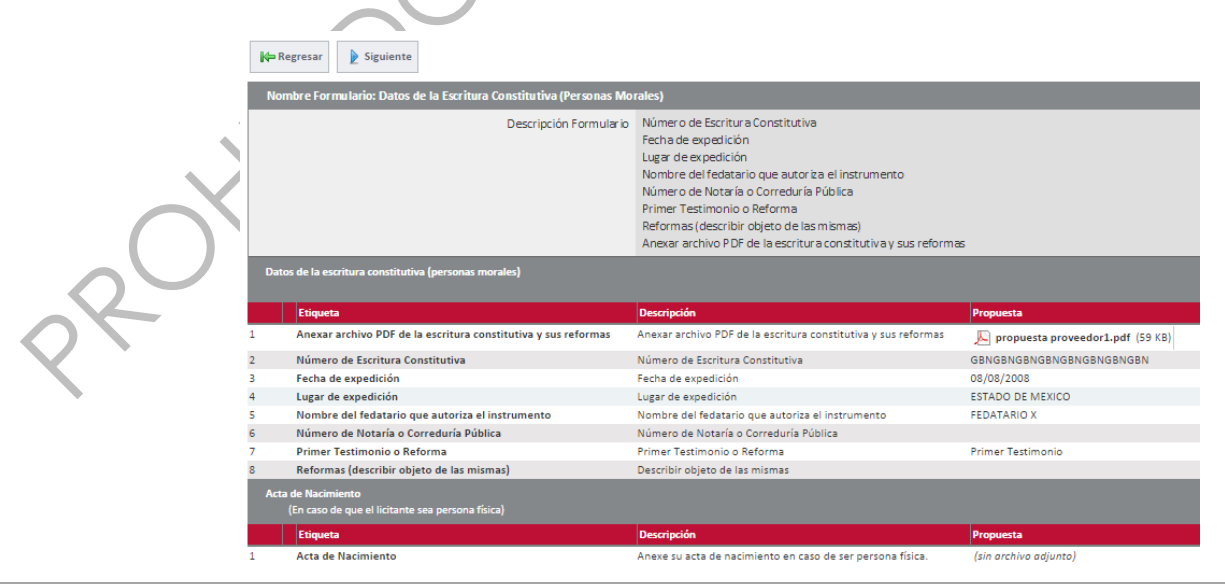

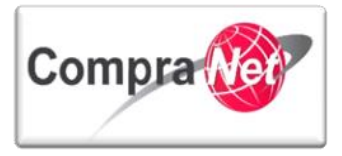

III. Relación de socios, conforme a lo dispuesto en los artículos 50 fracción VII de la Ley de Adquisiciones o 51 fracción VI de la Ley de Obras, según corresponda, y el artículo 73 de la Ley General de Sociedades Mercantiles.

a) Para regresar al menú **Datos Aplicables al RUPC/RUD**, presionar el botón en **Principales Socios**.

| Nombre                                                   | Estado cumplir<br>Proveedor/Cor | nentacion Datos<br>Itratista | Estado cum<br>Operador U | plimentacion<br>C | Fecha de Vencimiento del Documento<br>(Primero en Vencer) | Ultima Fecha<br>Modificación | Orden Presentación<br>(Proveedor/Contratista) | <b>^</b> |
|----------------------------------------------------------|---------------------------------|------------------------------|--------------------------|-------------------|-----------------------------------------------------------|------------------------------|-----------------------------------------------|----------|
|                                                          | Obligatorio                     | Opcional                     | Obligatorio              | Opcional          |                                                           |                              |                                               |          |
| Datos de la Escritura Constitutiva<br>(Personas Morales) |                                 | 42%                          |                          |                   |                                                           | 10/12/2010                   | 1                                             |          |
| Historial de Contratos                                   |                                 | 39%                          |                          |                   |                                                           | 14/11/2014                   | 2                                             |          |
| Principales Socios                                       |                                 | <b>89</b> %                  |                          |                   |                                                           | 13/12/2012                   | 3                                             |          |
| Capacidad Técnica                                        |                                 | 100%                         |                          |                   |                                                           | 13/12/2012                   | 4                                             |          |
|                                                          |                                 |                              |                          |                   | $\frown$                                                  |                              |                                               |          |

b) Campos que conforman el formulario, dar clic en el campo de interés para poder visualizarlo. Es posible que el proveedor o contratista capture los datos de hasta cinco socios. En caso de que tenga más socios deberá incorporar los datos de los más importantes o los de mayor participación de capital.

| In | formación sobre los Accionistas de la empresa, inc             | cluyendo histórico                                                                         |                                           |
|----|----------------------------------------------------------------|--------------------------------------------------------------------------------------------|-------------------------------------------|
|    | Etiqueta                                                       | Descripción                                                                                | Propuesta                                 |
| 1  | Personalidad Jurídica                                          | Personalidad Jurídica, indicando si se trata física o moral                                | Física                                    |
| 2  | Nombre, denominación o razón social                            | Aplica sólo en caso de tratarse de persona moral                                           | Plantilla 2<br>(modificado 13·DIC·2012)   |
| 3  | Nombre(s)                                                      | Nombre(s)                                                                                  | Plantilla 2<br>(modificado 13·DIC·2012)   |
| 4  | Primer apellido                                                | Primer apellido                                                                            | Plantilla 2<br>(modificado 13-DIC-2012)   |
| 5  | Segundo apellido                                               | Segundo apellido                                                                           | Plantilla 2<br>(modificado 13-DIC-2012)   |
| 6  | RFC                                                            | RFC                                                                                        | Plantilla 2<br>(modificado 13·DIC·2012)   |
| 7  | Porcentaje de participación en la empresa                      | Porcentaje de participación en la empresa                                                  | Plantilla 2<br>(modificado 13·DIC·2012)   |
| 8  | Tipo de documento de identificación                            | Indique el tipo de identificación que anexa en el archivo, que contenga fotografía y firma | Credencial para votar exped               |
| 9  | Identificación digitalizada                                    | Identificación digitalizada                                                                | (sin archivo adjunto)                     |
| 10 | Desde                                                          | Indique desde cuando es/fue socio                                                          | 01/10/2008                                |
| 11 | Hasta                                                          | Indique hasta cuando fue socio (si aplica)                                                 |                                           |
| In | iformación sobre los Accionistas de la empresa, inc<br>Socio 2 | sluyendo histórico                                                                         |                                           |
|    | Etiqueta                                                       | Descripción                                                                                | Propuesta                                 |
| 1  | Personalidad Jurídica                                          | Personalidad Jurídica, indicando si se trata física o moral                                | Física                                    |
| 2  | Nombre, denominación o razón social                            | Aplica sólo en caso de tratarse de persona moral                                           | Plantilla 2.2<br>(modificado 13·DIC·2012) |
| 3  | Nombre(s)                                                      | Nombre(s)                                                                                  | Plantilla 2.2<br>(modificado 13·DIC·2012) |
| 4  | Primer apellido                                                | Primer apellido                                                                            | Plantilla 2.2<br>(modificado 13·DIC·2012) |
|    |                                                                |                                                                                            |                                           |

IV. Nombre de los representantes legales del proveedor o contratista, así como la información relativa a los documentos públicos que los acrediten como tales y sus datos de inscripción en el Registro Público de Comercio.

a) Para regresar al menú **Datos Aplicables al RUPC/RUD**, presionar el botón en **Información sobre los Representantes**.

, presionar

Hegresar

presionar

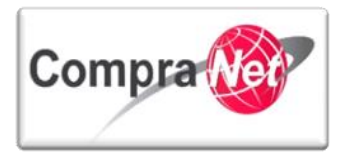

| Nombre                                                   | Estado cumplin<br>Proveedor/Con | nentacion Datos<br>tratista | Estado cum<br>Operador U | plimentacion<br>C | Fecha de Vencimiento del Documento<br>(Primero en Vencer) | Ultima Fecha<br>Modificación | Orden Presentación<br>(Proveedor/Contratista) |
|----------------------------------------------------------|---------------------------------|-----------------------------|--------------------------|-------------------|-----------------------------------------------------------|------------------------------|-----------------------------------------------|
|                                                          | Obligatorio                     | Opcional                    | Obligatorio              | Opcional          |                                                           |                              |                                               |
| Datos de la Escritura Constitutiva<br>(Personas Morales) |                                 | 42%                         |                          |                   |                                                           | 10/12/2010                   | 1                                             |
| Historial de Contratos                                   |                                 | 39%                         |                          |                   |                                                           | 14/11/2014                   | 2                                             |
| Principales Socios                                       |                                 | 89%                         |                          |                   |                                                           | 13/12/2012                   | 3                                             |
| Capacidad Técnica                                        |                                 | 100%                        |                          |                   |                                                           | 13/12/2012                   | 4                                             |
| Información sobre los<br>Representantes                  |                                 | 78%                         |                          |                   |                                                           | 13/12/2012                   | 5                                             |

a) Campos que conforman el formulario, dar clic en el campo de interés para poder visualizarlo.
 Es posible que el proveedor o contratista capture los datos de hasta cinco representantes. En caso de que tenga más representantes deberá incorporar los datos de los más importantes.

| Into | rmacion sobre los Representantes Legales de la empresa, inc<br>Representante 1 | luyendo historico                                                                          |                                         |
|------|--------------------------------------------------------------------------------|--------------------------------------------------------------------------------------------|-----------------------------------------|
|      | Etiqueta                                                                       | Descripción                                                                                | Propuesta                               |
| 1    | Nombre(s)                                                                      | Nombre(s)                                                                                  | Plantilla 3<br>(modificado 13·DIC·2012) |
| 2    | Primer apellido                                                                | Primer apellido                                                                            | Plantilla 3<br>(modificado 13·DIC·2012) |
| 3    | Segundo apellido                                                               | Segundo apellido                                                                           | Plantilla 3<br>(modificado 13·DIC·2012) |
| 4    | Nombre, denominación o razón social                                            | Aplica sólo en caso de tratarse de persona moral                                           | Plantilla 3<br>(modificado 13·DIC·2012) |
| 5    | RFC                                                                            | RFC                                                                                        | Plantilla 3<br>(modificado 13·DIC·2012) |
| 6    | Porcentaje de participación en la empresa                                      | Porcentaje de participación en la empresa                                                  | Plantilla 3<br>(modificado 13·DIC·2012) |
| 7    | Desde                                                                          | Indique desde cuando cuenta con poder                                                      | 22/12/2010                              |
| 8    | Hasta                                                                          | Indique hasta cuando tuvo poder (si aplica)                                                | 22/12/2010                              |
| 9    | PDF del poder notarial                                                         | PDF del poder notarial                                                                     | (sin archivo adjunto)                   |
| 10   | Tipo de documento de identificación                                            | Indique el tipo de identificación que anexa en el archivo, que contenga fotografía y firma | Pasaporte vigente (SRE)                 |
| 11   | Anexar archivo PDF del Documento de Identificación                             | Anexar archivo PDF del Documento de Identificación                                         | (sin archivo adjunto)                   |

- V. Especialidad del proveedor o contratista y la información relativa a los contratos que según el caso lo acrediten.
- a) Para regresar al menú Datos Aplicables al RUPC/RUD, presiona el botón en Historial de Contratos.

| Nombre                                                   | Estado cump<br>Proveedor/Co | imentacion Datos<br>ontratista | Estado cump<br>Operador U | plimentacion<br>C | Fecha de Vencimiento del Documento<br>(Primero en Vencer) | Ultima Fecha<br>Modificación | Orden Presentación<br>(Proveedor/Contratista) |
|----------------------------------------------------------|-----------------------------|--------------------------------|---------------------------|-------------------|-----------------------------------------------------------|------------------------------|-----------------------------------------------|
|                                                          | Obligatorio                 | Opcional                       | Obligatorio               | Opcional          |                                                           |                              |                                               |
| Datos de la Escritura Constitutiva<br>(Personas Morales) |                             | 42%                            |                           |                   |                                                           | 10/12/2010                   | 1                                             |
| Historial de Contratos                                   |                             | 39%                            |                           |                   |                                                           | 14/11/2014                   | 2                                             |
| Principales Socios                                       |                             | 89%                            |                           |                   |                                                           | 13/12/2012                   | 3                                             |

El propósito de esta sección es poder clasificar a los proveedores o contratistas por su especialidad y experiencia de acuerdo a los contratos que ellos mismos seleccionen como evidencia. Es posible que el proveedor o contratista actualice regularmente los datos contenidos en esta sección ya que solamente puede capturar los datos de cuatro contratos (no es obligatorio que tenga cuatro contratos registrados).

a) Campos que conforman el formulario, dar clic en el campo de interés para poder visualizarlo.

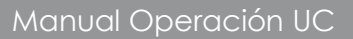

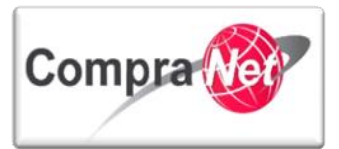

| HISTORIAL DE CONTRATOS - Contrato 1             |                                                                                      |                               |
|-------------------------------------------------|--------------------------------------------------------------------------------------|-------------------------------|
| Etiqueta                                        | Descripción                                                                          | Propuesta                     |
| 1 Sector Gobierno                               | Indique el sector gubernamental con el que ha celebrado el contrato referenciado     | GOBIERNO DEL DISTRITO FEDERAL |
| 2 Dependencia                                   | Dependencia                                                                          | (modificado 13·DIC·2012)      |
| 3 Número de contrato                            | Número de contrato                                                                   | (modificado 13·DIC·2012)      |
| 4 Anexar archivo PDF del Contrato               | Anexar archivo PDF del Contrato                                                      | (sin archivo adjunto)         |
| 5 Descripción del objeto principal del contrato | Descripción del objeto principal del contrato                                        | (modificado 13·DIC·2012)      |
| 6 Año de inicio del contrato (aaaa)             | Año de inicio del contrato (aaaa)                                                    | (modificado 13·DIC·2012)      |
| 7 Tipo de moneda                                | Tipo de moneda                                                                       | MXN                           |
| 8 Procedimiento de Contratación                 | Indique el Procedimiento de Contratación referido                                    | Licitación Pública            |
| 9 Tipo de Contratación                          | Indique el Tipo de Contratación referido                                             | Adquisiciones                 |
| 10 Fundamento Legal                             | Fundamento Legal de la LAASP o LOPSRM                                                | LAASP Art. 1                  |
| 11 Plurianualidad                               | Plurianualidad                                                                       | No                            |
| 12 Monto Contratado                             | Monto Contratado                                                                     | (modificado 13·DIC·2012)      |
| 13 Área de Especialidad                         | Indique el área de especialidad del contrato de acuerdo al catálogo correspondiente. | 1 Sector Energía              |
| 14 Fotografía                                   | Si va a adjuntar dos o más archivos, favor de adjuntarlos como zip.                  | aviso_publico.jpg (10 KB)     |
| Periodo Contratado - Contrato 1                 |                                                                                      |                               |
|                                                 |                                                                                      |                               |
| Etiqueta                                        | Descripción                                                                          | Propuesta                     |
| 1 Desde (contrato)                              | Desde (contrato)                                                                     | 13/12/2012                    |
| 2 Hasta (contrato)                              | Hasta (contrato)                                                                     | 13/12/2012                    |
| 3 Monto Real                                    | Monto Real                                                                           | (modificado 13·DIC·2012)      |

- VI. Información referente a la capacidad técnica, económica y financiera del proveedor o contratista.
- a) Para regresar al menú Datos Aplicables al RUPC/RUD, presionar el botón Capacidad Técnica y Capacidad Económica y Financiera.

, dar clic

K Regresar

| Nombre                                                   | Estado cumplimentacion Datos E<br>Proveedor/Contratista |          | Estado cumplimentacion<br>Operador UC |          | Fecha de Vencimiento del Documento<br>(Primero en Vencer) | Ultima Fecha<br>Modificación | Orden Presentación 🔹 🔺 |
|----------------------------------------------------------|---------------------------------------------------------|----------|---------------------------------------|----------|-----------------------------------------------------------|------------------------------|------------------------|
|                                                          | Obligatorio                                             | Opcional | Obligatorio                           | Opcional |                                                           |                              |                        |
| Datos de la Escritura Constitutiva<br>(Personas Morales) |                                                         | 42%      |                                       |          |                                                           | 10/12/2010                   | 1                      |
| Historial de Contratos                                   |                                                         | 39%      |                                       |          |                                                           | 14/11/2014                   | 2                      |
| Principales Socios                                       |                                                         | 89%      |                                       |          |                                                           | 13/12/2012                   | 3                      |
| Capacidad Técnica                                        |                                                         | 100%     |                                       |          |                                                           | 13/12/2012                   | 4                      |
| Información sobre los<br>Representantes                  |                                                         | 78%      |                                       |          |                                                           | 13/12/2012                   | 5                      |
| Personal Técnico                                         |                                                         | 84%      |                                       |          |                                                           | 13/12/2012                   | 6                      |
| Capacidad Económica y Financiera                         |                                                         | 52%      |                                       |          |                                                           | 13/12/2012                   | 7                      |
| Estados Financieros                                      |                                                         | 76%      |                                       |          |                                                           | 13/12/2012                   | 8                      |

a) Campos que conforman la sección de **Capacidad Técnica**, dar clic en el campo de interés para poder visualizarlo.

|     |                                                                          | Nombre Formulario: Capacidad Técnica        |                                             |                                                                                                    |  |  |  |  |  |
|-----|--------------------------------------------------------------------------|---------------------------------------------|---------------------------------------------|----------------------------------------------------------------------------------------------------|--|--|--|--|--|
| ~~C |                                                                          |                                             | Descripción Formulario                      |                                                                                                    |  |  |  |  |  |
|     | CAPACIDAD TÉCNICA - Experiencia (curriculum)<br>Experiencia (curriculum) |                                             |                                             |                                                                                                    |  |  |  |  |  |
|     |                                                                          | Etiqueta                                    | Descripción                                 | Propuesta                                                                                                    |  |  |  |  |  |
|     | 1                                                                        | Anexar archivo PDF del Curriculum           | Anexar archivo PDF del Curriculum           | PDF del curriculum (F4).txt (0 KB) (modificado 13-DIC-2012)                                                                                       |  |  |  |  |  |
|     | 2                                                                        | Año de elaboración del Curriculum<br>(aaaa) | Año de elaboración del Curriculum<br>(aaaa) | CAPACIDAD TÉCNICA - Experiencia (curriculum) - Experiencia (curriculum) - Año de elaboración del<br>Curriculum (aaaa)<br>(modificado 13-DIC-2012) |  |  |  |  |  |
| X   | Relación Maquinaria y equipo propiedad del contratista<br>Equipo 1       |                                             |                                             |                                                                                                    |  |  |  |  |  |
|     |                                                                          | Etiqueta                                    | Descripción                                 | Propuesta                                                                                                    |  |  |  |  |  |
|     | 1                                                                        | Nombre maquinaria o equipo                  | Nombre maquinaria o equipo                  | PLANTILLA 5.1<br>(modificado 13-DIC-2012)                                                                                                    |  |  |  |  |  |
|     | 2                                                                        | Número de serie                             | Número de serie                             | PLANTILLA 5.1<br>(modificado 13·DIC·2012)                                                                                                    |  |  |  |  |  |
|     | 3                                                                        | Marca                                       | Marca                                       | PLANTILLA 5.1<br>(modificado 13-DIC-2012)                                                                                                    |  |  |  |  |  |

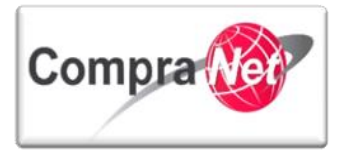

b) Campos que conforman la sección de **Capacidad Económica y Financiera**, dar clic en el campo de interés para poder visualizarlo.

| lombre Formulario: Capacidad Económica y Financiera |                                                                                                    |                                                                                                    |                                                                                                    |
|-----------------------------------------------------|----------------------------------------------------------------------------------------------------|----------------------------------------------------------------------------------------------------|----------------------------------------------------------------------------------------------------|
| Descripción Formula                                 | rio Declaraciones de los últimos 4 años                                                                                                    |                                                                                                    |                                                                                                    |
| apacidad Económica y Financiera                     |                                                                                                    |                                                                                                    |                                                                                                    |
|                                                     |                                                                                                    |                                                                                                    |                                                                                                    |
| Etiqueta                                            | Descripción                                                                                                    | Propuesta                                                                                                    |                                                                                                    |
| Cuenta con información del año inmediato anterior   | Cuenta con información del año inmediato anterior                                                                                                    | Sí                                                                                                    | ,                                                                                                    |
| nual de ISR ejercicio inmediato anterior            |                                                                                                    |                                                                                                    |                                                                                                    |
|                                                     |                                                                                                    |                                                                                                    |                                                                                                    |
| Etiqueta                                            | Descripción                                                                                                    | Propuesta                                                                                                    |                                                                                                    |
| Año del ejercicio fiscal declarado (ISR)            | Año del ejercicio fiscal declarado (ISR)                                                                                                    | PLANTILLA 7                                                                                                    |                                                                                                    |
|                                                     |                                                                                                    | (modificado 13·DIC·2012)                                                                                                    |                                                                                                    |
| Anexar archivo PDF del Anual de ISR                 | Anexar archivo PDF del Anual de ISR                                                                                                    | (sin archivo adjunto)                                                                                                    |                                                                                                    |
| nual de IVA ejercicio inmediato anterior            |                                                                                                    |                                                                                                    |                                                                                                    |
|                                                     |                                                                                                    |                                                                                                    |                                                                                                    |
| Etiqueta                                            | Descripción                                                                                                    | Propuesta                                                                                                    |                                                                                                    |
| Año del ejercicio fiscal declarado (IVA)            | Año del ejercicio fiscal declarado (IVA)                                                                                                    | PLANTILLA 7                                                                                                    | -                                                                                                    |
|                                                     |                                                                                                    | (modificado 13·DIC·2012)                                                                                                    |                                                                                                    |
| Anexar archivo PDF del Anual de IVA                 | Anexar archivo PDF del Anual de IVA                                                                                                    | (sin archivo adjunto)                                                                                                    |                                                                                                    |
|                                                     | Iombre Formulario: Capacidad Económica y Financiera<br>Descripción Formula<br>apacidad Económica y Financiera<br>Etiqueta<br>Cuenta con información del año inmediato anterior<br>nual de ISR ejercicio inmediato anterior<br>Etiqueta<br>Año del ejercicio fiscal declarado (ISR)<br>Anexar archivo PDF del Anual de ISR<br>nual de IVA ejercicio inmediato anterior<br>Etiqueta<br>Año del ejercicio fiscal declarado (IVA)<br>Anexar archivo PDF del Anual de IVA | Iombre Formulario: Capacidad Económica y Financiera           Descripción Formular io         Declaraciones de los últimos 4 años           apacidad Económica y Financiera         Descripción           Étiqueta         Descripción           Cuenta con información del año inmediato anterior         Cuenta con información del año inmediato anterior           Étiqueta         Descripción           Año del ejercicio fiscal declarado (ISR)         Año del ejercicio fiscal declarado (ISR)           Anexar archivo PDF del Anual de ISR         Anexar archivo PDF del Anual de ISR           Insual de IVA ejercicio inmediato anterior         Descripción           Étiqueta         Descripción           Año del ejercicio inmediato anterior         Descripción           Anexar archivo PDF del Anual de ISR         Anexar archivo PDF del Anual de ISR           Año del ejercicio inmediato anterior         Descripción           Año del ejercicio fiscal declarado (IVA)         Año del ejercicio fiscal declarado (IVA) | Etiqueta         Descripción         Propuesta           Año del ejercicio inmediato anterior         Etiqueta         Descripción formular io         Descripción formación del año inmediato anterior         Si           Etiqueta         Descripción         Propuesta         Si           Año del ejercicio inmediato anterior         Descripción         Propuesta           Etiqueta         Descripción         Propuesta           Manada de USR ejercicio inmediato anterior         Si         Descripción           Etiqueta         Descripción         Propuesta           Año del ejercicio inmediato anterior         Si         Descripción           Etiqueta         Descripción         Propuesta           Año del ejercicio inscal declarado (ISR)         Año del ejercicio fiscal declarado (ISR)         PLANTILLA 7<br>(modificado 13-DIC-2012)           Anexar archivo PDF del Anual de ISR         Anexar archivo PDF del Anual de ISR         Si archivo adjunto)           Intal de UVA ejercicio inmediato anterior         Etiqueta         Descripción         Propuesta           Año del ejercicio inmediato anterior         Etiqueta         Descripción         Propuesta           Año del ejercicio inscal declarado (IVA)         Año del ejercicio fiscal declarado (IVA)         PluANTILA 7<br>(modificado 13-DIC-2012)           Año del ejercicio fiscal declarado (IV |

Si resultado de la validación el operador **UC** encuentra que faltan datos, solicitará al proveedor o contratista que los incorpore en la sección correspondiente.

Cuando el operador **UC** determine que el proveedor o contratista cargó en CompraNet toda la información necesaria de acuerdo a los pasos anteriores y que cumple con las disposiciones, lo inscribirá en el **RUPC** dentro de los dos días hábiles posteriores a que se haya completado el formulario. En el siguiente subtema se explica cómo realizar la inscripción en CompraNet.

La **UPCP** generará la constancia de inscripción al **RUPC** dentro de los 5 días hábiles posteriores a la inscripción y la cargará en la sección correspondiente para consulta de Unidades Compradoras y del propio proveedor o contratista. Cabe señalar que no es necesario que la Unidad Compradora dé aviso a la **UPCP** de las inscripciones que realice, ya que la **UPCP** monitorea directamente desde CompraNet las nuevas inscripciones de toda la Administración Pública Federal.

# 11.4Inscripción al RUPC en CompraNet.

Pasos a seguir para inscribir al **RUPC** al proveedor o contratista (el operador **UC** debió validar la información que el proveedor o contratista incorporó en CompraNet de acuerdo a lo indicado en el subtema anterior):

1. Ingresar a CompraNet con cuenta de operador **UC**.

2. Dar clic en "Incorporación al RUPC" ubicada en el 🔽 Área RUPC .

| Area RUPC             |  |
|-----------------------|--|
| Búsqueda Avanzada     |  |
| Clasificación         |  |
| Correo Electrónico    |  |
| Incorporación al RUPC |  |

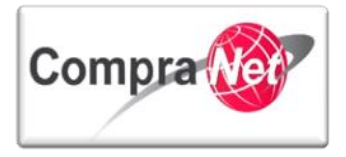

3. Buscar al proveedor o contratista al que se inscribirá y que DEBE estar habilitado en CompraNet (si validó la información como se indicó en el subtema anterior, seguramente

| aparecerá listado en la siguiente búsqueda Dar clic en                   | 🔍 Añadir proveedores/contratistas a Gestionar |  |  |
|--------------------------------------------------------------------------|-----------------------------------------------|--|--|
| Búsqueda Avanzada Clasificación Correo Electrónico Incorporación al RUPC |                                               |  |  |
| 🔍 Añadir proveedores/contratistas a Gestionar                            |                                               |  |  |
| Ningún Provee                                                            | edor/Contratista en contrado                  |  |  |

a) En primer instancia puede buscar al proveedor o contratista utilizando alguna palabra clave en la razón social, para ello elegir **Contiene** en el campo Razón Social, ingresar la palabra clave, puede ser una palabra o un conjunto de palabras, no considerar acentos (en este ejemplo se ingresó la palabra clave SFP- ya que corresponde con parte de la Razón Social "SFP-Empresa prueba", que será el proveedor que se utilizará para ejemplificar la inscripción al RUPC). Elegir

|  | en el campo Cuenta administrada por: | la opción Proveedor / C | Contratista y dar clic en 🗋 | Buscar |
|--|--------------------------------------|-------------------------|-----------------------------|--------|
|--|--------------------------------------|-------------------------|-----------------------------|--------|

| Búsqueda Simple                                |                           |
|------------------------------------------------|---------------------------|
| Razón Social                                   | Contiene T sfp            |
| Clasificado en la Categoría                    | 🕂 Añadir Categoría        |
| Buscar en mi Lista de proveedores/contratistas | T                         |
| Cuenta administrada por:                       | Proveedor / Contratista 🔻 |
|                                                | 🔍 Buscar                  |

Como resultado de la búsqueda del ejemplo anterior se tienen varios registros, ubicar al proveedor o contratista que se inscribirá al **RUPC** y verificar la casilla, luego dar clic en Seleccionar Proveedor(es) y Finalizar la Búsqueda

|            | Búsqueda Simple                                       |                                                                                           |                       |  |  |  |  |
|------------|-------------------------------------------------------|-------------------------------------------------------------------------------------------|-----------------------|--|--|--|--|
|            | Razón Social                                          | Contiene T sfp                                                                            |                       |  |  |  |  |
|            | Clasificado en la Categoría                           | 🚽 Añadir Categoría                                                                        |                       |  |  |  |  |
|            | Buscar en mi Lista de proveedores/contratistas        | T                                                                                         |                       |  |  |  |  |
|            | Cuenta administrada por:                              | Proveedor / Contratista 🔻                                                                 |                       |  |  |  |  |
|            | Buscar                                                |                                                                                           |                       |  |  |  |  |
|            |                                                       | onar Proveedor(es) y Continuar la Búsqueda                                                |                       |  |  |  |  |
|            | Razón Social del Proveedor/Contratista                | Contacto Principal Mail                                                                   | Ciudad País           |  |  |  |  |
|            | 1 SFP-Empresa Pruebas 01(no considerar participación) | SFP- Empresa Pruebas 01 mroman@funcionpublica.gob.mx; upcp-soporte8@funcionpublica.gob.mx | Alvaro Obregón MEXICO |  |  |  |  |
|            | 2 SFP-Empresa Pruebas 02(no considerar participación) | SFP- Empresa Pruebas 02 upcp-soporte18@funcionpublica.gob.mx                              | guadalupe inn MEXICO  |  |  |  |  |
|            | 3 SFP-Empresa Pruebas 03(no considerar participación) | SFP- Empresa Pruebas 03 florenzana@funcionpublica.gob.mx                                  | México MEXICO         |  |  |  |  |
|            | Total: 3 Pagina 1 de 1                                | Visualizar: 20 🔻 Elementos                                                                |                       |  |  |  |  |
| 20         |                                                       |                                                                                           |                       |  |  |  |  |
|            |                                                       |                                                                                           | 🔍 Búsqueda Avanza     |  |  |  |  |
| a) Sipre   | etiere buscar al proveedo                             | or o contratista utilizando el <b>RFC</b> , de clic en l                                  | - 0 <sup>0</sup>      |  |  |  |  |
|            |                                                       |                                                                                           |                       |  |  |  |  |
|            |                                                       |                                                                                           |                       |  |  |  |  |
| BÚ         | squeda Completada - Salir 🦳                           | Buscar 💦 Búsqueda Avanzada 💦 Restaurar Crite                                              | rios de Búsqueda      |  |  |  |  |
| The second | adaeaa sempresada oum o                               |                                                                                           | nes ac susqueda       |  |  |  |  |
|            |                                                       |                                                                                           |                       |  |  |  |  |

:

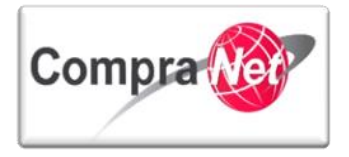

| Buscar proveedores/contratistas por Datos Generales            |                                          |             |  |
|----------------------------------------------------------------|------------------------------------------|-------------|--|
| Razón Social                                                   | ···· •                                   |             |  |
| Buscar en mi Lista de proveedores/contratistas                 | ¥                                        |             |  |
| Buscar proveedores/contratistas por Datos Estándar de Registro |                                          |             |  |
| País                                                           | ···· • ···                               | ٣           |  |
| RFC o Código Fiscal                                            | ···· •                                   |             |  |
| Código Postal                                                  | ···· •                                   |             |  |
| Municipio o Delegación                                         | ···· •                                   |             |  |
| Entidad Federativa                                             | ···· •                                   |             |  |
| Apellidos                                                      | ···· •                                   |             |  |
|                                                                | nentarios 🔍 Buscar Proveedor/Contratista | para añadir |  |
|                                                                |                                          | 14          |  |

La ventana se ampliará con otros campos:

En el campo Buscar en mi Lista de proveedores/contratistas: elegir NO y seleccionar la opción HABILITADA (verificar la casilla), en el campo RFC o Código Fiscal elegir uno de los operadores (Contiene, Comienza por o Igual a) e ingresar en el campo el RFC del proveedor o contratista. Considerar que el RFC de una persona física nacional es de 13 caracteres y el de una persona moral nacional es de 12 caracteres. No utilizar espacios o símbolos, ya que salvo algunas excepciones, no forman parte del RFC.

Es posible que utilice uno o más criterios de búsqueda, esto ayuda cuando no se dispone con exactitud de la razón social o del **RFC** (cosa que no debe ocurrir ya que debió validarse primero la información conforme a los pasos indicados en el subtema anterior), por ejemplo, con proveedores o contratistas extranjeros.

| Dar clic en 🔍 Buscar | Proveedor/Contratista para añadir                              |                                                     |
|----------------------|----------------------------------------------------------------|-----------------------------------------------------|
|                      | Buscar provee dores/contratistas por Datos Generales           |                                                     |
|                      | Razón Social                                                   | ···· • •                                            |
|                      | Buscar en mi Lista de proveedores/contratistas                 | No V                                                |
|                      | Estado Acceso Plataforma Proveedor/Contratista                 | □ DESHABILITADO<br>□ REGISTRADO<br>♥ HABILITADA     |
| X                    | Estado Secundario del Proveedor/Contratista                    | Administrado por Unidad Compradora (No seleccionar) |
|                      | Buscar proveedores/contratistas por Datos Estándar de Registro |                                                     |
|                      | País                                                           | ···· ¥ ···· ¥                                       |
| 70                   | RFC o Código Fiscal                                            | Contiene   SFPPRUEBAS01                             |
|                      | Código Postal                                                  | ···· T                                              |
|                      | Municipio o Delegación                                         | •                                                   |
|                      | Entidad Federativa                                             | •                                                   |
|                      | Apellidos                                                      | ···· T                                              |
|                      | Fecha de Registro                                              | De 31 (dd/mm/aaaa) A 31 (dd/mm/aaaa) A              |
|                      | Cambiar Criterios Suplem                                       | entarios 🔍 Buscar Proveedor/Contratista para añadir |

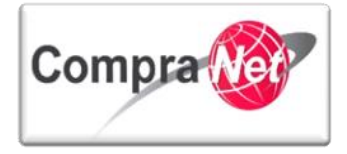

En caso de que se listen más de dos registros, eliminar del listado aquellos registros no deseados dando clic en el botón Setiminar (esta acción no elimina a un proveedor o contratista de CompraNet, sólo los quita del listado que resultó de la búsqueda que hizo):

|                  | <ul> <li>Razón Social del Proveedor/Contratista</li> </ul>                                                              | Contacto Principal                                                                        | Mail                                                                                                    | Ciu                                        | dad País                     |               |
|------------------|----------------------------------------------------------------------------------------------------|-------------------------------------------------------------------------------------------|----------------------------------------------------------------------------------------------------|--------------------------------------------|------------------------------|---------------|
| 1 1              | SALON DE FIESTAS PILU SA DE CV                                                                                          | SALTUERAL OAXACA M                                                                        | ARÍA DEL PILAR mapisa44@yahoo.com.n                                                                                         | nx A2C                                     | APOTZALCO MEXICO             |               |
| 2                | SEGURIDAD FISCAL PROFESIONAL SC                                                                                         | Alvarez Garcia Lucia                                                                      | lucia@deltorosfp.com.m                                                                                                    | x BEN                                      | ITO JUAREZ MEXICO            |               |
| 2 🍰              | SP-Empresa Pruebas (no considerar participación                                                                         | C SFP-Empresa Pruebas                                                                     | s isisluisillo@hotmail.com                                                                                                  | ijmroman@funcionpublica.gob.mx Alva        | ro Obregón MEXICO 🔂 Eliminar |               |
| Total: 3         | Pagina 1 de 1                                                                                                    | Visualizar                                                                                | r. 20 💌 Elementos                                                                                                    |                                            |                              |               |
|                  |                                                                                                    |                                                                                           |                                                                                                    |                                            |                              |               |
| Cuando sólo      | quede listado el pr<br>pres/contratistas encontrados en<br>Me Volver Afinar Resultados Resta<br>Estado Acceso Plataform | OVEECIOI O<br>la Lista de prove<br>urar Criterios de Búsqueda<br>a Proveedor/Contrat ista | Contratista que<br>edores/contratistas<br>:<br>Guardar proveedores/contratista<br>DESHABILITADO<br>REGISTRADO<br>HABILITADA | e desea inscribi                           | r al <b>RUPC</b> , de        | é clic en     |
|                  | Estado Secundario d                                                                                                    | el Proveedor/Contratista                                                                  | Administratio por Unidad Comp                                                                                               | radora (No seleccionar)                    |                              |               |
|                  | Buscar proveedores/contratistas por Datos                                                                               | Estándar de Registro                                                                      |                                                                                                    |                                            |                              |               |
|                  |                                                                                                    | País                                                                                      | ···· • •                                                                                                    | ۲.                                         |                              |               |
|                  |                                                                                                    | RFC o Código Fiscal                                                                       | Contiene V SFPPRUEBAS01                                                                                                    |                                            |                              |               |
|                  |                                                                                                    | Código Postal                                                                             | ···· <b>v</b>                                                                                                    |                                            |                              |               |
|                  |                                                                                                    | Municipio o Delegación                                                                    |                                                                                                    |                                            |                              |               |
|                  |                                                                                                    | Entidad Federativa                                                                        | -                                                                                                    |                                            |                              |               |
|                  |                                                                                                    | Enclose receiptive                                                                        | •                                                                                                    |                                            |                              |               |
|                  |                                                                                                    | Apellidos                                                                                 | ···· •                                                                                                    |                                            |                              |               |
|                  |                                                                                                    | Fecha de Registro                                                                         | De 3                                                                                                    | (dd/mm/aaaa) A                             | 31                           |               |
|                  |                                                                                                    |                                                                                           | (ou/mmy aaaa)                                                                                                    |                                            |                              |               |
|                  |                                                                                                    | Cambiar Criter                                                                            | rios Suplementarios 🦳 Afinar Resulta                                                                                        | ados                                       |                              |               |
| 4                | Razón Social del Proveedor/Contratista                                                                                  | Contacto                                                                                  | o Mail                                                                                                    | Ciudad País                                |                              |               |
|                  | 1 SFP-Empresa Pruebas 01(no considera                                                                                   | r participación) 급 <sup>a</sup> SFP- Emp<br>Pruebas                                       | presa mroman@funcionpublica.gob.mx;<br>01 soporte8@funcionpublica.gob.mx                                                    | upcp- Alvaro MEXICO <b>JEli</b><br>Obregón | minar Procedimiento          |               |
| En la pantalla d | que aparece dé clic                                                                                                    | en 🔄 Selec                                                                                | cionar proveedores/contra                                                                                                   | atistas                                    |                              |               |
| K Volver         | ionar proveedores/contratistas                                                                                          | Vaciar Lista de prov                                                                      | veedores/contratistas                                                                                                    | Afinar Resultados                          |                              | P             |
| Razón Social     | del Proveedor/Contratista                                                                                               | Contacto<br>Principal                                                                     | Mail                                                                                                    | Ciudad                                     | País                         |               |
| 1 SFP-Empresa    | Pruebas 01(no considerar participació                                                                                   | in) 더 SFP- Empresa<br>Pruebas 01                                                          | mroman@funcionpublica.go<br>soporte8@funcionpublica.go                                                                      | b.mx; upcp- Alvaro<br>bb.mx Obregór        | MEXICO <b>Eliminar</b>       | Procedimiento |
| Total 1          | Pagina 1 de 1                                                                                                    | Visualizar:                                                                               | 20 T Elementos                                                                                                    |                                            |                              |               |
| V2.9             |                                                                                                    |                                                                                           |                                                                                                    |                                            |                              | 314           |

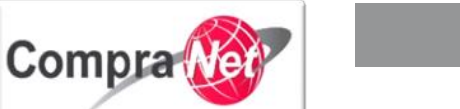

En la siguiente pantalla puede visualizar los botones de *Proveedor*, el cual al presionarlo muestrá la ficha del proveedor o contratista y el botón Eliminar el cual elimina al proveedor que añadio con anterioridad.

Presione sobre la razón Social del Proveedor o Contratista.

|      |                                                                    |                                       |                                                                               |                 |          |                      |           | $\langle \langle Y \rangle$ |            |
|------|--------------------------------------------------------------------|---------------------------------------|-------------------------------------------------------------------------------|-----------------|----------|----------------------|-----------|-----------------------------|------------|
|      | Razón Social del Proveedor/Contratista                             | Contacto Principal                    | Mail                                                                          | c               | iudad    | País Fecha de Regis  | tro       |                             |            |
| 2    | SFP-Empresa Pruebas 01(no considerar                               | SFP- Empresa                          | mroman@funcionpublica.gob.mx; upcp-                                           | A               | lvaro    | MEXICO 22/10/2010 04 | :44:52    | n Proveedor 🖓               | ୍ଷ ତିଲି El |
|      | participacion)                                                     | Proebas 01                            | soportes@funcionpublica.gob.mx                                                | U               | bregon   | PIVI                 |           |                             |            |
| l: 1 | Pagina 1 de 1                                                      |                                       | Visualizar: 20 🔻 Elemen                                                       | tos             |          |                      |           |                             |            |
| isu  | valizará la siguiente                                              | pantalla                              | :                                                                             |                 |          |                      | $\langle$ |                             |            |
|      | Datos Registrados                                                  | Nombre de la Soc<br>Incluido en Mis p | iedad: SFP-Empresa Pruebas 01(no considerar pa<br>roveedores/contratistas: No | rticipación) 🕑  |          |                      | Ť         |                             |            |
|      | Datos de Registro                                                  | Estado del Prove                      | edor/Contratista                                                              |                 |          |                      |           |                             |            |
|      | Formulario                                                         |                                       | Estado Acceso Plataforma Proveedor/Contratista                                | HABILITADA      | _        |                      | _         |                             | 1          |
|      | <ul> <li>Ver Detalles del Formulario</li> </ul>                    |                                       | Estado Secundario del Proveedor/Contratista                                   | 袅 - Contratista |          |                      |           |                             | -          |
|      | Información sobre la Clasificación<br>Ver Detalles de la Categoría |                                       | Nota del Estado Secundario del Proveedor                                      | -               |          |                      |           |                             |            |
|      | Estado Proveedor/Contratista                                       |                                       | Acceso al Módulo de SDx                                                       | Sí              |          |                      |           |                             | -          |
|      | Ver Detalles del Estado                                            |                                       | Acceso al Módulo de Subastas                                                  | Sí              |          |                      |           |                             |            |
|      | Histórico de Modificaciones<br>Ver el Histórico de Modificaciones  |                                       | Acceso al Módulo de Gestión Documental                                        | No              |          |                      |           |                             |            |
|      |                                                                    | proveedores/cor                       | itratistas                                                                    |                 |          |                      |           |                             |            |
|      |                                                                    |                                       | Incluido en Mis proveedores/contratistas                                      | No              |          |                      |           |                             |            |
|      |                                                                    | Estado del Form                       | Ilario                                                                        |                 |          |                      |           |                             |            |
|      |                                                                    |                                       | Estado Datos de Registro Suplementarios                                       | Estado Completo | _        |                      | _         |                             |            |
|      |                                                                    |                                       | Estado del Formulario Datos Complementarios                                   | Estado Neutro   |          |                      |           |                             | -          |
|      |                                                                    | Estado Cualificac                     | ión                                                                           |                 |          |                      |           |                             |            |
|      |                                                                    |                                       | Estado Datos de Clasificación                                                 |                 | _        |                      | _         |                             |            |
|      |                                                                    |                                       | Estado de Cualificación Global                                                |                 |          |                      |           |                             | -          |
|      |                                                                    |                                       | Estado Proceso Interno                                                        |                 |          |                      |           |                             |            |
|      |                                                                    | Local                                 |                                                                               | Global          |          |                      |           |                             |            |
|      |                                                                    | Not                                   | ay información para Mostrar                                                   | No hay info     | mación p | ara Mostrar          |           |                             |            |

En el apartado del menú ubicado a la izquierda, dar clic en **Formulario** para expandir las opciones en el apartado y luego dar clic en **Datos Aplicables al RUPC/RUD** 

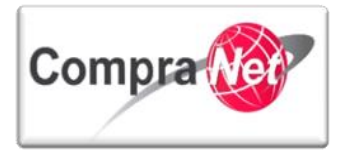

Estados Financieros

Ingresos Brutos por Año

RUPC - Registro Único de Proveedores y Contratistas RUD - Registro Único de Desarrolladores

Razones Financieras

Registros Específicos

Sucursales

#### Manual Operación UC

| <complex-block></complex-block>                                                                                                    | 2                    | Ŧ                                                                                           |                                                                                                    |                                                   |                                                                                                    |    |
|----------------------------------------------------------------------------------------------------|----------------------|---------------------------------------------------------------------------------------------|----------------------------------------------------------------------------------------------------|---------------------------------------------------|----------------------------------------------------------------------------------------------------|----|
| <complex-block></complex-block>                                                                                                    |                      | <ul> <li>Datos Registrados</li> </ul>                                                       | <ul> <li>Nombre de la Sociedad: SFP-Empresa Pruebas 01(no considerar pa<br/>Incluido en Mis proveedores/contratistas: No</li> </ul> | articipación)                                     |                                                                                                    |    |
| <complex-block></complex-block>                                                                                                    |                      | Portos de Registre                                                                          |                                                                                                    |                                                   | 4                                                                                                    | 31 |
| <complex-block></complex-block>                                                                                                    |                      | Ver Detalles del Registro                                                                   |                                                                                                    |                                                   | 0                                                                                                    |    |
| <complex-block></complex-block>                                                                                                    |                      | Formulario                                                                                  | Estado del Proveedor/Contratista                                                                                                    |                                                   |                                                                                                    |    |
| <complex-block></complex-block>                                                                                                    |                      | Datos Adicionales de la Empresa                                                             | Estado Acceso Plataforma Proveedor/Contratista                                                                                      | HABILITADA                                        |                                                                                                    |    |
|                                                                                                    |                      | Datos Aplicables al RUPC/RUD                                                                | Estado Secundario del Proveedor/Contratista                                                                                         | 🝃 - Contratista                                   |                                                                                                    |    |
| <complex-block></complex-block>                                                                                                    |                      | Información sobre la Clasificación                                                          | Nota del Estado Secundario del Proveedor                                                                                            |                                                   |                                                                                                    |    |
| <complex-block></complex-block>                                                                                                    |                      | Ver Detalles de la Categoria                                                                | Acceso al Módulo de SDx                                                                                                    | Sí                                                |                                                                                                    |    |
| <complex-block></complex-block>                                                                                                    |                      | Estado Proveedor/Contratista<br>Ver Detalles del Estado                                     | Acceso al Módulo de Subastas                                                                                                    | Sí                                                |                                                                                                    |    |
|                                                                                                    | •                    | Histórico de Modificaciones                                                                 | Acceso al Módulo de Gestión Documental                                                                                              | No                                                |                                                                                                    |    |
|                                                                                                    |                      | Ver el Histórico de Modificaciones                                                          | proveedores/contratistas                                                                                                    |                                                   |                                                                                                    |    |
| Image: Section of Section Section Secti                             |                      |                                                                                             | Incluido en Mis proveedores/contratistas                                                                                            | No                                                |                                                                                                    |    |
| Exact data vide dagen to diservaria?       Exact data vide dagen to diservaria?         Exact data vide dagen to diservaria?       Exact data vide dagen to diservaria?         Exact data vide dagen to diservaria?       Exact data vide dagen to diservaria?         Exact data vide dagen to diservaria?       Exact data vide dagen to diservaria?         Exact data vide dagen to diservaria?       Exact data vide dagen to diservaria?         Exact data vide dagen to diservaria?       Exact data vide dagen to diservaria?         Exact data vide dagen to diservaria?       Ive la prioritaria da data vide dagen to diservaria?         Exact data vide dagen to diservaria?       Ive la prioritaria?         Exact data vide dagen to diservaria?       Ive la prioritaria?         Exact data vide dagen to diservaria?       Ive la prioritaria?         Exact data vide dagen to diservaria?       Ive la prioritaria?         Exact data vide dagen to diservaria?       Ive la prioritaria?         Exact data vide dagen to diservaria?       Ive la prioritaria?         Exact data vide dagen to diservaria?       Ive la prioritaria?         Exact data vide dagen to diservaria?       Ive la prioritaria?         Exact data vide dagen to diservaria?       Ive la prioritaria?         Exact data vide dagen to diservaria?       Ive la prioritaria?         Exact data vide dagen to diservaria?       Ive la prioritaria?                                                                                                    |                      |                                                                                             | Estado del Formulario                                                                                                    |                                                   |                                                                                                    | Ϊ. |
| Image: Section Conception of the Section Conception of the Section Conception of the Section Conception of the Section Conception of the Section Conception of the Section Conception of the Section Conception of the Section Conception of the Section Conception of the Section Conception of the Section Conception Conceptio                             |                      |                                                                                             | Estado Datos de Registro Suplementarios                                                                                             | Estado Completo                                   |                                                                                                    |    |
| Image: Contraction of the second second s                             |                      |                                                                                             | Estado del Formulario Datos Complementarios                                                                                         | Estado Neutro                                     |                                                                                                    | -  |
| Internet to basis of the struttering internet to the struttering internet to the st                             |                      |                                                                                             |                                                                                                    | H                                                 |                                                                                                    |    |
| Exted starts dambacked         Exted starts dambacked         Exted starts dambacked         Exted starts dambacked         Intel starts frames         Intel starts frames         Intel                                                                                                    |                      |                                                                                             | Estado Cualificación                                                                                                    |                                                   |                                                                                                    |    |
| Interview       Interview         Interview       Interview         Interview                                                                                                    |                      |                                                                                             | Estado Datos de Clasificación                                                                                                    |                                                   |                                                                                                    | -  |
| Late Avecase tarking         Implicit Avecase tarking         Implicit Avecase ta                                                                                                    |                      |                                                                                             | Estado de Cualificación Global                                                                                                    |                                                   |                                                                                                    | -  |
| total     Rodat       No hay información para Mostrar     No hay información para Mostrar       Dar clice en RUPC- Registro Único de Proveedores y Contratistas.                                                                                                    |                      |                                                                                             | Estado Proceso Interno                                                                                                    |                                                   |                                                                                                    |    |
| No hay información para Mostrar       No hay información para Mostrar         Dar clic en RUPC- Registro Único de Proveedores y Contratistas.         Incluido en Mile provedur d'Anico de Proveedores y Contratistas.         Incluido en Mile provedur d'Anico de Proveedores y Contratistas.         Incluido en Mile provedur d'Anico de Proveedores y Contratistas.         Incluido en Mile provedur d'Anico de Proveedores y Contratistas.         Incluido en Mile provedur d'Anico de Proveedores y Contratistas.         Incluido en Mile provedur d'Anico de Considerar participación):         Incluido en Mile provedur d'Anico de Considerar participación):         Incluido en Mile provedur d'Anico de Considerar participación):         Incluido en Mile provedur d'Anico de Considerar participación (persona Vicinar de locamento Mile fación (personador de constatutor (personador de constatutor (personador de const                                                                                                    |                      |                                                                                             | Local                                                                                                    | Global                                            |                                                                                                    |    |
| Dar clic en RUPC- Registro Único de Proveedores y Contratistas            • Montre de la Sociedad: SFP-Empresa Pruebas 01[no considerar participación] *         // Incluido en Mis proveedores/contratistas No         //             • Montre de la Sociedad: SFP-Empresa Pruebas 01[no considerar participación] *         //         // Incluido en Mis proveedores/contratistas No         //         //         //                                                                                                    |                      |                                                                                             | No hay información para Mostrar                                                                                                    | No hay información para Mostrar                   |                                                                                                    |    |
| Nombre de la Sociedad: SFP-Empresa Pruebas 01(no considerar participación)<br>Incluido en Mis proveedores/contratistas: No      Nombre     Estado cumplimentacion     Operador UC     Proveedor/Contratista     Operador UC     Objezatorio     Operador UC     Operador UC | Dar clic en <b>R</b> | RUPC- Registro Úni                                                                          | co de Proveedores y C                                                                                                    | ontratistas.                                      |                                                                                                    |    |
| Kombre         Éstado cumplimentación<br>Proveedor/Contratista         Estado cumplimentación<br>Operador UC         Fecha de Vencimiento del Documento<br>(Primero en Vencer)         Ultima Fecha<br>Modificación         Orden Presentación<br>(Proveedor/Contratista)           Datos de la Escritura Constitutiva<br>(Personas Morales)         42%         0bligatorio         obligatorio         obligatorio         primero en Vencer)         10/12/2010         1           Nitorial de Contratos         39%         10/12/2010         1         2           Principales Socios         89%         13/12/2012         3         3           Capacidad Técnica         100%         13/12/2012         4         2           Información sobre los Representantes         72%         13/12/2012         5         5           Personal Técnica         64%         13/12/2012         6         3                                                                                                    |                      | <ul> <li>Nombre de la Sociedad: SFP-Empre<br/>Incluido en Mis proveedores/contro</li> </ul> | sa Pruebas 01(no considerar participación) 📄<br>atistas: No                                                                         |                                                   |                                                                                                    |    |
| Estado cumplimentación Datos<br>Provesdor/Contratista         Estado cumplimentación<br>Operador UC         Fecha de Vencimiento del Documento<br>(Primero en Vencer)         Utima Fecha<br>Modificación         Orden Presentación<br>(Proveedor/Contratista)           Datos de la Escritura Constitutiva<br>(Personas Morales)         42%         10/12/2010         1           Historial de Contratos         39%         10/12/2012         3           Principales Socios         89%         13/12/2012         3           Capacidad Técnica         100%         13/12/2012         5           Personal Técnico         84%         13/12/2012         6           Capacidad Técnica         52%         13/12/2012         7                                                                                                    |                      |                                                                                             |                                                                                                    |                                                   | - Barris - Barris - B |    |
| None     Clado Companientation Vacio     Calado Companientation     Proceedor     Ontent Precisi     Ontent Precisi     Ontent Precisi     Ontent Precisi     Ontent Precisi     Ontent Precisi     Ontent Precisi     Ontent Precisi     Ontent Precisi     Ontent Precision     Ontent Precision     Ontent Pr                                                                                                    |                      | Nombro                                                                                      | Ertado cumplimentacion Dator Ertado cumplimentacio                                                                                  | n Forba de Venrimiento del Documento Ultima Forba | Orden Bresentación                                                                                                    |    |
| Obligatorio     Opcional     Opcional     Opcional       Datos de la Escrittara Constitutiva<br>(Personas Morales)     42%     10/12/2010     1       Historial de Contratos     39%     14/11/2014     2       Principales Socios     89%     13/12/2012     3       Capacidad Técnica     100%     13/12/2012     4       Información sobre los Representantes     78%     13/12/2012     6       Personal Técnico     64%     13/12/2012     6                                                                                                    |                      |                                                                                             | Proveedor/Contratista Operador UC                                                                                                   | (Primero en Vencer) Modificación                  | (Proveedor/Contratista)                                                                                                    |    |
| Datos de la Escritura Constitutiva     42%     10/12/2010     1       (Personas Morales)     39%     14/11/2014     2       Historial de Contratos     39%     13/12/2012     3       Capacidad Técnica     30%     13/12/2012     4       Información sobre los Representantes     72%     13/12/2012     5       Personal Técnico     64%     13/12/2012     6                                                                                                    |                      |                                                                                             | Obligatorio Opcional Obligatorio Opcional                                                                                           |                                                   |                                                                                                    |    |
| Información sobre los Representantes     39%     14/11/2014     2       Principales Socios     89%     13/12/2012     3       Capacidad Técnica     20%     13/12/2012     4       Información sobre los Representantes     78%     13/12/2012     5       Personal Técnica     26%     13/12/2012     6       Capacidad Conómica y Financiera     52%     13/12/2012     7                                                                                                    |                      | Datos de la Escritura Constitutiva                                                          | 42%                                                                                                    | 10/12/2010                                        | 1                                                                                                    |    |
| John         John         Information         Information <thinformation< th="">         Information         <thinformati< th=""><th></th><th>(Personas Worales)<br/>Historial de Contratos</th><th>30%</th><th>14/11/2014</th><th>2</th><th></th></thinformati<></thinformation<>                                                                                                    |                      | (Personas Worales)<br>Historial de Contratos                                                | 30%                                                                                                    | 14/11/2014                                        | 2                                                                                                    |    |
| Capacidad Técnica     100%     13/12/2012     4       Información sobre los Representantes     78%     13/12/2012     5       Personal Técnico     84%     13/12/2012     6       Capacidad Económica y Financiera     52%     13/12/2012     7                                                                                                    |                      | Principales Socios                                                                          | 80%                                                                                                    | 13/12/2014                                        | 3                                                                                                    |    |
| Información sobre los Representantes         78%         13/12/2012         5           Personal Técnico         84%         13/12/2012         6           Capacidad Económica y Financiera         52%         13/12/2012         7                                                                                                    |                      | Capacidad Técnica                                                                           | 100%                                                                                                    | 13/12/2012                                        | 4                                                                                                    |    |
| Personal Técnico         84%         13/12/2012         6           Capacidad Económica y Financiera         52%         13/12/2012         7                                                                                                    |                      | Información sobre los Representantes                                                        | 78%                                                                                                    | 13/12/2012                                        | 5                                                                                                    |    |
| Capacidad Econômica y Financiera 522% 13/12/2012 7                                                                                                    |                      | Personal Técnico                                                                            | 84%                                                                                                    | 13/12/2012                                        | 6                                                                                                    |    |
|                                                                                                    |                      | Capacidad Económica y Financiera                                                            | 52%                                                                                                    | 13/12/2012                                        | 7                                                                                                    |    |

Se abrirá el detalle de la sección **RUPC** del formulario del proveedor o contratista que inscribirá el operador **UC**.

13/12/2012

13/12/2012

13/12/2012

13/12/2012

16/04/2012

13/01/2015

8

0

10

11

12

13

14

Para continuar con la inscripción verifique que el campo "Propuesta" esté vacío y de clic en Editar.

0%

0% 0%

76%

55%

50%

100%

100%

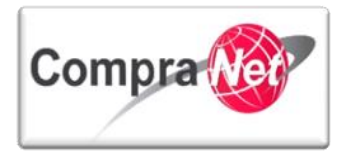

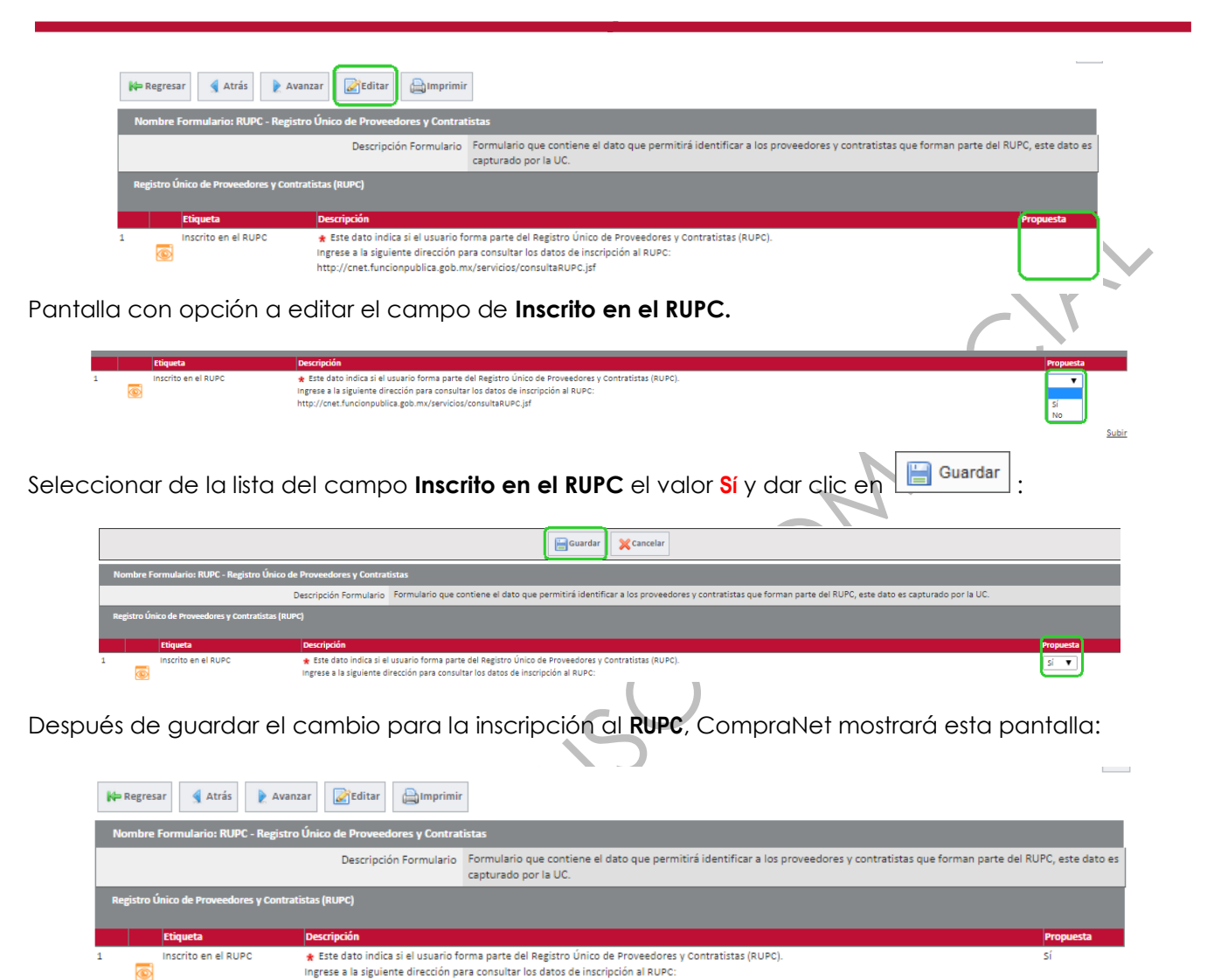

Con el proceso anterior se da por concluida la inscripción del proveedor o contratista al **RUPC** por parte del operador **UC**. En máximo 5 días naturales, contados a partir de la fecha de inscripción del proveedor o contratista, el operador de la UC podrá ingresar a la siguiente dirección y consultar la constancia de inscripción al RUPC, proporcionando el RFC o la razón social de la empresa:

http://cnet.funcionpublica.gob.mx/servicios/consultaRUPC.jsf

11.5 Consulta de la constancia de inscripción al RUPC.

http://cnet.funcionpublica.gob.mx/servicios/consultaRUPC.jsf

Para consultar la constancia de inscripción al **RUPC** de un proveedor o contratista realizar lo siguiente:

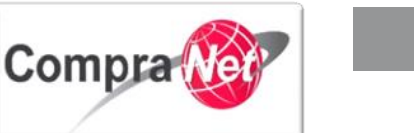

- a) Ingresar a CompraNet en la sección "Registro Único de Proveedores y Contratistas" o directamente en la siguiente dirección: http://cnet.funcionpublica.gob.mx/servicios/consultaRUPC.jsf
- b) Ingresar en el campo de RFC o Código Fiscal, el RFC del proveedor o contratista a localizar (no utilizar guiones o espacios) o puede buscar por la Razón Social o el Folio RUPC.

| Consulta      | de folio de | Inscripción al Reg                          | istro Único de                         | Proveedores y              | de Contr         | ratistas (RUPC)                     |
|---------------|-------------|---------------------------------------------|----------------------------------------|----------------------------|------------------|-------------------------------------|
|               |             | RFC o Código Fi                             | iscal:                                 |                            |                  |                                     |
|               |             | Razón S                                     | ocial:                                 |                            |                  |                                     |
|               |             | Folio R                                     | UPC:                                   |                            |                  |                                     |
|               |             |                                             | Buscar                                 |                            |                  |                                     |
| c) Se mostrai | rá una pa   | ntalla como la si<br>Consulta de folio de l | guiente:<br>Inscripción al Registro Úl | nico de Proveedores y de C | ontratistas (RUP | c)                                  |
|               |             |                                             | RFC o Código Fiscal:                   |                            |                  |                                     |
|               |             |                                             | Razón Social:                          | Promotor                   |                  |                                     |
|               |             |                                             | Folio RUPC:                            |                            |                  |                                     |
|               |             |                                             | Bus                                    | scar                       |                  |                                     |
|               |             |                                             | Resul                                  | tados                      |                  |                                     |
| Eolio R       | UPC         | Razón Social                                | Titularidad jurídica                   | 2   Entidad Eederativa     | Daís Rosp        | onsable de la cuenta de usuario Ver |

|      |                                | ,                                                              |                  |        |                        |   |
|------|--------------------------------|----------------------------------------------------------------|------------------|--------|------------------------|---|
| 3842 | PROMOTORA MEXICANA SA DE CV    | 1.1 Sociedad Anónima de<br>Capital Variable ( S.A. de<br>C.V.) | Distrito Federal | México | Rocio Saucedo Ruiz     | р |
| 3929 | EVENTOS Y SERVICIOS SA DE CV   | 1.1 Sociedad Anónima de<br>Capital Variable ( S.A. de<br>C.V.) | Distrito Federal | México | CARLOS LIZARDI MIRANDA | P |
| 5796 | PROMOTORA N SERVICIOS SA DE CV | 1 Sociedad Anónima (S.A.)                                      | Morelos          | México | EZEQUIEL MIRANDA       | ٩ |
|      |                                |                                                                |                  |        |                        |   |

d) Al dar clic en el icono es mostrará en la parte inferior de la pantalla, el detalle de los datos del Proveedor o Contratista. Por ejemplo:

| Datos de Inscripción al Registro Único d | le Proveedores y de Contratistas (RUPC)                  |
|------------------------------------------|----------------------------------------------------------|
| Folio RUPC:                              | 406                                                      |
| Razón Social:                            | PROMOTORA SA DE CV                                       |
| País:                                    | México                                                   |
| Titularidad jurídica:                    | 1.1 Sociedad Anónima de Capital Variable ( S.A. de C.V.) |
| Responsable de la cuenta de usuario:     | Patricia Rios                                            |
| Estratificación de la empresa:           | Micro                                                    |
| Tipo de usuario:                         | Proveedor                                                |
| Sector:                                  | Comercio                                                 |
| Giro:                                    | Venta de Escaleras de Aluminio y Fibra de Vidrio         |
| Contratos:                               | 4                                                        |
| Sitio web:                               |                                                          |
| Fecha de inscripción en el RUPC:         | 22/11/2012                                               |
| Aceptar                                  | Imprimir Constancia                                      |
|                                          |                                                          |

e) Al dar clic en **Imprimir Constancia** el sistema generará un archivo en formato PDF con los datos de la empresa que se encuentra inscrita en el RUPC.

La **Fecha de inscripción en el RUPC** se asigna al momento en que el operador de alguna UC inscribe al Proveedor o Contratista a dicho Registro.

ROHIBID

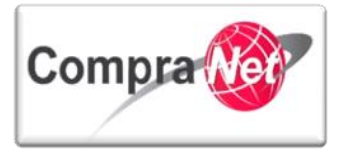

# 12 Proyectos de asociaciones público privadas

En esta sección se describen las funcionalidades en CompraNet para el desarrollo de procedimientos de contratación regulados por la Ley de Asociaciones Público Privadas y su Reglamento.

El operador de Unidad Compradora podrá crear, modificar, y publicar información de los procedimientos de contratación que realice en el sistema sobre proyectos de asociaciones público-privadas.

# 12.1 Definiciones

**Desarrollador:** Sociedad mercantil mexicana, con objeto exclusivo de desarrollar un determinado proyecto de asociación público-privada, con quien se celebre el contrato respectivo y a quien se otorguen, en su caso, las autorizaciones para desarrollar el proyecto.

# 12.2 Acrónimos

LAPP: Ley de Asociaciones Público Privadas.

APP: Asociaciones Público Privadas.

# 12.3 Marco Normativo

- Ley de Asociaciones Público Privadas (DOF 16-01-2012).
- Reglamento de la Ley de Asociaciones Público Privadas (DOF 05-11-2012).

## 12.4Flujo del Procedimiento de asociaciones público privadas en CompraNet

En las siguientes imágenes se muestran los flujos que se deberán seguir para la publicación de un Procedimiento de asociaciones público privadas (APP) en CompraNet, a continuación se irá describiendo a detalle cada paso que usted como operador de una UC deberá realizar para publicar de forma correcta un Procedimiento de APP, debe considerar que el flujo es general y deberá considerarse de conformidad con el tipo de procedimiento de contratación que realice.

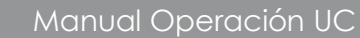

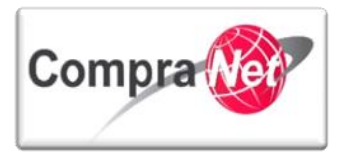

#### 12.4.1 FASE 1 Configuración del procedimiento

En la configuración del Procedimiento el operador deberá crear y capturar la información de un Expediente bajo el esquema de contratación de APP, Crear y capturar la información del Procedimiento de APP, Crear los Requerimientos Técnicos y Económicos dentro del Procedimiento de APP, Fijar el número oficial del Procedimiento de APP, Crear el Anuncio en el Expediente, Captura de Información en el apartado "Difusión del Anuncio al Público en General" en el cual deberá Anexar los archivos de la Convocatoria, Resumen de la Convocatoria y anexos.

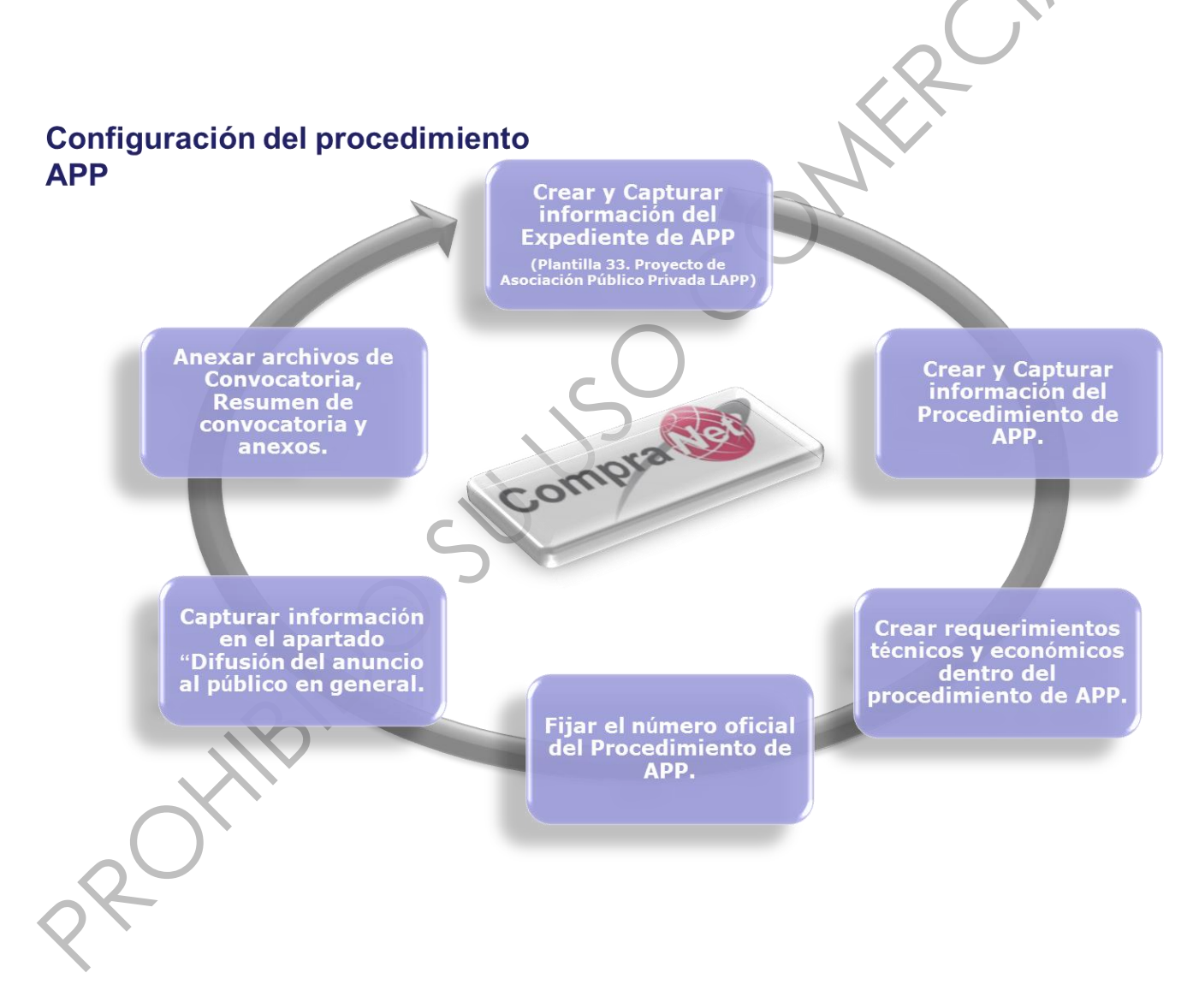

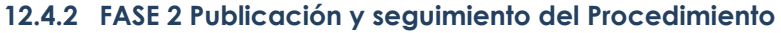

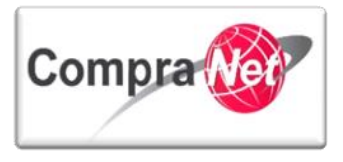

Continuaremos con la segunda etapa, seguimiento del procedimiento, en la que el operador de la UC comenzará a dar seguimiento al procedimiento de contratación APP configurado en la etapa anterior, cumpliendo en tiempo y forma con las fechas indicadas por la normatividad aplicable para los eventos de: junta de aclaraciones, visita a Instalaciones (si existiera), recepción y apertura de proposiciones como resultado de dichos eventos se deberá adjuntar las respectivas actas en el apartado "**Difusión del Anuncio al Público en General**".

En esta etapa se deberán considerar los pasos a seguir para las distintas formas de participación: mixta, presencial y electrónica.

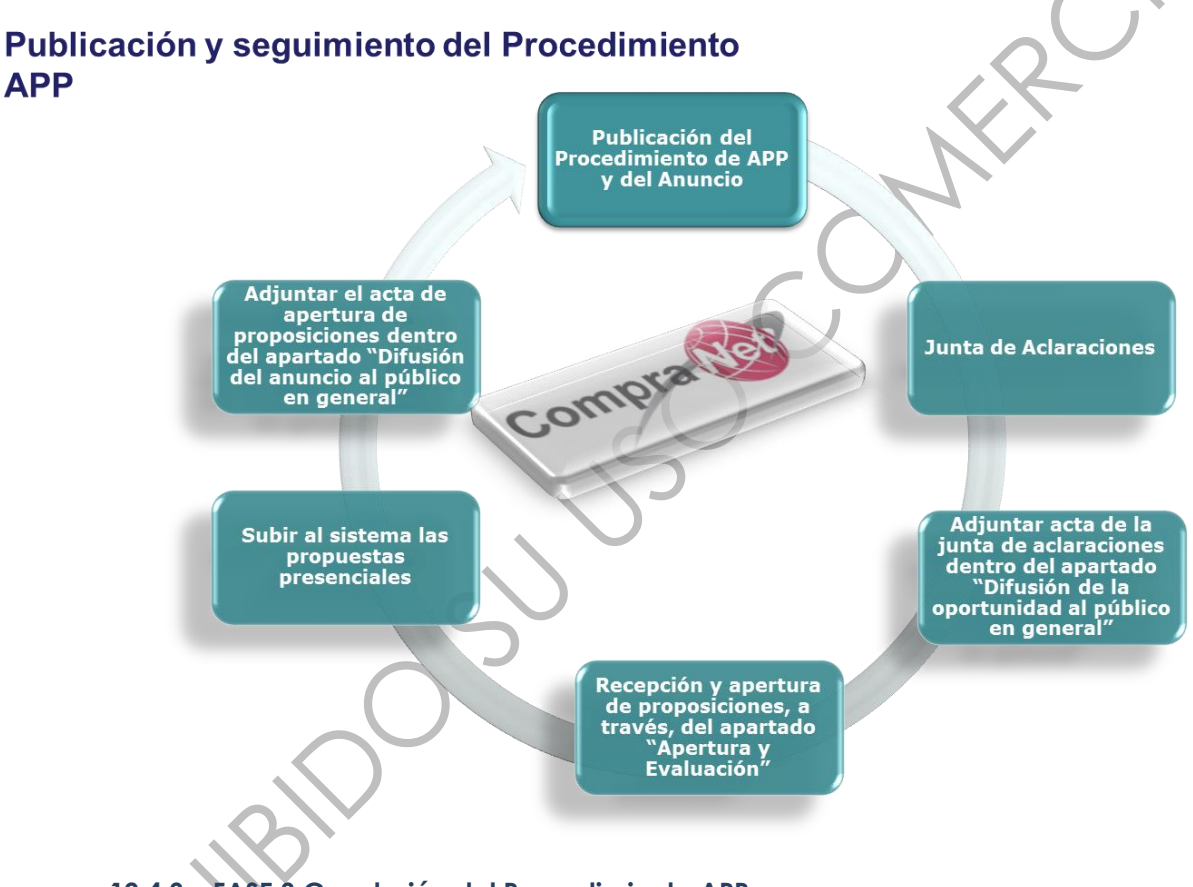

12.4.3 FASE 3 Conclusión del Procedimiento APP

Concluiremos con la última fase denominada Conclusión del Procedimiento APP en donde el operador de la UC define a que desarrollador adjudicará sus partidas o concepto de obra, según corresponda.

Dentro de esta fase deberá adjuntar el acta del fallo en el apartado "Difusión del Anuncio al Público en General", "Anexos del Anuncio".

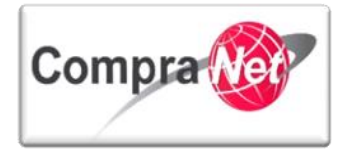

Una vez creado y activado el contrato deberá difundir el informe de los datos relevantes del contrato mismo que obtendrá en el contrato a través del botón "Informe Contrato" en el apartado "Difusión del Anuncio al Público en General", "Anexos del Anuncio".

# 12.5 Creación de un Expediente APP Ingresar a la siguiente dirección: <a href="https://compranet.funcionpublica.gob.mx">https://compranet.funcionpublica.gob.mx</a> Capture el Nombre de usuario y Contraseña y presione el botón "Entrar", p

Capture el Nombre de usuario y Contraseña y presione el botón **"Entrar"**, para acceder al área de trabajo de la Unidad Compradora en CompraNet.

| Nombre de Usuario Contraseña SFP MICHETAMA DE LA FUNCION PIDELCA          | Entrar<br>Compra                                                                                                    | Registre a su em                           | presa   ¿Olvidó<br>Compi                                                                                                    | su Contraseña?   Contacto   Sugerencias                                                                                                    |
|---------------------------------------------------------------------------|----------------------------------------------------------------------------------------------------|--------------------------------------------|----------------------------------------------------------------------------------------------------|----------------------------------------------------------------------------------------------------|
| Normatividad                                                              | Programas Anuales Difusió                                                                                                    | n de procedimientos                        | Contratos                                                                                                    | Información y ayudas                                                                                                    |
| www.compranet.gol<br>MCO<br>MCO<br>MCO<br>MCO<br>MCO<br>MCO<br>MCO<br>MCO | D.mx<br>DIRECT<br>UNIDADES C<br>UNIDADES C<br>GMA<br>POMALLA<br>Stop Zona Centro - Guadalajara, Cd. México<br>F G H<br>CNCLAVE, UCNOMBRE, ESTADO<br>DELEGA<br>009J2Y002 API-Altanzo | ORIO DE<br>OMPRADORAS                      | Módulo de<br>Mercado p<br>ACCEDER A<br>Directorio o<br>realizan pro<br>CompraNet<br>Registro Úr<br>Contratista<br>proveedor o<br>Proveedor o<br>Proveedor o<br>celebrar co<br>Inconformi<br>Procedimien<br>presentar in | Información e Inteligencia de<br>ara las Contrataciones Públicas.<br>AQUÍ<br>de Unidades Compradoras que<br>cedimientos de contratación en<br>nico de Proveedores y<br>is (RUPC). ¿Eres licitante,<br>o contratista? INGRESA AQUÍ<br>es y Contratistas Sancionados<br>dimento para presentar propuestas<br>ontratos<br>dades Electrónicas.<br>Ito para que los Licitantes puedan<br>conformidades electrónicas |
| AVANCES                                                                   | ENLACES                                                                                                    | MÁS ENLACES                                |                                                                                                    | LFACP LEY FEDERAL ANTICORRUPCIÓN                                                                                                    |
| Contratos Marco                                                           | Capacitación de CompraNet                                                                                                    | Órganos de Vigilancia y C                  | ontrol                                                                                                    | EN CONTRATACIONES PÚBLICAS                                                                                                    |
| Compras Consolidadas<br>CUCOP                                             | MANUALES<br>MAAG en Materia de Adquisiciones                                                                                                    | Sistema de Ejecución de P<br>Adquisiciones | lanes de                                                                                                    |                                                                                                    |
| Resoluciones que han causado estado<br>Testigos Sociales                  | MAAG en Materia de Obras Públicas                                                                                                    | Ventas al Gobierno                         |                                                                                                    | SIGUENOS A TRAVÉS DE                                                                                                    |
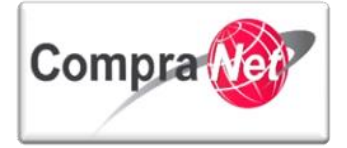

La primera pantalla que observará al ingresar es el Área de trabajo del operador de la UC.

Para crear un expediente de contratación APP, deberá ubicar el apartado **Áreas de Contratación** y presionar la opción **"Expedientes de Contratación**".

| Compra                                                                                                    |                                                                                                    | SFP                                    |
|----------------------------------------------------------------------------------------------------|----------------------------------------------------------------------------------------------------|----------------------------------------|
| Salir   Avuda Navegación r.º                                                                                                    | Bienvenido: Martínez Garrido Jorge Alejandro<br>Zona horaria: GMT - 6:00                                                                    | Español-México 🗸                       |
|                                                                                                    | Bienvenido.                                                                                                    |                                        |
| <ul> <li>Área de Contratación</li> </ul>                                                                                                    | Anuncios Publicados                                                                                                    | - Área RUPC                            |
| Expedientes de Contratación                                                                                                    | Anuncios Publicados                                                                                                    | Búsqueda Avanzada                      |
| Solicitudes de Información (SDI)                                                                                                    |                                                                                                    | Clasificación                          |
| Procedimientos                                                                                                    | _                                                                                                    | Correo Electrónico                     |
| Ofertas Subsecuentes de Descuentos (OSD)                                                                                                    | -                                                                                                    | Búsqueda Simple                        |
| Contratos                                                                                                    |                                                                                                    |                                        |
| Manuales                                                                                                    | Área de Contratación                                                                                                    | Permi de Usuario     Datos del Usuario |
| Foro                                                                                                    | Proveedor/Contratista                                                                                                    |                                        |
|                                                                                                    | Operador UC                                                                                                    | -                                      |
|                                                                                                    | Informes adicionales                                                                                                    |                                        |
|                                                                                                    | Datos Archivados                                                                                                    | -                                      |
| ▼ Cambiar Idioma                                                                                                    |                                                                                                    |                                        |
| Seleccionar Idioma (Sesión actual)                                                                                                    |                                                                                                    |                                        |
|                                                                                                    |                                                                                                    | Subir                                  |
| Dentro de la opción "Expedientes                                                                                                    | de Contratación", presione el bo                                                                                                    | tón " <b>Crear Expediente</b> ".       |
| Página Principal   Salir   Avuda Navegación c <sup>o</sup>             Expedientes de Contratación         Solicitudes de Información (SDI) | Bienvenido: Martinez Garrido Jorge Alejandro<br>Zona horaria: GMT - 6:00 DST<br>imientos Ofertas Subsecuentes de Descuentos (OSD) Contratos | Seleccionar Área                       |
| Menú Expedientes de Contratación Expediente de Contratación Plantillas de Expedientes Archivar Expediente Archivos de Expediente            | Filtrar por: Todos los Expedientes                                                                                                    | Configurar Filtros                     |
| Ahora presione <b>"Crear Nuevo Expe</b>                                                                                                    | ediente" para iniciar la captura de                                                                                                    | e información.                         |
| Página Principal   Salir   Ayuda Navegación 🕫                                                                                               | Bienvenido: Martínez Garrido Jorge Alejandro<br>Zona horaria: GMT - 6:00 DST                                                                |                                        |
|                                                                                                    | 🗶 Cancelar                                                                                                    |                                        |
| Nuevo Expediente <u>Creat Nuevo Expediente</u> <u>Copiar desde Plantilia Expediente</u>                                                     |                                                                                                    |                                        |
|                                                                                                    |                                                                                                    | Subir                                  |

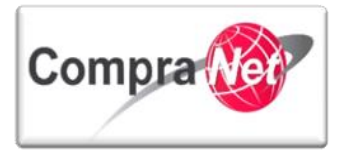

El sistema le muestra una sección previa del Expediente con los siguientes campos: "Código del Expediente", "Descripción del Expediente", "Referencia / N° de Control Interno", "Tipo de Workflow" y "Tipo de Expediente".

El campo "Código del Expediente", es un identificador único que el sistema asigna de forma automática a cada objeto que se crea, el valor es único, por lo tanto se recomienda considerarlo como un valor de referencia para localización del expediente.

En el campo "Descripción del Expediente", capture el título del Expediente de Contratación, el cual deberá ser alusivo al proyecto APP que desea publicar.

En el campo "Referencia / N° de Control Interno" capture algún concepto que le permita identificar dentro de su área de trabajo el expediente creado.

En el campo "Tipo de Workflow", elija siempre la opción "Sin Workflow".

En el campo "Tipo de Expediente" seleccione la opción número 33. Proyecto de Asociación Público Privada LAPP.

Nota: Los campos marcados con asterisco rojo \* son Obligatorios, en caso de no llenarlos el sistema no le permitirá continuar.

Una vez capturada la información presione el botón "Crear".

|                                    |                                                                                                    | 😱 Crear 🔀 Cancelar |
|------------------------------------|----------------------------------------------------------------------------------------------------|--------------------|
| Nuevo Expediente                   |                                                                                                    |                    |
| Código del Expediente              | 34859                                                                                                    |                    |
| \star Descripción del Expediente   | Proyecto LAPP                                                                                                    |                    |
| Referencia/ No. de Control Interno | SFP/172014                                                                                                    |                    |
| Tipo de Workflow                   | Sin Workflow                                                                                                    |                    |
| ★ Tipo de Expediente               | 33. Proyecto de Asociación Público Privada LAPP                                                                                                    | V                  |
|                                    | 16. Lictación Publica Nacional LOPSRM     17. Licitación Pública Internacional Bajo TLC LOPSRM     18. Licitación Pública Internacional Abierta LOPSRM     19. Invitación a cuando menos tres Nacional LOPSRM     10. Invitación a cuando menos tres Internacional Bajo TLC LOPSRM     10. Invitación a cuando menos tres Internacional Abierta LOPSRM     21. Invitación a cuando menos tres Internacional Abierta LOPSRM     22. Adjudicación Directa Nacional At. 43 LOPSRM     23. Adjudicación Directa Internacional Bajo TLC SIMPI<br>24. Adjudicación Directa Internacional Abierta AIT. 43 LOPSRM     25. Adjudicación Directa Internacional Bajo TLC SIMPI<br>26. Adjudicación Directa Internacional Bajo TLC SIMPI<br>27. Proyecto de Convocatoria a la Licitación Pública LOPSRM     28. Licitación Pública Internacional de Adquisiciones (Legislación Estatal)     30. Licitación Pública Internacional de Obra Pública (Legislación Estatal)     31. Licitación Pública Internacional de Obra Pública (Legislación Estatal)     32. Reporte de otras contrataciones y contrataciones con crédito externo     33. Proyecto de Asociación Pública INEPMEN     35. Venta Bienes no útiles PEMEX     41. PEMEX-Venta de Bienes Muebles e Inmuebles no útiles | ▲                  |

El sistema creará el Expediente notificándole que requiere capturar parámetros obligatorios, presione el botón "**Crear**" para continuar con la captura.

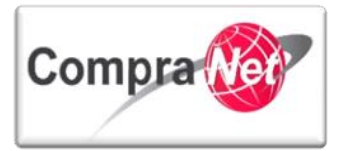

| Expediente: 34859 - Proyecto LAPP             |                                            | Expediente: 34859 - Proyecto LAPP                                                                       |                            |  |  |
|-----------------------------------------------|--------------------------------------------|----------------------------------------------------------------------------------------------------|----------------------------|--|--|
|                                               |                                            | 🔚 Guardar 🔀 Cancelar                                                                                    |                            |  |  |
| DATOS GENERALES                               | DATOS GENERALES                            |                                                                                                    |                            |  |  |
| Código del Expediente                         | 34859                                      |                                                                                                    |                            |  |  |
| \star Descripción del Expediente              | Proyecto LAPP                              |                                                                                                    |                            |  |  |
| Descripción Detallada del Expediente          |                                            | Mensaje de la página https://compranet.funcionp                                                         | publica.gob.mx ×           |  |  |
|                                               | Caracteres disponibles = 2000              | El Tipo de Expediente seleccionado requiere parámetros obliga<br>insertados en la pagina Configuración. | atorios que tienen que ser |  |  |
| Referencia/ No. de Control Interno            | SFP/172014                                 |                                                                                                    |                            |  |  |
| Operador UC del expediente                    | Martinez Garrido Jorge Alejandro           |                                                                                                    | Aceptar                    |  |  |
| Fecha de Creación del Expediente              | 17/01/2014 15:24                           |                                                                                                    |                            |  |  |
| Fecha de la Primera Activación del Expediente | 17/01/2014                                 |                                                                                                    |                            |  |  |
| TIPO Y ATRIBUTOS DEL EXPEDIENTE               |                                            |                                                                                                    |                            |  |  |
| Tipo de Expediente                            | 33. Proyecto de Asociación Público Privada | LAPP                                                                                                    |                            |  |  |
| ATRIBUTOS DEL EXPEDIENTE                      |                                            |                                                                                                    |                            |  |  |
| O Ejercicio presupuestal                      | Ejercicio presupuestal                     |                                                                                                    |                            |  |  |
| Sector                                        | Sector                                     |                                                                                                    |                            |  |  |
| Oppendencia                                   | Dependencia                                |                                                                                                    |                            |  |  |
| O Unidad compradora                           | Unidad compradora                          |                                                                                                    |                            |  |  |
| Número del Procedimiento                      | Este número se generará al moment          | o de publicar el Procedimiento.                                                                         |                            |  |  |

Una vez presionado el botón "Aceptar" se desplegará el Formulario General del Expediente, capture toda la información del Expediente de Contratación.

A continuación se describirán los campos de cada sección.

**Nota:** Las primeras **tres secciones** aplican para **todos los tipos de expedientes** que permite crear CompraNet, las secciones adicionales varían de acuerdo al tipo de plantilla utilizada.

#### DATOS GENERALES

"Código del Expediente", este campo muestra el código asignado al Expediente de forma automática por el sistema desde el momento de su creación.

"Descripción del Expediente", en este campo deberá capturar el nombre del Expediente, recuerde que este debe ser completamente alusivo al proyecto APP, ya que esto facilitará a cualquier interesado la búsqueda del procedimiento en CompraNet.

"Descripción Detallada del Expediente", este campo permite capturar hasta 2000 caracteres en los que podrá definir a detalle la descripción de su Expediente, capturando información complementaria y específica alusiva al proyecto APP.

"Referencia / No de Control Interno", este campo es opcional y le permitirá capturar un número de identificación para su área administrativa internamente.

"Operador UC del Expediente", este es un campo predeterminado por el sistema, indica el nombre del operador de la UC a la que pertenece el Expediente.

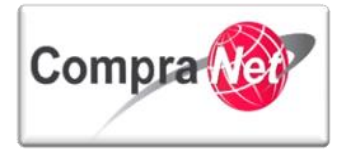

"Fecha Creación de Expediente", campo predeterminado por el sistema con la fecha y hora de creación del Expediente.

"Tipo de Workfow", este campo fue seleccionado desde la creación del expediente, por lo tanto aparece como predeterminado.

"Origen del Expediente", este campo se mostrará siempre vacío y deshabilitado.

"Fecha Primera Activación Expediente", este es un campo predeterminado, contiene la fecha de creación y activación del Expediente.

| DATOS GENERALES       Código del Expediente       34859                                                                                                    |                                               | Guardar 🔀 Cancelar                |
|----------------------------------------------------------------------------------------------------|-----------------------------------------------|-----------------------------------|
| Image: Código del Expediente       34859         Image: Código del Expediente       Proyecto LAPP         Image: Descripción Detallada del Expediente       Image: Colorada del Expediente         Image: Colorada del Expediente       Image: Colorada del Expediente         Image: Colorada del Expedite       Image:                                                                                                    | DATOS GENERALES                               |                                   |
| * Descripción del Expediente       Proyecto LAPP         Descripción Detallada del Expediente       Image: Construction del Expediente         Caracteres disponibles = 2000       Caracteres disponibles = 2000         Referencia/ No. de Control Interno       SFP/172014         Operador UC del expediente       Charnichart Almanza Zulema Betzay         Construction del Expediente       1/01/2014 16:12         Origen del Expediente       Sin Workflow         Origen del Expediente       -         Fecha de la Primera Activación del Expediente       1/01/2014                                                                                                    | Código del Expediente                         | 34859                             |
| Descripción Detallada del Expediente       Image: Construction of the section of the sectin of the sectin of the section of the section of the sec | * Descripción del Expediente                  | Proyecto LAPP                     |
| Referencia/ No. de Control Interno     SFP/172014       Operador UC del expediente     Charnichart Almanza Zulema Betzay       Fecha de Creación del Expediente     17/01/2014 16:12       Tipo de Workflow     Sin Workflow       Origen del Expediente     -       Fecha de la Primera Activación del Expediente     17/01/2014                                                                                                    | Descripción Detallada del Expediente          | Caracteres disponibles = 2000     |
| Operador UC del expediente     Charnichart Almanza Zulema Betzay       Fecha de Creación del Expediente     17/01/2014 16:12       Tipo de Workflow     Sin Workflow       Origen del Expediente     -       Fecha de la Primera Activación del Expediente     17/01/2014                                                                                                    | Referencia/ No. de Control Interno            | SFP/172014                        |
| Fecha de Creación del Expediente       17/01/2014 16:12         Tipo de Workflow       Sin Workflow         Origen del Expediente       -         Fecha de la Primera Activación del Expediente       17/01/2014                                                                                                    | Operador UC del expediente                    | Charnichart Almanza Zulema Betzay |
| Tipo de Workflow     Sin Workflow       Origen del Expediente     -       Fecha de la Primera Activación del Expediente     17/01/2014                                                                                                    | Fecha de Creación del Expediente              | 17/01/2014 16:12                  |
| Origen del Expediente -<br>Fecha de la Primera Activación del Expediente 17/01/2014                                                                                                    | Tipo de Workflow                              | Sin Workflow                      |
| Fecha de la Primera Activación del Expediente 17/01/2014                                                                                                    | Origen del Expediente                         | •                                 |
|                                                                                                    | Fecha de la Primera Activación del Expediente | 17/01/2014                        |

TIPO Y ATRIBUTOS DEL EXPEDIENTE

"Tipo de Expediente", este campo muestra el tipo de Expediente configurado.

Deberá verificar que sea el correcto (plantilla 33), de lo contrario aquí podrá modificarlo siempre y cuando no hubiera generado el código del procedimiento.

| TIPO Y ATRIBUTOS DEL EXPEDIENTE |                    |                                                 |   |
|---------------------------------|--------------------|-------------------------------------------------|---|
|                                 | Tipo de Expediente | 33. Proyecto de Asociación Público Privada LAPP | V |
| ot                              |                    |                                                 |   |
| ATRIBUTOS DEL PROCEDIMIENTO     |                    |                                                 |   |

Dentro de esta sección se muestran los campos que describen la información general del Procedimiento, por el momento se muestran vacíos hasta que se cree el Procedimiento de Contratación.

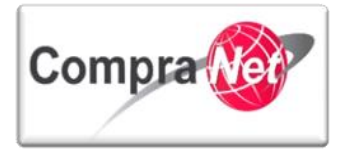

| ATRIBUTOS DEL EXPEDIENTE   |                                                                  |
|----------------------------|------------------------------------------------------------------|
| 🐼 Ejercicio presupuestal   | Ejercicio presupuestal                                           |
| Sector                     | Sector                                                           |
| 🐼 Dependencia              | Dependencia                                                      |
| 💽 Unidad compradora        | Unidad compradora                                                |
| 🐼 Número del Procedimiento | Este número se generará al momento de publicar el Procedimiento. |
|                            |                                                                  |

Dentro de la sección crédito externo únicamente se encuentra como obligatorio el primer campo "Indicar si tiene crédito externo o no", la información de dicha sección deberá capturar la información que le sea aplicable.

| CREDITO EXTERNO                               |                                                                                                    |                                                                                                    |
|-----------------------------------------------|----------------------------------------------------------------------------------------------------|----------------------------------------------------------------------------------------------------|
| 🐼 Crédito externo                             | ★ Indicar si tiene crédito externo o no.                                                                                                    |                                                                                                    |
| Número de préstamo                            | Indicar el número de préstamo                                                                                                    |                                                                                                    |
| 💽 Nombre del Proyecto                         | indicar el nombre del proyecto del préstamo                                                                                                    | Caracteres disponibles = 2000                                                                                                    |
| 💽 Número de edición                           | Indicar el número de edición                                                                                                    |                                                                                                    |
| Techa de la edición                           | Seleccionar la fecha de la edición                                                                                                    | Galacteres disponities = 2000                                                                                                    |
| Agente Financiero                             | Nombre del Organismo que funge como Agente Financiero:<br>Banco Nacional de Obras y Servicios Fúlicos (BANOBRAS),<br>Nacional rimanicre (INAFINSA),<br>Banco Nacional de Comercio Exterior (BANCOMEXT),<br>Banco del Ahorro Nacional y Servicios Financieros (BANSEFI),<br>Sociedad Hipotecarán Federal (SHF) | BANOBRAS<br>NAFINSA<br>BANCOMEXT<br>SHF                                                                                                    |
| Condición del crédito                         | Seleccionar la condición del crédito                                                                                                    | V                                                                                                    |
| Nombre del organismo financiero internacional | Nombre del organismo financiero internacional                                                                                                    | Banco interamericano de Desarrollo G. 1. de Reconstrucción y Formento G. 4. de Reconstrucción y Formento G. 4. de Desarrollo de América del Norte G. 1. int. del trabajo Acuerdo Bilterral |
| Nombre del contrato                           | Ingrese el nombre del contrato                                                                                                    | Caracteres disponibles = 2000                                                                                                    |
| LISTA DE CATEGORÍAS CUCoP                     |                                                                                                    |                                                                                                    |
|                                               | 🖨 Añadir Categoría 😭 🗍 🖶 Añadir categoría manualmente                                                                                                    |                                                                                                    |

"LISTA DE CATEGORÍAS CUCOP", al finalizar la captura del Formulario General del Expediente de APP, se encontrará con esta última sección, en donde deberá realizar la clasificación en CUCOP.

El **CUCOP** es el Clasificador Único de las Contrataciones Públicas y se utiliza en CompraNet para clasificar su estructura correlaciona en forma precisa con el Clasificador por Objeto del Gasto **(COG)**.

El **CUCOP** se utiliza en CompraNet para clasificar las contrataciones públicas y no con fines presupuestales, es decir, no se considera el origen de los recursos, sino el bien o servicio específico a adquirir o contratar.

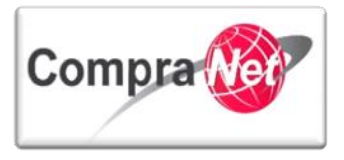

Seleccionar "Añadir Categoría" o "Añadir Categoría Manualmente".

"Añadir categoría": deberá seleccionar la categoría que corresponda a su contratación del catálogo CUCOP.

"Añadir Categoría Manualmente": en esta opción la forma de agregar la categoría es tecleando la clave de la misma, sólo se permiten claves existentes.

Si no se encuentra familiarizado con las claves existentes en el CUCOP, le recomendamos dar clic al botón: "Añadir Categoría".

LISTA DE CATEGORÍAS CUCoP 🖶 Añadir Categoría 👩 🖕 Añadir categoría manualmente

Se desplegará el apartado de búsqueda y el listado general de las categorías del CUCOP.

En la opción **"Buscar por"**, elija alguno de los criterios predeterminados. Por ejemplo, realizaremos nuestra búsqueda utilizando la opción **"contiene**" y dentro del campo **"Descripción de la Categoría"** capturaremos alguna palabra clave que esté asociada al bien, servicio o concepto de obra con el cual se desea clasificar al expediente, una vez realizada esta acción, presione el botón **"Buscar"**, el resultado de la búsqueda contendrá información de acuerdo a los criterios utilizados.

|                                                                                                    |                                                                                                    |                                                                 | _                |                        |  |
|----------------------------------------------------------------------------------------------------|----------------------------------------------------------------------------------------------------|-----------------------------------------------------------------|------------------|------------------------|--|
|                                                                                                    |                                                                                                    |                                                                 |                  | Seleccionar 🔀 Cancelar |  |
| Buscar                                                                                                    |                                                                                                    |                                                                 |                  |                        |  |
|                                                                                                    | Buscar por                                                                                                    | Contiene 🗨                                                      |                  |                        |  |
|                                                                                                    | Código de Categoría                                                                                                    |                                                                 |                  |                        |  |
|                                                                                                    | Descripción Categoria                                                                                                    | Materiales                                                      |                  |                        |  |
|                                                                                                    | Descripcion Interna                                                                                                    |                                                                 |                  |                        |  |
|                                                                                                    |                                                                                                    |                                                                 |                  | 🔍 Buscar               |  |
| 💱 Expandir Todo 📜 Mir                                                                                                    | imiza                                                                                                    |                                                                 | SE Excandir Todo |                        |  |
|                                                                                                    |                                                                                                    |                                                                 |                  |                        |  |
| 0 - CUCOP                                                                                                    |                                                                                                    |                                                                 |                  |                        |  |
| <ul> <li>O - CUCOP</li> <li>2000 - Materiales y sun</li> </ul>                                                                                                    | inistros                                                                                                    |                                                                 |                  |                        |  |
| <ul> <li>O - CUCOP</li> <li>2000 - Materiales y sun</li> <li>2100 - Materiales (</li> </ul>                                                                                                    | inistros<br>e administracion, emision de documento                                                                                                    | s y articulos oficiales                                         |                  |                        |  |
| <ul> <li>0 - CUCOP</li> <li>2000 - Materiales y sun</li> <li>2100 - Materiales y</li> <li>2100 - Materiales y</li> </ul>                                                                                                    | inistros<br>e administracion, emision de documento<br>eriales, útiles y equipos menores de ofic                                                                                                    | is y articulos oficiales<br>ina                                 |                  |                        |  |
| <ul> <li>O - CUCOP</li> <li>2000 - Materiales y sun</li> <li>≥ 100 - Materiales 4</li> <li>≥ 2110 - Ma</li> <li>≥ 2120 - Ma</li> </ul>                                                                                                    | inistros<br>e administracion, emision de documento<br>eriales, útiles y equipos menores de ofic<br>eriales y útiles de impresión y reproducc                                                                                                    | s y articulos oficiales<br>ina<br>ión                           |                  |                        |  |
| <ul> <li>O - CUCOP</li> <li>2000 - Materiales y sur</li> <li>2100 - Materiales y</li> <li>2110 - Materiales</li> <li>2120 - Ma</li> <li>2120 - Ma</li> <li>2130 - Ma</li> </ul>                                                                                                    | inistros<br>e administracion, emision de documento<br>eriales, útiles y equipos menores de ofic<br>eriales y útiles de impresión y reproducc<br>erial estadístico y geográfico                                                                                                    | s y articulos oficiales<br>ina<br>ión                           |                  |                        |  |
| <ul> <li>O - CUCOP</li> <li>2000 - Materiales y sun</li> <li>2100 - Materiales</li> <li>2110 - Materiales</li> <li>2120 - Ma</li> <li>2120 - Ma</li> <li>2130 - Ma</li> <li>2130 - Ma</li> <li>2140 - Ma</li> </ul>                                                                                                    | inistros<br>e administracion, emision de documento<br>eriales, útiles y equipos menores de ofic<br>eriales y útiles de impresión y reproducc<br>erial estadístico y geográfico<br>eriales, útiles y equipos menores de tecr                                                                                                    | s y articulos oficiales<br>ina<br>ión<br>vologias de la informa | ión y comu       | nicaciones             |  |
| <ul> <li>O - CUCOP</li> <li>2000 - Materiales y sun</li> <li>2100 - Materiales</li> <li>2110 - Materiales</li> <li>2110 - Materiales</li> <li>2120 - Materiales</li> <li>2120 - Materiales<td>inistros<br/>e administracion, emision de documento<br/>eriales, útiles y equipos menores de ofic<br/>eriales y útiles de impresión y reproducc<br/>erial estadístico y geográfico<br/>eriales, útiles y equipos menores de tecri<br/>relal imprese, o información dirital</td><td>s y articulos oficiales<br/>ina<br/>ión<br/>iologías de la informa</td><td>ión y comu</td><td>nicaciones</td></li></ul> | inistros<br>e administracion, emision de documento<br>eriales, útiles y equipos menores de ofic<br>eriales y útiles de impresión y reproducc<br>erial estadístico y geográfico<br>eriales, útiles y equipos menores de tecri<br>relal imprese, o información dirital                                                               | s y articulos oficiales<br>ina<br>ión<br>iologías de la informa | ión y comu       | nicaciones             |  |
| <ul> <li>O - CUCOP</li> <li>2000 - Materiales y sun</li> <li>2100 - Materiales y</li> <li>2100 - Materiales y</li> <li>2110 - Materiales y</li> <li>2120 - Materiales y</li> <li>2130 - Materiales y</li> <li>2130 - Materiales y</li> <li>2140 - Materiales y</li> <li>2150 - Materiales y</li> </ul>                                                                                                    | Inistros<br>e administracion, emision de documento<br>eriales, útiles y equipos menores de ofic<br>eriales y útiles de impresión y reproducc<br>erial estadístico y geográfico<br>eriales, dúles y equipos menores de tect<br>erial impreso e información digital<br>erial de limeiras                                             | s y articulos oficiales<br>ina<br>ión<br>nologías de la informa | ión y comu       | nicaciones             |  |
| <ul> <li>O - CUCOP</li> <li>2000 - Materiales y sun</li> <li>2100 - Materiales y</li> <li>2100 - Materiales y</li> <li>2120 - Materiales y</li> <li>2130 - Materiales y</li> <li>2130 - Materiales y</li> <li>2130 - Materiales y</li> <li>2130 - Materiales y</li> <li>2130 - Materiales y</li> <li>2130 - Materiales y</li> <li>2130 - Materiales y</li> <li>2130 - Materiales y</li> <li>2130 - Materiales y</li> <li>2130 - Materiales y</li> <li>2130 - Materiales y</li> <li>2140 - Materiales y</li> <li>2140 - Materiales y</li> <li>2140 - Materiales y</li> </ul>                                                                                                    | inistros<br>e administracion, emision de documento<br>eriales, útiles y equipos menores de ofic<br>eriales y útiles de impresión y reproducc<br>erial estadístico y geográfico<br>eriales, útiles y equipos menores de tecr<br>erial inguieso e información digital<br>erial de limpieza                                           | s y articulos oficiales<br>ina<br>ión<br>iologías de la informa | ión y comu       | nicaciones             |  |
| <ul> <li>O - CUCOP</li> <li>2000 - Materiales y sun</li> <li>2100 - Materiales</li> <li>2110 - Materiales</li> <li>2120 - Ma</li> <li>2120 - Ma</li> <li>2130 - Ma</li> <li>2130 - Ma</li> <li>2140 - Ma</li> <li>2150 - Ma</li> <li>2150 - Ma</li> <li>2160 - Ma</li> <li>2170 - Ma</li> </ul>                                                                                                    | inistros<br>e administracion, emision de documento<br>eriales, útiles y equipos menores de ofic<br>eriales, útiles de impresión y reproduco<br>eriales y útiles de impresión y reproduce<br>eriales, útiles y equipos menores de tecr<br>erial impreso e información digital<br>erial de limpleza<br>eriales y útiles de enseñanza | s y articulos oficiales<br>ina<br>ióñ<br>nologias de la informa | ión y comu       | nicaciones             |  |

Otra opción recomendable, es utilizar el listado general del **CUCOP**, el cual está compuesto por los capítulos 2000-Materiales y suministros, 3000-Servicios generales, 5000-Bienes muebles, inmuebles e intangibles y 6000-Inversión pública.

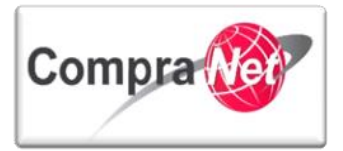

| Árbol de Categorías Vigente                    |                        |  |  |  |
|------------------------------------------------|------------------------|--|--|--|
|                                                | Seleccionar X Cancelar |  |  |  |
| Buscar                                         |                        |  |  |  |
| Buscar por                                     | Contiene 💌             |  |  |  |
| Código de Categoría                            |                        |  |  |  |
| Descripción Categoría                          |                        |  |  |  |
| Descripción Interna                            |                        |  |  |  |
|                                                | 🔍 Buscar               |  |  |  |
| 👫 Expandir Todo 🕼 Minimiza                     |                        |  |  |  |
| ▼ 0 - CUCOP                                    |                        |  |  |  |
| 2000 - Materiales y suministros                |                        |  |  |  |
| 3000 - Servicios generales                     |                        |  |  |  |
| 5000 - Bienes muebles, inmuebles e intangibles |                        |  |  |  |
| 🕑 6000 - Inversion publica                     |                        |  |  |  |

Dichos capítulos los podrá ir desagregando capítulo a capítulo o **"Expandir Todo"** para realizar la búsqueda correspondiente.

Finalizada la selección presione el botón "Seleccionar".

| Árbol de Categorias Vigente                                    |                                          |  |  |  |
|----------------------------------------------------------------|------------------------------------------|--|--|--|
|                                                                | Seleccionar 🔀 Cancelar                   |  |  |  |
| Buscar                                                         |                                          |  |  |  |
| Buscar por c                                                   | 2ontiene 💌                               |  |  |  |
| Código de Categoría                                            |                                          |  |  |  |
| Descripción Categoría                                          |                                          |  |  |  |
| Descripción Interna                                            |                                          |  |  |  |
|                                                                | Suscar                                   |  |  |  |
| Expandir Todo                                                  |                                          |  |  |  |
| ▼ 0 - CUCOP                                                    |                                          |  |  |  |
| ✓ 2000 - Materiales y suministros                              |                                          |  |  |  |
| ▼ 2100 - Materiales de administración, emisión de documentos y | / articulos oficiales                    |  |  |  |
| 2110 - Materiales, útiles y equipos menores de oficina         |                                          |  |  |  |
|                                                                | n                                        |  |  |  |
|                                                                |                                          |  |  |  |
| 🗸 🔽 2140 - Materiales, útiles y equipos menores de tecnol      | ogías de la información y comunicaciones |  |  |  |
| 🗢 📃 2150 - Material impreso e información digital              |                                          |  |  |  |
| 👻 📃 2160 - Material de limpieza                                |                                          |  |  |  |
|                                                                |                                          |  |  |  |
| ▼ 2180 - Materiales para el registro e identificación de b     | pienes y personas                        |  |  |  |

El sistema lo regresará al Formulario General del Expediente, en el camp Categoría Seleccionada observará la clasificación realizada.

| N |                           |                      |                                         |  |
|---|---------------------------|----------------------|-----------------------------------------|--|
|   | LISTA DE CATEGORÍAS CUCoP |                      |                                         |  |
|   | Categoría Seleccionada    | 2110                 | Materiales, útiles y equipos 🕤 Eliminar |  |
|   | Categoría Seleccionada    | 2120                 | Materiales y útiles de impre            |  |
|   | Categoría Seleccionada    | 2140                 | Materiales, útiles y equipos 🕤 Eliminar |  |
|   |                           | 🕂 Añadir Categoría 🗗 | 🕂 Añadir categoría manualmente          |  |

١

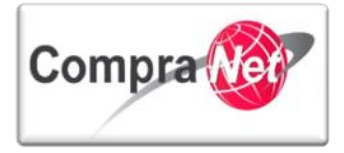

La otra forma para añadir la categoría CUCOP al expediente es haciéndolo manualmente, presionando el botón "**Añadir Categoría Manualmente**", el sistema le mostrará los campos para capturar la clave de la categoría correspondiente.

| LISTA DE CATEGORÍAS CUCoP                      |                                   |
|------------------------------------------------|-----------------------------------|
| Categoría Seleccionada                         | Materiales, útiles y equipos      |
| Categoría Seleccionada 2120                    | Materiales y útiles de impre      |
| Categoría Seleccionada                         | Materiales, útiles y equipos      |
| Categoría Seleccionada                         | (A) Eliminar                      |
| 🚽 Añadir Categoría 🗗                           | Añadir categoría manualmente      |
| Finalmente presione al botón " <b>Guardar"</b> | MP -                              |
|                                                | Guardar 🗶 Cancelar                |
| DATOS GENERALES                                |                                   |
| Código del Expediente                          | 34859                             |
| coulgo del Expediente                          |                                   |
| Descripcion del Expediente                     | Proyecto LAPP                     |
| Descripción Detallada del Expediente           | ^                                 |
|                                                | ✓                                 |
|                                                | Caracteres disponibles = 2000     |
| Referencia/ No. de Control Interno             | SFP/172014                        |
| Operador UC del expediente                     | Charnichart Almanza Zulema Betzay |
| Fecha de Creación del Expediente               | 17/01/2014 16:12                  |
| Tipo de Workflow                               | Sin Workflow                      |
| Origen del Expediente                          | •                                 |
| Fecha de la Primera Activación del Expediente  | 17/01/2014                        |
|                                                |                                   |

El sistema desplegará la "Cronología de las Modificaciones" efectuadas durante la captura de la información del Expediente.

Dentro de esta cronología, es importante destacar el apartado de "Notificaciones", donde se muestra un combo con las opciones de: Enviar e-mail al equipo del proyecto respecto a los cambios, No enviar e-mail al equipo del proyecto sobre los cambios y Enviar e-mail al equipo del proyecto sobre los cambios y Enviar e-mail al equipo del proyecto sobre los cambios y Enviar e-mail al equipo del proyecto sobre los cambios y Enviar e-mail al equipo del proyecto sobre los cambios y Enviar e-mail al equipo del proyecto sobre los cambios y Enviar e-mail al equipo del proyecto sobre los cambios en un futuro, lo anterior es para informar al equipo de trabajo sobre las modificaciones que sufrió el Expediente en su creación.

"Comentarios sobre los campos", por último si usted lo desea en este apartado podrá escribir un comentario relacionado a los cambios señalados por el sistema en el campo.

Una vez revisados los cambios, presione "Confirmar".

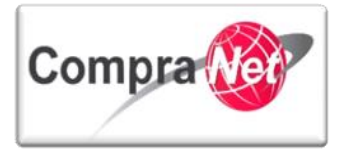

| -                                                                                                    | Confirmar 2                   | 🗶 Cancelar                                                                                                    |                   |
|----------------------------------------------------------------------------------------------------|-------------------------------|----------------------------------------------------------------------------------------------------|-------------------|
| Cronología de Modificaciones                                                                                                    |                               |                                                                                                    |                   |
| Área modificada                                                                                                    | Configuración                 |                                                                                                    |                   |
| Descripción Modificación                                                                                                    | E Expediente esta Guardado    |                                                                                                    |                   |
| Commission Mariferentia                                                                                                    |                               |                                                                                                    |                   |
|                                                                                                    |                               |                                                                                                    |                   |
|                                                                                                    | Caracteres disponibles = 2000 |                                                                                                    |                   |
| Archivo adjuntado                                                                                                    | (0 Kb)                        |                                                                                                    |                   |
|                                                                                                    |                               |                                                                                                    |                   |
|                                                                                                    | Caracteres disponibles = 2000 |                                                                                                    |                   |
|                                                                                                    |                               |                                                                                                    |                   |
| Descripción acción                                                                                                    |                               |                                                                                                    |                   |
| 1 El campo Proyecto de Convocatoria (sí/no) ha cambiado                                                                             |                               | @Abrir Detall                                                                                                    | :: C              |
| 2 El campo Abastecimiento simultáneo ha cambiado                                                                                    |                               | 🖉 Abrir Detall                                                                                                    | 5 <b>6</b>        |
| 5 El campo Tipo de Contratación Adquisiciones ha cambiado                                                                           |                               | @Abrir Detall                                                                                                    | is of             |
| 4 El campo Forma de Procedimiento ha cambiado                                                                                       |                               | @Abrir Detall                                                                                                    | scf               |
| 5 El campo Mipymes ha cambiado                                                                                                    |                               | 🖉 Abrir Detall                                                                                                    | :: c <sup>2</sup> |
| 6 El campo Anticipo (Adquisiciones) ha cambiado                                                                                     |                               | Abrir Detall                                                                                                    | ::c <sup>*</sup>  |
| 7 El campo ¿Hay visita a las instalaciones? ha cambiado                                                                             |                               | @PAbrir Detall                                                                                                    | is of             |
| 8 El campo Fecha Junta de Aclaraciones ha cambiado                                                                                  |                               | Abrir Detall                                                                                                    | so'               |
| 9 El campo Hora Junta de Aclaraciones ha cambiado                                                                                   |                               | Abrir Detall                                                                                                    | 15 CT             |
| 10 El campo Fecha de apertura propuestas ha cambiado                                                                                |                               | @Abrir Detall                                                                                                    | scf               |
| 11 El campo Hora y lugar de apertura propuestas ha cambiado                                                                         |                               | Abrir Detall                                                                                                    | 5 <b>6</b>        |
| 12 El campo Fecha de la Junta de Fallo ha cambiado                                                                                  |                               | Abrir Detall                                                                                                    | sď                |
| 13 El campo Hora de la Junta de Fallo ha cambiado                                                                                   |                               | Abrir Detail                                                                                                    | 15 d <sup>2</sup> |
| 14 El campo Calle ha cambiado                                                                                                    |                               | Abrir Detail                                                                                                    | 50°               |
| 15 El campo No. Exterior ha cambiado                                                                                                |                               | Abrir Detall                                                                                                    | is d'             |
| 16 El campo Colonia ha cambiado                                                                                                    |                               | Abrir Detall                                                                                                    | 15 C <sup>2</sup> |
| 17 El campo Código postal ha cambiado                                                                                               |                               | Abrir Detall                                                                                                    | 20 <sup>0</sup>   |
| 18 La Categoría 2110 con descripción ha sido añadida                                                                                |                               | 100                                                                                                    |                   |
| 19 La Categoría 2120 con descripción ha sido añadida                                                                                |                               |                                                                                                    |                   |
| 20 La Categoría 2140 con descripción ha sido añadida                                                                                |                               | Enviar e-mail al equipo del proyecto respecto a los cambios                                                                   |                   |
| Notificaciones                                                                                                    |                               | Enviar e-mail al equipo del proyecto sobre los cambios<br>Enviar e-mail al equipo del proyecto sobre los cambios en un futuro |                   |
| 1 Página Configuración, campo modificado: Proyecto de Convocator<br>Página Configuración, campo modificado: Abastecimiento simultár | a (si/no)<br>eo               | Enviar e-mail al equipo del proyecto respecto a los cambios                                                                   |                   |

Ha finalizado la creación del Expediente, en este momento el sistema le muestra una pantalla final con la información capturada.

En caso de requerir realizar alguna modificación, presione el botón "**Editar**" para abrir el Expediente y poder realizar las modificaciones desegdas.

| no hub  | iese creado el | número del pr  | ocedimiento.      |               |          |               |         |       |
|---------|----------------|----------------|-------------------|---------------|----------|---------------|---------|-------|
| Nota: p | prácticamente  | podrá realizar | modificaciones of | al expediente | en su to | otalidad siem | pre y c | uando |

Para la creación del Procedimiento deberá consultar los siguientes puntos de la presente guía:

Procedimiento

- Creación del Procedimiento
- Configuración del Procedimiento
- Requerimientos del Procedimiento
- Procedimientos Restringidos
- Fijar el número de procedimiento
- Publicación del Procedimiento

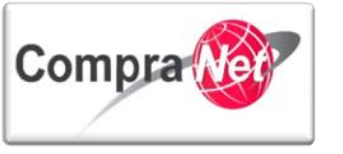

# 12.6 Creación de la Difusión del Anuncio APP al público en general en el Expediente y Anexos del Anuncio

Una vez Publicado el Procedimiento crearemos el Anuncio del Expediente, en el menú izquierdo de la pantalla elija "**Difusión del Anuncio al Público en General**".

| Volver a la Lista   Página Principal   Salir   Ayuda                           | a Navegación 🔗                        |                    | Bienvenid                    | lo: Martinez Garrido Jorge<br>Zona horaria: GMT - 6:00 | Alejandro                       |                              |          |                  |                                           |
|--------------------------------------------------------------------------------|---------------------------------------|--------------------|------------------------------|--------------------------------------------------------|---------------------------------|------------------------------|----------|------------------|-------------------------------------------|
| <u>+</u>                                                                       | Expediente: 34717 - Material y útile: | s de oficina       |                              |                                                        |                                 |                              |          |                  |                                           |
| 👻 Administración del Expediente                                                |                                       |                    |                              |                                                        |                                 |                              |          |                  | Je se se se se se se se se se se se se se |
| Configuración<br>Ver Configuración del Expediente                              | Cambiar Operador UC del Expedi        | iente 🔒 Crear 🔜    | Crear el Número del Procedir | miento 🛃 🔒 Archivar                                    | r 🔢 Informe Imprimible d        | 7                            |          |                  |                                           |
| Difusión del Anuncio al Público en General<br>Estado: Sin Crear                |                                       |                    |                              | Filtrar por: Todos los                                 | s Procedimientos                |                              |          |                  |                                           |
| Elementos del Expediente                                                       | Buscar/Filtrar por                    | tar Lista en Excel |                              |                                                        |                                 | •                            |          |                  |                                           |
| SDI (0)                                                                        | Código del Procedimiento              |                    | Descripción Breve            |                                                        | Operador UC                     |                              | Estatus  | 🗢 Fecha / Hora   |                                           |
| Procedimientos (1)     OSDs (0)                                                | 1 32500                               |                    | Material y útiles de oficina |                                                        | Martinez Garrido Jorge Aleiandi | 70                           | Vigente  | Acto de Apertura |                                           |
| Contratos (0)                                                                  | Total: 1                              | Pagina 1 de 1      |                              | Visualizar: 20 👽 E                                     | lementos                        | 5                            | - Bente  | 10/01/1014 13:00 |                                           |
| Anexos                                                                         |                                       |                    |                              |                                                        |                                 |                              |          |                  |                                           |
| Avisos de Modificación del Expediente                                          |                                       |                    |                              |                                                        |                                 |                              |          |                  | Subir                                     |
| Bitácora de Modificaciones al Expediente                                       |                                       |                    |                              |                                                        |                                 |                              |          |                  |                                           |
| Operaciones Registradas<br>Integrantes del Expediente                          |                                       |                    |                              |                                                        |                                 |                              |          |                  |                                           |
| Operadores del Expediente                                                      |                                       |                    |                              |                                                        |                                 |                              |          |                  |                                           |
| El estatus de est<br>"Crear Anuncio".                                          | e apartado s                          | erá "Sir           | n crear"                     | para inic                                              | iar con la                      | a captura (                  | del anur | ncio, selec      | ccione                                    |
| Volver a la Lista   Página Principal   Salir   Ayuda                           | a Navegación 😚                        |                    | Bienvenid                    | do: Martinez Garrido Jorge<br>Zona horaria: GMT - 6:00 | Alejandro                       |                              |          |                  |                                           |
| 🕈 🖌                                                                            | Expediente: 34717 - Material y útile  | s de oficina       |                              |                                                        |                                 |                              |          |                  |                                           |
| Configuración                                                                  |                                       |                    |                              |                                                        |                                 |                              |          |                  | J.                                        |
| Ver Configuración del Expediente<br>Difusión del Anuncio al Público en General | Sambiar Operador UC del Exped         | iente 🖳 Crear 🐻    | Crear el Número del Procedi  | imiento 🗗 🔛 Archiva                                    | r Informe Imprimible g          | 5                            |          |                  |                                           |
| Estado: Sin Crear                                                              | 🖳 Crear Anuncio                       |                    |                              |                                                        |                                 |                              |          |                  |                                           |
| Elementos del Expediente     Elementos Contenidos: (1)                         |                                       |                    | No existe ningú              | ún Anuncio creado. Favor c                             | de crear el Anuncio presionan   | do el botón "Crear Anuncio". |          |                  |                                           |
| Anexos<br>Archivos Encontrados: 0                                              |                                       |                    |                              |                                                        |                                 |                              |          |                  |                                           |
| Avisos de Modificación del Expediente<br>Ver Avisos                            |                                       |                    |                              |                                                        |                                 |                              |          |                  | Subi                                      |
| Bitácora de Modificaciones al Expediente<br>Operaciones Registradas            |                                       |                    |                              |                                                        |                                 |                              |          |                  |                                           |
| Integrantes del Expediente<br>Operadores del Expediente                        |                                       |                    |                              |                                                        |                                 |                              |          |                  |                                           |
| A                                                                              | <b>א</b> רי (                         |                    |                              |                                                        |                                 |                              |          |                  |                                           |
|                                                                                |                                       |                    |                              |                                                        |                                 |                              |          |                  |                                           |

En la siguiente pantalla deberá seleccionar la opción "02 Proyecto de asociación público-privada.

|      |                  |                                                                          | Crear 🔀 Cancelar           |
|------|------------------|--------------------------------------------------------------------------|----------------------------|
| Se   | leccionar tipo d | e anuncio                                                                |                            |
|      |                  | Título                                                                   |                            |
| 1    | 0                | 01 Anuncio público plantillas 1 a la 32                                  |                            |
| 2    | ۲                | 02 Anuncio Público Proyecto de asociación público-privada (Plantilla 33) |                            |
| Tota | l: 2             | Pagina 1 de 1                                                            | Visualizar: 20 V Elementos |

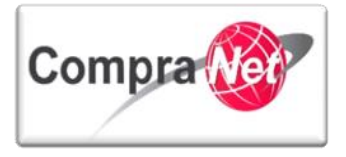

El sistema lo conducirá a la pantalla de configuración del Área del Anuncio al Público en General, a continuación se describirán las secciones y campos que deberá capturar.

#### Detalles del Anuncio

"Descripción Detallada del expediente de Contratación": En este campo capture la misma descripción que utilizo para el Expediente y Procedimiento de Contratación APP, para homologar su publicación.

"Notas": Este campo permite capturar notas adicionales que le sean de utilidad a las empresas que mostrarán interés en el procedimiento.

| Detalles del Anuncio                                    |                                                             |
|---------------------------------------------------------|-------------------------------------------------------------|
| * Descripción detallada del expediente de contratación. | Proyecto Lapp<br>Caracteres disponibles = 1987              |
| Notas                                                   | Notas Adicionales por Defecto Caracteres disponibles = 1971 |

**"Tipo de Contratación":** Elija en este campo que tipo de contratación está realizando, para proyectos APP seleccione "Obra Pública"

| \star Tipo de Contratación                      |                                  |         |
|-------------------------------------------------|----------------------------------|---------|
| \star Entidad Federativa de la UC               | Arrendamientos                   |         |
| Modo de Cálculo de la Fecha de Cierre           | Servicios<br>Obra Pública        |         |
| * Fecha Límite de Presentación de Proposiciones | Servicios Relacionados con la OP | m/aaaa) |
|                                                 |                                  |         |

"Entidad Federativa de la UC": aquí elija a que entidad pertenece la UC que está publicando el procedimiento.

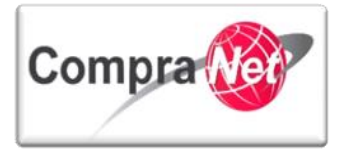

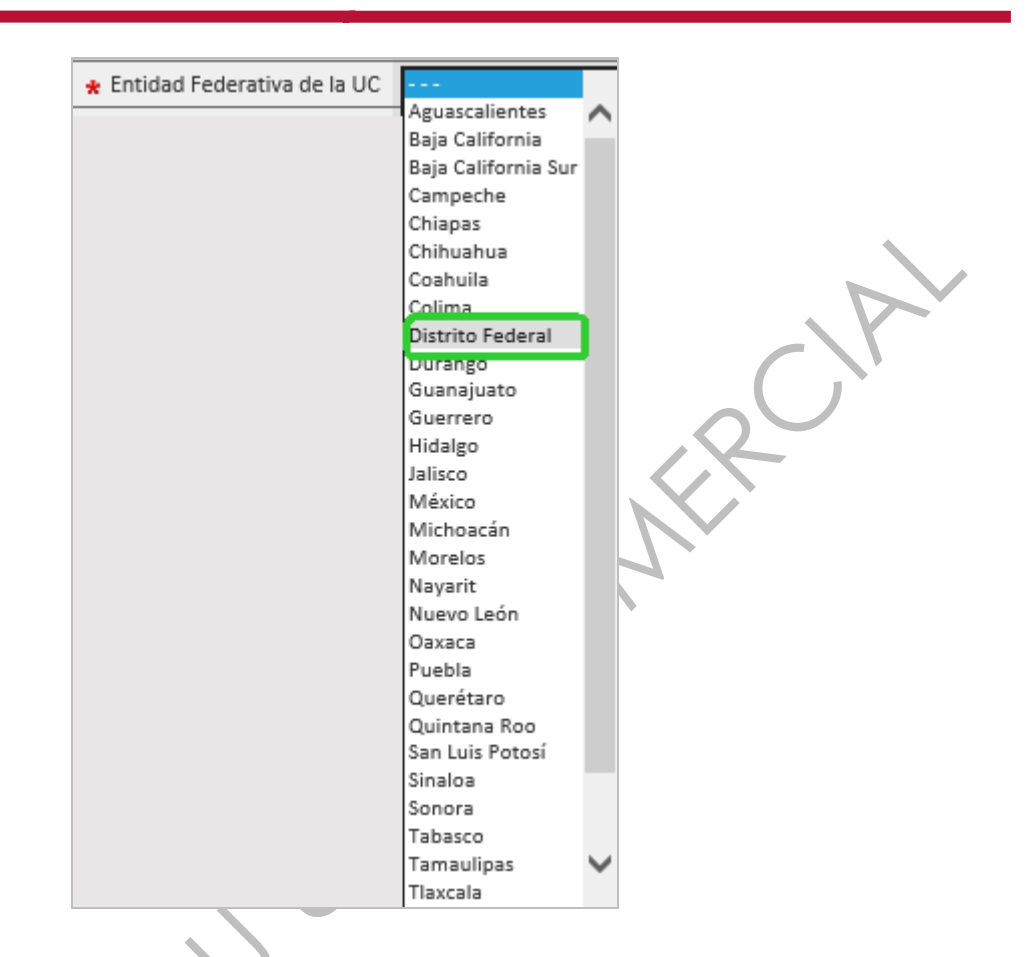

**"Modo de Cálculo de la Fecha de Cierre":** Este campo permite configurar la fecha en que el Anuncio estará visible en la sección **"Difusión de Procedimientos"** en el portal público, para el caso de proyectos APP debe seleccionar **"Automático"**, el sistema traerá automáticamente la fecha y hora que se programó en el procedimiento para la fecha límite de Presentación de Proposiciones.

En el caso de procedimientos que solo cuenten con el Expediente deberá seleccionar "**Manual**" ya que el sistema no contará con un Procedimiento para traer automáticamente la fecha y hora configuradas en el mismo.

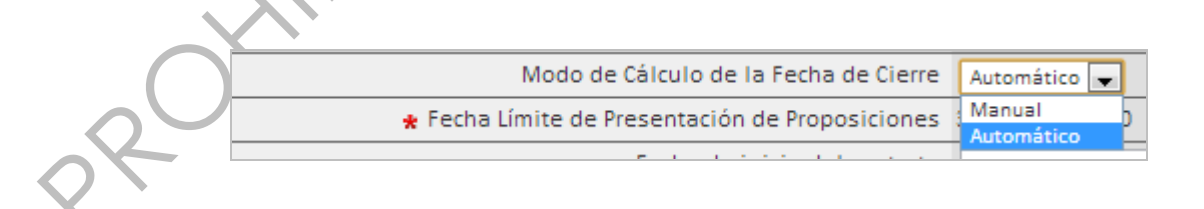

**"Fecha Límite de Presentación de Proposiciones":** Como en el Modo de Cálculo de la Fecha de Cierre seleccionamos **"Automático"**, este campo se encontrará ya predeterminado por el sistema.

Si hubiese seleccionado "**Manual**", el sistema le solicitará la fecha y hora Límite para la Presentación de Proposiciones.

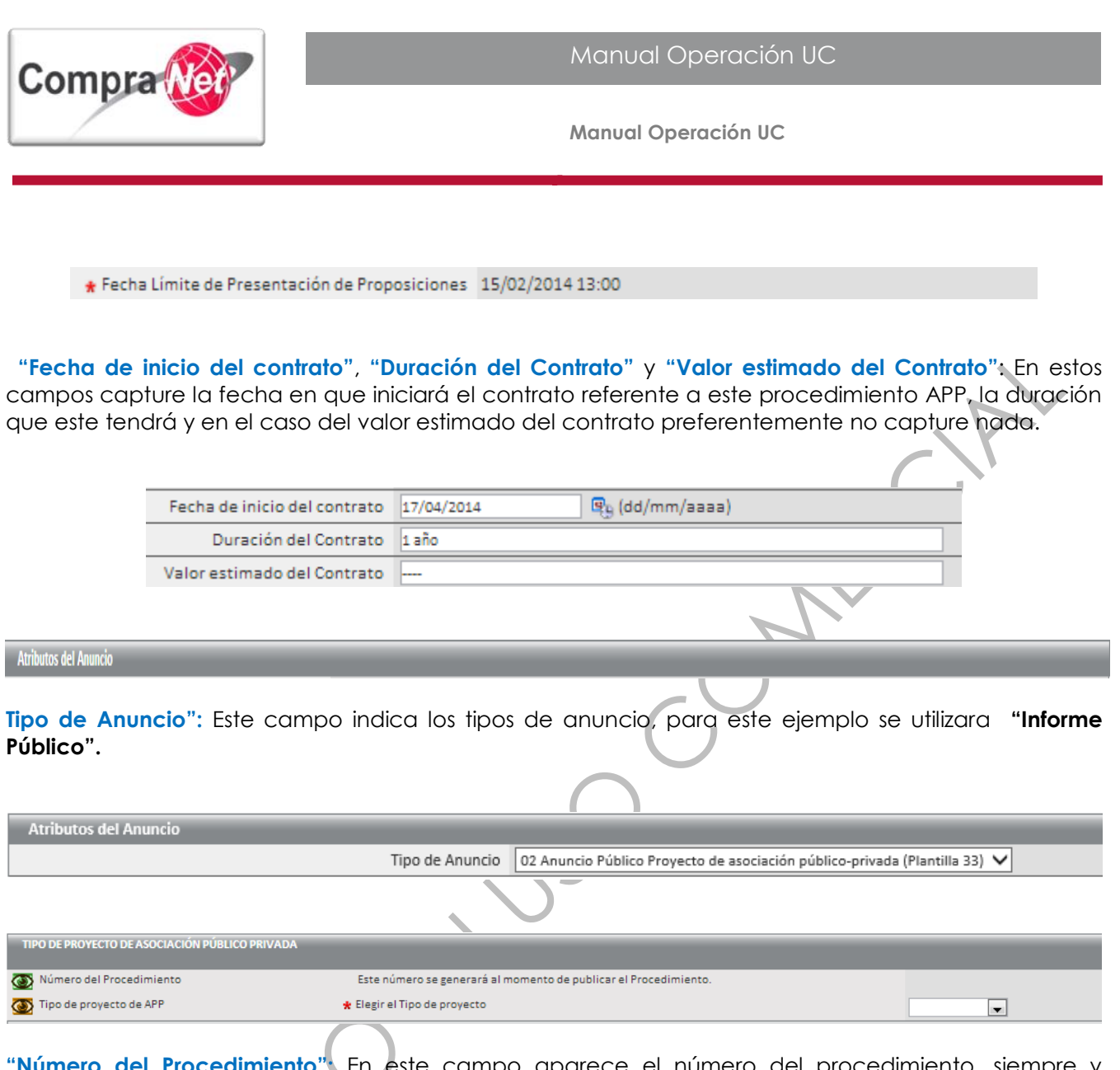

"Número del Procedimiento". En este campo aparece el número del procedimiento, siempre y cuando el mismo ya este fijo en el expediente, en caso de no visualizar nada elimine el Anuncio fije el código del procedimiento y cree nuevamente la Difusión del Anuncio al Público en General.

## "Tipo de proyecto de APP": Indique si es proyecto "Solicitado" o "No Solicitado"

| 💽 Tipo de Contratación APP  | 🛠 Elegir el tipo de contratación             |   |
|-----------------------------|----------------------------------------------|---|
| 🚳 Tipo de Procedimiento APP | ★ Elegir el tipo de procedimiento APP        |   |
| 🚳 Forma del procedimiento   | \star Seleccionar la forma del procedimiento | ▼ |
|                             |                                              |   |

"Tipo de Contratación APP": Seleccione el tipo de contratación APP, "Prestación de servicios", "Ejecución de obra", "Ambos", y "Otros".

**"Tipo de Procedimiento APP":** Seleccione que tipo de procedimiento utilizara, "Concurso APP", "Invitación a cuando menos tres APP", y "Adjudicación directa APP".

CONDICIONES DEL PROYECTO APP

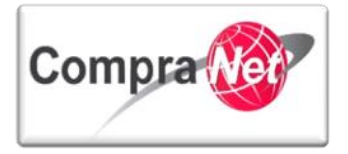

"Forma del Procedimiento": Seleccione la forma del procedimiento, "Electrónica", "Mixta", y "Presencial".

| 🚳 Fecha junta de aclaraciones                                                                                                    | Fecha para la celebración de la junta de aclaraciones           | 🖳 (dd/mm/aaaa)                        |
|----------------------------------------------------------------------------------------------------|-----------------------------------------------------------------|---------------------------------------|
| 🚳 Hora y lugar de junta de aclaraciones                                                                                                    | Hora y lugar en el que se realizará la junta de aclaraciones    |                                       |
|                                                                                                    |                                                                 |                                       |
|                                                                                                    |                                                                 |                                       |
|                                                                                                    |                                                                 |                                       |
|                                                                                                    |                                                                 | Caracteres disponibles = 2000         |
| 🚳 Fecha visita a instalaciones                                                                                                    | Fecha de visita a lugar de las instalaciones                    | (dd/mm/aaaa)                          |
|                                                                                                    | Hora y lugar donde se realizará la visita a las instalaciones   |                                       |
| -                                                                                                    |                                                                 |                                       |
|                                                                                                    |                                                                 |                                       |
|                                                                                                    |                                                                 |                                       |
|                                                                                                    |                                                                 | Caracteres disponibles = 2000         |
| 🚳 Ubicación de la obra o los servicios                                                                                                    | Capture todos los datos de la ubicación de la obra o servicios  |                                       |
| -                                                                                                    |                                                                 |                                       |
|                                                                                                    |                                                                 |                                       |
|                                                                                                    |                                                                 |                                       |
|                                                                                                    |                                                                 | Caracteres disponibles - 2000         |
| 🐻 Fecha del acto de fallo                                                                                                    | 🛠 Fecha para la celebración del acto de fallo                   | (dd/mm/aaaa)                          |
| The state of the second second | 🛠 Hora y lugar para la celebración del acto de fallo            |                                       |
|                                                                                                    |                                                                 |                                       |
|                                                                                                    |                                                                 |                                       |
|                                                                                                    |                                                                 |                                       |
|                                                                                                    |                                                                 | Constants disconsibles - 2000         |
| 🐼 Fecha estimada del inicio de la obra o los servicios                                                                                                    | Capture la fecha estimada del inicio de la obra o los servicios | (dd/mm/aaaa)                          |
| Fecha de fin de la obra o los servicios                                                                                                    | Capture la fecha de fin de la obra o los servicios              | (dd/mm/aaaa)                          |
| Plazo de ejecución en días naturales                                                                                                    | Capture el plazo de ejecución de la obra o los servicios        | 123                                   |
| Crédito externo                                                                                                    | * Indicar si tiene crédito externo o no.                        | · · · · · · · · · · · · · · · · · · · |
| Confirme facha publicación                                                                                                    | Confirme la fecha de publicación del Anuncio                    |                                       |
|                                                                                                    |                                                                 | ut (aa/mm/aaaa)                       |

"Fecha junta de aclaraciones": Seleccione la fecha para la celebración de la junta de aclaraciones.

"Hora y lugar de junta de aclaraciones": indique la hora y lugar en e que se llevará la junta de aclaraciones.

"Fecha visita a instalaciones" indique la fecha de visita al lugar de las instalaciones en caso de aplicar.

"Hora y lugar de visita a instalaciones": indique la hora y lugar donde se realizará la visita a las instalaciones.

"Ubicación de la obra o los servicios": capture todos los datos de la ubicación de la obra o servicios.

"Fecha del acto de fallo": Indique la fecha para la celebración del acto de fallo.

"Hora y lugar del acto de fallo": Indique la hora y lugar para la celebración del acto de fallo.

"Fecha estimada del inicio de la obra o los servicios": capture la fecha estimada del inicio de la obra o los servicios.

"Fecha de fin de la obra o los servicios": Capture la fecha de fin de la obra o servicios.

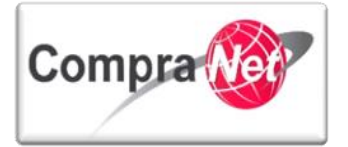

"Plazo de ejecución en días naturales": Capture el plazo de ejecución de la obra o servicios.

"Crédito externo": Indicar si tiene crédito externo o no.

"Confirme fecha publicación": Confirme la fecha de publicación del Anuncio.

| DATOS DEL LUGAR DE CONSULTA DE LA CONVOCATORIA Y AD    | DQUISICIÓN DE BASES                                                                                 |                                   |
|--------------------------------------------------------|----------------------------------------------------------------------------------------------------|-----------------------------------|
| 💽 Dirección del lugar de consulta de convocatoria      | ★ Indique la dirección donde se encuentra disponible la convocatoria para su consulta y adquisición |                                   |
| 🚳 Horario de consulta de convocatoria en instalaciones | * Horario de consulta de consulta de bases en instalaciones de la dependencia o entidad             | Caracteres disponibles = 2000     |
| 💽 Costo de bases                                       | 🗶 Costo de las bases sin IVA y monada nacional                                                      | Caracteres disponibles = 2000 123 |
|                                                        | (                                                                                                   |                                   |

"Dirección del lugar de consulta de convocatoria": Indique la dirección donde se encuentra disponible la convocatoria para su consulta y adquisición.

"Horario de consulta de convocatoria en instalaciones": Indique la hora de consulta de las bases en instalaciones de la dependencia o entidad.

"Costo de bases": Indique el costo de las bases sin IVA en moneda nacional.

SDx Abierta a Todos Está sección sólo podrá utilizarse para enlazar el anuncio del expediente con procedimientos de

participación abierta a cualquier interesado, aquellos que no cumplen esta condición deberán publicar el anuncio sin enlazar.

Dentro de esta sección seleccione el botón **"Enlace a Procedimiento"**, el cual le permitirá enlazar el Procedimiento con tipo de participación "**Abierta a cualquier interesado**" y con estatus de "**Vigente**" al Expediente de Contratación, lo que permitirá a los interesados mostrar interés de manera más ágil.

| 📾 Enlace a Procedimiento |  |
|--------------------------|--|
|                          |  |

En el campo "Tipo Objeto Fuente" seleccione "Procedimiento" y presione el botón "Buscar".

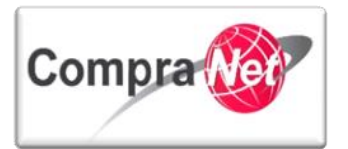

|                    |                    |                                 | 💫 Buscar | 🗙 Cancelar |  |
|--------------------|--------------------|---------------------------------|----------|------------|--|
| Seleccionar Objeto |                    |                                 |          |            |  |
|                    | Tipo Objeto Fuente | Procedimiento de Contratación 🗸 |          |            |  |

El sistema le mostrará el procedimiento que tiene el estatus "Vigente" y que fue creado dentro del expediente, habilite el procedimiento palomeando el recuadro y presione "Seleccionar".

En caso de no encontrar ningún procedimiento verifique que el mismo tiene el estatus de vigente y que el tipo de participación es abierta a cualquier interesado, no debe ver más de un procedimiento en esta búsqueda, en caso de hacerlo verifique que su expediente contenga uno solo.

| Expediente: 535772 - Proyecto LAPP<br>Estado del Anuncio: No Visible a los Proveed | ores y/o Contratistas        |                            |                                  |                                          |  |
|------------------------------------------------------------------------------------|------------------------------|----------------------------|----------------------------------|------------------------------------------|--|
|                                                                                    |                              | Seleccionar                | 🔀 Cancelar                       |                                          |  |
| Suscar/Filtrar por                                                                 |                              |                            |                                  |                                          |  |
| Código del Procedimiento                                                           | Descripción Breve            | Código del Expediente      | Operador UC                      | Estatus Fecha / Hora<br>Acto de Apertura |  |
| 1 🕑 32599                                                                          | Material y útiles de oficina | 34717                      | Martinez Garrido Jorge Alejandro | Vigente 15/02/2014 13:00                 |  |
| Total: 1                                                                           | Pagina 1 de 1                | Visualizar: 20 🗸 Elementos |                                  |                                          |  |
|                                                                                    |                              |                            |                                  |                                          |  |

Regresará a la pantalla de configuración del Área de Anuncio al Público en General y dentro de esta sección podrá observar el procedimiento enlazado al expediente. También se habilitará el botón "**No** enlazar" que sirve para desenlazar el procedimiento.

No se deberán enlazar los procedimientos de tipo de participación restringida, el sistema no lo permite pero tampoco limita la publicación del anuncio.

## información Operador UC

Esta sección muestra la información del operador de la UC, por lo que los campos ya se encontrarán pre configurados.

| información Operador UC |                                                                                                    |
|-------------------------|----------------------------------------------------------------------------------------------------|
| Gestión de Operador UC  | SFP-UPCP2                                                                                                    |
| Nombre del Operador UC  | Martinez Garrido Jorge Alejandro                                                                                    |
| E-mail del Operador UC  | upcp-soporte1@funcionpublica.gob.mx                                                                                 |
| Enlace Web              |                                                                                                    |
|                         | información Operador UC<br>Gestión de Operador UC<br>Nombre del Operador UC<br>E-mail del Operador UC<br>Enlace Web |

Anexos del Anuncio

Posteriormente presione "Cargar nuevo archivo"

🛞 No enlazar SDx

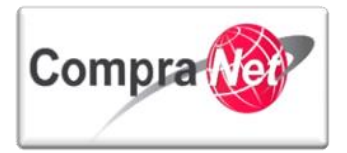

| Expediente: 535772 - Proyecto LAPP<br>Estado del Anuncio: No Visible a los Proveedores y/o Contratistas                                                                                                    |                                                                                                    |
|----------------------------------------------------------------------------------------------------|----------------------------------------------------------------------------------------------------|
| Ruta: <u>Raíz</u>                                                                                                    |                                                                                                    |
| 🖌 Regresari 🔍 Buscar/Filtrar por                                                                                                    |                                                                                                    |
| Nombre Archivo/Carpeta Descripción                                                                                                    | Descargable Fecha ultima modificación                                                                                                    |
| Ningun Resultad                                                                                                    | lo Disponible                                                                                                    |
| Se habilitará una ventana de anexos, en el campo<br>Insertar su anexo o anexos, para nuestro ejercicio sel                                                                                                    | o <b>"Anexos"</b> seleccione la forma en la que desea<br>leccionaremos <b>"Insertar Anexos"</b> .                                                      |
|                                                                                                    |                                                                                                    |
|                                                                                                    | 🔗 Anexar 🔀 Cancelar                                                                                                    |
| Insertar Anexos                                                                                                    |                                                                                                    |
| * Anexos                                                                                                    | Insertar anexos                                                                                                    |
| * Atención, se recomienda que el tamaño de los anexos sea                                                                                                    | Insertar anexos                                                                                                    |
| menor a 25 Mb. Le sugerimos comprimir los archivos.                                                                                                    | Insertar Miexo con Barra de Progresión (Java)                                                                                                    |
| Posteriormente presione el botón <b>"Seleccionar Arch</b><br>olvide leer la recomendación que el sistema le prop<br><b>*</b> Atención, se recomienda que el tamaño de los anexos sea<br>menor a 25 Mb. Le sugerimos comprimir los archivos. | ivos" para buscar el archivo de Convocatoria, no<br>orciona para la carga de sus archivos.<br>Seleccionar archivo No se ha seleccionado ningún archivo |
| Una vez seleccionado el archivo presione "Abrir".                                                                                                    |                                                                                                    |

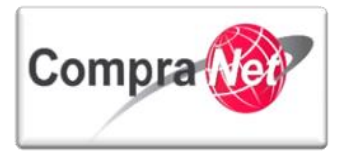

| O Abrir                                                     |                                                                                                    |
|-------------------------------------------------------------|----------------------------------------------------------------------------------------------------|
| 🕒 🔾 🗢 📙 « Documer                                           | tos 🕨 Documentos de la UC 🗸 😽 Buscar Documentos de la UC 🔎                                                                                                    |
| Organizar 🔻 🛛 Nueva ca                                      | rpeta 🔠 🔻 🗍 🔞                                                                                                    |
| ★ Favoritos ↓ Descargas                                     | Biblioteca Documentos<br>Documentos de la UC                                                                                                    |
| 📰 Escritorio<br><u> G</u> oogle Drive<br>🕮 Sitios recientes | Nombre                                                                                                    |
| E<br>Bibliotecas<br>Documentos                              | Convocatoria  Convocatoria Convocatoria  Convocatoria Convocatoria |
| ➡ Imágenes ↓ Música ➡ Vídeos                                |                                                                                                    |
| r Equipo                                                    |                                                                                                    |
| 🕌 Disco local (C:) 💌                                        | re: Convocatoria Todos los archivos                                                                                                    |
|                                                             | Abrir 🖵 Cancelar                                                                                                    |
|                                                             |                                                                                                    |

En el campo "Descripción Anexo" capture el nombre con el que desea que el público general vea el archivo de convocatoria y posteriormente presione "Anexar".

Si desea capturar algún comentario relacionado con el archivo puede hacerlo en el campo "Comentario".

Finalmente presione "Anexar".

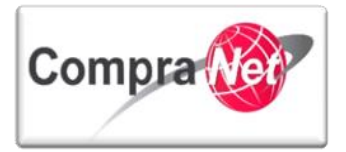

|                                                               | 🖉 Anexar 🔀 🗙 Cancelar                                                   |
|---------------------------------------------------------------|-------------------------------------------------------------------------|
| Insertar Anexos                                               |                                                                         |
| * Anexos                                                      | Insertar anexos                                                         |
| \star Atención, se recomienda que el tamaño de los anexos sea | Seleccionar archivo Convocatoria.docx                                   |
| menor a 25 Mb. Le sugerimos comprimir los archivos.           |                                                                         |
| Descripción anexo                                             | Archivo de Convocatoria                                                 |
| Comentario                                                    | Erte archive continen la Conversional del Presedimiente de Contratación |
| Comentario                                                    |                                                                         |
|                                                               | Caracteres disponibles = 1929                                           |
|                                                               | · ·                                                                     |

Regresará a la pantalla dónde se encuentra el botón **"Cargar nuevo archivo"**, si desea anexar más documentos repita el mismo procedimiento. Una vez anexados todos los documentos deseados de clic en **"Guardar Todo"**.

| Expediente: 535772 - Proyecto<br>Estado del Anuncio: No Visible a los | ) LAPP<br>s Proveedores y/o Contratistas |                         |                   |             |                           |  |
|-----------------------------------------------------------------------|------------------------------------------|-------------------------|-------------------|-------------|---------------------------|--|
| Ruta: Raíz                                                            | Rutar Raíz                               |                         |                   |             |                           |  |
| Guardar Todo 💥 Cancelar Todo                                          |                                          |                         |                   |             |                           |  |
| Buscar/Filtrar por 🔣 Cargar Nuevo Archivo 🧃 Exportar Lista en Excel   |                                          |                         |                   |             |                           |  |
| Nombre Archivo/Carp                                                   | eta                                      | Descripción             |                   | Descargable | Fecha ultima modificación |  |
| 1 Gonvocatoria.docx                                                   |                                          | Archivo de Convocatoria |                   | sí          | 09/01/2014 12:45:35       |  |
| Total: 1                                                              | Pagina 1 de 1                            | Visualiza               | r: 20 👽 Elementos |             |                           |  |
|                                                                       |                                          |                         |                   |             |                           |  |

El sistema lo conducirá nuevamente a la pantalla de configuración del Área del Anuncio al Público en General, revise que tanto la información como los anexos sean correctos y presione "**Guardar**".

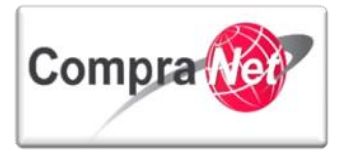

|                                                         | Guardar 🔀 Cancelar                                                         |
|---------------------------------------------------------|----------------------------------------------------------------------------|
| Detalles del Anuncio                                    |                                                                            |
| * Descripción detallada del expediente de contratación. | Proyecto Lapp                                                              |
|                                                         |                                                                            |
|                                                         | ↓                                                                          |
|                                                         | Caracteres disponibles = 1987                                              |
| Notas                                                   | Notas Adicionales por Defecto                                              |
|                                                         | ^                                                                          |
|                                                         | ↓                                                                          |
|                                                         |                                                                            |
|                                                         |                                                                            |
| * Tipo de Contratación                                  | Adquisiciones                                                              |
| * Entidad Federativa de la UC                           | Distrito Federal V                                                         |
| Modo de Cálculo de la Fecha de Cierre                   | Automático 🗸                                                               |
| * Fecha Límite de Presentación de Proposiciones         |                                                                            |
| Fecha de inicio del contrato                            | 15/02/2014 @tb (dd/mm/aaaa)                                                |
| Duración del Contrato                                   | 18 meses                                                                   |
| Valor estimado del Contrato                             | x                                                                          |
| Atributos del Anuncio                                   |                                                                            |
| Tipo de Anuncio                                         | 02 Anuncio Público Proyecto de asociación público-privada (Plantilla 33) 🗸 |
|                                                         |                                                                            |

Una vez capturada y guardada la información deberá relacionar el anuncio con el procedimiento, presionando el botón **"Crear el Número del Procedimiento"**.

| Expediente: 535772 - Proyecto LAPP<br>Estado del Anuncio: No Visible a los Proveedores y/o ( | Contratistas                          |                               |   |
|----------------------------------------------------------------------------------------------|---------------------------------------|-------------------------------|---|
|                                                                                              |                                       |                               | Þ |
| 🚨 Cambiar Operador UC del Expediente [ 🖳 Crear                                               | 🕞 Crear el Número del Procedimiento 🗗 | Archivar Informe Imprimible 🗗 |   |
| 📝 Editar 👗 Publicar Anuncio 📑 Eliminar                                                       |                                       | ,                             |   |
|                                                                                              | $\leq$                                |                               |   |

El sistema mostrará el anuncio creado con el Código del Procedimiento Calculado en Blanco, para relacionarla con el procedimiento presione **"Volver a Relacionar Código del Procedimiento"**.

|                                                 | Volver a Relacionar el Número del Procedimiento | Cerrar |
|-------------------------------------------------|-------------------------------------------------|--------|
| Información del Número del Procedimiento Actual |                                                 |        |
| Tipo de Procedimiento                           | Licitación Pública                              |        |
| Objeto del Contrato                             | Adquisiciones                                   |        |
| Carácter del Procedimiento                      | Nacional                                        |        |
| Clave de la Unidad Compradora                   | XXXYYY001                                       |        |
| Año                                             | 2014                                            |        |
| Número del Procedimiento Calculado              | XX-XXXYYY001-X2-2014                            |        |

Observe que el campo del Código del Procedimiento Calculado aparece ya el número del procedimiento al cual estamos relacionando el anuncio, presione "**Cerrar**" para salir del Cálculo del Código de Procedimiento CompraNet.

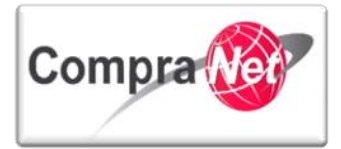

|                                                 | Volver a Relacionar el Número del Procedimiento |
|-------------------------------------------------|-------------------------------------------------|
| Información del Número del Procedimiento Actual |                                                 |
| Tipo de Procedimiento                           | Licitación Pública                              |
| Objeto del Contrato                             | Adquisiciones                                   |
| Carácter del Procedimiento                      | Nacional                                        |
| Clave de la Unidad Compradora                   | XXXYYY001                                       |
| Año                                             | 2014                                            |
| Número del Procedimiento Calculado              | XX-XXXYYY001-X2-2014                            |

| Elementos del                | Expediente                                     |                                                                                 |
|------------------------------|------------------------------------------------|---------------------------------------------------------------------------------|
| Tipo                         | Nombre                                         | Número del Procedimiento Calculado                                              |
| 1 opp                        | Proyecto Lapp                                  | XX-XXXYYY001-X2-2014                                                            |
| Ahora presio<br>portal de Co | one el botón " <b>Publicar Aı</b><br>ompraNet. | nuncio" para difundir la información de su procedimiento en el                  |
| ambiar Operador              | UC del Expediente 📄 Crear 📗 Crear el Núm       | ero del Procedimiento 🔊 🕞 Eliminar Expediente 📴 Archivar 🗐 Informe Imprimible 🔊 |
| Editar 🔮 Put                 | olicar Anuncio                                 |                                                                                 |
| Lea el mens                  | aje informativo y presione                     | el botón " <b>Aceptar</b> ".                                                    |
|                              | Mensaje de la página                           | https://compranet.funcionpublica.gob.mx:                                        |
|                              | El Anuncio será Visible a To                   | odos.                                                                           |
|                              | Haga Clic en "Aceptar" par                     | ra Continuar, o "Cancelar" para volver al Anuncio.                              |
| 8                            |                                                | <b>Aceptar</b> Cancelar                                                         |

A partir de este momento el Estado del Anuncio es **"Visible a Todos"**, por lo que el licitante podrá ver la información del Anuncio desde el portal de CompraNet.

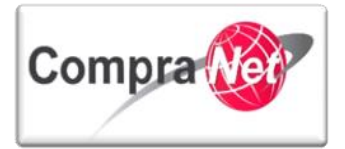

| - Administración del Fuendinete                                                                                                | Expediente: 535772 - Proyecto LAPP                                                                                                    |
|----------------------------------------------------------------------------------------------------|----------------------------------------------------------------------------------------------------|
| Administration del Expediente                                                                                                  | Estado del Anuncio: Visible a Todos                                                                                                    |
| Configuración<br>Ver Configuración del Expediente                                                                              |                                                                                                    |
| Difusión del Anuncio al Público en General<br>Estado: Vísible a Todos                                                          | 😂 Cambiar Operador UC del Expediente 😱 Crear I Número del Procedimiento 🕈 🐼 Ver Anuncio Publicado 🔛 Archivar 🛄 Informe Imprimible 🕈                                                                                                    |
| Elementos del Expediente                                                                                                    | 📝 Editar 🗼 Deshacer Ia publicación del Anuncio                                                                                                    |
| <ul> <li>Elementos contenidos: (1)</li> </ul>                                                                                  | Detalles del Anuncio                                                                                                    |
| Anexos<br>Archivos Encontrados: 0                                                                                              | Descripción detallada del expediente de contratación. Material y útiles de oficina                                                                                                    |
| Avisos de Modificación del Expediente                                                                                          | Notas Adicionales por Defecto                                                                                                    |
| Ver Avisos                                                                                                    | Tipo de Contratación Adquisiciones                                                                                                    |
| Bitácora de Modificaciones al Expediente                                                                                       | Entidad Federativa de la UC Distrito Federal                                                                                                    |
| Integrantes del Expediente                                                                                                    | Modo de Cálculo de la Fecha de Cierre Automático                                                                                                    |
| Operadores del Expediente                                                                                                    | Fecha Limite de Presentación de Proposiciones 15/02/2014 13:00                                                                                                    |
|                                                                                                    | Fecha de inicio del contrato 17/04/2014                                                                                                    |
|                                                                                                    | Duración del Contrato 1 año                                                                                                    |
|                                                                                                    | Valor estimado del Contrato                                                                                                    |
| Como una opción par<br>del expediente y despu                                                                                  | a verificar la información publicada, copie el título o el código del expediente<br>Jés presione el botón " <b>Salir".</b>                                                                                                    |
| Volver a la Lista   Página Principal Salir Avu                                                                                 | da Navezasión t <sup>a</sup> Bienveniós: Martinez Garrido Jorge Alejandro<br>Zona horaria: GMT - 6100                                                                                                    |
| Administración del Expediente     Configuración Ver configuración Ver configuración Del sión del Acesson al Diblico en General | Expediente: 535772 - Proyecto LAPP<br>Estado del Anuncio: Vienna Intern<br>Cambiar Operador UC del Espediente Carar el Número del Procedimientoco (Interna Interna I |
| Estado: Visibie a Todos                                                                                                    |                                                                                                    |
| Elementos del Expediente     Elementos Contenidos: (1)                                                                         | Coperation of include an include of include of include of the second of the second of        |
| Anexos                                                                                                    | Detailles del Anuncio                                                                                                    |
| <ul> <li>Archives Encentrades: 0</li> </ul>                                                                                    | Descripción detallada del expediente de contratación. Material y útiles de oficina                                                                                                    |
| Avisos de Modificación del Expediente                                                                                          | Notas Adicionales por Defecto                                                                                                    |
| Biblicora de Modificaciones al Expediente                                                                                      | Top or contraction requirements                                                                                                    |
| Operaciones Registradas                                                                                                    | Enclose recentors de la dy. Lacation enclose                                                                                                    |
| Integrantes del Expediente                                                                                                    | Techs limits de Presentación de Propoliciones 15/02/2016 13:00                                                                                                    |
| operationes de Expediente                                                                                                    | Fecha de inicio del contrato 17/04/2014                                                                                                    |
|                                                                                                    | Duración del Centrato 1 año                                                                                                    |
|                                                                                                    | Valor estimado del Contrato                                                                                                    |
| HIP                                                                                                    |                                                                                                    |

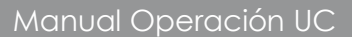

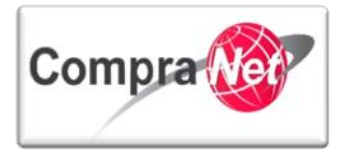

Secretaría de la Función Pública Subsecretaría de Responsabilidades Administrativas y Contrataciones Públicas Unidad de Política de Contrataciones Públicas

> Av. Insurgentes Sur 1735, Col Guadalupe Inn. Delegación Álvaro Obregón, México, Distrito Federal. C.P. 01020 Teléfono (55) 2000 4400 compranet@funcionpublica.gob.mx